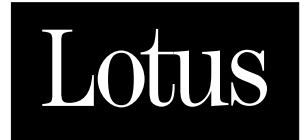

# **SmartSuite For Today's Connected World** — Powered by 1-2-3.

# **EXPLORING SMARTSUITE**

WINDOWS 95 and NT 4.0

#### COPYRIGHT

Under the copyright laws, neither the documentation nor software may be copied, photocopied, reproduced, translated, or reduced to any electronic medium or machine-readable form, in whole or in part without the prior written consent of Lotus Development Corporation, except in the manner described in the software agreement.

© Copyright 1997 Lotus Development Corporation 55 Cambridge Parkway Cambridge, Massachusetts 02142

All rights reserved. Printed in the United States.

Lotus, Lotus Notes, Lotus Organizer, LotusScript, Lotus SmartSuite, 1-2-3, Ami Pro, Approach, DataLens, Freelance Graphics, Notes Mail, PowerKey, ScreenCam, SmarText, SmartIcons, SmartPics, SmartSuite, Symphony, Word Pro, and Working Together are registered trademarks, and Lotus Notes Network, Lotus Passport, LotusObjects, Notes, Notes HiTest, Notes Reporter, NotesFlow, NotesSuite, Notes/FX, Organizer, SmartCenter, SmartMaster, TeamConsolidate, TeamMail, TeamReview, TeamShow, and Version Manager are trademarks of Lotus Development Corporation. cc:Mail is a trademark of cc:Mail, Inc., a wholly owned subsidiary of Lotus Development Corporation. Acrobat, Adobe, ATM, and PostScript are registered trademarks of Adobe Systems Incorporated. Aldus is a registered trademark of Aldus Corporation. AMEX is a registered trademark of American Express Company. Macintosh and TrueType are registered trademarks of Apple Computer, Inc. LanTastic is a registered trademark of Artisoft, Inc. Autographix is a registered trademark of Autographix, Inc. Avery is a registered trademark of Avery International Corporation, dBASE, dBASE III, dBASE III+, dBASE IV and Paradox are registered trademarks of Borland International, Inc. Canon is a registered trademark of Canon, U.S.A., Inc. CompuServe is a registered trademark of CompuServe, Inc. Day Runner is a registered trademark of Day Runner, Inc. Day-Timer is a registered trademark of Day-Timer, Incorporated. EFICOLOR is a registered trademark of Electronics for Imaging, Inc. Federal Express is a registered trademark of Federal Express Corporation. Filofax is a registered trademark of Filofax Public Limited Company. American Heritage and the eagle logo are registered trademarks of Forbes Inc. Their use is pursuant to a license agreement with Forbes Inc. Franklin Day Planner is a registered trademark of Franklin International Institute, Inc. DeskJet, HP, LaserJet, and PaintJet are registered trademarks of Hewlett-Packard Company. Informix is a registered trademark of Informix Software, Inc. DB2, IBM, and OS/2 are registered trademarks and Distributed Database Connection is a trademark of International Business Machines Corporation. Mastercard is a registered trademark of Mastercard International, Inc. Word for Word is a registered trademark of Mastersoft, Inc. Metafile is a registered trademark of Donald H. McNeil. Microsoft, Power Point, Visual Basic, Windows, and Wingdings are registered trademarks, and FoxPro, NT, ODBC, and Windows NT are trademarks of Microsoft Corporation. Micro Decisionware is a registered trademark of Micro Decisionware, Inc. Classic is a registered trademark of Modular Computer Systems, Inc., licensed to Lotus Development Corporation. Netscape is a trademark of Netscape Communications Corporation. NEC is a registered trademark of Nippon Electric Company, Ltd. Oracle and SQL\*Net are registered trademarks of Oracle Corporation. PC Quote is a trademark of PC Quote Inc. QMS is a registered trademark of QMS, Inc. Rolodex is a registered trademark of Rolodex Corporation. Harvard Graphics is a registered trademark of Software Publishing Corporation. Sybase is a registered trademark of Sybase, Inc. UPS is a registered trademark of United Parcel Service of America. Visa is a registered trademark of Visa International Service Association. DrawPerfect and WordPerfect are registered trademarks of WordPerfect Corporation. INTELLICAST is a registered trademark of WSI Corporation. Xerox is a registered trademark of Xerox Corporation. UNIX is a registered trademark in the United States and other countries, licensed exclusively through X/Open Company Limited.

All other trademarks or registered trademarks are the property of their respective owners.

Vendor Independent Messaging (VIM) Specification © 1992 Apple Computer, Inc., Borland International, Inc., International Business Machines Corporation, Lotus Development Corporation, MCI International, Inc., Novell, Inc., Oracle Corporation, and WordPerfect Corporation. All rights reserved.

Portions © 1992 by Farallon Computing Incorporated.

Portions of the animation technology program supplied under license by Gold Disk Inc., Software  $^{\odot}$  1994 Gold Disk Inc.

*The American Heritage*<sup>®</sup> *Concise Dictionary, Third Edition* Copyright © 1994 by Houghton Mifflin Company. Electronic version licensed from and portions © 1995 by INSO Corporation. No part of this database may be reproduced or otherwise used without prior written permission from the publisher unless such use is expressly permitted by applicable law.

No investigation has been made of common-law trademark rights in any word. Words that are known to have current trademark registrations are shown with an initial capital and are also identified as trademarks. The inclusion or exclusion of any word, or its capitalization, in this dictionary is not, however, an expression of the publisher's opinion as to whether or not it is subject to proprietary rights, nor is it to be regarded as affecting the validity of any trademark.

CorrecText® Grammar Correction System © 1994 by INSO Corporation. All rights reserved. Underlying technology by Language Systems, Inc.

Enhanced Roget's US Electronic Thesaurus © 1994 by INSO Corporation.

Image Stream<sup>™</sup> Graphics and Presentation Filters, © 1994-95 by INSO Corporation. All rights reserved.

International CorrectSpell<sup>™</sup> English Spelling Correction System © 1994 by INSO Corporation. All rights reserved. Reproduction or disassembly of embodied algorithms or database prohibited.

International Hyphenator © 1994 by INSO Corporation. All rights reserved.

Adapted from the Oxford Thesaurus. © 1991 by Oxford University Press and from Roget's II: The New Thesaurus © 1980 by Houghton Mifflin Company. All Rights Reserved.

Text and artwork  $^{\odot}$  1996 by Yahoo! Inc. All rights reserved. Yahoo! and the Yahoo! logo are the trademarks of Yahoo! Inc.

Some of the products referenced appear in online documentation.

# Contents

| 1 Read Me First 1-1                                                                                                    |
|----------------------------------------------------------------------------------------------------|
| How to use this book 1-1                                                                                                    |
| Who should read this book 1-1                                                                                                    |
| Conventions used in this book 1-2                                                                                                    |
| Steps to get going 1-2                                                                                                    |
| Checking your package 1-2                                                                                                    |
| Disks 1-2                                                                                                    |
| Other contents 1-3                                                                                                    |
| System requirements 1-3                                                                                                    |
| Hardware 1-3                                                                                                    |
| Software 1-3                                                                                                    |
| Memory 1-3                                                                                                    |
| Disk space 1-3                                                                                                    |
| What to do next 1-4                                                                                                    |
| 2 Installing SmartSuite 2-1                                                                                                    |
|                                                                                                    |
| Installing from Autorun 21                                                                                                    |
| Installing from Autorun                                                                                                    |
| Installing from Autorun       2-1         Running Install       2-2         To install on a stand along computer       2                                                                                                    |
| Installing from Autorun       2-1         Running Install       2-2         To install on a stand-alone computer       2-4         Chaosing default       minimum on                                                                                                    |
| Installing from Autorun       2-1         Running Install       2-2         To install on a stand-alone computer       2-4         Choosing default, minimum, or       24                                                                                                    |
| Installing from Autorun       2-1         Running Install       2-2         To install on a stand-alone computer       2-4         Choosing default, minimum, or       2-4         To install on a network       2-4                                                                                                    |
| Installing from Autorun       2-1         Running Install       2-2         To install on a stand-alone computer       2-4         Choosing default, minimum, or       2-4         To install on a network       2-4         To use automated Install       2-4                                                                                                    |
| Installing from Autorun       2-1         Running Install       2-2         To install on a stand-alone computer       2-4         Choosing default, minimum, or       2-4         Constall on a network       2-4         To install on a network       2-4         To use automated Install       2-5         Installing Lear Assistance features       2-5                                                 |
| Installing from Autorun       2-1         Running Install       2-2         To install on a stand-alone computer       2-4         Choosing default, minimum, or       2-4         To install on a network       2-4         To use automated Install       2-5         Installing User Assistance features       2-5         To use Lipinstall       2-6                                                     |
| Installing from Autorun       2-1         Running Install       2-2         To install on a stand-alone computer       2-4         Choosing default, minimum, or       2-4         To install on a network       2-4         To use automated Install       2-5         Installing User Assistance features       2-5         To use Uninstall       2-6         Pagristrating as a SmartSuite user       2-7 |
| Installing from Autorun2-1Running Install2-2To install on a stand-alone computer2-4Choosing default, minimum, or<br>custom Install2-4To install on a network2-4To use automated Install2-5Installing User Assistance features2-5To use Uninstall2-6Registering as a SmartSuite user2-7                                                                                                    |
| Installing from Autorun2-1Running Install2-2To install on a stand-alone computer2-4Choosing default, minimum, or<br>custom Install2-4To install on a network2-4To use automated Install2-5Installing User Assistance features2-5To use Uninstall2-6Registering as a SmartSuite user2-73 Getting Started with                                                                                                  |
| Installing from Autorun2-1Running Install2-2To install on a stand-alone computer2-4Choosing default, minimum, or<br>custom Install2-4To install on a network2-4To use automated Install2-5Installing User Assistance features2-5To use Uninstall2-6Registering as a SmartSuite user2-73 Getting Started with3-1                                                                                               |
| Installing from Autorun2-1Running Install2-2To install on a stand-alone computer2-4Choosing default, minimum, or<br>custom Install2-4To install on a network2-4To use automated Install2-5Installing User Assistance features2-5To use Uninstall2-6Registering as a SmartSuite user2-73 Getting Started with3-1What's new in SmartSuite?3-1                                                                   |

| Starting SmartSuite products with            |     |
|----------------------------------------------|-----|
| SuiteStart and SmartCenter                   | 3-2 |
| SuiteStart                                   | 3-2 |
| SmartCenter                                  | 3-2 |
| Getting started by saving and opening a file | 3-3 |
| a me                                         | 0.0 |

| 4 SmartSuite Tools 4-1                     |
|--------------------------------------------|
| Helping you be a self-reliant user 4-1     |
| The right tools 4-1                        |
| SmartSuite tools are context-sensitive 4-2 |
| SmartMaster templates 4-2                  |
| Common menus 4-3                           |
| If you can't find a menu 4-4               |
| Shortcut menus 4-5                         |
| SmartIcons 4-5                             |
| Making SmartIcons work the way             |
| you do 4-6                                 |
| The status bar 4-7                         |
| Tabs 4-7                                   |
| The InfoBox 4-8                            |
| SmartFill 4-11                             |
| Fast Format 4-12                           |
| 5 The Right Help at the Right              |
| Time 5-1                                   |
| Help: streamlined and redesigned 5-3       |
| Using How Do I?                            |

InfoBox5-6Getting Suite Help5-7Using ScreenCam5-86 Using SmartCenter6-1What's in SmartCenter?6-2Creating your own drawers and folders6-4A closer look at some of the drawers6-5SmartSuite6-5Internet6-6Calendar6-7Addresses folder6-8Reminders6-9Reference6-10

Getting Help for a dialog box or the

| 7 Sharing and Integrating Data 7-      | -1  |
|----------------------------------------|-----|
| Integration tools 7                    | '-1 |
| LotusScript 7                          | '-1 |
| Linking data between applications 7    | '-3 |
| Dragging to copy 7                     | '-3 |
| Using applications together 7          | '-4 |
| Turning Word Pro outlines into         |     |
| automatic presentations7               | '-5 |
| Using Organizer addresses in Word      |     |
| Pro mailings 7                         | '-6 |
| Using Word Pro as a project notebook 7 | '-7 |
| Linking a 1-2-3 chart to a Freelance   |     |
| Graphics presentation7                 | '-8 |
| Using Approach with 1-2-3              | '-9 |
|                                        |     |

## 8 Team Computing with

| SmartSuite 8-                               | 1  |
|---------------------------------------------|----|
| TeamMail: versatile and quick 8-            | -2 |
| TeamReview: getting feedback efficiently 8- | -3 |
| TeamConsolidate: keeping it all together 8- | -4 |
| TeamShow: serving a far-flung audience 8-   | -5 |
| TeamSecurity: sharing data safely 8-        | -6 |
| Exchanging data using Notes/FX 8-           | -7 |

# 9 SmartSuite: The Internet

| Connection                                  |
|---------------------------------------------|
| Ways to the Internet                        |
| Finding the Internet SmartIcons set 9-2     |
| Sharing and applying Internet resources 9-3 |
| Open a file from the Web                    |
| Open a file from an FTP server              |
| Sharing files                               |
| Publishing to the Web                       |
| Using Approach to surf the net              |
| Using Organizer on the Web                  |
| SmartCenter: the Internet hub               |
| Customizing the SmartCenter links 9-9       |
| Organizing your links in SmartCenter        |
| folders 9-10                                |
|                                             |

| -1  |
|-----|
| )-1 |
|     |
| )-1 |
| )-3 |
| )-3 |
| )-4 |
| )-4 |
| )-5 |
| )-5 |
|     |

#### 11 Creating a Simple

| Spreadsheet                 | 11-1   |
|-----------------------------|--------|
| Entering data               | . 11-1 |
| Entering data automatically | . 11-2 |
| Selecting data              | . 11-3 |
| Editing data                | . 11-4 |
| Copying and moving data     | . 11-5 |
| Formatting numbers          | . 11-6 |
| Resizing columns and rows   | . 11-7 |
| Calculating totals          | . 11-8 |
| Keeping headings in sight   | . 11-8 |
| Outlining data              | 11-10  |
| Annotating cell contents    | 11-11  |
| Checking spelling           | 11-12  |
| Saving files                | 11-13  |
| Opening files               | 11-14  |
|                             |        |

#### 12 Showing Off Your

| Spreadsheets                         | 12-1   |
|--------------------------------------|--------|
| Changing styles with a single click  | . 12-2 |
| Making changes using the InfoBox     | . 12-3 |
| Reusing the look you like            | . 12-4 |
| Enhancing sheets                     | . 12-5 |
| Designing sheets with a single click | . 12-6 |

#### 13 More Power with

| @Functions and Formulas1               | 3-1  |
|----------------------------------------|------|
| Building @functions quickly            | 13-1 |
| Choosing other @functions              | 13-3 |
| Adding your favorite @functions to the |      |
| menu                                   | 13-3 |
| Writing your own formulas              | 13-4 |
| Copying formulas and @functions        | 13-5 |
|                                        |      |

#### 14 Picturing Data with Charts, 20 1-2-3: The Internet

| Maps, and Drawings1                   | 4-1  |
|---------------------------------------|------|
| Viewing data visually with charts     | 14-1 |
| Enhancing a chart                     | 14-2 |
| Changing the chart type               | 14-3 |
| Viewing data geographically with maps | 14-4 |
| Enhancing a map                       | 14-5 |
| Drawing easily                        | 14-6 |
|                                       |      |

#### **15 Previewing and Printing**

| Your Data1                       | 5-1  |
|----------------------------------|------|
| Previewing changes instantly     | 15-1 |
| Controlling printed output       | 15-3 |
| Navigating in the preview window | 15-4 |
| Viewing multiple pages at once   | 15-5 |

#### 

| Examining data using criteria              | 16-1 |
|--------------------------------------------|------|
| Analyzing complex data                     | 16-3 |
| Creating forms                             | 16-4 |
| Creating mailing labels, form letters, and |      |
| reports                                    | 16-5 |

#### 17 Customizing 1-2-3 ..... 17-1

| Customizing the display           | 17-1 |
|-----------------------------------|------|
| Customizing icon palettes         | 17-2 |
| Handy SmartIcons                  | 17-2 |
| Changing 1-2-3 preferences        | 17-3 |
| Displaying the 1-2-3 Classic menu | 17-4 |

#### 18 Working with Embedded

| Objects 1                 | 8-1  |
|---------------------------|------|
| Creating embedded objects | 18-1 |
| Editing embedded objects  | 18-2 |

#### 19 Automating 1-2-3 with

| LotusScript and Macros1 | 9-1  |
|-------------------------|------|
| Writing scripts         | 19-1 |
| Writing macros          | 19-3 |

| Connection2                            | 0-1  |
|----------------------------------------|------|
| Accessing Web and FTP sites from 1-2-3 | 20-1 |
| Sharing data using the Internet        | 20-2 |
| Publishing to the Web                  | 20-3 |
| Searching the Web                      | 20-4 |

## 21 Team Computing

| with 1-2-3 2                      | 21-1 |
|-----------------------------------|------|
| Sending ranges and workbooks from |      |
| within 1-2-3                      | 21-1 |
| Sending data for review           | 21-2 |
| Managing versions                 | 21-3 |
| Distributing sheets using Notes   | 21-4 |
| Exchanging data with Notes        | 21-5 |

| Word Pro                | 2 | 2-1  |
|-------------------------|---|------|
| What is Lotus Word Pro? |   | 22-1 |
| What's new?             |   | 22-2 |

#### 23 Word Pro-Specific Tools ..... 23-1

| Becoming familiar with the                    |
|-----------------------------------------------|
| Word Pro tools 23-1                           |
| Status bar: for quick changes 23-2            |
| Text attribute options 23-2                   |
| General document options 23-3                 |
| Tabs: for an organized desktop 23-5           |
| The drag & drop hand: for moving text 23-6    |
| Ask the Expert: your own questions 23-7       |
| WordPerfect Expert 23-8                       |
| Assistants: help with complex procedures 23-9 |
| Modeless bars: for day-to-day tasks 23-9      |

#### 24 Working with Word Pro ..... 24-1 Writing a letter using Word Pro ..... 24-1

| Starting with a SmartMaster 24-       | 1 |
|---------------------------------------|---|
| Using the Click here blocks 24-       | 2 |
| Editing the letter 24-                | 3 |
| Making changes to the page layout 24- | 3 |
| Making changes to text 24-            | 4 |
| Using a table in the letter 24-       | 5 |
| Emphasizing the table headings 24-    | 7 |
| Proofing and editing the letter 24-   | 8 |
| Viewing your letter 24-               | 9 |

**Contents vii** 

| -9 |
|----|
| 10 |
| 10 |
| 11 |
| 12 |
| 13 |
| 15 |
|    |
| 16 |
|    |

#### 25 Organizing a Document ..... 25-1

| Divisions: for structuring a document | 25-1 |
|---------------------------------------|------|
| Sections: for more detail             | 25-3 |
| Divisions or sections checklist       | 25-5 |

#### 26 Word Pro: The Internet

#### 27 Team Computing with

| Word Pro                             | 27-1 |
|--------------------------------------|------|
| Helping you with the shared document |      |
| process                              | 27-1 |
| How do editors fit into the shared   |      |
| document process?                    | 27-2 |
| What are the benefits of using team  |      |
| computing?                           | 27-2 |
|                                      |      |

| Versioning: tracking multiple drafts                                                                                                    | 27-5                                                                                                    |
|----------------------------------------------------------------------------------------------------|----------------------------------------------------------------------------------------------------|
| How versioning works                                                                                                    | 27-5                                                                                                    |
| What are the benefits of versioning?                                                                                                    | 27-9                                                                                                    |
| TeamReview: getting feedback                                                                                                    | . 27-10                                                                                                    |
| How TeamReview works                                                                                                    | . 27-10                                                                                                    |
| What are the benefits of TeamReview? .                                                                                                    | . 27-12                                                                                                    |
| TeamSecurity: restricting access                                                                                                    | . 27-12                                                                                                    |
| How TeamSecurity works                                                                                                    | . 27-12                                                                                                    |
| What are the benefits of                                                                                                    |                                                                                                    |
| TeamSecurity?                                                                                                    | . 27-15                                                                                                    |
| TeamMail: distributing documents                                                                                                    | . 27-15                                                                                                    |
| How TeamMail works                                                                                                    | . 27-15                                                                                                    |
| What are the benefits of TeamMail?                                                                                                    | . 27-18                                                                                                    |
| TeamConsolidate: collecting input from                                                                                                    |                                                                                                    |
| reviewers                                                                                                    | . 27-18                                                                                                    |
| How TeamConsolidate works                                                                                                    | . 27-18                                                                                                    |
| What are the benefits of                                                                                                    |                                                                                                    |
| TeamConsolidate?                                                                                                    | . 27-21                                                                                                    |
| Notes/FX: sharing data with Notes                                                                                                    | . 27-21                                                                                                    |
| How Notes/FX works                                                                                                    | . 27-22                                                                                                    |
| What are the benefits of Notes/FX? $\ldots$                                                                                                    | . 27-22                                                                                                    |
| 28 Getting Started with                                                                                                    |                                                                                                    |
| Annraach                                                                                                    |                                                                                                    |
| Approach                                                                                                    | 28-1                                                                                                    |
| Approach           What is Approach?                                                                                                    | . 28-1                                                                                                    |
| Approach                                                                                                    | . 28-1<br>28-1<br>28-1                                                                                                    |
| Approach         What is Approach?         Approach is flexible         What's new in Approach 97?                                                                                                    | . 28-1<br>28-1<br>28-1<br>28-2                                                                                                    |
| Approach         What is Approach?         Approach is flexible         What's new in Approach 97?         Internet                                                                                                    | . 28-1<br>28-1<br>28-1<br>28-2                                                                                                    |
| Approach         What is Approach?         Approach is flexible         What's new in Approach 97?         Internet         Usability                                                                                                    | . 28-1<br>28-1<br>28-1<br>28-2<br>28-2<br>28-2                                                                                     |
| Approach         What is Approach?         Approach is flexible         What's new in Approach 97?         Internet         Usability         Integration                                                                                                    | . 28-1<br>28-1<br>28-1<br>28-2<br>28-2<br>28-2<br>28-2<br>28-3                                                                     |
| Approach         What is Approach?         Approach is flexible         What's new in Approach 97?         Internet         Usability         Integration                                                                                                    | . 28-1<br>28-1<br>28-1<br>28-2<br>28-2<br>28-2<br>28-2<br>28-3                                                                     |
| Approach         What is Approach?         Approach is flexible         What's new in Approach 97?         Internet         Usability         Integration                                                                                                    | . 28-1<br>28-1<br>28-1<br>28-2<br>28-2<br>28-2<br>28-3<br>. 28-3<br>. 29-1                                                         |
| Approach         What is Approach?         Approach is flexible         What's new in Approach 97?         Internet         Usability         Integration <b>29 Approach SmartMasters</b> The SmartMaster: ready-made database                                                                                                    | . 28-1<br>28-1<br>28-1<br>28-2<br>28-2<br>28-2<br>28-2<br>28-3<br>. 29-1                                                           |
| Approach         What is Approach?         Approach is flexible         What's new in Approach 97?         Internet         Usability         Integration <b>29 Approach SmartMasters</b> The SmartMaster: ready-made database         applications and templates                                                                                                    | . 28-1<br>28-1<br>28-2<br>28-2<br>28-2<br>28-2<br>28-2<br>28-3<br>. 29-1                                                           |
| Approach         What is Approach?         Approach is flexible         What's new in Approach 97?         Internet         Usability         Integration <b>29 Approach SmartMasters</b> The SmartMaster: ready-made database         applications and templates         SmartMaster applications                                                                                                    | . 28-1<br>28-1<br>28-1<br>28-2<br>28-2<br>28-2<br>28-2<br>28-3<br>29-1<br>29-1<br>29-1                                             |
| Approach         What is Approach?         Approach is flexible         What's new in Approach 97?         Internet         Usability         Integration <b>29 Approach SmartMasters</b> The SmartMaster: ready-made database         applications and templates         SmartMaster templates         SmartMaster templates                                                                                                    | . 28-1<br>28-1<br>28-1<br>28-2<br>28-2<br>28-2<br>28-2<br>28-3<br>28-3<br>29-1<br>29-1<br>29-2                                     |
| Approach         What is Approach?         Approach is flexible         What's new in Approach 97?         Internet         Usability         Integration <b>29 Approach SmartMasters</b> The SmartMaster: ready-made database         applications and templates         SmartMaster templates         Selecting a SmartMaster                                                                                                    | . 28-1<br>28-1<br>28-2<br>28-2<br>28-2<br>28-2<br>28-2<br>28-3<br>. 29-1<br>29-1<br>29-2<br>29-3                                   |
| Approach         What is Approach?         Approach is flexible         What's new in Approach 97?         Internet         Usability         Integration <b>29 Approach SmartMasters</b> The SmartMaster: ready-made database         applications and templates         SmartMaster templates         Selecting a SmartMaster <b>30 Learning Approach</b>                                                                                                    | . 28-1<br>28-1<br>28-2<br>28-2<br>28-2<br>28-2<br>28-3<br>. 29-1<br>29-1<br>29-1<br>29-2<br>29-3<br>. 30-1                         |
| Approach         What is Approach?         Approach is flexible         What's new in Approach 97?         Internet         Usability         Integration <b>29 Approach SmartMasters</b> The SmartMaster: ready-made database         applications and templates         SmartMaster applications         SmartMaster templates         Selecting a SmartMaster <b>30 Learning Approach</b>                                                                                                    | . 28-1<br>28-1<br>28-2<br>28-2<br>28-2<br>28-2<br>28-3<br>. 29-1<br>29-1<br>29-1<br>29-3<br>30-1                                   |
| Approach         What is Approach?         Approach is flexible         What's new in Approach 97?         Internet         Usability         Integration <b>29 Approach SmartMasters</b> The SmartMaster: ready-made database         applications and templates         SmartMaster applications         SmartMaster templates         Selecting a SmartMaster <b>30 Learning Approach</b> Approach files and database files                                                                                                    | . 28-1<br>28-1<br>28-1<br>28-2<br>28-2<br>28-2<br>28-2<br>28-3<br>. 29-1<br>29-1<br>29-2<br>29-3<br>. 30-1<br>30-2<br>30-3         |
| <ul> <li>Approach</li> <li>What is Approach?</li> <li>Approach is flexible</li> <li>What's new in Approach 97?</li> <li>Internet</li> <li>Usability</li> <li>Integration</li> <li>29 Approach SmartMasters</li> <li>The SmartMaster: ready-made database applications and templates</li> <li>SmartMaster applications</li> <li>SmartMaster templates</li> <li>Selecting a SmartMaster</li> <li>30 Learning Approach</li> <li>Approach files and database files</li> <li>Joins between databases</li> </ul>                                                                   | . 28-1<br>28-1<br>28-1<br>28-2<br>28-2<br>28-2<br>28-2<br>28-3<br>. 29-1<br>29-1<br>29-1<br>29-3<br>. 30-1<br>30-2<br>30-3<br>30-4 |
| <ul> <li>Approach</li> <li>What is Approach?</li> <li>Approach is flexible</li> <li>What's new in Approach 97?</li> <li>Internet</li> <li>Usability</li> <li>Integration</li> <li><b>29 Approach SmartMasters</b></li> <li>The SmartMaster: ready-made database applications and templates</li> <li>SmartMaster applications</li> <li>SmartMaster templates</li> <li>Selecting a SmartMaster</li> <li><b>30 Learning Approach</b></li> <li>Approach files and database files</li> <li>Joins between databases</li> <li>The Approach work area</li> </ul>                     | . 28-1<br>28-1<br>28-2<br>28-2<br>28-2<br>28-2<br>28-2<br>28-3<br>. 29-1<br>29-1<br>29-1<br>29-3<br>30-4<br>30-4<br>30-5           |
| <ul> <li>Approach</li> <li>What is Approach?</li> <li>Approach is flexible</li> <li>What's new in Approach 97?</li> <li>Internet</li> <li>Usability</li> <li>Integration</li> <li>29 Approach SmartMasters</li> <li>The SmartMaster: ready-made database applications and templates</li> <li>SmartMaster applications</li> <li>SmartMaster templates</li> <li>Selecting a SmartMaster</li> <li>30 Learning Approach</li> <li>Approach files and database files</li> <li>Joins between databases</li> <li>The Approach work area</li> <li>Environments in Approach</li> </ul> | . 28-1<br>28-1<br>28-2<br>28-2<br>28-2<br>28-2<br>28-3<br>. 29-1<br>29-1<br>29-1<br>29-2<br>29-3<br>. 30-4<br>30-5<br>30-5<br>30-5 |
| <ul> <li>Approach</li> <li>What is Approach?</li> <li>Approach is flexible</li> <li>What's new in Approach 97?</li> <li>Internet</li> <li>Usability</li> <li>Integration</li> <li>29 Approach SmartMasters</li> <li>The SmartMaster: ready-made database applications and templates</li> <li>SmartMaster applications</li> <li>SmartMaster templates</li> <li>Selecting a SmartMaster</li> <li>30 Learning Approach</li> <li>Approach files and database files</li> <li>Joins between databases</li> <li>The Approach work area</li> <li>Environments in Approach</li> </ul> | . 28-1<br>28-1<br>28-2<br>28-2<br>28-2<br>28-2<br>28-3<br>. 29-1<br>29-1<br>29-1<br>29-2<br>29-3<br>. 30-4<br>30-5<br>30-6         |

#### viii Exploring SmartSuite 97

| Find                                                                                                    | . 30-7                                                                                                    |
|----------------------------------------------------------------------------------------------------|----------------------------------------------------------------------------------------------------|
| Print Preview                                                                                                    | . 30-8                                                                                                    |
| Opening and building databases                                                                                                    | . 30-9                                                                                                    |
| Using existing data                                                                                                    | . 30-9                                                                                                    |
| Creating new data                                                                                                    | . 30-9                                                                                                    |
| Defining fields                                                                                                    | 30-10                                                                                                    |
| Fields in a database and fields in a                                                                                                    |                                                                                                    |
| view                                                                                                    | 30-12                                                                                                    |
| Changes in a database and changes in                                                                                                    |                                                                                                    |
| a view                                                                                                    | 30-12                                                                                                    |
| Joins                                                                                                    | 30-12                                                                                                    |
| Creating and modifying views                                                                                                    | 30-13                                                                                                    |
| Creating views using assistants                                                                                                    | 30-13                                                                                                    |
| Creating reports using PowerClick                                                                                                    |                                                                                                    |
| reporting                                                                                                    | 30-14                                                                                                    |
| Modifying views in Design                                                                                                    | 30-14                                                                                                    |
| InfoBox                                                                                                    | 30-15                                                                                                    |
| Fast Format                                                                                                    | 30-15                                                                                                    |
| Adding pictures                                                                                                    | 30-15                                                                                                    |
| Adding data-entry controls                                                                                                    | 30-16                                                                                                    |
| Formatting field values                                                                                                    | 30-16                                                                                                    |
| Entering data                                                                                                    | 30-17                                                                                                    |
|                                                                                                    |                                                                                                    |
| Creating a new record                                                                                                    | 30-17                                                                                                    |
| Creating a new record<br>Entering data in the first field                                                                                                    | 30-17<br>30-17                                                                                                    |
| Creating a new record<br>Entering data in the first field<br>Tabbing to move the insertion point to                                                                                                    | 30-17<br>30-17                                                                                                    |
| Creating a new record<br>Entering data in the first field<br>Tabbing to move the insertion point to<br>the next field                                                                                                    | 30-17<br>30-17<br>30-17                                                                                                    |
| Creating a new record<br>Entering data in the first field<br>Tabbing to move the insertion point to<br>the next field<br>Selecting data from lists, check boxes,                                                                                                    | 30-17<br>30-17<br>30-17                                                                                                    |
| Creating a new record<br>Entering data in the first field<br>Tabbing to move the insertion point to<br>the next field<br>Selecting data from lists, check boxes,<br>and radio buttons                                                                                                    | 30-17<br>30-17<br>30-17<br>30-18                                                                                                    |
| Creating a new record<br>Entering data in the first field<br>Tabbing to move the insertion point to<br>the next field<br>Selecting data from lists, check boxes,<br>and radio buttons<br>Entering the record                                                                                                    | 30-17<br>30-17<br>30-17<br>30-18<br>30-18                                                                                                    |
| Creating a new record<br>Entering data in the first field<br>Tabbing to move the insertion point to<br>the next field<br>Selecting data from lists, check boxes,<br>and radio buttons<br>Entering the record<br>Moving between records                                                                                                    | 30-17<br>30-17<br>30-17<br>30-18<br>30-18<br>30-18                                                                                                    |
| Creating a new record<br>Entering data in the first field<br>Tabbing to move the insertion point to<br>the next field<br>Selecting data from lists, check boxes,<br>and radio buttons<br>Entering the record<br>Moving between records<br>Adding pictures into fields                                                                                                    | 30-17<br>30-17<br>30-17<br>30-18<br>30-18<br>30-18<br>30-18                                                                                                    |
| Creating a new record<br>Entering data in the first field<br>Tabbing to move the insertion point to<br>the next field<br>Selecting data from lists, check boxes,<br>and radio buttons<br>Entering the record<br>Moving between records<br>Adding pictures into fields                                                                                                    | 30-17<br>30-17<br>30-18<br>30-18<br>30-18<br>30-18<br>30-18<br>30-18                                                                                                    |
| Creating a new record<br>Entering data in the first field<br>Tabbing to move the insertion point to<br>the next field<br>Selecting data from lists, check boxes,<br>and radio buttons<br>Entering the record<br>Moving between records<br>Adding pictures into fields<br>Drawing in fields<br>Finding and sorting records                                                                                                    | 30-17<br>30-17<br>30-17<br>30-18<br>30-18<br>30-18<br>30-18<br>30-19<br>30-19                                                                                                    |
| Creating a new record<br>Entering data in the first field<br>Tabbing to move the insertion point to<br>the next field<br>Selecting data from lists, check boxes,<br>and radio buttons<br>Entering the record<br>Moving between records<br>Adding pictures into fields<br>Drawing in fields<br>Finding and sorting records<br>Finding records                                                                                                    | 30-17<br>30-17<br>30-17<br>30-18<br>30-18<br>30-18<br>30-18<br>30-19<br>30-19<br>30-19                                                                                                    |
| Creating a new record<br>Entering data in the first field<br>Tabbing to move the insertion point to<br>the next field<br>Selecting data from lists, check boxes,<br>and radio buttons<br>Entering the record<br>Moving between records<br>Adding pictures into fields<br>Drawing in fields<br>Finding and sorting records<br>Finding records<br>Found set                                                                                                    | 30-17<br>30-17<br>30-18<br>30-18<br>30-18<br>30-18<br>30-18<br>30-19<br>30-19<br>30-19<br>30-20                                                                                              |
| Creating a new record<br>Entering data in the first field<br>Tabbing to move the insertion point to<br>the next field<br>Selecting data from lists, check boxes,<br>and radio buttons<br>Entering the record<br>Moving between records<br>Adding pictures into fields<br>Drawing in fields<br>Finding and sorting records<br>Finding records<br>Sorting records                                                                                                    | 30-17<br>30-17<br>30-18<br>30-18<br>30-18<br>30-18<br>30-18<br>30-19<br>30-19<br>30-19<br>30-20<br>30-20                                                                                     |
| Creating a new record<br>Entering data in the first field<br>Tabbing to move the insertion point to<br>the next field<br>Selecting data from lists, check boxes,<br>and radio buttons<br>Entering the record<br>Moving between records<br>Adding pictures into fields<br>Drawing in fields<br>Finding and sorting records<br>Finding records<br>Found set<br>Sorting records<br>31 Creating Databases                                                                                                    | 30-17<br>30-17<br>30-17<br>30-18<br>30-18<br>30-18<br>30-18<br>30-18<br>30-19<br>30-19<br>30-19<br>30-20<br>30-20<br>30-20<br>31-1                                                           |
| Creating a new record<br>Entering data in the first field<br>Tabbing to move the insertion point to<br>the next field<br>Selecting data from lists, check boxes,<br>and radio buttons<br>Entering the record<br>Moving between records<br>Adding pictures into fields<br>Drawing in fields<br>Finding and sorting records<br>Finding records<br>Found set<br>Sorting records<br><b>31 Creating Databases</b><br>Why build a database?                                                                                                    | 30-17<br>30-17<br>30-17<br>30-18<br>30-18<br>30-18<br>30-18<br>30-19<br>30-19<br>30-19<br>30-20<br>30-20<br>30-20<br><b>31-1</b>                                                             |
| Creating a new record<br>Entering data in the first field<br>Tabbing to move the insertion point to<br>the next field<br>Selecting data from lists, check boxes,<br>and radio buttons<br>Entering the record<br>Moving between records<br>Adding pictures into fields<br>Drawing in fields<br>Finding and sorting records<br>Finding records<br>Found set<br>Sorting records<br><b>31 Creating Databases</b><br>Why build a database?                                                                                                    | 30-17<br>30-17<br>30-18<br>30-18<br>30-18<br>30-18<br>30-18<br>30-19<br>30-19<br>30-19<br>30-20<br>30-20<br>30-20<br><b>31-1</b><br>. 31-1                                                   |
| Creating a new record<br>Entering data in the first field<br>Tabbing to move the insertion point to<br>the next field<br>Selecting data from lists, check boxes,<br>and radio buttons<br>Entering the record<br>Moving between records<br>Adding pictures into fields<br>Drawing in fields<br>Finding and sorting records<br>Finding records<br>Found set<br>Sorting records<br><b>31 Creating Databases</b><br>Why build a database?<br>What will a database do for you?                                                                           | 30-17<br>30-17<br>30-18<br>30-18<br>30-18<br>30-18<br>30-18<br>30-19<br>30-19<br>30-19<br>30-19<br>30-20<br>30-20<br><b>31-1</b><br>. 31-1<br>. 31-2<br>. 31-3                               |
| Creating a new record<br>Entering data in the first field<br>Tabbing to move the insertion point to<br>the next field<br>Selecting data from lists, check boxes,<br>and radio buttons<br>Entering the record<br>Moving between records<br>Adding pictures into fields<br>Drawing in fields<br>Finding and sorting records<br>Finding records<br>Found set<br>Sorting records<br>Why build a database?<br>What will a database do for you?<br>Designing the database system<br>What questions will you ask the                                       | 30-17<br>30-17<br>30-18<br>30-18<br>30-18<br>30-18<br>30-19<br>30-19<br>30-19<br>30-20<br>30-20<br><b>31-1</b><br>. 31-1<br>. 31-2<br>. 31-3                                                 |
| Creating a new record<br>Entering data in the first field<br>Tabbing to move the insertion point to<br>the next field<br>Selecting data from lists, check boxes,<br>and radio buttons<br>Entering the record<br>Moving between records<br>Adding pictures into fields<br>Drawing in fields<br>Finding and sorting records<br>Finding records<br>Sorting records<br>Sorting records<br>Sorting records<br>Why build a database?<br>What will a database do for you?<br>Designing the database system<br>What questions will you ask the<br>database? | 30-17<br>30-17<br>30-18<br>30-18<br>30-18<br>30-18<br>30-18<br>30-19<br>30-19<br>30-19<br>30-20<br>30-20<br><b>31-1</b><br>. 31-1<br>. 31-2<br>. 31-3                                        |
| Creating a new record<br>Entering data in the first field<br>Tabbing to move the insertion point to<br>the next field<br>Selecting data from lists, check boxes,<br>and radio buttons<br>Entering the record<br>Moving between records<br>Adding pictures into fields<br>Drawing in fields<br>Finding and sorting records<br>Finding records<br>Found set<br>Sorting records<br>Why build a database?<br>What will a database do for you?<br>Designing the database system<br>What questions will you ask the<br>database?<br>What kind of data?    | 30-17<br>30-17<br>30-17<br>30-18<br>30-18<br>30-18<br>30-18<br>30-19<br>30-19<br>30-19<br>30-20<br>30-20<br>30-20<br>30-20<br>30-20<br>30-20<br>31-1<br>. 31-1<br>. 31-3<br>. 31-3<br>. 31-4 |

| 7 | Identify main ideas and group fields      |
|---|-------------------------------------------|
| 8 | under them 31-6                           |
| 9 | Make connections between the groups 31-10 |
| 9 | Check for redundant information 31-14     |
| 9 | Building the database in Approach 31-15   |
| 0 | Using SmartMaster applications or         |
|   | templates 31-15                           |
| 2 | Defining fields: field name               |
|   | Defining fields: data type 31-16          |
| 2 | Creating fields for a database, adding    |
| 2 | fields to a view 31-18                    |
| 3 | Editing fields in a database              |
| 3 | Customizing a field for data entry 31-20  |
|   | Joining databases 31-22                   |
| 4 | What's next: creating views               |
|   | -                                         |

## 32 Designing and Modifying

| Views                             | 32-1  |
|-----------------------------------|-------|
| Design environment                | 32-1  |
| Design SmartIcons                 | 32-1  |
| Menu bar and status bar in Design | 32-2  |
| Shortcut menus                    | 32-3  |
| InfoBox                           | 32-3  |
| Tools palette                     | 32-4  |
| Assistants                        | 32-5  |
| Zooming in and out                | 32-5  |
| Working with objects in Design    | 32-6  |
| Views                             | 32-11 |
| Field properties in Design        | 32-12 |
| Field labels                      | 32-12 |
| Displaying values for a field     | 32-13 |
| Formatting data in fields         | 32-16 |
| Working with PicturePlus fields   | 32-17 |
| Changing the tab order for fields | 32-17 |
| Views                             | 32-19 |
| Forms                             | 32-19 |
| Reports                           | 32-22 |
| Worksheets                        | 32-27 |
| Crosstabs                         | 32-29 |
| Form letters                      | 32-30 |
| Envelopes                         | 32-32 |
| Mailing labels                    | 32-35 |
| Charts                            | 32-36 |
|                                   |       |

| 33 Entering Data                       | 33-1   |
|----------------------------------------|--------|
| Browse environment                     | . 33-1 |
| Browse SmartIcons                      | . 33-1 |
| Menu bar and status bar in Browse      | . 33-2 |
| Shortcut menus                         | . 33-3 |
| InfoBox                                | . 33-3 |
| Choosing a view for data entry         | . 33-3 |
| Filling in a record                    | . 33-4 |
| Selecting in Browse                    | . 33-4 |
| Entering text                          | . 33-5 |
| Entering numbers, dates, times, and    |        |
| Boolean values                         | . 33-5 |
| Duplicating values from the previous   |        |
| record                                 | . 33-6 |
| Filling a field in all records         | . 33-7 |
| Find and replace text                  | . 33-7 |
| Selecting values from lists, check     |        |
| boxes, and radio buttons               | . 33-7 |
| Adding pictures or drawings            | . 33-8 |
| Pressing buttons to activate macros or |        |
| scripts                                | 33-10  |
| Working with records                   | 33-10  |
| Moving between records                 | 33-10  |
| Multipage forms                        | 33-11  |
| Hiding and showing records             | 33-11  |
| Deleting records                       | 33-12  |
| Checking spelling                      | 33-12  |
| Importing data                         | 33-12  |
| 34 Finding and Sorting Data            | 34-1   |
| Example 1: Using part of your data     | . 34-1 |
| Example 2: Adding order to your        |        |
| results                                | . 34-2 |
| Preparing for finding records          | . 34-3 |
| Find Assistant                         | . 34-4 |
| Find request                           | . 34-5 |
| Creating find conditions in a find     |        |
| request                                | . 34-5 |
| Using the found set                    | 34-12  |
| Repeating a find                       | 34-12  |
| Naming a find to use again             | 34-13  |
| Sorting records                        | 34-13  |
| Defining sorts                         | 34-14  |
| Setting sort defaults                  | 34-14  |
| Sorting and grouping in reports        | 34-14  |

| 35 Customizing and<br>Automating Approach | 35-1  |
|-------------------------------------------|-------|
| Customizing Approach                      | 35-1  |
| Preferences                               | 35-2  |
| SmartIcons                                | 35-3  |
| Custom menus                              | 35-4  |
| Automating Approach                       | 35-5  |
| Named finds and sorts                     | 35-5  |
| Macros                                    | 35-5  |
| LotusScript                               | 35-8  |
| Recording macros and scripts              | 35-10 |

#### 36 Exchanging Data with Other

| Applications                                  |
|-----------------------------------------------|
| Working together with Lotus applications 36-1 |
| Working together with Notes 36-1              |
| Working together with 1-2-3 36-4              |
| Working together with Word Pro 36-5           |
| Working together with Freelance               |
| Graphics 36-5                                 |
| Opening database files 36-6                   |
| PowerKey data access                          |
| SQL tables 36-6                               |
| Importing data 36-7                           |
| Adding records by importing data 36-8         |
| Updating records with imported data 36-8      |
| Adding and updating by importing              |
| data 36-9                                     |
| Exporting data 36-9                           |
| Copying and pasting data 36-10                |
| Using OLE objects 36-11                       |
| Embedded objects 36-11                        |
| Approach as an OLE server                     |
| Links 36-13                                   |

#### 37 Team Computing with

| Approach                 | 37-1 |
|--------------------------|------|
| File-sharing             | 37-1 |
| TeamSecurity             | 37-1 |
| Record locking           | 37-2 |
| Database passwords       | 37-3 |
| Working on a network     | 37-4 |
| Refresh network data     | 37-5 |
| Working as a single user | 37-5 |
|                          |      |

x Exploring SmartSuite 97

| Distributing data and Approach views | 37-6 |
|--------------------------------------|------|
| TeamMail                             | 37-6 |
| Copying views as OLE objects         | 37-7 |

#### 38 Approach: The Internet

| Connection                               |
|------------------------------------------|
| Connecting to the Internet 38-1          |
| FTP servers 38-1                         |
| Web servers 38-3                         |
| Working with Approach files on the       |
| Internet 38-4                            |
| Saving Approach files 38-4               |
| Opening Approach files 38-5              |
| Publishing Approach views                |
| Saving Approach views as HTML files 38-6 |

#### **39 Getting Started with**

| Freelance Graphics               | 39-1   |
|----------------------------------|--------|
| The components of a presentation | . 39-1 |
| The big picture                  | . 39-1 |
| The details                      | . 39-2 |
| What's new?                      | . 39-5 |

#### 40 Freelance Graphics-Specific

| Tools                                     | )-1 |
|-------------------------------------------|-----|
| Helping you be a self-reliant user 4      | 0-1 |
| What the tools are 4                      | 0-1 |
| Freelance Graphics tools are              |     |
| context-sensitive 4                       | 0-2 |
| The SmartMaster: more than just a stylish |     |
| format 4                                  | 0-3 |
| SmartMaster content: helps you with       |     |
| thinking 4                                | 0-4 |
| Choosing a look 4                         | 0-5 |
| Choosing another SmartMaster look 4       | 0-5 |
| View tabs: for an organized desktop 4     | 0-6 |
| Current Page buttons: easy access to      |     |
| frequent tasks 4                          | 0-7 |
| The context-sensitive screen 4            | 0-7 |
| The menu: predictable and                 |     |
| context-sensitive 4                       | 0-7 |
| The Create menu 4                         | 0-8 |
| What to do if you can't find the menu     |     |
| you want 4                                | 0-8 |
| The status bar: for quick changes 4       | 0-9 |
|                                           |     |

| The InfoBox: one-stop shopping for         |
|--------------------------------------------|
| formatting 40-11                           |
| A close look at the InfoBox for text 40-12 |
| An example of using the InfoBox 40-12      |
| Experiment using the InfoBox 40-13         |
| Using drag and drop 40-14                  |
| To rearrange pages in the Page Sorter      |
| view 40-14                                 |
| To draw flowchart elements from the        |
| toolbox 40-15                              |
| To reorder bulleted lists 40-16            |
| To copy pages from other files 40-17       |
| Illustrating your message 40-18            |
| Guide Me: help with Help 40-19             |
| - •                                        |

#### 41 Starting Smart with a

| SmartMaster 41-1                                |
|-------------------------------------------------|
| Getting to work: creating a presentation 41-1   |
| Building a presentation with content            |
| pages 41-5                                      |
| Filling in the Project Overview content         |
| page 41-5                                       |
| Filling in the Objectives content page 41-7     |
| Filling in the Team content page 41-9           |
| Mix and match content pages with page           |
| layouts 41-11                                   |
| Filling in a bar chart page layout 41-12        |
| Filling in a diagram page layout 41-13          |
| Adding objects without a Click here block 41-15 |
| Getting a new perspective from another          |
| view 41-16                                      |
| Tips for creating a presentation 41-17          |
| Designing your own SmartMaster content          |
| topics 41-18                                    |

#### 42 Team Computing with

| Freelance Graphics                 | 42-1 |
|------------------------------------|------|
| Team collaboration and review      | 42-1 |
| TeamReview collects team           |      |
| members' ideas                     | 42-1 |
| TeamMail routes a presentation to  |      |
| team members                       | 42-3 |
| Post a presentation to the Web for |      |
| review                             | 42-3 |
| Practice, practice: rehearsing a   |      |
| presentation                       | 42-3 |

Contents xi

| 42-4 |
|------|
| 42-4 |
|      |
| 42-5 |
|      |
| 42-5 |
| 42-6 |
|      |

#### 43 Getting Started with

| Organizer                    | 43-1 |
|------------------------------|------|
| What is Organizer?           | 43-1 |
| Organizer sections           | 43-1 |
| Icons, mouse pointers, and   |      |
| Organizer symbols            | 43-2 |
| Toolbox icons                | 43-2 |
| Mouse pointer shapes and     |      |
| Organizer symbols            | 43-3 |
| What's new in Organizer 97?  | 43-3 |
| Working with Organizer files | 43-4 |
| Opening a file               | 43-4 |
| Saving a new file            | 43-4 |
| Upgrading to Organizer 97    | 43-5 |

#### 44 Printing in Organizer ...... 44-1

| Understanding basic printing concepts  |
|----------------------------------------|
| in Organizer 44-1                      |
| Organizer print layouts 44-1           |
| Organizer paper types 44-2             |
| Printing Organizer information 44-2    |
| Printing your day's scheduled          |
| activities 44-2                        |
| Printing information from any          |
| Organizer section 44-2                 |
| Printing information for different     |
| paper datebooks 44-4                   |
| Specifying a range of information you  |
| want to print 44-4                     |
| Mapping sections 44-4                  |
| Stopping printing 44-5                 |
| Customizing print layouts, layout      |
| elements, and paper types 44-5         |
| Customizing print layout options 44-5  |
| Customizing layout styles 44-6         |
| Changing the font size, font type, and |
| font color for printing 44-7           |
| Customizing paper types 44-7           |
|                                        |

| Selecting global printing options       | 44-8 |
|-----------------------------------------|------|
| Selecting the number of copies to print | 44-8 |
| Printing in portrait or landscape       |      |
| orientation                             | 44-9 |
| Selecting printer setup options         | 44-9 |
| Selecting a printer 4                   | 4-10 |

#### 45 Customizing Your Organizer

| Notebook                                 |
|------------------------------------------|
| Customizing your Organizer binder 45-1   |
| Changing the name of your Organizer      |
| binder 45-1                              |
| Changing the color and texture of        |
| your binder 45-2                         |
| Customizing your Organizer file 45-2     |
| Changing the name of an                  |
| Organizer section 45-2                   |
| Adding a new Organizer section 45-3      |
| Changing the order of your               |
| Organizer sections 45-3                  |
| Changing the color of an Organizer       |
| section tab 45-3                         |
| Changing the size of an Organizer        |
| section tab 45-3                         |
| Setting your Organizer file to open to   |
| a particular section 45-4                |
| Customizing Organizer preferences 45-5   |
| Selecting an Organizer file to open      |
| automatically 45-5                       |
| Changing Organizer display settings 45-5 |
| Changing Organizer paths 45-6            |
| Changing automatic save and backup       |
| preferences 45-7                         |
| Changing the set of SmartIcons you want  |
| to display 45-7                          |

#### 46 Managing Your Time

| with Calendar                       | 46-1   |
|-------------------------------------|--------|
| Finding your way in Calendar        | . 46-2 |
| Creating a Calendar appointment     | . 46-3 |
| Setting the time and duration of an |        |
| appointment using time tracker      | . 46-4 |
| Finding time for an appointment     | . 46-4 |
| Setting up a tentative appointment  | . 46-4 |
| Booking and handling conflicting    |        |
| appointments                        | . 46-5 |

| Changing an appointment                | 46-6 |
|----------------------------------------|------|
| Viewing your Calendar appointments     | 46-6 |
| Showing other Organizer sections in    |      |
| Calendar                               | 46-7 |
| Customizing Calendar                   | 46-7 |
| Working with time slots in the Day per |      |
| page view                              | 46-8 |
| Other things you can do                | 46-8 |

#### 47 Managing Your To Do List ... 47-1

| Creating a To Do task               | 47-2 |
|-------------------------------------|------|
| Changing a To Do task               | 47-3 |
| Sorting your To Do tasks            | 47-3 |
| Checking the status of a To Do task | 47-4 |
| Marking a To Do task completed      | 47-4 |
| Showing To Do tasks in Calendar     | 47-4 |
| Customizing To Do                   | 47-5 |
| Other things you can do             | 47-5 |

#### 48 Address Records in

| Organizer4                             | 8-1  |
|----------------------------------------|------|
| Creating an Address record             | 48-2 |
| Entering different business associates |      |
| for the same business address          | 48-3 |
| Renaming address fields                | 48-3 |
| Changing an Address record             | 48-4 |
| Viewing your Address records           | 48-4 |
| Sorting Address records                | 48-5 |
| Customizing Address                    | 48-5 |
| Other things you can do                | 48-5 |
|                                        |      |

#### 49 Tracking Phone Calls in

| Organizer 49-1                              |   |
|---------------------------------------------|---|
| Creating a Calls entry 49-2                 | 2 |
| Dialing a phone number from Organizer 49-8  | 5 |
| Clocking a phone call 49-8                  | 5 |
| Assigning the status for a Calls entry 49-8 | 5 |
| Recording a follow-up phone call 49-6       | 3 |
| Changing a Calls entry 49-0                 | 3 |
| Marking a Calls entry completed 49-6        | 3 |
| Viewing and sorting your Calls entries 49-7 | 7 |
| Showing Calls entries in Calendar 49-7      | 7 |
| Customizing Calls 49-7                      | 7 |
| Changing telephone dialing                  |   |
| preferences 49-8                            | 3 |
| Other things you can do 49-8                | 3 |
|                                             |   |

| 50 Charting Events in Planner .             | . 50-1 |
|---------------------------------------------|--------|
| Creating a Planner event                    | 50-2   |
| Entering an event with the pen tip $\ldots$ | 50-3   |
| Changing Planner keys                       | 50-3   |
| Displaying overlapping events               | 50-4   |
| Changing a Planner event                    | 50-4   |
| Viewing Planner events                      | 50-5   |
| Showing Planner events in Calendar          | 50-5   |
| Showing Calendar appointments in            |        |
| Planner                                     | 50-5   |
| Customizing Planner                         | 50-6   |
| Other things you can do                     | 50-6   |
| 51 Centralizing Information in              |        |
| Notepad                                     | . 51-1 |
| Creating a Notepad page                     | 51-2   |
| To add text to a page                       | 51-2   |
| Changing text settings                      | 51-3   |
| Customizing how text wraps                  | 51-3   |
| Changing text fonts                         | 51-3   |
| Changing text alignment                     | 51-3   |
| Indenting paragraphs                        | 51-4   |
| Sharing data using OLE                      | 51-4   |
| Embedding a file as an OLE object on        |        |
| a Notepad page                              | 51-4   |
| Managing links                              | 51-5   |
| Using the Contents page of your             |        |
| Notepad pages                               | 51-5   |
| Using the Contents page to move a           |        |
| Notepad page                                | 51-6   |
| Sorting your Notepad pages using the        |        |
| Sort icons                                  | 51-6   |
| Customizing Notepad                         | 51-7   |
| Other things you can do                     | 51-7   |
|                                             |        |

#### 52 Remembering Anniversaries

| and Other Dates 5                      | 52-1 |
|----------------------------------------|------|
| Creating an Anniversary entry          | 52-2 |
| Changing an Anniversary entry          | 52-3 |
| Viewing and sorting your anniversaries | 52-3 |
| Showing anniversaries in Calendar      | 52-4 |
| Customizing Anniversary                | 52-4 |
| Other things you can do                | 52-4 |

| 53 Putting It All Together 53-1             |
|---------------------------------------------|
| Copying Organizer information 53-1          |
| Quickly copying entries between             |
| different Organizer sections 53-2           |
| Copying text between Organizer              |
| sections and other applications 53-2        |
| Using Edit - Copy Special to copy           |
| Organizer field information 53-3            |
| Deleting the contents of Clipboard 53-3     |
| Moving Organizer information to a new       |
| location 53-4                               |
| Deleting Organizer information 53-4         |
| Setting an alarm for an entry 53-5          |
| Responding to an alarm 53-6                 |
| Canceling an alarm 53-6                     |
| Creating an entry to repeat at intervals    |
| you select 53-7                             |
| Deleting or changing a repeating entry 53-7 |
| Linking Organizer entries 53-8              |
| Creating one or multiple links 53-8         |
| Seeing what a link is connected to 53-8     |
| Changing the order of links 53-9            |
| Displaying a list of Notepad links on a     |
| Notepad Links page 53-9                     |
| Deleting or "breaking" links 53-10          |
| Linking information with other files        |
| and applications 53-10                      |
| Accessing another file or a linked          |
| application 53-11                           |
| Changing a link's description, file         |
| name, or application to link to 53-11       |
| working with categories 53-12               |
| Using customer and cost codes 53-12         |
| Searching for information in your           |
| Organizer entries                           |
| Using filters                               |
| Creating a filter                           |
| Applying a filter                           |
| Clearing a filter                           |
| kemoving a filter                           |
| Compacting Organizer files                  |
| Archiving Organizer information 53-17       |

| Importing and exporting information |       |
|-------------------------------------|-------|
| with Organizer                      | 53-18 |
| Exporting                           | 53-18 |
| Using and managing field mapping    | 53-19 |
|                                     |       |

#### 54 Team Computing with

| Organizer                                 |
|-------------------------------------------|
| Using passwords to protect your file 54-1 |
| Setting passwords for a file 54-1         |
| Sharing your files 54-3                   |
| Controlling how many users can            |
| access a file at one time 54-3            |
| Sharing and merging files 54-4            |
| Merging files 54-5                        |
| Sharing sections of Organizer files 54-6  |
| Including a section from another          |
| Organizer file 54-6                       |
| Using TeamMail 54-7                       |
| Organizer and the Internet 54-8           |
| Selecting Lotus Internet sites 54-8       |
|                                           |

# 55 Organizer Print Layout Guide

| Guide                             | 5-1         |
|-----------------------------------|-------------|
| Print Layout List 5               | 5-2         |
| Calendar List5                    | 5-3         |
| Daily Calendar/To Do5             | 5-4         |
| Daily Calendar/To Do/Calls5       | 65-5        |
| Daily Page 5                      | 65-6        |
| Daily Timeline5                   | 5-7         |
| Daily Trifold Deluxe List         | 5-8         |
| Daily Trifold Deluxe Timeline5    | 55-9        |
| Daily Trifold List 55             | 5-10        |
| Daily Trifold Timeline 55         | 5-11        |
| Monthly Calendar, To Do, Planner, |             |
| Calls, or Anniversary 55          | <b>5-12</b> |
| Weekly 2-Page 55                  | j-13        |
| Weekly Timeline 55                | <b>5-14</b> |
| Weekly Work Timeline 55           | <b>5-15</b> |
| Yearly Calendar 55                | 5-16        |
| Status Report 55                  | 5-17        |
| To Do List 55                     | 5-18        |
| Address Card 55                   | 5-19        |
| Contact Card 55                   | 5-20        |
| Full Address Card 55              | 5-21        |
| Phone List 55                     | 5-22        |
|                                   |             |

| Address Card (Rolodex) 55-23                |
|---------------------------------------------|
| Envelope (and Envelope International) 55-23 |
| Label (and Label International) 55-23       |
| Calls Card 55-24                            |
| Calls List 55-25                            |
| Planner List 55-26                          |
| Quarterly Planner 55-27                     |
| Yearly Planner 55-28                        |
| Notepad Contents 55-29                      |
| Notepad Contents and Pages 55-30            |
| Notepad Pages 55-31                         |
| Anniversary List 55-32                      |
| Layout Code List 55-33                      |
| Print Layout Elements 55-34                 |
| Printing to Popular Datebook Papers 55-36   |
| IndexIndex-1                                |

# Chapter 1 Read Me First

Welcome to Lotus<sup>®</sup> SmartSuite<sup>®</sup> 97 Edition for Windows<sup>®</sup> 95 and Windows NT<sup>™</sup> 4.0 — the combination of award-winning Windows applications from Lotus Development Corporation.

#### How to use this book

*Exploring SmartSuite 97* (the book you are now reading) presents concepts and features of each of the SmartSuite products. Though the book is only around 600 pages, it is designed to give you knowledge of the broad range of ways SmartSuite can help you get your job done. For the how-to information on specific tasks, the book then directs you to the appropriate Help topics through references in the text or through the index.

In addition to presenting the capabilities of each product, you'll find the following topics in this book:

- The contents of the SmartSuite package
- System requirements
- Installation instructions
- Time-saving ways to perform tasks across the SmartSuite applications
- New features in each of the SmartSuite applications
- Instructions for starting each application
- The tools common to all SmartSuite applications and application-specific tools
- Team computing concepts
- New Internet features

#### Who should read this book

All SmartSuite users should read *Exploring SmartSuite 97*. If you are using Windows 95 or Windows NT 4.0 for the first time, you may want to read the chapter covering basic skills in the Microsoft® Windows manuals before installing SmartSuite. *Exploring SmartSuite 97* assumes you know how to perform basic operations in the Windows 95 or Windows NT environments.

#### Conventions used in this book

Exploring SmartSuite 97 uses the conventions below.

- **Note** introduces additional technical information about a command or procedure.
- The **For More Information** section directs you to more information in Help.
- Key names appear in small capitals, for example, ENTER.
- Information that you are to type appears in a different typeface, for example, Operating Expenses.

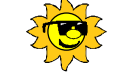

**Cool tricks** Introduces shortcut tricks or additional information you may find helpful when you perform a command or procedure.

#### Steps to get going

Listed below are the recommended steps for installing SmartSuite. The rest of this chapter and Chapter 2 follow the sequence described below.

- □ Check your package using the list on pages 1-2 and 1-3 to make sure you received the complete SmartSuite package.
- □ Confirm that your computer meets the system requirements for SmartSuite.
- □ Install SmartSuite. You can install all the applications at once or choose only the applications you need at this time.

□ Register as a SmartSuite user.

When you finish these steps, you will be ready to use SmartSuite.

#### Checking your package

Check the contents of your SmartSuite package against the following list. If your package is not complete, contact your computer dealer or supplier or call Lotus Customer Service at 1-800-343-5414.

#### Disks

Your SmartSuite package should contain one CD-ROM or a set of 3.5" high-density disks.

#### Other contents

In addition to this book, your SmartSuite package contains the following:

- Getting the Most Out of LotusScript in SmartSuite 97
- Lotus Product Registration Card
- Lotus Customer Support Guide
- Coupon for the *LotusScript Application Developer's Kit* (see the back cover of *Getting the Most Out of LotusScript in SmartSuite 97*)
- Warranty Registration Card for Canada (North America only)

#### System requirements

This section describes the hardware, software, memory, and disk space requirements for using SmartSuite on a stand-alone computer.

#### Hardware

SmartSuite requires the following hardware:

- An IBM<sup>®</sup> PC or compatible (486 or higher)
- A VGA or higher video adapter
- A mouse or other pointing device
- One 1.44 megabyte (MB) 3.5" disk drive or one CD-ROM drive

#### Software

To use SmartSuite, you must have Microsoft Windows 95 or Windows NT 4.0 or later installed on your computer. If you are installing from a CD-ROM, you must have your CD drivers installed and running in Microsoft Windows 95 or Windows NT 4.0.

#### Memory

#### Windows 95

SmartSuite requires a minimum of 8MB of random access memory (RAM). 12MB is recommended when you are running more than one application.

#### Windows NT 4.0

SmartSuite requires a minimum of 16MB of RAM.

#### **Disk space**

Disk space requirements for SmartSuite depend on the SmartSuite applications you install. If you are installing from CD-ROM or want to

install optional features, such as templates, sample files, and Help, you will need more than the minimum required disk space.

You need at least 82MB of available disk space to install the minimum features of all the SmartSuite applications. To use less than 82MB of disk space, you can choose to install only some of the SmartSuite applications, or you can use the Customize features option in Install to select only the features you want. Lotus recommends you have 133MB of available disk space for the default installation, and 220MB to install all the features, tours, templates, sample files, and Help, as well as to allot space for temporary files and data files.

For more information on disk space requirements for each SmartSuite application, follow the steps below:

- 1. Insert Disk 1 or the CD-ROM in the appropriate drive.
- 2. Choose Start Run from the Windows taskbar.
- **3.** Type *x*:\install (where *x* is the letter of your disk drive or CD-ROM drive).
- **4.** Follow the instructions on the screen until you reach the Install Options dialog box.
- 5. Choose Customize features Manual install and click Next.
- **6.** In this dialog box you can select each application individually and then click Customize to see all the specific features and their disk space requirements.

#### What to do next

Now you are ready to install SmartSuite and register as a SmartSuite user. You can install all the applications at once or choose the applications you need at this time. You can always run Install again to install the applications or features you didn't install the first time. For more information, refer to Chapter 2.

For any technical assistance, see information in the *Lotus Customer Support Guide* on contacting Lotus Customer Support.

# Chapter 2 Installing SmartSuite

The SmartSuite Install program transfers the SmartSuite files from disks or a CD-ROM to your hard disk or to the network file server. Install lets you install all SmartSuite applications at once or individual applications as you need them.

#### Installing from Autorun

If you are a CD user, when you put the SmartSuite CD-ROM in the drive, Autorun automatically starts and you see this screen:

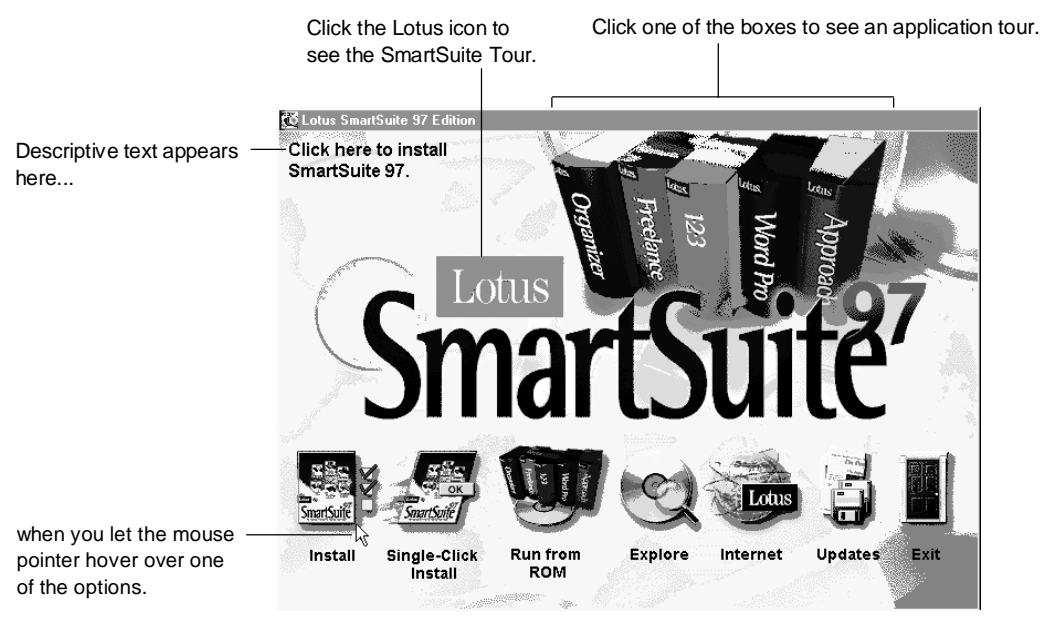

Autorun lets you choose from the following options:

- Install with one click of a button.
- Take the SmartSuite Tour or a tour for each of the applications.
- Choose between installing SmartSuite to your hard disk or running it from the CD-ROM.

- View the contents of the CD using the Windows Explorer.
- Go to the Lotus Web site on the Internet (if you have an Internet connection).
- Read the SmartSuite README.WRI file.

#### To start Autorun manually

Autorun does not automatically start if SmartSuite 97 is already installed or if you have turned off the autoplay feature in Windows 95 or Windows NT 4.0.

To start Autorun manually

- **1.** Insert the CD-ROM in the appropriate drive.
- 2. Choose Start Run from the Windows taskbar.
- **3.** Type *x*:\autorun\autorun.exe (where *x* is the letter of your CD-ROM drive).
- 4. Click OK.

#### **Running Install**

When you run the Install program, the Install screens lead you through the SmartSuite directory structure so you know where your files are being placed.

| Select Lotus SmartSuite Application                                                                                                    | s X                                                                                                    |
|----------------------------------------------------------------------------------------------------|----------------------------------------------------------------------------------------------------|
| Select all the Lotus SmartSuite applicati<br>change each application's location by s<br>folder in the box below.                                                       | ions you want to install. You can<br>electing a new drive and typing a new                                                                                      |
| Lotus Application                                                                                                    | Folder                                                                                                    |
| SmartCenter                                                                                                    | c:\lotus\smartctr\                                                                                                    |
| <ul> <li>✓ 1-2-3</li> <li>✓ Word Pro</li> <li>✓ Freelance Graphics</li> <li>✓ Approach</li> <li>✓ Organizer</li> <li>✓ ScreenCam</li> <li>✓ Suite DocOnline</li> </ul> | c:\lotus\123\<br>c:\lotus\wordpro\<br>c:\lotus\lfg\<br>c:\lotus\approach\<br>c:\lotus\organize\<br>c:\lotus\scrncam\<br>c:\lotus\scrncam\<br>c:\lotus\acroread\ |
| Drive: Folder:<br>☐ C: 701728 K ▼ Vlotus\smart                                                                                                    | tctr\Browse                                                                                                    |
| Lotus SmartCenter 97 Ed                                                                                                    | ition                                                                                                    |
| <u>N</u> ext > < <u>P</u> revious                                                                                                    | E <u>x</u> it Install <u>H</u> elp                                                                                                    |

Information about installing SmartSuite on a stand-alone computer is available online in the README.WRI file. Information about network installation is available online in the READNET.TXT file. You can read or print this information before you transfer files.

#### To read and print the README files

You can read and print information about installing or uninstalling SmartSuite in the README.WRI or READNET.TXT file. Do the following:

- 1. Insert the CD-ROM or Disk 1 in the appropriate drive.
- 2. Choose Start Run from the Windows taskbar.
- 3. If you are a CD-ROM user, type

*x*:\lotus\readme.wri (where *x* is the letter of your CD-ROM drive) to read about installing SmartSuite on a stand-alone computer

or

*x*:\lotus\readnet.txt (where *x* is the letter of your CD-ROM drive) to read about installing SmartSuite on a file server.

If you are a disk user, type *x*:\readme.wri or *x*:\readnet.txt (where *x* is the letter of your disk drive).

- 4. Click OK.
- 5. To print, choose File Print.

**Note** You can also read and print READNET.TXT by clicking Open when the Network Administrator's Guide dialog box appears during a network Install.

#### To get Help while installing SmartSuite

While you're installing SmartSuite, you can get Help about the options in SmartSuite Install dialog boxes.

- To see information, click Help.
- To print any displayed Help topic, click Print.
- To switch between Help and the Install program, press ALT+TAB.
- To return to Install from Help, click the Close button or press ESC.

#### To install on a stand-alone computer

#### To start the installation

If you choose to install through Autorun, click one of the Install options at the bottom of the screen.

If you install from disk or wish to run Install without Autorun, follow these instructions:

- **1.** Insert Disk 1 or the CD-ROM in the appropriate drive.
- 2. Choose Start Run from the Windows taskbar.
- 3. Type *x*\install (where *x* is the letter of your CD-ROM or disk drive).
- 4. Click OK.
- 5. Follow the installation instructions on the screen.

#### Choosing default, minimum, or custom Install

There are three types of Install: default, minimum, and custom.

Default Install includes the typical SmartSuite features used by most of the SmartSuite customer base.

Minimum Install installs only the minimum features needed to run each application in SmartSuite. If you are a laptop user with limited disk space, you may want to choose minimum Install.

Custom Install allows you to make your own decisions about disk space and to choose those features you want, including some that do not install with the default Install. For example, using custom Install you can choose to install SmartSuite and application tours, the dictionary for SmartCenter<sup>™</sup>, an equation editor or grammar checker for Word Pro<sup>®</sup>, the DocOnline manuals (for CD-ROM users), TeamConsolidate<sup>™</sup> in 1-2-3<sup>®</sup>, and a Notes<sup>™</sup> library for Freelance Graphics<sup>®</sup>.

#### To install on a network

To install on a network file server, make sure you are logged in as the network administrator. Click the "File server or multiple user install" check box at the bottom of the initial Welcome screen in the Install program.

Information about installing SmartSuite on a network is available in the Install Help screens and the READNET.TXT file. The READNET.TXT file answers your network questions, provides troubleshooting information, and includes information on automated Install, Uninstall, and MLC (multi-lingual computing) Install.

#### To use automated Install

If you are a network administrator and want to standardize the SmartSuite installation for all the users in your organization, you can use the automated Install option in SmartSuite. To do so, you define directory locations and install options using a response file (.RSP). Automated Install lets you distribute SmartSuite without requiring any user input. To read more about automated Install, see the sample response file, INSTSUIT.RSP, that ships with SmartSuite.

#### Installing tours and online manuals

SmartSuite includes online tours of each application for all users and online manuals for CD-ROM users. The manuals include: *Exploring SmartSuite 97*, *Developing SmartSuite Applications Using LotusScript, Getting the Most Out of LotusScript in SmartSuite 97*, the *LotusScript Programmer's Guide*, and the *LotusScript Language Reference*.

SmartSuite 97 also ships with Adobe Acrobat<sup>®</sup> Reader 2.1, which lets CD-ROM users view and print the manuals.

#### If you are a CD-ROM user

To conserve disk space, the default Install program does not automatically install the tours or online manuals to your hard disk. If you are a SmartSuite CD-ROM user, you can view the tour for an application by inserting the CD-ROM in the drive, opening the application, and then choosing Help - Tours from the Help menu. (If you want to view the 1-2-3 Tour, you will need to install it to your hard disk.)

You can view or print the online manuals by choosing the appropriate icon for a manual from the DocOnline folder in the Suite Help drawer in SmartCenter.

#### If you are a disk user

If you are a disk user and you refer to the tours often, you may want to install them to your hard disk. If you want to view the 1-2-3 Tour, you will need to install it.

#### To install tours

Use custom Install to install any or all of the SmartSuite Tours:

- 1. Insert Disk 1 or the CD-ROM in the appropriate drive.
- 2. Choose Start Run from the Windows taskbar.
- **3.** Type *x*:\install (where *x* is the letter of your CD-ROM or disk drive).

- **4.** Follow the instructions on the screen until you reach the Install Options dialog box.
- **5.** In the Install Options dialog box, select Customize features Manual install, then click Next.
- **6.** Select an application whose tour you want to install and then click Customize.

To install the SmartSuite Tour, select SmartCenter and then click Customize.

7. Select the tour files you want.

In 1-2-3, click the Help and Samples tab and then select Guided Tour.

8. Repeat steps 6 and 7 until you have installed all the tours you want.

After installation, the tour icons appear in SmartCenter in the Tours folder of the Suite Help drawer.

#### To Install the Suite DocOnline

Use custom Install to install the Suite DocOnline:

- 1. Insert the CD-ROM in the appropriate drive.
- 2. Choose Start Run from the Windows taskbar.
- **3.** Type *x*:\install (where *x* is the letter of your CD-ROM drive).
- **4.** Follow the instructions on the screen until you reach the Install Options dialog box.
- **5.** In the Install Options dialog box, select Customize features Manual install, then click Next.
- 6. Select Suite DocOnline and then click Customize.
- 7. Click the Suite DocOnline tab and select the manuals you want to install.
- 8. Click OK.

After installation, the manual icons appear in SmartCenter in the DocOnline folder of the Suite Help drawer. The DocOnline icons also appear on the Start menu in the Lotus DocOnline folder.

#### To use Uninstall

The Uninstall feature of SmartSuite not only removes the directory for SmartSuite or for a SmartSuite application, but also removes references to the applications in system files.

#### **To run Uninstall**

- 1. Choose Start Settings Control Panel from the Windows taskbar.
- 2. Double-click Add/Remove Programs.
- 3. From the list, select "Lotus SmartSuite 97."
- 4. Click Add/Remove.
- **5.** Select the applications you want to remove or select "Uninstall all of SmartSuite applications."
- 6. Click OK.

You can get more information about uninstalling SmartSuite on a network in the READNET.TXT file, located in the root directory of Disk 1 or on the CD-ROM. See "To read and print the README files" earlier in this chapter.

#### Registering as a SmartSuite user

If you have a modem, you can register online as a SmartSuite user by completing the electronic forms that appear after you complete installation. You can also fill out the postage-paid registration card and return it to Lotus, or call 1-800-346-6408 in the United States or 1-800-GO-LOTUS in Canada to register by phone. In all other countries, you should contact the local Lotus office, whose phone number is listed in the *Lotus Customer Support Guide*.

Registered users receive the following:

- **Product upgrade information.** When an upgrade becomes available (we frequently issue upgrades of our products based on customer comments), registered users can get it quickly at a reduced price.
- **Replacement disks.** If your distribution disks ever become damaged, Lotus will replace your disks.

# Chapter 3 Getting Started with SmartSuite

SmartSuite 97 is a package of software applications that work together to make your work easier and help you communicate more effectively with your coworkers.

SmartSuite includes the following applications:

- Lotus SmartCenter 97 Edition for Windows 95 and Windows NT 4.0, the command center that gives you easy access to all your desktop applications and application files
- Lotus 1-2-3<sup>®</sup> 97 Edition for Windows 95 and Windows NT 4.0, the only spreadsheet for you and your team
- Lotus Word Pro® 97 Edition for Windows 95 and Windows NT 4.0, the team word processor
- Lotus Approach<sup>®</sup> 97 Edition for Windows 95 and Windows NT 4.0, the high-powered database the whole team can use
- Lotus Freelance Graphics<sup>®</sup> 97 Edition for Windows 95 and Windows NT 4.0, the presentation graphics package for everyday communication
- Lotus Organizer<sup>®</sup> 97 Edition for Windows 95 and Windows NT 4.0, the personal information management tool
- Lotus ScreenCam<sup>®</sup> 97 Edition for Windows 95, the show-and-tell communication tool for your personal computer.

#### What's new in SmartSuite?

SmartSuite is a complete 32-bit Suite, designed with all the features you'll want to meet your business needs.

• **The next generation of 1-2-3** includes Team features, outlining capabilities, HTML publishing, full OLE support, the AutoTotal feature that detects the word *Total* and automatically sums, the InfoBox for one-stop formatting, and other common Lotus user interface tools.

- **Organizer**<sup>™</sup>, the industry's leading time management software, includes a new, more graphically manipulated Calendar; support for TAPI dialing; animation, sounds and symbols that make Organizer fun to use; and expanded support for international addresses. Notepad now features rich text formatting and container capabilities that let you link and embed OLE objects.
- **Internet features and enhancements**, included in all products, give you built-in access to news, weather, stock quotes, and dozens of links to useful sites directly from SmartCenter.
- Advanced installation features let you install with one click of a button or specify the features you want installed.
- LotusScript<sup>®</sup>, an object-oriented programming language, helps you build custom business solutions. LotusScript is BASIC-compatible, which means it is easily integrated with Visual Basic.

SmartSuite is the only office suite that is uniquely designed to take advantage of Lotus Notes<sup>®</sup>.

#### Starting SmartSuite products with SuiteStart and SmartCenter

When you install SmartSuite applications, two tools are automatically installed, SuiteStart and SmartCenter. Both tools help you run and use SmartSuite applications.

#### SuiteStart

SuiteStart is the icon palette that appears in the right-hand corner of the Windows taskbar. To start a SmartSuite application, click its icon in SuiteStart.

To find out which icon goes with which application, let the mouse pointer hover over the icon. The application name appears.

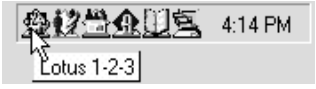

#### SmartCenter

The file-cabinet drawers of SmartCenter form a command center that organizes your work and reduces desktop clutter. From SmartCenter, you can:

• Start all your SmartSuite applications or files you created in the applications

- Open your Organizer address book and calendar
- Create a reminder list
- Check spelling in the dictionary or synonyms in the thesaurus
- Access the Internet, with direct links to weather forecasts, stock quotes, headlines, and your favorite Web sites
- Get help for performing cross-application tasks and using SmartCenter

SmartCenter initially appears opposite the Windows taskbar and looks like this:

| Lotus 🛛 SmartSuit | e 🚷 Internet | 🎲 🛛 Calendar | 10 Addresses |  |
|-------------------|--------------|--------------|--------------|--|
|-------------------|--------------|--------------|--------------|--|

You can anchor SmartCenter to either the top or bottom of the screen. You can also add other, non-Lotus products or files to SmartCenter.

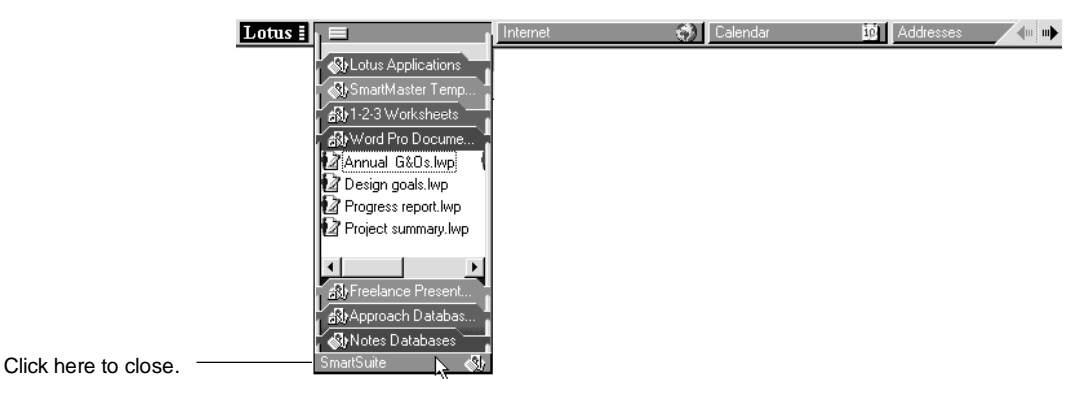

To open or close a drawer, click the front of it.

#### Getting started by saving and opening a file

To save a file you have created in any SmartSuite application, choose File - Save from inside that application.

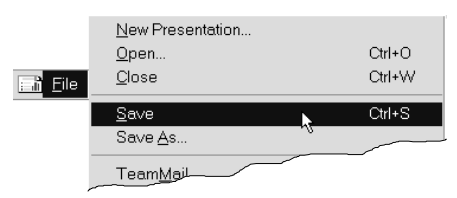

To open a file you've saved, use SmartCenter:

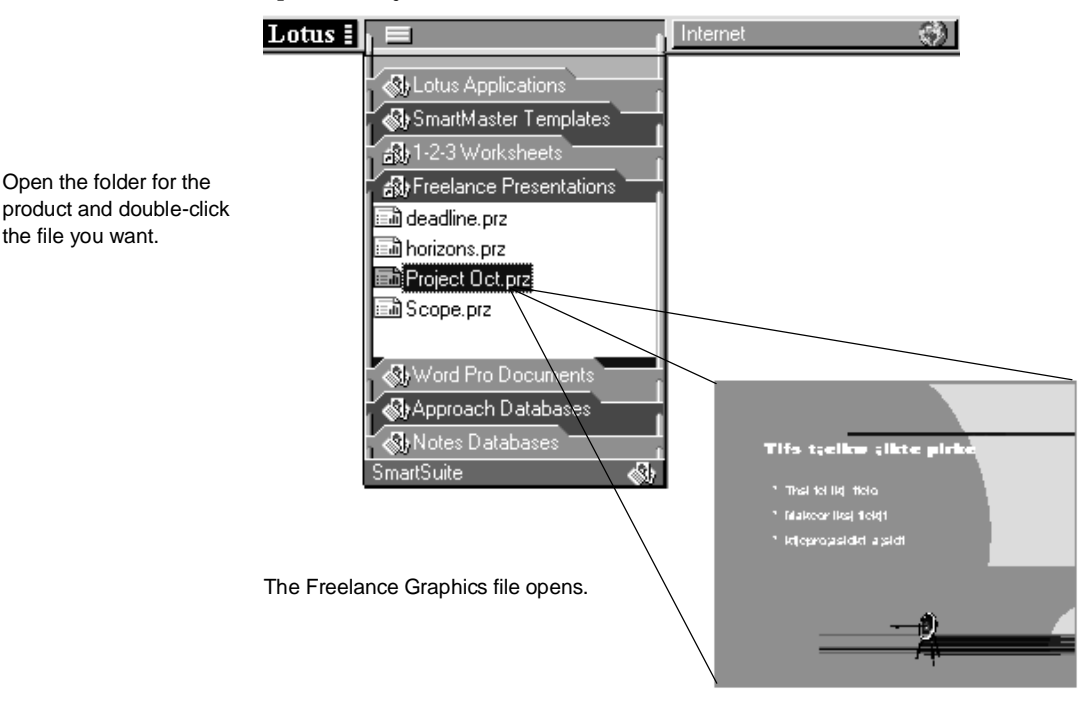

All files you've saved to an application's work directory automatically appear in the corresponding SmartCenter folder. For example, the Freelance Graphics default directory is \lotus\work\flg, and when you save a file to this directory, it also appears in the SmartCenter folder for Freelance Graphics.

the file you want.

# Chapter 4 SmartSuite Tools

#### Helping you be a self-reliant user

This chapter will show you where to find useful tools in the SmartSuite applications and how to use them. Once you know where to go and what to do, you'll be a more self-reliant user.

#### The right tools

Here are most of the tools described in this chapter:

| Menu —      | ∰ File Edit ⊻iew <u>C</u> reate <u>R</u> ange <u>S</u> heet <u>W</u> indo                                                                                                    | w <u>H</u> elp                                                             |
|-------------|----------------------------------------------------------------------------------------------------|----------------------------------------------------------------------------|
|             | A:K20                                                                                                    |                                                                            |
| SmartIcons  | ┙┍┓┝╺ ◙                                                                                                    | ◎ / □   🥥 🏭 🚽 🗋                                                            |
| Tabs —      | Amortization $\setminus$ Payment Table $\setminus$                                                                                                    | ↓ D <b>r</b> •                                                             |
| InfoBox     |                                                                                                    | Properties for: Range 🗾 ? 🗙                                                |
| SmartMaster | Local Amortiza           Kev Figures           Annual Loan Payments         \$14,185           Monthly Payments         \$1,162           Interest In First Calendar Year         \$4,258           Interest Over Term of Loan         \$200,549           Sum of All Payments         \$425,559           Payments in First 12 Months         Year Month           Year Month         Balance         Payments         Princ           Sep         \$165,000         \$1,182         \$ | • ② \ \\\\\\\\\\\\\\\\\\\\\\\\\                                            |
|             | Oct \$164.884 \$1.182 \$<br>Nov \$164.766 \$1.182 \$                                                                                                    | 117 \$1.065 \$234 \$2.131 \$164.766<br>118 \$1.064 \$352 \$3.195 \$164.648 |
|             | Dec \$164.648 \$1.182 \$                                                                                                    | 119 \$1.063 \$470 \$4.258 \$164.530<br>410 \$4.082 \$500 \$5.224 \$484.440 |
| Status bar  | ill Sans ^10 ^ 7Z⊪í <b>B</b> <u>I</u> <u>U</u> Nostyle                                                                                                    | ^                                                                          |

#### SmartSuite tools are context-sensitive

Tools in SmartSuite applications are context-sensitive — they appear when you need them. For example, if you are working in a frame for charts (as shown below), the menu, SmartIcons<sup>®</sup>, InfoBox, and status bar reflect options specific to charts. When you click outside the chart, the options for charts disappear.

Compare this desktop with the one on the previous page, where the tools reflect options for typing in text.

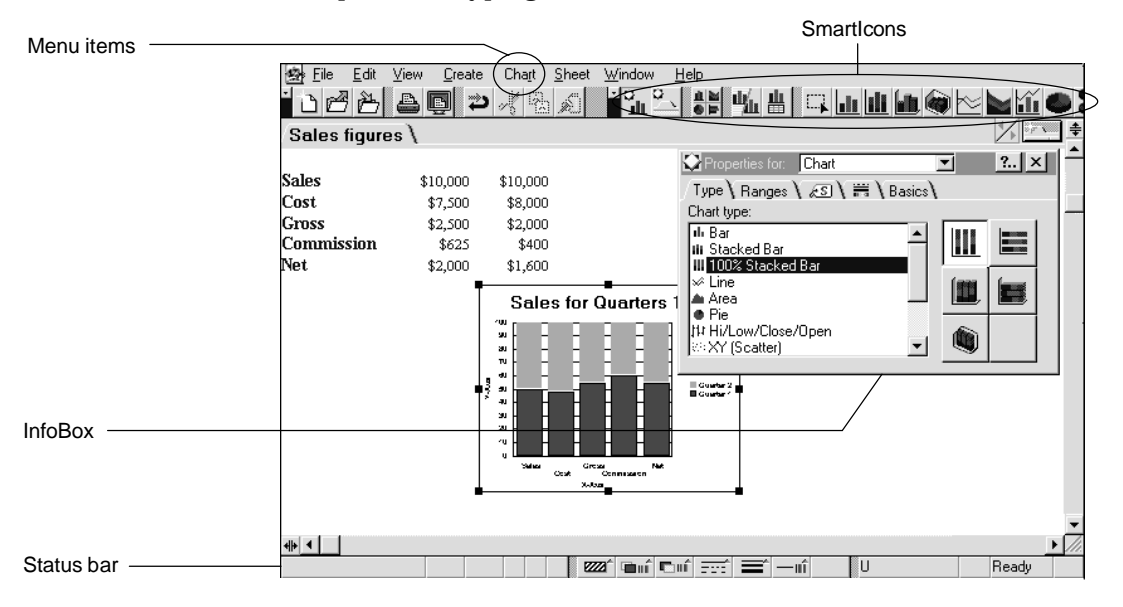

#### SmartMaster templates

A SmartMaster<sup>™</sup> is a professionally designed template that gives you a quick start to everyday tasks — all you do is add your own data. 1-2-3, Word Pro, Approach, and Freelance Graphics each come with a library of SmartMaster templates. You can start any new workbook, document, database, or presentation with a SmartMaster.

With its Click here blocks, a SmartMaster can be more than an attractive format; it can help you think through your tasks.

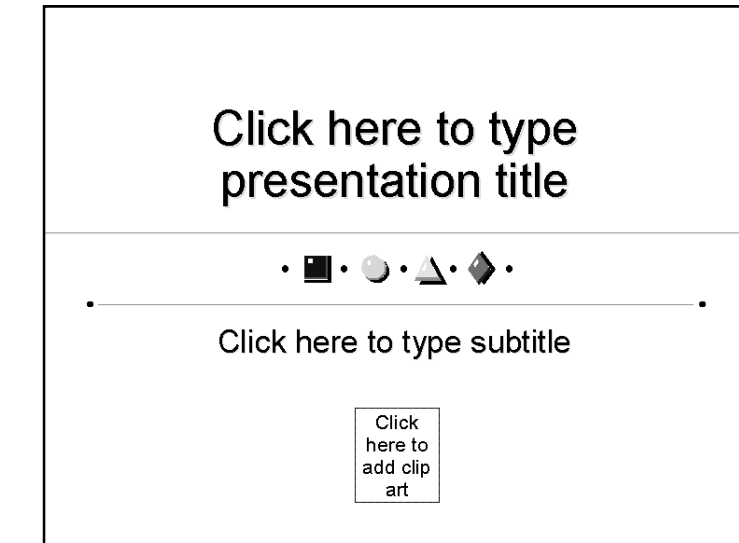

#### **Common menus**

All SmartSuite menus work the same way, with the same basic commands. Once you know that User Setup is under the File command in Approach, you know that it is under File in 1-2-3, Word Pro, and Freelance Graphics as well.

|                                                                                | Product-specific options |              |      |                |                         |                        | _            |              |
|--------------------------------------------------------------------------------|--------------------------|--------------|------|----------------|-------------------------|------------------------|--------------|--------------|
| Options outside the outline<br>are the same in all<br>SmartSuite applications. | <u> </u> Eile            | <u>E</u> dit | ⊻iew | <u>C</u> reate | W <u>o</u> rksheet      | <u>W</u> indow         | <u>H</u> elp |              |
|                                                                                | 🛃 <u>F</u> ile           | <u>E</u> dit | ⊻iew | <u>C</u> reate | <u>⊺</u> ext <u>∖</u> ∖ | (indow <u>l</u>        | <u>H</u> elp |              |
|                                                                                | 💁 <u>F</u> ile           | <u>E</u> dit | ⊻iew | <u>C</u> reate | <u>R</u> ange           | <u>S</u> heet <u>W</u> | indow        | <u>H</u> elp |

Menus are also context-sensitive, meaning that the commands change depending on what you are working on. For example, if you use the Create command to create a group object in Freelance Graphics, the menu bar displays a Group command for changing the group.

Click a block and start typing the text you want.

#### If you can't find a menu

You may not be able to find the menu you want for one of two reasons:

- You must create the object (using the Create menu) before you can work on a task related to the object. For example, you must create a chart before Chart appears in the menu.
- You must click the object to select it. Remember, you must be working in the object you want to change before its menu appears.

Menu when a cell is selected

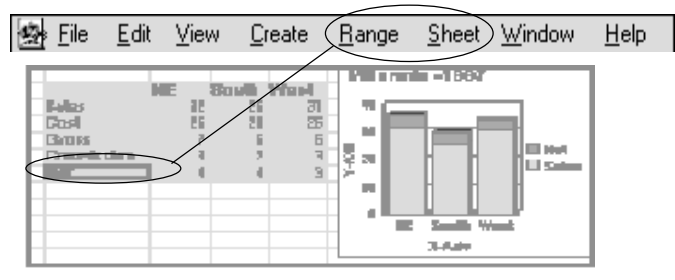

Menu when part of the chart is selected

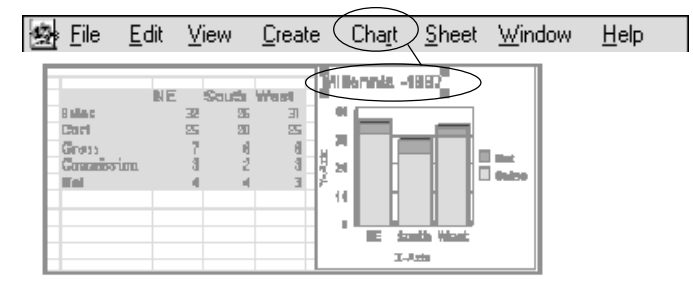

#### Shortcut menus

When you are working on text or an object such as a table or a drawing, right-click the mouse to see a context-sensitive menu for the text or object.

When text in the table cell is selected...

|                           | Theodellifi felk fi belf 1                                                                                                    |                                                                                                    |                                                                                                    |                                                                                                    |  |
|---------------------------|----------------------------------------------------------------------------------------------------|----------------------------------------------------------------------------------------------------|----------------------------------------------------------------------------------------------------|----------------------------------------------------------------------------------------------------|--|
| Te<br>privadfa<br>hozzi d | The sensets bit g into<br>the is exity status of<br>- sport status of exity status of<br>- sport status of exity status of<br>- sport status of exity status of<br>- sport status of exity status of<br>- sport status of exity status of<br>- sport status of exity status of<br>- sport status of exity status of<br>- sport status of exity status of<br>- sport status of exity status of<br>- sport status of exity status of<br>- sport status of exity status of<br>- sport status of - sport                                                                                                    | Ik (j bed( )<br>Legitistion<br>(j) (j) (j)<br>(j) (j) (j)<br>(j) (j) (j)<br>(j) (j) (j)<br>(j) (j)<br>(j) ( | 10-0 m L catri ( po<br>sharp app) - ( phr);<br>Statute of the part<br>provide - ( phr);<br>horokep app) - ( phr);<br>horokep app) - ( ph | r.dil 471.89 <br>philipe oktro<br>[ qovide<br>(per vide cross)]<br>kerress]]<br>kerress]]<br>(r/fix);<br>fix/s;<br>fix/s;<br>fix |  |
|                           | 16196.30         H-14         H-0.00         6406.30           Sec.93         J.00         Sec.95.30         64.00.30           Jgin's glipterk are appli, Jgin's glipterk are appli, Jgin's glipterk are appli, Jgin's glipterk are appli, Jgin's glipterk are appli, Jgin's glipterk are appli, Jgin's glipterk are appli, Jgin's glipterk are appli, Jgin's glipterk are appli, Jgin's glipterk are appli, Jgin's glipterk are appli, Jgin's glipterk are applied and applications appli, Jgin's glipterk are applied and applications applications appl |                                                                                                    |                                                                                                    |                                                                                                    |  |
| Te                        | <b>choringigi di seligi is</b> ,<br>Astadi sela aging peringi<br>Interneti sela ata<br>Asta seligi terdari<br>Asta seligi terdari                                                                                                    | l <b>f - 1</b><br>Iperokoprago () – á<br>Igið frykti þer dog                                                                                                    | gin fog if lør okspr<br>moge (Lofginfog if                                                                                                    | ay  .iyniy<br> prohyray                                                                                                    |  |
|                           |                                                                                                    |                                                                                                    |                                                                                                    |                                                                                                    |  |
|                           |                                                                                                    |                                                                                                    |                                                                                                    |                                                                                                    |  |
|                           |                                                                                                    |                                                                                                    |                                                                                                    |                                                                                                    |  |

#### SmartIcons

SmartIcons are small pictures that appear in a row just beneath the menu bar. They give you single-click access to frequently used features. Click an icon to save a file, cut a selected object, preview what you are printing, and perform dozens of other actions as you are working in SmartSuite applications.

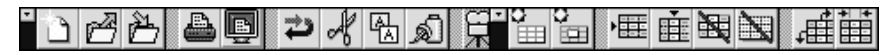

Many SmartIcons are common to all SmartSuite applications, so when you learn to use an icon in one application, you learn it for all applications. Each application also has SmartIcons to perform tasks specific to that application. To display the description of the action an icon performs, let the mouse pointer hover on the icon. A description appears in a bubble. Once you are familiar with the icons, you can turn bubble help off by choosing File - User Setup - SmartIcons Setup. You can still access these descriptions by holding down the right mouse button when the mouse pointer is on an icon.

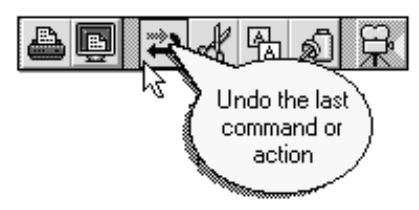

#### Making SmartIcons work the way you do

To make it easy to get started, each application contains a default set of SmartIcons. Once you gain experience, you can:

- Remove SmartIcons you don't use or add SmartIcons from an extensive set of standard SmartIcons.
- Size and move the SmartIcons to any position on the screen.
- Create your own icons and assign actions to them.

#### For more information

While working in any SmartSuite application:

- 1. Choose Help Help Topics and click the Index tab.
- **2.** Type this phrase:

#### SmartIcons

**3.** Click the index entry you want, then click Display.

#### The status bar

The status bar, located at the bottom of the application window, offers immediate feedback on current selections and shortcuts for many commands. The status bar lets you display and change settings, such as font and point size in Word Pro, number formats in 1-2-3, page layouts in Freelance Graphics, and views and environments in Approach. Some status bar buttons display a list when you click them; other buttons toggle between options.

|             |                    |               | Enter Art<br>Worksheet 1<br>Report 1<br>list<br>Final and Not<br>Just Pictures<br>Report 6 |
|-------------|--------------------|---------------|--------------------------------------------------------------------------------------------|
| 💽 Record 18 | 🕑 Found 259 of 259 | Browse/Modify | Ênter Art                                                                                  |

#### Tabs

Tabs make it easy to organize and manage large volumes of information.

In 1-2-3, tabs organize your sheets within a workbook.

Utilities Insurance Living Entertainment Credit Cards Budget Chart Information Kew Sheet

In Approach, tabs let you see all the views of your database application.

| $^{\prime}$ Form 1 $\chi$ Worksheet 1 $\chi$ Customer Invoice $^{\vee}$ Sales by type $\chi$ Drill Down $\chi$ Chart of 💹 |          |          |          |          |         |  |  |  |
|----------------------------------------------------------------------------------------------------|----------|----------|----------|----------|---------|--|--|--|
|                                                                                                    |          | Arbore   | Laprais  | Schmit   | Tanak 🔺 |  |  |  |
|                                                                                                    | Quantity | Quantity | Quantity | Quantity | Quant   |  |  |  |
|                                                                                                    | 0        | 0        | 0        | 0        |         |  |  |  |
| Comedv                                                                                                    | 1        | 1        | 1        | 1        |         |  |  |  |
| Drama                                                                                                    | 4        | 4        | 7        | 4        |         |  |  |  |
| Horror                                                                                                    | 1        | 1        |          |          |         |  |  |  |
| Mystery                                                                                                    |          | 1        |          |          |         |  |  |  |
| Western                                                                                                    |          | 1        |          |          |         |  |  |  |
| Total                                                                                                    | 6        | 8        | 8        | 5        |         |  |  |  |

In Word Pro, you can use tabs to organize all the sections of a long document or to keep related documents together.

( Overview ig
angle Target Market ig
angle Competition ig
angle Business Concept and Strategies ig
angle Business Team ig
angle
In addition, the tabs on assistants lead you through all the steps in a procedure. For example, tabs lead you through all the steps in setting up a team review of a document.

| -                   |                        | TeamRev               | iew |
|---------------------|------------------------|-----------------------|-----|
| Step <u>1</u> : Who | ∖ Step <u>2</u> : What | ∖ Step <u>3</u> : Hov | ~ \ |

Freelance Graphics provides tabs for views that make it easy to concentrate on the text in your presentation or to rearrange your presentation.

# The InfoBox

Think of the InfoBox when you want to change the look of a range, text, or an object in 1-2-3, Word Pro, Approach, or Freelance Graphics. The InfoBox stays open so you can make multiple changes. The options change as you change the focus of your work.

For example, if you click inside a table in Freelance Graphics, the InfoBox displays options for changing the table's properties. If you click in the text above the table, the InfoBox displays options for text.

|                                      | Properties for: Table | ▼ ? ×                |
|--------------------------------------|-----------------------|----------------------|
| Line & Colors tab                    | @\\≣ \₽``             | ı\⊞\\$\              |
|                                      | Border                | Fill                 |
|                                      | Apply to:             | Pattern: 🗾 🗸         |
| Click a button to choose the option. |                       | Color 1:             |
|                                      |                       | Color 2:             |
| Click the arrow to                   | Style:                | Same color as border |
| see other line styles.               |                       | Shadow:              |
|                                      |                       | None 💌               |

Here is what you have selected.

#### What makes the InfoBox so useful?

- It stays open and on top so you don't have to open and close multiple dialog boxes.
- It displays different options as you change your selection.
- You immediately see the results of options you select.

#### To display the InfoBox

Select the text or object you want to change, then click the InfoBox icon:

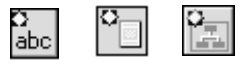

InfoBox SmartIcons vary somewhat because they show you what you have selected, but you can recognize an InfoBox icon by the yellow diamond on a blue square:

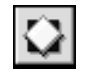

#### To display different InfoBox options

You can click the "Properties for" box in the InfoBox to see a drop-down list of other InfoBox options. For example, if you selected text when you clicked the InfoBox icon, the "Properties for" box will read "Text." But you can click the box to select InfoBox options for Page layout.

| 🖸 Properties for: | Text                | × ? ×      |
|-------------------|---------------------|------------|
| @2\ ≣ ) 📰         | Text<br>Page layout | <b>S</b> ) |
| Lines around par  | agraph:             |            |

#### Collapsing the InfoBox

When you expect to make multiple changes to the look of something, collapse the InfoBox to keep it handy without crowding your desktop.

1. Double-click the title bar to collapse the InfoBox.

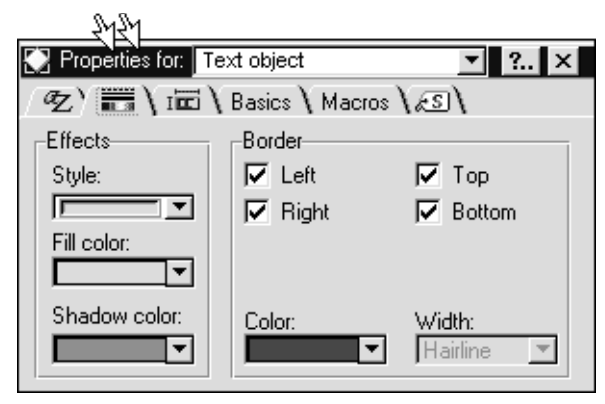

#### Result

| Properties for: | Text object             | • | ? | × |
|-----------------|-------------------------|---|---|---|
| @Z) 🔜 \ I       | 🖞 🔪 Basics 🕻 Macros 🕻 🔊 | \ |   |   |

2. Double-click the title bar to return the InfoBox to normal size.

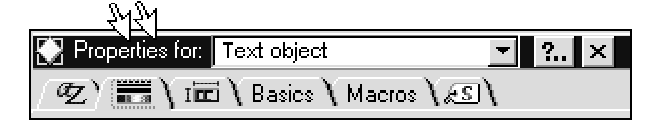

#### Result

| Properties for: To | ext object | ▼ ? ×      |  |  |
|--------------------|------------|------------|--|--|
| (2) 📰 \ 📼 \        |            |            |  |  |
| Effects            | Border     |            |  |  |
| Style:             | 🔽 Left     | 🔽 Top      |  |  |
|                    | 🔽 Right    | 🔽 Bottom   |  |  |
| Fill color:        |            |            |  |  |
|                    |            |            |  |  |
| Shadow color:      | Color:     | Width:     |  |  |
|                    |            | Hairline 💌 |  |  |

#### Closing the InfoBox

Click the Close button.

|                   |                                                  | শ             |
|-------------------|--------------------------------------------------|---------------|
| 💽 Properties for: | Text object                                      | ▼ ? ×         |
| (Z) 📰 \ 10        | $1 \setminus$ Basics $\setminus$ Macros $ angle$ | \ <i>z</i> 3\ |

#### Moving the InfoBox

Click the title bar and drag the box to a different part of the screen.

| 🔛 Properties for: | Text object         | ▼ ? × |
|-------------------|---------------------|-------|
| (Z) 🔜 \ 10        | i 🔪 Basics 🔪 Macros | \æ\   |

# SmartFill

SmartFill lets you speed up data entry in tables, sheets, and documents by automatically filling in routine information, such as dates, times, or sequential numbers.

| Type in the first entry in the series. | <b>B</b><br>Jan |
|----------------------------------------|-----------------|
| Drag from the bottom corner.           | <b>B</b><br>Jan |
|                                        | <b>B</b><br>Jan |

Result

| B   | C   | D   |
|-----|-----|-----|
| Jan |     |     |
| B   | ÷   | D   |
| Jan |     | -R  |
| В   | C   | D   |
| Jan | Feb | Mar |

C

D

# **Fast Format**

With Fast Format you can quickly duplicate a format by selecting an object with the format you want and applying the format to one or more other objects.

| Select the text or object with the format you want to copy. | Jan       | Feb | Mar   |                                         |
|-------------------------------------------------------------|-----------|-----|-------|-----------------------------------------|
| Click the Fast Format icon.                                 | <u></u>   |     |       |                                         |
| Select the text you want to format.                         | Jan       | -eb | Mar 💊 | The mouse pointer becomes a paintbrush. |
| Result                                                      | Jan       | Feb | Mar   |                                         |
| Click the icon again to turn off Fast Format.               | <u>\$</u> |     |       |                                         |

# **Chapter 5** The Right Help at the Right Time

SmartSuite applications deliver the kind of assistance you need when you need it. SmartSuite offers you Help systems that are concise and organized by task. It also offers you other types of help to let you get the job done right. The user assistance features listed below are available for all applications unless qualified in the Location column.

| Feature   | Description                                                                                                    | Location                                                                                                    |
|-----------|----------------------------------------------------------------------------------------------------|----------------------------------------------------------------------------------------------------|
| This book |                                                                                                    |                                                                                                    |
|           | Tells the benefits of using a<br>feature and provides<br>conceptual information.<br>Refers you to Help when you<br>need specific how-tos.              | Included in the<br>SmartSuite package.                                                                                                    |
| Help      |                                                                                                    |                                                                                                    |
|           | Provides information about<br>all the tasks you can perform<br>using SmartCenter and<br>SmartSuite applications.<br>Provides overviews of<br>features. | Available when you<br>click Help in a dialog<br>box or from the Help<br>menu. SmartCenter<br>Help is available from<br>the Suite Help drawer. |
| Tours     | Provide a quick introduction<br>to the applications and let<br>you learn at your own speed.                                                            | Can be run from the<br>SmartSuite Autorun<br>menu or the CD. Choose<br>Tours from the<br>application Help menu<br>or from the Suite Help      |

from the suite i ieip drawer and insert the CD. Disk users must install tours using custom Install.

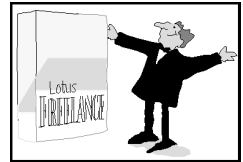

| Feature                                                                                                    | Description                                                                                                    | Location                                                                             |
|----------------------------------------------------------------------------------------------------|----------------------------------------------------------------------------------------------------|--------------------------------------------------------------------------------------|
| Demos                                                                                                    |                                                                                                    |                                                                                      |
| Wotch a Damo of           Restraging pages in Page Softer view           - During the demo, you work be able to move the mouse           - The demo uses a sample ble           - To stop the demo, press ESC | Provide step-by-step<br>demonstrations.<br>Present procedures that are<br>easier to understand when<br>you see how they work.                                                                    | Available when a movie<br>icon appears in a Help<br>topic.                           |
| Assistants                                                                                                    |                                                                                                    |                                                                                      |
| Crosstab Assistant                                                                                                    | Guide you through the<br>completion of complex tasks,<br>such as building an index or a<br>dynamic crosstab.                                                                                     | Provided when you<br>issue menu commands<br>that require further<br>instructions.    |
| Bubble help                                                                                                    |                                                                                                    |                                                                                      |
| Undo the last<br>command or<br>action                                                                                                    | Tells you what each icon in<br>the SmartIcons bar and each<br>tab in the InfoBox does.                                                                                                    | Available by letting the<br>mouse pointer hover on<br>the icon or an InfoBox<br>tab. |
| Ask the Expert                                                                                                    |                                                                                                    |                                                                                      |
|                                                                                                    | Takes you to the appropriate<br>Help topic when you ask a<br>question in your own words.<br>Ask the Expert understands<br>2,000 word processing terms<br>and their relationship to your<br>task. | Available from the<br>Word Pro Help menu.                                            |
| Guide Me                                                                                                    |                                                                                                    |                                                                                      |
| 韋 Guide Me                                                                                                    | Presents you with questions<br>related to what you are doing<br>that guide you to the<br>appropriate Help topic.                                                                                 | Available from the<br>Guide Me button or the<br>Help menu in Freelance<br>Graphics.  |

# Help: streamlined and redesigned

Help for SmartSuite applications is organized by task. These Help systems provide brief procedures rather than lengthy descriptions. Because they are concise and oriented toward helping you complete tasks, SmartSuite Help systems are Help systems you'll like using.

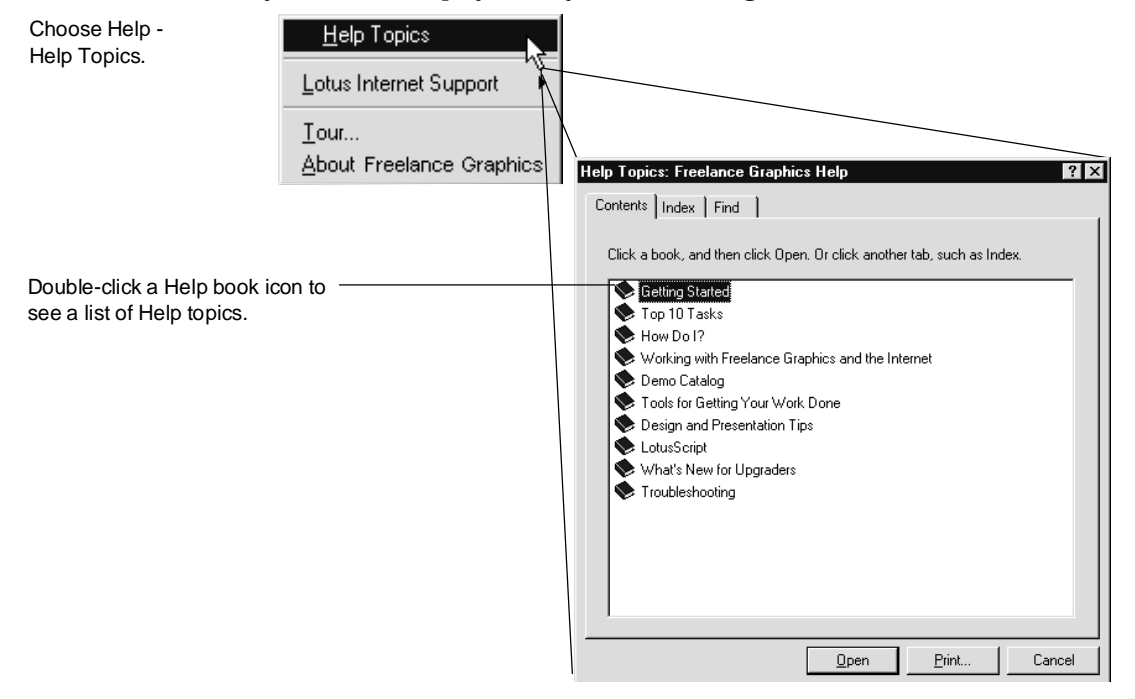

The Right Help at the Right Time 5-3

# Using How Do I?

When you double-click How Do I? on the Contents tab, you get a list of topics that tell you step-by-step how to complete a procedure.

|                            | Help Topics: Freelance Graphics Help                                    | ? ×  |
|----------------------------|-------------------------------------------------------------------------|------|
|                            | Contents Index Find                                                     |      |
|                            | Click a book, and then click Open. Or click another tab, such as Index. | _    |
|                            | Setting Started                                                         |      |
| Start by double-clicking — | How Do 1?                                                               |      |
| the How Do I? book.        | Working with Freelance Graphics and the Internet                        |      |
|                            | Tools for Getting Your Work Done                                        |      |
|                            | Design and Presentation Tips                                            |      |
|                            | What's New for Upgraders                                                |      |
|                            | Troubleshooting                                                         |      |
|                            |                                                                         |      |
|                            |                                                                         |      |
|                            |                                                                         |      |
|                            |                                                                         |      |
|                            | <u>O</u> pen <u>Print</u> Ca                                            | ncel |

Book icons represent general topics, as in a table of contents. The ? icon represents an actual Help topic.

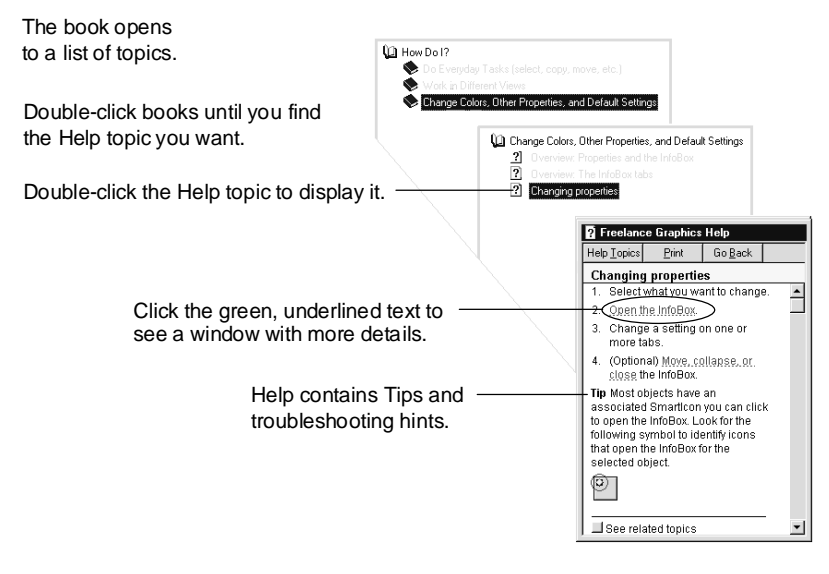

# Using the Index

When you click the Index tab, SmartSuite applications display an Index of Help topics. Help systems are organized by task, not by menu command.

|                                                  | Help Topics: Approach Help                                                                                                    |
|--------------------------------------------------|----------------------------------------------------------------------------------------------------|
| Click the Index tab.                             | Contents Index Find                                                                                                    |
| Type the topic you want.                         | Viewing, report summaries                                                                                                    |
| The index scrolls to the letters you are typing. | 2 Click the index entry you want, and then click Display. unique values View macro command                                                                                                    |
| Double-click the Help —<br>topic to display it.  | View menu       Provide the providence of the providence of th |

#### Using this book with Help

This book works easily with the Help system and provides two ways to get more information from Help. First, when you want to know more than the book provides, look for the heading "For more information." Open Help for the application you want to know about, click the index tab, and type the word or phrase you see in bold.

If you don't see the topic you want in the book, check the index for additional topics that reference Help in each of the SmartSuite applications.

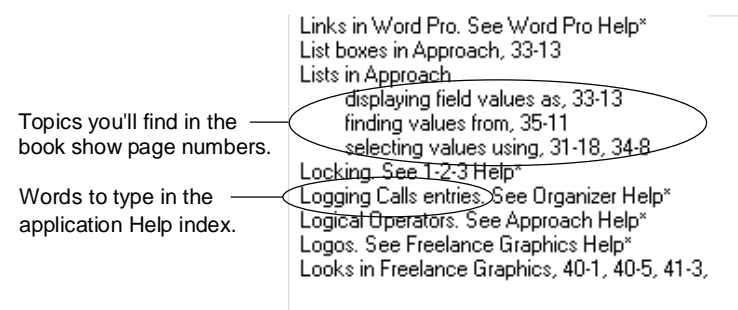

# Getting Help for a dialog box or the InfoBox

You can get Help immediately on dialog box options.

| Copy View to Clipboard                                    | ок                                                                                                    |
|-----------------------------------------------------------|----------------------------------------------------------------------------------------------------|
| C Copy <u>all views</u>                                   | ncel                                                                                                    |
| ☐ Include <u>d</u> ata: All databases <u>▼</u> <u>H</u> e |                                                                                                    |
|                                                           |                                                                                                    |
|                                                           | Approach Help     Help Topics     Print     Go Back                                                                                                    |
|                                                           | Creating Approach OLE objects in<br>Approach (Copy View)                                                                                                    |
|                                                           | When you create an Approach OLE<br>object from within Approach, it<br>becomes available to any other<br>application for linking.                                   |
|                                                           | Browse Browse?                                                                                                    |
|                                                           | 1. Go to a view you want to include<br>in the OLE object.                                                                                                    |
|                                                           | <ol> <li>Be sure nothing is selected in the view.</li> </ol>                                                                                                    |
|                                                           | One way to be sure is to check<br>the <u>context menu</u> . If it refers to an<br>object in the view (instead of the<br>view) then an object has been<br>selected. |

You can also get Help immediately on InfoBox tabs by clicking the ? button. \_

| Properties for:       All Text Levels                        | ×                                                                                                    |  |  |  |
|--------------------------------------------------------------|----------------------------------------------------------------------------------------------------|--|--|--|
|                                                              | ? Freelance Graphics Help                                                                                                    |  |  |  |
| Size:                                                        | Help Iopics Print Go Back                                                                                                    |  |  |  |
| Start number: 1                                              | Bullet properties for text (all levels)                                                                                                    |  |  |  |
| Bullet shadow<br>Position: Depth: Color:<br>None V Shallow V | Use the settings on the Bullets tab to change properties of bullets.                                                                                                    |  |  |  |
|                                                              | Choose a task <u>Creating numbered lists</u> <u>Specifying a starting number for a numbered list</u> <u>Turning bullets on or off</u> <u>Changing bullet type, size, or color</u> <u>Using clip art for bullets</u> <u>Modifying the space between the bullet and text</u><br>See related topics |  |  |  |

\_

# **Getting Suite Help**

You can get a helping hand with cross-application tasks, SmartCenter, and features you see in all SmartSuite applications by checking Suite Help. On some monitors you may not be able to see the Suite Help drawer when SmartCenter opens. If you don't see Suite Help, click the arrow:

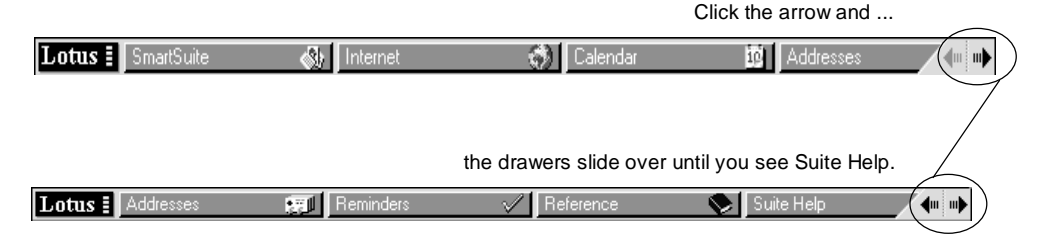

In the Suite Help drawer, click the Help folder and double-click the SmartSuite Help icon to open Help.

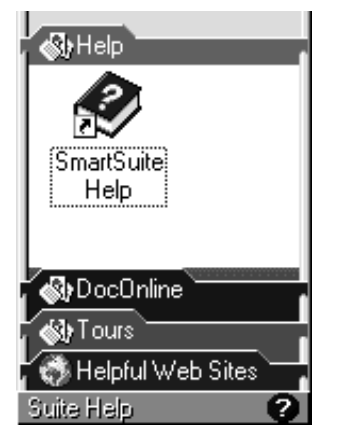

#### **Using Help** When Suite Help opens, click the Contents tab to see a list of Help topics.

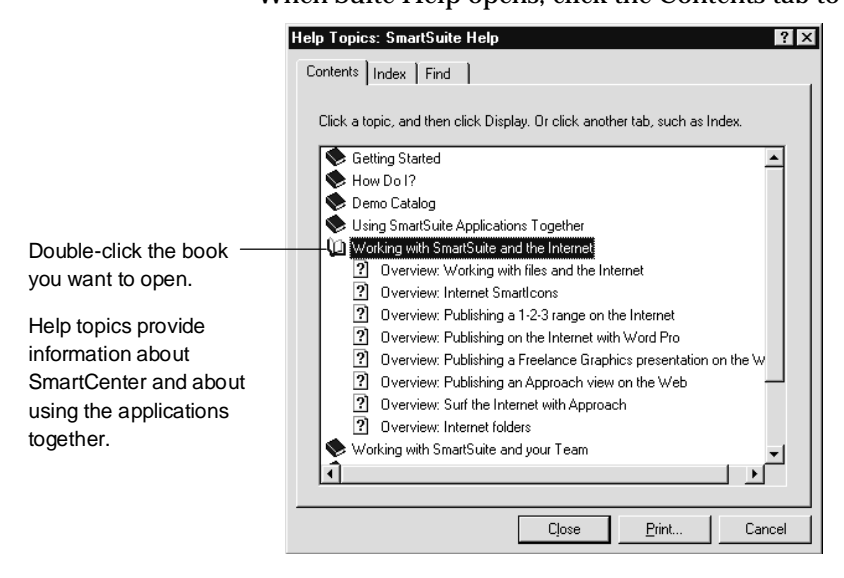

# Using ScreenCam

ScreenCam is a show-and-tell teaching and communication tool that lets you record and play back movies of screen activity, including mouse pointer movements, sound, and dialog box choices. You can easily create help for your coworkers by creating screen movies that demonstrate techniques and procedures.

#### Creating a screen movie

- 1. Click the SmartSuite drawer.
- 2. Click the Lotus Applications folder.
- 3. Double-click Lotus ScreenCam.
- 4. Choose File New.
- 5. Click the Microphone button to record sound only, the Camera button to record screen activity only, or the Both button to record both sound and screen activity.
- 6. Click the Record button and then OK to begin recording.
- 7. When the stopwatch pointer disappears, perform the screen actions you want to record. If you have sound hardware, you can also include sound.
- **8.** To stop recording, click the red Stop button.

#### 5-8 Exploring SmartSuite 97

- 9. To play back the screen movie, click the Play button.
- **10.** To save the screen movie, choose File Save, enter a name in the File Name box, click the description box and enter the description, and then click OK.

#### The versatility of ScreenCam

Each screen movie can be saved and used in several ways:

- Saved as a native Lotus ScreenCam movie (.SCM format)
- Saved as a stand-alone screen movie (.EXE format) that lets you distribute movies to users who don't have ScreenCam
- Saved with just its soundtrack (.WAV or .SCM format) or with just its screentrack (.SCM format)
- Linked to or embedded in an OLE-compliant application

#### For more information

- **1.** Click the Suite Help drawer, click the Help folder, and double-click the Help book.
- 2. Click the Index tab, and type this phrase:

#### Screen movies

# Chapter 6 Using SmartCenter

SmartCenter, the SmartSuite command center, contains seven default drawers that are anchored to the top of your screen. The drawers open to help you perform your daily tasks. You can track your daily appointments, open the Word Pro file you are working on, look up a synonym for a word, create a reminder list, check the weather, stock quotes, or headlines, and go directly to your favorite Web site.

| Lotus I       SmartSuite       Internet       Calendar       Internet         the drawers slide over until you see Suite Help.         Lotus I       Addresses       Internet         Reference       Suite Help |           |              |               | Click                     | the arrow and     |            |
|----------------------------------------------------------------------------------------------------|-----------|--------------|---------------|---------------------------|-------------------|------------|
| the drawers slide over until you see Suite Help.                                                                                                    | Lotus 🛯 S | GmartSuite 🚷 | Internet 🗧    | 🏂 Calendar                | 🗓 Addresses       |            |
| Lotus 🛿 Addresses 🐖 Reminders 🗸 Reference 📎 Suite Help 🕢 🗰                                                                                                    |           |              | the drav      | wers slide over until you | u see Suite Help. | $\angle$   |
|                                                                                                    | Lotus 🛯 🗛 | ddresses 📰   | Reminders 🗸 🗸 | Reference 📎               | Suite Help        | <b>( )</b> |

# What's in SmartCenter?

Each drawer contains a set of folders filled with helpful tools and your work, once you create it. The SmartSuite drawer contains folders for the SmartSuite applications, your work files, SmartMaster templates, and Notes databases.

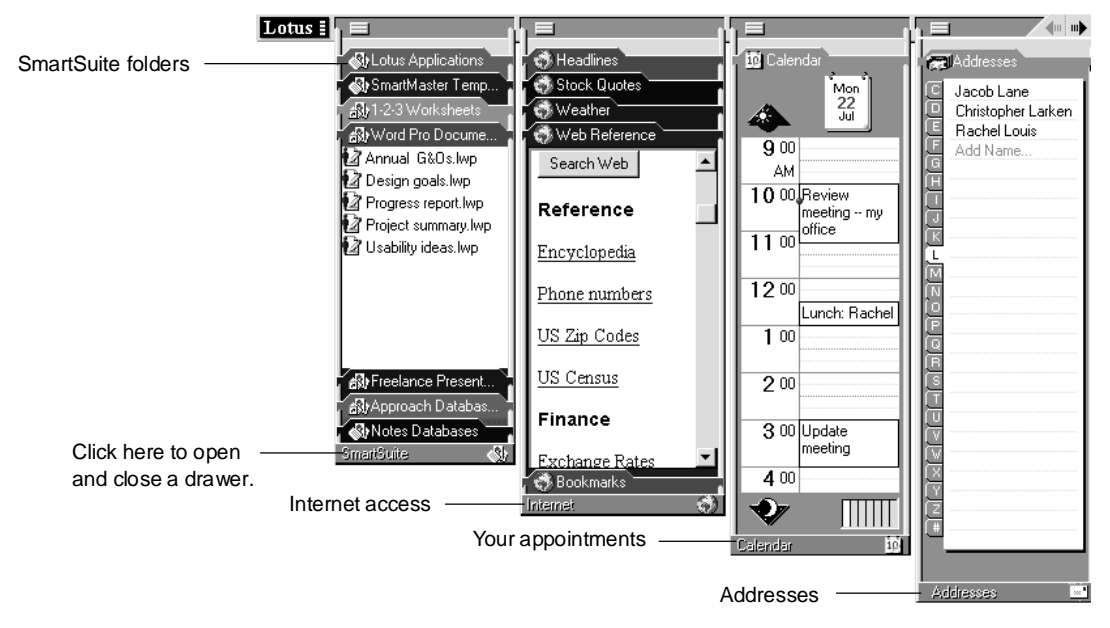

#### More drawers

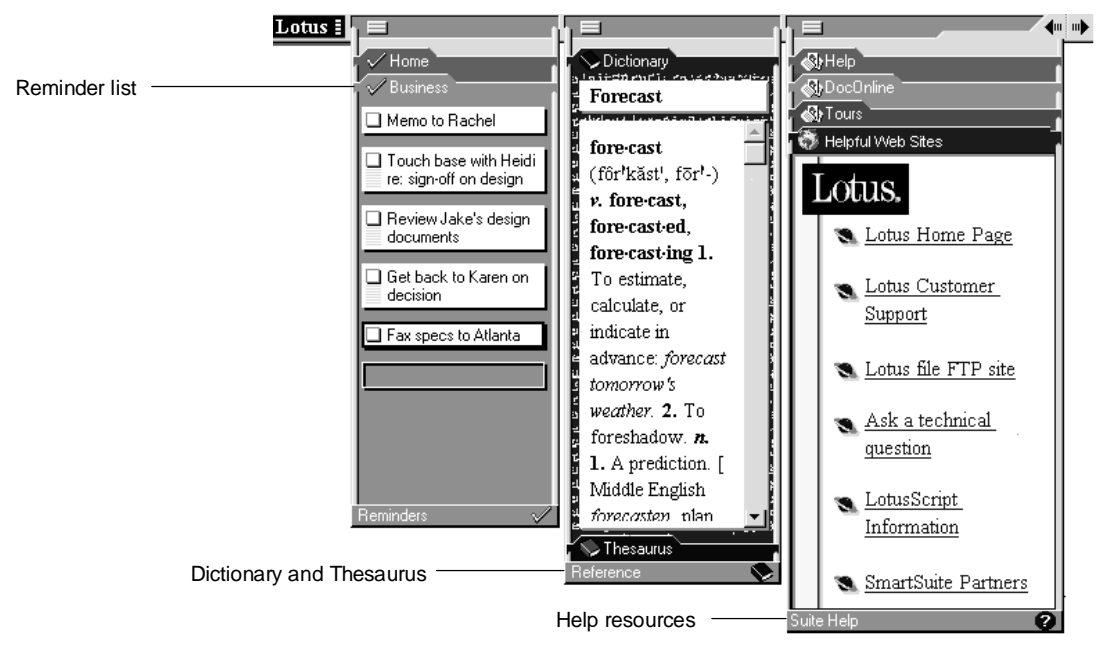

# Creating your own drawers and folders

Besides the drawers and folders that come with SmartCenter, you can create drawers and folders that match your own work habits and needs.

To create a drawer...

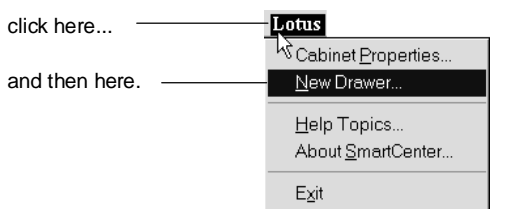

To create a folder in the new drawer...

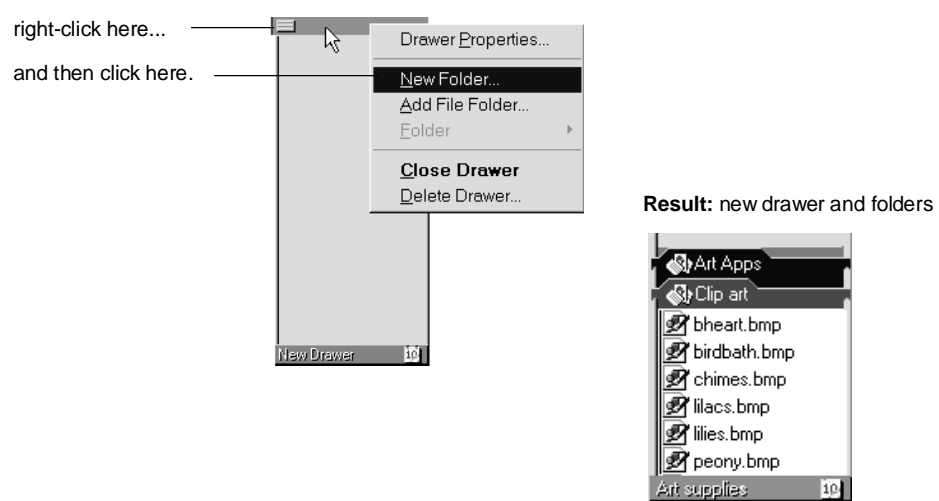

You can create Windows-style shortcuts to your favorite files and applications, then drag the shortcuts into the folder.

You can also remove any drawers or folders that are not useful to you.

#### For more information

- 1. Click Suite Help, click the Help folder, and double-click the Help book.
- 2. Click the Index tab and type one of these phrases:

#### Drawers, properties

Folders, overview

# A closer look at some of the drawers

SmartCenter drawers contain tools that are immediately useful for organizing and accessing your work.

#### SmartSuite

You can open your work from SmartSuite drawers without first opening the application.

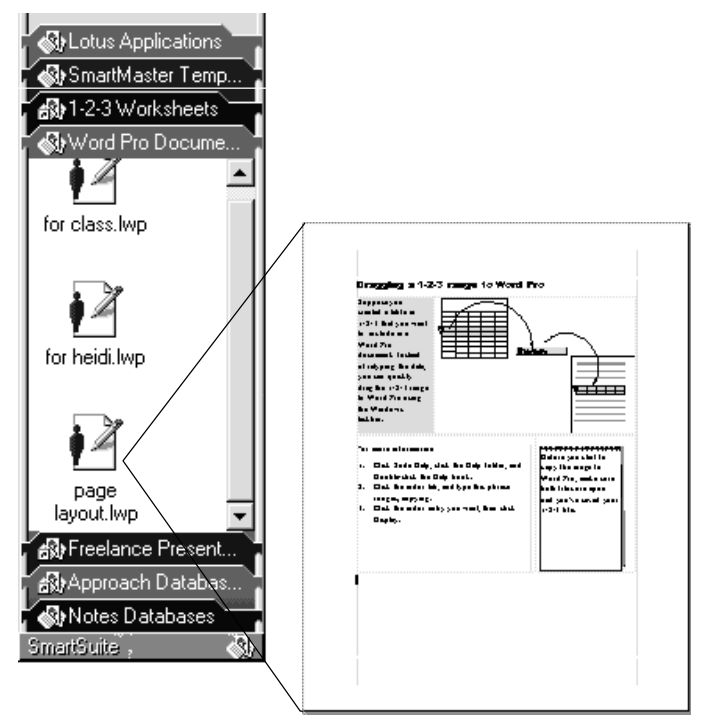

All files you've saved to an application's work directory automatically appear in the corresponding SmartCenter folder. For example, the Freelance Graphics default directory is \lotus\work\flg, and when you save a file to this directory, it also appears in the SmartCenter folder for Freelance Graphics.

Double-click the file icon to open the file.

#### Internet

SmartCenter gives you easy access to helpful Internet sites. You can customize the drawers and folders to fit your needs.

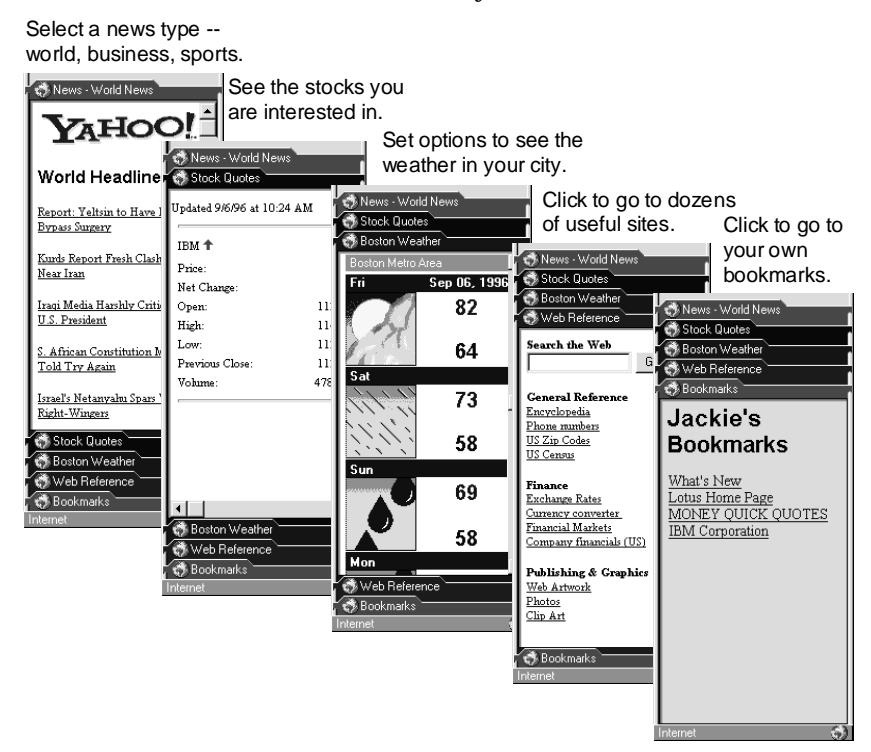

Chapter 9 describes more of the SmartSuite Internet features.

#### For more information

- 1. Click Suite Help, click the Help folder, and double-click the Help book.
- **2.** Click the Index tab and type this phrase:

# Internet, accessing

# Calendar

The Calendar folder displays a view of your Organizer calendar. You can use the Calendar folder to schedule, change, or delete appointments. SmartCenter automatically updates your Organizer file. Initially, the Calendar folder displays one day, but you can expand the view to show up to seven days.

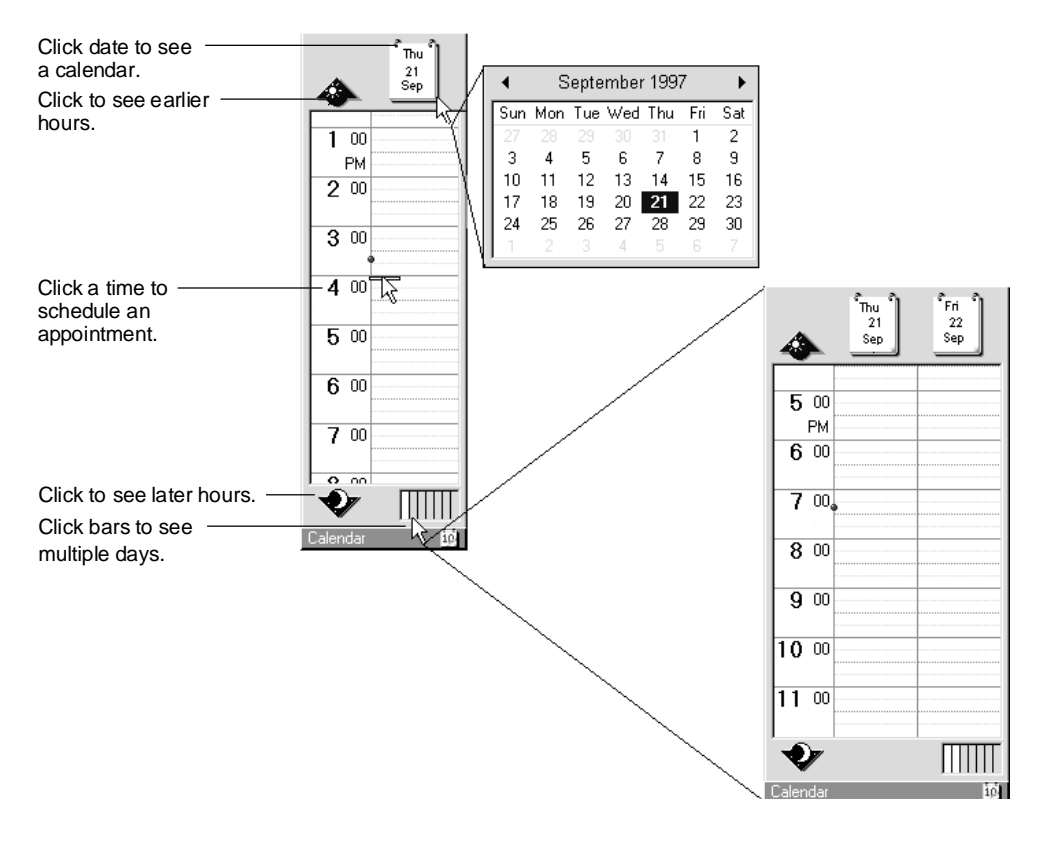

Even if you don't use Organizer, you can still use the Calendar folder as you see it above for entering your appointments and tracking your daily schedule.

# For more information

- 1. Click Suite Help, click the Help folder, and double-click the Help book.
- **2.** Click the Index tab and type this phrase:

#### Calendar folders, overview

# Addresses folder

The Addresses folder makes it easy for you to collect addresses and phone numbers. You can then use the information to automatically address a letter, dial a telephone number, or send e-mail.

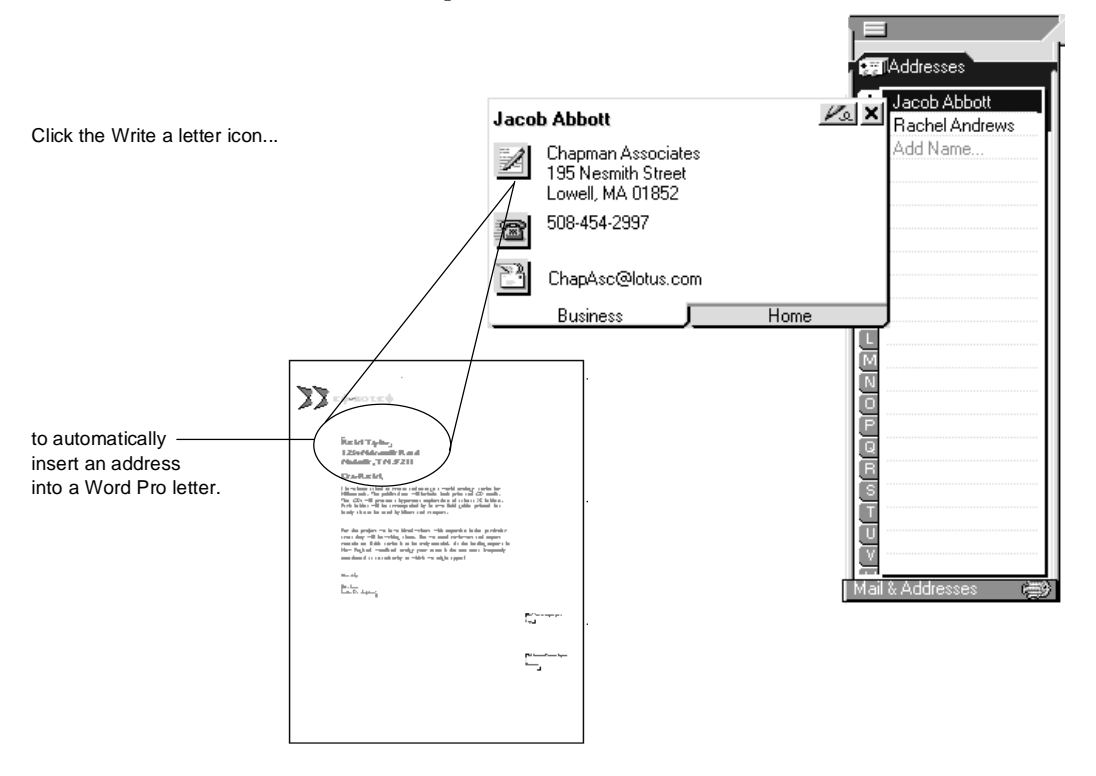

#### For more information

- 1. Click Suite Help, click the Help folder, and double-click the Help book.
- 2. Click the Index tab and type this phrase:

#### Address folders

### Reminders

You can keep track of your daily tasks using the SmartCenter Reminder list. If there's something you have to remember to do by 11:00, drag the item to your desktop. It will stay on top of anything you are working on so you won't forget.

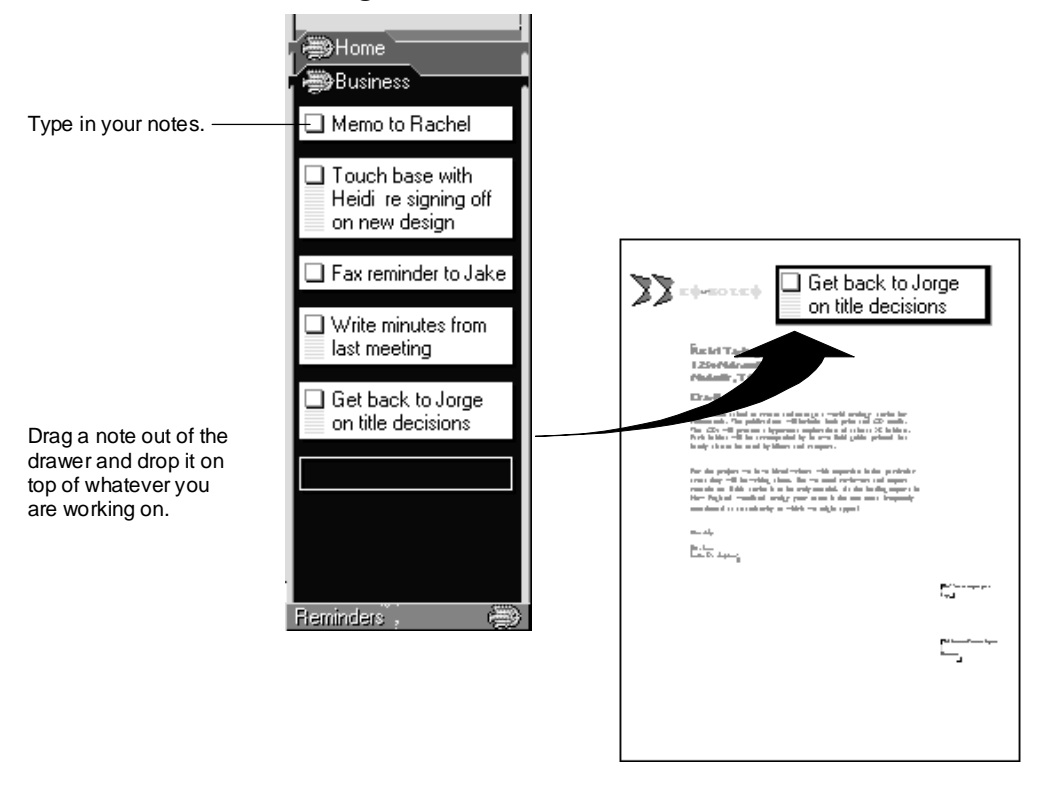

# For more information

- 1. Click Suite Help, click the Help folder, and double-click the Help book.
- **2.** Click the Index tab and type one of these phrases:

Reminders, checking off

#### Reminders, importing text

**3.** Click the index entry you want, then click Display.

#### Reference

SmartCenter offers you reference tools to look up definitions and synonyms.

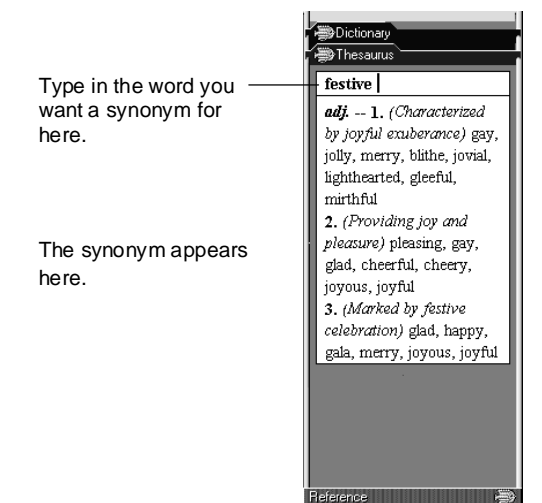

# For more information

- 1. Click Suite Help, click the Help folder, and double-click the Help book.
- **2.** Click the Index tab and type one of these phrases:

# Dictionary

#### Thesaurus

# Chapter 7 Sharing and Integrating Data

With SmartSuite, it's easy to share data among Lotus applications. You can create the data once, then copy, move, link, or embed it wherever you want it to go. You can also do the following:

- Automate tasks by creating your own custom applications using LotusScript.
- Seamlessly link data between two SmartSuite applications. This means you can edit embedded data in place or drag an object to the Windows taskbar to copy it to another application.

Here are some of the many other ways you can use SmartSuite applications together:

- Use the outline of your Word Pro document to automatically create a Freelance Graphics presentation
- Use Organizer to insert addresses in the Word Pro document you create for a mass mailing
- Use Word Pro as a notebook to organize all the files for a project
- Copy a chart from 1-2-3 to a Freelance Graphics presentation
- Use Approach to create dynamic crosstabs, forms, reports, and address labels from your 1-2-3 data

This chapter describes integration tools and ways you can use the applications together.

# Integration tools

#### LotusScript

LotusScript is a standard BASIC scripting language that lets you write custom applications for one or more Lotus applications. Using LotusScript you can also automate common tasks.

#### An example of a LotusScript application

In the example below, the LotusScript application lets you regularly generate a vendor sales report in Word Pro by extracting invoice data from an Approach database.

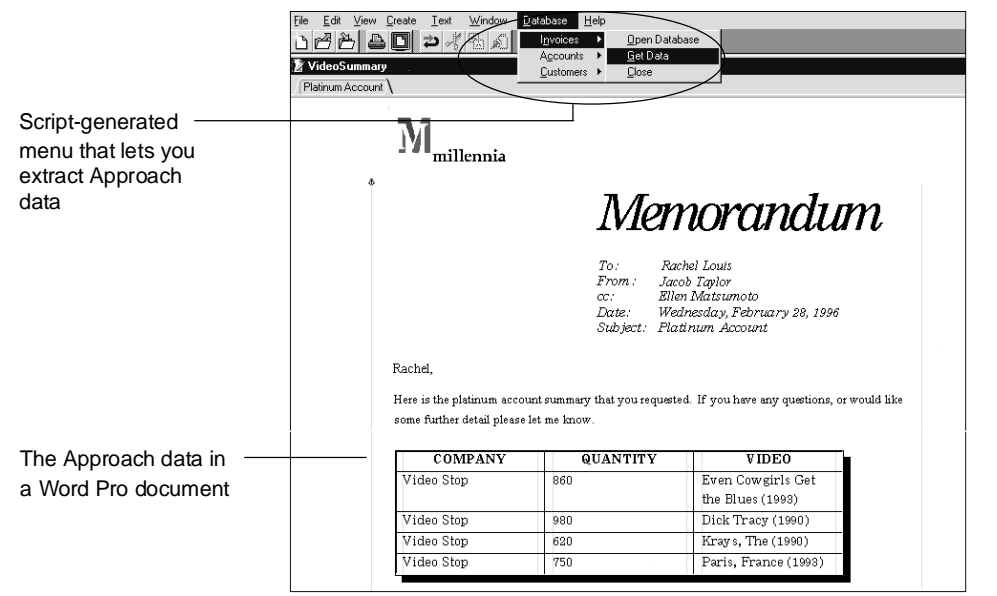

LotusScript provides a high degree of control over the flow of a program. With LotusScript, you can do the following:

- Automate passing data to and from other Lotus applications that use LotusScript
- Automate passing data to and from any application that uses OLE automation
- Update, distribute, and use data for calculation
- Test conditions in data so that you can control when actions are performed
- Automate repetitive tasks

Each SmartSuite application that uses LotusScript has its own set of LotusObjects<sup>™</sup>. Some objects are unique to a particular application, but all LotusObjects share a common design. This commonality provides an efficient platform for developing and implementing applications.

#### For more information

From a SmartSuite application:

- 1. Choose Help Help Topics.
- **2.** Click the Contents tab.
- 3. Double-click the LotusScript book to see a list of LotusScript topics.

You can also order *Developing SmartSuite Applications Using LotusScript*, a developer's guide. You send in the order form on the back cover of *Getting the Most Out of LotusScript in SmartSuite 97*, which is in your SmartSuite package. If you are a CD user, you can also read *Developing SmartSuite Applications Using LotusScript* and *Getting the Most Out of LotusScript in SmartSuite 97* by clicking the icon for the book in the DocOnline folder of SmartSuite Help.

# Linking data between applications

OLE (object linking and embedding) lets you seamlessly link data between OLE applications. When you link data, you can update it either in its original file (the source file) or in a file you've copied it to (the destination file). The data is updated in both places.

# Dragging to copy

It's easy to copy data by dragging it to another application. Suppose you created a range in 1-2-3 that you want to include in a Word Pro document. Instead of retyping the data, you can quickly drag the 1-2-3 range to Word Pro using the Windows taskbar.

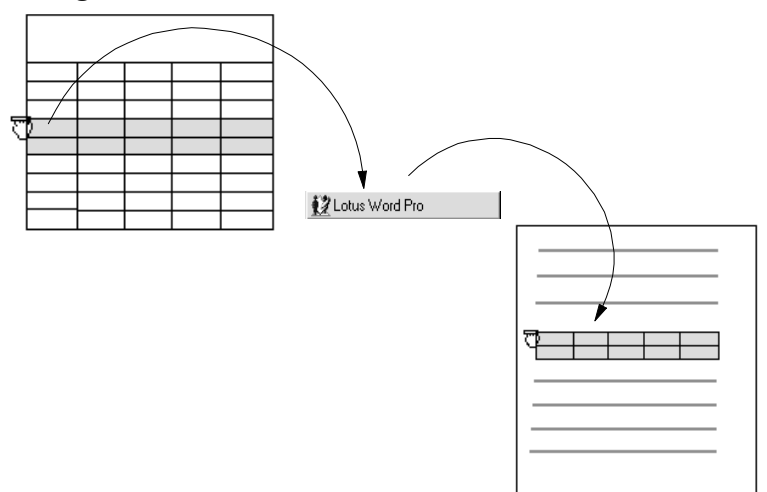

#### Sharing and Integrating Data 7-3

1-2-3, Word Pro, Freelance Graphics, and Approach all fully support OLE functionality.

**Note** Before you start to copy an object to another application, make sure both files are open and that you've saved your source file.

#### For more information

- 1. Click Suite Help, click the Help folder, and double-click the Help book.
- 2. Click the Index tab, and type this phrase:

#### Dragging

3. Click the index entry you want, then click Display.

# Using applications together

SmartSuite makes it easy to use Lotus applications together. This section gives you a few examples.

#### For more information

- 1. Click Suite Help, click the Help folder, and double-click the Help book.
- **2.** Click the Contents tab, and double-click the Using SmartSuite Applications Together book icon.
- **3.** Click the topic you are interested in.

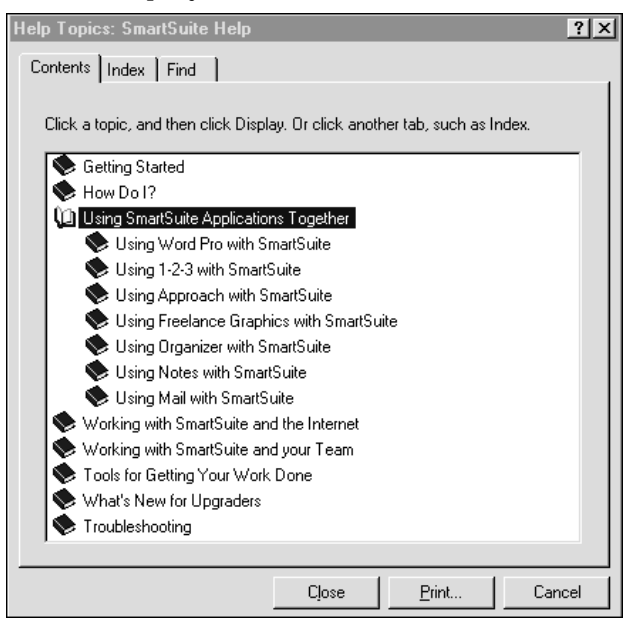

# Turning Word Pro outlines into automatic presentations

With Present It! you can automatically turn the outline of your Word Pro document into a Freelance Graphics presentation. Let your outline serve double-duty, as the basis of your Word Pro report and your Freelance Graphics presentation.

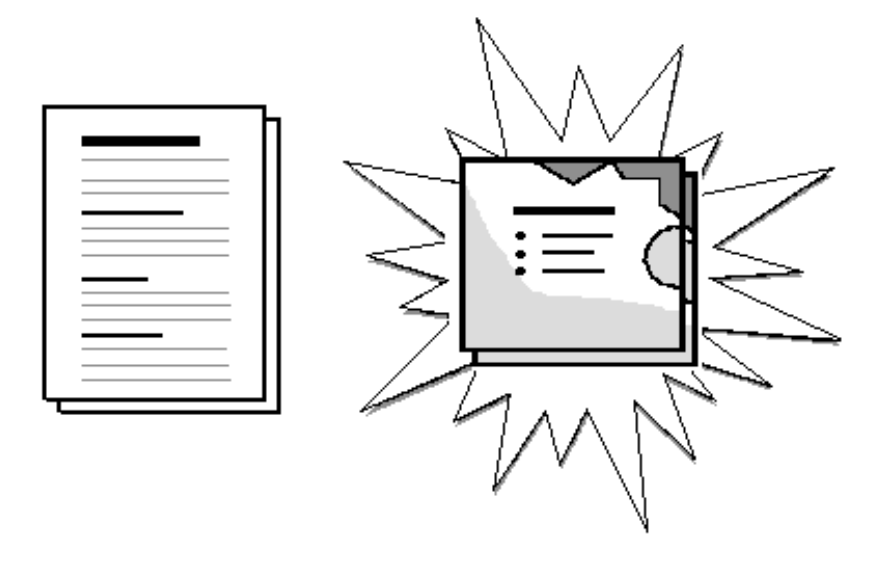

Select your Word Pro outline and choose Edit - Scripts & Macros. Then type PRSIT.LSS. Freelance Graphics turns the major headings of your outline into titles for presentation pages and your subheadings into bulleted text.

#### For more information

- 1. Click Suite Help, click the Help folder, and double-click the Help book.
- 2. Click the Index tab, and type this phrase:

#### Presentations

# Using Organizer addresses in Word Pro mailings

You can use your Organizer addresses to personalize the letters in a mass mailing by adding the names and addresses of your clients to your Word Pro document.

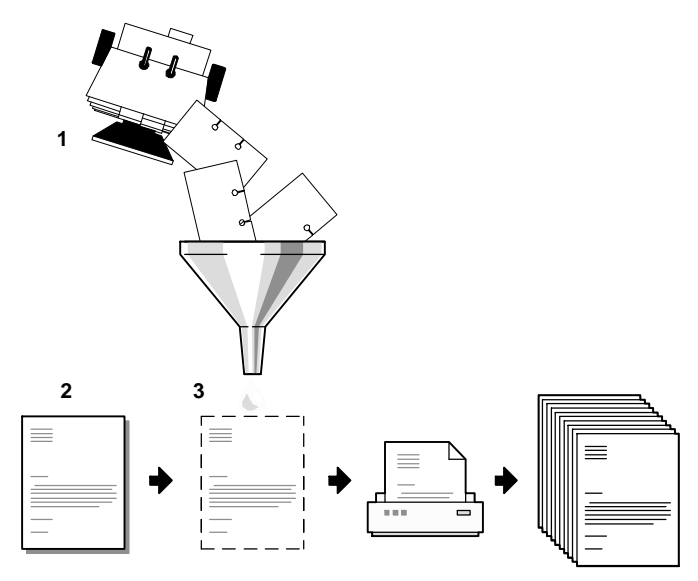

You create the letter, select the Organizer addresses, and merge the letter and address files. Then you're ready to print your letters.

#### For more information

- 1. Click Suite Help, click the Help folder, and double-click the Help book.
- 2. Click the Index tab, and type this phrase:

#### Merge

# Using Word Pro as a project notebook

Use Word Pro to hold all the important files for a project. For example, you can create a business plan in Word Pro with tabs that hold a Word Pro marketing plan, a 1-2-3 expense report, and the Freelance Graphics presentation you created from your Word Pro outline.

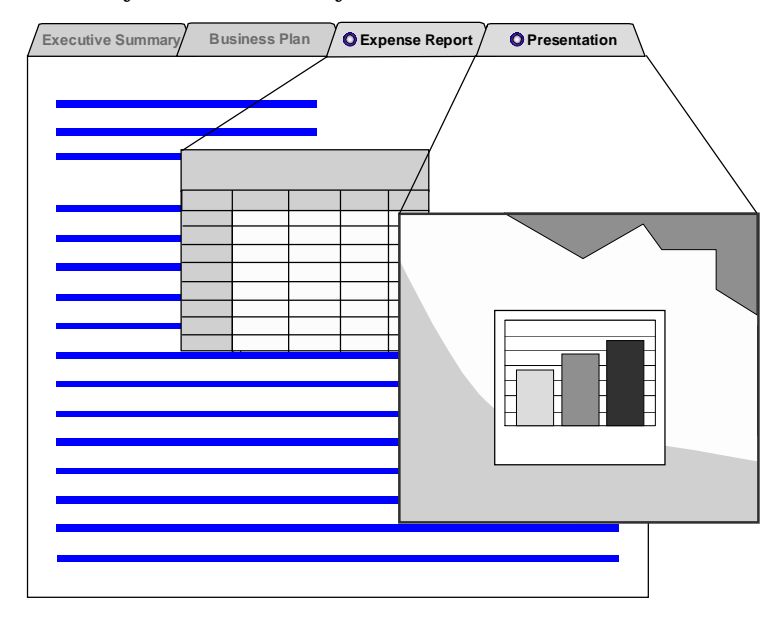

Word Pro allows you to import files with different formats by using OLE technology. The files become separate OLE divisions in your document, with tabs identifying the divisions.

#### For more information

- 1. Click Suite Help, click the Help folder, and double-click the Help book.
- 2. Click the Index tab, and type this phrase:

#### Notebooks

# Linking a 1-2-3 chart to a Freelance Graphics presentation

Suppose you want to use a chart you created in 1-2-3 in a Freelance Graphics presentation. You simply copy and paste it into your presentation. This easy procedure links the 1-2-3 chart with the Freelance Graphics presentation so that when you update data in 1-2-3, the Freelance Graphics chart reflects the change.

Freelance Graphics automatically reformats the chart to fit the style and look of the Freelance Graphics SmartMaster you are using.

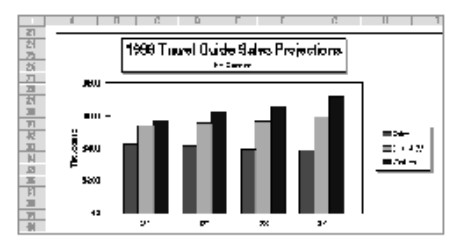

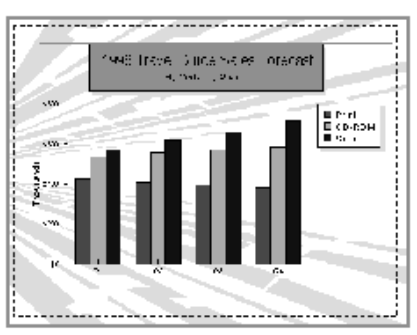

**Note** For the procedure to work correctly, make sure you've saved your 1-2-3 file before you link charts.

#### For more information

- 1. Click Suite Help, click the Help folder, and double-click the Help book.
- 2. Click the Index tab, and type this phrase:

#### Linking, charts

# Using Approach with 1-2-3

You don't have to leave 1-2-3 to take advantage of a number of powerful Approach capabilities.

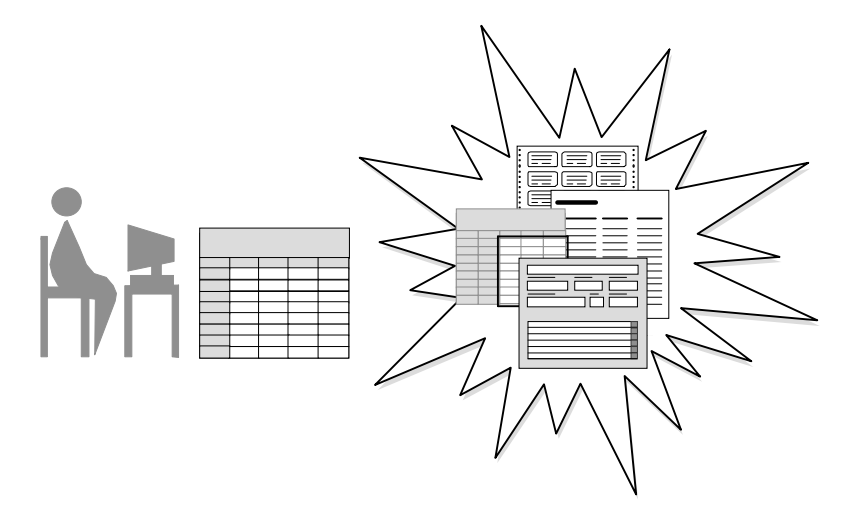

You can create the following:

- Entry forms let you streamline data entry and ensure accuracy in your spreadsheet.
- **Reports** let you create sophisticated summaries of your spreadsheet data, using the exclusive PowerClick reporting in Approach. You can select the columns and rows you want to report on, and then sort, group, and calculate information by clicking the appropriate icon from the set of SmartIcons.
- **Dynamic crosstabs** let you summarize and analyze data that depends on more than two variables.
- **Form letters** let you communicate with customers according to the information you have stored about them in 1-2-3.
- Query tables make it easy to display only the data you want to see.
- **Mailing labels** let you turn address information stored in 1-2-3 into ready-to-use mailing labels. The labels can be matched to standard Avery labels or customized to virtually any specification.

All these capabilities are available from the Create - Database menu in 1-2-3. When you choose Form, Report, Dynamic Crosstab, Form Letter, Query Table, or Mailing Labels from the Create - Database menu, Approach starts, and assistants guide you through each step as you create the feature.

1-2-3 embeds the form, report, or crosstab as an icon in the 1-2-3 spreadsheet. Double-click the icon to open Approach and the view you created of your data.

#### For more information

- 1. Click Suite Help, click the Help folder, and double-click the Help book.
- 2. Click the Index tab, and type one of these phrases:

Forms Reports Crosstabs

Mail, labels

# Chapter 8 Team Computing with SmartSuite

Team computing offers you new ways to communicate, collaborate, and coordinate with your coworkers. Whether you are working on a project with one person or working in a large, structured group, team computing tools automate how you gather, work with, and distribute information.

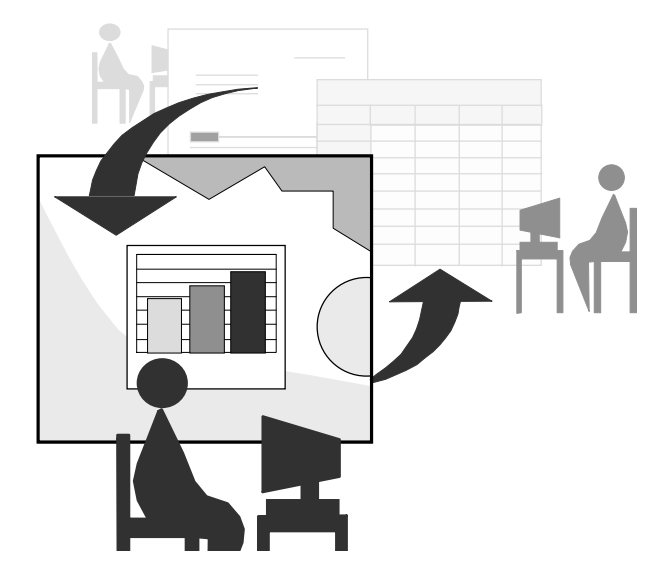

Here's a list of some of the exciting team features:

**TeamMail**<sup>™</sup> lets you mail a file directly from any SmartSuite application.

**TeamReview**<sup>™</sup> lets you automate and control reviews of 1-2-3 ranges, Word Pro documents, and Freelance Graphics presentations.

**TeamConsolidate**<sup>TM</sup> lets you put all review copies into one file to simplify updating your document, presentation, or 1-2-3 workbook.

 $\textbf{TeamShow}^{\textsc{tm}}$  lets you deliver a Freelance Graphics presentation to remote locations.

**TeamSecurity** provides controls to secure data in files you store across networks.

Notes/FX<sup>™</sup> lets you exchange data between SmartSuite applications and Lotus Notes.

The following sections describe each of these features and their benefits. For specific task instructions, see the Help topics cited.

### TeamMail: versatile and quick

If you use cc:Mail<sup>™</sup>, Lotus Notes, or any other VIM- or MAPI-compliant mail system, you can use the File - TeamMail command to send a mail message without leaving your SmartSuite application. You can attach a file to a mail message and send it to a list of people.

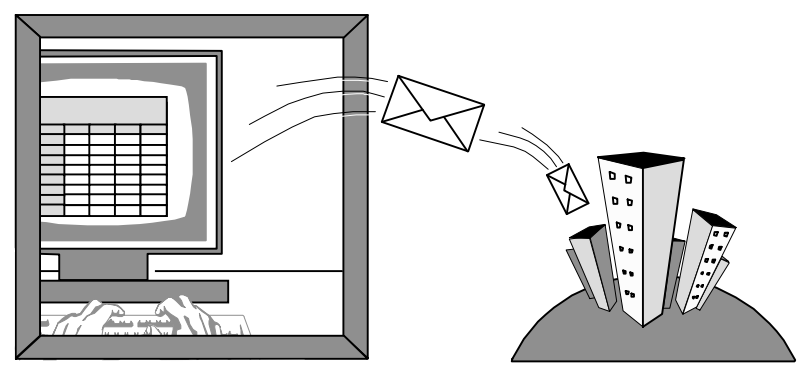

For example, suppose you are working in 1-2-3 and remember you need to send information to two coworkers. From your File menu you can create a note, attach your workbook, and send it to your coworkers using your e-mail system.

#### For more information

While working in a SmartSuite application:

- 1. Choose Help Help Topics and click the Index tab.
- **2.** Type this phrase:

#### TeamMail
# TeamReview: getting feedback efficiently

In SmartSuite products, TeamReview provides a guide for sending a range of data, a document, or a presentation to review. TeamReview lets you send a message to reviewers and control the editing privileges for individuals or for teams. You can also distribute the material for review in a number of ways: on a network drive, through e-mail, or by floppy disks.

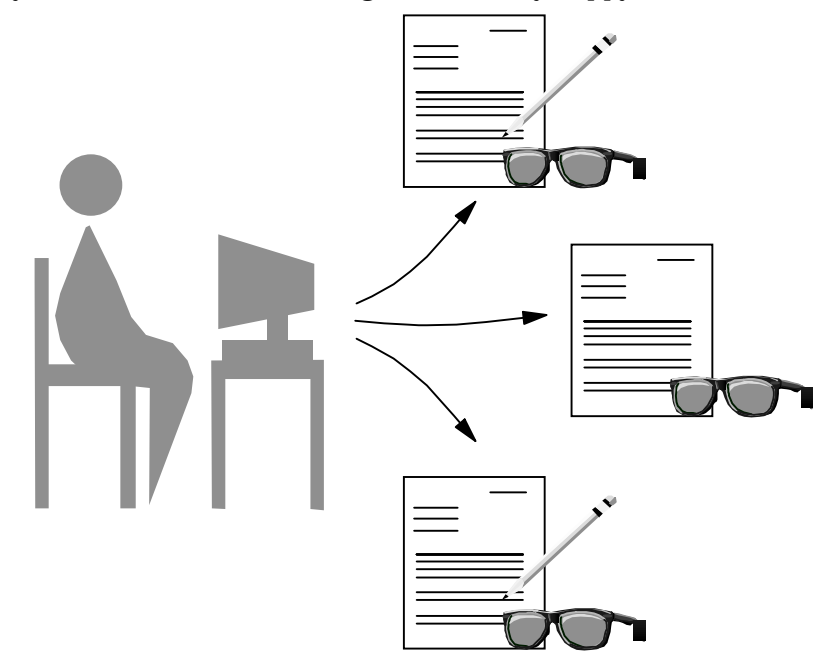

Mark-up tools let reviewers highlight information and tie the highlighted information to a review note. These notes are color-coded so that when you consolidate the range, document, or presentation, you can easily identify the reviewer.

#### For more information

While working in a SmartSuite application:

- 1. Choose Help Help Topics and click the Index tab.
- 2. Type this phrase:

#### TeamReview

# TeamConsolidate: keeping it all together

TeamConsolidate lets you consolidate multiple documents into one file so you can easily evaluate reviews from your coworkers. This feature also lets you consolidate presentations. In 1-2-3, you can merge versioned data from separate workbooks into a single file as well as distribute and consolidate spreadsheet data using Notes.

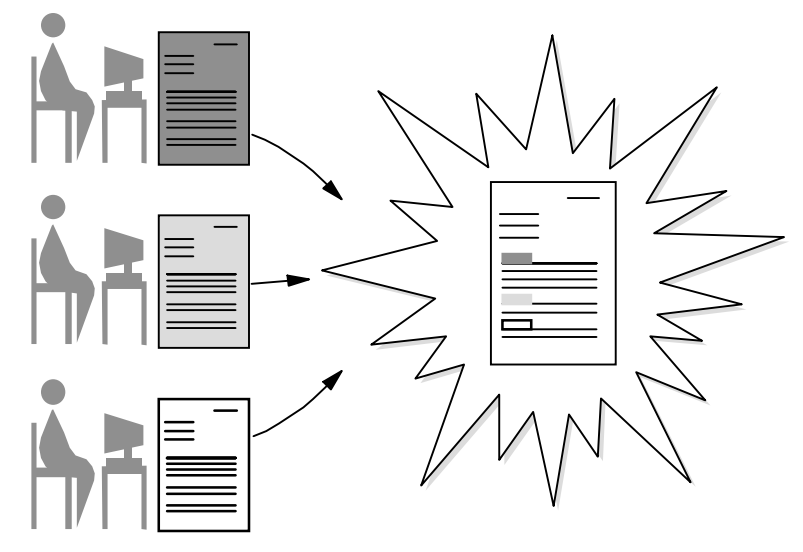

Here's what a consolidated document looks like in Word Pro, with the edits for each reviewer appearing in identified sections.

| Toolbar lets you<br>control consolidation.                                | P Review         Edit by: Alice Hamilton         Find Next         Accept AJH:1         Accept All Edits         Done           Version         Original Version         Previous         Beject AJH:1         Reject All Edits         Clear I age                                                                                                    |
|---------------------------------------------------------------------------|----------------------------------------------------------------------------------------------------|
|                                                                           | Original Universal Warranty Corporation<br>AJHA BigBank Warranty Corporation<br>Someplace, AZ 70234<br>09/28/94<br>Cameron Doe<br>1234 Homestreet Drive<br>Yourtour, NH 02050                                                                                                    |
| Color coding also<br>helps you keep track<br>of each editor's<br>changes. | Dear Cameron,<br>Originat2 We are pleased to inform you that your new dishwasher has been registered<br>under the BigBank Lifetime Warranty program.<br>AJH2 <sup>A</sup> This letter is to inform you that your new <sup>A</sup> product has been registered under<br>the BigBank Lifetime Warranty program.<br>BFD:2 We are pleased to inform you that your new dishwasher has been <sup>A</sup> accepted into |

## For more information

While working in 1-2-3, Word Pro, or Freelance Graphics:

- 1. Choose Help Help Topics and click the Index tab.
- 2. Type this phrase:

## TeamReview

3. Click the index entry you want, then click Display.

# TeamShow: serving a far-flung audience

TeamShow lets you deliver a Freelance Graphics presentation to an audience in another location. When you use the Mobile Screen Show Player, a viewer in another city can watch your presentation or give you feedback on a presentation you are planning — even if the viewer doesn't have a complete copy of Freelance Graphics.

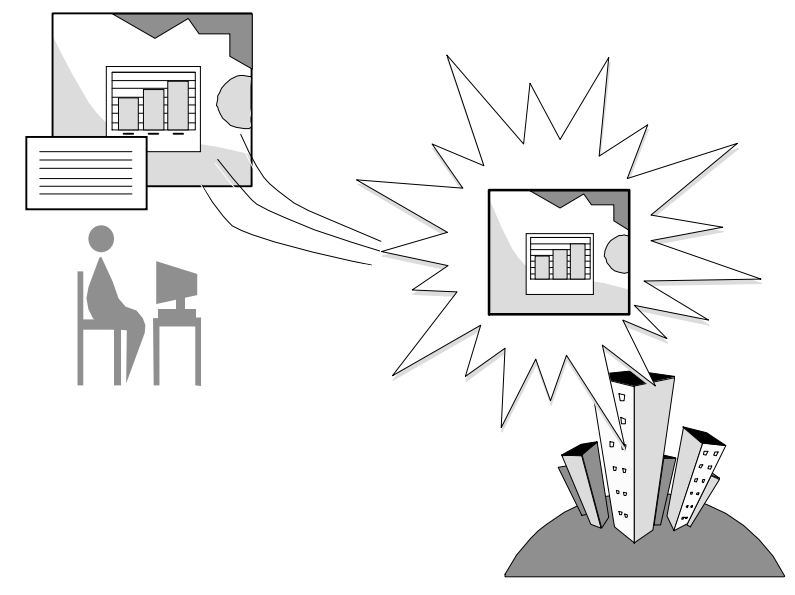

When you use TeamShow, you see the speaker notes as well as the presentation, while your audience sees only the presentation.

## For more information

While working in Freelance Graphics:

- 1. Choose Help Help Topics and click the Index tab.
- **2.** Type this phrase:

#### TeamShow

3. Click the index entry you want, then click Display.

# TeamSecurity: sharing data safely

Using Team Security in Approach and Word Pro lets you protect your data while sharing it. You set file-sharing controls to secure your data while your coworkers view or manipulate it across a network.

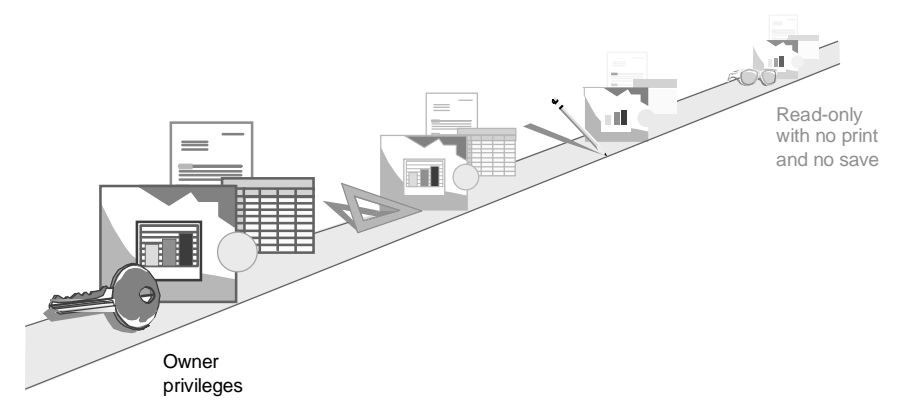

You can set access privileges for teams or individuals. In Approach, you can set privileges that range from reading, to editing, to designing, to managing a database that you have created. In Word Pro, you can set privileges for a document from reading it, to editing it, to designing it.

## For more information

While working in Approach or Word Pro:

- 1. Choose Help Help Topics and click the Index tab.
- **2.** Type this phrase:

## TeamSecurity

# Exchanging data using Notes/FX

Notes/FX lets you exchange data between Lotus Notes documents and files created in other SmartSuite applications. If you are a Lotus Notes user, you can use Notes/FX together with SmartSuite to organize, store, access, track, and share information with your coworkers around the world.

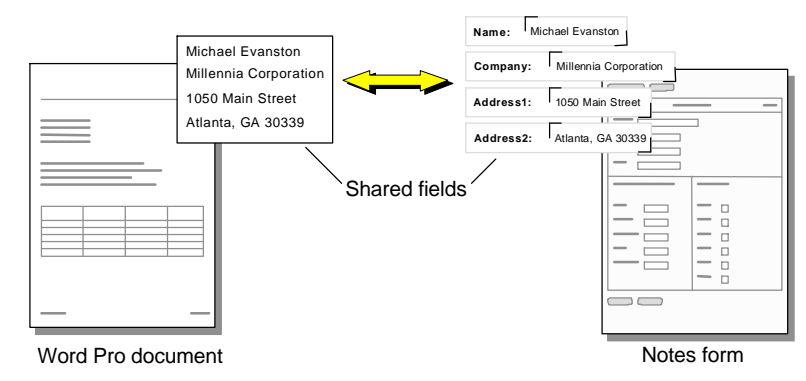

For example, suppose your company wants to track contract information. You can create a Word Pro document that is a contract template. This template contains the formal language of the contract and blank Notes/FX fields for information such as the name, address, and company of your client. You also create a Notes form in which you embed the Word Pro document.

After you enter the information in the fields in Word Pro, you can print the contract and send it to the client. The data you entered appears in the corresponding fields in the Notes form.

You can extract and manipulate data without opening the Word Pro document. When you modify the fields in the Notes form, the embedded Word Pro file is updated. The contract agreement is stored in a Notes database with other contract agreements where you can view contracts by name or company.

**Note** For Notes/FX to work, all SmartSuite applications you use for Notes/FX must be properly registered as OLE server applications.

# For more information

While working in any SmartSuite application:

- 1. Choose Help Help Topics and click the Index tab.
- **2.** Type this phrase:

# Notes/FX

# Chapter 9 SmartSuite: The Internet Connection

With SmartSuite applications, you have direct access to the Internet or the Intranet. The Intranet lets you share information within your company using Web technology.

- From SmartSuite applications, you can find information on the Internet and use it directly in your calculations, presentations, or documents.
- You can create HTML files in the SmartSuite applications and publish them directly to the Web.
- You can create hyperlinks, or URLs, between Web pages.

#### Ways to the Internet

SmartSuite applications offer you two avenues to the Internet: menus and SmartIcons. Menus in each application may vary slightly, given the needs of the application, but you always find Internet in the File menu.

| Eile                                                                                                    |                  |                                                                |
|----------------------------------------------------------------------------------------------------|------------------|----------------------------------------------------------------|
| New Presentation                                                                                                    |                  | ]                                                              |
| <u>O</u> pen                                                                                                    | Ctrl+O           |                                                                |
| <u>C</u> lose                                                                                                    | Ctrl+W           |                                                                |
| <u>S</u> ave                                                                                                    | Ctrl+S           |                                                                |
| Save <u>A</u> s                                                                                                    |                  |                                                                |
| Team <u>M</u> ail                                                                                                    |                  |                                                                |
| Team <u>R</u> eview                                                                                                    | •                |                                                                |
| TeamS <u>h</u> ow                                                                                                    | •                |                                                                |
| Internet                                                                                                    | ۱.               | Publish as Web Page(s)                                         |
| -                                                                                                    |                  |                                                                |
| Copy Pages from Other Files                                                                                                    |                  | Open from Internet                                             |
| Copy Pages from Other <u>Files</u><br>Presen <u>t</u> ation Properties                                                                                                    |                  |                                                                |
| Copy Pages from Other <u>F</u> iles<br>Presentation Properties<br><u>U</u> ser Setup                                                                                                    | •                | Open from Internet                                             |
| Copy Pages from Other <u>Files</u><br>Presentation Properties<br><u>U</u> ser Setup<br>Print                                                                                                    | Ctrl+P           | Den from Internet<br>Save to Internet<br>ETP Connection Setup  |
| Copy Pages from Other <u>Files</u><br>Presentation Properties<br><u>U</u> ser Setup<br><u>Print</u><br>Print Preview                                                                            | Ctrl+P           | Den from Internet<br>Save to Internet<br>ETP Connection Setup  |
| Copy Pages from Other <u>Fi</u> les<br><u>Presentation</u> Properties<br><u>U</u> ser Setup<br><u>Print</u><br>Print Preview<br>Page Setup                                                      | ►<br>Ctrl+P      | Deen from Internet                                             |
| Copy Pages from Other <u>Files</u><br>Presentation Properties<br><u>U</u> ser Setup<br><u>Print</u><br>Print Pre <u>v</u> iew<br>Page Setup<br>Setup for 35mm Sjides                            | ►<br>Ctrl+P      | Den from Internet<br>Save to Internet<br>ETP Connection Setup  |
| Copy Pages from Other <u>Files</u><br>Presentation Properties<br><u>U</u> ser Setup<br><u>Print</u><br>Print Pre <u>v</u> iew<br>Page Setup<br>Setup for 35mm Slides<br>Exit Freelance Graphics | Ctrl+P<br>Alt+F4 | Deen from Internet<br>Save to Internet<br>ETP Connection Setup |

SmartSuite products have Internet SmartIcons that allow you one-click access to Internet functions.

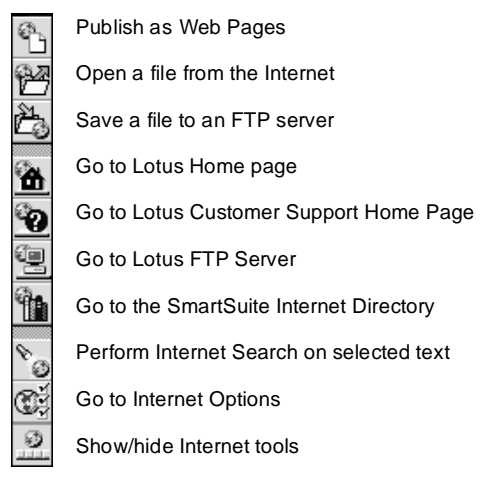

### Finding the Internet Smartlcons set

To display the Internet SmartIcons set, look for the small arrows in the SmartIcons palette.

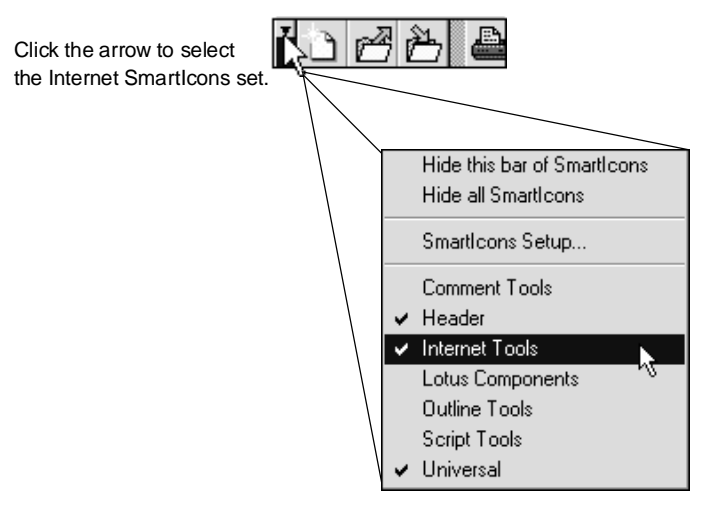

## For more information

From any SmartSuite application:

- 1. Choose Help Help Topics and click the Index tab.
- **2.** Type this phrase:

Internet, overview(s)

3. Click the index entry you want, then click Display.

## Sharing and applying Internet resources

When you open files from the Internet, your SmartSuite application copies the file to your hard disk, where you can make changes.

## Open a file from the Web

You open files that have been published to the Web by choosing File - Internet - Open from Internet and selecting a Web server.

|                          | Open from Internet                                                      | ×    |
|--------------------------|-------------------------------------------------------------------------|------|
|                          |                                                                         | pen  |
|                          | Open a file from a Host server on the Internet                          | ncel |
|                          | Choose a server type. Choose a recent file or enter a new file to open. | lelp |
|                          | Server type: C FTP                                                      |      |
| Choose the Web server. — | € <u>w</u> ww                                                           |      |
|                          | File <u>n</u> ame:                                                      |      |
| Enter the Web address.   | http://www.lotus.com                                                    | •    |
|                          | ✓ Use Proxy                                                             |      |
|                          | Proxy Information                                                       |      |
|                          | Proxy:                                                                  |      |
|                          | screen                                                                  |      |
|                          | Port:                                                                   |      |
|                          | 8080 Edit Proxies                                                       |      |
|                          |                                                                         |      |
|                          |                                                                         |      |
|                          |                                                                         |      |

# Open a file from an FTP server

SmartSuite lets you open a document from an FTP server in the same way you open any document. SmartSuite also maintains an address list of your most frequently used FTP servers.

| Open the file you want      | Publish as Web Page(s)                                                     |                                                                      |                                                                        |                                                        |                                                                                                    |                                                 |                                                        |
|-----------------------------|----------------------------------------------------------------------------|----------------------------------------------------------------------|------------------------------------------------------------------------|--------------------------------------------------------|----------------------------------------------------------------------------------------------------|-------------------------------------------------|--------------------------------------------------------|
|                             | Open from Internet           Save to Internet <u>E</u> TP Connection Setup | from Intern<br>en a file fro                                         | et<br>m a Host serv                                                    | ver on the In                                          | nternet                                                                                                  | Cancel Help                                     |                                                        |
| from an FTP server.         |                                                                            | Choose a server to<br>to a local tempora<br>Server type: I ET<br>C W | ype. Connect to<br>ry file and open<br>'P FTP <u>S</u> er<br>WW Deskto | ) see FTP serv<br>ied.<br>ervers: 🔽 Lis<br>op Intranet | st by description                                                                                        | Connected                                       |                                                        |
| A Freelance Graphics file p | osted                                                                      | Look jn:                                                             | SHARED                                                                 | bs<br>ger_e<br>ellingt<br>j103.prz<br>jb272.prz        | •                                                                                                    | t ř                                             |                                                        |
| to the server opens.        |                                                                            | File name: ff List files of type:  - Twsrwsrws 1 noo                 | igb272.prz<br>Lotus Freeland                                           | e 97 Presentati                                        | ion (PRZ)                                                                                                | Орен                                            |                                                        |
|                             |                                                                            |                                                                      |                                                                        |                                                        | Publi<br>= Easy to creat                                                                                 | ish to the<br><i>Word Pro</i><br>e web docur    | e Web<br>ວ<br>ments without                            |
|                             |                                                                            |                                                                      |                                                                        |                                                        | learning HTMI<br>► convert any exis<br>► hypertext links<br>► graphics (autom<br>► tables<br>► wallpaper | L or using n<br>ting any word platic conversion | ew tools<br>rocessing document<br>of any graphic type) |
|                             |                                                                            |                                                                      |                                                                        |                                                        | Open and edit<br>from the web                                                                            | t existing pa                                   | iges directly                                          |

# **Sharing files**

When you save documents to the Internet or Intranet, you can share data using SmartSuite features like TeamReview, TeamConsolidate, and TeamShow. For example, you can send your Word Pro document to colleagues half-way around the world to get feedback. Your colleagues can use the Word Pro editing tools to send back memos, and marked up and highlighted documents.

|                                   | TeamReview Assistant 🔀                                                                                                    |
|-----------------------------------|----------------------------------------------------------------------------------------------------|
| Use the How tab of the TeamReview | Step 1: Who \ Step 2: What Step 3: How \                                                                                                    |
| Assistant                         | How to distribute this document?         You can choose how you want to distribute this document to the people who are reviewing it. The E-mail options use your existing E-mail system and will attach this document.         Distribute document by: |
| to distribute a desumant          | Saving document to file on Internet                                                                                                    |
| on the Internet.                  | Saving document to file<br>Saving document to Notes<br>Saving document and sending via E-mail<br>Saving document and routing via E-mail<br>Saving document and routing via E-mail<br>will be stored with the document.                                 |
|                                   | Cancel         Help         << Back         Next >>         Done                                                                                                    |

# Publishing to the Web

You don't need any special know-how to publish to the Web using SmartSuite products. That means you don't have to hire a specialist or buy and learn add-on products to create your own Web pages.

**Word Pro** is the perfect Internet publisher because it lets you use Web SmartMaster templates to create home pages. You can add hyperlinks, graphics, tables, HTML forms, and even wallpaper backgrounds. The process is as simple as creating a regular word processing document.

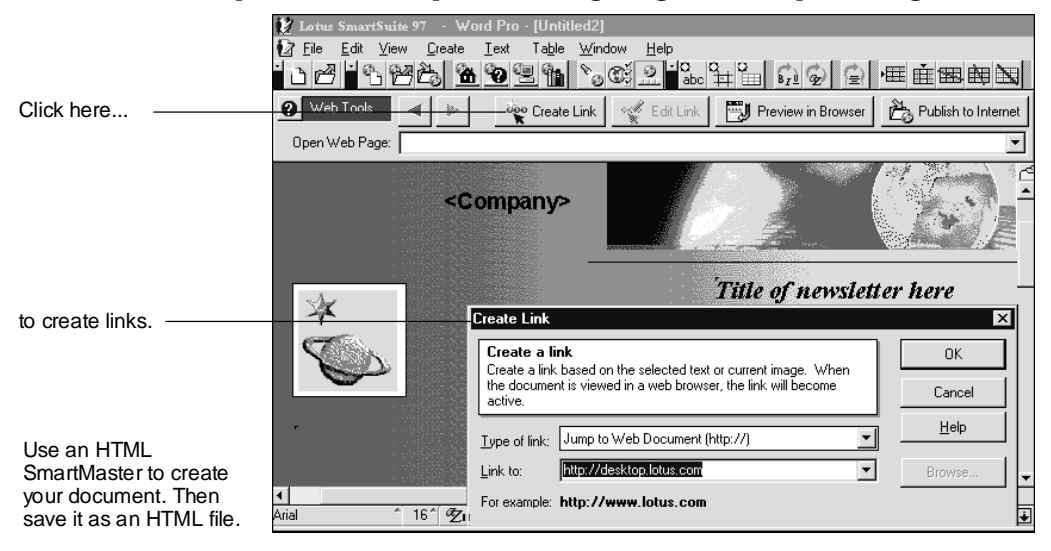

**1-2-3** lets you create an HTML table from a range, which you can then use to create a new Web page, complete with title and text.

**Freelance Graphics** supports HTML so that presentations and graphics are automatically converted to HTM and GIF formats, the text and graphics formats that can be read on the Internet. HTML frames make it easy to navigate on the Web by letting you choose one topic, then another in the presentation, rather than watching sequentially.

You can also see the presentation as a PRZ file — even if you don't have Freelance Graphics — because you can download the free Mobile Screen Show Player from the Lotus Home page. For a direct link to the Lotus Home page, see the Helpful Web Sites folder in the Suite Help drawer.

Approach lets you publish reports, tables, and forms in HTML format.

# Using Approach to surf the net

Approach lets you catalog, store, and search for links to your favorite Web sites. From Approach you simply click a link to go directly to the page you want. The Internet World Wide Web Sites, an Approach SmartMaster application, comes with over 500 links to top business sites, and you can also add your own favorites. The powerful Approach search capability makes browsing the Internet easy and fast — whether you have 500 links or many times that number.

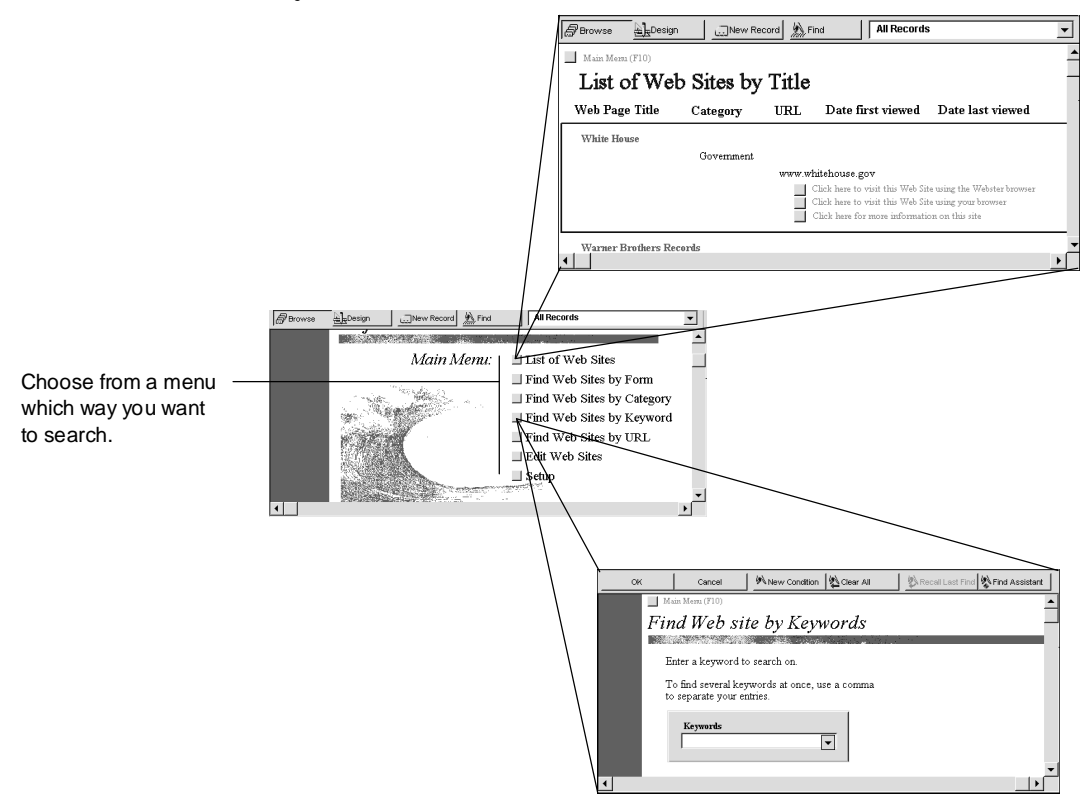

### For more information

While working in Approach:

- 1. Choose Help Help Topics and click the Index tab.
- 2. Type this phrase:

#### Internet, overviews

# Using Organizer on the Web

Organizer lets you embed a Web page as an OLE object into the Notepad section. You can then easily access resources from within Organizer.

## SmartCenter: the Internet hub

SmartCenter offers you a drawer of links to the Internet and a folder that links you to Lotus Support pages.

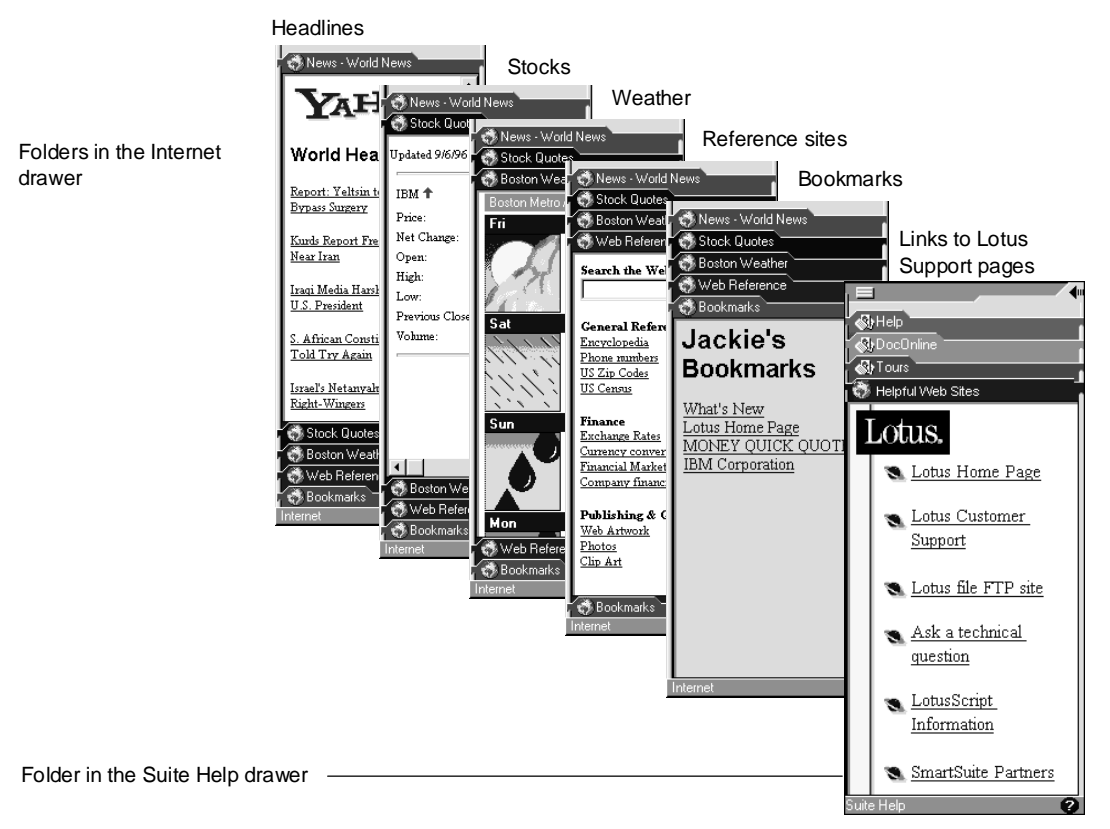

## For more information

- 1. Click Suite Help, click the Help folder, and double-click the Help book.
- 2. Click the Index tab, and type one of these phrases:

Drawers, closing

Drawers, opening

Drawers, properties

**3.** Click the index entry you want, then click Display.

# **Customizing the SmartCenter links**

You can customize SmartCenter links to use a different news source, to see different stock quotes, or to view the weather for different cities.

| To customize links in a folder, right-click the folder tab. |                                                                                                    | Folder <u>P</u> roper | ties                                                      |                   |
|-------------------------------------------------------------|----------------------------------------------------------------------------------------------------|-----------------------|-----------------------------------------------------------|-------------------|
| Choose Folder<br>Properties.                                | World Headlines Report: Yeltsin to Have Heart Bypass Surgery Kurds Report Fresh Clashes                                                                                             | Delete Folder         | Endder Properties                                         |                   |
|                                                             | Irani Media Harshy Criticiza       Irani Media Harshy Criticiza       U.S. President       Stock Quotes       Weather       Weather       Weather       My Favorites       Internet |                       | C Top Stories<br>World News<br>C Technology<br>C Business | Internet Settings |
| Then select the options you want.                           |                                                                                                    |                       | C Sports                                                  |                   |
|                                                             |                                                                                                    |                       | <u>H</u> elp                                              | OK Cancel         |

## For more information

- 1. Click Suite Help, click the Help folder, and double-click the Help book.
- 2. Click the Index tab, and type one of these phrases:

### Weather

Stocks

# Organizing your links in SmartCenter folders

You can link any World Wide Web site to a SmartCenter file folder. In the file folder, the link appears as an Internet page.

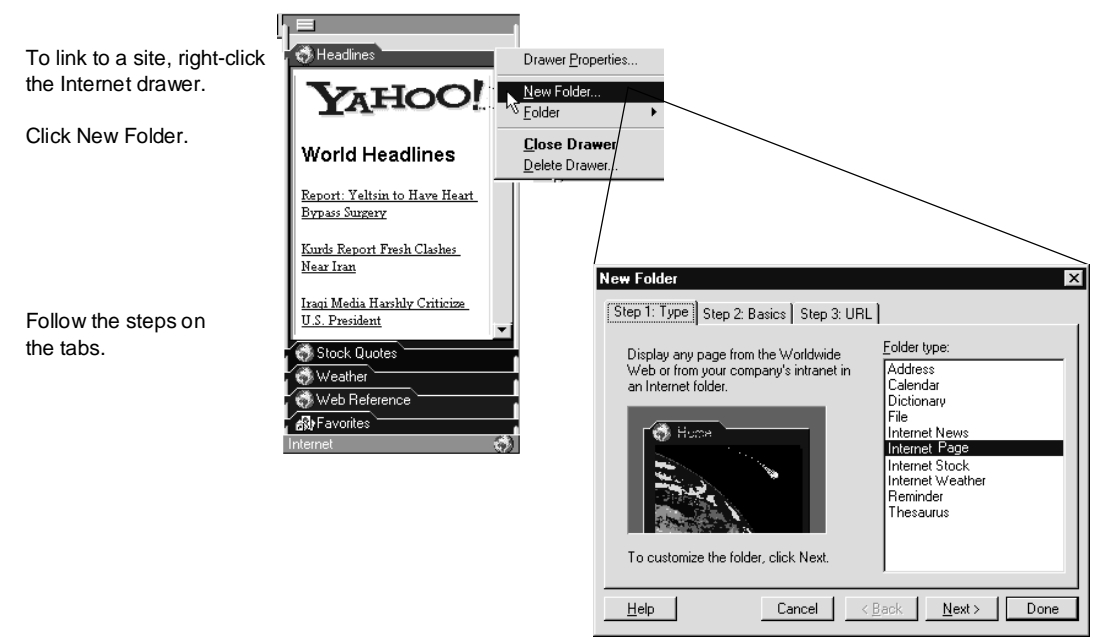

You can add as many links, or URLs, as you want.

### For more information

- 1. Click Suite Help, click the Help folder, and double-click the Help book.
- 2. Click the Index tab, and type this phrase: Dragging, URL shortcuts
- 3. Click the index entry you want, then click Display.

# Chapter 10 Getting Started with 1-2-3

1-2-3 is the easiest, most powerful, and best-connected spreadsheet.

If you're new to 1-2-3, you'll be amazed how quickly you can create effective spreadsheets to organize and manipulate your data. If you're a long-time customer, you'll appreciate the many enhancements to 1-2-3.

1-2-3 makes your most common spreadsheet tasks uncommonly simple.

## **Cool new features**

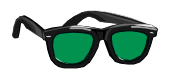

1-2-3 helps you fly through your spreadsheet tasks with more ease than ever before. Full of innovations that streamline standard spreadsheet tasks, 1-2-3 increases the productivity of individuals as well as workgroups.

## Accomplish everyday spreadsheet tasks quickly and easily

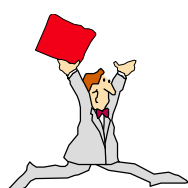

1-2-3 has the tools you need to be productive right away.

#### Shared Lotus design

1-2-3 has the same design as other Lotus applications, such as Lotus Word Pro® 97 Edition for Windows 95 and Windows NT 4.0, Lotus Freelance Graphics® 97 Edition for Windows 95 and Windows NT 4.0, and Approach. For example, shared features include the menu structure, SmartIcons®, the status bar, charting, and the InfoBox. Consistent design lets you transfer your knowledge from one Lotus application to another, reducing the time needed to get up and running.

#### InfoBox

Use the InfoBox to view and change properties for any object in 1-2-3 without interrupting your work to open or close a dialog box. All changes that you make in the InfoBox are live, so you see your results reflected instantly. You can leave the InfoBox open while you work, or collapse it to keep your workspace uncluttered.

#### Outlining

Use the 1-2-3 outlining features to collapse and expand data so you can view and print summary data or details.

#### Help

New Help features include a book-like table of contents and index, full-text search, and animated demos. Help provides the steps you need to get your work done, with jumps to the details about those steps, if you want more information.

Try using bubble help as a handy way to explore the 1-2-3 workspace. Just rest the pointer on different SmartIcons or InfoBox tabs to see pop-up descriptions.

#### Assistants

Assistants give you step-by-step instructions for performing complex tasks such as creating charts and query tables, for working with 1-2-3 data in Approach, for publishing a range to the Internet, and for managing multiple versions of data.

#### **Cell comments**

You can improve communication by attaching comments to any cell. Visual markers indicate at a glance which cells contain comments. You can also display markers on cells that have formulas to make those cells easy to find.

#### **Print preview**

Use dynamic preview to check your work before printing, make adjustments, and see the results immediately. You can even print out formulas and cell comments.

#### AutoTotal

You can automatically sum values by just typing the word "Total" or "Totals" — you don't even need to click an icon.

#### **Object Linking and Embedding**

Object Linking and Embedding (OLE) lets you share data between 1-2-3 and other Windows applications that support OLE.

1-2-3 provides full OLE 2 support, which makes it easy to edit embedded objects from other Windows applications. When you double-click an embedded object, the 1-2-3 menu switches to reflect the commands you need from the other application.

#### Tour

Use the 1-2-3 Tour to quickly learn about major 1-2-3 features. You can run the Tour at any time by choosing Help - Tour.

## Work together across our suite

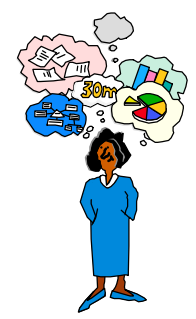

Using Lotus applications together is easy and seamless. Our desktop applications not only have a common look and feel but also are tightly integrated to help you accomplish tasks that cross product boundaries.

#### LotusScript

LotusScript<sup>®</sup> is an object-oriented programming language that lets you automate your work in 1-2-3 and other Lotus applications. You can use LotusScript for a wide variety of tasks, from performing simple commands to developing complex cross-product applications.

Because 1-2-3 provides the same development environment as other Lotus applications, it's easy to create, debug, and run programming applications. LotusScript is compatible with BASIC.

#### 1-2-3 and Approach

1-2-3 and Approach are more tightly integrated than ever, to make it easy to combine the power of Approach databases with the ease-of-use of a spreadsheet. From within 1-2-3, you can create Approach views, such as forms, mailing labels, form letters, reports, and crosstabs. You can also perform queries on your data from within 1-2-3 and send the output of the query to a 1-2-3 range for further analysis.

## Collaborate with your workgroup

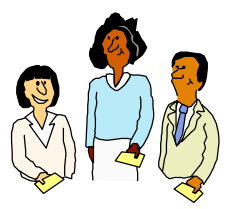

1-2-3 is the best spreadsheet to use in a workgroup. 1-2-3 is designed to help your workgroup work better together.

- Use **TeamMail**<sup>™</sup> to send a 1-2-3 workbook, range, or just a message to your coworkers from within 1-2-3. You can send data to everyone simultaneously or route the message from one person to the next.
- **TeamReview**<sup>TM</sup> lets you send a specific range of data, with comments, to one or many users or to a pre-selected routing list. Tracking tools tell you when information is received and forwarded. All comments come back to you for consolidation.
- **TeamConsolidate**<sup>™</sup> joins 1-2-3 with Lotus Notes<sup>®</sup> so you can distribute data, gather updates and input from team members, and pull it all together in one document.
- The improved **version management tools** help you keep track of changes to data, either from coworkers' review comments or from your own modifications.
- Use **NotesFlow**<sup>™</sup> to develop custom workflow applications using Notes<sup>™</sup> Release 4.0 and OLE. With NotesFlow, each menu command in a Notes form runs a script that you specify, and you can access the commands from both Notes and 1-2-3.

## Take advantage of the Internet

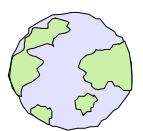

1-2-3 is the best spreadsheet to use for connecting to the World Wide Web. You can easily save workbooks to the Internet, open Web pages from within 1-2-3, create your own Web pages from 1-2-3 ranges, and search the Web for data in 1-2-3 cells.

## For more information

- 1. Choose Help Help Topics and click the Contents tab.
- 2. Double-click the What's New for Upgraders book.
- **3.** Double-click the **New Features** book, choose a topic to display, and then click Display.

# Welcome to 1-2-3

When you start 1-2-3, you see the Welcome to 1-2-3 dialog box.

| <b>O</b>                                               | Welcome to 1-2-3                                                                                                    |                                                                       |
|--------------------------------------------------------|----------------------------------------------------------------------------------------------------|-----------------------------------------------------------------------|
| Click to choose a<br>SmartMaster for your<br>workbook. | Open an Existing Workbook Create a New Workbook<br>You can select a workbook to open from the list<br>workbook not shown, click Browse for More Wor | ook Using a SmartMaster \<br>of workbooks below. To open a<br>kbooks. |
| Click to choose a<br>previously opened<br>workbook.    | Becently used workbooks:<br>Forecasts.123<br>April Sales.123<br>Collected Info.123<br>Sales Goals.123<br>Quarterly Sales (95),123                   | Description:<br>Complete data for all 1995 sales                      |
| Click to create a<br>new workbook.                     | Browse for More Workbooks                                                                                                    |                                                                       |
| Click to take a tour of —<br>1-2-3 features.           |                                                                                                    | Help OK Cancel                                                        |

The "Recently used workbooks" list contains names of workbooks — 1-2-3 files — used in previous sessions. If you are starting 1-2-3 for the first time, the dialog box opens to the "Create a New Workbook Using a SmartMaster" tab.

## Creating a blank workbook

When you create a blank workbook, the workspace looks like the one below.

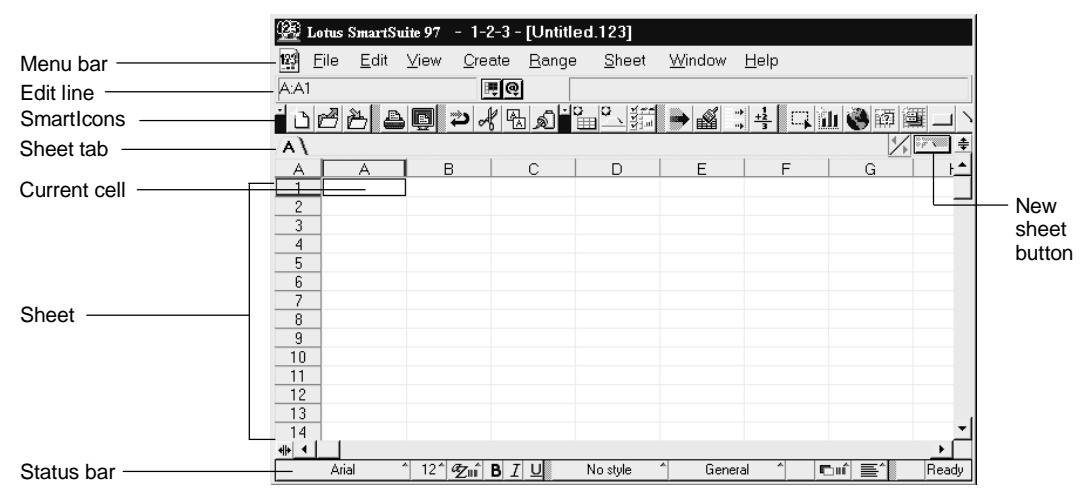

You do your work in a new, untitled workbook and then give the workbook a name when you save it.

#### Using SmartMaster templates

A SmartMaster template is an attractive template that lets you create good-looking and useful spreadsheets with minimum effort. A SmartMaster template features not only a designer "look," but also a structure for entering your information.

1-2-3 comes with a number of SmartMaster templates, including ones for:

- Loans
- Timesheets
- Personal budgets
- Sales plans
- Invoices

The Welcome to 1-2-3 dialog box lists a number of SmartMaster templates to choose from. Click the one you want, and click OK to open it.

| New Workbook<br>Each SmartMaster has built-in formulas, scrip<br>spreadsheets quickly. To skip using a Smarth                                                                                                    | t, and formatting to help you create effective<br>faster, click Create a Blank Workbook.       |
|----------------------------------------------------------------------------------------------------|------------------------------------------------------------------------------------------------|
| <u>S</u> martMaster templates:                                                                                                    | Description:                                                                                   |
| Blank Workbook (No SmartMaster)<br>Amotize a Loan<br>Calculate Loan Payments<br>Create a Personal Budget<br>Create a Territory Sales Plan<br>Create an Expense Report<br>Create an Invoice<br>Create your own SmartMaster<br>Fill out a Time Sheet<br>Generate a Purchase Order | Use this SmartMaster to calculate monthly<br>payments and a first-year schedule for a<br>loan. |
| More SmartMaster Templates                                                                                                    | File: Ioan.12m                                                                                 |
| <u>C</u> reate a Blank Workbook                                                                                                    | Help OK Cancel                                                                                 |

If you create a workbook using a SmartMaster template, the sheet area of the workbook has portions already filled in.

|            |                                         | Untitled.123                  | art V In | come 🕽 Utilities 🕅             | Insurance V        | Living V Ente     | ertainment 🏑 🐖       | v              |                |
|------------|-----------------------------------------|-------------------------------|----------|--------------------------------|--------------------|-------------------|----------------------|----------------|----------------|
| 123        | Untitled.123                            | Perso                         | ma       | ıl Budg                        | et                 |                   | - Q                  | _              |                |
| / <b>A</b> | I oon                                   | —<br>Mon                      | thl      | y Summa                        | ary                |                   |                      | _              |                |
|            | LOan                                    |                               |          |                                | Amount             | Variance          | Amount               |                |                |
| 1          |                                         |                               | Inco     |                                | Per Month<br>#0.00 | Percent           | with Variance        |                |                |
| ₹          | Inputs                                  |                               | 1.161    | ition                          | \$0.00             | 0%                | \$0.00               |                |                |
| -          | Loan Principal Ar                       |                               | Inci     | ues                            | \$0.00<br>¢0.00    | 0%                | \$0.00<br>#0.00      |                |                |
|            | Annual Interest R.<br>Loan Period in Ye |                               | 115.     | nance                          | \$0.00<br>#0.00    | 0%                | \$0.00<br>#0.00      |                |                |
|            | Base Year of Loar                       | , i                           |          | ng                             | \$0.00             | 0%                | \$0.00               |                |                |
|            | Base Month of Lo                        |                               | 避し       | ntitled.123                    |                    |                   |                      |                |                |
|            |                                         | 41+ 4                         | Exp      | ense Report \                  |                    |                   |                      |                | * • •          |
| <b>₽</b>   | Payments in                             | First 12 Months<br>Balance Pa | •        | Expen                          | se Rej             | oort              |                      |                | Ø              |
| -          | Sep                                     | \$105,000.00 \$1              | : -      | I his is the Expense R         | eports layout snee | t. Use this sheet | to create Expense Re | pons, but do n | ot use this sh |
|            |                                         |                               | -        | Company Name:                  |                    |                   | Perio                | d Ending:      | 07/06/96       |
|            |                                         |                               | :        | Employee Name                  | e -                |                   | Milea                | ige Rate:      | \$0.32         |
|            |                                         |                               | Ŧ        | Detailed Expe                  | nses               |                   |                      |                |                |
|            |                                         |                               | ₹.       | Transportation<br>Miles Driven | Sun t              | /lon Tue          | Wed Th               | u Fri          | Sat            |
|            |                                         |                               |          | Reimbursement                  |                    |                   |                      |                |                |
|            |                                         |                               | 1.       | Auto Rental                    |                    |                   |                      |                |                |
|            |                                         |                               | 1        | Taxi / Limo                    |                    |                   |                      |                | -              |
|            |                                         |                               | 4≽ 4     |                                |                    |                   |                      |                | •              |

Fill out the sections in the SmartMaster template with your data. Each SmartMaster template comes with formulas and scripts that analyze the data you enter.

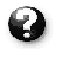

For information on using the SmartMaster template, click the Help button in the form.

# For more information

- 1. Choose Help Help Topics and click the Index tab.
- **2.** Type this phrase:

# SmartMaster templates

# Chapter 11 Creating a Simple Spreadsheet

To create a simple spreadsheet in 1-2-3, you enter text, numbers, and formulas. 1-2-3 has many features that make data entry quick and easy, so you can create a new spreadsheet in a snap.

# **Entering data**

You enter data in a 1-2-3 sheet simply by clicking and typing in the cells. When you finish entering data in a cell, press ENTER or one of the arrow keys to move to the next cell.

| A\  |               |               |                  |   |  |
|-----|---------------|---------------|------------------|---|--|
| A   | A             | В             | С                | D |  |
| 1   |               |               |                  |   |  |
| 2   | Millennia Int | ernational Pu | ublishing        |   |  |
| 3   |               |               |                  |   |  |
| 4   | 1996 Sales I  | By Quarter    |                  |   |  |
| 5   |               |               |                  |   |  |
| 6   |               |               | Q1               |   |  |
| - 7 |               | Videos        | \$8,825          |   |  |
| 8   |               | CD-ROMs       | \$6,626          |   |  |
| 9   |               | On-line Peri  | \$11,891         |   |  |
| 10  |               | Seminar Pa    | \$8,793          |   |  |
| 11  |               | Books on Ta   | ( <u>\$3,379</u> |   |  |
| 10  |               | /             | /                |   |  |

Click and type to enter data.

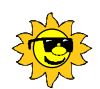

### Cool tricks

You can enter text that begins with numbers, as in "1996 Sales By Quarter." Just type '(apostrophe) before entering the data.

# Entering data automatically

If your data follows a sequence, use drag and fill to enter data automatically using the SmartFill cursor. For example, if your data starts with "Q1," you can drag to enter "Q2," "Q3," and "Q4."

Place the SmartFill cursor at the edge of the cell, and drag...

to fill the cells with data based on the first cell.

| Vid<br>CD | leos<br>-ROMs<br>Jino Pori | Q1<br>, | \$8,825<br>\$6,626 | Ş   | •• |    |    |   |
|-----------|----------------------------|---------|--------------------|-----|----|----|----|---|
| Š         |                            | (       | Q1                 |     | Q2 | Q3 | Q4 | 2 |
|           | Videos                     | _       | \$8,               | 825 |    |    |    | n |
| _         | CD-RO                      | vls     | \$6,               | 626 |    |    |    |   |
|           | On-line                    | Peri    | \$11,              | 891 |    |    |    |   |
|           | Semina                     | r Pa    | \$8,               | 793 |    |    |    |   |
|           | Booker                     | nn Te   | ¢3                 | 379 |    |    |    |   |

1-2-3 comes with many built-in SmartFill lists, including numbers, months, days, and times. You can also create your own custom SmartFill lists for data you enter frequently.

To clear data, use drag and clear. Just select a range and move the SmartFill cursor back over it.

#### For more information

- 1. Choose Help Help Topics and click the Index tab.
- **2.** Type one of these phrases:

Drag and fill

Drag and clear

SmartFill lists, changing

# Selecting data

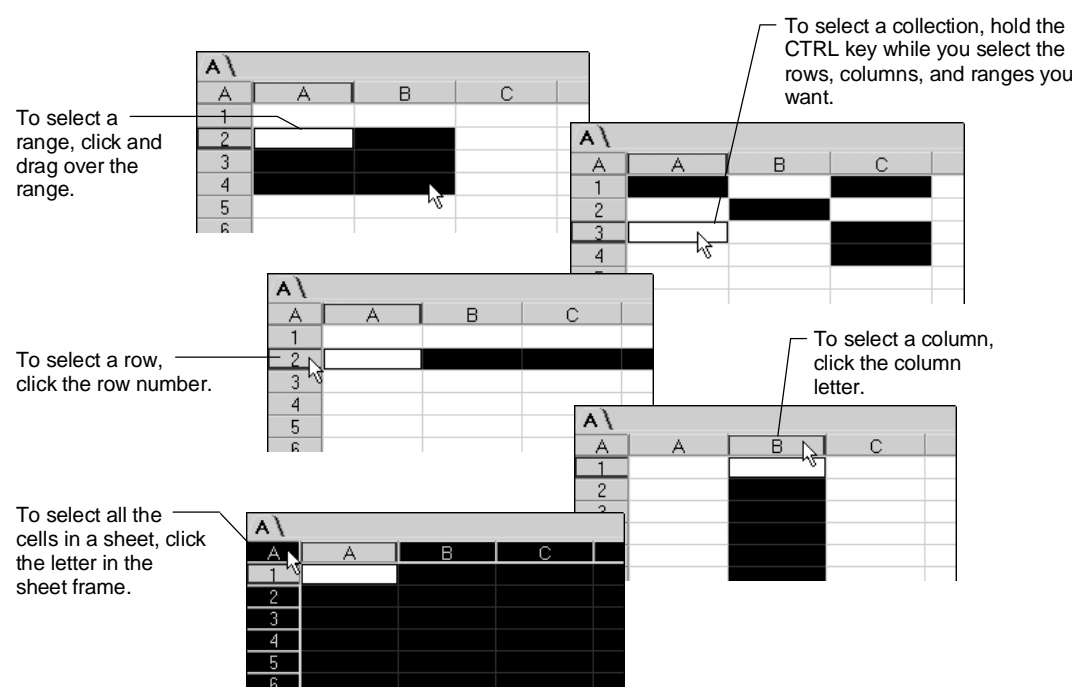

You select a cell by clicking it. You can also select ranges, rows, columns, and collections.

You can make three-dimensional selections (selections that go across multiple sheets) by selecting a range on one sheet, and then holding the SHIFT key and clicking the tabs of the sheets you want to extend the selection to.

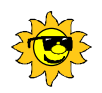

# Cool tricks

Use the Range - Name command to name selected data ranges. Then you can find them easily when you want to refer to them in charts, maps, versions, @functions, and LotusScript routines.

### For more information

- 1. Choose Help Help Topics and click the Index tab.
- 2. Type this phrase:

#### Selecting

# **Editing data**

To modify data, double-click the cell you want to change and edit the data that's there. When you finish making your changes, press ENTER. To cancel the change before you press ENTER, press ESC.

Double-click a cell to edit what's there.

| - [ | 3  |              |              |          |          |    |
|-----|----|--------------|--------------|----------|----------|----|
|     | 4  | 1996 Sales I | By Quarter   |          |          |    |
|     | 5  |              |              |          |          |    |
|     | 6  |              |              | Q1       | Q2       | Q3 |
|     | 7  |              | Videos       | \$8,825  | \$10,497 |    |
|     | 8  |              | CD-ROMs      | \$6,626  | \$7,643  |    |
|     | 9  |              | On-line Peri | \$11,891 | \$12,565 |    |
|     | 10 |              | Seminar Pa   | \$8,793  | \$8,754  |    |
|     | 11 |              | Books on T   | \$3,379  | \$4,025  |    |
| - 1 | 10 |              |              |          |          |    |

You can also edit data by selecting a cell and clicking the contents in the edit line.

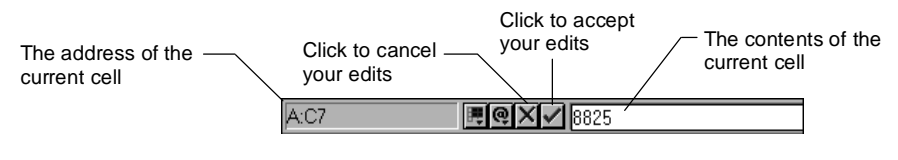

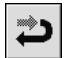

To undo your changes, choose Edit - Undo.

## For more information

- 1. Choose Help Help Topics and click the Index tab.
- **2.** Type this phrase:

#### Editing, overview

# Copying and moving data

Use drag and drop to move data from one place to another.

| A \ |               |               |           |          |          |          |  |
|-----|---------------|---------------|-----------|----------|----------|----------|--|
| A   | A             | В             | С         | D        | E        | F        |  |
| 1   |               |               |           |          |          |          |  |
| 2   | Millennia Int | ərnational Pļ | ublishing |          |          |          |  |
| 3   |               |               |           |          |          |          |  |
| 4   | 1996 Sales I  | 3y Quarter 🛽  |           |          |          |          |  |
| 5   |               |               |           |          |          |          |  |
| 6   |               |               | 1         | Q2       | Q3       | Q4       |  |
| 7   |               | Videos        | \$8,825   | \$10,497 | \$11,066 | \$12,599 |  |
| 8   |               | CD-ROMs       | \$6,626   | \$7,643  | \$13,280 | \$14,560 |  |
| 9   |               | On-line Peri  | \$11,891  | \$12,565 | \$15,294 | \$18,455 |  |
| 10  |               | Seminar Pa    | \$8,793   | \$8,754  | \$9,580  | \$10,260 |  |
| 11  |               | Books on Ti   | \$3,379   | \$4,025  | \$3,994  | \$4,122  |  |
| 10  | 1             |               |           |          |          |          |  |

Select the range, move the cursor to the edge of the range, and drag to the new location.

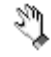

When the cursor is positioned correctly for dragging, it looks like a hand.

To copy data instead of moving it, hold the **CTRL** key while you drag to the new location.

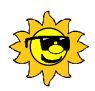

# Cool tricks

Drag and drop data to other sheets by dragging the data up to the tab for the other sheet and then dragging the data to the cells you want. When you drag the data to a sheet tab, 1-2-3 makes that sheet the current sheet.

## For more information

- 1. Choose Help Help Topics and click the Index tab.
- 2. Type one of these phrases:

Copying, overview

Drag and drop

## Formatting numbers

1-2-3 automatically formats numbers based on what you enter. For example, if you enter % (a percent sign), 1-2-3 recognizes that symbol and formats the data in Percent format.

You can also easily change the format of your data. To change a number format, select a cell or range, and then choose another format from the status bar button.

|                   |              | Millennia Int | ernational Pu | blishing              |       |
|-------------------|--------------|---------------|---------------|-----------------------|-------|
|                   |              |               |               |                       |       |
|                   |              | 1996 Sales I  | By Quarter    | General               |       |
|                   |              | 01            | ~~ (          | Fixed                 |       |
|                   | Videoe       | UI<br>        | QZ (0.2       | I Scientific          | 2 500 |
|                   | CD-ROMe      | \$6,025       | \$7643        | Percent               | 2,555 |
|                   | On-line Peri | \$11,891      | \$12,565      | British Pound         | 8.455 |
|                   | Seminar Pa   | \$8,793       | \$8,754       | Japanese Yen          | 0,260 |
|                   | Books on T   | \$3,379       | \$4,025       | Mexican Peso          | 4,122 |
|                   |              |               |               | US Dollar<br>12/31/96 |       |
|                   |              |               |               | 12/31                 |       |
| ck to choose a    |              |               |               | 10:59:59 PM           |       |
| mber format for   |              |               |               | Label                 |       |
| current selection |              |               |               | Formula               |       |
|                   | 12^ <b>@</b> | BIU           | No style 1    | US Dollar 🏾 🏠         | 0^ 🖻  |

Clic nur the

> The status bar shows only a small number of the many formats available in 1-2-3. See the InfoBox for ranges for the full list.

#### For more information

- 1. Choose Help Help Topics and click the Index tab.
- **2.** Type one of these phrases:

Formatting, numbers

Number formats, frequently used

# **Resizing columns and rows**

You can click to adjust the column width and row height. To adjust the column to fit the widest entry, double-click the border to the right of the column letter.

| Double-click the right | в 🗸           | <b>н</b> с   |                     | E         |               |               |           |    |
|------------------------|---------------|--------------|---------------------|-----------|---------------|---------------|-----------|----|
| edge of a column       |               | Millenni     | ia International Pi | ublishing | 3             |               |           |    |
| to size the column to  |               | 1996 Sa      | ales By Quarter     |           |               |               |           |    |
| fit the largest entry  |               | 01           |                     |           |               |               |           |    |
| in the largest entry.  | N.C. 1        |              | È B                 |           | С             | D             | E         |    |
|                        | Videos        | \$¢          |                     |           |               |               |           |    |
|                        | CD-RUMS       | \$1          |                     | M         | lillennia Int | ernational Pi | ublishing |    |
|                        | On-line Peri- | \$1          |                     |           |               |               |           |    |
|                        | Seminar Pa    | 1 <u>\$8</u> |                     | 19        | 996 Sales I   | B∨ Quarter    |           |    |
|                        | Books on T    | : \$1        |                     |           |               |               |           |    |
|                        |               | -            |                     | Q         | 1             | Q2            | Q3        | Q4 |
|                        |               |              | Videos              |           | \$8,825       | \$10,497      | \$11,066  |    |
|                        |               |              | CD-ROMs             |           | \$6,626       | \$7,643       | \$13,280  |    |
|                        |               |              | On-line Periodia    | cals      | \$11,891      | \$12,565      | \$15,294  |    |
|                        |               |              | Seminar Packe       | ages 🗌    | \$8,793       | \$8,754       | \$9,580   |    |
|                        |               |              | Books on Tape       | e l       | \$3.379       | \$4.025       | \$3.994   |    |
|                        |               |              |                     | -         |               |               |           |    |

To resize to a specific width, drag the border to the right to widen the column or to the left to make it narrower. 1-2-3 displays an indicator under the column letters to show the number of characters the column will hold.

To change the height of a row, drag the bottom border down to make the row taller or up to make it shorter. To adjust the row height to the tallest entry, double-click the border below the row number.

You can hide columns and rows by dragging until the indicator reads 0 (zero) characters.

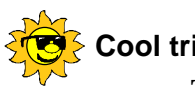

# Cool tricks

To resize a column to fit the widest numeric entry, hold down SHIFT while you double-click.

#### For more information

- 1. Choose Help - Help Topics and click the Index tab.
- **2.** Type one of these phrases:

Sizing, columns

Sizing, rows

# **Calculating totals**

|          |                     | 1996 Sales | By Quarter |          |    |
|----------|---------------------|------------|------------|----------|----|
|          |                     | Q1         | Q2         | Q3       | Q4 |
|          | Videos              | \$8,825    | \$10,497   | \$11,066 |    |
|          | CD-ROMs             | \$6,626    | \$7,643    | \$13,280 |    |
| Total" — | On-line Periodicals | \$11,891   | \$12,565   | \$15,294 |    |
| 1-2-3    | Seminar Packages    | \$8,793    | \$8,754    | \$9,580  |    |
| ms       | Books on Tape       | \$3,379    | \$4,025    | \$3,994  |    |
| rows     | Totals              | \$39,514   | \$43,484   | \$53,214 |    |
|          |                     |            |            |          |    |

The 1-2-3 AutoTotal feature sums your data in a single step — you just type "Total" or "Totals," and 1-2-3 does the rest for you.

Enter the word "Total" or "Totals," and 1-2-3 automatically sums your columns or rows.

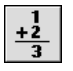

To calculate totals without using a heading, select cells to the right of a row or below a column and click the SmartSum icon. 1-2-3 automatically enters the sums in the selected range.

### For more information

- 1. Choose Help Help Topics and click the Index tab.
- **2.** Type one of these phrases:

Summing ranges

Copying, to fill a range

3. Click the index entry you want, then click Display.

# Keeping headings in sight

You freeze rows and columns to keep your headings in view while you scroll through the data.

| A \ |     |                  |               |              |           |          |
|-----|-----|------------------|---------------|--------------|-----------|----------|
| A   | A   | В                | С             | D            | E         | F        |
| 1   |     |                  |               |              |           |          |
| 2   |     |                  | Millennia Int | ernational P | ublishing |          |
| 3   |     |                  |               |              |           |          |
| 4   |     |                  | 1996 Sales I  | By Quarter   |           |          |
| 5 ┥ | • 、 |                  |               |              |           |          |
| 6   |     |                  | Q1            | Q2           | Q3        | Q4       |
| 7   |     | Videos           | \$8,825       | \$10,497     | \$11,066  | \$12,599 |
| 8   |     | D. BOMs          | \$6,626       | \$7,643      | \$13,280  | \$14,560 |
| 9   |     | On-line          | \$11,891      | \$12,565     | \$15,294  | \$18,455 |
| 10  |     | Seminar Packages | \$8,793       | \$8,754      | \$9,580   | \$10,260 |
| 11  |     | Books on Tape    | \$3,379       | \$4,025      | \$3,994   | \$4,122  |
| 12  |     | Totals           | \$39,514      | \$43,484     | \$53,214  | \$59,998 |
| 10  |     |                  |               |              |           |          |

To freeze rows, drag the pointer from below the column letter to below the row you want to freeze.

Drag the pointer from the right of the row number to the right of the last column you want to freeze. When you freeze rows or columns, the frozen cells stay in view even when you scroll through the sheet.

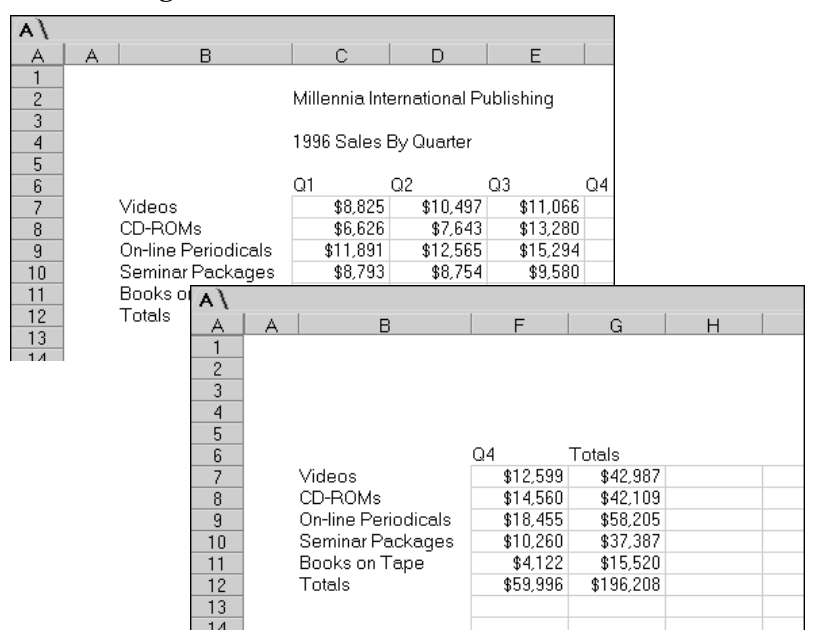

To unfreeze columns, place the mouse pointer at the grid line to the right of the frozen area and drag back to the right of the row numbers. To unfreeze rows, place the mouse pointer at the grid line just under the frozen area and drag back to the bottom of the column letters.

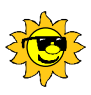

## **Cool tricks**

You can edit the data in frozen cells just as you do in other cells — just double-click the cell and type.

### For more information

- 1. Choose Help Help Topics and click the Index tab.
- 2. Type this phrase:

#### Titles, freezing columns and rows as

# **Outlining data**

Use outlining to expand and collapse areas of a sheet so you can see and print more or less detail. You can create an outline with up to eight levels of rows or columns, or both.

You create an outline by demoting the selected rows or columns. Once you create the outline, click the outline symbols to expand or collapse the demoted rows and columns.

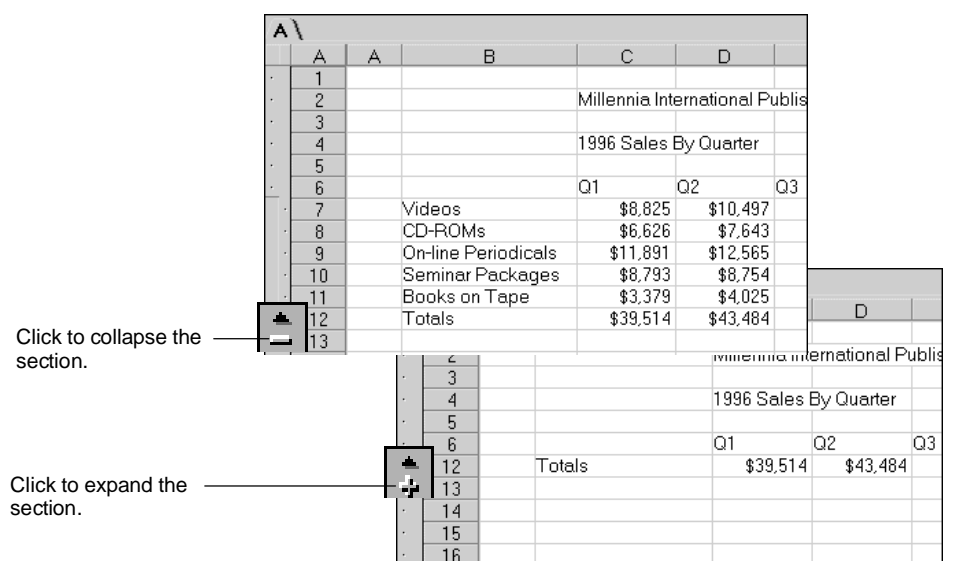

### For more information

- 1. Choose Help Help Topics and click the Index tab.
- **2.** Type this phrase:

#### **Outlines**, creating

# Annotating cell contents

Use cell comments to document individual cells of your sheet — without taking up valuable display space. Select the cell and click the cell comment tab on the InfoBox for ranges.

|                       | 🖓 Properties for: Range 💽 💽 🗙                                              |
|-----------------------|----------------------------------------------------------------------------|
|                       | ⑦ ( ) = ( # ( # ( Basics ) <) = ( ).                                       |
|                       | Cell comment:                                                              |
| Enter the comment —   | <ul> <li>Includes special sale of 80 seminars to Transportation</li> </ul> |
| for the current cell. | Department                                                                 |
|                       |                                                                            |
|                       |                                                                            |
|                       |                                                                            |
|                       |                                                                            |
| Click here to add the | — Name and Date Stamp                                                      |
| date and author name. |                                                                            |

When a cell has a comment, 1-2-3 displays a red comment marker in the top left corner.

| Comment marker ——— | 280000 |
|--------------------|--------|
|                    |        |

To hide comment markers, choose View - Set View Preferences, and uncheck the box for cell comment markers.

#### For more information

- 1. Choose Help Help Topics and click the Index tab.
- **2.** Type this phrase:

#### **Cell comments**

# **Checking spelling**

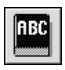

1-2-3 has a powerful spell-checking facility to help you find misspelled words in your workbooks. To check for misspelled words, choose Edit - Check Spelling or click the icon.

| Check Spelling        |                |                  |                     |              |  |  |  |  |
|-----------------------|----------------|------------------|---------------------|--------------|--|--|--|--|
| Word in question:     | Peroidicals    | <u>R</u> eplace  | Replace <u>A</u> ll | Done         |  |  |  |  |
| Replace <u>w</u> ith: | Periodicals    | <u>Skip</u>      | S <u>k</u> ip All   | Options      |  |  |  |  |
| Alternatives:         | Periodicals    | Add <u>t</u> o D | ictionary           | <u>H</u> elp |  |  |  |  |
|                       | Periodical S   | <u>E</u> dit Dic | tionary             |              |  |  |  |  |
| Look in:              | Selected range | A:B2A:G12        |                     |              |  |  |  |  |

You can look in the current workbook, just the current sheet, a selected range, or even all your workbooks.

By specifying different options, you can tell 1-2-3 whether to check for repeated words, or words with numbers or @functions. You can also create multiple personal dictionaries, each with the spellings you use.

## For more information

- 1. Choose Help Help Topics and click the Index tab.
- **2.** Type this phrase:

Spelling, checking

# Saving files

|   | <u>ک</u> |  |
|---|----------|--|
| L |          |  |

Convenient file saving features help you work efficiently and avoid losing data. You can save your workbook by clicking an icon. Or use the File - Save As command to save your work to another file, to a Notes document, or even to the Internet.

|                   | Save As                                                                                         |                                                              |         |              |           |                                   |
|-------------------|-------------------------------------------------------------------------------------------------|--------------------------------------------------------------|---------|--------------|-----------|-----------------------------------|
|                   | Savejn:                                                                                         | <b>a</b> 123                                                 | • È     |              |           |                                   |
|                   | জ April Sales.<br>영 Collected II<br>영 Forecasts.<br>Japanese S<br>영 Quarterly S<br>당 Sales Goal | 123<br>nfo.123<br>123<br>Sales.123<br>ales (95).123<br>s.123 |         |              |           |                                   |
|                   | File <u>n</u> ame:                                                                              | Quarterly Sales (96)                                         |         | <u>S</u> ave |           |                                   |
|                   | Save as type:                                                                                   | Lotus 1-2-3 Workbook (123)                                   | -       | Cancel       |           |                                   |
| of the workbook.  | Description:                                                                                    | Complete data for all 1996 sales                             |         | Help         |           |                                   |
| Save only part of | □ Save selec                                                                                    | ted range only: A:G15                                        | <u></u> | Lotus Notes  | $\rangle$ | Save to Notes or to the Internet. |

## For more information

- 1. Choose Help Help Topics and click the Index tab.
- **2.** Type this phrase:

# Workbooks, saving
# **Opening files**

| $\mathbb{A}$ |
|--------------|
|              |

1-2-3 lists recently used files at the bottom of the File menu, so you can reopen a file simply by choosing it from the menu.

|               | <u>File</u> ⊾ <u>E</u> dit ⊻iew <u>C</u> reate                                                         |
|---------------|----------------------------------------------------------------------------------------------------|
|               | <u>N</u> ew Workbook                                                                                   |
|               | <u>O</u> pen Ctrl+O<br><u>C</u> lose                                                                   |
|               | <u>S</u> ave Ctrl+S<br>Save <u>A</u> s                                                                 |
|               | Add-Ins •                                                                                              |
|               | Team <u>M</u> ail                                                                                      |
|               | E <u>x</u> it 1-2-3                                                                                    |
| Most recently | <u>1</u> . Quarterly Sales (96).123<br><u>2</u> . Quarterly Sales (95).123<br><u>3</u> . Forecasts.123 |

You can also easily open files stored on the Internet, as well as files stored in Notes. Choose File - Open to see all the files available.

### For more information

- 1. Choose Help Help Topics and click the Index tab.
- **2.** Type this phrase:

### Workbooks, opening

# Chapter 12 Showing Off Your Spreadsheets

You can easily spruce up a spreadsheet to make your data stand out. Use the techniques shown in this chapter to give your sheets the look you want.

|        |                          | Millennia Int     | ernational P | ublishing   |              |           |
|--------|--------------------------|-------------------|--------------|-------------|--------------|-----------|
|        |                          | 1996 Sales        | By Quarter   |             |              |           |
|        |                          |                   |              |             |              |           |
|        |                          | Q1                | Q2           | Q3          | Q4           |           |
| Defens | Videos                   | \$8,825           | \$10,497     | \$11,066    | \$12,599     | \$42,987  |
| Before | CD-ROMs                  | \$6,626           | \$7,643      | \$13,280    | \$14,560     | \$42,109  |
|        | On-line Periodicals      | \$11,891          | \$12,565     | \$15,294    | \$18,455     | \$58,205  |
|        | Seminar Packages         | \$8,793           | \$8,754      | \$9,580     | \$10,260     | \$37,387  |
|        | s on Tape                | \$3,379           | \$4,025      | \$3,994     | \$4,122      | \$15,520  |
|        | - mi<br><i>1996 Sale</i> | llenni<br>s By Qu | a<br>arter   |             |              |           |
|        |                          | Q1                | Q2           | Q3          | Q4           |           |
| After! | Videos                   |                   | \$8,825 \$10 | ),497 \$11, | 066 \$12,599 | \$42,987  |
|        | CD-ROMs                  |                   | \$6,626 \$7  | 7,643 \$13, | 280 \$14,560 | \$42,109  |
|        | On-Line Perio            | dicals 👘 💲        | 11,891 \$12  | 2,565 \$15, | 294 \$18,455 | \$58,205  |
|        | Seminar Pack             | ages 🛛 🥲          | \$8,793 \$8  | 8,754 \$9,  | 580 \$10,260 | \$37,387  |
|        | Books on Tap             | )e !              | \$3,379 \$4  | 4,025 \$3,  | 994 \$4,122  | \$15,520  |
|        | Totals                   | \$3               | 9,514 \$43,  | .484 \$53,2 | 214 \$59,996 | \$196,208 |
|        |                          |                   |              |             |              |           |

# Changing styles with a single click

Use the status bar to make changes to a selected range with a single click.

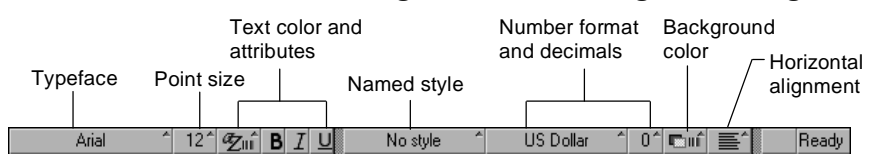

For example, you can quickly make data bold or italic, change horizontal alignment, and put a background color in the cells.

|           |             | 1996 Sales I | By Quarter |            |      |      |      |      |  |
|-----------|-------------|--------------|------------|------------|------|------|------|------|--|
|           |             |              |            |            |      |      |      |      |  |
|           |             | Q1           | Q2         | Q3         | Q4   |      |      |      |  |
| Videos    |             | \$8,825      | \$10,497   | \$11,066   |      |      |      |      |  |
| CD-RO     | Ms          | \$6,626      | \$7,643    | \$13,280   |      |      |      |      |  |
| On-line   | Periodicals | \$11,891     | \$12,565   | \$15,294   |      |      |      |      |  |
| Semipe    | r Packages  | \$8.793      | ¢8 754     | \$9.580    |      |      |      |      |  |
| Book      |             |              | 1996 Sales | By Quarter |      |      |      |      |  |
| <br>Total |             |              |            | <i>'</i>   |      |      |      |      |  |
| <br>      |             |              | Q1         | Q2         | Q3   | 1    | Q4   |      |  |
|           | Videos      |              | \$8,825    | \$10,497   | \$11 | ,066 | \$12 | ,599 |  |
|           | CD-ROMs     |              | \$6,626    | \$7,643    | \$13 | ,280 | \$14 | ,560 |  |
|           | On-line Pe  | riodicals    | \$11,891   | \$12,565   | \$15 | ,294 | \$18 | ,455 |  |
|           | Seminar Pa  | ackages      | \$8,793    | \$8,754    | \$9  | ,580 | \$10 | ,260 |  |
|           | Books on T  | Гаре         | \$3,379    | \$4,025    | \$3  | ,994 | \$4  | ,122 |  |
|           | Totals      | -            | \$39,514   | \$43,484   | \$53 | ,214 | \$59 | ,996 |  |
|           |             |              |            |            |      |      |      |      |  |

### For more information

- 1. Choose Help Help Topics and click the Index tab.
- **2.** Type this phrase:

### Status bar

# Making changes using the InfoBox

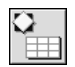

Use the InfoBox to make more elaborate changes, such as rotating text in a selected range.

| Videos         \$8,825         \$10,497         \$11,066         \$12,599           CD-ROMs         \$6,626         \$7,643         \$13,280         \$14,560           On-line Periodicals         \$11,891         \$12,565         \$15,294         \$18,455           Seminar Packages         \$8,793         \$8,754         \$9,580         \$10,260           Books on Tape         \$3,379         \$4,025         \$3,994         \$41,122                                                                                                    |                     | ▼ ?<br>N ﷺ N II N &<br>ntical alignment | × I<br>= \ |          |          |
|----------------------------------------------------------------------------------------------------|---------------------|-----------------------------------------|------------|----------|----------|
| Characterization         Characterization         Characterization         Characterization           Videos         \$8,825         \$10,497         \$11,066         \$12,599           CD-ROMs         \$6,626         \$7,643         \$13,280         \$14,560           On-line Periodicals         \$11,891         \$12,565         \$15,294         \$18,455           Seminar Packages         \$8,793         \$8,754         \$9,580         \$10,260           Books on Tape         \$3,379         \$44,025         \$3,994         \$41,122 |                     |                                         | Quartei    |          |          |
| Videos         \$8,825         \$10,497         \$11,066         \$12,599           CD-ROMs         \$6,626         \$7,643         \$13,280         \$14,560           On-line Periodicals         \$11,891         \$12,565         \$15,294         \$18,455           Seminar Packages         \$8,793         \$8,754         \$9,580         \$10,260           Books on Tape         \$3,379         \$4,025         \$3,994         \$41,122                                                                                                    |                     | <u>ئ</u>                                | ণ্ণ        | Ŷ        | ٥ħ       |
| CD-ROMs         \$6,626         \$7,643         \$13,280         \$14,560           On-line Periodicals         \$11,891         \$12,565         \$15,294         \$18,455           Seminar Packages         \$8,793         \$8,754         \$9,580         \$10,260           Books on Tape         \$3,379         \$4,025         \$3,994         \$14,122           Totelc         \$29,514         \$42,444         \$53,214         \$50,996                                                                                                    | Videos              | \$8,825                                 | \$10,497   | \$11,066 | \$12,599 |
| On-line Periodicals         \$11,891         \$12,565         \$15,294         \$18,455           Seminar Packages         \$8,793         \$8,754         \$9,580         \$10,260           Books on Tape         \$3,379         \$4,025         \$3,994         \$4,122           Totals         \$43,241         \$43,244         \$53,214         \$50,996                                                                                                    | CD-ROMs             | \$6,626                                 | \$7,643    | \$13,280 | \$14,560 |
| Seminar Packages         \$8,793         \$8,754         \$9,580         \$10,260           Books on Tape         \$3,379         \$4,025         \$3,994         \$4,122           Totelo         \$39,514         \$42,484         \$53,214         \$50,096                                                                                                    | On-line Periodicals | \$11,891                                | \$12,565   | \$15,294 | \$18,455 |
| Books on Tape \$3,379 \$4,025 \$3,994 \$4,122                                                                                                    | Seminar Packages    | \$8,754                                 | \$9,580    | \$10,260 |          |
| Totolo 020 E17 073 A97 0E3 217 0E0 006                                                                                                    | Books on Tape       | \$3,379                                 | \$4,025    | \$3,994  | \$4,122  |
| 1 Utals \$33,514 \$43,404 \$33,214 \$33,330                                                                                                    | Totals              | \$39,514                                | \$43,484   | \$53,214 | \$59,996 |

You can use the InfoBox to make dozens of other changes to your data, including:

- Aligning data
- Changing the font, size, and color of data
- Adding frames to ranges
- Changing the number format

### For more information

- 1. Choose Help Help Topics and click the Index tab.
- **2.** Type one of these phrases:

InfoBox, overview

InfoBox, using

# Reusing the look you like

If you use a particular set of attributes over and over, save them as a named style. Then you can apply that named style to other ranges in the workbook.

To create a named style, modify a cell so it looks as you want, and then open the Named Style tab of the InfoBox for ranges.

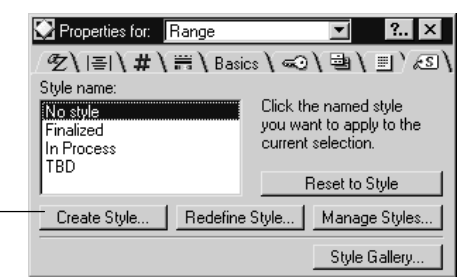

Click this button and then give your look a name.

To use the named styles you create, select the cells you want to change and choose the named style you want from the status bar.

| 10  |       |                                             |           |      |         |                          |       |
|-----|-------|---------------------------------------------|-----------|------|---------|--------------------------|-------|
| 19  |       |                                             |           |      |         |                          |       |
| 20  |       |                                             | No style  |      |         |                          |       |
| 21  |       |                                             | Finalized |      |         |                          | -     |
| 414 |       |                                             | TPD       | 15   |         |                          |       |
|     |       |                                             |           |      |         |                          | <br>  |
|     | Arial | 12^   ĝ_mî   <b>B</b>   <i>I</i>   <u>U</u> | No sty    | le î | General | _ <b>©</b> uí   <b>E</b> | Ready |

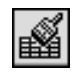

You can also use the fast format feature to copy a style from one range to another. Select the data you like, click the fast format icon or choose Range -Fast Format, and click the cells you want to change. To turn off fast formatting, click the icon again or press ESC.

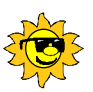

# Cool tricks

Copy a named style to another workbook by copying a cell that uses the named style and pasting it into the other workbook.

### For more information

- 1. Choose Help Help Topics and click the Index tab.
- **2.** Type one of these phrases:

#### Fast format

#### Styles, named styles

# **Enhancing sheets**

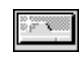

You can easily add sheets to your workbook, name sheets, and customize the way they look. To add a sheet, choose Create - Sheet or click the New Sheet button at the top-right corner of the 1-2-3 window.

Give your sheet a name to help document the contents of the sheet and make it easier to find if you have several sheets in your workbook.

To name a sheet, double-click the tab and enter a name.

| Quarterly Sales |   |   |  |  |  |  |  |  |
|-----------------|---|---|--|--|--|--|--|--|
| A               | A | В |  |  |  |  |  |  |
| 1               |   |   |  |  |  |  |  |  |
| 2               |   |   |  |  |  |  |  |  |
|                 |   |   |  |  |  |  |  |  |

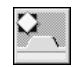

You can easily change the look of your sheets using the InfoBox. For example, you can:

- Change the default colors in the cells.
- Add lines around a selected area by adding a border.
- Turn off the grid display.
- Change the default font and colors used for data.
- Automatically display negative values in red.

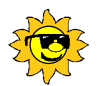

## Cool tricks

Group your sheets before you style them so that changes you make to one sheet apply to all the others. Use Sheet - Group Sheets to group your sheets together. When you're done designing the sheets, use Sheet - Clear Sheet Group to undo the grouping.

### For more information

- 1. Choose Help Help Topics and click the Index tab.
- 2. Type one of these phrases:
  - Sheets, defaults
  - Sheets, adding
  - Sheets, naming
  - Sheets, grouping
- 3. Click the index entry you want, then click Display.

# Designing sheets with a single click

1-2-3 comes with a gallery of professionally designed style templates that you can use to quickly make your data look snazzy.

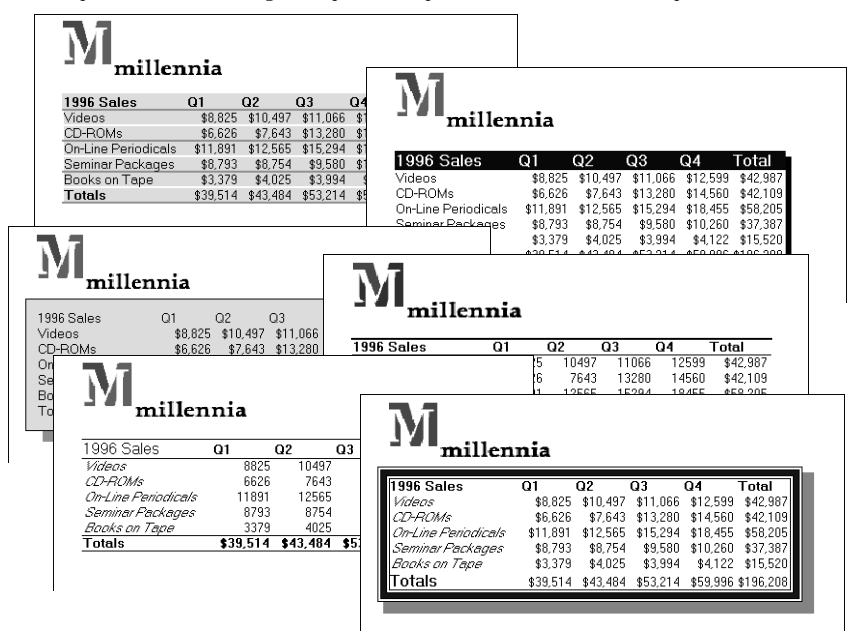

To apply a style template, select the data, open the InfoBox, click the Named Style tab, and then click Style Gallery. You see a list of templates, along with a picture of how each template looks.

|                   | Style Gallery    | Style Gallery |         |         |         |         |              |  |
|-------------------|------------------|---------------|---------|---------|---------|---------|--------------|--|
| template from the | Style templates: | Sample:       |         |         |         |         | ок           |  |
| list.             | Chisel2          | Sales         | Jan     | Feb     | Mar     | Total   | Cancel       |  |
|                   | Computer         | Horth         | 777     | 849     | 387     | 2013    | Lancer       |  |
|                   | Photo            | South         | 452     | 749     | 375     | 1576    | 1            |  |
|                   | Picture1         | East          | 312     | 385     | 365     | 1062    | <u>H</u> elp |  |
|                   | Picture2         | Hest          | 488     | 835     | 49      | 1372    |              |  |
| A picture of the  | Note Pad         | Total         | \$2,029 | \$2,818 | \$1,176 | \$6,023 |              |  |
| selected style    | Simple1          |               |         |         |         |         | J            |  |
| template appears  |                  |               |         |         |         |         | ·            |  |
| here.             |                  |               |         |         |         |         |              |  |

## For more information

- 1. Choose Help Help Topics and click the Index tab.
- **2.** Type this phrase:

#### Styles, gallery of templates

# Chapter 13 More Power with @Functions and Formulas

1-2-3 includes more than 200 built-in formulas, called @functions, that perform many different types of calculations. You can use these @functions, or write your own formulas, to manipulate the data in your spreadsheet.

# **Building @functions quickly**

Performing calculations on your data is as easy as selecting an item from a menu.

Click the @function selector to see the menu.

| A:C8 |        |              | (e)            |     |
|------|--------|--------------|----------------|-----|
| 101  | 2°)    | ≙ 🖸 ⊅ 🥀      | List All       | ≽ 🔏 |
| A\   |        |              | SUM<br>AVG     |     |
| Α    | A      | вГ           | ROUND          | E   |
| 1    | Annual | Sales Goal   | ۹ <sub>0</sub> | €   |
| 2    |        |              | TODAY          |     |
| 3    |        | Close Date 3 | S NPV          |     |
| 4    | Q1     | 31-Mar-97    | \$3,700        |     |
| 5    | Q2     | 30-Jun-97    | \$3,800        |     |

When you select an @function, 1-2-3 puts the @function in the current cell, along with placeholders for any arguments the @function takes. When an @function takes a range, you can specify the range by dragging.

|                     | A/  |                                        |            |          |                 |   |  |  |  |
|---------------------|-----|----------------------------------------|------------|----------|-----------------|---|--|--|--|
|                     | A   | A                                      | В          | С        | D               | E |  |  |  |
|                     | 1   | 1 Annual Sales Goals for New Employees |            |          |                 |   |  |  |  |
| orag over the cells | 2   |                                        |            |          |                 |   |  |  |  |
| o calculate.        | 3   |                                        | Close Date | Sales    |                 |   |  |  |  |
|                     | - 4 | Q1                                     | 31-Mar-97  | \$3,700  |                 |   |  |  |  |
|                     | 5   | Q2                                     | 30-Jun-97  | \$3,800  |                 |   |  |  |  |
|                     | 6   | Q3                                     | 30-Sep-97  | \$3,850  |                 |   |  |  |  |
|                     | 7   | Q4                                     | 31-Dec-97  | \$4,100  | Į               |   |  |  |  |
|                     | 8   |                                        | Average    | @AVG(A:C | 4 <u>A:C7</u> ) |   |  |  |  |
|                     | 9   |                                        |            |          |                 |   |  |  |  |
|                     | 10  |                                        |            |          |                 |   |  |  |  |

C to 1-2-3 evaluates the formula and displays the result in the cell. The exact text of the formula appears in the edit line when you select the cell.

| A:C8 | 68    | ]<br>م <b>ت ]]</b> 4 |             | @AVG(C4C | (7) → ▲ → → | + <u>2</u><br>3 | <ul> <li>The formula<br/>appears here.</li> </ul> |
|------|-------|----------------------|-------------|----------|-------------|-----------------|---------------------------------------------------|
| A    | A     | В                    | C           | D        | E           |                 |                                                   |
| 1    | Annua | l Sales Goa          | als for Nev | # Employ | rees        |                 |                                                   |
| 2    |       |                      |             |          |             |                 |                                                   |
| 3    |       | Close Date           | Sales       |          |             |                 |                                                   |
| 4    | Q1    | 31-Mar-97            | \$3,700     |          |             |                 |                                                   |
| 5    | Q2    | 30-Jun-97            | \$3,800     |          |             |                 |                                                   |
| 6    | Q3    | 30-Sep-97            | \$3,850     |          |             |                 |                                                   |
| 7    | Q4    | 31-Dec-97            | \$4,100     |          |             |                 |                                                   |
| 8    | 1     | Average              | \$3,863     |          |             |                 |                                                   |
| a    | 1     | -                    |             |          |             |                 |                                                   |

1-2-3 displays the result in the cell.

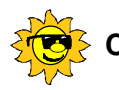

# Cool tricks

Turn on formula markers to show which cells contain formulas. Choose View - Set View Preferences and select "Formula Markers" to see a green marker in the bottom left corner of each cell that contains a formula.

## For more information

- 1. Choose Help Help Topics and click the Index tab.
- **2.** Type this phrase:

### @Functions, entering

# Choosing other @functions

The @function menu comes with a few commonly used @functions. Choose List All from the @function menu to select from the full list.

|                                                                                                    | @Function List                                                                                                    |                                                 |
|----------------------------------------------------------------------------------------------------|----------------------------------------------------------------------------------------------------|-------------------------------------------------|
| Select a category to<br>see a specific set of<br>@functions.<br>Select an @function<br>from the list. | Category:<br>Calendar<br>©Eunctions:<br>NETWORKDAYS<br>NEXTMONTH<br>SECOND<br>TDATESTRING<br>TDOW<br>Description<br>@NOW<br>Returns the date-and-time number that corresponds to the<br>current date and time on the computer's clock. | OK<br>Cancel<br><u>H</u> elp<br><u>M</u> enu >> |

# Adding your favorite @functions to the menu

Put your favorite @functions on the menu, so you can get to them quickly. Just click the Menu button in the @Function List dialog box and add whatever functions you want.

|                                                     | @Function List |                                                                                                  |                                                                      |
|-----------------------------------------------------|----------------|--------------------------------------------------------------------------------------------------|----------------------------------------------------------------------|
| Click to move<br>@functions on and<br>off the menu. | Calendar       | Drag @functions into or<br>out of the menu list.<br>Current mgnu:<br>AVG<br>ROUND<br>IF<br>TODAY | OK<br>Cancel<br><u>H</u> elp<br><u>M</u> enu <<<br><u>S</u> eparator |

# For more information

- 1. Choose Help Help Topics and click the Index tab.
- **2.** Type this phrase:

### @Functions, adding to menu

## Writing your own formulas

You can write your own formulas when you need a specialized calculation not found in the @functions.

|                      | A) |       |            |            |           |         |  |
|----------------------|----|-------|------------|------------|-----------|---------|--|
|                      | A  | A     | В          | С          |           | E       |  |
|                      | 1  | Annua | Sales Goa  | als for Ne | w Employ  | ees     |  |
| Enter your own       | 2  |       |            |            |           |         |  |
| formulas by starting | 3  |       | Close Date | Sales      | Commissio | on (4%) |  |
| the value with + (a  | 4  | Q1    | 31-Mar-97  | \$3,700    | ÷C4*0.04  |         |  |
| plus sign) or = (an  | 5  | Q2    | 30-Jun-97  | \$3,800    |           |         |  |
| equals sign)         | 6  | Q3    | 30-Sep-97  | \$3,850    |           |         |  |
| equale eign).        | 7  | Q4    | 31-Dec-97  | \$4,100    |           |         |  |
|                      | 8  |       | Average    | \$3,863    |           |         |  |
|                      | 0  | 1     |            |            |           |         |  |

When you press ENTER, 1-2-3 calculates the formula and puts the result in the cell.

Formulas use standard symbols for operators:

- \* (asterisk) for multiplication ٠
- + (plus sign) for addition ٠
- (hyphen) for subtraction ٠
- / (slash) for division ٠

### For more information

- 1. Choose Help Help Topics and click the Index tab.
- **2.** Type this phrase:

### Formulas, entering

# Copying formulas and @functions

Once you put an @function or formula in one cell, you can easily copy it to other cells to perform the same calculation on those cells. Select the cell with the formula and the cells below it, and choose Edit - Copy Down. 1-2-3 recalculates the formula for each row.

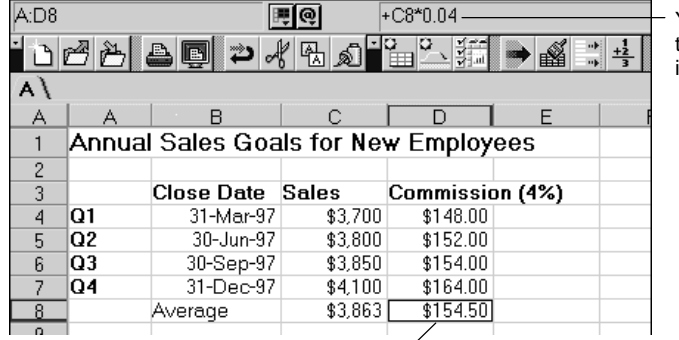

You can see the new formula in the edit line.

1-2-3 recalculates the formula based on the current location.

You can also use Edit - Copy Right to copy formulas and data to cells to the right.

## For more information

- 1. Choose Help Help Topics and click the Index tab.
- **2.** Type this phrase:

### Formulas, copying

# Chapter 14 Picturing Data with Charts, Maps, and Drawings

1-2-3 makes charting, mapping, and drawing easy. Charts and maps are linked directly to your data so that changes appear instantly. You can quickly add your own drawings and import pictures to further enhance your workbooks.

# Viewing data visually with charts

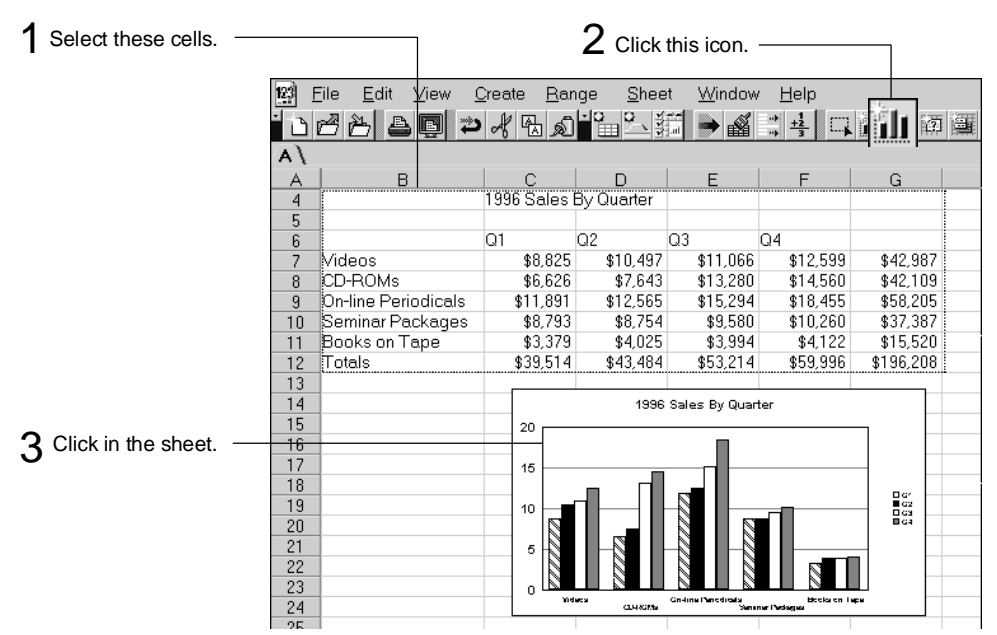

In 1-2-3, you can create a chart in three easy steps.

## For more information

- 1. Choose Help Help Topics and click the Index tab.
- **2.** Type this phrase:

### Charts, creating

# **Enhancing a chart**

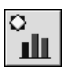

Using the InfoBox, you can easily enhance a chart to add pizzazz to your workbooks. Some great enhancements you can make to charts are:

- Fill the plot or bar chart bars with pictures •
- Change the marker used in an x-y scatter chart
- Add a note to a chart to clarify the information in it •
- Change the border around the legend, title, or the whole chart •
- Rotate a three-dimensional chart •
- Show data values in the chart

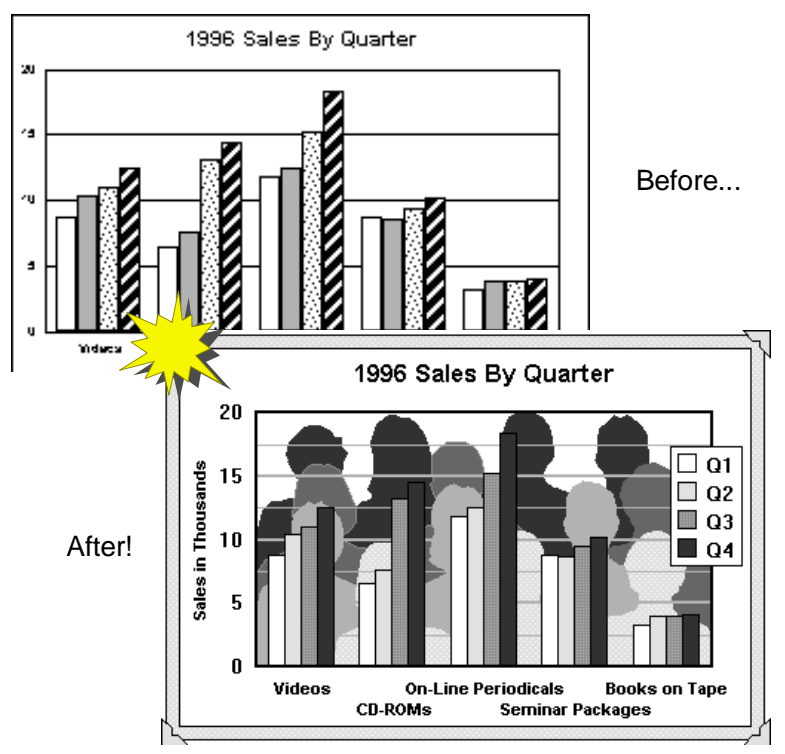

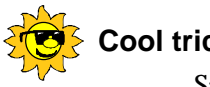

# ool tricks

Save your favorite formats as named styles so that you can apply them to other charts. Use the Named Style tab in the InfoBox for charts to create and name the styles.

## For more information

- 1. Choose Help Help Topics and click the Index tab.
- **2.** Type this phrase:

### Charts, designing

3. Click the index entry you want, then click Display.

# Changing the chart type

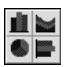

1-2-3 provides 12 different chart types so you can present your data in the most useful way. You can also create three-dimensional views of the charts, to better represent your data.

Here are a few examples of the types of charts you can create.

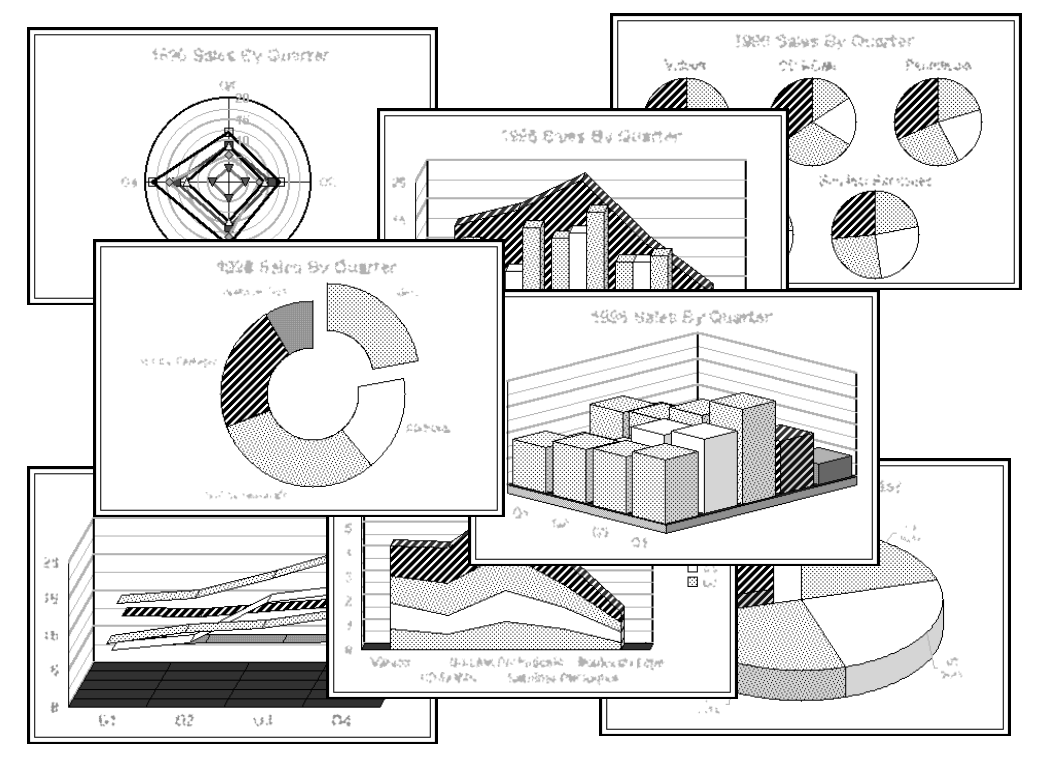

### For more information

- 1. Choose Help Help Topics and click the Index tab.
- **2.** Type this phrase:

### Charts, types

3. Click the index entry you want, then click Display.

## Viewing data geographically with maps

You use maps to display and analyze data geographically. In 1-2-3, you can easily create all kinds of maps. For example, you can show sales by country, population density by state, or average rainfall by province.

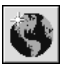

You create a map just as you do a chart — select the data, click the icon, and click the sheet to create the map.

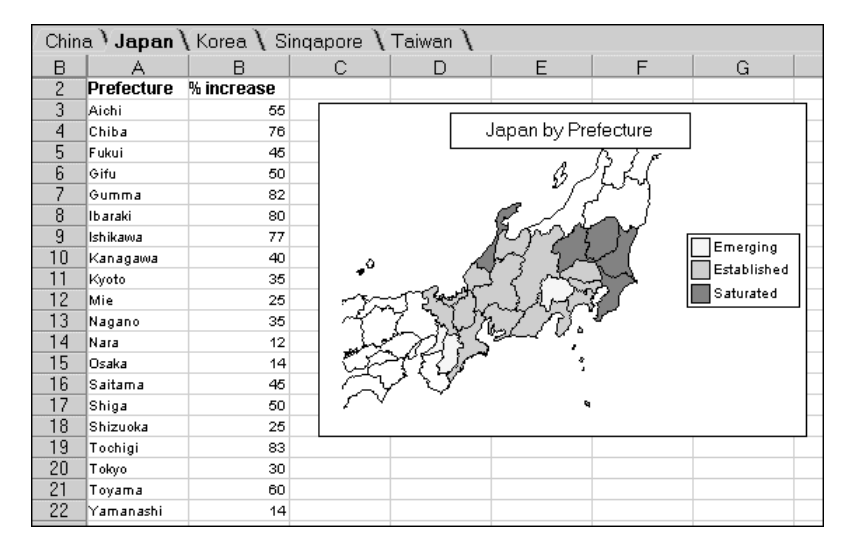

## For more information

- 1. Choose Help Help Topics and click the Index tab.
- **2.** Type this phrase:

### Maps, creating

# Enhancing a map

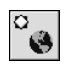

Once you create a map, you can enhance it using the InfoBox and commands on the Map menu. For example, you can:

- Overlay other maps
- Change colors and patterns
- Zoom in and out
- Change the title and legend labels

You can easily add pin characters — symbols or labels that display in your map — just where you want. Use the right mouse button to paste the information for the pin character in your sheet, and include that information in the InfoBox for map ranges.

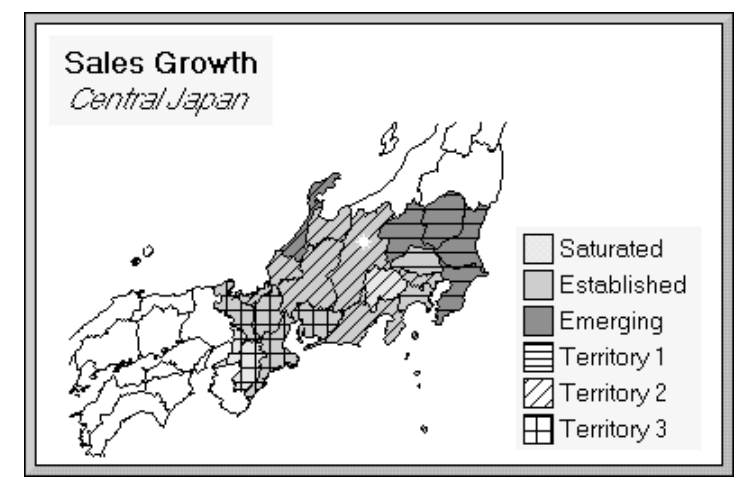

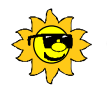

# Cool tricks

Zoom in on any portion of a map by holding the **CTRL** key while you drag over the part of the map you want to show.

## For more information

- 1. Choose Help Help Topics and click the Index tab.
- **2.** Type this phrase:

Maps, changing

# **Drawing easily**

1-2-3 comes with a complete array of drawing tools that you can use to enhance your sheets. Using the drawing tools on the Create menu, you can add lines, rectangles, arcs, ellipses, and text blocks.

Once you've added drawings to your sheet, use the InfoBox to change the properties of the objects you've drawn: line style, arrowheads, colors, rotation, and fill patterns.

You can also easily import pictures created in other programs into your spreadsheets.

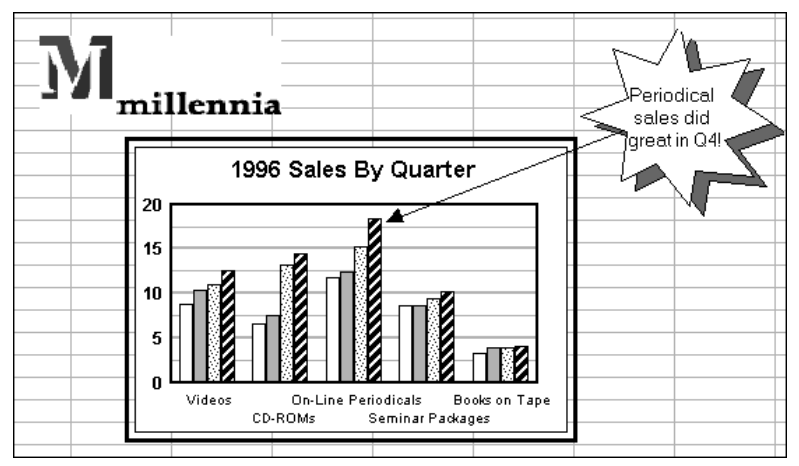

### For more information

- 1. Choose Help Help Topics and click the Index tab.
- **2.** Type this phrase:

Graphic objects, overview

# Chapter 15 Previewing and Printing Your Data

Use dynamic preview to view your work before printing, make adjustments, and see the results immediately.

### **Previewing changes instantly**

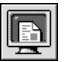

With 1-2-3, you can view both your work and the preview at the same time. Just choose File - Preview & Page Setup, or click the icon.

| 🔛 Co                 | ollected Info.123: V | Vindow 1 |       | 📓 Co | ollected  | l Info.'   | 123:     | Pre    | viev         | *   |         |
|----------------------|----------------------|----------|-------|------|-----------|------------|----------|--------|--------------|-----|---------|
| A)                   |                      | 4        | ∕▣▣≢  |      |           |            |          |        |              |     | <b></b> |
| _ A                  | A                    | В        | С 🔺   |      |           |            |          |        |              |     |         |
| 1                    |                      |          |       |      | •         | ал ум<br>1 | har jana | NY PAG | uller ly Tar | a l |         |
| 2                    |                      |          |       |      | 8         | 2          | ź        | 3      | ,            | _   |         |
| 3                    |                      |          |       |      | 8         | 3          | 3        | 2      | 2            | -   |         |
| 4                    |                      |          |       |      |           |            |          | -ê     | , i          | ж   |         |
| 5                    |                      |          |       |      | 8         | ,          |          | 2 2 2  | 2            |     |         |
| 6                    |                      | CDs      | Video |      | D D D     |            | 1        | 1      | 3            | 40  |         |
| 7                    | Q1                   | 15       |       |      |           | -          |          |        |              | -   |         |
| 8                    | Q2                   | 29       |       |      | 688       | Ĩ          | 3        | ii ii  | 1            |     |         |
| 9                    | Q3                   | 25       |       |      |           | 2          | 3        | -      | 2            | •   |         |
| 10                   | Q4                   | 32       |       |      |           |            | 4        | 1      | 2            | -   |         |
| 11                   | Robert Aidle         | 101      |       |      | 8         | ž,         |          |        | í            |     |         |
| 12                   | Q1                   | 12       |       |      | 51, MAL   |            |          |        |              | -   |         |
| 13                   | Q2                   | 13       |       |      |           |            | 2        | 4      | 3            |     |         |
| 14                   | Q3                   | 15       |       |      |           | 72         | 2        | 2      | -            |     |         |
| 15                   | Q4                   | 20       | •     |      | No bru en | -10        | ú        |        | ů            | -   | •       |
| <b>+</b>  + <b>↓</b> |                      |          |       |      |           |            |          |        |              |     |         |

If you make changes in the sheet, the preview changes dynamically.

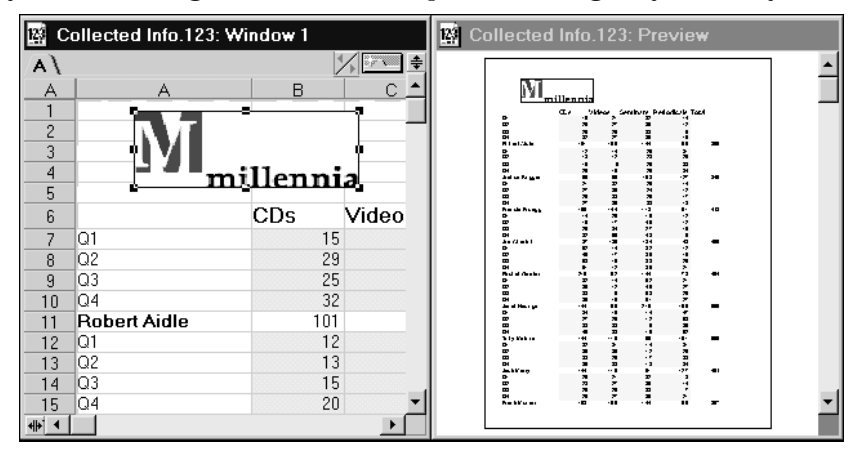

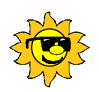

# Cool tricks

Add your own page breaks to your sheets. Select the cell where you want the new page, and then choose "Break page at row" or "Break page at column" from the Basics panel of the InfoBox for ranges.

# For more information

- 1. Choose Help Help Topics and click the Index tab.
- **2.** Type this phrase:

### Previewing

# **Controlling printed output**

You can use the InfoBox to make changes to your printout without changing your sheet. The InfoBox for print preview displays automatically when you preview your sheet.

| 🔀 Properties for:         | Preview & Page Setup | ∑ <b></b> ×   |
|---------------------------|----------------------|---------------|
|                           | =) 🔲 \ 🚔 \ 🔊         | 1             |
| $_{\Box}$ Headers and foo | ters —               |               |
| Left header:              | Center header:       | Right header: |
|                           |                      |               |
| Left footer:              | Center footer:       | Right footer: |
|                           |                      |               |
| Insert:                   |                      |               |
| Print as titles on        | each page            |               |
| Rows:                     | Columns:             | <b>N</b>      |
|                           |                      |               |

For example, you can specify:

- The placement of margins
- Whether to print formulas along with formula results
- Which pages to print
- Which headers and footers to show
- Whether to print charts and maps
- Whether to print cell comments

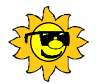

### Cool tricks

Create a named print style from your current print settings so you can reuse your settings the next time you print your work. Use the Named Style tab in the InfoBox for preview and page setup to name your settings.

### Navigating in the preview window

When you preview your work, 1-2-3 displays SmartIcons for previewing.

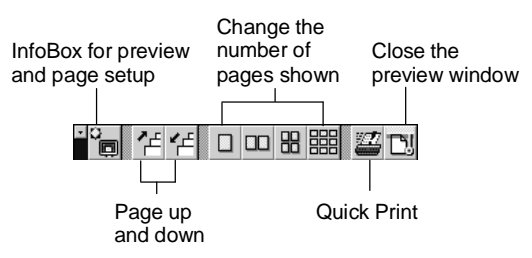

You can also click the controls on the status bar to move between pages.

Move to a specific page

| 🕈 Page 1 of 2 | ^ 🛓       |
|---------------|-----------|
|               |           |
| Page up       | Page down |

# Viewing multiple pages at once

You can view one sheet, two sheets, four, or nine. Choose the number of pages from the Preview menu, which appears when you preview your output, or click the SmartIcons.

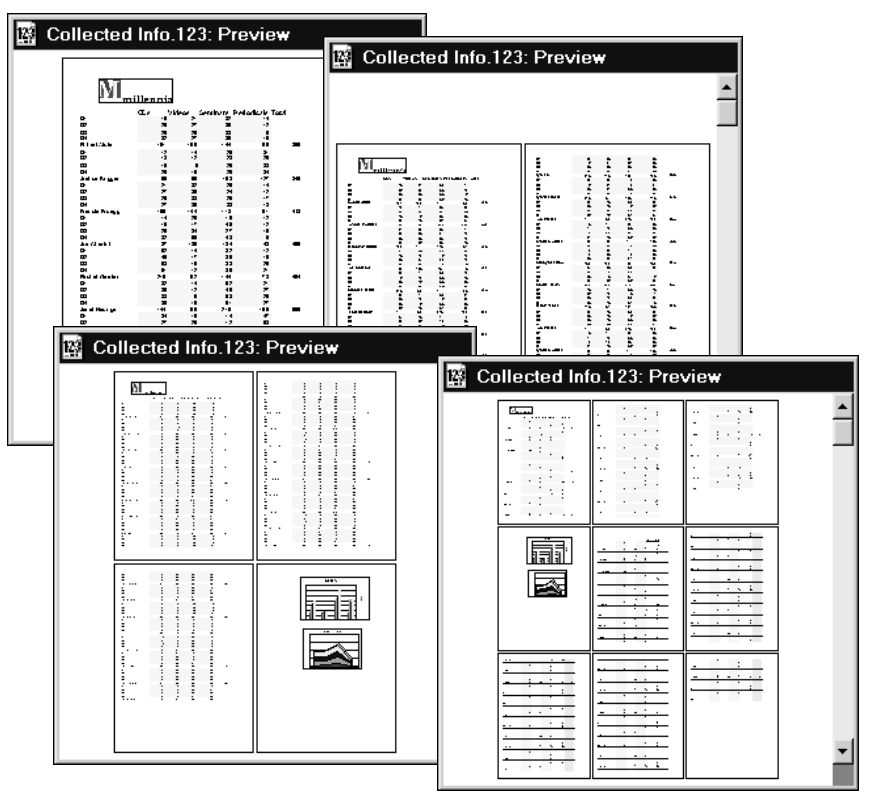

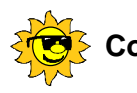

# Cool tricks

When previewing multiple pages, click any page to zoom in on that page.

# Chapter 16 Easy Data Access

When working with large amounts of data, use the powerful data management tools in 1-2-3 to help you enter, organize, analyze, and present your data. 1-2-3 works in concert with Approach to provide traditional database functionality for 1-2-3 ranges.

1-2-3 installs Approach functionality by default so that you can automatically take advantage of the power of Approach when working in 1-2-3.

### Examining data using criteria

You can perform queries on your 1-2-3 data or on data in an external database table using query tables. With query tables, you have access to the full Approach data editing and querying tools (such as finding and sorting data) without leaving 1-2-3.

To create a query table, choose Create - Database - Query Table.

| A \                                    |                                                                                                    |                                                                                                |                                                                                        |                                                                                        |                                                                                           |                                                                            |                                                                         |                         |
|----------------------------------------|----------------------------------------------------------------------------------------------------|------------------------------------------------------------------------------------------------|----------------------------------------------------------------------------------------|----------------------------------------------------------------------------------------|-------------------------------------------------------------------------------------------|----------------------------------------------------------------------------|-------------------------------------------------------------------------|-------------------------|
| A                                      | В                                                                                                    | С                                                                                              | D                                                                                      | E                                                                                      | F                                                                                         | G                                                                          | Н                                                                       | 1                       |
| 3                                      | April '96 Sal                                                                                                    | es                                                                                             |                                                                                        |                                                                                        |                                                                                           |                                                                            |                                                                         |                         |
| 4                                      |                                                                                                    |                                                                                                |                                                                                        |                                                                                        |                                                                                           |                                                                            |                                                                         |                         |
| 5                                      | Customer                                                                                                    | Order #                                                                                        | Total                                                                                  | Sales R                                                                                | ер                                                                                        |                                                                            |                                                                         |                         |
| 6                                      | Books Galore                                                                                                    | 00-BG413-C                                                                                     | \$1,550.75                                                                             | L. Dodd                                                                                |                                                                                           |                                                                            |                                                                         |                         |
| 7                                      | Games & More                                                                                                    | 00-GM212-V                                                                                     | \$1,490.35                                                                             | F. Zinn-Bab                                                                            | son                                                                                       |                                                                            |                                                                         |                         |
| 8                                      | Videos Unlimited                                                                                                    | 00-VU083-V                                                                                     | \$985.12                                                                               | L. Dodd                                                                                | Quetemor Quer                                                                             |                                                                            |                                                                         |                         |
| 9                                      | StreetBuster                                                                                                    | 00-SB113-B                                                                                     | \$1,525.00                                                                             | A. Black                                                                               | Customer Query                                                                            | /                                                                          |                                                                         | 2                       |
| 10                                     | Books, etc.                                                                                                    | 00-BE012-B                                                                                     | \$800.50                                                                               | L. Dodd                                                                                | Customer                                                                                  | Total                                                                      | Sales Rep                                                               | )                       |
|                                        |                                                                                                    |                                                                                                |                                                                                        |                                                                                        |                                                                                           |                                                                            |                                                                         |                         |
| 11                                     | Videos Unlimited                                                                                                    | 00-VU084-V                                                                                     | \$1,012.50                                                                             | F. Zinn-Bab                                                                            | Books Galore                                                                              | \$1,550.75                                                                 | L. Dodd                                                                 |                         |
| 11<br>12                               | Videos Unlimited<br>Books, etc.                                                                                     | 00-VU084-V<br>00-BE013-C                                                                       | \$1,012.50<br>\$975.59                                                                 | F. Zinn-Bab<br>F. Zinn-Bab                                                             | Books Galore<br>Books, etc.                                                               | \$1,550.75<br>\$800.50                                                     | L. Dodd                                                                 |                         |
| 11<br>12<br>13                         | Videos Unlimited<br>Books, etc.<br>Gesm Blugh                                                                       | 00-VU084-V<br>00-BE013-C<br>00-GB309-B                                                         | \$1,012.50<br>\$975.59<br>\$2,250.25                                                   | F. Zinn-Bab:<br>F. Zinn-Bab:<br>A. Black                                               | Books Galore<br>Books, etc.<br>Books. etc.                                                | \$1,550.75<br>\$800.50<br>\$975.59                                         | i L. Dodd<br>I L. Dodd<br>I F. Zinn-Ba                                  | abson                   |
| 11<br>12<br>13<br>14                   | Videos Unlimited<br>Books, etc.<br>Gesm Blugh<br>Videos Unlimited                                                   | 00-VU084-V<br>00-BE013-C<br>00-GB309-B<br>00-VU085-C                                           | \$1,012.50<br>\$975.59<br>\$2,250.25<br>\$525.00                                       | F. Zinn-Bab:<br>F. Zinn-Bab:<br>A. Black<br>L. Dodd                                    | Books Galore<br>Books, etc.<br>Books, etc.<br>Books, etc.                                 | \$1,550.75<br>\$800.50<br>\$975.59<br>\$1,120.00                           | i L. Dodd<br>I L. Dodd<br>I F. Zinn-Ba                                  | abson                   |
| 11<br>12<br>13<br>14<br>15             | Videos Unlimited<br>Books, etc.<br>Gesm Blugh<br>Videos Unlimited<br>StreetBuster                                   | 00-VU084V<br>00-BE013-C<br>00-GB309-B<br>00-VU085-C<br>00-SB114-C                              | \$1,012.50<br>\$975.59<br>\$2,250.25<br>\$525.00<br>\$490.12                           | F. Zinn-Bab:<br>F. Zinn-Bab:<br>A. Black<br>L. Dodd<br>L. Dodd                         | Books Galore<br>Books, etc.<br>Books, etc.<br>Books, etc.<br>Books, etc.                  | \$1,550.75<br>\$800.50<br>\$975.59<br>\$1,120.00<br>\$1,250.19             | i L. Dodd<br>L. Dodd<br>F. Zinn-Ba<br>F. Zinn-Ba                        | abson<br>abson          |
| 11<br>12<br>13<br>14<br>15<br>16       | Videos Unlimited<br>Books, etc.<br>Gesm Blugh<br>Videos Unlimited<br>StreetBuster<br>Gesm Blugh                     | 00-VU084-V<br>00-BE013-C<br>00-GB309-B<br>00-VU085-C<br>00-SB114-C<br>00-GB310-B               | \$1,012.50<br>\$975.59<br>\$2,250.25<br>\$525.00<br>\$490.12<br>\$1,755.00             | F. Zinn-Bab:<br>F. Zinn-Bab:<br>A. Black<br>L. Dodd<br>L. Dodd<br>A. Black             | Books Galore<br>Books, etc.<br>Books, etc.<br>Books, etc.<br>Books Galore                 | \$1,550.75<br>\$800.50<br>\$975.59<br>\$1,120.00<br>\$1,250.19             | L. Dodd<br>L. Dodd<br>F. Zinn-Ba<br>F. Zinn-Ba<br>L. Dodd               | abson<br>abson          |
| 11<br>12<br>13<br>14<br>15<br>16<br>17 | Videos Unlimited<br>Books, etc.<br>Gesm Blugh<br>Videos Unlimited<br>StreetBuster<br>Gesm Blugh<br>Videos Unlimited | 00-VU084-V<br>00-BE013-C<br>00-GB309-B<br>00-VU085-C<br>00-SB114-C<br>00-GB310-B<br>00-VU086-V | \$1,012.50<br>\$975.59<br>\$2,250.25<br>\$525.00<br>\$490.12<br>\$1,755.00<br>\$985.00 | F. Zinn-Bab:<br>F. Zinn-Bab:<br>A. Black<br>L. Dodd<br>L. Dodd<br>A. Black<br>A. Black | Books Galore<br>Books, etc.<br>Books, etc.<br>Books, etc.<br>Books Galore<br>Books Galore | \$1,550.75<br>\$800.50<br>\$975.59<br>\$1,120.00<br>\$1,250.19<br>\$350.45 | L. Dodd<br>L. Dodd<br>F. Zinn-Ba<br>F. Zinn-Ba<br>L. Dodd<br>F. Zinn-Ba | abson<br>abson<br>abson |

#### Find Assistant

To use Approach tools to view the query table, select the query table and choose Query Table - Edit. For example, you can use the Find Assistant, available from the Browse - Find menu or by clicking the Find Assistant button, to develop just the query you want.

| Find/Sort Assista                                                                  | nt                                                                                                    |                                           |
|------------------------------------------------------------------------------------|----------------------------------------------------------------------------------------------------|-------------------------------------------|
| Find Type Conditio                                                                 | n 1 $\langle$ Sort $\langle$ Name $\rangle$                                                                                                    | ve values nou want to find                |
| Database:<br>Appr1<br>Eields:<br>Date<br>Bustomer<br>Order #<br>Total<br>Sales Rep | Contains the character(s)     Statis with the character(s)     is before     contains the character(s)     statis with the character(s)     is blank     contains the character(s) | Values:                                   |
| Description:<br>In database "Appr1",<br>"Customer" that start                      | find all records in field<br>with the character(s) "Books"                                                                                                    | Find on Another Field                     |
| Cancel <u>H</u> elp                                                                | ]                                                                                                    | < <u>B</u> ack <u>N</u> ext> <u>D</u> one |

You can optionally send the results of the query to a separate output table in 1-2-3, where you can analyze or chart the data using 1-2-3.

### For more information

- 1. Choose Help Help Topics and click the Index tab.
- **2.** Type this phrase:

#### **Query tables**

## Analyzing complex data

If you have data with three or more variables, use a dynamic crosstab to "pivot" — that is, categorize and summarize — database records right in your 1-2-3 sheet. For example, you can create a crosstab to calculate the total purchases of your customers. Or summarize the purchases of each customer, categorized by sales representatives.

|                  | Total    |           |          |          |         |         |         |
|------------------|----------|-----------|----------|----------|---------|---------|---------|
| Books Galore     | \$3,151  |           |          |          |         |         |         |
| Books, etc.      | \$2,896  |           |          |          |         |         |         |
| Games & More     | \$3,016  |           | A. Black | F. Zinn- | Babson  | L. Dodd |         |
| Gesm Blugh       | \$4,005  |           | Total    | Total    |         | Total   |         |
| StreetBuster     | \$2,015  | Galore    |          |          | \$350   |         | \$2,801 |
| Videos Unlimited | \$4,460  | etc.      |          |          | \$2,096 |         | \$801   |
| Total            | \$19,544 | & More    | \$1,5    | 25       | \$1,490 |         |         |
|                  | Gesm E   | Blugh     | \$4,00   | 05       |         |         |         |
|                  | StreetB  | uster     | \$1,5    | 25       |         |         | \$490   |
|                  | Videos   | Unlimited | \$98     | 35       | \$1,013 |         | \$2,462 |
|                  | Total    |           | \$8.04   | 41       | \$4 949 |         | \$6,554 |

To create a crosstab, choose Create - Database - Dynamic Crosstab. Then use the Crosstab Assistant to help you build your crosstab.

| Crosstab Assistant                        |                            |                     |
|-------------------------------------------|----------------------------|---------------------|
| Step 1: Rows \Step 2:                     | Columns 🔪 Step 3: Values 🔪 |                     |
| Step 1: Select fields for the             | e Crosstab's rows.         | - Sample Crosstab - |
| Da <u>t</u> abase:                        | Group by:                  |                     |
| Appr1 💌                                   | Default                    |                     |
| <u>F</u> ields:                           | <u>G</u> roup fields:      |                     |
| Date                                      | Customer                   |                     |
| Lustomer<br>Order #<br>Total<br>Sales Rep | >> <u>A</u> dd >>          |                     |
|                                           |                            |                     |
| Cancel <u>H</u> elp                       |                            | < Back Next > Done  |

In addition to calculating totals, crosstabs can summarize data by average, count, minimum, maximum, standard deviation, and variance.

### For more information

- 1. Choose Help Help Topics and click the Index tab.
- **2.** Type this phrase:

#### Tables, cross-tabulation

# **Creating forms**

Use the Create - Database - Form command to create forms for viewing, entering, and editing data one record at a time. Data you change or enter is stored in the workbook itself.

| A)D | ata Entry \ |           |       |          |           |      |   |
|-----|-------------|-----------|-------|----------|-----------|------|---|
| В   | A           | В         | С     | D        | E         | F    | 0 |
| 1   |             |           |       |          |           |      |   |
| 2   |             |           |       |          |           |      |   |
| 3   | Sa          | les Re    | ecord |          |           |      |   |
| 4   |             |           |       |          |           |      |   |
| 5   |             |           |       |          |           |      |   |
| 6   | Date        |           |       |          | l·        |      |   |
| 7   | 01-A        | .pr-96    |       |          | аск       |      |   |
| 8   |             |           |       | O F. Zir | nn-Babson |      |   |
| 9   | Custo       | mer       |       |          | ala       |      |   |
| 10  | Book        | ks Galore |       | 0 0.00   | Juu       |      |   |
| 11  |             |           |       |          |           |      |   |
| 12  | Order       | · #       |       | Total    |           |      |   |
| 13  |             | 0442.0    |       |          | 0.75      | Novt |   |
| 14  | 00-в        | G413-C    |       | \$1,55   | 0.75      | Next |   |
| 15  |             |           |       |          |           | _    | - |
| 10  |             |           |       |          |           |      |   |

Your forms can use many types of data entry devices, including buttons, check boxes, drop-down lists, and computed fields.

The forms appear right in the sheet. Create them on their own sheet for a clean separation between data entry and storage.

# Cool tricks

Hide all sheets but the one containing the form so that people entering the data won't accidentally edit the wrong thing. To hide a sheet, click the sheet to hide and then choose Sheet - Hide.

### For more information

- 1. Choose Help Help Topics and click the Index tab.
- **2.** Type this phrase:

### Forms

# Creating mailing labels, form letters, and reports

You can create your own mailing labels and form letters from within 1-2-3, using the data in your 1-2-3 database tables. Or you can build a report to help you organize and present the data.

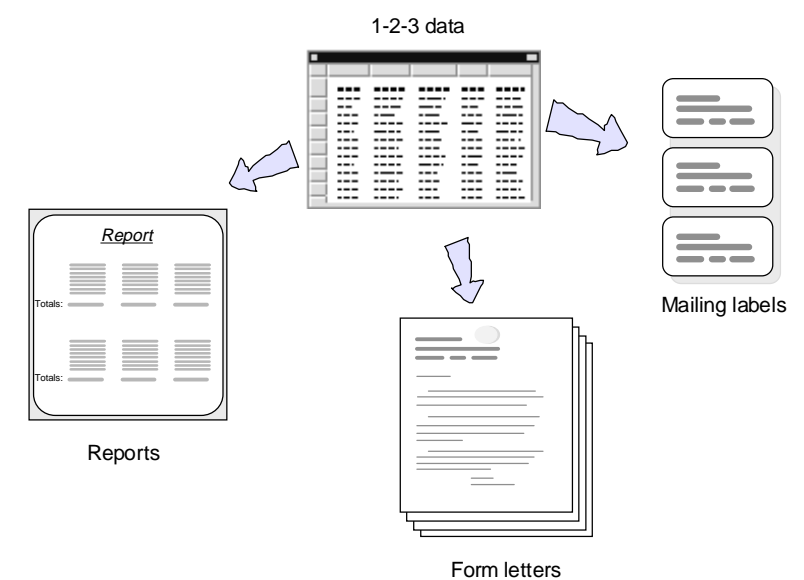

Use the commands on the Create - Database menu to create the different views. The views appear as icons in your 1-2-3 sheet.

### For more information

- 1. Choose Help Help Topics and click the Index tab.
- 2. Type one of these phrases:

**Mailing labels** 

Reports

#### Form letters

# Chapter 17 Customizing 1-2-3

You can control your preferences for how 1-2-3 looks and acts. In addition to the customizations described in this chapter, be sure to check out the "Customize 1-2-3" section of Help, listed under "How Do I?" on the Contents tab of the Help Topics dialog box.

### Customizing the display

You can easily change the way your workspace looks.

Use the View menu to change the zoom level; show or hide SmartIcons, Internet tools, the status bar, and the edit line; and split the document into multiple windows.

Use View - Set View Preferences to specify how you want the workbook to look.

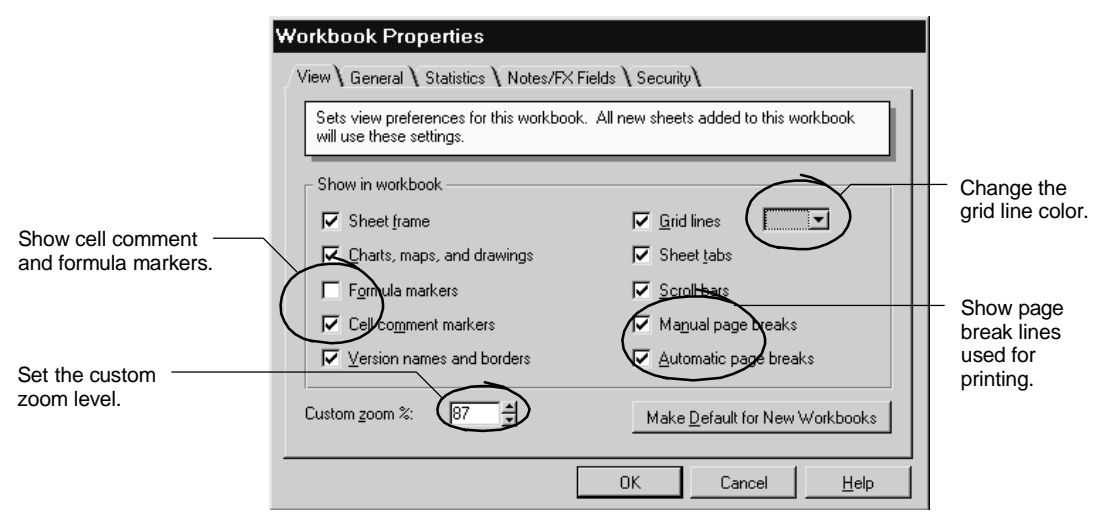

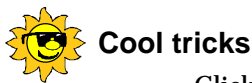

### Click "Make Default for New Workbooks" to make all new workbooks have the settings you specify in the dialog box.

# **Customizing icon palettes**

You can decide which SmartIcons to display. Choose File - User Setup -SmartIcons Setup to control the contents of the standard icon bars and to build your own icon bars.

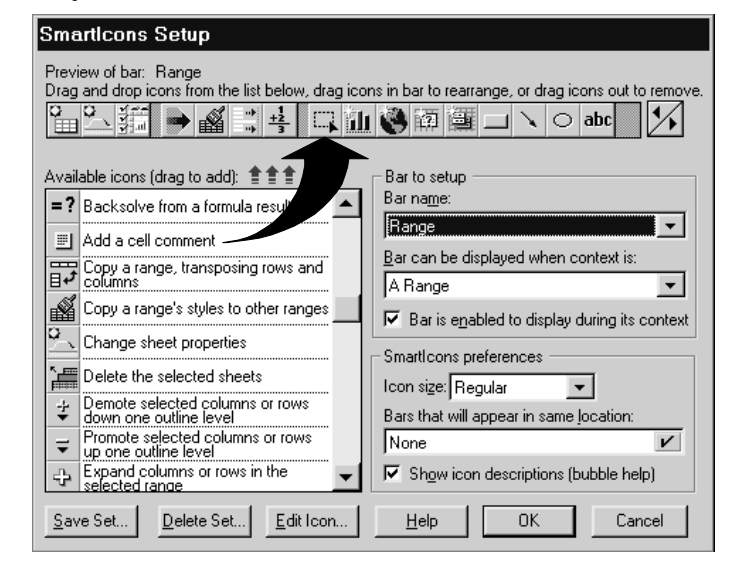

Drag an icon to add it to the current bar.

# Handy SmartIcons

Here are some SmartIcons you may want to add to the icon bars. Be sure to look in the dialog box to see the complete list of available icons.

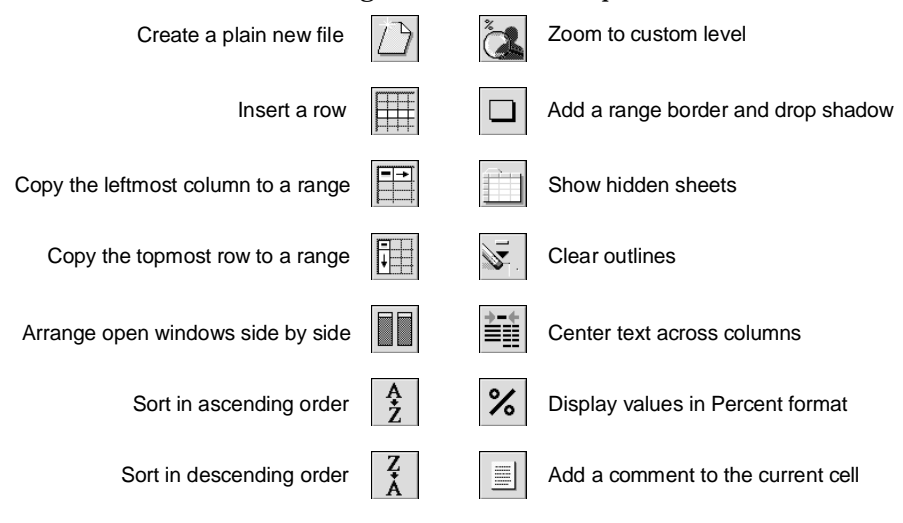

### For more information

- 1. Choose Help Help Topics and click the Index tab.
- **2.** Type this phrase:

### Smartlcons, selecting

3. Click the index entry you want, then click Display.

# **Changing 1-2-3 preferences**

Choose File - User Setup - 1-2-3 Preferences to set options for your 1-2-3 sessions.

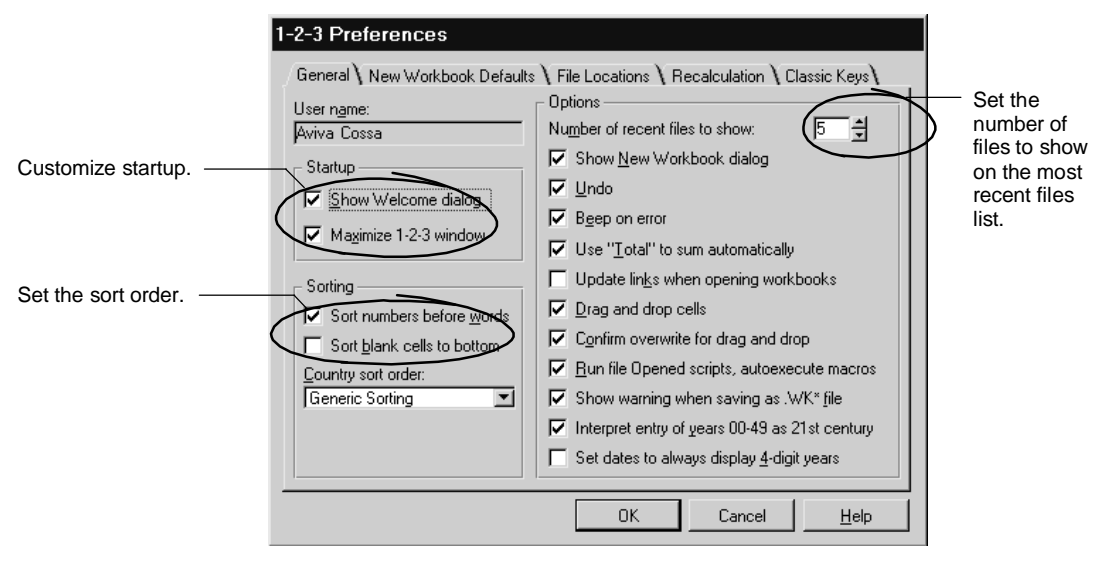

# **Displaying the 1-2-3 Classic menu**

The 1-2-3 Classic menu is still available for users who prefer it. Enter / (slash) to see the menu.

| 1-2-3 Classic                                                                                                    |
|----------------------------------------------------------------------------------------------------|
| [Dhina:C9: Ment                                                                                                    |
| Worksheet Range Copy Move File Print Graph Data System Quit<br>Global Insert Delete Column Erase Titles Window Status Page Hide |
| ▝▝▝▝▝▝▝▌▓▖▓▖▖▖▖▖▖▖▖▖▖                                                                                                    |
| China \ Japan \ Korea \ Sinqapore \ Taiwan \                                                                                    |
| A A B C D E F G H                                                                                                    |
| 1                                                                                                    |
| 2                                                                                                    |
| 3 Millennia International Publishing                                                                                            |
| 4 1996 Video Sales                                                                                                    |
|                                                                                                    |

You can also change the symbol used to display the Classic menu, by choosing File - User Setup - 1-2-3 Preferences and clicking the Classic Keys tab.

| 1-2-3 Preferences                                                                                                    |
|----------------------------------------------------------------------------------------------------|
| General \ New Workbook Defaults \ File Locations \ Recalculation \ Classic Keys \         TAB and ENTER keys         C IAB moves right one screen, ENTER confirms         Image: TAB moves right one cell, ENTER confirms and moves down |
| Display 1-2-3 Classic menu by pressing:                                                                                                    |
|                                                                                                    |

### For more information

- 1. Choose Help Help Topics and click the Index tab.
- **2.** Type this phrase:

1-2-3, Classic menu

# Chapter 18 Working with Embedded Objects

Object Linking and Embedding (OLE) lets you share data between 1-2-3 and other applications that support OLE.

### **Creating embedded objects**

Use the Create - Object command to embed an object in 1-2-3. To embed a 1-2-3 range in another type of document (such as a Word Pro document or Freelance Graphics presentation), use the equivalent command in that application.

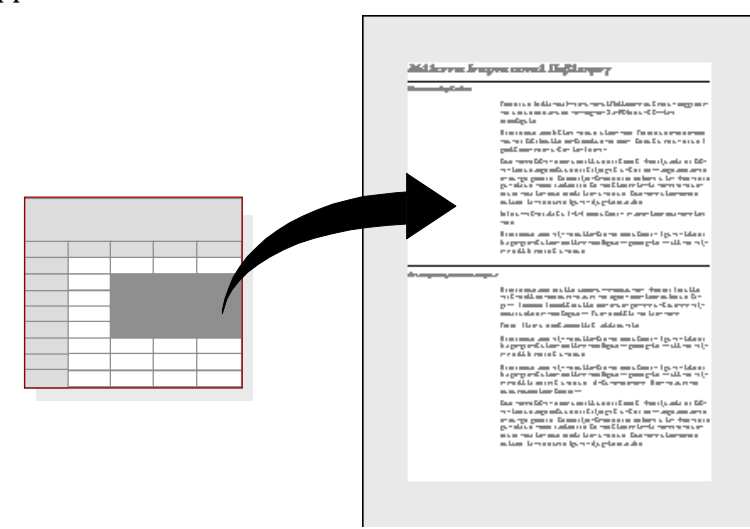

#### For more information

- 1. Choose Help Help Topics and click the Index tab.
- 2. Type one of these phrases:

# Drag and drop

### Objects, embedding

# **Editing embedded objects**

The OLE support in 1-2-3 makes it easy to work with embedded objects. When you select an embedded object in 1-2-3, the object menu for the other application merges with the 1-2-3 menus.

| Menu for the                |                  |                       |                  |            |                   |                         |      |       |  |  |  |  |
|-----------------------------|------------------|-----------------------|------------------|------------|-------------------|-------------------------|------|-------|--|--|--|--|
| selected object             | 123 <u>F</u> ile | <u>E</u> dit <u>\</u> | ∠iew <u>C</u> re | ate (Form) | ) <u>S</u> heet ⊻ | <u>V</u> indow <u>H</u> | lelp |       |  |  |  |  |
|                             | <br>             | ð                     | r 🔁              | 1 2 2      | °a≌_ ■            |                         |      | ⊃ abc |  |  |  |  |
|                             | A) Data          | A) Data Entry \       |                  |            |                   |                         |      |       |  |  |  |  |
|                             | В                | A                     | В                | С          | D                 | E                       | F    | G     |  |  |  |  |
|                             | 1                |                       |                  |            |                   |                         |      |       |  |  |  |  |
|                             | 2                | - <b>O</b> - 1        |                  |            | -                 |                         |      | 7     |  |  |  |  |
|                             | 3                | Sales Record          |                  |            |                   |                         |      |       |  |  |  |  |
| Selected Approach –<br>form | 4                | 4                     |                  |            |                   |                         |      |       |  |  |  |  |
|                             | 5                |                       |                  |            |                   |                         |      |       |  |  |  |  |
|                             | 6                | b Date                |                  |            |                   | O A. Black              |      |       |  |  |  |  |
|                             | /                | 01-Ap                 | or-96            |            | C F. Zinn-Babson  |                         |      |       |  |  |  |  |
|                             | 0                | Custor                | ner              |            |                   |                         |      |       |  |  |  |  |
|                             | 3                | Book                  | o. Coloro        |            |                   |                         |      |       |  |  |  |  |
|                             | 10               |                       |                  |            |                   |                         |      |       |  |  |  |  |
|                             | 12               |                       |                  |            |                   |                         |      |       |  |  |  |  |
|                             | 13               | 13 Order # Total      |                  |            |                   |                         |      |       |  |  |  |  |
|                             | 14               | 00-BC                 | G413-C           |            | \$1,550.75 Next   |                         |      |       |  |  |  |  |
|                             | 15               | 15                    |                  |            |                   |                         |      | -2    |  |  |  |  |
|                             | 10               |                       |                  |            |                   |                         |      |       |  |  |  |  |

You can also edit an object embedded in a workbook. Depending on the application the object came from, when you double-click the object, either the menus from the other application merge with the 1-2-3 menus or the application itself starts up. Either way, you have access to all the commands you need to edit the object.

| Approach menus |                                         | 7               | -       |           | ~ |            |   |    |  |  |  |
|----------------|-----------------------------------------|-----------------|---------|-----------|---|------------|---|----|--|--|--|
|                | 盟 Ei                                    | ile Edit        |         | Vindow He |   |            |   |    |  |  |  |
|                |                                         |                 |         |           |   |            |   |    |  |  |  |
|                | A Data Entry \                          |                 |         |           |   |            |   |    |  |  |  |
|                | В                                       | A               | В       | С         | D | E          | F | G  |  |  |  |
|                | 1                                       |                 |         |           |   |            |   |    |  |  |  |
|                | 2                                       |                 |         |           |   |            |   |    |  |  |  |
|                | Sales Record                            |                 |         |           |   |            |   |    |  |  |  |
|                |                                         |                 |         |           |   |            |   |    |  |  |  |
| Double-clicked |                                         |                 |         |           |   |            |   |    |  |  |  |
| Approach form  | b<br>7                                  |                 |         |           |   |            |   |    |  |  |  |
|                |                                         |                 | ate     |           |   |            |   |    |  |  |  |
|                | 0<br>                                   | 01-Apr-96       |         |           |   | O A. Black |   |    |  |  |  |
|                | 10                                      | 10 OF, Zinn-f   |         |           |   |            |   |    |  |  |  |
|                | 11                                      | <u> </u>        | ustomer |           |   |            | - |    |  |  |  |
|                | 12                                      | 12 Books Galore |         |           |   |            |   |    |  |  |  |
|                | 13                                      | !-              |         |           |   |            |   | ₹Ê |  |  |  |
|                | 14                                      | 4               | 1       |           |   |            | • |    |  |  |  |
|                | 15 •••••••••••••••••••••••••••••••••••• |                 |         |           |   |            |   |    |  |  |  |
|                | 16                                      |                 |         |           |   |            |   |    |  |  |  |

When you embed a 1-2-3 workbook in another application, you can modify the workbook without leaving the other application. For example, if you edit an embedded 1-2-3 workbook in Word Pro, you can choose 1-2-3 commands directly in Word Pro.

### For more information

- 1. Choose Help Help Topics and click the Index tab.
- **2.** Type this phrase:

### OLE, overview

# Chapter 19 Automating 1-2-3 with LotusScript and Macros

1-2-3 provides two tools for automating your work: LotusScript and the 1-2-3 macro language.

LotusScript is a BASIC-compatible scripting language used by all Lotus desktop productivity and communication products, including all SmartSuite applications, Notes Release 4, and cc:Mail Release 7. With LotusScript, you can create scripts that automate redundant tasks and integrate data from other applications. You can use LotusScript for anything from a simple automation to a complete business solution.

You can also continue to use the macro language provided in previous releases of 1-2-3.

### Writing scripts

It's easy to create a script using 1-2-3 — you simply record actions and use the Script Editor, a complete development environment for LotusScript, to tie the actions together.

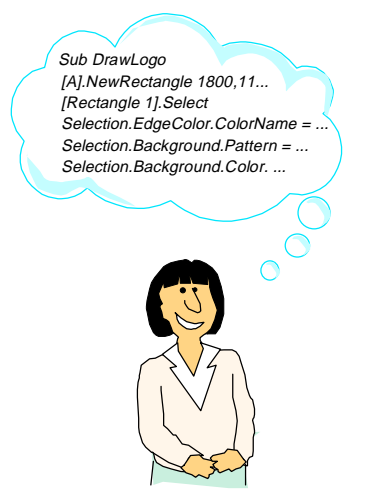

Choose Edit - Scripts & Macros - Record Script to record your keystrokes.
1-2-3 displays the following two buttons to help you control recording as you work with 1-2-3.

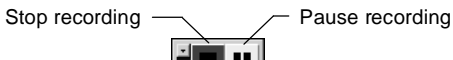

When you stop recording, the Script Editor appears automatically.

|                                        | 🕸 Scripts for "Untitled.123"                                                                                                    |              |
|----------------------------------------|----------------------------------------------------------------------------------------------------|--------------|
|                                        | <u>F</u> ile <u>E</u> dit <u>V</u> iew <u>C</u> reate <u>S</u> cript <u>H</u> elp                                                                                                    |              |
|                                        | *≧₽₽₽₽₽₽₽₽₽₽₽₽₽₽₽₽₽₽₽₽₽₽₽₽₽₽₽₽₽₽₽₽₽₽₽₽                                                                                                    |              |
|                                        | Object: Script:                                                                                                    |              |
|                                        | (Globals) TotalData 💌                                                                                                    |              |
| The current subroutine — appears here. | Sub TotalData<br>[A:B2.A:B6].Select<br>[< <c:\totus\work\123\june.123>&gt;].CreateRangeName "Data",[A:B2.A:B6]<br/>[A:A7].Select<br/>Selection.Contents = "Totals"<br/>Selection.AutoSmartSum<br/>End Sub</c:\totus\work\123\june.123> |              |
|                                        | Errors:                                                                                                    | - Any errors |
|                                        | Browser Breakpoints Dutput Variables                                                                                                    | appear here. |
|                                        | Category: Lotus 1-2-3: Classes Paste Name                                                                                                    |              |
| Browse for classes                     | Querytables Range Properties Natural                                                                                                    |              |
| and class members.                     | Events                                                                                                    |              |

You can also view the Script Editor by choosing Edit - Scripts & Macros -Show Script Editor. The Script Editor makes it easy to develop and debug your object-oriented LotusScript code.

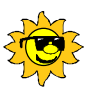

## Cool tricks

Create a button for running a script using Create - Button. When you finish drawing the button, the Script Editor appears. Enter your script into the Click subroutine, which is selected by default.

#### For more information

- 1. Choose Help Help Topics and click the Index tab.
- **2.** Type one of these phrases:

IDE (LotusScript)

#### Scripts, recording

### Writing macros

1-2-3 preserves your investment in macro-driven applications. While Lotus recommends that you do new development work in LotusScript, your existing macros will continue to run in 1-2-3 without costly translation.

In addition to the macro commands available in previous releases, the macro language includes extensions for calling LotusScript routines from your macros and calling macros from LotusScript routines, so your existing applications can grow to include new 1-2-3 functionality.

#### For more information

- 1. Choose Help Help Topics and click the Index tab.
- 2. Type one of these phrases:

Macros

#### Scripts, calling from macros

## Chapter 20 1-2-3: The Internet Connection

1-2-3 provides state-of-the-art tools for finding, sharing, and publishing information to the Internet and the Web. With 1-2-3, you can:

- Quickly access Lotus home pages, other Web sites, and FTP sites
- Open and save files to the Web
- · Publish Web pages from data in your workbooks
- Search the Web for selected text

## Accessing Web and FTP sites from 1-2-3

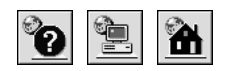

You can connect to Lotus Web and FTP sites just by clicking one of the Internet icons. 1-2-3 launches your installed Web browser so you can view information without leaving 1-2-3.

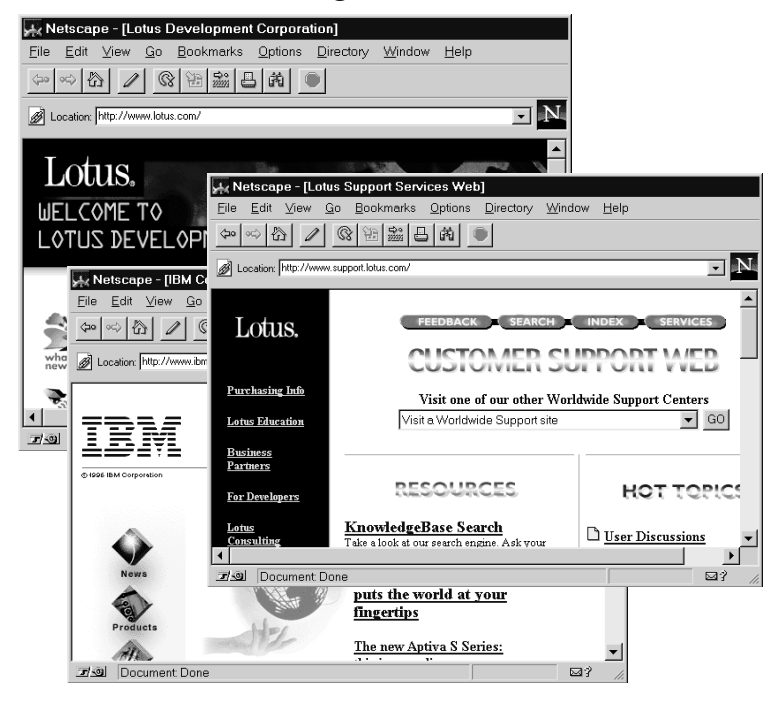

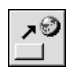

You can also create your own buttons for accessing the Web. Just enter a URL in a cell and click the Create link icon.

## For more information

- 1. Choose Help Help Topics and click the Index tab.
- **2.** Type one of these phrases:

Home page, Lotus

FTP, Lotus site

#### Internet, button links to

3. Click the index entry you want, then click Display.

## Sharing data using the Internet

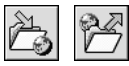

Use the regular File - Open and File - Save dialog boxes to open or save workbooks directly to and from Web and FTP sites.

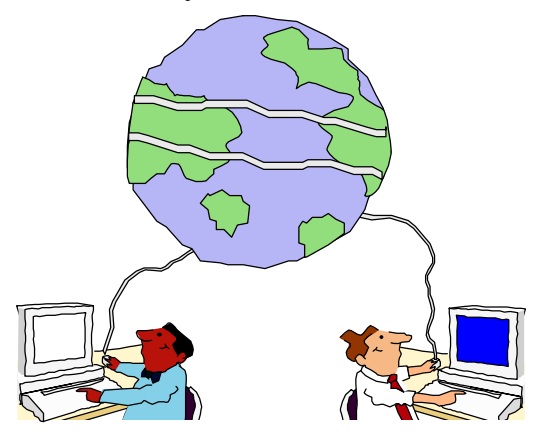

For example, your salespeople can pull down the latest sales figures from the Web. Or post important data directly to your intranet, for access within your company.

## For more information

- 1. Choose Help Help Topics and click the Index tab.
- **2.** Type one of these phrases:

Internet, opening files from

Internet, saving files to

## **Publishing to the Web**

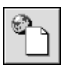

You can publish any 1-2-3 range to a new Web page without learning HTML. Just select a range and click the Publish to Web icon (or choose File - Internet - Publish a Range to the Internet), and 1-2-3 steps you through the process.

| Netscape - [1996                          | Sales]           |                  |                   |                   |         |              |               |
|-------------------------------------------|------------------|------------------|-------------------|-------------------|---------|--------------|---------------|
| <u>File E</u> dit <u>V</u> iew <u>G</u> o | <u>B</u> ookma   | arks <u>O</u> pt | ions <u>D</u> ire | ectory <u>W</u> i | ndow    | <u>H</u> elp |               |
| \$~ ~ ☆ 🟠 🖉 (                             | 8 m m            |                  |                   |                   |         |              |               |
|                                           |                  |                  |                   |                   |         |              |               |
| 1996 Sales                                |                  |                  |                   |                   |         |              |               |
|                                           |                  |                  |                   |                   |         |              |               |
|                                           |                  |                  |                   |                   | 1       |              |               |
|                                           | Sales by         | Quarter          |                   |                   |         |              |               |
|                                           | Q1               | Q2               | Q3                | Q4                |         |              |               |
| Videos                                    | \$8,825          | \$10,497         | \$11,066          | \$12,599          |         |              |               |
| CD-ROMs                                   | \$6,626          | \$7,643          | \$13,280          | \$14,560          |         |              |               |
| On-line Periodicals                       | \$11,891         | \$12,565         | \$15,294          | \$18,455          |         |              |               |
| Seminar Packages                          | \$8,793          | \$8,754          | \$9,580           | \$10,260          |         |              |               |
| Books on Tape                             | \$3,379          | \$4,025          | \$3,994           | \$4,122           |         |              |               |
| Totals                                    | \$39,514         | \$43,484         | \$53,214          | \$59,996          |         |              |               |
|                                           |                  |                  |                   |                   | -       |              |               |
| This made was specified                   | d ha Tahu        | Dec en 7         | woodm. (          | atahan (18        | 1006    |              |               |
| inis page was create                      | a oy <u>sonn</u> | <u>100</u> 0n 1  | uesudy, O         | ccover Vo,        | , 1990. |              |               |
| 년 💷 🛛 Document: Don                       | e                |                  |                   |                   |         |              | $\boxtimes$ ? |

The range you select becomes an HTML table. You can specify the title for the table and the page, any descriptive text to appear under the table, and an e-mail address for users to respond to. 1-2-3 retains the formatting in the original range when creating the table.

#### For more information

- 1. Choose Help Help Topics and click the Index tab.
- 2. Type this phrase:

#### Internet, publishing ranges on

## **Searching the Web**

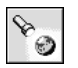

In two quick steps, you can perform a complete Web search. Just select a cell containing a word to search for, and click the Internet search icon.

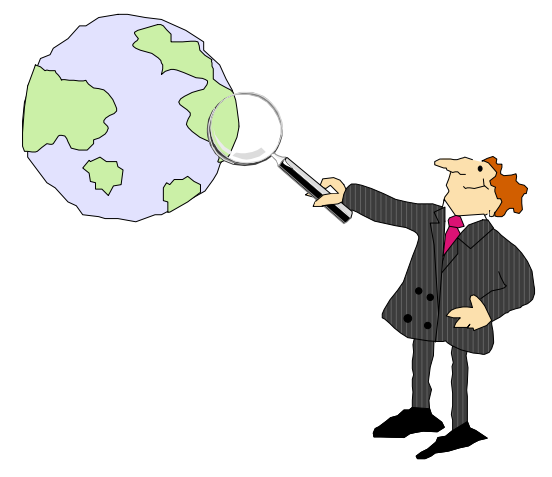

When you perform a search, 1-2-3 launches your Web browser and runs a search using the Yahoo!<sup>™</sup> site. From there, you can choose a different search engine, if you want.

#### For more information

- 1. Choose Help Help Topics and click the Index tab.
- 2. Type this phrase:

#### World Wide Web, searching

# Chapter 21 Team Computing with 1-2-3

As with all SmartSuite products, 1-2-3 offers unique Team Computing tools to help your team work together.

## Sending ranges and workbooks from within 1-2-3

Use the TeamMail<sup>™</sup> feature to send a picture of a range or a whole workbook to your coworkers.

| To:<br>From:                                        | o: Jim Franklin, Sally Weir<br>rom: Nancy Jones |             |          |         |        |   |  |  |  |
|-----------------------------------------------------|-------------------------------------------------|-------------|----------|---------|--------|---|--|--|--|
| Subject:                                            | ect: January Sales                              |             |          |         |        |   |  |  |  |
| Take a look at these sales figures pretty good, eh? |                                                 |             |          |         |        |   |  |  |  |
|                                                     | CDs                                             | Periodicals | Seminars | Fiction | Totals |   |  |  |  |
| Janu                                                | afy                                             |             |          |         |        |   |  |  |  |
| Store                                               | 23                                              | 24          | 14       | - 4     | 65     |   |  |  |  |
| Store2                                              | - 25                                            | 37          | 12       | - 25    | 119    |   |  |  |  |
| Store 3                                             | 16                                              | 26          | 35       | 16      | - 93   |   |  |  |  |
| Store 4                                             | 23                                              | 24          | 14       | - 23    | 84     |   |  |  |  |
| Store5                                              | - 25                                            | 37          | 32       | - 25    | 119    |   |  |  |  |
| Store6                                              | 16                                              | 26          |          | - 4     | 81     |   |  |  |  |
| I                                                   | I                                               | I           | 1        | I       |        | 1 |  |  |  |

Or use TeamMail just to dash off an e-mail message without leaving 1-2-3.

#### For more information

- 1. Choose Help Help Topics and click the Index tab.
- **2.** Type this phrase:

#### TeamMail, overview

#### Sending data for review

Use TeamReview to send a range of data to your coworkers for review. You can send the range to them all simultaneously, or route the data so that they see one another's comments.

Reviewers can modify the data, send comments about their changes, and even put notes in a "scratch" area of the workbook. Then, with just a click of a button, they send the data on to the next reviewer, or back to you. All comments come back to you automatically.

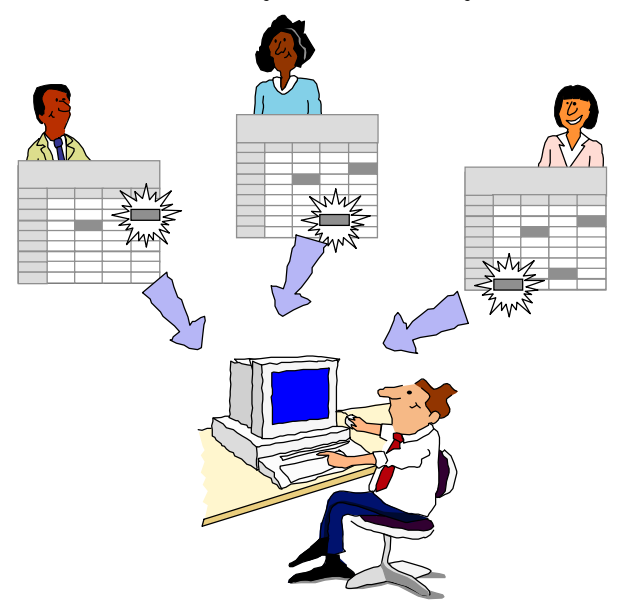

When you receive comments from coworkers, you can:

- Overwrite the existing data with the changed data
- Discard the changes
- Save the original and changed data as versions

#### For more information

- 1. Choose Help Help Topics and click the Index tab.
- **2.** Type this phrase:

#### TeamReview

## **Managing versions**

Versions are sets of different data for the same named range. You can create versions to track modifications to data or to establish different sets of data for what-if analysis. In addition, you can:

- Merge changes when you receive modifications from coworkers after sending a range out using TeamReview.
- Use TeamConsolidate to merge versioned data in separate workbooks into a single file. For example, you can merge versions added to workbooks you distribute using TeamMail.

You can perform calculations and create objects, such as charts and maps, based on the values in a versioned range. When you switch between versions, the calculations and objects update.

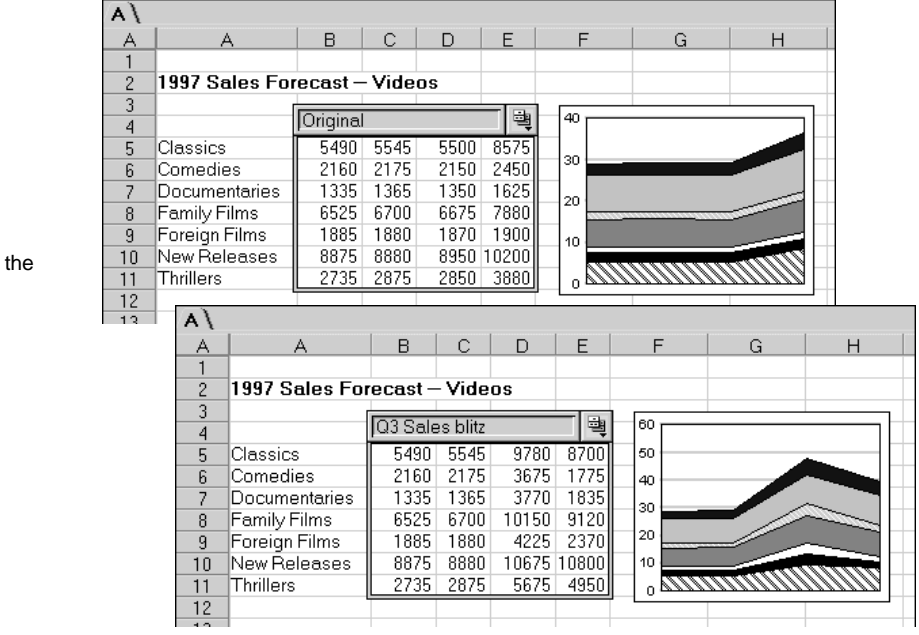

Each version stores the date and time of creation and modification, as well as the name of the person who created or last modified the version.

Two versions of the same range

### For more information

- 1. Choose Help Help Topics and click the Index tab.
- 2. Type one of these phrases:

#### Versions

#### Versions, merging

3. Click the index entry you want, then click Display.

## **Distributing sheets using Notes**

If you have Notes version 4.1 or higher, you can use the TeamConsolidate feature to distribute and consolidate spreadsheet data.

With TeamConsolidate, you embed sheets in a Notes database, where your coworkers can add or modify data. You can automatically notify people when sheets are updated or need review, and you can easily consolidate changes or additions into the original workbook.

| Eile     |                                                                                                    |                                                                                                    | abilishing (R                             | o Hesponse                                                                                                    | sj - Lotus No                 | ites  |      |       |
|----------|----------------------------------------------------------------------------------------------------|----------------------------------------------------------------------------------------------------|-------------------------------------------|----------------------------------------------------------------------------------------------------|-------------------------------|-------|------|-------|
|          | e <u>E</u> dit ⊻ie                                                                                                    | w <u>C</u> reate <u>R</u> ange <u>S</u> h                                                                                          | ieet <u>W</u> indow                       | <u>H</u> elp                                                                                                    |                               |       |      |       |
| Vorth_   | America:A                                                                                                    | 1 🗏 🔍                                                                                                    |                                           |                                                                                                    |                               |       |      |       |
| 新聞!      | : 畄 🖬 😫                                                                                                    | > ∦ 强 糸                                                                                                    | · 0 0 \                                   | 經 🏓 🗟                                                                                                    | 1 ··· +2                      | 寻 祖 🍭 | 画画しく | O abc |
|          |                                                                                                    |                                                                                                    |                                           |                                                                                                    |                               |       |      |       |
| <u> </u> | Hequest Wor                                                                                                    | kbook Data                                                                                                    |                                           |                                                                                                    |                               |       |      |       |
| 1668<br> |                                                                                                    |                                                                                                    |                                           |                                                                                                    |                               |       |      | -     |
| - 633    |                                                                                                    | TeamCons                                                                                                    | olidate                                   | of 1-2-3                                                                                                    | 3 Workb                       | ook   |      | 1     |
| ÷        | - Andrew                                                                                                    |                                                                                                    |                                           |                                                                                                    |                               |       |      |       |
| 0        |                                                                                                    | Millennia Pu                                                                                                    | iblishing                                 | 1                                                                                                    |                               |       |      |       |
| j.       | 10 1 1 1 1 1 1 1 1 1 1 1 1 1 1 1 1 1 1                                                                                                    |                                                                                                    |                                           |                                                                                                    |                               |       |      |       |
|          |                                                                                                    |                                                                                                    |                                           |                                                                                                    |                               |       |      |       |
| •        |                                                                                                    | P                                                                                                    |                                           |                                                                                                    |                               |       |      |       |
| 6        | Title:                                                                                                    | м                                                                                                    | illennia Publisl                          | ning_                                                                                                    |                               |       |      |       |
| 63<br>2  | Date:                                                                                                    | sy: Hot<br>08/                                                                                                    | o Alvinez<br>14/96 11:17:5                | 58 AM                                                                                                    |                               |       |      |       |
|          | Status:                                                                                                    | Dat                                                                                                    | a not yet requ                            | ested                                                                                                    |                               |       |      |       |
|          |                                                                                                    |                                                                                                    |                                           |                                                                                                    |                               |       |      |       |
|          | <u>.</u>                                                                                                    | X a state                                                                                                    |                                           | - V.                                                                                                    |                               |       |      |       |
|          | North_                                                                                                    | America \ South_Am                                                                                                    | nerica \E                                 | urope \As                                                                                                    | ia \                          |       |      |       |
| ŀ        | North_                                                                                                    | America \ South_Am                                                                                                    | nerica \E                                 | urope \As<br>D                                                                                                    | ia \<br>E                     | F     |      |       |
| ŀ        | North_A                                                                                                    | America \South_Am                                                                                                    | nerica \E<br>C<br>Quarterly               | urope \As<br>D<br>Sales                                                                                                    | ia \<br>E                     | F     |      |       |
| •        | North_                                                                                                    | America \South_Am                                                                                                    | nerica \E<br>C<br>Quarterly               | urope \As<br>D<br><b>/ Sales</b><br>Q2                                                                                                    | ia \<br>E<br>Q3               | Q4    |      |       |
| ŀ        | North<br>A A<br>1<br>2<br>3<br>4                                                                                                    | America South_Am                                                                                                    | nerica \E<br>C<br>Quarterly<br>Q1         | urope \As<br>D<br><b>/ Sales</b><br>Q2                                                                                                    | ia \<br>E<br>Q3               | Q4    |      |       |
| -        | North_<br>A A<br>1<br>2<br>3<br>4<br>5<br>5                                                                                                    | America \ South_Arr                                                                                                    | nerica \E<br>C<br>Quarterly<br>Q1         | urope \As<br>D<br>y Sales<br>Q2                                                                                                    | ia <b>\</b><br>03             | Q4    |      |       |
| •        | North_<br>A A<br>1<br>2<br>3<br>4<br>5<br>6<br>7                                                                                                    | America \ South_Arr                                                                                                    | nerica \E<br>C<br>Quarterly<br>Q1         | urope \As<br>D<br>y Sales                                                                                                    | ia <b>\</b><br><u>E</u><br>Q3 | Q4    |      |       |
| ŀ        | North_<br>A A<br>1<br>2<br>3<br>4<br>5<br>6<br>7<br>8                                                                                                    | America \ South_Arr                                                                                                    | nerica \E<br>C<br>Quarterly<br>Q1         | urope \As<br>  D<br>/ Sales<br>02                                                                                                    | ia \<br>E<br>Q3               | Q4    |      |       |
|          | North_<br>A A<br>1<br>2<br>3<br>4<br>5<br>6<br>6<br>7<br>8                                                                                                    | America South_America South_America South_America<br>Videos<br>CD-RoMs<br>On-Line Periodicals<br>Seminar Packages<br>Books on Tape | Quarterly                                 | urope \As<br>  D<br>/ Sales<br>Q2                                                                                                    | ia \<br>E<br>Q3               | Q4    |      |       |
|          | North_<br>A A<br>1<br>2<br>3<br>4<br>5<br>6<br>7<br>7<br>8<br>4                                                                                                    | America South_Am                                                                                                    | Quarterly                                 | urope (As<br>D<br><b>/ Sales</b><br>02                                                                                                    | ia \<br>E<br>Q3               | Q4    |      |       |
| -        | North_<br>A A<br>1<br>2<br>3<br>4<br>5<br>6<br>7<br>7<br>8<br>•                                                                                                    | America South_Am                                                                                                    | Quarterly                                 | urope \As<br>D<br><b>/ Sales</b><br>Q2                                                                                                    | ia \<br>E<br>Q3               | Q4    |      |       |
| •        | North                                                                                                    | America South_Am<br>B<br>Videos<br>CD-FROMs<br>On-Line Periodicals<br>Seminar Packages<br>Books on Tape                            | nerica \ E<br>C<br>Quarterly<br>Q1        | urope \As<br>Sales<br>Q2                                                                                                    | ia \<br>E<br>Q3               | Q4    | ×    |       |
| •        | North_<br>A<br>2<br>3<br>4<br>5<br>6<br>7<br>8<br>↓<br>4<br>S<br>6<br>7<br>8<br>↓<br>8<br>↓ | America South_An                                                                                                    | nerica \ E<br>Quarterly<br>Q1             | urope \ As<br>D<br>y Sales<br>Q2                                                                                                    | ia \<br>E<br>03               | Q4    |      |       |
|          | North_/<br>A A<br>1<br>2<br>3<br>4<br>4<br>5<br>6<br>6<br>7<br>7<br>8<br>4<br>4<br>8<br>8<br>4<br>4<br>8<br>8<br>8<br>8<br>8<br>8<br>8<br>8<br>8<br>8<br>8                                                                                                    | America South_Arr<br>B<br>Videos<br>CD-ROMs<br>On-Line Periodicals<br>Seminar Packages<br>Books on Tape                            | nerica \ E<br>Quarterly<br>Q1<br>No style | urope \As<br>D<br>y Sales<br>Q2<br>Q2<br>d ()<br>G ()<br>G () | ia \<br>E<br>Q3<br>ieneral ^  | Q4    |      | Ready |

## For more information

- 1. Choose Help Help Topics and click the Index tab.
- 2. Type this phrase: TeamConsolidate
- **3.** Click the index entry you want, then click Display.

## **Exchanging data with Notes**

Use Notes/FX<sup>™</sup> to exchange data in a 1-2-3 range with a document in a Notes database. You can automatically transfer the values for workbook properties, such as the title or last revision date, to the Notes document. You can also define 1-2-3 ranges to exchange with a Notes field. If you change a value in either place, the other is updated automatically.

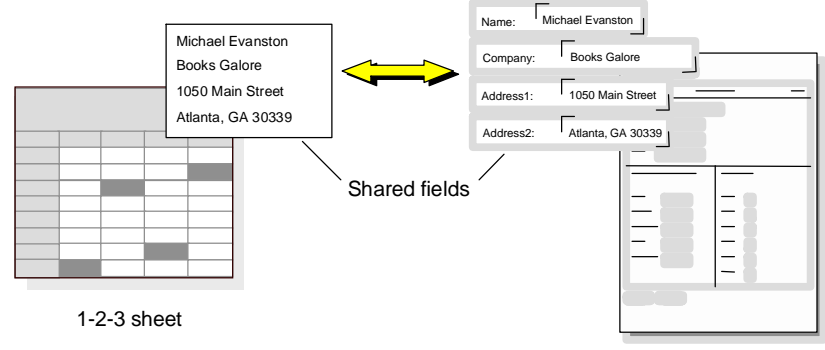

Notes form

#### For more information

- 1. Choose Help Help Topics and click the Index tab.
- **2.** Type this phrase:

#### Notes/FX

## Chapter 22 Getting Started with Word Pro

## What is Lotus Word Pro?

Lotus Word Pro is:

- A WYSIWYG (What You See Is What You Get) word processor you see on the screen how a document will appear when it prints.
- A team word processor that lets you and your coworkers better share and collaborate on documents.
- A smart word processor that provides automated tools such as SmartMaster templates, SmartCorrect, Assistants, the InfoBox, and divider tabs.
- A word processor that is integrated with other products through LotusScript<sup>®</sup>, importing and exporting of files, the Internet, and OLE.

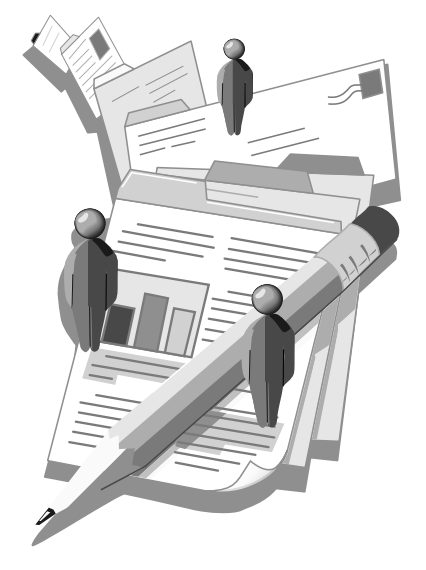

#### What's new?

The new features available in Word Pro 97 are described below.

#### **Cross References**

In Word Pro, you can reference a page number, section number, or title in your document from another location within that document. For example:

For more information, see Chapter 15, "Organizing a Document" on page 56.

Word Pro fills in the chapter number, the page number, and even the title of the chapter for you. The numbering stays correct no matter how much editing you do.

#### Drop caps

You can insert a drop cap into your document to highlight a letter. For example, the classic drop cap is used in novels for "Once upon a time..." where the point size of the letter "O" is larger than the rest of the word.

One day she heard a strange noise com but she didn't see anything out of the ordin to didn't see anything out of the ordin to didn't see anything out of the ordin loud crash! "Who's there!", she velled, tryi

#### Internet

The updated Internet features in Word Pro include:

- Web authoring tools
- HTML SmartMaster templates
- Automated process for creating links
- Previewing HTML documents in a Browser
- Publishing HTML documents as Web pages
- Automated process for creating forms
- Setting import and export options
- Viewing source code

For more information about these features, see Chapter 26.

#### Linked frames

Using linked frames, you can create documents where text automatically flows from one frame to the next as you insert and delete text. You can create special effects, such as starting an article on page one, and continuing it on page four.

You can link together as many frames as you want, and the text will continue between the frames.

#### **Open and Save to Lotus Notes**

You can open and save files directly to Lotus Notes. You can open files that are attached to Lotus Notes documents without having to open Notes itself. You can also save any Word Pro file as an attachment to a Notes document.

#### **Booklet Printing**

You can use the booklet SmartMaster to set up a document that prints so you fold the pages in half and staple them.

For example, if you have a document with the page settings  $8.5" \times 5"$  and you choose File - Print, Word Pro first checks to see that the pages will fit on a landscape  $8" \times 11"$  page. It then prints the pages so that you can fold them to create a pocket-size book.

#### Watermarks

A watermark is a background graphic that you can apply to pages, tables, table cells, frames, headers, footers, and columns. For example, if you are working on sensitive government documents, you can display the "Confidential" watermark on every page to remind the reader to keep the information secure.

You can also import your own pictures as watermarks. For example, you can import a favorite vacation photo as a page watermark and create custom stationery. If you want to add a caption to a graphic, you can import a picture as a watermark and then type the caption in the same frame.

## Chapter 23 Word Pro-Specific Tools

## Becoming familiar with the Word Pro tools

Word Pro provides several tools to make creating and working with documents easier and more efficient. Below is a picture of the Word Pro desktop.

|              | 🗶 Lotus SmartSuite 97 - Word Pro - [Untitled1]                                                                                                    |
|--------------|----------------------------------------------------------------------------------------------------|
| Menu         | . [2] Elle Edit View Create Iext Window Help<br>No na market a transformed a state of the state of the state of the state of the state of the state of the state |
| SmartIcons   | 【1011111111111111111111111111111111111                                                                                                    |
| Divider tabs | Cover Letter \� Resources \ Feasability Study \                                                                                                    |
| Tab ruler    | 🛛 🗶 · · · 2] · · · · i · · · · 3] · · · i · · · 4] · · · i · · · · 5] · · · i · · · · 6] · · · i · · · 7] · · · 🖓 🐣                                              |
| InfoBox      |                                                                                                    |
| SmartMaster, | Sissi       22 () = 1 (                                                                                                    |
| Status bar — | Michael Extanston¶<br>Nimrod ^ 10^ 2/11 B I U ¶Address ^ @ c:\lotus\work\wordpro ^ Pg1 J                                                                         |

Some of these tools such as menus, SmartIcons, SmartMaster templates, the InfoBox, and the status bar are also found in other SmartSuite products. However, divider tabs, the tab ruler, and the features available from the status bar are unique to Word Pro. These unique tools are discussed on the following pages.

## Status bar: for quick changes

The status bar always appears at the bottom of your Word Pro screen, providing you with current information on your documents and letting you quickly change settings such as text fonts, sizes, and attributes.

#### Text attribute options

You can change the following text characteristics using the status bar.

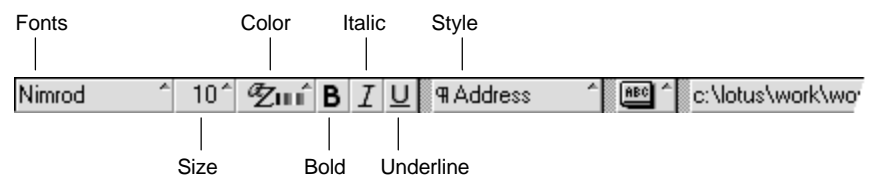

#### Making text format changes

To format text, select it and click one of the pop-up lists to select an option. Options that don't display a pop-up list toggle between two types of information.

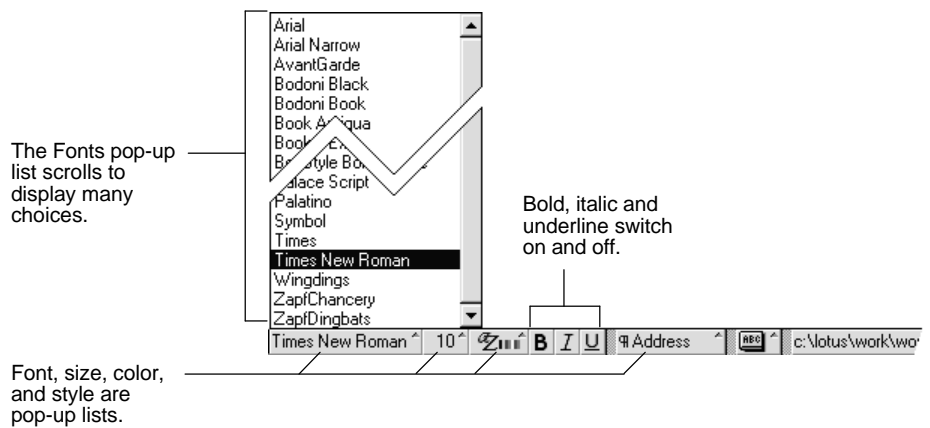

#### **General document options**

In addition to formatting the text in a document, you can also correct a misspelled word, view file information (such as the time, editor, document path), receive notification of mail, and go to specific pages in a document from the status bar.

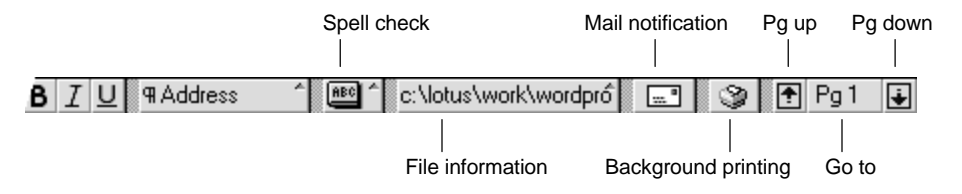

#### **Correcting misspelled words**

When Word Pro highlights a misspelled word, you can click the Spell Check button on the status bar and select an alternative word.

|           | Add to Distingen      |          |
|-----------|-----------------------|----------|
|           | Add to Dictionary     |          |
|           | Skip                  |          |
|           | Skip All              |          |
|           | Replace               |          |
|           | Show Misspelled Words |          |
|           |                       |          |
|           |                       |          |
|           | occurrence            |          |
|           | occurrences           |          |
| Address ^ | e:\lotus\work\wor     | dprô 🛄 📝 |

#### Viewing file information

You can display statistics for the current document, such as the path, system time and date, editing mode, the name of the editor, language, and the version.

|          | 1:29PM 9/13/96                               |   |  |  |  |  |  |  |
|----------|----------------------------------------------|---|--|--|--|--|--|--|
|          | Insert                                       |   |  |  |  |  |  |  |
|          | c:\lotus\work\wordpro                        |   |  |  |  |  |  |  |
|          | Editor: Michael Evanston                     |   |  |  |  |  |  |  |
|          | Language: English (United States) (Division) |   |  |  |  |  |  |  |
|          | Position: (3.783, 1.968)                     |   |  |  |  |  |  |  |
|          | Version: Original Version                    |   |  |  |  |  |  |  |
|          | Document Type: Lotus Word Pro                |   |  |  |  |  |  |  |
| <u>م</u> | c:\lotus\work\wordprô 🔜 🎯 🕈 Pg               | 1 |  |  |  |  |  |  |

#### **Background printing**

When you send a document to a printer, you can view the progress of a print job by clicking the background icon on the status bar.

| Background Printing                                |                           |
|----------------------------------------------------|---------------------------|
| You have outstanding print jobs in the background. | Cancel <u>J</u> ob(s)     |
| Jobs in Queue:<br>letter/wp                        | Cancel <u>A</u> ll Job(s) |
|                                                    | Continue <u>Printing</u>  |
|                                                    | <u>H</u> elp              |
|                                                    |                           |

#### Navigating to a specific place in the document

Click the arrows to go forward or back one page.

|                          | ₱ Pg 1                                                                                                    |
|--------------------------|----------------------------------------------------------------------------------------------------|
| Click the page number    | Go To         Type of document part to go to:         Page         3 - and a hypertext exploration of         First                                                                                                    |
| to go to any location in | Last                                                                                                    |
| your document.           | 1 - 1 have been asked to create an         2 - The most interesting aspect of         3 - and a hypertext exploration of         4 - As the leading expert in the f         C View alphabetically         View by page order in gocument         Generate all page listings now |

## For more information

- 1. Choose Help Help Topics and click the Index tab.
- **2.** Type this phrase:

#### Status bar, overview

3. Click the index entry you want, then click Display.

## Tabs: for an organized desktop

Tabs help you navigate quickly and give you a clean desktop without eliminating a rich array of options. Here are two places you will see tabs in Word Pro.

Assistant tabs — lead you through the steps of a procedure.

| TeamReview Assistant |                        |                       |   |  |  |  |  |  |
|----------------------|------------------------|-----------------------|---|--|--|--|--|--|
| Step <u>1</u> : Who  | ∖ Step <u>2</u> : What | ∖ Step <u>3</u> : How | 1 |  |  |  |  |  |

**Divider tabs** — let you keep all your related documents together.

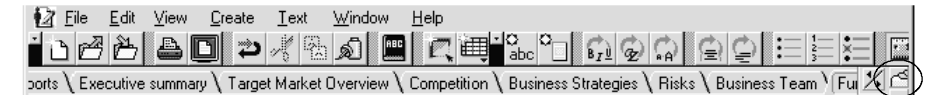

In Word Pro 97, divider tabs do not display by default. You can click the  $\square$  icon to display them.

Many Word Pro SmartMaster templates are already set up with divisions and sections, so you can display the divider tabs in a new document and quickly see how the SmartMaster is structured. For example, the SmartMaster below is a page of a business plan template in Full Page view.

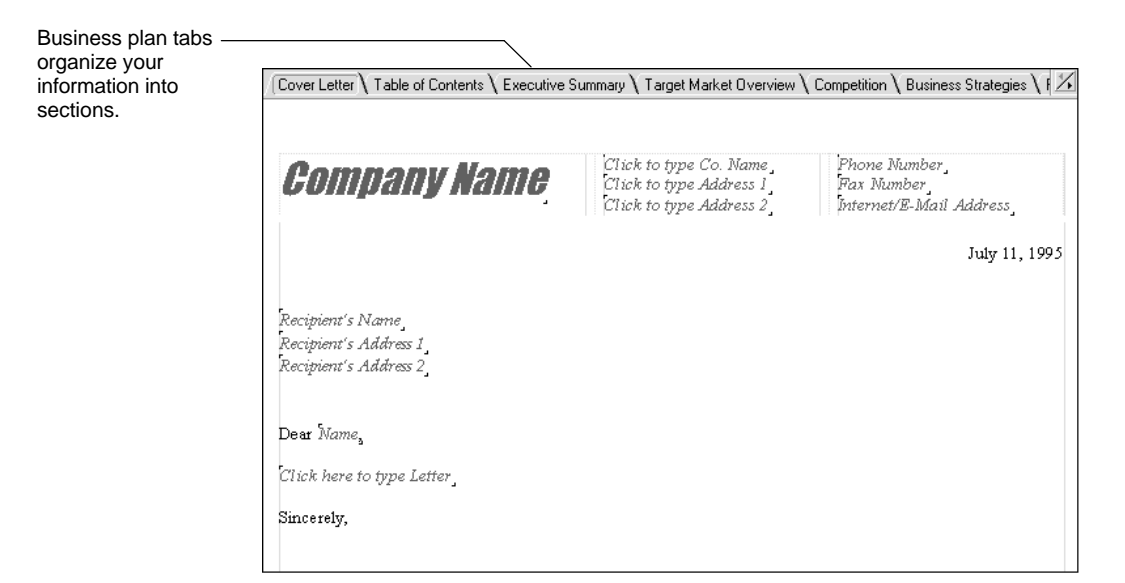

### For more information

- 1. Choose Help Help Topics and click the Index tab.
- **2.** Type one of these phrases:

**Click Here Blocks, overview** 

Divider tabs, overview

Divisions, overview

Sections, overview

SmartMaster, overview

3. Click the index entry you want, then click Display.

## The drag & drop hand: for moving text

Moving is much more direct than cutting and pasting, and Word Pro gives you a special hand for doing it.

1. Select the text you want to move.

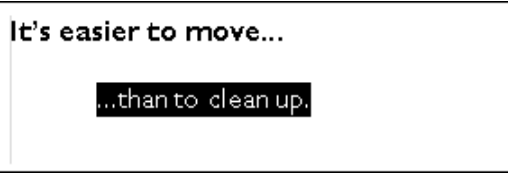

**2.** Let the cursor hover at the edge of the selected text. The cursor becomes a hand.

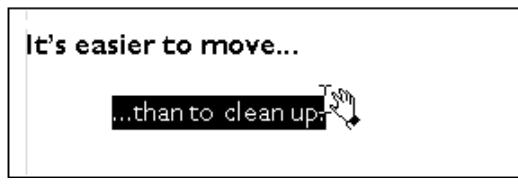

**3.** Press and hold down the mouse button as you move the cursor. The text does not move until you release the mouse button.

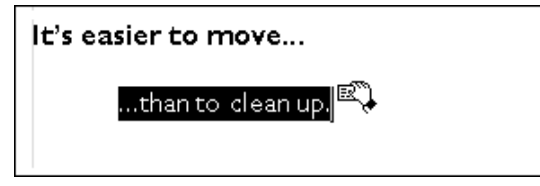

4. Release the mouse button to drop the text.

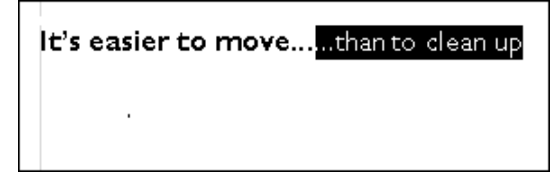

## Ask the Expert: your own questions

The Expert is a tool that lets you ask questions in your own words about Word Pro functions and how to use them. You can "Ask the Expert" a question without worrying about using the right terminology. The Expert points you toward the right answer.

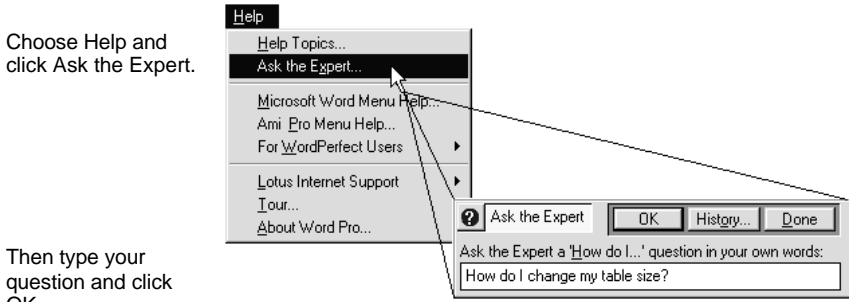

ÓΚ.

When you click OK, you see Help on the topic you chose.

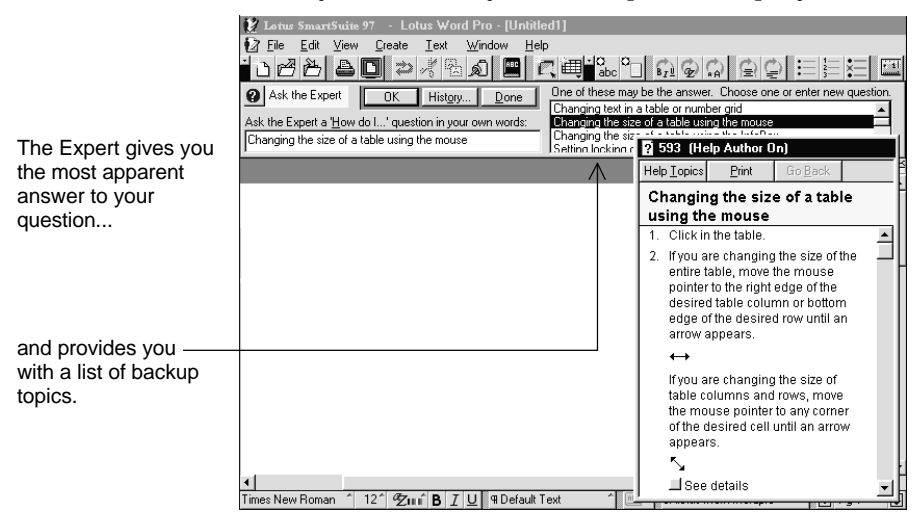

#### WordPerfect Expert

If you are a former WordPerfect® user, you can use the WordPerfect Expert to help you make the transition to Word Pro. Word Pro provides assistance for WordPerfect 5.x DOS and 6.x Windows users. Using these assistants, you can:

- Ask a "How do I..." question or enter WordPerfect keystrokes or combinations such as SHIFT+F7. The Expert provides you with the answer to that question and the steps needed to perform that action/function in Word Pro. This assistant is provided for WordPerfect 5.1 for DOS users, as well as for WordPerfect 6.X for Windows users.
- Pick a WordPerfect 5.x for DOS help topic and get help on that same topic in Word Pro.
- Pick a WordPerfect 6.x for Windows menu item and find out how to perform that same action in Word Pro.

**Note** Ami  $\operatorname{Pro}^{\textcircled{B}}$  and Word for Windows Menu Assistants are also available.

## For more information

- 1. Choose Help Help Topics and click the Index tab.
- **2.** Type this phrase:

#### Expert

## Assistants: help with complex procedures

Word Pro assistants appear when you select commands that require you to complete complex procedures, such as merging mail, setting up a document review process (TeamReview), creating a table of contents, or creating an index.

|                                    | TeamReview Assistant                                                                                                    |  |  |  |  |  |  |
|------------------------------------|----------------------------------------------------------------------------------------------------|--|--|--|--|--|--|
| Tabs show which ——                 | _ Step <u>1</u> : Who ∖ Step <u>2</u> : What ∖ Step <u>3</u> : How ∖                                                                                                    |  |  |  |  |  |  |
| step you are on.                   | Who is to review this document?                                                                                                    |  |  |  |  |  |  |
| Each tabbed panel —<br>has its own | You can set up the current document to be reviewed with a group of people. The people you list can access and edit the document you share or send. If you send or route this document, you can even re-use the list as E-mail addresses. |  |  |  |  |  |  |
| instructions.                      | Add the people (editors) who you want to review this document:                                                                                                    |  |  |  |  |  |  |
|                                    | Hannah Koch<br>Jacob Taylor<br>Rachel Louis <u>Remove</u>                                                                                                    |  |  |  |  |  |  |
|                                    | Verify editors by:                                                                                                    |  |  |  |  |  |  |
|                                    | Word Pro user name                                                                                                    |  |  |  |  |  |  |
|                                    | Allow alternate verification                                                                                                    |  |  |  |  |  |  |
|                                    | Cancel     Help     Kext >>     Done                                                                                                    |  |  |  |  |  |  |

You can move backward and forward in the tabs without losing track of where you are.

## Modeless bars: for day-to-day tasks

You can use the **modeless bar** to perform tasks such as checking your spelling, merging a document, or inserting index entries.

A modeless bar is a tool that lets you go back and forth between a function (for example, Spell Check) and a document, without opening and closing a dialog box. The modeless bar contains the same components as a dialog box: list boxes, text boxes, command buttons, and so on, while appearing at the top of the workspace in bar form.

Unlike a dialog box, you can leave the modeless bar active and use it while you are working. Each bar has a set of command buttons that perform a specific Word Pro function when clicked. For example, if you are checking spelling with the Spell Check bar displayed and want to edit text in the document, you can edit it, and then resume checking using the Spell Check command buttons. You don't have to close the Spell Check bar.

| Spell Check | substantial | Replace <u>A</u> ll | <u>R</u> eplace | Add to <u>U</u> ser [ | Dictionary | Done        |
|-------------|-------------|---------------------|-----------------|-----------------------|------------|-------------|
| substantial |             | S <u>k</u> ip All   | <u>S</u> kip    | SmartCorrect          | Options    | <b>O</b> ., |

You can also display more than one modeless bar at a time. For example, you can have the Find & Replace and Mark Text bars open on the workspace at the same time. That way, you can use the Find & Replace bar to find the text you want to mark and the Mark Text bar to mark the entry.

You can also display the modeless bar in multiple windows. If you are working in two documents, you may want to run Spell Check on both at the same time. You can display the Spell Check bar in each window.

**Note** The exceptions to this type of display are the Web tools bar and Expert bar which span the top of the workspace but are not document-specific. Only one Web tools or Expert bar can display at a time.

#### Types of modeless bars

There are several modeless bars in Word Pro, each with its own set of command buttons. They are:

- **Envelope** You can create and print an envelope from within any Word Pro document using the Envelope bar.
- **Find & Replace** You can find information in a document quickly using the Find & Replace bar. You can also find and replace text, text properties, paragraph styles, or special characters.
- **Format Check** You can edit a document quickly using the Format Check bar. Format Check scrolls through your document and, using common typing conventions, quickly finds and corrects basic errors, common typing mistakes, and inconsistency in presentation.
- **Grammar Check** Grammar Check is a grammatical proofing tool that displays as a bar at the top of the workspace. Grammar Check analyzes your document for possible errors and offers suggestions for replacing them. It also shows examples of incorrect sentences.
- **Mark Text** (Index and Table of Contents) The Mark Text bar is a Word Pro tool that lets you mark index and table of contents entries in a document. You must mark the entries before you can create the index or table of contents.

- **Merge** When you are creating a merge document, the Merge bar allows you to insert the fields from your data file into your document. When you are viewing and printing a merge, the Merge bar allows you to view a document with the merge data before printing it.
- **Review** (Marked Edits) In Word Pro, you or a number of reviewers can mark up edits. Editors make revisions to a document, and Word Pro marks these revisions as insertions or deletions for later review. You can use this bar to find and review the marked edits.
- **Spell Check** Spell Check is a Word Pro proofreading tool that checks a document for misspelled words and highlights them for correction.
- Web Tools Web tools let you create and edit Web pages easily. For information about Web tools, see Chapter 26.

## Chapter 24 Working with Word Pro

You can use Word Pro tools to quickly create any document. First, you can select from several SmartMaster templates and choose one that fits the desired type of document. Every SmartMaster already contains a layout, format, and styles.

Once you choose a SmartMaster, you can edit the document, import graphics or other files into it, set attributes, create frames and tables, copy material, use grids, and do all types of formatting. You can even create your own SmartMaster templates so you always have your commonly-used layouts, formats, and styles readily available.

## Writing a letter using Word Pro

#### Starting with a SmartMaster

Let's start by writing a letter, using a SmartMaster and other Word Pro tools.

1. Choose File - New Document.

Word Pro lets you select from a list of available SmartMaster templates.

2. Click the Create from any SmartMaster tab.

|                                                  |                                                                                             | _ |
|--------------------------------------------------|---------------------------------------------------------------------------------------------|---|
|                                                  | New Document                                                                                |   |
|                                                  | / Create from <u>R</u> ecently Used SmartMaster $>$ Create from any <u>S</u> martMaster $>$ |   |
|                                                  | 1. Select a type of SmartMaster                                                             |   |
| Select "Letter" as<br>the type of<br>SmartMaster | Intranet - Corporate                                                                        |   |
| Select a look for                                |                                                                                             |   |
| example, the<br>"letter1."                       | letter2.mwp<br>letter2.mwp<br>perlettr.mwp                                                  |   |
| The thumbnail on                                 | Letter - corporate, with line below header                                                  |   |
| the right shows the                              |                                                                                             |   |
| look you'll get.                                 | Browse for More Files                                                                       |   |
|                                                  | Create a <u>P</u> lain Document <u>H</u> elp OK Cancel                                      |   |

3. Click OK.

A blank document appears in the letter format. Now you can start writing, using another Word Pro tool called Click here blocks.

## Using the Click here blocks

Click here blocks are placeholders that prompt you where to type information and what to enter.

| Aillennia                                                            | Millennia Corporation<br>1050 Main Street<br>Atlanta, GA 30339 | 404.555.1212<br>404.555.1234 - FAX<br>michael_evanston@crd.millennia.com |
|----------------------------------------------------------------------|----------------------------------------------------------------|--------------------------------------------------------------------------|
| uesday, June 13, 1995                                                |                                                                |                                                                          |
| lick here to type Recipient's No                                     | zme_                                                           |                                                                          |
| lick here to type Recipient's Aa                                     | ldress                                                         |                                                                          |
| lick here to type Recipient's No<br>lick here to type Recipient's Aa | ame _<br>Idress _                                              |                                                                          |

1

**1.** Click inside the first Click here block and type the requested information.

**Tip** You can press **TAB** to move from one Click here block to another, or click directly into the next block.

|                             | Millennia                       | Millennia Corporation<br>1050 Main Street | 404.555.1212<br>404.555.1234 - FAX |
|-----------------------------|---------------------------------|-------------------------------------------|------------------------------------|
|                             | Tuesday, June 13, 1995          | Allanta, OA 50557                         | michael_evalison@cra.mileinia.com  |
|                             | Elaine Williams                 |                                           |                                    |
| k inside the                | Click here to type Recipient's. | Address                                   |                                    |
| pient's name<br>address and | Click here to type your Greet   | ing _                                     |                                    |
| rmation.                    | Click here to type th           | e text of your letter                     |                                    |

- **2.** Click and type the body of the letter where it says, "Click here to type letter."
- 3. Click in the last Click here blocks and type the requested information.

**Note** If you don't fill in all the Click here blocks, don't worry. The prompt text will not appear when you print the letter unless you specifically select to print it.

#### 24-2 Exploring Word Pro 97

## **Editing the letter**

As you reread your letter, you decide that you want to vary its look by highlighting one paragraph, changing a font size, and adding a table for statistics. You can do all of this using another SmartSuite tool, the InfoBox.

#### Making changes to the page layout

First, you decide to make changes in the page size.

- 1. Click the right mouse button anywhere on the page.
- 2. Choose Page Properties.

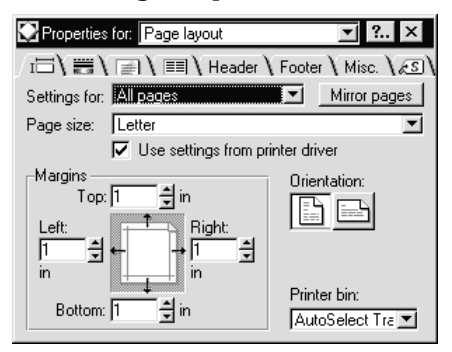

**Tip** Using the Page layout InfoBox, you can take advantage of the following features:

- Left, right, top, and bottom margin options
- Left, right, center, numeric, and leader tab options
- Page size and orientation (landscape or portrait)
- Placement and style of lines around a page and lines between columns
- Columns and varying space between columns (gutter width)
- Margins and page settings for headers and footers
- Tab settings, grid settings, alignment, and text direction on a page
- Page styles
- Watermarks

Each SmartMaster already contains a default page layout which determines the way the pages initially appear. You can modify the page layout for the entire document or for a specific area.

You can insert a new page layout anywhere in a document. If you insert a new page layout, Word Pro uses the new layout for the pages after the insertion.

#### Making changes to text

Next, you want to change the font size of the text.

#### Changing a font size

**1.** Select "Text" in the "Properties for" list at the top of the InfoBox.

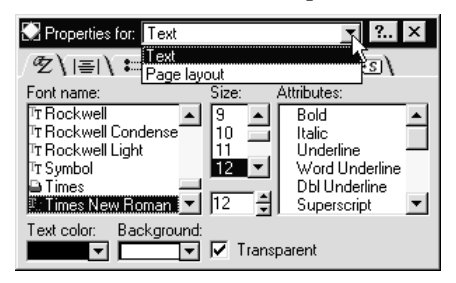

- 2. Click the Font tab on the Text InfoBox to bring the panel forward.
- **3.** Select the text you want to change.

| Select a font size                                            | Dear Ms. Williams,                                                                                                    |
|---------------------------------------------------------------|----------------------------------------------------------------------------------------------------|
| from the "Size" box<br>on the Font panel.                     | It was a pleasure speaking with you and<br>excited about our new products and serv<br>beneficial to both companies.<br><b>Overview</b><br>Millennia Corporation offers a variety of<br>industries. In addition to managing the<br>careers of many of its authors. Millennia<br>eard their work We care provide all the<br><b>Propetties for:</b> Lext <b>2.</b> ×<br>Misc. Advanced <b>5</b><br><b>Propetties for: Size:</b> Attributes:<br><b>T</b> Rockwell <b>Condense</b><br><b>T</b> Rockwell <b>Condense</b><br><b>T</b> Rockwell <b>Condense</b><br><b>T</b> Rockwell <b>Condense</b><br><b>T</b> Rockwell <b>Condense</b><br><b>T</b> Sockwell <b>Condense</b><br><b>T</b> mosk<br><b>Times New Roman. T 12 *</b><br><b>Size:</b> Attributes:<br><b>Distributes:</b><br><b>Distributes:</b> |
|                                                               | Published Products                                                                                                    |
|                                                               | Millennia Corporation publishes a variety of titles, from classic literature to business guides to entertainme<br>profiles. We classify titles based on the medium in which they are distributed Bound and Electronic Tit                                                                                                    |
| Select any other option such as bold in the "Attributes" box. | <ul> <li>Bound Titles - Everything from the classic titles to the newest in business "How to" books are published<br/>Millennia. We continue to publish existing classics and encourage the work from new authors.</li> </ul>                                                                                                    |

You can also change the font, font size, text color, and attributes of the selected text by clicking on the status bar at the bottom of the screen.

| •               |   |     |      |   |   |   |
|-----------------|---|-----|------|---|---|---|
| Times New Roman | ~ | 12^ | ″Z≡î | В | Ι | L |

#### Emphasizing a paragraph

You can emphasize a paragraph by adding lines around text.

- **1.** Click the Lines & Colors tab on the Text InfoBox to bring the panel forward.
- 2. Select the paragraph you want to emphasize.

**Note** You can select the text in the letter while leaving the InfoBox up in the workspace.

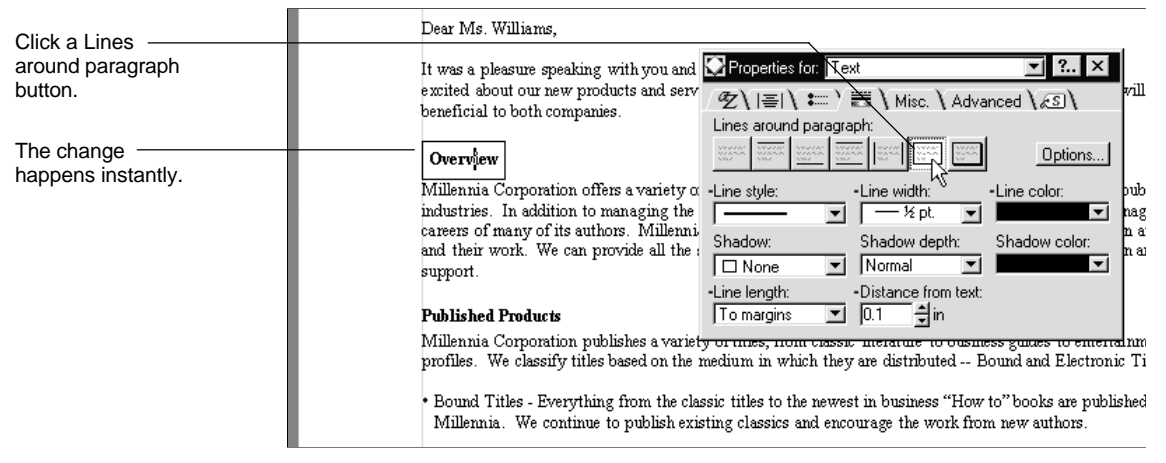

If you don't like the result, click another Lines around paragraph button. You can also choose a different line style from the "Line style" box.

**Tip** To intensify the highlight, choose a shadow color that contrasts with the paragraph line color.

#### Using a table in the letter

You can change the appearance of the letter by putting text in a table. You can also change the size and appearance of the table itself.

You can create a table in document text, in a frame, in columns, in headers and footers, and so on. Word Pro lets you adjust table size, depending on where you want the table to appear.

Let's assume the letter you are writing contains material that is best presented in table form.

- 1. Place the insertion point in the letter where you want the table.
- 2. Choose Create - Table.

|                                    | Create Table                                                                 |   |              |                              |
|------------------------------------|------------------------------------------------------------------------------|---|--------------|------------------------------|
| Solact the number of               | <u>T</u> able style:<br>Default Table<br>Description:<br>Default Table Style |   |              | OK<br>Cancel<br><u>H</u> elp |
| columns and rows<br>for the table. | Number of <u>c</u> olumns:<br>Number of <u>r</u> ows:                        | 4 | Size & Place | Table Manually               |

**Tip** You can also use the Table Grid icon to create a table.

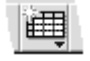

3. Click OK.

Word Pro places the table at the location of the insertion point and anchors it to any text immediately above it.

Tip You can also click Size & Place Table Manually and draw the table to the desired size.

4. Type the information in the table.

Millennia Corporation publishes a variety of titles, from classic literature to business guides to entertainmen profiles. We classify titles based on the medium in which they are distributed -- Bound and Electronic Title

| Publications      | Description                                                             |  |
|-------------------|-------------------------------------------------------------------------|--|
| Bound Titles      | Everything from the classic titles to the newest in business "How to"   |  |
| ¢                 | books are published by Millennia. We continue to publish existing       |  |
|                   | classics and encourage the work from new authors.                       |  |
| Electronic Titles | Manufactured on CD ROM, our electronic publications include the         |  |
|                   | traditional titles but also include world newspapers, magazines and     |  |
|                   | multimedia information. Our sales of multimedia CD-ROM reference        |  |
|                   | works is forecasted to bring in healthy revenues for Millennia in 1995. |  |
|                   | With a recovering and increasingly technology-enabled global            |  |
|                   | economy, we predict that sales will continue to experience growth       |  |
|                   | throughout the next five years.                                         |  |

#### Manufacturing & Distribution Services

Our manufacturing plant, located in London serves as the production and clearing house for not only our tit. 1 - 14 -

You can use the mouse to shrink, enlarge, or move the table cells to accommodate the information.

## Emphasizing the table headings

You now decide that you want to put lines around the heading information at the top of the table.

- 1. Click the right mouse button inside one of the table cells.
- 2. Choose Cell Properties.

Word Pro displays the Table Cell InfoBox.

- **3.** Click the Lines & Colors tab on the Table Cell InfoBox to bring the panel options forward (if it does not display).
- 4. Select the table cells that you want to emphasize.

| Oligik one of the Lines                                                                                                  | t.<br>hed Products                                                                                                    |
|----------------------------------------------------------------------------------------------------|----------------------------------------------------------------------------------------------------|
| around cells buttons.                                                                                                    | nia Corporation publishes a variety of titles, from c<br>s. We classify titles based on the medium in which<br>Line style: Line width: Line color:                                                                                                    |
| The change happens — instantly.                                                                                          | Publications         Description         Outline line style:         Outline line width:         Outline line color:           Bound Titles         Everything from the clas:         None         Image: Color:         Pattern:         Pattern: |
| You can select options –<br>for line style, width, and<br>color; and background<br>color, pattern, and<br>pattern color. | Electronic Titles Manufactured on CD ROm, our electronic functions include une<br>traditional titles but also include world pewspapers, magazines and<br>multimedia information. Our sales of multimedia CD-ROM reference<br>works is forecasted to bring in healthy revenues for Millennia in 1995.                                                                                                    |

You can also choose Table from the drop-down box at the top of the InfoBox to bring up the Table InfoBox where you can set options relating to the entire table, not just cells. For example, you can put a shadow around the entire table.

| Empaties for Transfor<br>Table Co<br>Test on Indice Table<br>Test on Indice Table<br>Table Co |                     |                     |                |
|-----------------------------------------------------------------------------------------------|---------------------|---------------------|----------------|
| Line style. Line                                                                              | Properties for: Ta  | ble                 | ▼ ? ×          |
| Duting int syles I util                                                                       | ) I) I) I)          | Placement 🟹 Misc. 🕽 | \ <i>I</i> I\  |
| Backgrouss color Eatte                                                                        | Lines around table: | Designer bor        | ders:          |
|                                                                                               | none 📖 📖            |                     |                |
|                                                                                               | Line style:         | Line width:         | Line color:    |
|                                                                                               | None 💌              | ½ pt. 💌             |                |
|                                                                                               | Background color:   | Pattern:            | Pattern color: |
|                                                                                               | <b>_</b>            | None                |                |
|                                                                                               | Shadow:             | Shadow depth:       | Shadow color:  |
|                                                                                               | 🗆 None 🖃            | Normal 💌            | <b></b>        |
|                                                                                               | Show lines:         | Corners:            |                |
|                                                                                               | None 🗹              | None 💌              |                |

## Proofing and editing the letter

When you finish adding information to the letter, you can check it for misspellings and errors.

1. Choose Edit - Check Spelling.

The Spell Check bar appears over the document and, because it is modeless, lets you make corrections right in the letter during the Spell Check process.

Word Pro highlights all questionable words in the letter. You can skip over the highlighted words, replace errors using the Spell Check command buttons, or edit words right in the letter while leaving the bar active.

|                                          | ∰ Lotus Word Pro - [[]ptitled1]                                                                                                    |
|------------------------------------------|----------------------------------------------------------------------------------------------------|
|                                          | ₹7 File Entit View Dreate Text Window Help                                                                                                    |
|                                          | 1022 <b>2 2</b> 4 2 2 <b>2 2 4</b> 2 <b>3 0 2 4 1 1 1 1 1 1 1 1 1 1</b>                                                                                                    |
|                                          | Spell Check         substantial         Replace All         Beplace         Add to User Dictionary         Done         Click Done to remove the Spell           substancial         Substancial         SmartCorrect         Options         Options |
|                                          | Cover letter \ Title Page \ Company Profile \ Products & Services \ ZC Check bar from                                                                                                    |
|                                          | profiles. We classify titles based on the medium in which they are distributed Bound and Electronic Titles.                                                                                                    |
|                                          | • Bound Titles - Everything from the classic titles to the newest in business "How to" books are published by<br>Millennia. We continue to publish existing classics and encourage the work from new authors.                                                                                                    |
|                                          | <ul> <li>Electronic Titles - Manufactured on CD ROM. our electronic publications include the traditional titles but<br/>also include world newspapers, magazines and multimedia information. Our sales of multimedia CD-ROM</li> </ul>                                                                                                    |
| Click Replace, ———<br>Replace All, Skip, | reference works is forecasted to ying in healthy revenues for Millerma in 1995. With a recovering and<br>mercasingly technology-enabled global economy, we predict that sales will continue to experience growth<br>throughout the next five years.                                                                                                    |
| or Skip All, as                          | Manufacturing & Distribution Services                                                                                                    |
| necessary.                               | Our manufacturing plant, located in London serves as the production and clearing house for not only our titles,                                                                                                    |
|                                          | but for products from other companies as well. Our equipment is the most technologically advanced and we are able to make a <b>substanced</b> amount of revenue from printing of titles other than our own.                                                                                                    |
|                                          | Again, it was a pleasure meeting with you and I look forward to our next meeting, held in our offices in New<br>York.                                                                                                    |
|                                          |                                                                                                    |
|                                          |                                                                                                    |

Review the misspellings in the "Replace with" box.

You can also correct words from the status bar. For more information, see Chapter 23.

**Note** If you want to add text to the letter (and SmartCorrect is turned on in File - User Setup - Word Pro Preferences), common typing errors are corrected as you type.

## **Viewing your letter**

You can use different views to look at the letter before printing it. You can also edit in any Word Pro view.

For example, choose View - Zoom to Full Page.

| 🗶 Lotus Word Pro - [Untitled1] |                                                                                                    |
|--------------------------------|----------------------------------------------------------------------------------------------------|
| Eile Edit View Create Tex      | κt <u>W</u> indow <u>H</u> elp                                                                                                    |
| i d 👸 🗛 🗖 🗢 🤻                  | ஙa ■ दЩ*‰°_ ณ©Ω ՉՉ∷≣≍ Щ                                                                                                    |
|                                |                                                                                                    |
|                                | Millennia Wirkistritte Ulle Same                                                                                                    |
|                                | Hug 27,125                                                                                                    |
|                                | Diamotian<br>Salamotian diamoti<br>Salamotian di Andrea Salamotian di Andrea Salamotian di Andrea Salamotian di Andrea Salamotian di Andrea Salamoti<br>Andrea Salamotian di Andrea Salamotian di Andrea Salamotian di Andrea Salamotian di Andrea Salamotian di Andrea                                                                                                    |
|                                | De Balles,                                                                                                    |
|                                | Han a pharraphic pharma dao kao é domina dan meng kalanda kao<br>Mala dan ina manjaha sa minana IRBA Ika pa Ina Bya Na Barra (Ika na Ika na Ika<br>Kada ika kao pada                                                                                                    |
|                                | Torman<br>Ministry optimization and all search and and and the Marine and Annual Annual Marine<br>Annual Annual Annual Annual Annual Annual Annual Annual Annual Annual Annual Annual Annual Annual Annual Annual<br>Annual Annual Annual Annual Annual Annual Annual Annual Annual Annual Annual Annual Annual Annual Annual Annual<br>Annual Annual Annual Annual Annual Annual Annual Annual Annual Annual Annual Annual Annual Annual Annual Annual<br>Annual Annual Annual<br>Annual Annual Annua<br>Annual Annual Annual Annual Annual Annual Annual Annual Annual Annual Annual Annual Annual Annual Annual Annual                                                                                                     |
|                                | N Bale Devia<br>N Bale County of the same in a distance in the deviation of the technical<br>of the Westing the London in advance in the deviation of the deviation of the                                                                                                    |
|                                | Anal The Constitution is and in the bit on a labeled in the bit being particular in the bit of the bit of the |
|                                | • Default These "And a device (1990)" of a device is applied for the Default of the Lot Device (1990)" of the Device (1990) of the Device (1990) of the D   |
|                                | Hand a long ( Daithafan Sanira<br>Shanada Angala Nadri hafa ya sana U ang ka hang dang panta al ang tang tang tang<br>Angala Nadri hada na ang ang ka sana ang ka sana ang ka sana ang tang tang tang tang tang tang ta                                                                                                    |
|                                | hy és illus a phane ar ling a de lla bhane a d'ann an d'an fag de ll a a d'fan in Hu Vel.<br>Siannig                                                                                                    |
|                                | Kia Kush.<br>Ko                                                                                                    |
|                                |                                                                                                    |
|                                |                                                                                                    |
|                                |                                                                                                    |
| Times New Roman 🍐 12 🏾 🖉 💷 🕯 🖪 | _ I U ¶ Default Text ^  ^ 5:19PM 9/22/95 ^ 予 Pg 1 🛃                                                                                                    |

## Saving the letter

1. Choose File - Save As.

| Save As                                       |                        |     |                   |
|-----------------------------------------------|------------------------|-----|-------------------|
| Save jn:                                      | 🔄 work                 | - 1 | * 🖩 🗰             |
| 123<br>approach<br>flg<br>organize<br>wordpro |                        |     |                   |
| File <u>n</u> ame:                            |                        |     | <u>S</u> ave      |
| Save as type:                                 | Lotus Word Pro (*.LWP) | •   | Cancel            |
| Description:                                  |                        |     | <u>H</u> elp      |
|                                               |                        |     | Protect File      |
|                                               |                        |     | Lotus Notes       |
|                                               |                        |     | Int <u>e</u> rnet |

- **2.** Type an easily identified name for the letter in the "File name" box. You can also add a description in the "Description" box.
- **3.** Click Save to save the letter.

## **Printing the letter**

Choose File - Print.

| Print                                                                                                    |                                    |                                                           |
|----------------------------------------------------------------------------------------------------|------------------------------------|-----------------------------------------------------------|
| Printer         Name:       IFP Lased/et 4V/4MV PostScript         Status:       Default printer; Ready         Type:       HP Lased/et 4V/4MV PostScript         Where:       \VChaos\doc_prn         Comment:       IP Print to file         Print range       Copies         © All       Number of gopies:         1 ±       Current page | Print<br>Cancel<br>Options<br>Help | Select the print<br>settings you want<br>and click Print. |
| C Pages from 1 1 2 3<br>Print<br>C Durrent division<br>C Selected pages only Select Pages<br>Igoluding: Both odd and even pages I                                                                                                    |                                    |                                                           |

## Creating an envelope

You can create an envelope inside the letter document. Word Pro places the envelope in a separate division with its own divider tab.

1. From inside the letter, choose Create - Envelope.

Word Pro displays an envelope at the end of the letter in a new division.

|                                                                                                    | Image: Subset Subset State S7       - Lotus Word Pro - [Unitided1]         Image: Sector State Sector State Sector State Sector State Sector State Sector State Sector State Sector State Sector State Sector State Sector State Sector State Sector Sector Secto |
|----------------------------------------------------------------------------------------------------|----------------------------------------------------------------------------------------------------|
| The envelope<br>contains two frames,<br>one for the sender<br>address and one for<br>the recipient<br>address. |                                                                                                    |

**2.** Click Send to Address on the Envelope bar and type the name and address, or make any necessary corrections.

If you already typed the recipient name and address in the letter, Word Pro displays them in the recipient frame.

**3.** Click Return Address on the Envelope bar to type the sender's name and address.

The name and address (if any) that is already in File - User Setup -Word Pro Preferences, appears in the sender frame. If it does not, or is in error, click the frame and make any necessary corrections.

**4.** Click Page Setup on the Envelope bar to specify an envelope size and paper source.

## Printing the envelope

- 1. Click Print on the Envelope bar to display the Print dialog box.
- **2.** Select the desired options.

| Printer                                |                                                                            |                                     |              | Print           |
|----------------------------------------|----------------------------------------------------------------------------|-------------------------------------|--------------|-----------------|
| <u>N</u> ame:                          | HP LaserJet 4V/4MV PostScript                                              |                                     | Properties   | Cancel          |
| Status:<br>Type:<br>Where:<br>Comment: | Default printer; Ready<br>HP LaserJet 4V/4MV PostScript<br>\\Chaos\doc_prn | Γe                                  | rint to file | Options<br>Help |
| Print range<br>CAI 2 pa<br>C Current   | ges<br>page                                                                | Copies<br>Number of <u>c</u> opies: | 1 ±          |                 |
| C Pages Print M Limit pa               | from: 2 👘 to: 2 👘                                                          |                                     |              |                 |
| € Curre                                | ent <u>d</u> ivision                                                       |                                     |              |                 |
| C <u>S</u> ele<br>Including:           | cted pages only     Select Pages       Both odd and even pages             |                                     |              |                 |

**3.** Click Print.

**Tip** When you print an envelope using the Envelope bar, you print only the envelope. To print other parts of the document, use the Print icon or the File menu.
# **Merging files**

If you want to send the same letter to many people, you can create a file containing the names and addresses of the people to whom you want to send the letter, and then you can merge your letter with the file to automatically produce a personalized copy of the letter for everyone in the name and address file (called the data file).

Word Pro's Merge feature lets you combine information in one file (such as names and addresses) with text in your letter file. Most preparation for a merge occurs prior to activating and using the Merge bar, since you must first set up a data file with field names and records. For more information, see Chapter 23.

You can complete a merge using three steps:

- 1. Select or create a data file. This file will contain field names (such as first name and last name) and field data (such as specific first and last names).
- **2.** Select a merge document or set up an envelope. This file contains data that stays the same (such as the body of a letter or the return address of an envelope).
- 3. Merge the data file and merge document.

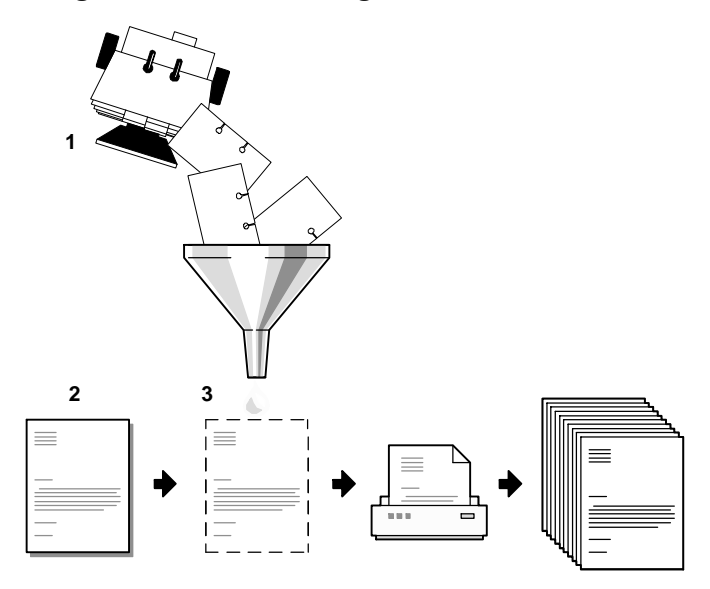

Before you merge the letter or envelope and addresses, you must first create or select a data file that contains the addresses. You can create a data file in Word Pro format. You can also use data stored in another application as a data file, but you cannot edit the data in Word Pro. The data in a data file is arranged into records. A record contains the complete data for a single item, subject, or person. A record is similar to one card in an index card file.

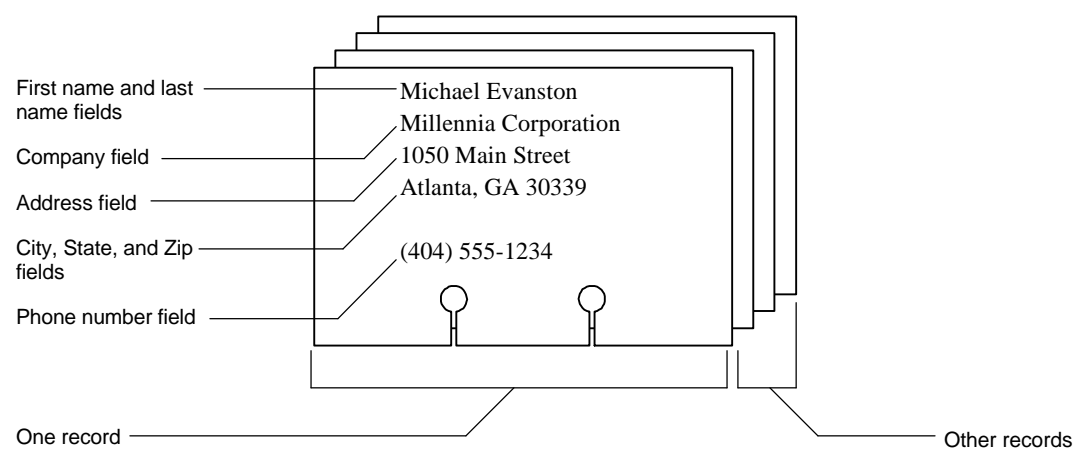

Each record is divided into fields. Each field contains one type of data corresponding to a field name. For example, if you specify company, first name, last name, and address as field names, each record contains company, first name, last name, and address data for one person.

# Selecting or creating a data file

First, use the Mail Merge Assistant dialog box to create the data file.

- 1. Choose Text Merge.
- **2.** Choose Letter.

| Mail Merge Assistant                                                                                                    |
|----------------------------------------------------------------------------------------------------|
| Step 1: Select data file<br>Select a grant of the first here to information units                                                                                                    |
| want to merge. The data file can be any type [1-2:3, dBase, etc.]. New data files are stored in Word Pro and can be viewed and edited by selecting the file and choosing Edit       Cancel |
| 1. Select Data File:                                                                                                    |
| 2. Select Letter to Merge:           Uge Current           Create New           Browse                                                                                                    |
| 3. Merge, View, and Print Merge                                                                                                    |
| Merge Type: Letter                                                                                                    |

3. To create a data file, click Create New in "Step 1 - Select Data File."

| Type a field<br>name or select a<br>commonly<br>used field. |           | Create Data File Type the name of fields I Field <u>name: Fields for new data file: Fields OK in the</u> | Add<br><u>A</u> dd<br><u>B</u> emove | our new data file:                                    | ds:             | OK<br>Cancel<br>Options<br>Help | Click Add for each<br>field name you<br>want. |
|-------------------------------------------------------------|-----------|----------------------------------------------------------------------------------------------------|--------------------------------------|-------------------------------------------------------|-----------------|---------------------------------|-----------------------------------------------|
|                                                             | 4. (<br>\ | Nord Pro disp                                                                                            | lays the                             | e Edit Data Fi                                        | ile dia         | log box.                        |                                               |
|                                                             | 5. 1      | . ype the infori<br>Edit Data File                                                                       | nation                               | for each recor                                        | rd tha          | it you war                      | it to add.                                    |
|                                                             |           | Enter data into fields belo<br>new record or click Updo                                                  | ow and then<br>ate Record to         | click Add Record to crea<br>o update the modified rec | eate a<br>cord. |                                 |                                               |
|                                                             |           | FIRST NAME:                                                                                              | Michael                              |                                                       |                 |                                 | Click Add Record.                             |
|                                                             |           | LAST_NAME:                                                                                               | Evanston                             |                                                       |                 | Indate Becord                   |                                               |
|                                                             |           | ADDRESS1:                                                                                                | Millennia Co                         | rporation                                             |                 |                                 |                                               |
| Type the                                                    |           | ADDRESS2:                                                                                                | 1050 Main 9                          | Street                                                |                 | New Record                      |                                               |
| information for a                                           |           | CITY:                                                                                                    |                                      |                                                       |                 | Delete Record                   |                                               |
| lecolu.                                                     |           | STATE:                                                                                                   |                                      |                                                       |                 | Sort                            |                                               |
|                                                             | Ц         | POST_CODE:                                                                                               |                                      |                                                       | _ =             | Golo                            |                                               |
|                                                             |           |                                                                                                    |                                      |                                                       |                 | <u>E</u> ield Mgt<br>≤ ≥        |                                               |
|                                                             |           |                                                                                                    | [                                    | <u>H</u> elp <u>C</u> l                               | lose and S      | iave Data File                  | 1                                             |

6. When you finish adding records, click Close and Save Data File.

# Selecting a merge document

1. To select a merge document, click Use Current in "Step 2 - Select Letter to Merge."

| Mail Merge Assistant                                                                                                    |              |
|----------------------------------------------------------------------------------------------------|--------------|
| Step 2: Select document and insert                                                                                                    | <u>D</u> one |
| Specify the document you would like to merge with your data.<br>Upon choosing that document, you can use the Merge bar to<br>insert specific data fields from the data file into the document. | Cancel       |
|                                                                                                    | Help         |
| 1. Select Data File:         C:\lotus\wordpro\data.lwp           Use Existing         Create New                                                                                               | <u>E</u> dit |
| 2. Select Letter to Merge:                                                                                                    | rowse        |
| 3. Merge, View, and Print                                                                                                    |              |
| Merge Type: Letter                                                                                                    |              |

The merge document is the document you want to merge with your data file (for example, the letter you created).

When you select a merge document, Word Pro displays the Merge bar. The Merge bar lets you insert the fields from your data file into your merge document.

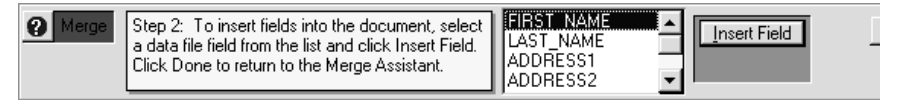

For example, use the Merge bar to insert fields so that the beginning of your letter resembles the following:

```
<FIRST_NAME> <LAST_NAME>
<ADDRESS1>
<CITY>, <STATE> <ZIP>
Dear <FIRST_NAME>:
```

**Tip** You can delete the current specific name and address information in your letter, and then use the Merge bar to insert fields into the document that match the data file fields.

- 2. Place the insertion point at the desired location .
- 3. Select the desired field name in the list in the Merge bar.
- 4. Click Insert Field.

**Note** Word Pro does not recognize regular information typed into the document as merge information. For example, typing "<FIRST NAME>" is not the same as inserting a merge field.

5. Repeat steps 2 – 4 for each field you want to insert.

**Note** You can insert spaces and punctuation between field names and insert one or more field names on a line. For example, insert the City field name, type a comma and a space, and then insert the State field name. You can insert the same field name in more than one location.

## Merging the data file and merge document

- 1. Click Done to remove the Merge bar.
- **2.** To merge your document, click Merge in "Step 3 Merge, View and Print."

| Mail Merge Assistant                                                                                                    |                                |
|----------------------------------------------------------------------------------------------------|--------------------------------|
| Step 3: Merge, view and print<br>You can merge with all or only particular records in the data<br>file. You can choose to send the merged documents directly<br>to the printer, view the documents before printing them, or<br>print the documents to a Word Pro file. | Done<br>Cancel<br><u>H</u> elp |
| 1. Select Data File:         C:\lotus\wordpro\data.lwp           Use Existing         Create New                                                                                                    | <u>E</u> dit                   |
| 2. Select Letter to Merge:                                                                                                    |                                |
| 3. Merge, View, and Print                                                                                                    |                                |
| Merge Type: Letter                                                                                                    |                                |

You can include or exclude specific records in the data file by specifying conditions. For example, you can send a letter to people who live only in Georgia and exclude anyone who lives in other southern states from the mailing.

You can merge all the records or only records that meet certain conditions. You can also select print options.

You can use multiple sets of conditions to more precisely specify the records you want to merge.

**3.** After selecting print and view options, click OK to view and or print the finished documents.

## For more information

- 1. Choose Help Help Topics and click the Index tab.
- **2.** Type this phrase:

#### Merge, documents

3. Click the index entry you want, then click Display.

# Chapter 25 Organizing a Document

Divider tabs, similar to file tabs, let you organize a document into divisions and sections. You can instantly access a page, no matter how far down in the document. You can name, rearrange, move, and combine divider tabs, nest them within each other, and use them to structure your document.

#### Divisions: for structuring a document

The best way to understand and use divisions is to display their divider tabs. Divider tabs are an easy way to visually identify where divisions begin in a document.

Cover letter 💊 Company Profile ) = Products & Services (Published products ) Manufacturing ) ᡇ 1994.lwp

Divider tabs represent divisions and sections in a document. They can be used to structure a document and reveal its organization at a glance. Similar to worksheet tabs in Lotus 1-2-3 for Windows, divider tabs can correspond to parts of a document, such as the Table of Contents, Chapter 1, Chapter 2, Index, and so on.

You can display or hide divider tabs by clicking 🖆 in the upper right corner of the workspace, right above the scroll up arrow.

Divisions are parts of a document and can contain:

- Text, frames, and tables
- Sections
- Other divisions having different properties from the original division (for example, formatting, styles, and layout)
- External files that are linked to the document
- OLE objects

Features such as page numbering, table of contents, and index can be specific to a division or span all divisions.

#### Naming or renaming divisions

You can name or rename a division's divider tab to help in organizing and partitioning the document.

| y Profile | Products & Services | Published products | $\Lambda$ Manufacturing $\Lambda$ |
|-----------|---------------------|--------------------|-----------------------------------|
|-----------|---------------------|--------------------|-----------------------------------|

When you create page numbering, numbered lists, and bookmarks, you can reference the division name where they reside.

#### Divisions and external files

When you import or reference an external file, that file becomes a division in the original document (with its own SmartMaster), and, if you are referencing an external file, the host document becomes a master document.

Word Pro automatically creates a division divider tab for the external file in the master document, on which the file name appears.

|                 | Company Profile | <b>\</b> ◆ Products & Services | <b>\</b> � 1994.lwp <b>\</b> |  |
|-----------------|-----------------|--------------------------------|------------------------------|--|
| rtemal document |                 |                                |                              |  |
|                 |                 |                                | _                            |  |

Ex divider tab

You can change the name of this divider tab (or any other divider tab).

#### Creating a division using a divider tab

The simplest way to create a division is to click the right mouse button on an existing division divider tab and choose Quick Division.

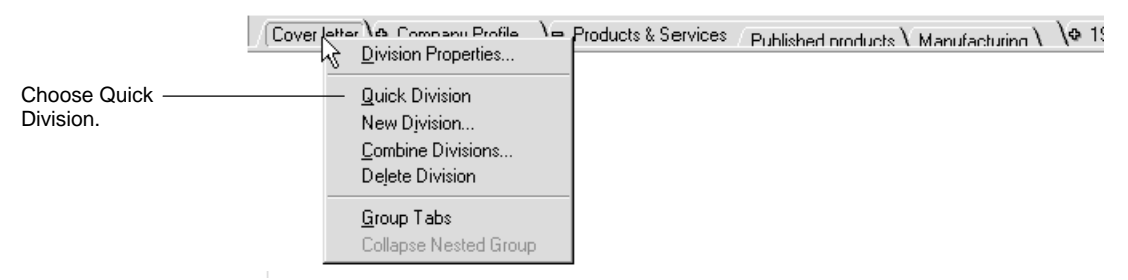

Word Pro creates the new division immediately to the right of the division on which you clicked, with properties copied from the division on which vou clicked.

Cover letter \ Division \ Company Profile \➡ Products & Services Published products

Word Pro automatically creates a divider tab for the new division, with the default name. "Division."

## For more information

- 1. Choose Help Help Topics and click the Index tab.
- 2. Type one of these phrases:

Documents, divisions

Divider tabs, overview

3. Click the index entry you want, then click Display.

#### Sections: for more detail

Sections are areas of a document that reside within divisions. Sections can start anywhere in a document, even in the middle of a page.

Sections have their own divider tabs. You can use a section to restart page numbering, use new headers and footers, and build a table of contents.

#### **Creating a section**

You can create a section by choosing Create - Section to display the Create Section dialog box.

| Create Section                                                                                                    |                              |
|----------------------------------------------------------------------------------------------------|------------------------------|
| Create a new section         You can create a section that starts within a page, on the next page, on an odd or even page. You can also choose the initial page layout style for the section.         Start section:         On next page         Initial page layout style:         Default Page | OK<br>Cancel<br><u>H</u> elp |
| <ul> <li>✓ Show divider tab</li> <li>✓ Use header text from previous page</li> <li>✓ Use footer text from previous page</li> </ul>                                                                                                    |                              |

Unlike creating a division, you *must* use the Create menu when you first create a section.

Once a section divider tab exists in the document, then you can click the right mouse button on it and choose Quick Section.

After you set the desired options and click OK, Word Pro inserts a section mark on the page (depending on the section placement option) and automatically creates a Section divider tab within the current division.

Company profile 
Section

Section divider tab

You can always change the name of a section divider tab.

You can use sections to start a new page layout on the same page. For example, you can use two columns on a page and then return to a single column on the same page, or use a table in the upper half of a page and halfway down the page, begin columns.

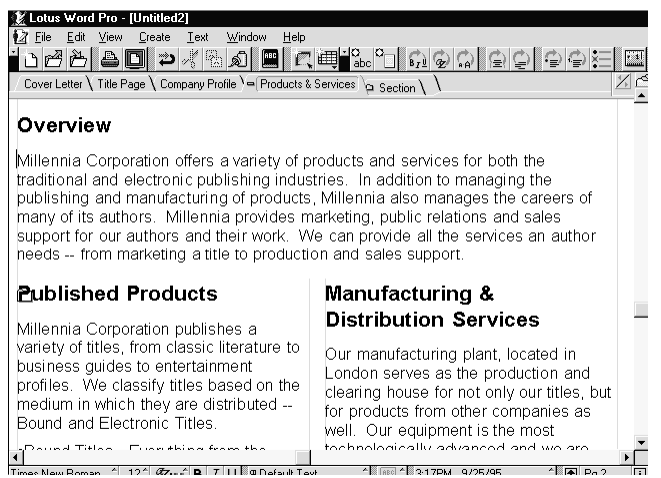

When you create a section, a section mark displays in the document (if "Section marks" is selected in the "Show marks" box in the View Preferences dialog box).

#### For more information

- 1. Choose Help Help Topics and click the Index tab.
- **2.** Type this phrase:

Sections, creating

3. Click the index entry you want, then click Display.

# **Divisions or sections checklist**

| То                                                                                                    | Use                                                                                                    |
|----------------------------------------------------------------------------------------------------|----------------------------------------------------------------------------------------------------|
| Add to a long, complex document                                                                                   | Divisions because they can contain either<br>internal text or use outside files. Each division<br>retains its own properties.                 |
| Change SmartMaster templates for various large areas of text                                                      | Divisions because each division retains its own<br>SmartMaster and operates as a self-contained<br>unit.                                      |
| Organize text into major areas                                                                                    | Divisions because they always start at a page break and truly divide a document.                                                              |
| Customize a SmartMaster for text or another external file                                                         | Divisions because they retain the customized<br>SmartMaster for the specific division and do not<br>carry over properties to other divisions. |
| Create a master document that links to other external files                                                       | Divisions because each external file becomes a division in the master document.                                                               |
| Group different areas of text on a page                                                                           | Sections because you can use different page layouts on one page.                                                                              |
| Identify a small area of text on a page for<br>a different format                                                 | Sections because you can use a different page<br>layout for a small area without affecting other<br>areas in the document.                    |
| Use divider tabs primarily for navigation rather than reorganization                                              | Sections because they are usually smaller than divisions and cannot be nested.                                                                |
| Have more than one section on a page                                                                              | Sections because they do not require page breaks.                                                                                             |
| Change to a different page layout or<br>reset paragraph numbering, either on the<br>same page or in the same area | Sections because you can use different page layouts on one page.                                                                              |
| Change the number of columns or page margins all on the same page                                                 | Sections because you can use different page layouts on one page.                                                                              |
| Restart paragraph numbering, page<br>numbering, and change headers and<br>footers                                 | Sections because you can use different page layouts on one page.                                                                              |

# Chapter 26 Word Pro: The Internet Connection

# Word Pro and the Internet

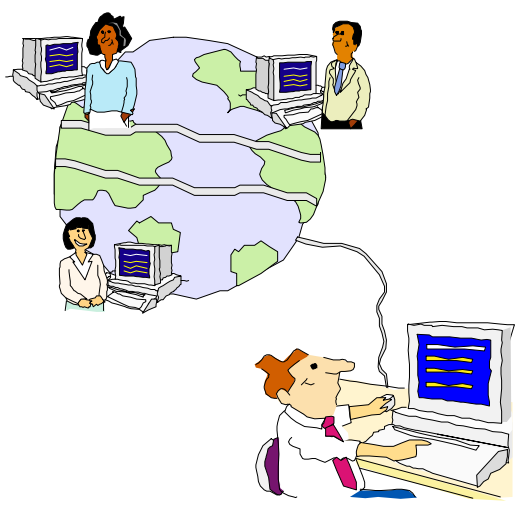

With Word Pro, you can quickly create your own Web pages and publish them to the World Wide Web. You can choose from a variety of personal and corporate HTML SmartMaster templates, or you can create a custom Web page.

Word Pro provides Web authoring tools, so you do not have to understand or be an expert in HTML to create Web pages. Word Pro automates the process of applying HTML tags, creating links, applying horizontal rules, and importing/exporting pictures. Word Pro also takes care of details such as exporting graphics as JPEG images for you.

# **Building a Web page**

The following pages guide you through the entire process of building a sample Web page. You can see for yourself how easy it is.

## **Displaying the Web tools**

You can toggle the Web authoring tools on and off by choosing File - Internet - Show/Hide Web Authoring tools.

Internet Smartlcons palette Web Tools bar \_\_\_\_\_\_ Upen Web Page: \_\_\_\_\_\_

> When you turn on these tools, Word Pro enables Web authoring menu items and a modeless bar for creating links, previewing the document in a browser, and so on.

## Selecting an HTML SmartMaster template

You can use HTML SmartMaster templates that are designed with graphics and Click here blocks to make creating links and importing graphics easy.

New Document Create from <u>R</u>ecently Used SmartMaster  $\gamma$  Create from any <u>S</u>martMaster  $\lambda$ 1. Select a type of SmartMaster Index Internet - Corporate Select the type of Internet - Personal Intranet - Corporate SmartMaster vou want to use. 2. Select a look Γ favweb1a.mwp home1a.mwp Select the look of kidpg1a.mwp kidpg2.mwp the SmartMaster. travel2.mwp You can preview the SmartMaster here. Browse for More Files.. 0K Create a Plain Document <u>H</u>elp Cancel

Choose File - New Document.

# Naming your Web page

When a user displays a Web page you create, the name of the page (the name on the first division divider tab) displays at the top of the Internet browser and is the name used when a link is created to your Web page. You can also repeat this name at the top of the Web page itself.

To display the divider tabs, click the  $\square$  icon at the top of the vertical scroll bar.

| Double-click the<br>divider tab. | - Place Your Web Page Title Here \ |  |
|----------------------------------|------------------------------------|--|
| Type the new name.               | My First Web Page!                 |  |

# Typing and formatting the text of your Web page

If you are using an HTML SmartMaster, Word Pro uses Click here blocks to prompt you for the type of text and where to place the text. These prompts make it easy to "plug in" information for your Web page.

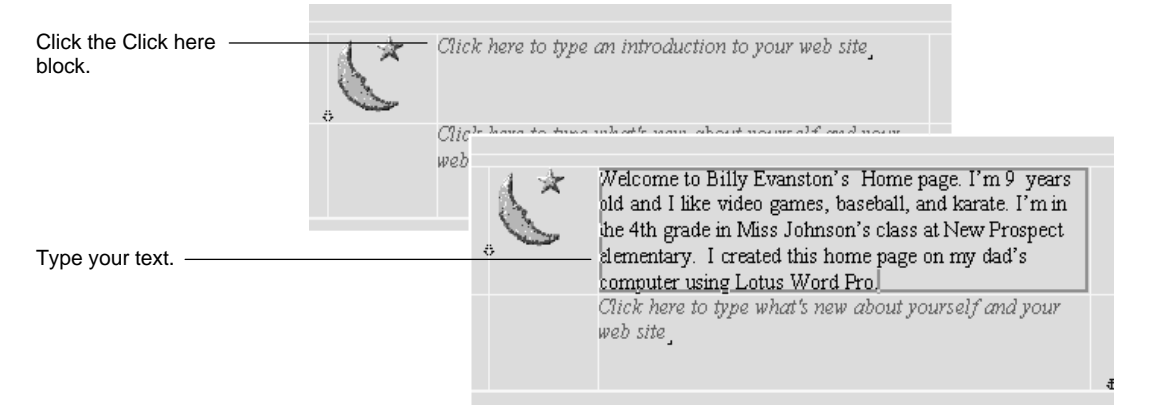

# Adding a link

You can create or edit links by using the Create Link or Edit Link buttons on the Web tools bar.

| Click the Click here<br>block for links.                | Links to my favorite sites and other children's pages<br>Click here to type text for Link                                                                                                    |
|---------------------------------------------------------|----------------------------------------------------------------------------------------------------|
| Type the text of the<br>link and select it.             | Links to my favorite siles and other children's pages                                                                                                    |
| Click Create Link on<br>the Web tools bar.              | Web Tools     Image: Create Link     Image: Create Link       Open Web Page:     Image: Create Link     Image: Create Link                                                                                                    |
|                                                         | Create a link Create a link based on the selected text or current image. When the document is viewed in a web browser, the link will become active.                                                                                                    |
| Type the link's<br>destination in the<br>"Link to" box. | Image: Image: |

You can create links wherever you want by selecting text or graphics and choosing Create Link on the Web tools bar.

# Importing a picture

When you install Word Pro, a graphics directory is created which contains a variety of graphics you can use.

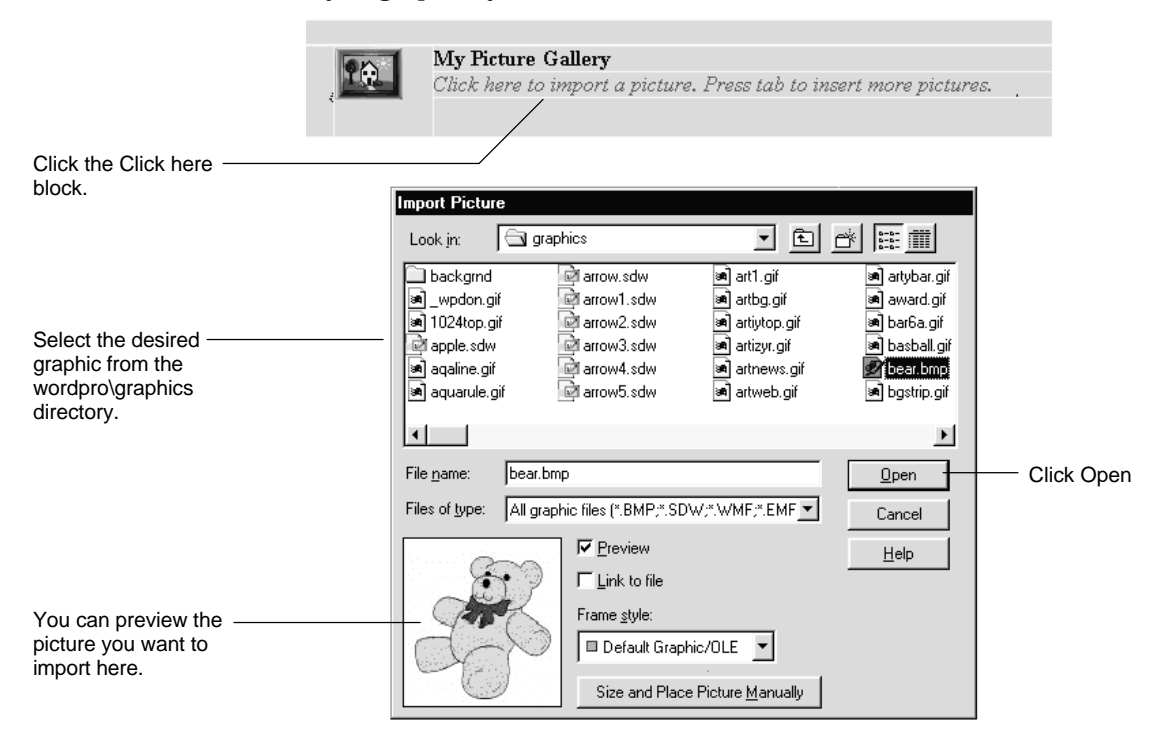

## Adding background wallpaper

You can add a background wallpaper to your Web page that will display when you publish your Web page to the Internet. For example, if you are creating a custom corporate Web page, you can use the company logo as the wallpaper.

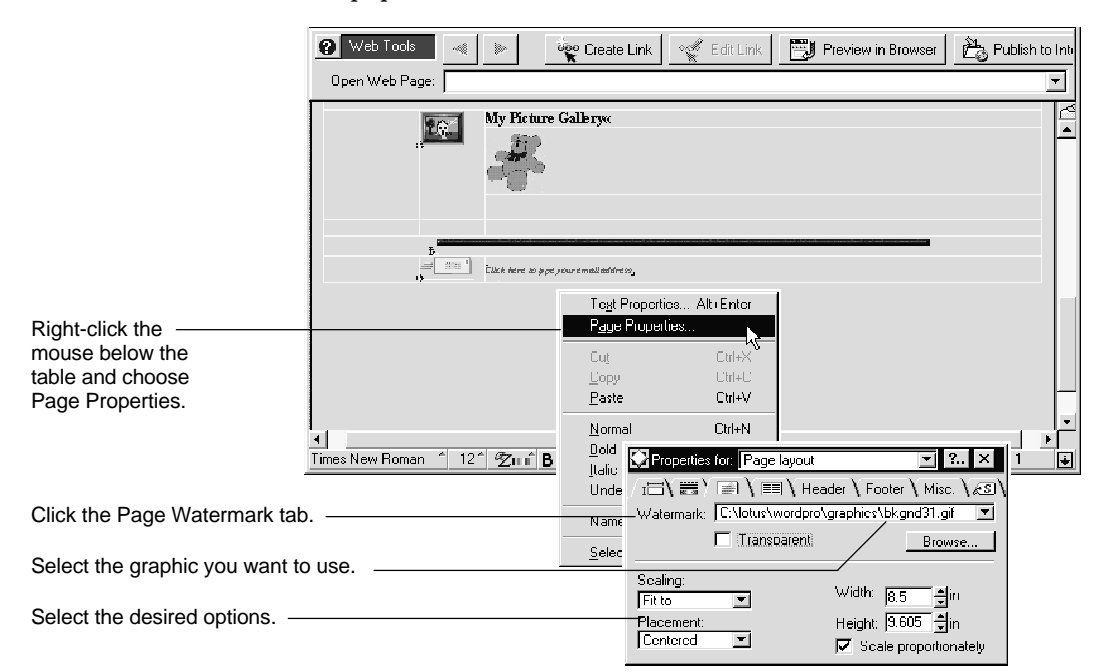

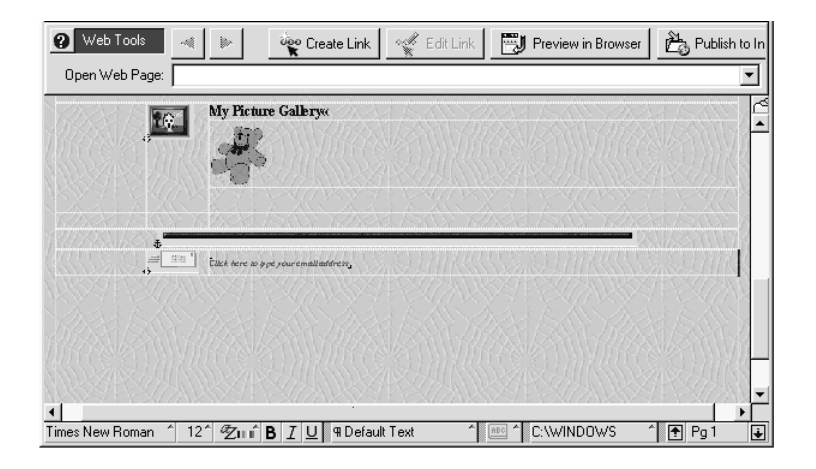

# Previewing your Web page in a browser

If you have an Internet browser installed at your workstation, you can click a button, and Word Pro displays your HTML document in the browser.

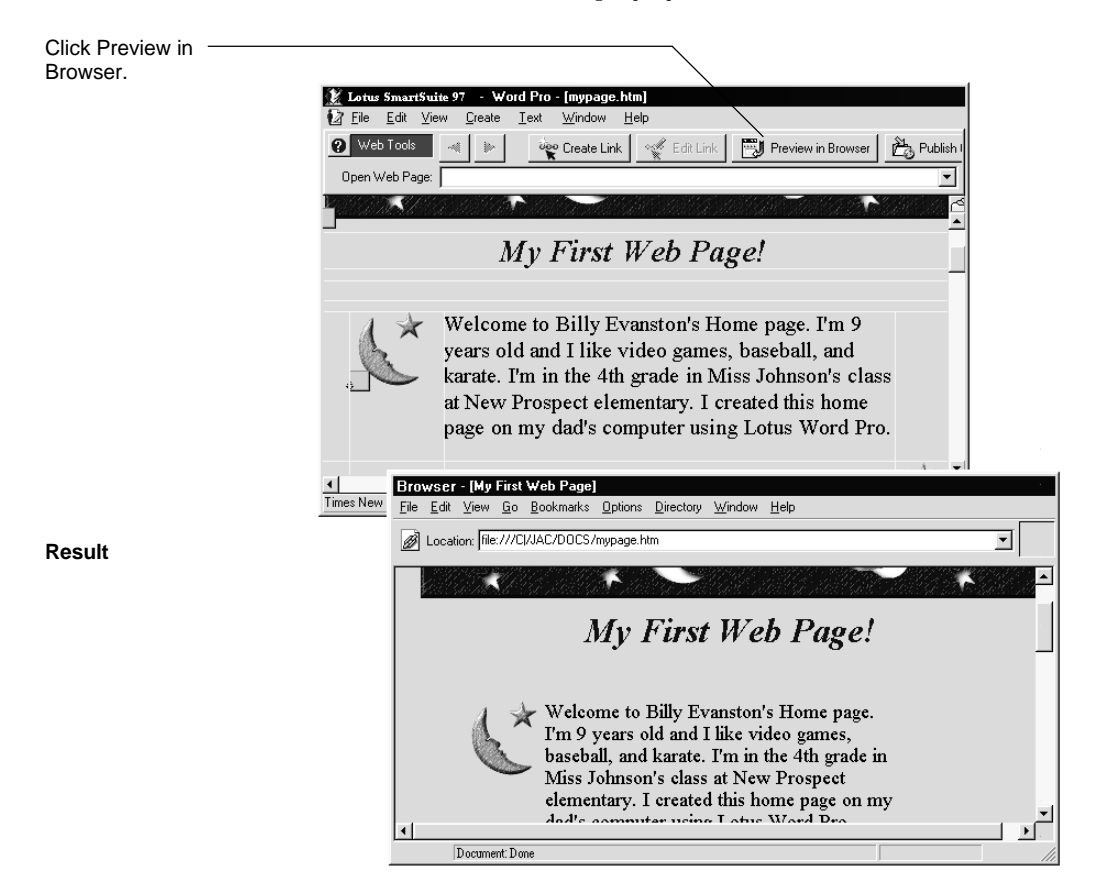

# Publishing your Web page to the Internet

You can set up the desired Internet connection information and publish your HTML document to the Internet.

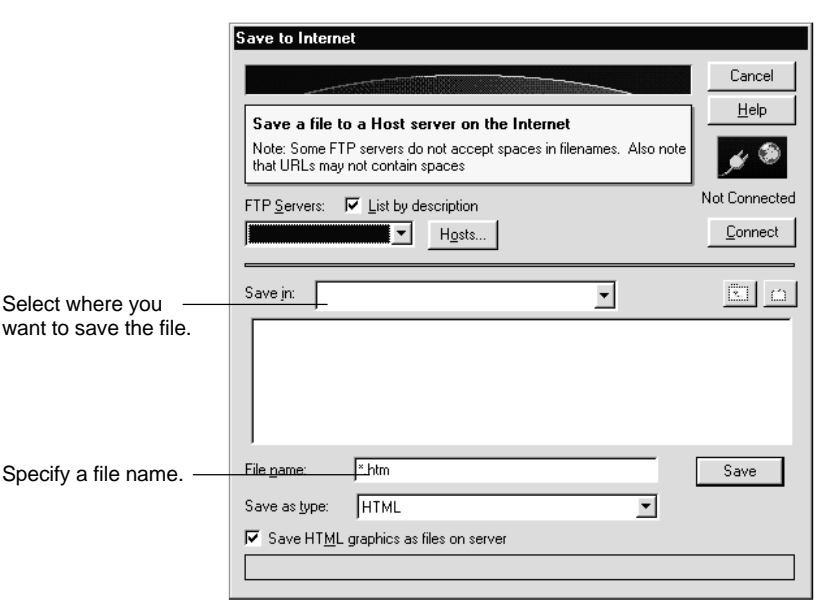

Click Publish to Internet on the Web tools bar.

# For more information

- 1. Choose Help Help Topics and click the Index tab.
- 2. Type one of these phrases:

Showing, Web tools

Links, HTML

Previewing, HTML documents

Internet, publishing documents

Forms, creating

Importing, HTML documents

Exporting, HTML documents

HTML, viewing code

**3.** Click the index entry you want, then click Display.

# Adding forms to a Web page

Within your Web page, you can create forms that ask users to choose options from drop-down lists, click on-screen buttons, or type text in entry fields.

The following controls let your readers indicate the specific characteristics or nature of the information they want.

## Inserting a form control

1. Choose Create - Form OCX Control.

|                                                   | Create Form Control                                                                                                    |              |
|---------------------------------------------------|----------------------------------------------------------------------------------------------------|--------------|
|                                                   | Insert a form field<br>Select the control you want to place at the insertion<br>point. When this document is exported to HTML, the<br>control will be converted into a form field. | OK<br>Cancel |
|                                                   | <u>S</u> elect a Control:                                                                                                    | <u>H</u> elp |
| Select the type of<br>control you want to<br>use. | Edit Control<br>Multi-line Edit Control<br>Checkox Control<br>Radio Button Control<br>Combobox Control<br>Listbox Control<br>Submit Button<br>Reset Button<br>End-of-form Control  |              |

You must consider carefully what information you want to request from a reader and what you want to do with it. When a reader clicks the Submit button, all the information on the form is consolidated and sent to the server. 2. Click OK.

A properties dialog box appears for the form control.

- **3.** Specify the properties for the control and click OK.
- **4.** Repeat steps 1 3 until you have added all the controls for the form. Below is an example of a form you might find on a Web page.

|                 |                                                                                                    | Internet      |
|-----------------|----------------------------------------------------------------------------------------------------|---------------|
|                 | Downloading my Free Software                                                                                     | <br>^2        |
|                 | You can download my free software by completely filling out the form below.                                      |               |
| Text boxes —    | Name:       E-mail:                                                                                              |               |
| List boxes ———— | 1.     Select your OS platform       2.     Select your processor type       3.     Select your connection speed |               |
| Check box ————  |                                                                                                    | ▼<br>▶<br>1 ¥ |

# Setting import/export options

Word Pro now provides import and export options that you can use to specify how you want to display and store information.

You can specify these options by choosing File - Internet - HTML Import/Export Options.

| Always display this dialog box before importing                                                                                                    | <u>UK</u>          |
|----------------------------------------------------------------------------------------------------|--------------------|
| ✓ Import as source code                                                                                                    | Cance              |
| Show unknown tags in comment notes                                                                                                    |                    |
| Download graphics from the Internet                                                                                                    | <u><u>H</u>eip</u> |
| Keep downloaded graphic files in temporary directory                                                                                                    |                    |
| Uharacter <u>E</u> ncoding: JISO 8859-1 Latin 1 (CP819)                                                                                                    | <b>_</b>           |
|                                                                                                    |                    |
| Export                                                                                                    |                    |
| Export  Always display this dialog box before exporting  Copulinked graphics when saving locally                                                                         |                    |
| Export                                                                                                    |                    |
| Export<br>Always display this dialog box before exporting<br>Deput linked graphics when saving locally<br>Path of Graphics when Saving to Internet<br>C Same as document |                    |
| Export                                                                                                    |                    |

# **Import Options**

- **Import as source code** Word Pro displays HTML formatting commands.
- Show unknown tags in comment notes Word Pro places non-HTML paragraph styles in comment notes.
- **Download graphics from the Internet** Word Pro downloads graphics that the Web page references on the Internet.
- Keep downloaded graphic files in temporary directory Word Pro stores (and links to) graphics you downloaded in a temporary directory instead of embedding the graphics inside the Word Pro document.
- **Character Encoding** Word Pro displays the default character encoding for imported HTML files in this box.

## **Export Options**

- **Copy linked graphics when saving locally** Word Pro copies linked graphics to the same directory as the HTML document.
- **Path of Graphics when Saving to Internet** You can select how Word Pro saves graphic files to the Internet. You can specify that graphics should be saved in the same directory as the document, to a single directory for all graphics, or to a different directory for each graphic.

# Viewing a Web page as source code

You can view your Web page as source code.

- 1. Choose File Internet Choose Open from Internet.
- 2. Select "HTML" in the "List files of type" box.
- 3. Select the file you want to open and click OK.
- **4.** In the HTML Import/Export Options dialog box, select "Import as source code" and click OK.

Word Pro displays your Web page with HTML formatting commands.

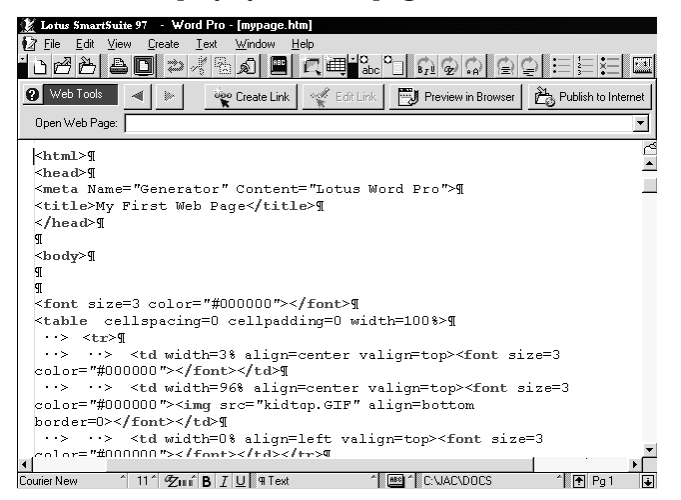

# Chapter 27 Team Computing with Word Pro

Word Pro can help you with the document-sharing process. You can create, review, edit, and distribute collaborative documents using the Team Computing features:

- Versioning
- TeamReview
- TeamSecurity
- TeamConsolidate
- TeamMail
- Notes/FX<sup>TM</sup>

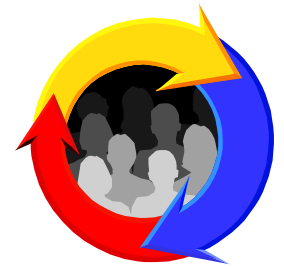

# Helping you with the shared document process

You have probably worked as part of a team or served on a committee where you were expected to write a report or some other type of document. However, working on a document as a group is not easy.

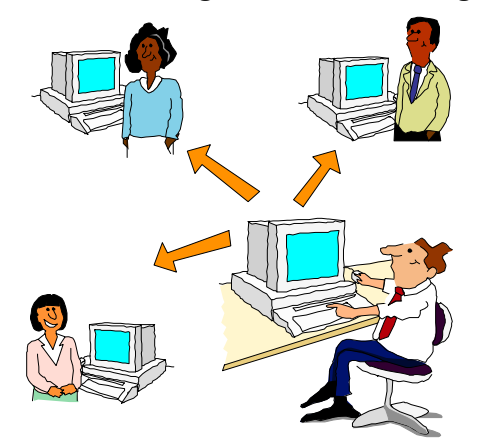

You most likely work on a document alone — writing and rewriting until you are ready to share it with your colleagues. You then make printed copies and pass them out to the other team members to review. However, reviewers don't always give back their comments in a timely manner, or they don't edit the document the way you would like. This process of writing, distributing, editing, and consolidating repeats until time runs out, or until everyone on the team is satisfied. There just hasn't been an easy and efficient way to produce a collaborative document.

Word Pro makes sharing documents easier. Each member of the team can contribute to the group effort without the hassle. You can work online with all the editing tools readily available.

Even if you don't work as part of a team, the team computing features in Word Pro can help you become more organized and more efficient.

### How do editors fit into the shared document process?

*Editors* are authors and reviewers of Word Pro documents. Word Pro uses editors in every phase of the team computing process.

- As soon as you create a document, Word Pro recognizes you as an editor.
- If you give your document to someone else to review, you can quickly see his or her comments because they are clearly marked and attributed to him or her.
- You can assign editing and access rights to the editors of your document.
- If your team creates multiple versions of a document, each version includes the initials of the person who created that version, and the initials of all those who edited it.
- When you consolidate files, the comments of all the reviewers are tagged so you can incorporate their edits appropriately.

Knowing who an editor is and what changes he or she is making helps the team recognize the contributions of every team member.

You don't have to be on a network for Word Pro to identify the editor. As long as your computer is set up to use a unique Word Pro user name, Word Pro can identify who is opening and editing files. Word Pro can also identify the editor using an e-mail or Operating System login.

# What are the benefits of using team computing?

The team computing features in Word Pro make it easier to share documents and gather comments by automating the process.

#### You can set editing rights for specific people

| How you use it                                                                                                    | Example of benefit                                                                                                    | Features used              |
|----------------------------------------------------------------------------------------------------|----------------------------------------------------------------------------------------------------|----------------------------|
| You can set up the<br>rights the same way<br>for all reviewers, or<br>set up different rights<br>for specific<br>reviewers. | For example, set up the document<br>so John can copy and save the<br>document as a new file, but Carol<br>cannot. You also want all the<br>reviewers to make their edits in a<br>new version of the document, not<br>the current version. | TeamSecurity<br>TeamReview |

#### You can assign markup options for each reviewer

| How you use it                                                                                                    | Example of benefit                                                                                                    | Features used                                 |
|----------------------------------------------------------------------------------------------------|----------------------------------------------------------------------------------------------------|-----------------------------------------------|
| You can assign a<br>specific color to each<br>reviewer, so his or<br>her edits are<br>distinctive. The<br>author can also set<br>up the document so<br>the reviewer's initials<br>are included with his<br>or her comments. | For example, five people are<br>reviewing your document. You can<br>assign each reviewer his or her own<br>color — red for Bryan, blue for<br>Kathleen, green for John, yellow for<br>Dawn, and pink for Kelli. When<br>you get back all of the edits and<br>consolidate them into one file, you<br>can quickly see who made which<br>edit. If three reviewers rewrote one<br>paragraph, each version of the<br>paragraph displays in the<br>consolidated document in the<br>specific color assigned to each<br>reviewer. One paragraph might be<br>in green, one in pink, and one<br>yellow. | TeamSecurity<br>TeamReview<br>TeamConsolidate |

## You can save the team computing information in a SmartMaster

| How you use it                                                         | Example of benefit                                                                                                    | Features used              |
|------------------------------------------------------------------------|----------------------------------------------------------------------------------------------------|----------------------------|
| You only need to set<br>up the editing rights<br>and options one time. | For example, as the lead writer, you<br>know you will send drafts of a<br>document to the same reviewers<br>during each phase of a project. You<br>setup the editing rights and options<br>for the document once and then<br>save the document as a<br>SmartMaster. When you create a<br>new document using that<br>SmartMaster, Word Pro retains the<br>information. | TeamSecurity<br>TeamReview |

#### You can display a greeting when a reviewer opens the document

| How you use it                                                                         | Example of benefit                                                                                                    | Features used |
|----------------------------------------------------------------------------------------|----------------------------------------------------------------------------------------------------|---------------|
| You can let each<br>reviewer know what<br>his or her role is in<br>the review process. | For example, you want your<br>managers to check the data in some<br>spreadsheets. You write the<br>following greeting: "Please verify<br>the expense figures for your<br>department." | TeamReview    |

# You can display the tools the reviewer needs when he or she opens the document

| How you use it                                                                                                    | Example of benefit                                                                                                    | Features used              |
|----------------------------------------------------------------------------------------------------|----------------------------------------------------------------------------------------------------|----------------------------|
| You can set up the<br>document so the<br>reviewer's edits are<br>marked or the<br>Review & Comment<br>Tools display when a<br>reviewer opens the<br>document. | For example, you want John to<br>make corrections or add suggestions<br>directly in the document. You can<br>set up the document so that when<br>he opens it, Word Pro displays the<br>Marked Edits bar. That way, he can<br>begin the review process<br>immediately. He doesn't have to<br>figure out how to display the bar. | TeamSecurity<br>TeamReview |

#### You can send or route the document through the network

| How you use it                                                                                                    | Example of benefit                                                                                                    | Features used |
|----------------------------------------------------------------------------------------------------|----------------------------------------------------------------------------------------------------|---------------|
| You can distribute a<br>document through<br>the company's e-mail<br>system. You can<br>either send the<br>document to<br>everyone at one time,<br>or route it<br>sequentially to a list<br>of reviewers. | For example, you want to send out<br>a proposal to 12 reviewers. You can<br>route it so it goes to John, and then<br>Carol, and so on. Word Pro<br>prompts each reviewer to send it to<br>the next person on the list. | TeamMail      |

| How you use it                                                                                                    | Example of benefit                                                                                                    | Features used                 |
|----------------------------------------------------------------------------------------------------|----------------------------------------------------------------------------------------------------|-------------------------------|
| You can assign a<br>specific color to each<br>reviewer, so his or<br>her edits are<br>distinctive. You can<br>also set up the<br>document so the<br>reviewer's initials are<br>included with his or<br>her comments. | For example, the edits of two<br>reviewers conflict. One of the<br>reviewers is a technical support<br>representative and the other is the<br>president of the company. You<br>might weigh the technical support<br>representative's comments more<br>heavily because he or she deals<br>directly with the customer. Or, you<br>might weigh the president's<br>comments more heavily because he<br>or she signs your paycheck. | TeamReview<br>TeamConsolidate |

# You can track who made revisions and weigh the value of those contributions

# Versioning: tracking multiple drafts

Versioning lets you create several versions of a document without having to save multiple files.

## How versioning works

You can create a single document that contains multiple versions. For example, LETTER.LWP can contain the Original Version, Version 2, Version 3, and so on.

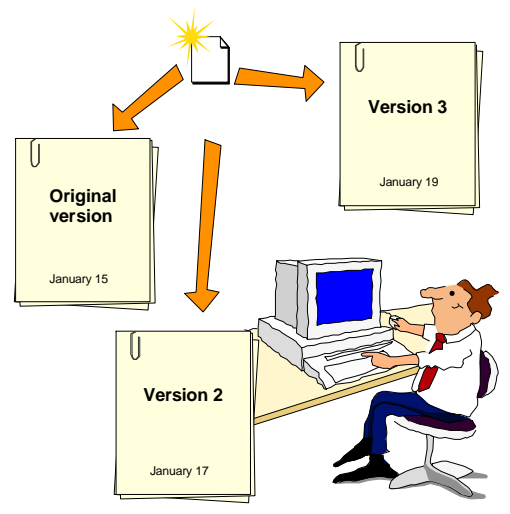

For example, Tom is a branch manager at a local bank. The bank is instituting a new warranty program for NoName appliances. So, Tom writes a form letter to send to customers who own these appliances. Below is an example of the review process this letter may go through before it is final.

| Task                                                                                                    | LETTER.LWP contains                                                       |
|----------------------------------------------------------------------------------------------------|---------------------------------------------------------------------------|
| Tom creates a LETTER.LWP file. Tom forwards<br>LETTER.LWP to Mary and asks for her input.                                                                                                    | Original version                                                          |
| Mary creates a new version (Version 2) of LETTER.LWP<br>and makes her edits in that version. Mary sends<br>LETTER.LWP to Chris, who also must edit the<br>document.                                                                                  | Original version<br>Version 2                                             |
| Chris creates a new version (Version 3) of the document.<br>The version Chris creates contains Tom's original<br>information, plus Mary's edits. Chris adds some new<br>information to his new version and sends it to Tom.                          | Original version<br>Version 2<br>Version 3                                |
| Tom reviews LETTER.LWP by viewing Chris and<br>Mary's versions and saving them as separate files.                                                                                                    | Original version<br>Version 2<br>Version 3                                |
| Tom then uses TeamConsolidate to compare and<br>consolidate the versions (separate files).<br>Word Pro creates a new version (Markup version) of the<br>document that contains the edits from Mary and Chris.<br>Tom accepts or rejects their edits. | Original version<br>Version 2<br>Version 3<br>Markup version              |
| Tom creates a final version (Version 5) that incorporates<br>the edits from Mary and Chris.                                                                                                    | Original version<br>Version 2<br>Version 3<br>Markup version<br>Version 5 |

For information about comparing and consolidating documents, see "TeamConsolidate: collecting input from reviewers" later in this chapter.

Word Pro saves only the differences between versions of a document, not the entire document. For example, if Mary creates a new version of LETTER.LWP and changes the text in one paragraph and adds a frame, Word Pro only saves the new text and the frame in the new version. Versioning lets you track the history of the document through the Versions for file dialog box. This dialog box displays the name of the version, the names of the people who edited the version, the date and time the version was last edited, and any remarks entered about the version, including the date and time each version was created.

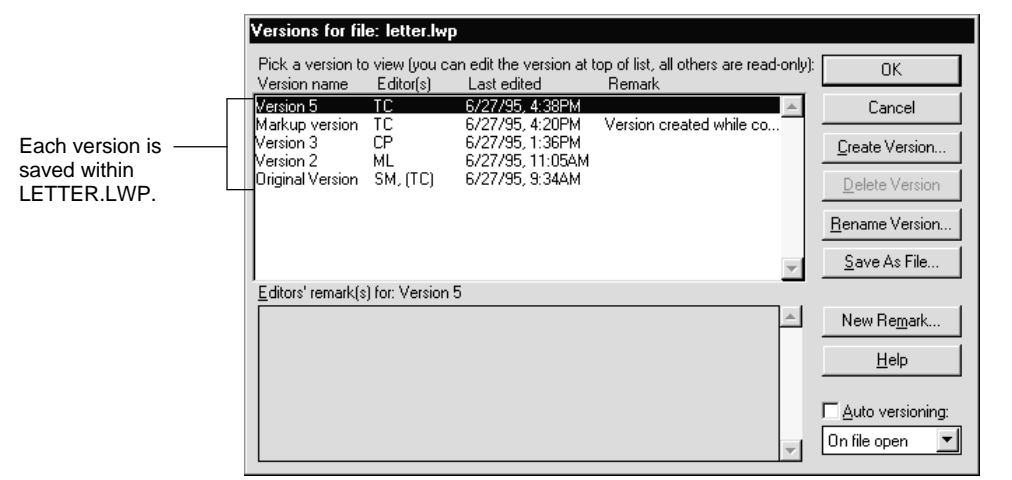

To display the Versions for file dialog box, choose File - Versions.

There are four main tasks you can perform from the Versions for file dialog box:

- Create a new version
- Delete a version
- Change a version's name
- Save a version as a separate file

#### Creating a new version

You can create a new version whenever you want to preserve the current document. For example, you can instruct reviewers to create a new version of the document before they make their edits. You can then compare the reviewer's versions to the original version.

You can also specify that Word Pro create a new version at specified intervals, such as every day or every week.

To create a new version, display the document for which you want to create a new version, choose File - Versions, and click Create Version.

0K

Cancel

<u>H</u>elp

|                                                                                   | Creating multiple versions of a<br>Creating a new version of your docur<br>an old version. All new edits are mad-<br>When you save this document, your<br>along with all its old versions are save<br>Old versions are read-only<br>You can view, print, and even save of | document in a single file<br>tent preserves its current state as<br>in your new version.<br>new version of this document,<br>ad in the current file. |
|-----------------------------------------------------------------------------------|----------------------------------------------------------------------------------------------------|----------------------------------------------------------------------------------------------------|
| Specify a name for                                                                | (where you can edit them or compare<br>Version name:<br>Version 2                                                                                                    | them with other documents).                                                                                                    |
| the new version or<br>use the default name<br>Word Pro assigns to<br>the version. | Editor's remark:                                                                                                    | JC 4:20PM 9/25/9                                                                                                    |

Add a remark describing the contents of the new version.

Word Pro preserves the current document in its current state and creates a new version. You can only edit in the new version. When you save the file, the new version, along with the old versions, are saved in the current file.

JC 4:20PM 9/25/95

#### **Deleting a version**

Create Document Version

You can delete a version that you no longer need to keep with the document. For example, the LETTER.LWP document contains a Markup version. You have already consolidated the edits in another version, so you can delete this one.

To delete a version, display the document containing the version you want to delete, choose File - Versions, select the version you want to delete, and click Delete Version.

#### Saving a version as a separate file

You can save a version as a separate file so you can use TeamConsolidate to compare and consolidate the versions of a document.

To save a version as a file, display the document containing the version you want to save, choose File - Versions, select the version you want to save, and click Save As File.

|                                                 | Save As                                       |                        |   |   |                   |
|-------------------------------------------------|-----------------------------------------------|------------------------|---|---|-------------------|
|                                                 | Save jn:                                      | 🖼 work                 | • | Đ |                   |
| Specify a name —<br>and folder for the<br>file. | 123<br>approach<br>flg<br>organize<br>wordpro |                        |   |   |                   |
|                                                 | File <u>n</u> ame:                            |                        |   |   | <u>S</u> ave      |
|                                                 | Save as <u>t</u> ype:                         | Lotus Word Pro (*.LWP) |   | • | Cancel            |
|                                                 | Description:                                  |                        |   |   | <u>H</u> elp      |
|                                                 |                                               |                        |   |   | Protect File      |
|                                                 |                                               |                        |   |   | Lotus Notes       |
|                                                 |                                               |                        |   |   | Int <u>e</u> rnet |

When you click Save, Word Pro saves the version as a new file. All earlier versions are also copied to that file. For example, if you save Version 4 as a separate file, the original version and versions 2 and 3 are also saved as part of Version 4.

## What are the benefits of versioning?

- Versioning tracks the lifecycle of a document.
- Versioning lets you easily manage and share documents because you store edited versions of a document in a single file, not in separate copies of the document.
- Versioning saves hard drive space by storing only the changes made to the document, not the entire document.
- Versioning protects the original document.
- Versioning saves paper because you don't have to print review copies.

#### For more information

- 1. Choose Help Help Topics and click the Index tab.
- 2. Type this phrase:

#### Versions, overview

3. Click the index entry you want, then click Display.

# TeamReview: getting feedback

TeamReview lets you set up a document for editing and distribute it to the reviewers.

#### How TeamReview works

TeamReview provides a step-by-step method for assigning reviewers to a document, assigning editing rights to a reviewer, and distributing a document to reviewers.

There are three tabs in the TeamReview Assistant dialog box:

- Step 1: Who
- Step 2: What
- Step 3: How

#### Who panel

You can assign who you want to review the current document. For example, if several people worked together on a proposal to a client, you can send a copy of the proposal to each person who worked on it.

| TeamRevie <del>w</del> Assistant                                                                                                    |                                                                              |                                     |
|----------------------------------------------------------------------------------------------------|------------------------------------------------------------------------------|-------------------------------------|
| Step 1: Who \ Step 2: What \ Step 3: How \                                                                                                    |                                                                              |                                     |
| Who is to review this document?<br>You can set up the current document to be reviewed with<br>people you list can access and edit the document you sha<br>or route this document, you can even re-use the list as E-r | a group of people. The<br>are or send. If you send<br>nail addresses.        |                                     |
| Add the people (editors) who you want to review this docu<br>George Bailey<br>Henry F. Potter<br>Mary Hatch<br>Michael Evanston<br>Sam Wainwright                                                                     | ment: Add Remove                                                             | Add or remove the names of editors. |
|                                                                                                    | Verify gditors by:<br>Word Pro user name ▼<br>I Allow alternate verification |                                     |
| Cancel <u>H</u> elp << <u>B</u> a                                                                                                    | ack <u>N</u> ext >> <u>D</u> one                                             |                                     |

#### What panel

You can set up what an editor can and cannot do in a document. You can set options for the editing rights for each reviewer, such as whether or not a reviewer can edit in the current version or in a new version.

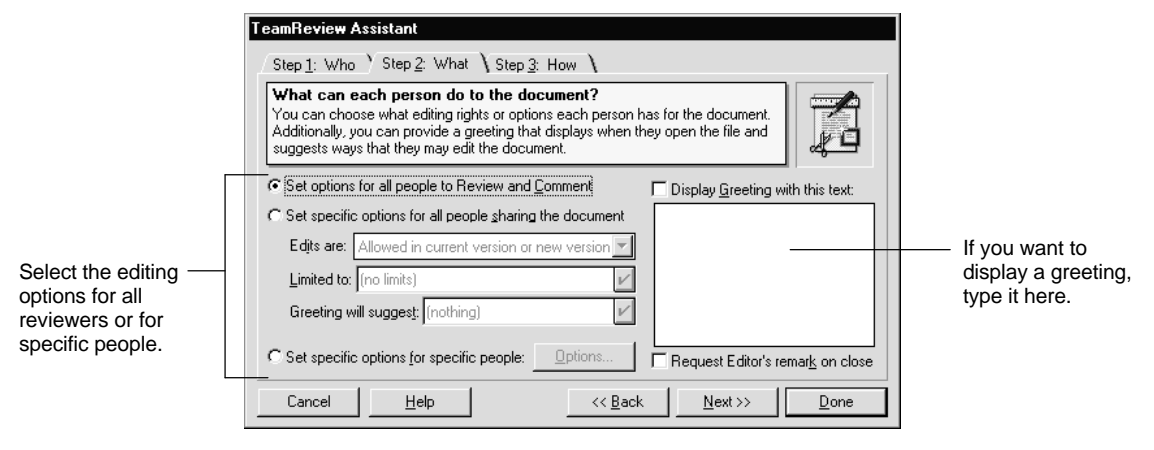

You can also type a greeting that Word Pro displays when the reviewer opens the shared document. The greeting can explain exactly what you want the reviewer to edit, for example, "Check the salary figures for your department."

For more information about setting editing rights, see "TeamSecurity: restricting access" later in this chapter.

## How panel

You can select how you want to distribute the document. You can save the document to a file, to an Internet file, or send it through e-mail.

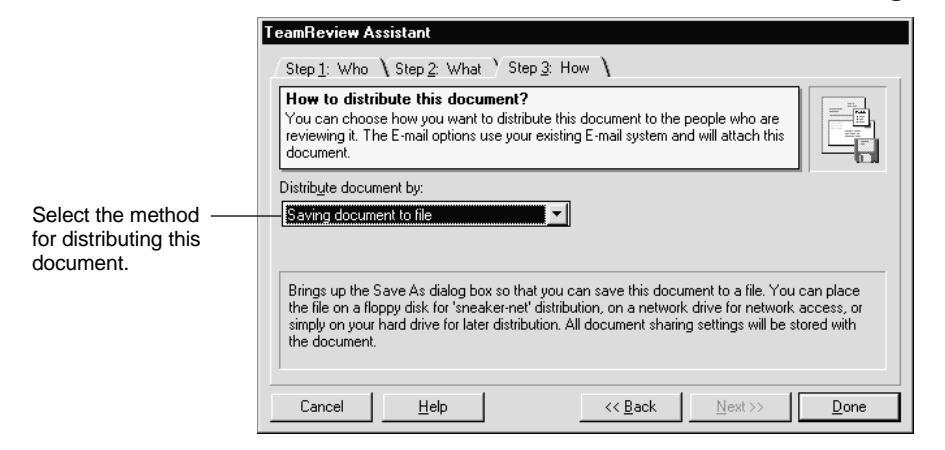

If you distribute the document through e-mail, Word Pro displays the TeamMail dialog box. For more information, see "TeamMail: distributing documents" later in this chapter.

### What are the benefits of TeamReview?

- TeamReview lets you set editing rights for an individual reviewer or the entire team.
- TeamReview lets you set up the document so it displays with a greeting. The greeting can suggest a specific editing method.
- TeamReview lets you distribute the document in a number of ways.

#### For more information

- 1. Choose Help Help Topics and click the Index tab.
- **2.** Type this phrase:

#### TeamReview, overview

**3.** Click the index entry you want, then click Display.

# TeamSecurity: restricting access

TeamSecurity lets you share a single Word Pro file with coworkers, writers, and editors who can enter and save their edits in one file.

## How TeamSecurity works

As a document author, you can assign document access, editing rights, password protection, and colors that show the editor's insertions and deletions. Private sections of a document can also be restricted and protected from edits.

There are three panels in the TeamSecurity dialog box:

- Access
- Editing Rights
- Other Protection

#### Access panel

As an author, you can assign two types of access rights: access to the document itself and access to the TeamSecurity dialog box.

Access to the document provides a layer of security, in addition to security provided by your network or e-mail systems.

Access to the TeamSecurity dialog box allows control over which editors can alter the document protection settings.

|                        | TeamSecurity                                                                                                    |                          |                                          |
|------------------------|----------------------------------------------------------------------------------------------------|--------------------------|------------------------------------------|
|                        | Acce <u>ss</u> Cediting <u>Bights</u> Other <u>Protection</u>                                                                                                    |                          |                                          |
|                        | Setup document access, editing rights<br>You can set up access both for the file and th<br>without the use of passwords, letting only curr<br>You can also use this dialog box to set editing |                          |                                          |
|                        | Who can open (access) this file                                                                                                    |                          |                                          |
| Specify the settings — | Anyone (unprotected)                                                                                                    | C Current editors only   |                                          |
| for document access.   | C Anyone with this password:hange                                                                                                    | C Original author only   |                                          |
|                        | Who can open this dialog, and change access, editing rights, and other protection options                                                                                                    |                          |                                          |
|                        | Anyone (unprotected)                                                                                                    | C Only: Michael Evanston |                                          |
|                        | C Anyone with this passwor <u>d</u> : Change                                                                                                    |                          | <ul> <li>Specify the settings</li> </ul> |
|                        | Verify editors using:                                                                                                    |                          | TeamSecurity dialog                      |
| Select the method —    | Word Pro user name                                                                                                    |                          | box.                                     |
| editor's access.       | I Allow alternate verification                                                                                                    |                          |                                          |
|                        |                                                                                                    | Help OK Cancel           |                                          |

You can select one of three ways to verify the editor's identity: e-mail login, operating system login, or Word Pro user name.

#### **Editing Rights panel**

You can assign editing rights using the Editing Rights panel in the TeamSecurity dialog box.

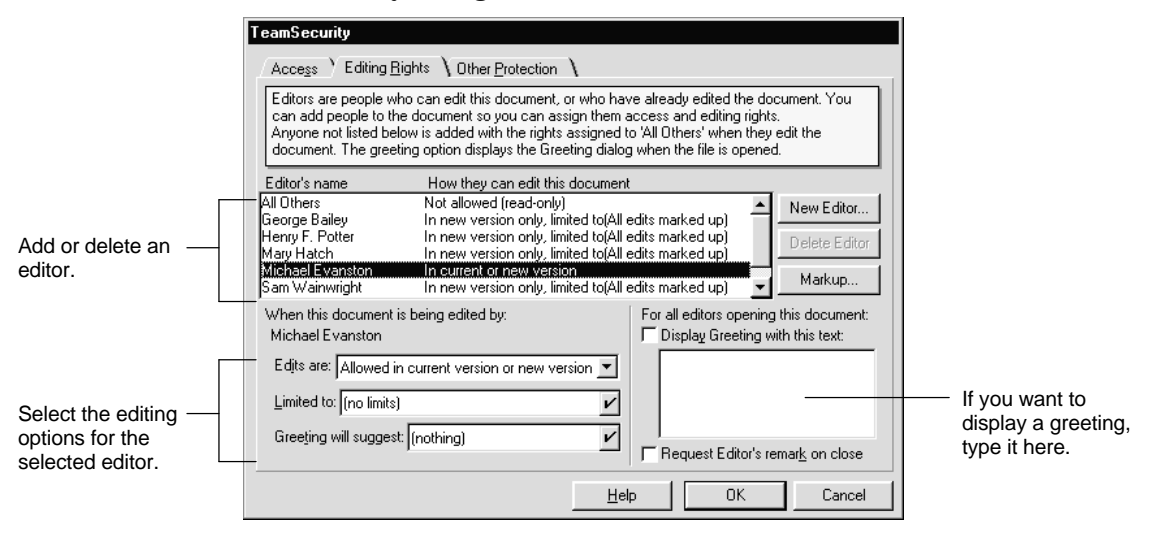

You can specify where the editors are allowed to edit the document, the types of changes an editor can make, and what type of greeting appears every time the document is opened.

If you click Markup, you can also set markup options for an editor such as attributes for insertions and deletions, and a color for the highlighter and comment notes.

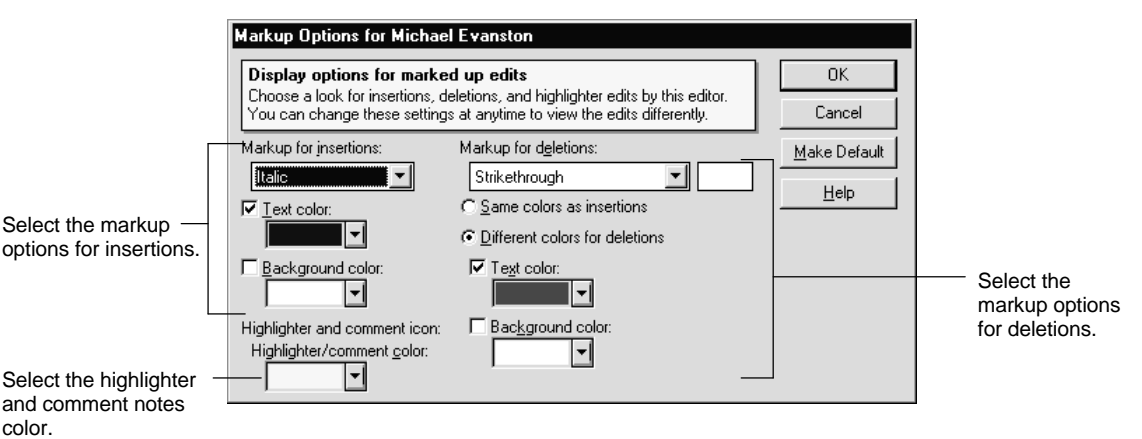

#### **Other Protection panel**

The TeamSecurity Other Protection panel lets you hide parts of the document from editors and protect parts of the document from edits.

|                         | TeamSecurity                                                                                                    |                                                                                |  |
|-------------------------|----------------------------------------------------------------------------------------------------|--------------------------------------------------------------------------------|--|
|                         | Access \ Editing Bights > Other Protection \                                                                                                    |                                                                                |  |
|                         | You can use the options below to protect what the document's editors can see or edit. These<br>options are useful when creating documents in which some of the contents need to be protected<br>or hidden when other editors are using the document. For example, when a document has more<br>than one division, you can hide entire divisions. This prevents anyone from seeing the divisions or<br>the division contents, unless they have access to this dialog. |                                                                                |  |
| [                       | Division protection                                                                                                    |                                                                                |  |
| Select the protection - | Protection settings for division: Body                                                                                                    |                                                                                |  |
| options for a division. | ☐ Hide entire division ✓ Honor protection on frames and table cells                                                                                                    | Show hidden text                                                               |  |
| Select the protection – | Team protection options<br>☐ Disable version review<br>☐ Disable Notes_/FX of TeamSecurity fields                                                                                                    | Require running of startup scripts     Edit Click Here Block prompts on_screen |  |
| computing.              |                                                                                                    |                                                                                |  |
|                         |                                                                                                    | Help OK Cancel                                                                 |  |

You can set protection options for a division, such as displaying *all* sections and divisions with divider tabs, hiding an entire division you don't want an editor to see, or preventing editors from making changes to certain Word Pro objects (protected frames and table cells).

You can also set protection options for a team, such as preventing editors from seeing any version other than the current one, or preventing Word Pro from exchanging data in TeamSecurity fields.
# What are the benefits of TeamSecurity?

- TeamSecurity lets you control who has access to a document.
- TeamSecurity lets you control the editing rights for a document. You can specify where reviewers can make the edits and what type of edits they can make.
- TeamSecurity lets you set the markup options for an editor. For example, if several people are reviewing your document, you can assign different colors to each red to one, blue to another, and so on. That way, when you consolidate the edits, you can see which edits belong to which editor.

# TeamMail: distributing documents

TeamMail lets you send a document to other team members or route it to a list of people.

# How TeamMail works

You can use your company's e-mail system to send mail. The recipients will see the messages in their e-mail inbox (not in Word Pro).

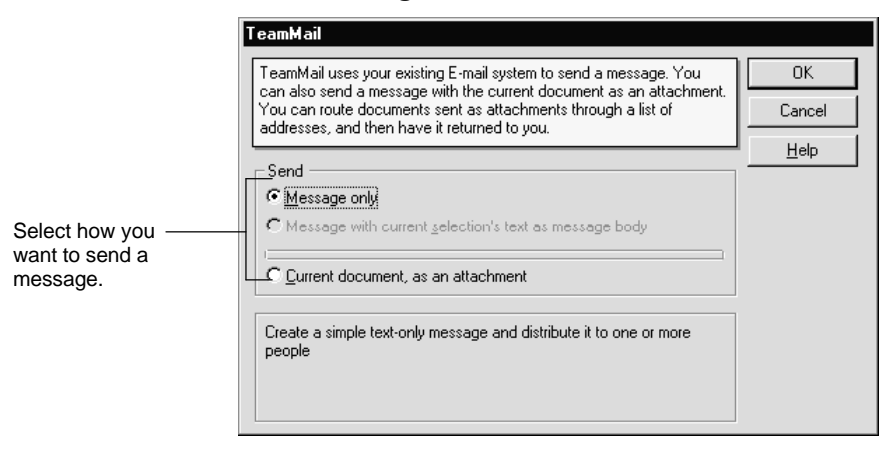

You can create a simple text message and send it by itself or with part of a document to one person or a group of people. You can also attach the current document to a message and send it to all recipients at the same time (broadcast) or route it from one recipient to the next.

If you often route messages to a long list of the same people, you can save the information that you enter in the TeamMail Properties dialog box and later reuse it to quickly complete the dialog box fields. There are two panels in the TeamMail properties dialog box:

- Basics
- Options

#### **Basics panel**

On this panel, you can specify the recipients of the document and how to distribute the document.

|                                     | Æl TeamMail                                                                        |                                    |
|-------------------------------------|------------------------------------------------------------------------------------|------------------------------------|
|                                     | Basics \ 🍫 Options \                                                               |                                    |
|                                     | Originator: Michael Evanston                                                       |                                    |
|                                     | Document: letter.lwp                                                               |                                    |
|                                     | # Recipient Individual Message                                                     |                                    |
| Creatify at least                   | 1 Tom Cunningham                                                                   |                                    |
| specily at least ——                 | 2 Mary Long                                                                        |                                    |
| one name.                           | 3 Chris Peterson                                                                   |                                    |
|                                     | Insert Line Delete Line                                                            |                                    |
|                                     | Select how to distribute: Delivery priority:                                       |                                    |
| Select how you                      | Route from one address to the next  Normal                                         |                                    |
| want to distribute<br>the document. | Return document to originator when done                                            | Select the desired<br>mail message |
|                                     | Subject:                                                                           | priority.                          |
|                                     | C:\lotus\work\wordpro\letter.lwp                                                   |                                    |
|                                     | Message to all:                                                                    |                                    |
|                                     | Please edit this document and send it back to me ASAP!                             |                                    |
|                                     | -Route information                                                                 |                                    |
| Send the message.                   | <u>Send</u> <u>Cancel</u> <u>Help</u> <u>Clear</u> <u>Open</u> Saye Save <u>As</u> |                                    |

You can send a **routed** or **broadcast** message. When you send a routed message, Word Pro sends the message from one recipient to the next. When you send a broadcast message, Word Pro sends the message to all the recipients at the same time.

You can type an individual message for each recipient of the document. For example, if you want Mary to review the budget figures and Joe to review the job descriptions, you can type unique messages beside their names.

You can also include a message for all the recipients of your document. For example, "Please make your edits and send this document back to me ASAP."

If you are using TeamReview to distribute a document, some of the fields on the Basics panel are filled in for you. For example, all of the reviewers you list in the TeamReview dialog box display in the Recipient column. If you type a greeting in the TeamReview dialog box, Word Pro displays that message in the "Message to all" box.

#### **Options panel**

On this panel, you can choose a method for tracking the progress of your document, whether you want the document returned and whether you want to allow recipients to modify the route.

|                                                 | , 🖽 TeamMail                                                                                                    |
|-------------------------------------------------|----------------------------------------------------------------------------------------------------|
|                                                 | Basics \ 🛠 Options \                                                                                                    |
| Select the<br>document tracking<br>options.     | To track document progress:<br>Send message to originator when document is forwarded<br>Send message to alternate when document is <u>forwarded</u><br>Include routed document with tracking messages<br>Allow recipients to modify route                                                                                                    |
| Select additional ——<br>routed mail<br>options. | Mail message send options:<br>Send return mail receipt when mail message is opened<br>Save a copy of this message                                                                                                    |
|                                                 | Send         Cancel         Help         Clear         Open         Save         Save |

You can let your mail system notify you (or another team member) each time a recipient forwards the document. For example, if you are routing a list to 12 people, your e-mail system will notify you as the document moves from one person on the list to the next.

You can also let your e-mail system notify you when a recipient opens the forwarded mail message with the attached document.

You can specify that the document be returned to you after all the recipients have reviewed it. This is an easy way for the last recipient to return the document without logging into the e-mail system.

You can also let recipients add, delete, or modify names for succeeding stops on a route. This lets you account for the unexpected situations that occur in a group environment. For example, you send a document to 12 people. Mary is the third person in the route. She knows that the next recipient, John, is out sick. If this option is selected, she can send the document to Chris instead of John so the progress of the document is not held up until John returns to the office.

# What are the benefits of TeamMail?

- TeamMail distributes information quickly.
- TeamMail works with your current electronic e-mail system to allow you to send mail messages from within Word Pro.
- TeamMail lets you route a document to a list of reviewers and prompt each reviewer to send it to the next person on the list.
- TeamMail tracks the progress of a routed message by having a mail message sent to you each time a recipient forwards your document to the next recipient.
- TeamMail used in tandem with TeamReview lets you distribute an entire document to members of a workgroup.
- TeamMail lets you save a distribution route and use it to quickly send messages to commonly used names and addresses.

# For more information

- 1. Choose Help Help Topics and click the Index tab.
- **2.** Type this phrase:

### TeamMail, overview

**3.** Click the index entry you want, then click Display.

# TeamConsolidate: collecting input from reviewers

TeamConsolidate lets you combine the input from multiple reviewers into one file.

# How TeamConsolidate works

There are three steps to consolidating a document:

- Combining the files
- Reviewing the edits
- Creating the final document

# Combining the files

TeamConsolidate combines several files into one markup file.

You can only consolidate separate files, not multiple versions within a single file. If you create multiple versions of a document, you must first save each version as a separate file.

You can then use TeamConsolidate to compare the versions.

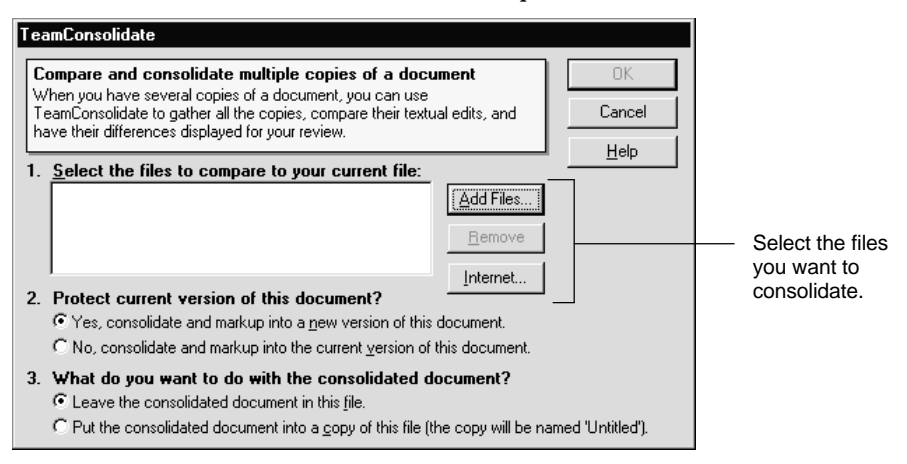

To consolidate the files, display the file (the original) to which you want to compare the other files. Then select the files you want to compare to the displayed file. (If you select a file from the Internet, Word Pro copies the file to a local temporary file.)

You can select whether or not you want to consolidate and mark up the files in the current version of the displayed document or in a new version. You can also select whether to leave the consolidated document in the displayed file or copy it to a new file.

#### **Reviewing the edits**

You can edit a markup file. A markup file combines all text edits from all files used in the TeamConsolidate process. The markup document is the result of comparing and consolidating the files.

When you compare more than two copies of a document, the paragraphs that contain edits from different editors are copied and display below the original paragraph. (See the picture on the following page.) The paragraphs are identified by **paragraph tags** which contain initials that identify who made the edits in each paragraph.

#### For example:

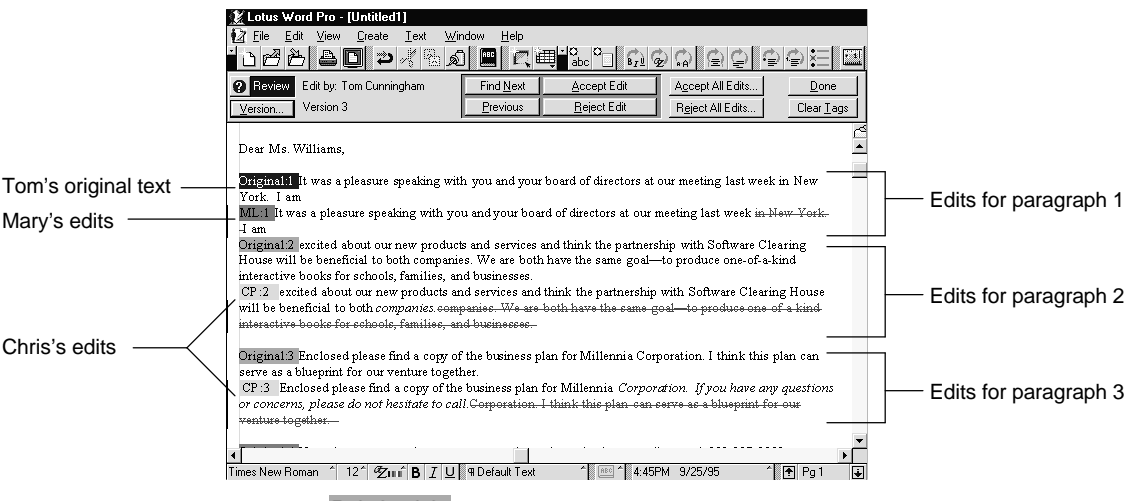

This tag Original:1 means this is the original paragraph with which the other revisions are compared.

This tag CP:2 represents the initials of the person who made the first edits to the paragraph.

Other insertions or deletions San Francisco Los Angeles. in the paragraph might belong to other editors whose names display in the Marked Edits review bar. The way the edits appear are determined through markup options in TeamSecurity.

**Note** Paragraph tags do not appear when you compare only one copy to its original.

#### Creating the final document

You can use the Review bar to consolidate the marked edits. You can accept or reject edits individually or all at once. If you accept them all at once, Word Pro can also delete the duplicate paragraphs.

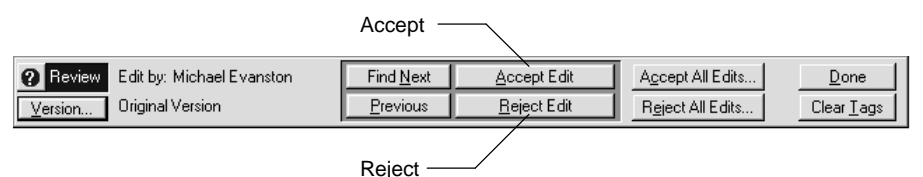

You can also hide the Review bar and manually edit a file. A markup file is a normal text file that can be changed and saved, just as any other Word Pro document. If you decide to edit the file at a later time, you can then open the file and make any edits to the document. After you review all the edits, you can save the document as a new file or overwrite the current file.

# What are the benefits of TeamConsolidate?

- TeamConsolidate marks differences in the compared documents so you can see what changed from the original document.
- TeamConsolidate eliminates paper trails and the errors commonly made when deciphering handwritten edits.
- TeamConsolidate lets you view all the edits on one screen instead of opening multiple documents.
- TeamConsolidate shortens the editing time of collaborative documents.

# Notes/FX: sharing data with Notes

When a Word Pro document is embedded into a Notes document, Notes Field Exchange (Notes/FX) lets you share data between Notes and Word Pro.

To use Notes/FX with Word Pro, you:

- Define fields to exchange
- Embed a Word Pro object in a Notes document
- Create new Notes documents that exchange data with embedded Word Pro objects
- Update fields in a Notes document from Word Pro
- Update information in Word Pro from a Notes document

### How Notes/FX works

You can export data fields such as text (bookmarks), document fields, Doc Info fields, Click here blocks, and Word Pro named objects (characters, paragraphs, pages, frames, tables, and table cells) to Notes documents. You can also import data from a Notes document into a Word Pro document.

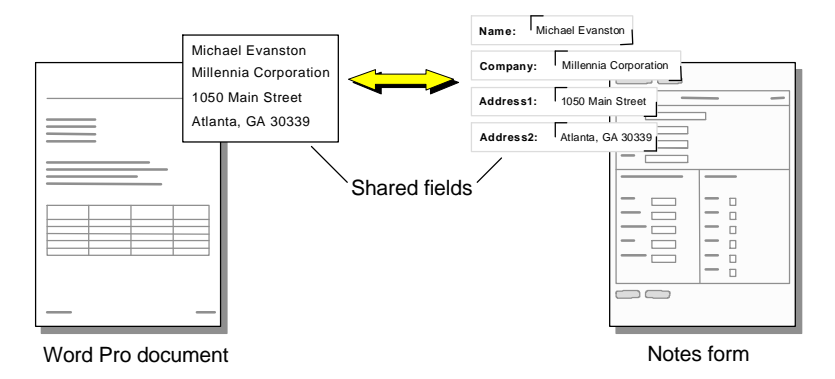

For example, you can create a Notes form for contract agreements and embed a Word Pro document object in the form. When you compose a new contract, Notes inserts the contract information in the Word Pro document.

When you complete the contract and close Word Pro, you can update the document object embedded in the Notes form. Information from the contract agreement document, such as the name and address of the company, now appears in the Notes document or in the Notes view. The contract agreement is centrally stored in a Notes database with other contract agreements.

#### What are the benefits of Notes/FX?

- Notes/FX lets you embed fields in Word Pro documents that are exported to Notes forms.
- You can combine Notes/FX with LotusScript to develop powerful business applications. For example, you can create business forms and status reports in Notes that launch Word Pro documents.
- You can easily remember where to complete custom tasks because the NotesFlow menu (Actions) is the menu for custom tasks in both Notes and Word Pro.
- NotesFlow lets you customize items on the Actions menu in Notes and Word Pro. For example, you could create a menu item called "Get data from 1-2-3 spreadsheet."

# For more information

- 1. Choose Help Help Topics and click the Index tab.
- **2.** Type this phrase:

# Notes/FX

**3.** Click the index entry you want, then click Display.

# Chapter 28 Getting Started with Approach

# What is Approach?

Approach is a relational database application. In Approach, you can work with data from a variety of database format types, you can create your own databases, and you can present the data in attractive and efficient forms, meaningful reports, and other types of views.

# Approach is flexible

Approach keeps your data and the views used to display that data in separate files, so they are easier to manage and update. You can change the look of a view at any time without affecting the integrity of the data. You can also change the data at any time, and because you are directly accessing the database, your changes take effect immediately, without having to save the data.

As you plan the structure of your data, consider building separate databases for different kinds of data. Approach makes it easy to join databases. Then, as you become familiar with Approach and make maximum use of its finds, reports, crosstabs, and so on, you'll find that storing data in joined databases increases the flexibility with which you can manipulate the data.

Entering data into a database is easy with Approach. For example, if a field should accept one of a limited set of possible entries, such as names of products or departments, you can format the field as a list from which users must select an item. Not only does this make data entry easy for your users, but it also greatly decreases the number of misspellings and other errors in the records of your database. Approach offers many formats for displaying data. Each field in a database can appear in a format appropriate to the type of information contained in the field. For example, if the field contains dates you can choose from a variety of date formats, such as 4/5/58, April 5th, 1958, or Saturday, April 5, 1958.

You can quickly browse through individual records, look at several records at once, find a set of records that have something in common, and even sort records in any order and on any field.

# What's new in Approach 97?

Approach 97 has some new features to help you use Approach productively and better manage your data.

### For more information

- 1. Choose Help Help Topics and click the Index tab.
- **2.** Type this phrase:

#### What's new in Approach

3. Click the index entry and then click Display.

#### Internet

- Saving Approach .APT files on the Internet: Upload Approach .APT files to an FTP server.
- Opening Approach .APT files on the Internet: Download and open Approach .APT files from an FTP or World Wide Web server.
- Saving Approach views as .HTM files: Save an Approach view in HTML format. Upload the HTML files to your Web server so other users can view your information.
- Publishing Approach views to the Internet: Publish the current view to an Internet site with a single mouse click.

# Usability

• LotusScript® support: Automate tasks in Approach using LotusScript, an object-oriented programming tool. Approach 97 extends the power and flexibility of LotusScript with the Find and Sort class and enhanced Help. The book *Developing SmartSuite Applications Using LotusScript* describes the Approach object model and classes, and provides examples of many common LotusScript tasks. The book is available online as an Adobe Acrobat<sup>®</sup> Reader file and is copied to your system during installation. You can also use the order form in your package to send for a free print version.

- Recording macros and scripts: Record, name, and save operations in Approach as either scripts or macros.
- Send Key: A new macro command lets you compose sequences of keystrokes to include in your macros.
- Lotus Internet support: Access the Lotus Home Page, Customer Support, and FTP sites.
- Saving Approach views to other file formats: Save an Approach view to .RTF format to use Approach forms and reports in other applications that support Rich Text Format. Also save Approach forms and reports in a plain text file (.TXT).
- Named styles: The InfoBox, which lets you modify the style of the current selection, now also gives you fast access to your named styles so you can apply, create, redefine, and manage them. You can also create a new style based on an existing object's properties.
- International Standards Organization (ISO) and system date identification: Easily identify and select ISO and system date formats.
- Copying RTF text: Copy formatted, styled text (Rich Text Format) from Approach, and paste it into other applications without losing character and paragraph formatting.
- Duplicating and deleting views: The Duplicate and Delete view commands are now available on the appropriate context menus.

# Integration

- IBM<sup>®</sup> QMF<sup>™</sup> support: Display the results of QMF Queries and Procedures in Approach forms and worksheets. Import QMF Forms to create an Approach report.
- Drag and drop OLE objects: Drag an Approach object to any another application that supports OLE.
- Enhanced SQL support: Significantly improved speed and flexibility when accessing and analyzing SQL data.
- DB2 Binary Large Object (BLOB) support: Store and retrieve pictures, sounds, and OLE objects in DB2® databases.

# Chapter 29 Approach SmartMasters

# The SmartMaster: ready-made database applications and templates

A SmartMaster is a professionally designed application or template that lets you skip right to entering data into a database. A SmartMaster application contains forms, worksheets, and standard reports — all ready for data entry and reporting. Choose from many applications, including a video library, a survey-result manager, an order-tracking system, a contact manager, and a donations manager.

# SmartMaster applications

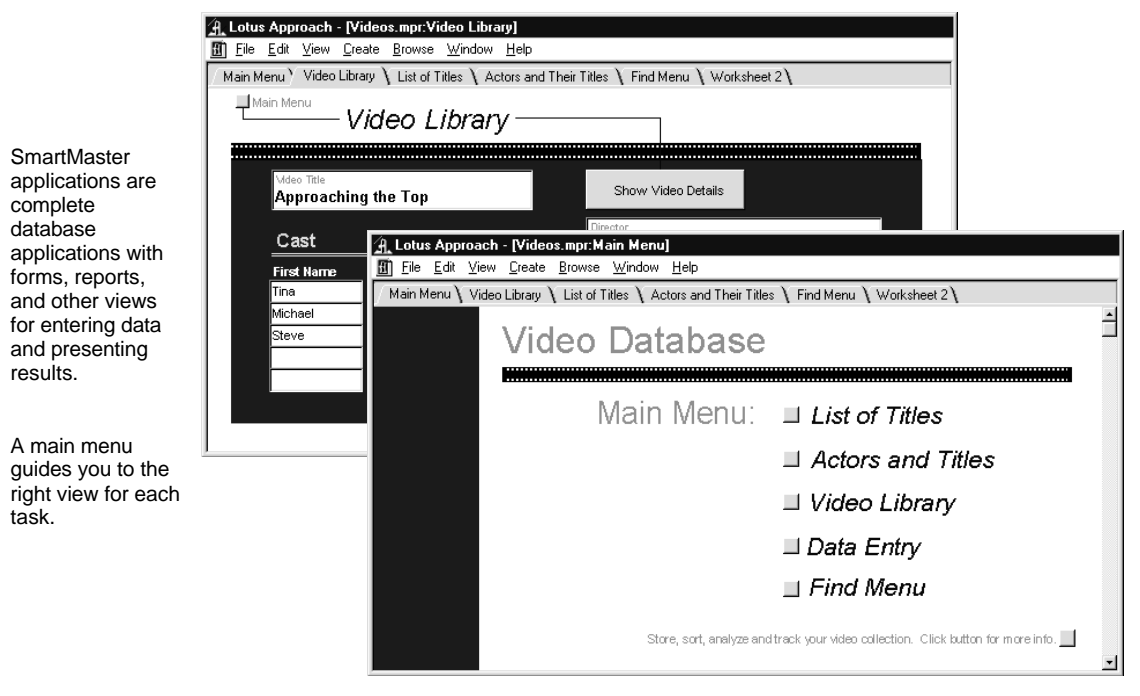

# SmartMaster templates

A SmartMaster template is a set of predefined fields for a database. You can enhance a file based on a template by creating new fields and views and by changing the look of your views. Approach features over 50 SmartMaster templates for common business and personal uses, such as recording customer information, tracking orders, and keeping personnel records.

|                                                            | Contracts \ W         | /orksheet 1 | L. L. L. L. L. L. L. L. L. L. L. L. L. L |                |            |              |  |
|------------------------------------------------------------|-----------------------|-------------|------------------------------------------|----------------|------------|--------------|--|
|                                                            |                       |             | C                                        | ontracts       |            |              |  |
| SmartMaster<br>templates<br>have fields<br>already created | Client ID             | Friends and | d Family \ Worksheet 1 \                 | riends and     | Family     |              |  |
| for you.<br>The default form                               | Employee<br>Sales Mar | First Nam   | Accounts \ Worksheet                     | Aco            | counts     |              |  |
| and worksheet<br>show all of the<br>fields.                | Project Ms            | State/Prc   | Account Name                             | Account Number | Account ID | Account Type |  |

You are now ready to:

- Go to Browse to enter data into the database
- Go to Design to modify the look of your views

# Selecting a SmartMaster

When you start Approach, the Welcome dialog box asks whether you want to open an existing database or to create a new database from a SmartMaster. Here's how you select a SmartMaster for a new database.

| Welcome to Lotus Approach<br>Open an Existing Approach File Create a New File<br>Select an Approach File to Open<br>Select a file from your most recently used files.<br>Click the "Browse for More Files" button to open a | Using a SmartMaster                                                                                                    | Click the right tab to see the<br>SmartMaster templates and<br>applications.                                                            |
|----------------------------------------------------------------------------------------------------|----------------------------------------------------------------------------------------------------|----------------------------------------------------------------------------------------------------|
| 1 Customer APR<br>2 H. attopy apr<br>3 Art APR<br>4 MENU APR<br>5 BETARPT APR<br>6 AR APR<br>7 Employee.apr<br>8 Projmgmt.apr<br>9 charact APR                                                                              | Welcome to Lotus Approach<br>Open an Existing Approach F<br>Select a SmartMaster<br>Get a headstart on your work<br>SmartMaster Upes. Select BI<br>SmartMaster.                          | ile `Create a New File Using a SmartMaster \<br>by creating a new file based on one of these<br>ank Database if you don't want to use a |
| Browse for More Files                                                                                                    | Blank Database<br>Accounts<br>Art Collection<br>Artist List<br>Authors<br>Class List<br>Class Register<br>Collection-Details<br>Collection-Main<br>Contacts-Actions<br>Contacts-Meetings | A database for keeping track of accounts                                                                                                |
| Click SmartMaster types to<br>see a list of applications or<br>templates in the list above.                                                                                                    | SmattMaster types:<br>Templates<br>Applications<br>Templates<br>Take a Lour                                                                                                    | Cancel Help                                                                                                    |

Approach creates a ready-to-use form and worksheet using the fields in the template you choose.

#### To modify a SmartMaster

You can modify the database, the forms, and the fields by clicking Design in the action bar and making the changes you want.

Click OK to create the database.

# Chapter 30 Learning Approach

Approach is a relational database application that is not only powerful and versatile, but also easy to use. In Approach, you can work with data from a variety of databases (and database format types), you can create your own databases, and you can present the data in attractive and efficient forms, meaningful reports, and other views.

You need no special knowledge of computers or programming to do any of this, nor do you have to have any other database application.

All you need is Approach, the information provided by this book and the online Help system, and a basic understanding of how to use a graphical user interface (clicking and dragging with a mouse, using dialog boxes, and so on).

A **database** is an organized collection of data.\* Like other database applications, Approach lets you manage data in sets called **records**. For example, everything about one customer is a record. The data in records is divided into **fields** such as company name, street address, and city.

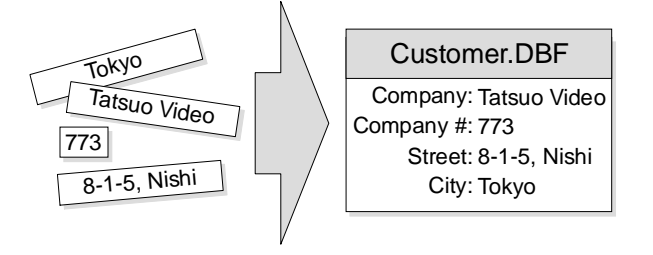

\*You may also see the word "table" used to describe a collection of data. Approach uses the term "database" to include both databases and tables.

# Approach separates display from content

Approach handles data in a particularly flexible way: Data (content) is stored separately from its presentation (display). This separation has many advantages:

• Approach can open databases in almost any format.

You are instantly connected with any of your data sources. Try it: File - Open.

• Approach leaves the data in its original database format.

When you enter or modify data, there are no conversions or copies needed. Your data goes directly and immediately into the database.

- Approach gives you complete control of how you see the data.
- Approach can read many different data sources simultaneously.

For example, use your company dBASE® records to see which customers order which products, and also access a Lotus Notes® database of customer visits to create sales reports.

When you work in Approach, remember the separation of content and display. Approach has two environments that reflect that separation: Browse and Design. (Approach has four environments in all, and you'll learn about the other two later.)

You select an environment depending on the kind of work you want to do. Switching between Browse and Design requires nothing more than clicking a button in the action bar.

• **For content:** Work in the Browse environment. In this environment, you take care of data: you add new records to the database, or edit the records already in the database. You create find requests or use the Find Assistant to extract the data you want from the database.

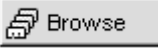

• For display: Work in the Design environment. In this environment, you modify views of your data, add fields, click and drag graphical objects and fields, format field data, pick fonts and colors, add lines — in short, you take care of the presentation of your data.

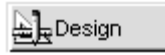

# Approach files and database files

The separation of content and display is reflected in the two most important kinds of files Approach uses:

• For content: One or more databases store your data. Approach does not require its own database file type; rather, it lets you create databases or use existing databases in many of the most popular database file types.

You don't need to own another database application to use Approach. You can create new databases, or if you or your company uses another database format, such as IBM DB2, Paradox®, or dBASE IV®, you can see the data stored in those databases from inside an Approach file. You can work with that data in Approach, and you can create views of that data in Approach.

• For display: An Approach file (.APR) stores the presentations of your data, but not the data itself. The various kinds of presentations — such as forms, reports, and worksheets — are called views. You do all your work in Approach in the views you create.

Finally, the content/display separation affects how you save your work.

- For content: Approach automatically saves any work you do with data. Any edits you make to records; any new data you enter, whether in new records or ones that already exist — Approach saves immediately. You don't have to do anything to save data.
- For display: You must save any work you do that affects the display of the Approach file. So any work you do while in Design; any views you generate using the Create menu; any changes you make to field definitions you must save by choosing File Save Approach File.

### Joins between databases

Even if you don't have a lot of data or complexity to begin with, data and complexity have a tendency to grow over time. A database design that groups data wisely from the start can help you avoid problems later. It's usually most efficient to split up data into separate, manageable databases — such as one for orders, one for inventory records, one for individual customer data, and another for product specifications.

Because Approach is a relational database application, you can bring together data from different database files and use it as if the data were all stored in one place. To do this, you **join** the databases within an Approach file.

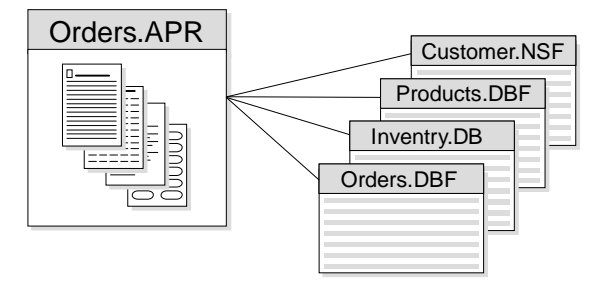

As you work with the data, the underlying joined databases and the relationships among them are completely transparent. The databases can even be of completely different file types; for example, a Paradox 4.0 file and multiple dBASE IV files can be joined together.

For information about how to create a system of related databases, see Chapter 31.

# The Approach work area

Each Approach file you open appears in its own window inside the work area. You can enlarge the Approach file windows to fill the entire work area and manipulate windows in other ways. For information about window commands, see your operating system documentation.

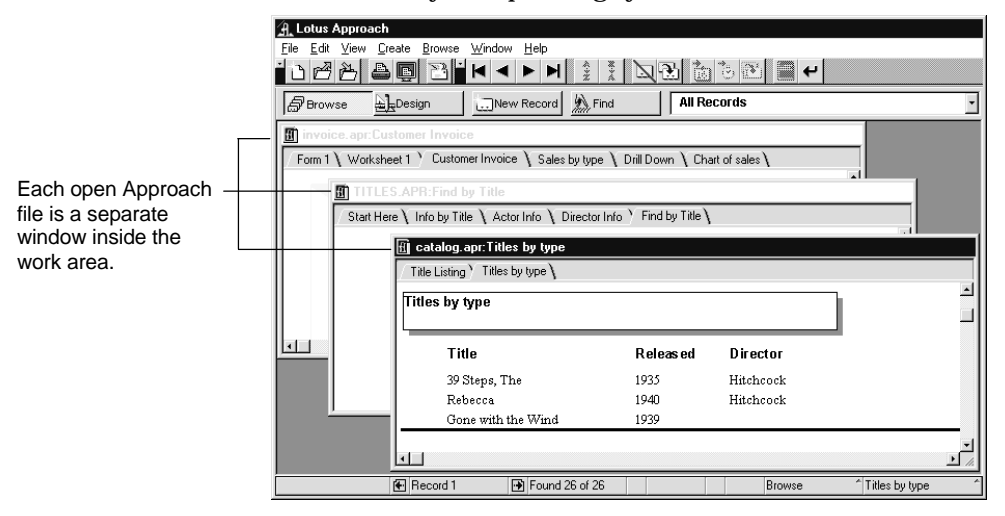

# **Environments in Approach**

You can work in four different environments in Approach: Design, Browse, Find, and Print Preview. The work area changes in several ways depending on the environment.

Change between Approach environments in one of these ways:

• Click an action bar button

| Browse      | Design                       | 🛄 New Record   M Find | All Re |
|-------------|------------------------------|-----------------------|--------|
| Lap bronioo | <u>=</u> , <u>z</u> <u>s</u> |                       |        |

• Select the environment from the status bar

| Find          |   |
|---------------|---|
| Print Preview |   |
| Browse        |   |
| Design        |   |
| Print Preview | ^ |

# Design

# Lesign -

In Design, you edit the layout of views. You can see your data and arrange it as you like, but you cannot enter or edit data.

In Design, you can:

- Add and edit fields
- Draw lines, rectangles, ellipses, and other graphic items
- Resize objects including fields, columns, and panels
- Write text on the background of a view
- Import graphics
- Link or embed OLE objects into the view

In Design, nearly everything in a view is an object that you can modify. You can work with all objects in many of the same ways: you can move and resize them, group and align them, and change their colors.

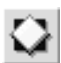

87ZA 345 Each object in a view has a set of properties, such as size, text attributes, line and fill colors, and attached macros. The properties for an object are set in the InfoBox. You can keep the InfoBox open as you work and use it to edit objects.

You can save a set of InfoBox properties in a named style and then apply the style to other objects.

When you're in Design, you can show data in fields as it appears in Browse, or you can show the names of fields. If you show data, you see data from the first record (in a form or form letter) or all records (in other views). Return to Browse to enter or edit your data.

Approach provides default icon bars for Design and a floating Tools palette that has icons for drawing objects and adding fields. The Tools palette opens automatically when you go to Design; you can drag the palette by its title bar to move it around in the work area.

In Design, the status bar shows buttons for formatting selected text and the location of the insertion point or the selected object.

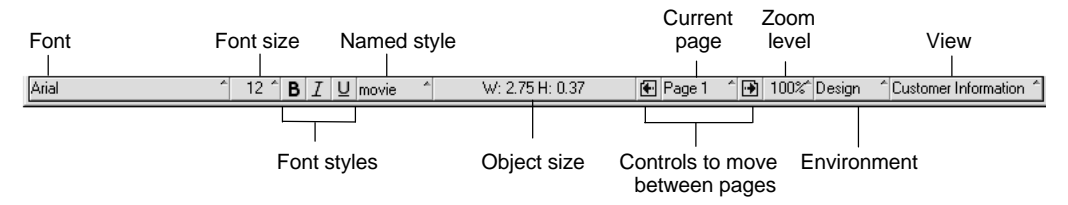

#### Browse

#### 录 Browse

In Browse, you work with the data in a database. You can enter and edit data here, find and sort records, and print views. You can also create views. Return to Design to customize your new views.

You work in Browse most of the time. When you first create or open an Approach file, you see a view in Browse.

The default icon bar in Browse has icons for entering and editing data, moving from one record to another, finding and sorting records, adding and deleting records, spell checking, and printing.

In Browse, the status bar shows the position of the current record in the found set, the number of records in the found set, and the number of records in the entire database. It also has arrow buttons for moving to another record or another page of a view with more than one page.

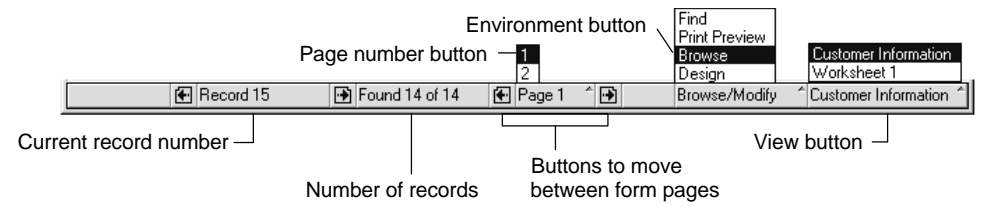

#### Find

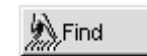

In Find, you fill out a find request to search for records that meet certain conditions. A find request is a blank copy of the view you're currently using.

| SmartIcons and the<br>action bar show find<br>commands. |                                                 |
|---------------------------------------------------------|-------------------------------------------------|
| Enter the values to<br>find in the blank<br>view        | Information by Title Title Description          |
|                                                         | Actors Type Comedy I . Release date             |
|                                                         | Fecords → Found 26 of 26 Find ^ Find by Title ^ |

For example, to find all the movies in your library that are comedies using the find request above, you would select Comedy in the Type drop-down box and click OK.

When you finish filling out a find request, Approach returns you to Browse and displays only the records that match the conditions you specified. This subset of records is called the found set.

In Find, the SmartIcons and action bar show some common Find commands. You can also open the Find Assistant from this environment.

OK Cancel 🧖 New Condition 🖄 Clear All

Use the icons on the default icon bar to insert operators (> for greater than, = for equal to, & for and, and so on) into the fields on your view to create custom finds. The status bar in Find is the same as it is in Browse.

### **Print Preview**

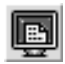

The Print Preview environment shows what the current view will look like when you print it. This gives you a chance to correct errors or make design changes before committing a view to paper.

All of the data from Browse also appears in Print Preview. You can move through records in Print Preview just as you can in Browse. Return to Browse if you want to edit your data.

If a view has any fields that summarize data from multiple records, Approach calculates the summary and shows the results in Print Preview. If a view has fields or other objects that slide up or left, the fields slide into position in Print Preview.

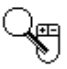

When you first go to Print Preview, you see the current view reduced to 85 percent of its normal size. You can change to other zoom settings. The mouse pointer changes to a mouse and magnifying glass. Zoom in by clicking the left mouse button. Zoom out by clicking the right mouse button.

The default icon bar in Print Preview has icons for moving through records, finding and sorting records, and printing. The status bar in Print Preview is the same as it is in Browse, except that it has a button for changing the zoom setting.

# **Opening and building databases**

These sections summarize tasks you will probably perform to open or create a database in Approach. For more information, see Chapter 31.

### Using existing data

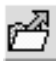

When you already have data, open the existing database or databases in Approach. Choose File - Open, and then choose the type and name of the file. Opening files this way does not convert them from their existing data format; Approach reads the data in its original format.

With Approach's PowerKey<sup>™</sup> technology, you can read and write to databases in a variety of formats: Lotus Notes, dBASE III+ and dBASE IV, IBM DB2, Paradox 3.5 and Paradox 4.0 (including Paradox for Windows), FoxPro® 2.1, Oracle SQL, Microsoft/Sybase SQL Server. And if you have other database applications that use an ODBC<sup>™</sup> driver, you can work with those databases in Approach.

You can also open Lotus 1-2-3<sup>®</sup> spreadsheets, other spreadsheets, and text files and save them as database files.

### **Creating new data**

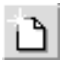

When you haven't entered data yet, you can easily build a database from scratch, or open a SmartMaster application or SmartMaster template that most closely fits your database needs. Select from the list of SmartMaster applications and templates from the Welcome dialog box that appears when you first open Approach, or by using File - New.

| Velcome to Lotus Approach                                                                                                    | Y Creal          | e a New File Using a SmartMaster 🔪                                   |
|----------------------------------------------------------------------------------------------------|------------------|----------------------------------------------------------------------|
| Select a SmartMaster<br>Get a headstart on your work by<br>SmartMaster types. Select Blank<br>SmartMaster.                                                                                                 | creatin<br>Datab | g a new file based on one of these<br>ase if you don't want to use a |
| Blank Database<br>Accounts<br>Art Collection ky<br>Authors<br>Class Fegister<br>Collection-Details<br>Collection-Details<br>Collection-Main<br>Contacts-Actions<br>Contacts-Meetings<br>SmattMaster types: |                  | A database for keeping track of accounts                             |
| Take a <u>l</u> our                                                                                                    |                  | OK Cancel <u>H</u> elp                                               |

SmartMaster applications and templates are completely customizable. Just click Design and adapt the SmartMaster to your needs.

You can also choose Blank in the SmartMaster template or application list to define your own fields for a new database.

For more information about choosing a SmartMaster or building a completely new database from scratch, see Chapter 31.

## **Defining fields**

Whether you start from a SmartMaster or open an existing database, you can easily add fields to the database. Choose Create - Field Definition to create and modify database fields.

Create a new field when you discover that you have new information to track that is related to the main idea of your database. When you define a field, specifying its name and type, you can specify a default value or a validation condition for the field. Default values and validation conditions can help ensure the quality and accuracy of data entered in the database.

Later, if necessary, you can modify field names or increase the length of a field.

#### **Calculated fields**

Approach supports special fields that hold the result of a formula. These calculated fields are part of the Approach file instead of the database file, but you can use the result stored in the field just as you would any other field value.

Use calculated fields anywhere you want to show values that are made up of other field values or constants, either in one record or across many records. For example, use a calculated field to show an extended price on an order form where the price is calculated from the individual price of a product multiplied by the quantity ordered:

```
Item_Price * Quantity
```

It is better to have Approach calculate the Extended\_Price values than to store another field value for every record in the database.

Create calculated fields just like other fields using Create - Field Definition. Select the Calculated data type, and then write the formula used to determine the field value.

| Field Definition            |                    |         |                                                    |          |        |
|-----------------------------|--------------------|---------|----------------------------------------------------|----------|--------|
| Data <u>b</u> ase: Invcmain | ✓ie <u>w</u> field | s by: 🖸 | ustom Order 💌                                      | 9 fields | ОК     |
| Field Name                  | Data Type          | Size    | Formula / Options                                  | <b></b>  | Cancel |
| Line total                  | Calculated         | Fixed   | Invc_det."Unit price" * Invc_det."Quantity ordered | ·        |        |

#### **Default field values**

You can have Approach put a value into a field automatically when a new record is created. Use default field values when you

- Expect field data to often have the same value
- Want to insert the current date or the next number in a sequence
- Use check boxes or radio buttons for data entry, and want to have the choices preset

|                                    | Fie     | ld Definition                                                                                          |                           |       |                                                                                     |                |
|------------------------------------|---------|----------------------------------------------------------------------------------------------------|---------------------------|-------|-------------------------------------------------------------------------------------|----------------|
|                                    | Da      | Database: Invomain 💌 View fields by: Custom Order 💌 6 fields                                           |                           |       |                                                                                     | OK             |
|                                    |         | Field Name                                                                                             | Data Type                 | Size  | Formula / Options 🔺                                                                 | Cancel         |
|                                    |         | Invoice number                                                                                         | Numeric                   | 5.0   | Auto-enter Serial                                                                   |                |
|                                    |         | Customer ID                                                                                            | Numeric                   | 5.0   |                                                                                     | Insert         |
|                                    |         | Salesperson                                                                                            | Numeric                   | 5.0   |                                                                                     | <u>D</u> elete |
| Select the field.                  | - 🕨     | nvoice date                                                                                            | Date                      | Fixed | Creation Date                                                                       | Print          |
|                                    |         | line total                                                                                             | Calculated                | Fixed | Invc_det."Unit price" * Invc_de                                                     | <u></u>        |
|                                    |         | AMOUNT_BIL                                                                                             | Calculated                | Fixed | SSum("line total")                                                                  | <u>H</u> elp   |
| Click Options.                     | •       |                                                                                                    |                           |       | <u>v</u>                                                                            |                |
| Then specify the<br>default value. | ות-<br> | Default Value \ Validation C Nothing C Previous record C greation date C M C Greation time C M C Drata | on \<br>lodification date | 1     | C Serial number starting at: 1<br>incremented by 1<br>C Creation formula C Modifica | ation formula  |

#### Validating field values

You can also control what is entered in a field by identifying acceptable data as part of the field definitions. For example, you can ensure that the date entered in a field is unique. Then, in Browse, if you try to enter a duplicate date into the field, Approach alerts you that the date is not acceptable.

|                     | F | eld Definition            |                      |        |                           |                |
|---------------------|---|---------------------------|----------------------|--------|---------------------------|----------------|
|                     | 1 | Data <u>b</u> ase: Movies | ✓ Vie <u>w</u> field | ls by: | Default Order 💌 16 fields | ОК             |
|                     | - | Field Name                | Data Type            | Size   | Formula / Options         | - Cancel       |
|                     | - | Studio                    | Text                 | 20     |                           | Incort         |
|                     | P | Original release          | Text                 | 10     | Unique                    | Inser          |
|                     | - | Vidoe release date        | Date                 | Fixed  | 1                         | <u>D</u> elete |
| Select the field.   |   | Color                     | Text                 | 15     |                           | - Drivet       |
|                     |   | Language                  | Text                 | 20     |                           | <u></u>        |
|                     | - | Dubbed                    | Text                 | 15     |                           | <u>H</u> elp   |
| Click Options.      |   |                           |                      |        | <u> </u>                  |                |
| Go to Validation —  |   | Default Value Valida      | tion \               |        |                           |                |
|                     |   | ✓ Unique                  |                      |        | Formula is true:          | Eormula        |
|                     |   | From                      | to                   | -      |                           |                |
| Then encoify the    |   | Filled in                 | 20 1                 |        |                           | <b>*</b>       |
| Then specily the    |   | C One of                  |                      | -      | In field                  |                |
| validation options. |   |                           |                      | _      | I THORE MUDALES           |                |
|                     |   | Add                       |                      |        | VIDEU_NUME<br>Title       |                |
|                     |   | Remove                    |                      |        | Type                      |                |
|                     |   |                           |                      |        | Juusi                     |                |
|                     | - |                           |                      | _      |                           |                |

### Fields in a database and fields in a view

The first time you open a database in Approach or after you create a new database, Approach automatically builds a form and a worksheet view that include all the fields that are currently defined in the database. After that, if you define a field, Approach adds it to the database structure. After creating fields, you may add the new fields to any of your Approach views.

You can delete fields from a view just as you delete other kinds of objects. Deleting a field from an Approach view merely changes your presentation of the data, not the database structure. To add or delete fields from the database itself, choose Create - Field Definition.

#### Changes in a database and changes in a view

When you make changes to the database structure, such as creating or deleting a field, the changes happen immediately. When you enter data into a record, it's the same thing: You are entering data directly into the database, and the data is saved automatically.

When you make changes to an Approach file, such as placing a field on a view, you must save the changes. Choose File - Save Approach File.

#### Joins

After you create your databases, you may create relationships between databases. These connections between two databases (called joins) make the data from both databases available in Approach views. For example, if you have a customer database and an orders database, when the databases are joined you can show a customer's shipping address (from the Customer database) and outstanding orders (from the Orders database) in the same view.

Join databases using Create - Join. Join the databases on a field or fields that the databases have in common.

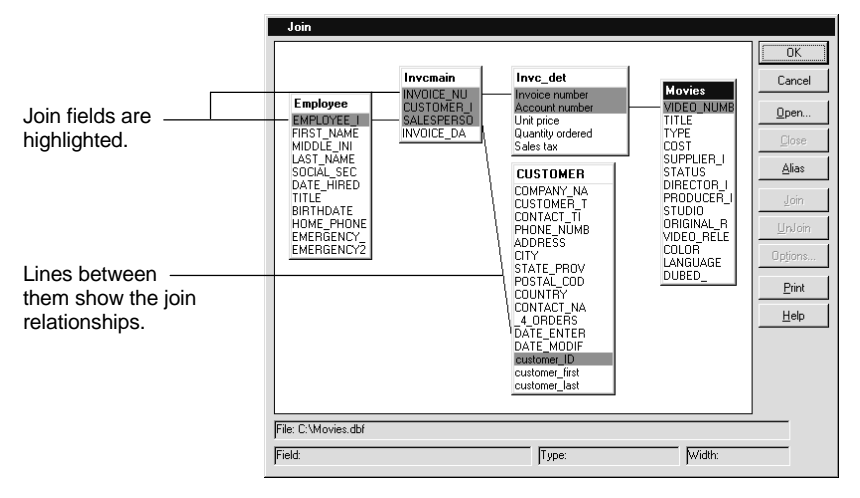

For more information about joins and join fields, see Chapter 31.

# Creating and modifying views

These sections summarize creating views. For more information, see Chapter 32.

#### Creating views using assistants

With only a few steps, you can create a view that suits a particular way you use your data.

You create a view in an assistant. All of the view assistants — Form, Report, Worksheet, Crosstab, Form Letter, Mailing Label, Envelope, and Chart — are available from the Create menu.

Assistants let you choose how the view will look, which fields appear in the view, which fields are used in summaries, and how the summaries are calculated.

For example, use the Form Assistant to create a form for entering data, adding fields from left to right or top to bottom and choosing from many color and line styles.

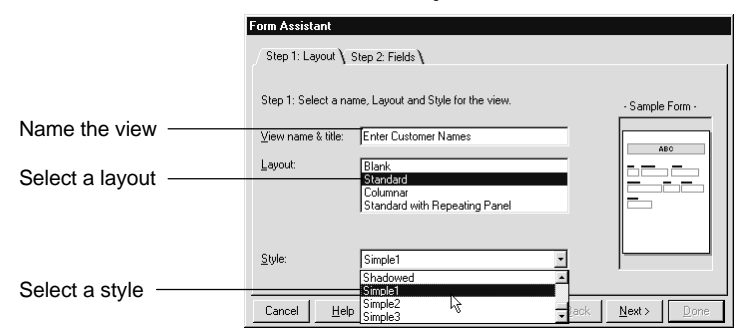

Or use the Report Assistant to create a report to group records and show totals for the groups.

# Creating reports using PowerClick reporting

SmartIcons available in Design produce instant summaries in reports. You can group records, show a sum, and calculate an average, a standard deviation, a minimum or a maximum with a single click. This means that you can experiment with how you want to present your data without losing productivity.

To use PowerClick reporting, create a columnar report using the Report Assistant, select the field to summarize or group by, and click one of the PowerClick SmartIcons.

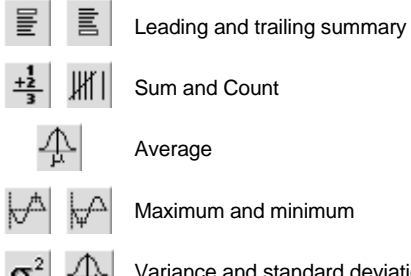

Variance and standard deviation

# Modifying views in Design

When you make changes to a view, such as moving fields or changing colors, you work in Design.

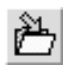

Save changes you make in Design using File - Save Approach File.

In Design, everything in a view is an object you can modify. The view itself is also an object, and can be selected and modified, too.

# InfoBox

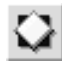

The properties of objects are available through the InfoBox. To open the InfoBox in Design, double-click an object, or choose the properties command on the context menu.

Changes you make in the InfoBox immediately affect the selected object. When you click another object in the view, the InfoBox changes to show the properties for that object. You can also change the common properties of a group of objects all at once from the InfoBox.

| With multiple ———<br>objects selected                 | ACTOR_D: FIRST_NAME LAST_NAME BIRTH_DATE                                 |
|-------------------------------------------------------|--------------------------------------------------------------------------|
|                                                       | Properties for: Multiple objects 💽 ? 🗙                                   |
|                                                       | 死、罪、#、III、Basics、Macros、民、                                               |
| InfoBox displays —<br>properties the<br>objects share | Object alignment<br>Horizontal:<br>문 3\$\$ 프라<br>Vertical:<br>전 100 grid |
|                                                       | Space Horizontally<br>Space Vertically                                   |

# **Fast Format**

Use Fast Format from the context menu in Design to apply the properties of one object to other objects in the same view. Fast Format transfers the line, color, and text properties of the object.

# Adding pictures

You can add clip art, drawings, movies, or any OLE object to the background of a view. Approach offers two powerful ways to work with OLE objects:

• Embed an OLE object on the background of a view so that it appears on the view, no matter what data is displayed.

For example, a company logo embedded on a form appears on the form for every record.

• Add a PicturePlus<sup>™</sup> field to a database and store a different OLE object for each record.

To paste a picture or other OLE object on the background of a view, choose Edit - Picture - Import.

To draw design elements in the view, click drawing tools from the Tools palette.

### Adding data-entry controls

When you create a view for data entry, you can add data-entry controls that display a choice of field values that help you enter data consistently.

Display possible field values as a list, or as one or more check boxes or radio buttons. These controls limit the values that users can enter in a field, and also make entering data much easier and more accurate.

| Check box     | Radio buttons                 | Value list                                                   |
|---------------|-------------------------------|--------------------------------------------------------------|
| L will attend | € Check<br>C Cash<br>C Credit | City<br>Sacramento<br>San Francisco<br>San Jose<br>San Mateo |

To use a data-entry control for a field, select the data-entry type on the Basics tab of the InfoBox for that field.

Data-entry controls are available for forms, reports, worksheets, and repeating panels.

#### Formatting field values

Approach provides formats for displaying and printing date, time, numeric, and text data in a field.

When you enter data in a field, enter only the data itself. If the field is formatted, Approach automatically adds the format, such as currency signs or thousands separators.

| Start Date          |
|---------------------|
| 7 May 89            |
| COST                |
| £1,100.00           |
| Number in inventory |
| 1,572.00            |
|                     |

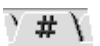

In Design, set field formats using the Format tab of the InfoBox.

# **Entering data**

This section describes adding data to records. These operations occur directly in your database and are saved automatically. For more information, see Chapter 33.

🔊 Browse

Remember that you can go into Design from Browse at any time to change how fields are organized, or to add controls for data-entry.

### Creating a new record

When you want to add a new record to your database, click New Record in the action bar. When you TAB out of the last field of a new record, Approach automatically creates another new record.

### Entering data in the first field

After you create a new record, your insertion point shows up in the first field in the record. The flashing vertical bar marks where your data goes. To enter data in that field, type the data. If you make a typing mistake, backspace to correct the error.

# Tabbing to move the insertion point to the next field

|                                                                           | • |
|---------------------------------------------------------------------------|---|
|                                                                           | - |
| All Records                                                               |   |
| Start Here \ Info by Title \ Actor Info \ Director Info \ Find by Title \ |   |
| Information by Title                                                      |   |
| The flashing                                                              |   |
|                                                                           |   |
| Enter data.                                                               |   |
| Then press TAB to<br>move to the next<br>field.                           |   |
| <br>  ●   Record 6   ●   Found 5 of 26   Browse/Modify ^   Find by Title  |   |

Press TAB to move the insertion point to the next field.

# Selecting data from lists, check boxes, and radio buttons

When you tab to a field that appears as a set of radio buttons, check boxes, or as a list of selections, you can use several keyboard shortcuts, or use the mouse to make the selection.

| If the field uses | To select a value                                                                  |
|-------------------|------------------------------------------------------------------------------------|
| Lists             | Use the first letter of an option or the $\uparrow$ or $\downarrow$ keys.          |
| Check boxes       | TAB through check boxes, press the SPACEBAR to select a check box.                 |
| Radio buttons     | TAB through a group of radio buttons, press the SPACEBAR to select a radio button. |

#### Entering the record

€

Approach saves the data you enter when you:

- Move to another record
- Change to another view
- Click the Enter icon
- Press ENTER

You do not need to save data yourself.

### Moving between records

You can move forward or backward through a view one record at a time by pressing PAGEUP or PAGE DOWN.

You can move to the first or last record in the current found set by pressing CTRL+HOME or CTRL+END.

There are also SmartIcons and status bar buttons for moving between records:

|       |     | $\blacksquare$ | SmartIcons |
|-------|-----|----------------|------------|
| Recor | d 6 | Ð              | Status bar |

# Adding pictures into fields

If you have a PicturePlus field defined in your database and placed in a view, you can enter pictures or other OLE objects in the field. Select the field, and then choose Edit - Picture - Insert to paste an object from a file. To paste the contents of the Clipboard, choose Edit - Paste.

# **Drawing in fields**

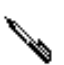

If you want to show annotations or add sketches to an object in a PicturePlus field, you can draw on top of objects you add to the field. If the field is set to allow drawing from the InfoBox in Design, your cursor turns into a pen inside a selected PicturePlus field. You can change the color and line width of the pen using the InfoBox.

# Finding and sorting records

This section describes the important concepts of finding records, sorting records, and working with a found set of records. For more information, see Chapter 34.

### **Finding records**

If you had a stack of paper invoices and wanted to work only with those for customers in Japan, you would have to search through the stack and select each of the invoices for customers in Japan manually. Create a find in Approach to do the same task much faster.

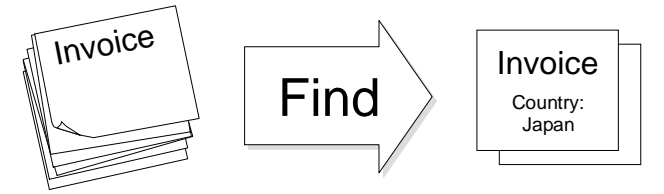

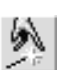

#### **Find Assistant**

Approach provides an assistant to help you identify the records that you want to find. In the Find Assistant, you choose the kind of find you want to do, and then select the fields you want Approach to search.

#### **Find request**

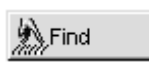

Another way to find records is by making a find request. Click Find in the action bar in any view and a find request for that view appears. The find request is a blank version of the view that you can fill with find conditions identifying the records you want to find.

Choose which view you want to find from. Some views may be better than others, depending on the kind of data you are searching for.

### Found set

The result of a find is a found set of records. You can tell the number of records found by the numbers in the status bar. You can now use this set of records in any other Approach operation.

| Record 5              | Found 5 of 26 |          |         | Browse *       | Find by Title | ^ |
|-----------------------|---------------|----------|---------|----------------|---------------|---|
| The number of records | ; └·          | he numbe | r or re | cords in the c | database      |   |

To return to working with the full database of records, choose All Records in the named find box in the action bar.

All Records

If you perform another find, Approach searches the entire database again.

### Sorting records

When you sort database records, you reorder the entire database or found set.

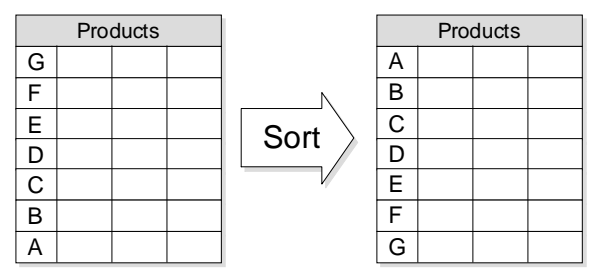

Å ž

Å

Use the sort SmartIcons to sort the database on the selected field or fields. You can also define more complex sorts using one or more fields using Sort - Define from the Browse context menu.

Return the database to its original order by choosing All Records in the named find box in the action bar.

| All Records | • |
|-------------|---|
|-------------|---|

# Chapter 31 Creating Databases

# Why build a database?

Suppose you're a movie fan who wants to keep track of movies you hear about and want to see. You scan the new arrivals at the video store and read the reviews in the paper. At first, you accumulate a bunch of notes to yourself about the movies you want to see, and you keep the notes in a folder in your desk.

Eventually, the folder becomes a disorganized collection of odd scraps of paper, napkins, and newspaper clippings. You continue to gather data, but because trying to find anything in the folder is frustrating, you're losing track of your information.

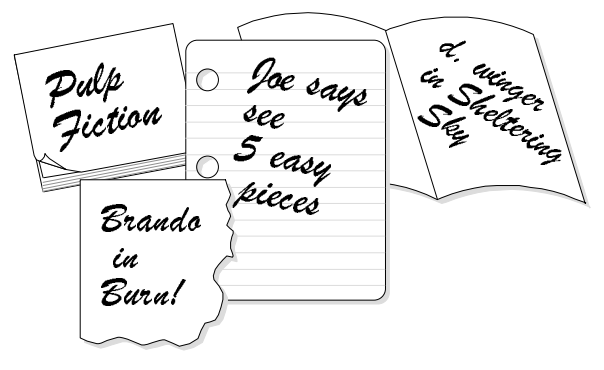

You decide to put all the information in a list. You fire up the computer, start Word Pro®, and start typing. You notice that you have more than one note about some movies, but you type in everything because you want to preserve the data you've gathered. Word Pro can even put the list in alphabetical order. (You never realized how many movie titles began with "The.") You get about a third of the way through the folder before you get tired. At least it's a start.

One night, you want to rent a comedy. You leaf through the folder, and scan the list. Alphabetical order doesn't help you find comedies. Nothing is categorized. Some movies you remembered to label; others not. You wish
that instead of typing one long list, you had created many lists: one for comedies, one for dramas, one for action movies...

The more you think about it, the more lists you wish you had: one for Hitchcock movies, one for movies released after 1960, one for foreign-language movies, one for musicals. But you'd have to put *The Trouble with Harry* on both the list of comedies and the list of Hitchcock movies. That's too much typing, you think.

You say to yourself: I wish I had a list with movable entries. I wish I could press a key and the entries would organize themselves the way I want to see them — or better yet, I'd press a key and I'd see a list of just the movies that fit my mood.

You want dynamic data. You want certain pieces of data pulled out of a large mass and organized into meaningful information. You've just discovered why you need a database. You choose Approach. Good choice!

## What will a database do for you?

You don't want to keep all this data in your head, and you now know that keeping it in a static list doesn't help much either. You want the database to track all the pieces of data. That's easy; databases you create in Approach can accommodate lots of data.

So you want the database to be your memory for all this movie data. The amount of data a database has to store won't be a problem, and you'll only have to enter the data once.

But more important, you want to be able to get information — meaningful data ("just the movies that fit my mood") — out. You want to be able to ask a specific question and get a concise answer. The really challenging part is organizing the data so that you can combine it in different ways to answer your questions.

Approach can deliver answers to your questions in seconds. But in order for a database to answer intelligently, you must build some of your own intelligence into the database: Train it to speak your language so that it can respond to the questions you ask.

Organization and planning are key. If you expend the effort in planning now, Approach will do the all the heavy lifting later. Some time spent planning before you create an Approach file pays off in the speed, flexibility, and responsiveness of the database when you start using the information in it.

# Designing the database system

## What questions will you ask the database?

The example developed through these topics is a simple one based on a personal hobby, but the thought processes are the same that a database administrator would go through to build the databases that store data for a large company.

You can apply what you learn here to any database you design. When you finish reading this series of topics, you'll be ready to plan your database. Once you've got a plan on paper, you'll be ready to create an Approach file (.APR) based on your plan, and then enter the data you want the database to store.

It's likely that the more you use your Approach database, the more demands you'll make of it. Approach will be able to meet these demands. Rely on the user assistance provided in this book and in the online Help to reveal the many tasks you can accomplish in Approach.

Back to the example...

Let's say you've built a database. The first task you attempt — or in database parlance, the first find you do — is to look for all of the information on the movie *Strangers on a Train*.

That's easy. If that's the only way you approach movies, you'll be fine with a database containing two units of data (called fields):

- Field: Movie title
- Field: All other data about the movie

Done.

But what about all those other, more complex questions you were asking earlier? What would your two-field database do for you when you ask questions like

• Which of Hitchcock's movies are available on video?

That's a two-part question. You are asking Approach to search every record in the database and present a list of movies that satisfy these two conditions: Hitchcock is in the Director field, and Yes is in the field called Available on video.

If you don't have a field that contains only the director's name and you don't have a field that identifies whether a movie is available on video, you can't ask this question.

You've gone from a two-field database to a four-field database:

- Field: Movie title
- Field: Director
- Field: Available on video
- Field: All other data about the movie

See how it works? You're pulling specific pieces of data out of the mass of movie data and creating individual fields to store those small pieces of data.

If you spend some time thinking about the questions you'll ask — the kind of finds you'll do — you'll discover a lot about the fields you'll need to create.

## What kind of data?

Fields: Think of them as building blocks of data, from which you construct meaningful information. Fields are the smallest unit of data in a database, and in general, the smaller the better.

Don't worry about the number of fields in a database, but do think carefully about how to break up data into fields. Approach looks at fields to find the answers to your questions, and while Approach can search easily and quickly across dozens, even hundreds, of fields to find an answer, it is much more difficult to look deeply into a single field and pull out the one piece of data you want.

Spread your data out into many fields so it's easier to find.

#### Names in fields

For example, it's common to think of a person's name as a single unit, like the person. Analyzed into its components, however, a name often comprises two or three units; First name, Middle name, Last name. If you're tracking people, it's a good idea to break the idea of Name down into its component parts; therefore, you'll need at least two fields, First Name and Last Name.

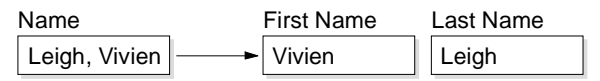

## Addresses in fields

Same with addresses. Besides the name of the person living at the address, an address often comprises at least four or five pieces of data: street, city, state, postal code, and country.

If you put all that data into a single field, that may be OK, so long as the only question you ask is: What's John Smith's address? But will you ever ask the question: Who are all the people in my database who live in the 94114 postal code? If so, your single field won't be the best solution.

If you divide the address into its logical, usable components, you can ask all kinds of questions, and get answers back quickly and easily.

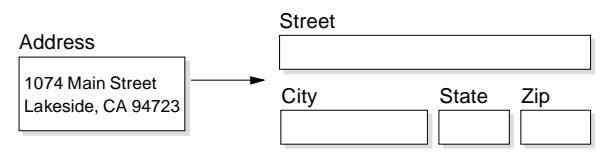

The key to defining fields is to separate each piece of information that you might use to search through the data, to calculate other values, or to categorize your data.

## **Comment field trap**

Beware of "comment" or "note" fields, like that "All other data about the movie" field mentioned earlier. Such fields are great for collecting information that doesn't quite fit neatly into fields; for example, a synopsis of a movie plot. If there is specific information that you need to record, however, you can make the information easier to find later by using smaller, specific fields.

Comment fields can work well for elaborating other specified details or recording a log of changes or additions to a record.

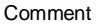

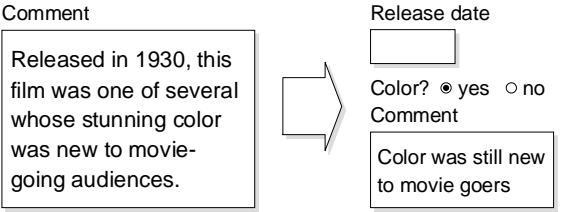

## More fields for the movie database

You've been thinking of more questions:

- What movies did Orson Welles direct?
- ٠ I remember that Mom had recommended a movie. Which one was that?
- When did 20,000 Leagues Under the Sea come out? ٠
- Which color movies were produced when color was first popular, say before 1944?
- What Charlie Chaplin movies are available on video? ٠

The list of fields is taking shape. You continue to pull more and more specific pieces of data out of that single giant comment field you started with. Note that these fields are not yet in any particular order.

| Title                       | Release date       |
|-----------------------------|--------------------|
| Actors (first, last name)   | Type of film       |
| Color?                      | Description        |
| Available on video?         | Language           |
| Director (first, last name) | Recommended by?    |
| Producer (first, last name) | Video release date |

# Identify main ideas and group fields under them

#### Records

The database you design collects related fields into groups called records. "Related" is the important word here.

For example, you have fields that describe the different characteristics of a movie, like the director, the title, and so on. All of the fields for one movie appear in the same record.

The fields with actor information, though, like the actor's birth date, hometown, and real name, would not go into a record about a movie. Collect these fields into a record that describes a particular actor.

| Movies       | Actors               |
|--------------|----------------------|
| Title        | First Name Last Name |
|              |                      |
| Release date | Birth date           |
|              |                      |

If you collect all of the movie records together, you have a database. If you collect all of the actor records together, you have another database.

# Databases

Just what is a database anyway? A **database** is a collection of *related* records. Again, that crucial word related. If you have records that each describe a movie, when you collect all of the records about movies together, you have a database.

You may end up with a lot of small fields, records, and databases that are built up on very narrow relationships among the data. These databases together form a system, or **application**, to help you use the information in the easiest way possible.

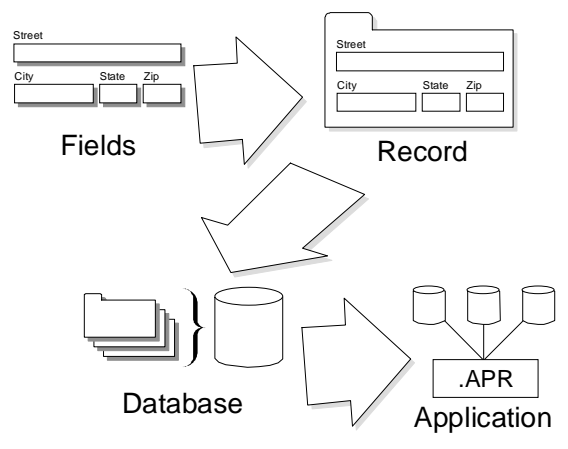

## Main ideas for movies

Now that you have all of these fields, the next step is to gather them into meaningful groups.

What makes a meaningful group depends on how you are going to use the information. Database design keeps coming back to "what are you going to do with the data?"

Look back at the questions you asked earlier, like "What movies did Orson Welles direct?" These questions refer to the movie title, and data about the movie such as release date, color, and who recommended it to you. They also refer to other information that isn't so dependent on one movie: information about directors, actors, and producers.

For the movie list, the main ideas are best represented by these categories:

- Movie
- Director
- Producer
- Actors

Here's another example of choosing main ideas. If you are setting up a database to track your small business's paperwork, such as invoices and orders, your list of main ideas might look like this:

- Orders
- Customers
- Products
- Suppliers

## **Records for movies**

In this process you group fields to build records. All of the fields in a record must relate to each other in the same way. That is, if your main idea for the group revolves around the field Title, all of the fields in the record must further describe the movie with that title. You wouldn't put an actor's birth date in such a record, but you would include the date the movie was released.

You are working towards a clear one-to-one correspondence between each of the fields in a single record. A more complicated relationship between a field and the main idea of the record indicates that the field belongs in another, separate database.

At this point, you need to identify fields that need to contain more than one piece of data, or need to appear more than one time.

If you have sequentially numbered fields, or more than one piece of information in a field, group these fields under another main idea.

You discover such a field: Actors. Movies typically have more than one actor. But don't add all of the names to a single Actors field. And don't make a separate field for each actor in the movie. The following records show you the kind of repeated fields you want to *avoid*.

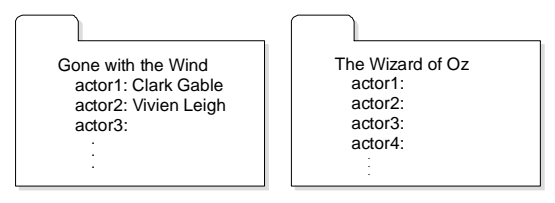

Because you don't know in advance how many actors each movie has, this method may leave many fields blank. Also, if you search for an actor, you have to look in all of the actor fields, because you won't remember — and you shouldn't have to! — if you put Vivien Leigh in the actor1 or actor2 field.

Another way to handle more than one actor is to make another record in the same database and repeat the movie information in the second record. These are repeated records and you want to avoid this, too, to save disk space and assure accuracy of the information.

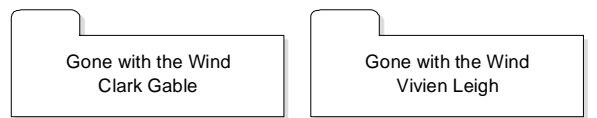

When you design a database system for a relational database manager like Approach, fields numbered in sequence tell you that you need to pull those fields out into their own database.

In this case, that's what you will do for actors: Make Actor a main idea, build records around that main idea, and build another database to store those records. Later, you can join the two databases so that you can perform finds on them together.

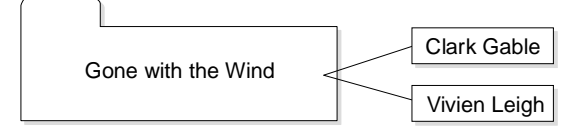

Your plan now calls for four groups of fields:

| Movies              | Actors           | Directors           | Producers           |
|---------------------|------------------|---------------------|---------------------|
| Title               | Actor Last Name  | Director Last Name  | Producer Last Name  |
| Release date        | Actor First Name | Director First Name | Producer First Name |
| Type of film        | Birth date       | Birth date          | Birth date          |
| Description         | Nationality      | Nationality         | Nationality         |
| Available on video? | Hometown         |                     |                     |
| Color?              |                  |                     |                     |
| Language            |                  |                     |                     |
| Recommended by?     |                  |                     |                     |

## Make connections between the groups

A group of related records forms a database. Each group you created around Movie, Actor, Director, and Producer becomes the basis for records in four separate databases.

Approach makes it easy to see the data in one database from inside another database. You can get to the data in both databases. In this way, Approach really helps you cut down on tedious data entry because you don't have to duplicate all of the data needed by all groups.

Now it's time to create the connections between the databases so that the information can be shared between them. Note, however, that you're still working on paper. Later, in Approach, you can make these same connections with a few clicks of the mouse.

#### Join fields and joined databases

Approach connects databases using joins between fields common to both databases. The join establishes the relationship between the two databases. For example, the join tells which director needs to be put with which movies.

Databases can be related in four ways:

• **One-to-many:** The main idea in one database can be connected to more than one record in another database. At first you think that the Movie database and the Actor database are related this way because one movie can have more than one actor. This relationship, however, ignores that one actor could be in many movies. A better example is the relationship between a customer database and an orders database. One customer can have many orders.

- **One-to-one:** The main idea in one database is connected to only one main idea in the other database. You don't normally use one-to-one relationships in Approach, because you can put all of the fields in a single database.
- **Many-to-one:** Many of the records in a database can be connected to only one idea in another database. The Movie database is related to the Director database this way: many movies have one director.

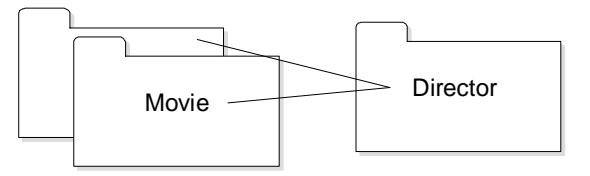

Approach treats this relationship as the reverse of the one-to-many relationship. You don't have to do anything special to make a distinction between the two types. For example, the Movie and Director databases are also related one-to-many if you express the relationship like this: One director can direct many movies.

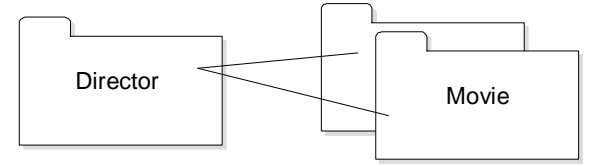

• **Many-to-many:** The main idea in a database can be connected many times to many of the records in another database. This is the best way to describe the relationship between the Movie and Actor databases. One actor can be in many movies, and one movie can have many actors.

If you look at your database system, you see three relationships:

- Movie to director (many-to-one)
- Movie to producer (many-to-one)
- Movie to actors (many-to-many)

To make the connections between these databases, you need to identify a field that each pair of databases has in common. That field will be the **join field**.

# Identify the join field

So far, there isn't a duplicated field between the databases. You have to create a field to be the join field.

It's usually best to define one field in each database specifically to be a join field and then enter a unique value, like a serial number or an ID, in that field in the records. Define the field in the "one" database.

For the relationships between movies and their directors, the Director database is the "one" database (one director directs many movies). If you put a "Director Last Name" field in the movie database, you have a field that joins the databases. However, several directors may have the same last name, so this join doesn't identify unique director records. There are ways you can make a better connection.

The join field or fields must uniquely identify a record in one of the databases — the Director database, in this case. If it doesn't, here are some things you can do to make the join field unique:

• Generate another field that is unique for each record; an ID field, for example, an order number or a part number.

For example, generate a Director ID just in case two directors in the list have the same name. (This is true for movies, too. Remember *King Kong*? There's one version starring Fay Wray, and another starring Jessica Lange.)

When you build your database in Approach, you can have Approach automatically fill a field with a unique ID number for every record.

• Use more than one field in the join.

You could use First and Last Name fields to make sure you have specified a single director. (For the movie, you can use Title and Release Date. The original *King Kong* was released in 1933. The remake appeared in 1976.)

To apply this idea to the Movie and Director databases:

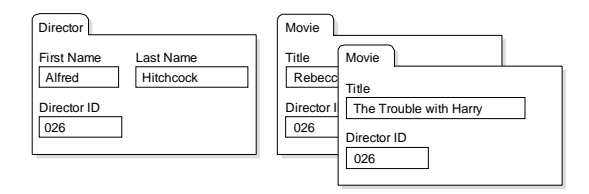

Both the director Alfred Hitchcock and the movies share the Director ID of 026. This value serves as the connection between the two databases.

The same arrangement works for the relationship between the Producer and Movie databases: create the join field in the "one" database (Producer) and add that field to the "many" database (Movie).

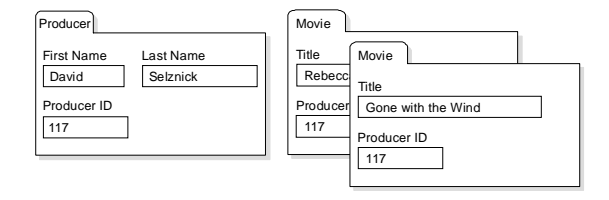

#### Building a many-to-many relationship

The Movie and Actor databases have a many-to-many relationship. The nuts and bolts for creating this join in Approach are described in "Joining databases," later in this chapter. This relationship uses a third database (Intersection) to act as the "one" database between two "many" databases. The new "one" database contains two join fields: One for the one-to-many with movies and the other for the one-to-many with actors.

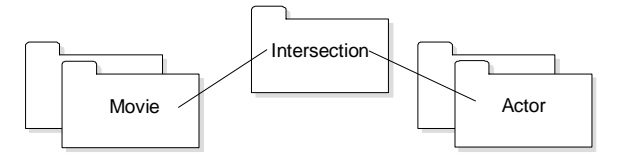

The Intersection database must meet the same requirements that the other databases meet: each field in the database must describe the main idea of the database and must appear only one time to describe that main idea. There is a record in the Intersection database for each actor and movie combination, each "filming event" for that actor. For example, Groucho Marx appears in three movies on your list: *A Day at the Races, A Night at the Opera,* and *Duck Soup.* So there are three records for Groucho in the Intersection database, one for each movie. Each of these records stores only the Movie ID and Groucho's Actor ID.

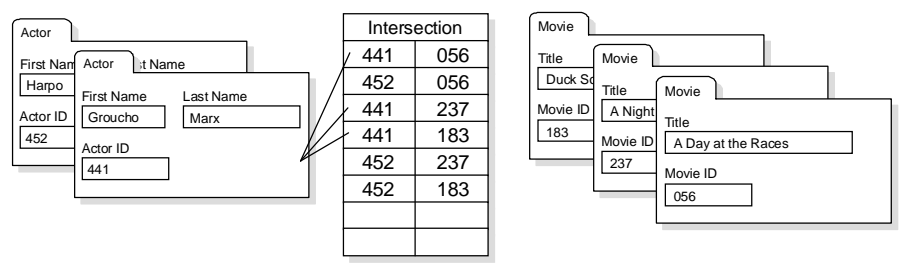

Looking at the your database system, you now have five databases and four joins between them:

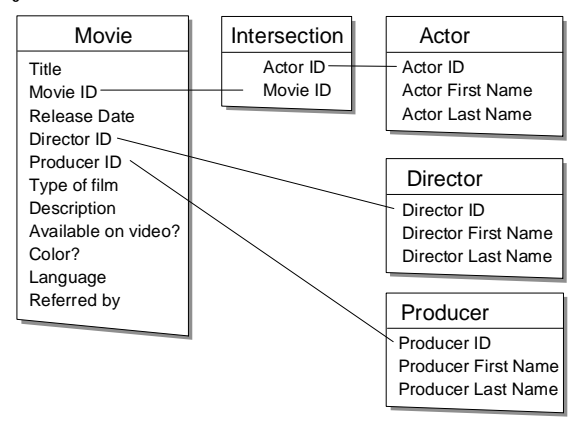

# **Check for redundant information**

This final pass through the fields you listed for your database application is a clean-up step that makes the databases as small and fast to search as possible.

#### **Duplicated fields**

In most cases, if two databases have more than the join field or fields in common, figure out which database is a better fit for the duplicated fields and remove them from the other database. You may want to go back over your main ideas for each database to help decide where the data belongs.

No field other than a join field should appear more than one time in the entire set of information.

The exception to this rule is a case where you want one copy of the data to stay the same even if you change the original. For example, in your database for your business, you have only one field for the price of a product, and you refer to that price field on an order. Later, if you change the price in the product database (for example, a sale price at the year's end), the old orders automatically update to use the new price.

In this case, you would keep the duplicate price fields to allow for a current price that can change, and a price history that stays the same. Approach makes it easy for you to look up the value in a field, like the current price for a product, when you fill in another field, like the price on an order.

#### Unnecessary fields

If any fields can be produced from other data or existing information, remove these fields from your lists. Approach can make calculations using database information, current time and date, and constants, so that you do not need to store values that can be generated.

For example, if you record the quantity and price of an item ordered, you can define a formula to describe the "Extended Price" as equal to price \* quantity.

## Building the database in Approach

After you walk through this process to create an outline of fields and databases, you are ready to create the database application in Approach.

#### Using SmartMaster applications or templates

The planning process is crucial. Once you design your database system, however, check to see if Approach has already built a database template or application like the one you planned. Approach provides lots of SmartMaster templates and applications that are ready to use. Templates provide the basic structure for creating your own set of joined databases. SmartMaster applications provide complete, pre-built solutions for common database systems. You can use the templates and applications as they are, or customize them to suit your needs.

| Select a SmartMaster<br>Get a headstart on your work<br>SmartMaster types. Select Bi<br>SmartMaster.                                                                                      | y creating a new file based on one of these<br>nk Database if you don't want to use a |   |
|----------------------------------------------------------------------------------------------------|---------------------------------------------------------------------------------------|---|
| Blank Database<br>Arcounts<br>Art Collection<br>Artist List<br>Authors<br>Class List<br>Class Register<br>Collection-Details<br>Collection-Main<br>Contracts-Actions<br>Contracts-Actions | A database for keeping track of accounts                                              | _ |

Choose the SmartMaster template or application that is the best match for your needs.

# Defining fields: field name

If you choose to start with a blank database, the next step is to define the fields you need for your data. When you define a field, you must give the field a name. A field name should be easy to recognize later. It must also comply with restrictions on the length of field names imposed by the database file type.

# Defining fields: data type

When you define a field, you specify the type of data the field can store.

| Field | Definition             |                       |         |                          |   |              |
|-------|------------------------|-----------------------|---------|--------------------------|---|--------------|
| Dat   | a <u>b</u> ase: Movies | ✔ Vie <u>w</u> field: | s by: D | efault Order 💌 16 fields |   | ОК           |
|       | Field Name             | Data Type             | Size    | Formula / Options        |   | Cancel       |
|       | 'ideo Number           | Numeric 🔻             | 10.2    |                          |   |              |
| Т     | itle                   | Memo 🔺                | 60      |                          |   | Insert       |
| D     | lescription            | Numeric               | Fixed   |                          |   | Delete       |
| Т     | уре                    | PicturePlu:           | 20      |                          |   |              |
| C     | ost                    | Text                  | 6.2     |                          |   | Print        |
| s     | upplier ID             | Time                  | 5.0     |                          |   |              |
| s     | itatus                 | Variable 🔻            | 15      |                          |   | <u>H</u> elp |
| ĿР    | hotograph              | PicturePlus           | Fixed   | OLE Enable -             | • | Ontione 33   |
| ◀     |                        |                       |         | +                        |   | puons **     |

The data type affects how you can use the field when you do finds, sorts, and calculations. It also determines whether you can apply specific formatting characteristics to the field.

The possible data types are text, numeric, memo, Boolean, date, time, PicturePlus, calculated, and variable.

## Text fields

A **text field** can store any characters you can type — letters, numbers, and symbols — up to a maximum of 254 characters. Search on a text field using any character in the field. A sort on a text field is alphabetical in either ascending order (0 to 9, then A to Z) or descending order (Z to A, then 9 to 0). When you define a text field, specify the maximum number of characters you want the field to store for each record.

If you want to sort on a numeral, a date, or a time, use a numeric, date, or time data type instead.

## **Numeric fields**

A **numeric field** stores numeric data that you need to use in calculations or to find or sort arithmetically. You can sort records using a numeric field in either ascending order (smallest to largest) or descending order (largest to smallest). Although numeric fields are limited to numbers, Approach provides format properties for fields to display non-numeric characters. These characters are stored as part of the Approach file and are not stored in the database. For example, if you are displaying numbers ranging into thousands, you can format the numbers with a thousands separator, such as a comma or a period. Numbers in the field appear with the separator, but are stored in the database without a separator.

#### Memo fields

Like text fields, a **memo field** can store any characters you can type. However, memo fields can store many more characters than text fields. You can perform a search on a memo field. Memo fields are not used in sorts or formulas.

#### **Boolean fields**

A Boolean field can store a value of Yes, Y, or 1; or No, N, or 0.

Define a Boolean field to store yes-or-no responses, such as whether a payment has been received. A Boolean field often appears as a check box in a view, to make data entry easier.

#### Date fields

A **date field** stores a single date. You can find and sort records on a date field, and you can use a date field in calculations. A sort on a date field is in either ascending order (earliest to latest) or descending order (latest to earliest).

#### **Time fields**

A **time field** stores a single time. You can find and sort records on a time field, and you can use a time field in calculations. A sort on a time field is in either ascending order (earliest to latest) or descending order (latest to earliest).

#### **PicturePlus fields**

A **PicturePlus field** can store a graphic or an object that comes from another application that supports OLE (Object Linking and Embedding). Some common OLE objects are pictures, sound files, and data ranges. You paste or import the graphic or object into the field in a record. You can specify a default type of OLE object when you define the field.

## **Calculated fields**

A **calculated field** stores the result of a formula. You write the formula when you define the field; then Approach calculates the result for each record and enters it in the field. The result can be a text string, a number, a date or time, or a Boolean value. At any time, you can return to the field definition dialog box to modify your calculated field formula.

## Variable fields

A **variable field** is a temporary storage area. Specify the data type and, optionally, a default value for the field. Any data in a variable field is stored in memory, not on disk. A variable field is accessible whenever the Approach file in which it's defined is open.

Variable fields differ from other types of fields in that the value in a variable field is the same for every record in a database. They are like other fields, though, in that they can be displayed, formatted, and used in calculations and macros.

## For more information

- 1. Choose Help Help Topics and click the Index tab.
- **2.** Type this phrase:

Fields, types of

3. Click the index entry you want, then click Display.

## Creating fields for a database, adding fields to a view

If you create a database from scratch, the Field Definition dialog box appears automatically so you can create fields for the database. You can also open the Field Definition dialog box at any time to create new fields or modify existing fields for a database.

With the exception of the first time you open a database in Approach, fields do not automatically appear in views. Add fields to views by dragging them from the Add Field dialog box or by drawing them with the Field tool on the Tools palette.

To create new fields for a database, choose Create - Field Definition. You can create fields for any of the databases associated with the Approach file.

#### Writing a formula for a calculated field

To add a calculated field to a database, add a new field with the data type Calculated, and write a formula for the field.

For example, you can use a simple calculated field to determine an amount due for each line item in an order. (Each line item is a record.) Your formula might look like this:

Item\_Price \* Quantity

Approach can also calculate a formula that evaluates values in more than one record. For example, to determine the total amount due for all the line items in an order, use the function SSum(Amount). This adds up the values in the Amount fields for all the records in the order.

#### More about formulas for calculated fields

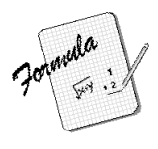

Your formula may be a simple number or reference to another field, or may be built from symbols and Approach functions.

Write a formula in the Define Formula tab. The result appears in the field in each record.

**Use values from other fields in a record**: For example, define the field Line Total with a formula to calculate the cost of one line in an invoice:

"Product Price" \* Quantity

Double quotation marks tell Approach to treat Product Price as a field name. Use double quotation marks when the field name contains a space. The result of this expression appears in the Line Total field of every invoice record.

**Summarize values across records**: For example, define the field SubTotal with a formula to calculate the total across all of the lines in an invoice:

SSum("Line Total")

Specify that this formula applies to all line item records in the invoice by selecting "Summary of all records in Invoice\_details" in the Define Summary tab.

**Include other calculated values**: Another calculated field could use the SubTotal result to calculate invoice total including tax. The value for Invoice Total would be calculated using this formula:

SubTotal \* "Tax Rate"

where Tax Rate is a field containing the current local tax rate.

For more information, see Formulas, overview in Help.

## For more information

- 1. Choose Help Help Topics and click the Index tab.
- 2. Type one of these phrases:

Fields, adding to views

Fields, adding to repeating panels

Formulas, in calculated fields

3. Click the index entry you want, then click Display.

# Editing fields in a database

You can edit the name, type, length, or formula of fields. The change applies to the field throughout the database, even if the field already has data in any of the records.

| If you change the field | Then Approach                                                                                                    |
|-------------------------|----------------------------------------------------------------------------------------------------|
| Name                    | Automatically uses the new name wherever the old<br>name appeared, such as field references in formulas and<br>in macros.                             |
| Data type               | Converts the data to the new type. If you specify a new data type which is incompatible with the original data, Approach warns you.                   |
| Size to be shorter      | Cuts off the data to the new length.                                                                                                    |
| Formula                 | Recalculates the formula in all records. If the result is<br>used in formulas in other fields, those formulas are also<br>recalculated automatically. |

# Customizing a field for data entry

Approach provides several ways to customize the entry of data in fields:

- For a text, numeric, date, time, or Boolean field, you can have Approach enter data automatically or check the accuracy of data when it is entered.
- For a PicturePlus field, you can specify whether it uses an OLE object and which application is its default OLE server.
- For a variable field, you can specify the type of data allowed and set an initial value.

#### Entering data automatically

Entering data automatically makes filling out records quick, easy, and accurate. For example, have Approach date revisions or number invoices for you, rather than entering this information yourself.

For example, when you define a field for invoice numbers, have Approach fill in the next invoice number in sequence when you create a new invoice record. Choose Create - Field Definition, define the invoice number field, and click Options. In the Default Value tab, select "Serial number starting at," and enter the first number Approach should use to number the invoices.

#### Formulas for entering data automatically

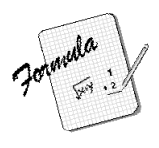

Your formula may be a simple number or reference to another field, or may be built from symbols and Approach functions.

Write a formula in the formula box under the Default Value tab in the Field Definition dialog box. The result appears in the field when you create a new record.

**Set one field equal to the value in another**: You can set the Billing Address field equal to the Shipping Address field until the value is deliberately changed: "Shipping Address"

Double quotation marks tell Approach to treat Shipping Address as a field name.

**Set a future date for a field**: You can set the Payment Due Date value for a record using today's date:

Today()+30

The function Today() produces today's date.

For more information, see Formulas, overview in Help.

#### Verifying the accuracy of entered data

Have Approach verify that the data in a field is valid for that field. For example, Approach can check to see that a customer name in the current record is unique in the database, or that a numeric value falls within a certain range.

Approach verifies the accuracy of data as you enter it. If you try to enter data that is invalid according to your validation options, an alert appears describing the problem. Before you can move to another field, you must enter a value that satisfies the validation conditions.

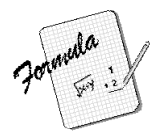

#### Formulas for verifying the accuracy of entered data

Your formula may be a simple number or reference to another field, or may be built from symbols and Approach functions.

Write a formula in the formula box in the Validation tab in the Field Definition dialog box. The result determines if data entered into the field is acceptable.

**Control the number of characters entered in a field**: For example, to require that data entered into a postal code field be 5 or 9 digits, create this validation formula as part of the field definition:

Length("Postal Code") = 5 or Length("Postal Code") = 9

The function Length determines the number of characters in the value in the Postal Code field. If true, Approach lets you to enter more data in the record. If that value is not 5 or 9, an error message appears when you try to enter the value into the database.

For more information, see Formulas, overview in Help.

# Setting OLE options for a PicturePlus field

An OLE object is an object created in another application that you can link or embed in a PicturePlus field in Approach. OLE objects let you include a variety of different kinds of information in your database — including graphics, video, sounds, and text ranges.

You can set these options for PicturePlus fields:

• Embed or link the object in the field.

When you embed an OLE object, the object is stored in the field and has no live connection to any file in the server application.

When you link an OLE object, the object is not stored in the field, but a copy of the object appears there. The original object remains in its source file, and if the original object changes, the display of the object in the PicturePlus field is updated to match it.

• Specify a default OLE type.

Even if you have a default application, you can still store objects from other applications in the PicturePlus field.

## Setting data options for a variable field

You can specify what type of data to allow in a variable field. If you try to store an incompatible type of data, Approach alerts you so that you can change it.

You can also set an initial value for a variable field.

# For more information

- 1. Choose Help Help Topics and click the Index tab.
- **2.** Type one of these phrases:

Defaults, values entered automatically in fields

Data, verifying upon entry

PicturePlus fields, OLE options

**3.** Click the index entry you want, then click Display.

# Joining databases

As described earlier in this chapter, to design a set of joined databases, divide the fields for the data into logical groups. Each group becomes a separate database. Your goal should be to minimize data entry — thus decreasing the chances of error — by making data entered in one database available for use with other, related databases.

After creating the databases, you establish a relationship between two or more databases using one or more fields that the databases have in common. These are the **join fields**. It's usually best to define one field in each database specifically to be a join field and then enter an ID value in that field in the records.

If you do not have a specific field you can use as a join field, you can join databases on other fields they have in common. The fields must together uniquely identify records in one of the databases, such as first name, last name, and phone number.

For example, suppose you want to compile a list of all the employees in each department in your company. Rather than putting all the data in one database, divide the data into two smaller database files: one for departments and one for employees. In addition to the department and employee information, the databases have at least one join field with ID values that identify each department.

The department and employee databases use a join field called Dept ID:

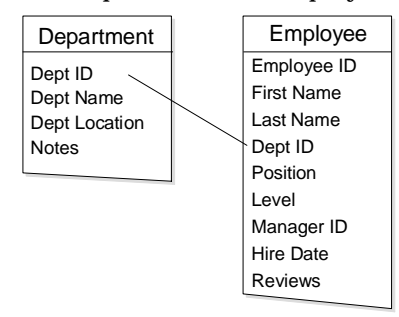

When a record in one database has the same join value as a record in a joined database, the two records are "related" and can be used together in views. In the department and employee databases, records with a matching value in Dept ID are related.

|         | Department          |                   |                  | Employee    |                |
|---------|---------------------|-------------------|------------------|-------------|----------------|
| Dept ID | Dept Name           |                   | Dept ID          | First Name  | Last Name      |
| 178     | Marketing           |                   | 245              | Indira      | Kumar          |
| 245     | Product Development |                   | - 332            | Joann       | Willis         |
| 332     | Cost Accounting     |                   | 290              | Leo         | Pavlovich      |
| 290     | Customer Support    |                   | - 332            | Keng        | Wu             |
|         |                     |                   | <sup>-</sup> 332 | Jean-Pierre | Renault        |
|         |                     |                   | 178              | Barbara     | Taylor         |
|         |                     | $\langle \rangle$ | 332              | Maria       | Lopez y Garcia |
|         |                     |                   | 245              | Jose        | Morales        |
|         |                     |                   | 332              | James       | Maclane        |
|         |                     |                   | 178              | Yasunari    | Murasaki       |

Approach protects the joins you create by preventing you from deleting the join fields. If you need to delete a join field, first unjoin the databases, or join them on a different field.

If the join field is a calculated field, you cannot delete any fields referred to in the formula, until you unjoin the databases.

To make the join in Approach, choose Create - Join, and then open the other database and select the join fields.

#### How joined data appears in views

After you join databases in an Approach file, you can design views that use related data from the databases joined in that file. As you work in a form, report, or other view in Browse, Approach looks up a matching value in join fields. If it finds a match, it displays data from each record that has the matching value.

In a form that displays one department record, you can see all the employees that have the same value in the department ID field as the current department.

| Department Form                                                                                                    |                                                                                                    |                                                           |                                                                                                    |  |
|----------------------------------------------------------------------------------------------------|----------------------------------------------------------------------------------------------------|-----------------------------------------------------------|----------------------------------------------------------------------------------------------------|--|
| Dept Name                                                                                                    |                                                                                                    | Dept ID                                                   | Dept Location                                                                                                    |  |
| Notes                                                                                                    |                                                                                                    | 332                                                       | Hampton Plaza, 2nd Floor, MS-                                                                                                    |  |
| Currently part of Operations division. The Comptroller reports to the Vice President<br>of Operations. Beginning this year, the Vice President presents a statement on the<br>department's activities to the Board at the end of the fiscal year. |                                                                                                    |                                                           |                                                                                                    |  |
| Currently part of Op<br>of Operations. Begi<br>department's activiti                                                                                                    | erations division.<br>nning this year, t<br>ies to the Board :                                                     | The Comptro<br>he Vice Presi<br>at the end of t           | ller reports to the Vice President<br>dent presents a statement on the<br>he fiscal year.                                                                                 |  |
| Currently part of Op<br>of Operations. Begi<br>department's activiti<br>Employees in this                                                                                                    | erations division.<br>nning this year, t<br>ies to the Board s<br>s department                                     | The Comptro<br>he Vice Presi<br>at the end of t           | ller reports to the Vice President<br>dent presents a statement on the<br>he fiscal year.<br>Position                                                                     |  |
| Currently part of Op<br>of Operations. Begi<br>department's activiti<br>Employees in this<br>Joann                                                                                                    | erations division.<br>nning this year, t<br>ies to the Board s<br>s department<br>Willis                           | The Comptro<br>he Vice Presi<br>at the end of t           | ller reports to the Vice President<br>dent presents a statement on the<br>he fiscal year.<br>Position<br>Comptroller                                                      |  |
| Currently part of Op<br>of Operations. Begi<br>department's activiti<br>Employees in this<br>Joann<br>Keng                                                                                                    | erations division.<br>nning this year, t<br>ies to the Board<br>s department<br>Willis<br>Wu                       | The Comptro<br>he Vice Presi<br>at the end of t           | Iller reports to the Vice President<br>dent presents a statement on the<br>he fiscal year.<br>Position<br>Comptroller<br>Senior Accountant                                |  |
| Currently part of Op<br>of Operations. Begi<br>department's activiti<br>Employees in this<br>Joann<br>Keng<br>Jean-Pierre                                                                                                    | erations division.<br>nning this year, t<br>ies to the Board :<br>s department<br>Willis<br>Wu<br>Renault          | The Comptro<br>he Vice Presi<br>at the end of t           | Iller reports to the Vice President<br>dent presents a statement on the<br>he fiscal year.<br>Position<br>Comptroller<br>Senior Accountant<br>Associate                   |  |
| Currently part of Op<br>of Operations. Begi<br>department's activiti<br>Employees in this<br>Joann<br>Keng<br>Jean-Pierre<br>Maria                                                                                                    | erations division.<br>nning this year, t<br>ies to the Board<br>s department<br>Willis<br>Wu<br>Renault<br>Lopez y | The Comptro<br>he Vice Presi<br>at the end of t<br>Garcia | Iler reports to the Vice President<br>dent presents a statement on the<br>he fiscal year.<br>Position<br>Comptroller<br>Senior Accountant<br>Associate<br>Systems Analyst |  |

If you're in Design and are showing field names rather than data, each field in a view shows both the name of the joined database and the name of the field.

#### Main and detail databases in a view

Each form, report, or other view that uses joined databases has one main database and one or more detail databases. The **main database** provides the basic information for that view. Each record from the main database can appear in that view. The other joined databases act as **detail databases**, providing additional, related information to display in the view.

Each view in an Approach file can have a different main database.

A form displays one record from the main database. For example, the department form is based on the Department database. The Employee database is a detail database of this form.

A **repeating panel** in a form is always based on one of the form's detail databases. The panel shows all the records from the detail database that match the value in the main database's join field or fields.

In a report, you see all the records from the main database as line items in the report body. For example, if you want to list all the employees in your company and group them by department, you design a report based on the Employee database and then use summary panels for the department groupings.

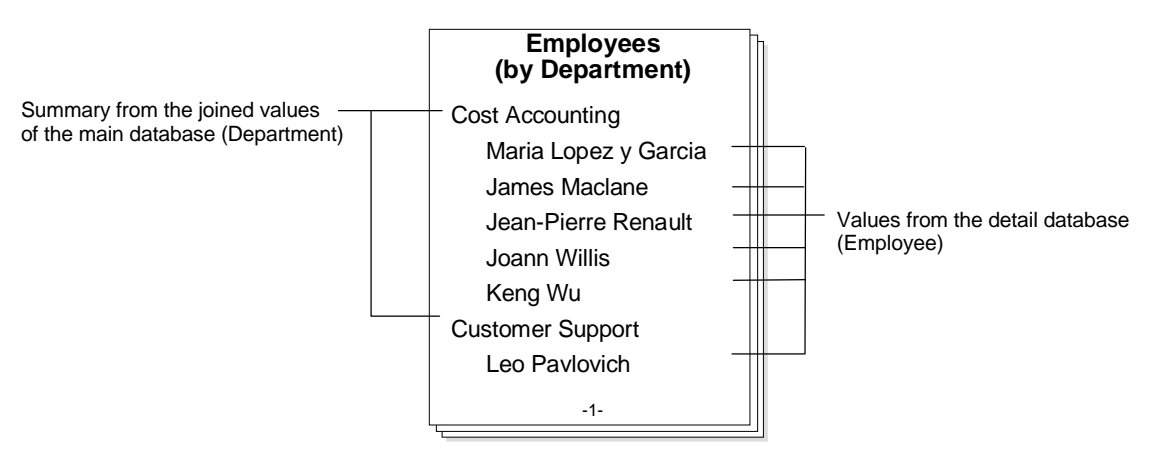

When you design a report that uses joined data, it's important to base the report on the database from which you want to display *all* the records. In the Employees report above, you want to see all the records from the Employee database. Therefore, you make the Employee database the main database of the report. If you were to base the report on the Department database rather than on the Employee database, you would see all the departments, but only *one* employee for each department.

You specify which database is the main one for a view when you create the view. You can change to another main database later using the InfoBox.

#### Join relationships

The relationship between records in any two joined databases can be one-to-many, many-to-one, one-to-one, or many-to-many.

In a **one-to-many** relationship, a record in one database is related to one or more records in the other database. For example, one department can have many employees; in other words, one record in the Department database has the same Department ID as several records in the Employee database. To show a one-to-many relationship, add a repeating panel to a form that is based on the "one" database. The repeating panel is based on the "many" database, and each line in the panel is a record in that database.

| Department Form                                                                     |                                                                                                    |                                                                                                    |   |  |
|-------------------------------------------------------------------------------------|----------------------------------------------------------------------------------------------------|----------------------------------------------------------------------------------------------------|---|--|
| Dept Name<br>Cost Accounting<br>Notes                                               | Dept ID<br>332                                                                                                    | Dept Location<br>Hampton Plaza, 2nd Floor, MS                                                             | - |  |
| Currently part of O<br>of Operations. Beg<br>department's activi<br>Employees in th | perations division. The Comptr<br>inning this year, the ∨ice Pre<br>ies to the Board at the end of<br>is department | oller reports to the ∨ice President<br>sident presents a statement on the<br>the fiscal year.<br>Position |   |  |
| Joann                                                                               | Willis                                                                                                    | Comptroller                                                                                               | - |  |
| Keng                                                                                | Wu                                                                                                    | Senior Accountant                                                                                         |   |  |
| Jean-Pierre                                                                         | Renault                                                                                                    | Associate                                                                                                 |   |  |
| Maria                                                                               | Lopez y Garcia                                                                                                    | Systems Analyst                                                                                           |   |  |
| James                                                                               | Maclane                                                                                                    | Associate                                                                                                 |   |  |
| Number of employees in this department 5                                            |                                                                                                    |                                                                                                    |   |  |

In a **one-to-one** relationship, a record in one database is related to only one record in the other database. For example, a vehicle number in one database might be related to a license number for that vehicle in a joined database.

You don't normally need to create joins that are one-to-one relationships in Approach. Instead, store data related in this way — such as everything about one vehicle — in a single database.

A **many-to-one** relationship is the reverse of a one-to-many relationship. This relationship is often used when "looking up" joined data. Create a many-to-one join the same way you create a one-to-many.

To show a many-to-one relationship, add fields from the "one" database to a view based on the "many" database. When you enter data into the join field, the fields from the "one" database are automatically filled with the data matching the join value.

For example, one department record in the Department database can be related to many employee records in the Employee database. The join between the two databases is a value representing the department, Dept ID. When you enter a value in Dept ID in an employee record, it makes a connection between that record and the corresponding record in the Department database. To automatically look up department information in an employee view, place fields from the Department database on a view based on the Employee database.

In a **many-to-many** relationship, many records in one database are related to many records in the other database. A set of orders for products is a common application of a many-to-many relationship. Each order can include many products, *and* each product can appear on many orders. A many-to-many relationship is a one-to-many relationship in both directions.

You cannot set up a many-to-many relationship directly between two databases. For example, if you join the Orders database and the Products database directly on an order number, each product can appear on only one order (because the order number becomes part of the product record).

| Orders                                                                        | Products                                                        |
|-------------------------------------------------------------------------------|-----------------------------------------------------------------|
| Order No<br>PO No<br>Ship To<br>Attn<br>Address<br>City<br>State<br>Ship Data | Order No<br>Name<br>Cost<br>Retail Price<br>Supplier<br>Contact |
| onip Date                                                                     |                                                                 |

Similarly, if you join the two databases on a product number, each order can have only one product (because the product number becomes part of the order record).

To set up a many-to-many relationship between two databases, you need to add an intermediate, or intersection, database. Each database has a one-to-many relationship with this intersection database.

For the Orders and Products databases, you might use a third database that stores the product information from each item in the order; call the new database Line\_item. Then show the records from this Line\_item database in a repeating panel on a form based on the Orders database. This keeps the orders data out of the Products database and the products data out of the Orders database.

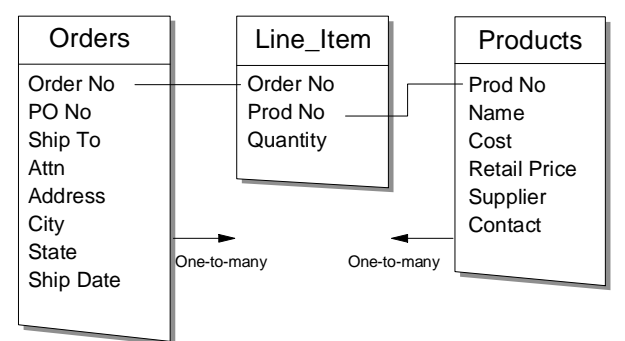

Now each order can have many products, and each product can be on many orders. You can display one-to-many data both on order views and on product views.

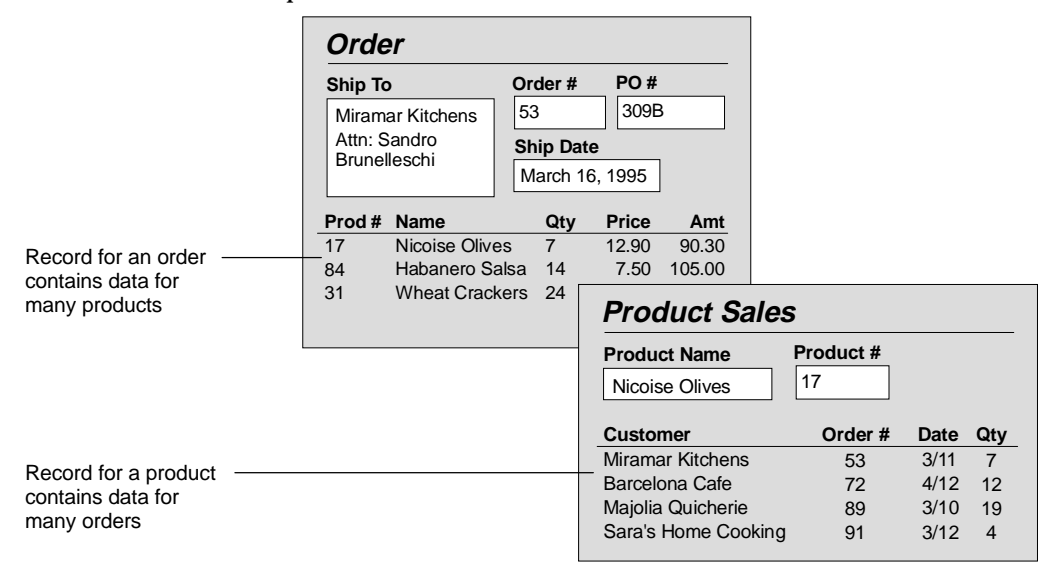

## Alias joins

It's sometimes useful to join a database to itself. For example, suppose you want to keep track of which employees in your company are managers and who reports to them. The Employee database can have employee IDs to uniquely identify each employee and manager IDs to identify each person's manager by employee ID.

|         | Employees   |                |        |  |  |  |
|---------|-------------|----------------|--------|--|--|--|
| Empl ID | First Name  | Last Name      | Mgr ID |  |  |  |
| 25      | Indira      | Kumar          | 81     |  |  |  |
| 74      | Joann       | Willis         | 97     |  |  |  |
| 95      | Leo         | Pavlovich      | 35     |  |  |  |
| 29      | Keng        | Wu             | 74     |  |  |  |
| 33      | Jean-Pierre | Renault        | 74     |  |  |  |
| 49      | Barbara     | Taylor         | 43     |  |  |  |
| 85      | Maria       | Lopez y Garcia | 74     |  |  |  |
| 35      | Jose        | Morales        | 28     |  |  |  |
| 63      | James       | Macleane       | 74     |  |  |  |
| 12      | Yasunari    | Murasaki       | 20     |  |  |  |
|         |             |                |        |  |  |  |

This can be an efficient way to use data because you don't need to duplicate the manager records in a separate database. But you do need a second database to express the join relationships properly.

To join a database to itself, you create a virtual copy of the database in the Join dialog box. By virtual, we mean the copy is not an actual duplicate of the database, but just another listing of it called an **alias**. After you create the alias database, you can set up a join between the database and its alias as you would between any two databases.

For example, you can join the manager ID in an Employee database to the employee ID in a Manager database, that is a virtual copy of the Employee database.

| Employee:1 | Employee:2 |
|------------|------------|
| Empl ID    | – Empl ID  |
| First Name | First Name |
| Last Name  | Last Name  |
| Dept ID    | Dept ID    |
| Position   | Position   |
| Level      | Level      |
| Mgr ID     | Mgr ID     |
| Hire Date  | Hire Date  |
| Reviews    | Reviews    |
|            |            |

The alias Manager database has a one-to-many relationship with the employee database. You can display the results of this self-join using a repeating panel on a form based on the Manager database.

| Manager Form                                    |                                                         |          |  |
|-------------------------------------------------|---------------------------------------------------------|----------|--|
| First Name<br>Joann                             | Last Name<br>Willis                                     | ID<br>74 |  |
|                                                 |                                                         |          |  |
| Employees repor<br>Keng                         | ting to this manager<br>Wu                              |          |  |
| Employees repor<br>Keng<br>Jean-Pierre          | ting to this manager<br>Wu<br>Renault                   | <u>+</u> |  |
| Employees repor<br>Keng<br>Jean-Pierre<br>Maria | ting to this manager<br>Wu<br>Renault<br>Lopez y Garcia | ^        |  |

If you create more than one alias copy of a database, you can join one alias to another and even join an alias to a different database.

When you create an alias for a database, Approach adds 1 to the name of the database, and names the alias with the same name as the database, plus a 2 (or a 3 and so on); for example, EMPLOYEE:1 and EMPLOYEE:2. These names appear only in the Approach file with the joins, and they do not affect the name of the database file itself or the name of the database in any other Approach file.

## Joining and unjoining

The forms, reports, and other views in an Approach file can use data from any of the databases joined in that file.

For each join, you can specify whether you want Approach to automatically insert or delete related records from a joined database when entering or editing data in a view based on a different database.

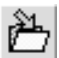

After you create joins across databases, remember to save the changes to your Approach file.

# For more information

- 1. Choose Help Help Topics and click the Index tab.
- 2. Type one of these phrases:

Main database for a view

Alias joins

Joins, options

3. Click the index entry you want, then click Display.

## What's next: creating views

Now that you have designed your database system, you are ready to build views to enter, analyze, and present your data. For all of your database operations, use views. Depending on how often you perform a task, you may want to specialize a view so it's easy to use, and does what you need each time.

# Chapter 32 Designing and Modifying Views

This chapter describes ways you can build and customize Approach views to enhance how you enter and present your data. The tasks discussed in this chapter affect views and objects stored in the Approach file (.APR). Perform these tasks in the Design environment.

Choose File - Save Approach File periodically to save the changes you make in Design.

# **Design environment**

In Design, you create forms, reports, worksheets, form letters, envelopes, mailing labels, crosstabs, and charts to view and work with your data. You can add, edit, and delete these views at any time.

To go to Design, do one of the following:

- Click the Design button in the action bar.
- Click the environment button in the status bar and select Design.
- Choose View Design.

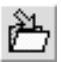

As you work in Design, remember to save the changes you make to views. For information about customizing your Design work area, see Chapter 35.

# **Design Smartlcons**

Approach provides sets of SmartIcons for manipulating objects, editing text, and changing the Design work area.

- To work with an icon, click it.
- To find out what an icon does, rest the mouse pointer on the icon. A short description of what the icon does appears.
- Click the button in the top left corner of a SmartIcon bar to select icon bar commands, such as "Hide this bar of SmartIcons," and to display related icon bars.

For more information about controlling which sets of SmartIcons are available when, see Chapter 4.

# For more information

- 1. Choose Help Help Topics and click the Index tab.
- 2. Type one of these phrases:

Smartlcons, overviews

Smartlcons, displaying

3. Click the index entry you want, then click Display.

# Menu bar and status bar in Design

In Design, the menu bar includes a **context menu** that changes depending on the current view or the current selection. If you have no current selection, this menu is called whatever the current type of view is: Form, Report, Letter, Envelope, Mailing Label, Worksheet, Crosstab, or Chart.

The context menu provides commands for working with the current type of view. If an object is selected or if you've clicked in text, a repeating panel, or a summary panel, the menu changes to Object, Text, Column, or Panel, and has commands for working with that type of element.

In Design, the status bar gives information about the current view and the text and objects in it. Most parts of the status bar are buttons you can click to change the selection or work area.

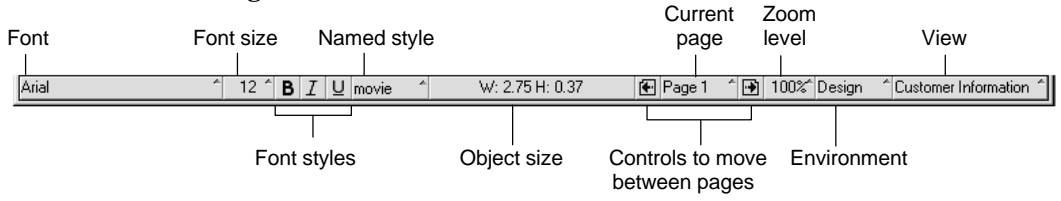

## Shortcut menus

When you're in Design, you can open a shortcut menu listing the most commonly used Design commands for the selected object. These commands are a subset of the ones in the main menu.

|                                 | ① Lotus Approach - [TITLES.APR;Find by Title]                                                 |                                                               |
|---------------------------------|-----------------------------------------------------------------------------------------------|---------------------------------------------------------------|
|                                 | Browse Design I Find All Records                                                              | Text Properties Alt+Enter                                     |
| Shortout monu                   | Start Here \ Info by Title \ Actor Info \ Director Info \ Find by Inte \ Information by Title | Cut Conv                                                      |
| appears with right mouse click. | Tale Movies.TITLE                                                                             | Paste                                                         |
|                                 | Description Movies.DESCRIPTION                                                                | Align<br>Group Ctrl+G<br>UnGroup Ctrl+U                       |
|                                 | Actors<br>actors FIRSTactors LAST_NAMir                                                       | D <u>e</u> lete Form<br><u>D</u> uplicate Form<br>Delete Page |
|                                 | Movies TYPE: 19 Release date Mc                                                               | Add Field                                                     |
|                                 | Arial 12 1 B I W movie 1 W: 3.31 H: 0.36                                                      | Edit OLE Object 1<br>Named Style<br>Fast Format Ctrl+M        |

• To choose a command from the shortcut menu, click an object or the page margin of a view with the right mouse button. When the menu opens, click the command you want.

The shortcut menu closes after you choose a command. To close the menu without selecting a command, click anywhere outside the menu.

## InfoBox

The design properties for objects are all set in the InfoBox.

The InfoBox has tabs containing the properties for the currently selected object. If no object is selected, the InfoBox shows settings for the current view. Click a tab at the top of the InfoBox to go to another set of properties for the object.

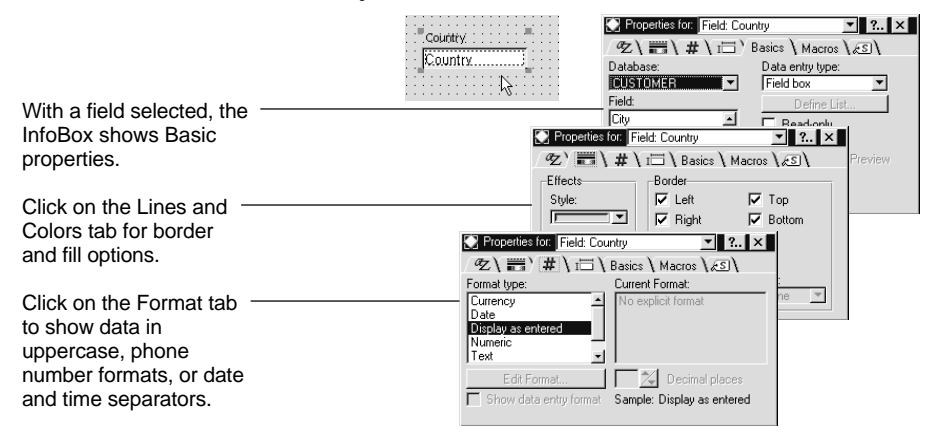

When you click another object or click in the background of a view, the InfoBox changes to show the settings for that object or view.

You can save a set of InfoBox properties together in a **named style**. If you want to change the properties of a particular object, you can use the InfoBox to apply a named style to it or change properties manually. You can also make one named style the default for views.

# **Tools palette**

Use the Tools palette for drawing objects and adding fields to a view.

- Click an icon to work with it.
- Double-click the icon to draw more than one object of that type.

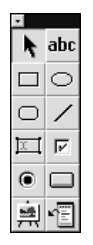

After you create radio buttons, field boxes, and check boxes using icons from the Tools palette, Approach displays a dialog box in which you connect the new objects to a database field. If you draw a button, the InfoBox appears, open to the Macros tab. Select options in this tab to

- Select the user action that activates the macro
- Specify the name of the macro to attach to the button

# Assistants

With only a few steps, you can create a view that suits a particular way you use your data.

You create a view in an assistant. All of the view assistants — Form, Report, Worksheet, Crosstab, Form Letter, Mailing Label, Envelope, and Chart — are available from the Create menu.

Assistants let you choose which fields appear in the view, which fields are used in summaries, and how the summaries are calculated.

For example, use the Form Assistant to create a form for entering data, adding fields from left to right, or top to bottom, and choosing from many color and line styles.

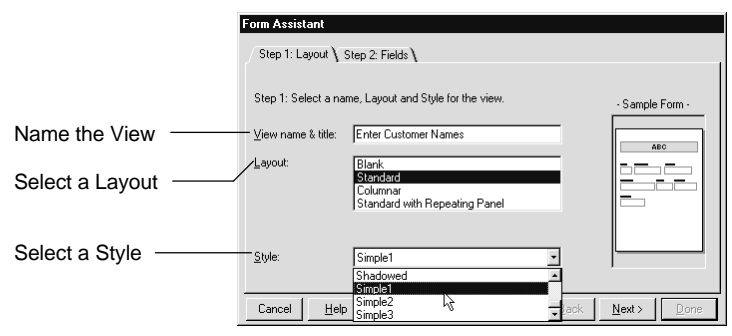

Or use the Report Assistant to create a report to group records and show totals for the groups.

Approach provides a number of predesigned layouts and styles for views; select one layout and one style from the assistant to determine the basic appearance of the view. You can customize a view after you create it.

# Zooming in and out

As you work in Design, you can **Zoom in** for a closer look at your view or **Zoom out** for the big picture. The possible zoom settings are 25, 50, 75, 85, 100, and 200 percent.

Zoom settings affect only how a view appears on the screen, and not how it is printed. Approach always prints at 100 percent.

| Choose a zoom setting from the status bar. | <br>200%<br>100%<br>85%<br>75%<br>50%<br>25% |  |
|--------------------------------------------|----------------------------------------------|--|
|                                            | 100%                                         |  |

# For more information

- 1. Choose Help Help Topics and click the Index tab.
- **2.** Type this phrase:

#### Zooming, views

**3.** Click the index entry you want, then click Display.

# Working with objects in Design

In Design, everything in a view is an object that you can modify. You can select and manipulate objects in many of the same ways, including resizing the objects and applying line and color properties to them.

You can add objects to the background of a view. In Browse, these objects stay the same for every record. (By contrast, text and pictures in fields change from record to record in Browse.)

| Tatsuo Hase                                                                                                    | hading, or                                                                                                    | Millennia                                                                                                    |   |
|----------------------------------------------------------------------------------------------------|----------------------------------------------------------------------------------------------------|----------------------------------------------------------------------------------------------------|---|
| 8-1-5, Nishi - Gota<br>Tokyo, Shingawa       Millennin         Japan       Japan         Dear Tatsuo Hase:       Jorge Garcia-Lopez<br>Avenida Diagonal 615<br>Barelona, 08028         When you draw geometric<br>objects, like a border,       Jorge Garcia-Lopez<br>Avenida Diagonal 615<br>Barelona, 08028         When you draw geometric<br>objects, like a border,       Jorge Garcia-Lopez         Offering you the britter at any of our retail outles       We are pleased to invite you, one of Millennia's favorite rustomers, to rent<br>from our normally         they appear on every<br>record, as they do on these<br>two form letters.       Offering you the best and the brightest,<br>Millennia | ext objects, like this<br>in Design.<br>a you draw geometric<br>ts, like a border,<br>appear on every<br>d, as they do on these<br>orm letters. | Tatsuo Hase       Millenni         S-1-5, Nishi - Gota       Millenni         Japan       Jorge Garcia-Lopez         Avenida Diagonal 615       Barcelona, 08028         customers, to rent       Spain         Dear Jorge Garcia-Lopez.       Dear Jorge Garcia-Lopez.         of our retail outlets       We are pleased to invite you, one of Millennia's favorith customers, to rent or purchase any of this month's release of multimedia titles at a 10% discount from our normally low price. Present this letter at any of our retail outlets.         Offering you the best and the brightest, Millennia | e |

Field objects display data from records in a database. By default, a field object is a box that you type data into in Browse, but it can also be a set of radio buttons, a set of check boxes that you use for selecting data, or one of several different kinds of lists.

Some views can have panels that contain fields or other objects. For example, a form can display a repeating panel, and a report can include a summary panel.

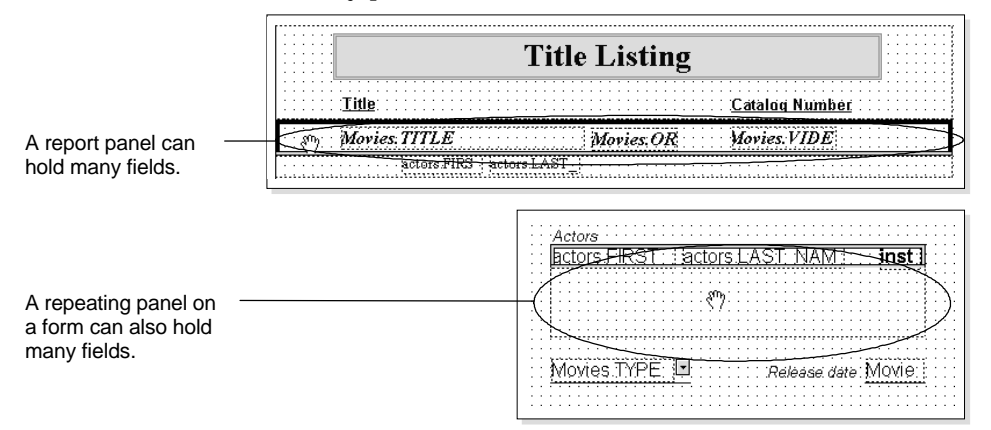

A view itself is also an object. It can be edited in some of the same ways as other objects. It provides the background on which to display the other objects.

#### Showing field names or actual data

You can show either field names or actual data in field objects in Design.

When you show field names in Design, the object borders also appear in the work area. If the Approach file has joined databases, the database names appear along with the field names (for example, EMPLOYEE.Address).

If you look at a report showing field names, you can see how fields and other objects are placed in the report panels.
- 1. Choose Help Help Topics and click the Index tab.
- **2.** Type this phrase:

Showing, field names in Design

3. Click the index entry you want, then click Display.

|                                                                 | Titles by year                                                                                                    |
|-----------------------------------------------------------------|----------------------------------------------------------------------------------------------------|
| With Show Data off,<br>you see field names in<br>report panels. | Movies.Original release<br>Movies.Driginal release<br>Movies.Language<br>Movies.Language<br>Movies. |
| With Show Data on,<br>you see:                                  | Titles by year                                                                                                    |
| record groupings,                                               | 1926<br>Mother Russian<br>I<br>1935                                                                                                    |
| calculated summaries,                                           | 20 Steps, The English                                                                                                    |
| and field data.                                                 | Gone with the Wind English<br>Internezzo A Love Story English<br>La Regle du jeu French                                                                                                    |

When you show actual data in Design, you see field data as it prints:

- Fields set to slide when printing appear as they would print.
- Objects set not to print do not appear in the view.

You can switch between these ways of seeing objects in Design.

- To show data in Design, choose View Show Data.
- To show field names, choose Show Data again.

#### **Selecting objects**

A selected object has handles around it. Drag one of these handles to resize the object.

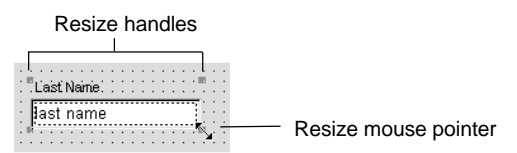

If you select more than one object, you can change the properties of all of the objects at one time. The InfoBox displays options common to all selected objects.

- To select an object, click inside the object or on its border.
- To select more than one object, SHIFT+click the objects. Or click an empty part of the view, and drag diagonally to draw a selection rectangle around the objects.

- 1. Choose Help Help Topics and click the Index tab.
- **2.** Type this phrase:

**Objects**, selecting

3. Click the index entry you want, then click Display.

## Selecting text

You need to select a text object or text before applying text attributes (such as italics or bold) to it.

If you select an entire text object, any attribute you use applies to all text in the object. You can select particular text in a text object; text is highlighted when it is selected.

# Aligning and distributing objects

Approach lets you align objects vertically, horizontally, or both. You can specify alignment along the top, bottom, side, or center of the object boundaries. The objects can align to the position of one object or to the nearest point on the grid.

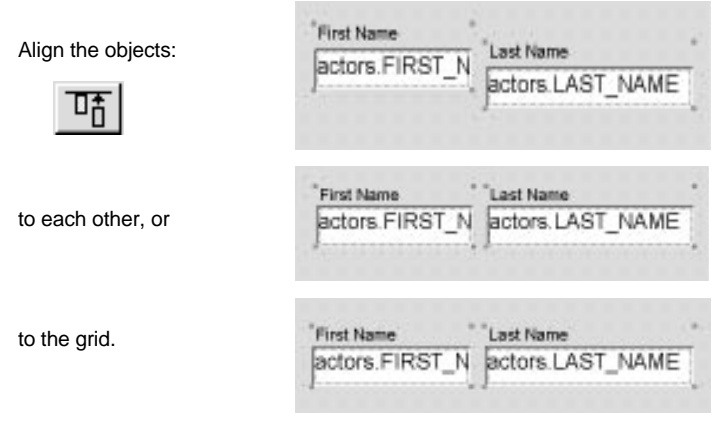

You can also distribute objects vertically, horizontally, or both. This places an equal amount of space between the objects.

- 1. Choose Help Help Topics and click the Index tab.
- **2.** Type this phrase:

## Objects, aligning

3. Click the index entry you want, then click Display.

# **Fast Format**

You can copy the line and color properties and the text attributes of one object and apply them to another object with a click of the mouse.

Each object you click takes the line and color properties and the text attributes of the selected object.

Select the first object and choose Fast Format.

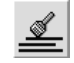

Then select the objects to change.

| +&<br>actors.FIRST_N<br>First Name | Last Name        |
|------------------------------------|------------------|
| actors.FIRST_N<br>First Name       | actors.LAST_NAME |

# Named styles

A named style is a set of object properties that you define and save. You can apply a named style to any object, and you can define one style to be the default for any new views.

Named styles allow you to apply consistent formatting to objects within an Approach file.

A named style can include these properties:

- Text attributes for field data and for text in text objects
- Line and color properties for all objects, and border and baseline properties for fields
- Text attributes for field labels
- Picture properties, such as cropping and shrinking, for PicturePlus fields
- Border and color properties for the background of views and panels

The properties in a named style are the same as they are in the InfoBox, but by saving properties in a style you can easily apply them to more than one object. If you change any properties of a named style, all objects that use the style are updated to match the changes automatically. If you have an object that contains all the properties you want to apply to other objects, you can create a named style based on the object.

When you create a view using an assistant, you can apply your current default style to the view or apply one of the predefined styles. Approach uses the properties in a style for the background of the view and for all objects you add to the view.

## For more information

- 1. Choose Help Help Topics and click the Index tab.
- 2. Type this phrase:

#### Named styles, applying

3. Click the index entry you want, then click Display.

#### Views

In addition to editing individual objects in a view, you can make changes that affect the view as a whole. Just like other objects, the properties of a view are available through the InfoBox.

When you select a view or click the background of a view in Design, the InfoBox changes to show the properties for the view. To make sure you are changing the properties for a view, look for the name of the view in the title of the InfoBox.

| The InfoBox title<br>bar shows the<br>object currently<br>selected. | review |
|---------------------------------------------------------------------|--------|
|---------------------------------------------------------------------|--------|

To create a view that is similar to one you already have, choose Duplicate [View] from the context menu and then modify the copy.

When you duplicate a view, Approach gives the duplicate a name such as Form 2 or Report 2. Rename the view in the Basics tab of the InfoBox.

To delete a view, choose Delete [View] from the context menu.

## **Field properties in Design**

Add a field to a form, report, envelope, or mailing label using either the Add Field dialog box or using any of the icons for creating field objects on the Tools palette. You can also use Add Field in a worksheet or crosstab. The Add Field dialog box lets you drag existing fields on to any of your views; click Field Definition in the dialog box to create new fields.

When you add a field to a form or report, the field appears as a **field box** for entering and editing data in Browse. A field box in a view is a connection to the underlying database field. You can make any number of connections to the same database field — from a single view, or from many views.

Approach gives the field box the border width, text attributes, and other properties of the named style for the current view.

You can delete fields from a view just as you can delete other kinds of objects. Deleting a field from an Approach view merely changes your view of the data, not the database structure. To add or delete fields from the database itself, choose Create - Field Definition.

## **Field labels**

A field label is the descriptive title for a field that you see in Browse. A label is initially set to have the same wording as the field name, but you can edit the label to use any text you want.

A label can appear above or below the field object, or to the left or right of it. You can also hide the field label.

| The field label can appear: | . First Name      |   |
|-----------------------------|-------------------|---|
| Above the field box         | Robert            | • |
| To the left                 | First Name Robert | • |
| To the right                | Robert First Name |   |
| Below                       | Robert            |   |
| Or not at all               | Robert            | • |

Change the text properties, label text, or position of a label in the Text format tab of the InfoBox. Select Label to modify the label properties.

| Properties for: F ⑦ \ ₩ \ ₩ \ ⑦ Data ⑦ Late                                                      | ïeld: Title<br>∖I⊟ \Basics \Ma<br>bel                                               | ▼ ? ×<br>acros \&S \     | Click I abel to see the field labe |
|--------------------------------------------------------------------------------------------------|-------------------------------------------------------------------------------------|--------------------------|------------------------------------|
| Font name:<br>Arial<br>Brush Script<br>CG Times<br>Courier New<br>Gill Sans<br>ITC Zapf Dingbats | Size: Attribut<br>8 A Bolo<br>9 Vitalio<br>10 Vitalio<br>Und<br>5 trik<br>(D V 10 V | es:<br> <br>             | properties.                        |
| Text color:<br>Label text:<br>Title                                                              | Text relief:<br>ABC<br>Label positie<br>Left                                        | Alignment:<br>토글크<br>on: |                                    |

# Displaying values for a field

Besides displaying a field as a simple box for entering data, you can also display it as:

- One of several kinds of scrolling lists (drop-down box, field box and list, or list box)
- One or more check boxes
- One or more radio buttons

Use one of these controls to make entering data much easier and more accurate.

## Displaying a field as a list of values

You can have a field appear in Browse as a list that doesn't close (list box), a drop-down box, or as a combination of a drop-down box and a field box.

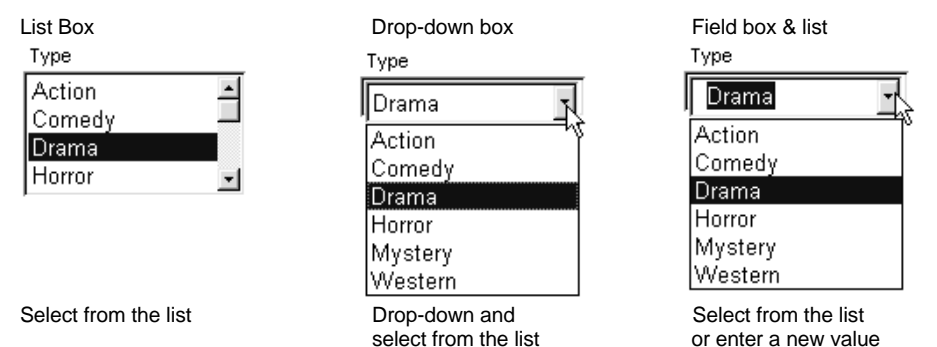

To display a field as a list, start with a field already in the view. Only memo fields and PicturePlus fields cannot be displayed as a list.

You can specify which values are available in the list in several ways:

- Enter custom values you want to appear in the list.
- Use existing values from a database field.
- Use the values from another field as a description of the value that is added to the field.

For example, suppose a field with a list stores an employee ID. To make it easier to enter the employee IDs, display the employees' last names in the list rather than their IDs. Then, when you select a name in the list in Browse, the ID corresponding to that name is entered into the field.

• Filter the list of values using a field value already entered into the record.

For example, suppose that not all your company's products are available in other countries. To see only the products that are available in any given country, add a Country field to the Product and Order databases. Then limit the list to products that have the same value in the Country field (in the Product database) as the Country field in the current record (in the Order database).

When you have joined databases, you also can use fields from the joined databases to describe or filter the values in a field list.

# For more information

- 1. Choose Help Help Topics and click the Index tab.
- 2. Type one of these phrases:

Descriptive values, displaying in scrolling lists

Fields, displaying as list boxes

Fields, displaying as drop-down boxes

Fields, displaying as field boxes and lists

3. Click the index entry you want, then click Display.

## Displaying a field as a check box

You can display a field as one or more check boxes. A **check box** has these values: a Checked value, which is entered in the field if the check box is on, an Unchecked value, which is entered if the check box is off, and Null, if the check box hasn't been selected. Click a check box in Browse to turn it on or off. Any type of field can be displayed as a check box, except for memo or PicturePlus fields.

For example, you might use a check box to identify a product as backordered. The Checked value would be Backordered, and its Unchecked value would be In Stock.

| -  |                    |                    |                   |                |
|----|--------------------|--------------------|-------------------|----------------|
| De | fine Check Box     |                    |                   |                |
| E  | dit checkboxes for | field "Backorder"  |                   | OK             |
|    | Checked Value      | Unchecked Value    | Check Box Label 🛓 | Cancel         |
| ►  | Backordered        | In Stock           | Backordered?      |                |
|    |                    |                    |                   | <u>I</u> nsert |
| -  |                    |                    |                   | <u>D</u> elete |
|    | <br><u>C</u> reate | Check Boxes from F | ïeld Data         | <u>H</u> elp   |
|    |                    |                    |                   |                |

Because each check box has only two values, you should typically set up one check box for a field. When you click the check box, you go back and forth between its two values.

If a field has more than one check box, only one check box can be on at a time (but it is also possible for no check box to be on). When you turn on a check box, any box already on in the set is turned off. Turn off a check box to enter its Unchecked value in the field.

You can add a field to a view as check boxes, or display a field already in a view as check boxes. You can provide check box values, or use values from the current field data.

## For more information

- 1. Choose Help Help Topics and click the Index tab.
- 2. Type this phrase:

#### Fields, displaying as check boxes

3. Click the index entry you want, then click Display.

#### Displaying a field as a set of radio buttons

You can display a field as a set of radio buttons. Each radio button provides a Clicked value. Click a radio button in Browse to enter its value in the field. Any type of field can be displayed as radio buttons, except memo and PicturePlus fields. For example, you might use radio buttons to list the possible status levels for customers.

| OGold      |
|------------|
| ⊙Platinum  |
| OPreferred |
| OPremium   |
|            |

Because each radio button has only one value, you should normally use a set of two or more radio buttons for a single field. In a set of radio buttons, only one button can be on at a time. When you turn on a radio button, any button that is currently on in the set is turned off.

You can add a field to a view as radio buttons, or display a field already in a view as radio buttons. Radio buttons can have custom values that you provide or values from the current database field.

# For more information

- 1. Choose Help Help Topics and click the Index tab.
- **2.** Type this phrase:

## Fields, displaying as radio buttons

3. Click the index entry you want, then click Display.

# Formatting data in fields

Approach provides predefined formats for displaying and printing date, time, numeric, and text data in a field.

Whenever you enter data in a field, you enter only the data itself, whether or not the field is formatted. Approach automatically formats the character you enter, such as currency signs or thousands separators. You see the data in its format when you move out of the field.

If you turn on "Show data entry format" for a date, time, or numeric field, characters appear in the field when you click it to enter data, and underlines show the maximum number of characters.

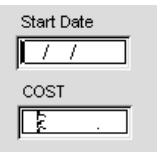

If you turn on "Show data entry format" for a text field, you see the data in the format you chose in Design (such as ALL CAPITALIZED or Lead capitalized) as you enter the data.

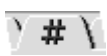

A field's formatting information is set in the Format tab of the InfoBox. When you select a format type, the tab shows the options for that type. The available formats depend on the data type of the field.

## For more information

- 1. Choose Help Help Topics and click the Index tab.
- 2. Type one of these phrases:

Fields, formatting dates

Fields, formatting numbers

#### Fields, formatting times

3. Click the index entry you want, then click Display.

# Working with PicturePlus fields

You can add a PicturePlus field to a form, report, worksheet, form letter, envelope, or mailing label to hold a picture, an OLE object, or an image you draw with the mouse in Browse. The graphic appears only in the PicturePlus field in that record. It is part of the record, not part of the design of a view.

You can change the width, color, and frame properties of a PicturePlus field, and move, resize, cut, copy, paste, and delete the field as you can other types of objects.

## Changing the tab order for fields

When you enter data in Browse, you can press **TAB** to move through the fields of a record. (You can also press **ENTER** to tab through fields if your Preferences are set this way.) The order in which you move through fields is the tab order.

Radio buttons and check boxes each have a separate position in the tab order. Text blocks, macro buttons, and graphic objects can be included in the order. Include an object in the tab order by selecting "In Tab Order" on the Basics tab of the InfoBox for that object. View - Show Tab Order shows the order and allows you to edit the order numbers.

| A Lous Approach - Department Form)         Image: Deck Form Window Help         Image: Deck Form Window Help         Image: Deck Form Window Help         Image: Deck Form Window Help         Image: Deck Form Window Help         Image: Deck Form Window Help         Image: Deck Form Window Help         Image: Deck Form Window Help         Image: Deck Form Window Help         Image: Deck Form Worksheet 1 Department Form         Image: Deck Form Worksheet 1 Department Form         Image: Deck Form Worksheet 1 Department Form         Dept Name         Image: Deck Form Worksheet 1 Department Form         Dept Name         Image: Deck Form Worksheet 1 Department Form         Dept Name         Image: Deck Form         Image: Deck Form         Deck Form         De                                                                                                    |                     | n                                                     |
|----------------------------------------------------------------------------------------------------|---------------------|-------------------------------------------------------|
| Image: Bit is boxes in boxes indicate the tab order.       Image: Bit is department Form beneficial and the second second s                                         |                     | A Lotus Approach - [Departnt.APR:Department Form]     |
| OK       Cencel       Revet       Cencel       Revet       Cencel       Cencel       Cencel                                                                                                    |                     | 🛐 Eile Edit View Create Form Window Help              |
| OK       Cencel       Revert       Cencel       Revert       Cencel       Cencel       Cencel       Cencel       Revert       Cencel       Cencel       Cencel       Cencel       Cencel       Cencel       Cencel       Cencel       Cencel       Cencel       Cencel       Cencel       Cencel       Cencel       Cencel       Cencel                                                                                                    |                     |                                                       |
| Or       Called Never Used Tass         Worksheet 1 <sup>o</sup> Department Form       Employee Form         Dept Name       Dept Location         Dept Name       2 artist         3       rmt Dept Location         Numbers in boxes indicate the tab order.       1 ftmt Dept Name         Votes       2 artist         4       ftmt Notes         Edit the numbers to change a single entry.       5         Oyee:1.First Name       6         yee:1.Last Name       7         Oyee:1.First Name       8         yee:1.Last Name       7         Oyee:1.First Name       8         yee:1.First Name       7         V: 432H 7.10       100% Design "Department Form                                                                                                    |                     | OK Concel Brunt Cher Taka                             |
| Worksheet 1' Department Form \ Employee Form \         Department Form \ Employee Form \         Dept Name         Dept Name         Dept Name         2 artin:         3 rtit. Dept Location         Notes         a rtit. Dept Location         Notes         a rtit. Dept Location         Notes         a rtit. Dept Location         Notes         a rtit. Dept Location         Position         Enployees in this department         Position         5 oyee:1 First.Name         6 oyee:1.Last Name         7 oyee:1.Title         Number of employees in this department         8 oyee         V: 432H 7.10         100% Design "Department Form 1                                                                                                    |                     | On Caricer Revert clear raus                          |
| Dept Name       Dept ID       Dept Location         Numbers in boxes<br>indicate the tab<br>order.       1       fnt. Dept Name       2       atrnt.       3       fnt. Dept Location         Votes       1       fnt. Dept Name       2       atrnt.       3       fnt. Dept Location         Edit the numbers to<br>change a single<br>entry.       5       ovee1.First.Name       6       ovee1.Last Name       7       ovee1.Title         Number of employees in this department.       6       ovee1       for 4.22 H 7.10       1002 Department Form                                                                                                    |                     | Worksheet 1 Department Form \ Employee Form \         |
| Department Form         Dept Name       Dept ID         Dept ID       Dept Location         Indicate the tab order.       Introduction         Edit the numbers to change a single entry.       Introduction         Introduction       Sovee1.First.Name         Introduction       Sovee1.First.Name         Introduction       Sovee1.F                                                                                                    |                     | -                                                     |
| Department Form         Dept Name       Dept ID       Dept Location         Indicate the tab order.       Intri. Dept Name       Intri. Dept Location         Edit the numbers to change a single entry.       Intri Notes       Intri Notes         Intri Number of employees in this department       Intri Number of employees in this department       Intri Number of employees in this department         Intri Number of employees in this department       Intri Number of employees in this department       Intri Number of employees in this department                                                                                                    |                     |                                                       |
| Department Form         Dept Name       Dept ID         Dept Name       2 strint.         1       ftnt. Dept Name         2       strint.         3       ftnt. Dept Location         Notes       1         order.       1         4       trnt. Notes         Edit the numbers to change a single entry.       6         Number of employees in this department.       7         oyee:1:First:Name       6         0       oyee:1         0       w.4.32.H.7.10         100% Design "Department Form                                                                                                    |                     |                                                       |
| Department Form         Numbers in boxes<br>indicate the tab<br>order.       1       frit. Dept Name       2       afrit.       3       frit. Dept Location         Numbers in boxes<br>indicate the tab<br>order.       1       frit. Dept Name       2       afrit.       3       frit. Dept Location         Notes       4       frit. Notes       3       frit. Dept Location       5         Edit the numbers to<br>change a single<br>entry.       5       pyee:1.First Name       6       pyee:1.Last Name       7       pyee:1.Title         Number of employees in this department       8       pyee:1       1002' Department Form       1002' Department Form                                                                                                    |                     | Department Form                                       |
| Numbers in boxes<br>indicate the tab<br>order.       1 ftrt. Dept Name       2 artit.       3 rtrt. Dept Location         Notes       2 artit.       3 rtrt. Dept Location         Edit the numbers to<br>change a single<br>entry.       4 rtrt. Notes         Number of employees in this department.       7 pres:1.Title         Number of employees in this department.       8 pres         V: 432H 7.10       100% Design "Depatment Form 1                                                                                                    |                     | Department Form                                       |
| Dept Name     Dept ID     Dept Location       Indicate the tab<br>order.     Intribution     Intribution     Intribution       Edit the numbers to<br>change a single<br>entry.     Intribution     Intribution       Intribution     Intribution     Intribution       Intribution     Intribution     Intribution                                                                                                    |                     | · · · · · · · · · · · · · · · · · · ·                 |
| Numbers in boxes     1     fmt. Dept Name     2     atmt. Dept Location       indicate the tab<br>order.     Notes     3     fmt. Dept Location       Edit the numbers to<br>change a single<br>entry.     6     pyee:1:Last Name     7     pyee:1:Title       Number of employees in this department     8     pyee:1     9     pyee:1                                                                                                    |                     | Dept Name Dept ID Dept Location                       |
| Indicate the tab order.       Image: Second second se                                         | Numbers in boxes    | a latint the Dept Name                                |
| Indicate the tab order. <ul> <li>Notes</li> <li>It the numbers to change a single entry.</li> <li>Number of employees in this department.</li> <li>It the number of employees in this department.</li> <li>It the number of employees in the number of employees in the number of employees in the</li></ul>                                                                                                    | indicate the teb    |                                                       |
| order. <ul> <li>Int. Notes             </li> <li>Employees in this department             </li> <li>Position             </li> <li>Employees in this department             </li> <li>Position             </li> <li>Int. Notes             </li> <li>Employees in this department             </li> <li>Position             </li> <li>Int. Notes             </li> <li>Employees in this department             </li> <li>Position             </li> <li>Int. Notes             </li> <li>Int. Notes             </li> <li>Position             </li> <li>Intervalue             </li> <li>Intervalue</li></ul>                                                                                                    | indicate the tab    | Notes                                                 |
| Edit the numbers to change a single entry.                                                                                                    | order.              | 4 rtnt.Notes                                          |
| Edit the numbers to change a single entry.                                                                                                    |                     |                                                       |
| Edit the numbers to change a single entry.  Employees in this department Position  Sovee 1. Environment 6 byee 1. Last Name 7 byee 1. Title  Number of employees in this department 8 byee  V. 432H 7.10  1002 Design * Department Form 1                                                                                                    |                     |                                                       |
| Edit the numbers to change a single entry.                                                                                                    |                     | Employees in this department Position                 |
| Edit the numbers to change a single entry.                                                                                                    |                     | 6 ovee:1;First:Name 6 ovee:1:Last Name 7 ovee:1:Title |
| change a single<br>entry.                                                                                                    | Edit the numbers to |                                                       |
| entry.                                                                                                    | change a single     |                                                       |
| Number of employees in this department is a bytee state of the second second se | entry               |                                                       |
| Number of employees in this department.  Number of employees in this department.  W: 4.32 H 7.10  UD% Design * Department Form *                                                                                                    | entry.              |                                                       |
| Number of employees in this department:     B over                                                                                                    |                     |                                                       |
| اللہ اللہ اللہ اللہ اللہ اللہ اللہ اللہ                                                                                                    |                     | Number of employees in this department 8 over         |
| W: 4.92 H: 7.10 100% Design Department Form                                                                                                    |                     |                                                       |
|                                                                                                    |                     | W: 4.92 H: 7.10 100% Design Department Form           |

Approach initially sets the tab order to the order in which fields (and objects) were added to a view, but you can change the order whenever you want. You can change the order of a few items or reorder all the items by editing the tab order numbers.

## For more information

- 1. Choose Help Help Topics and click the Index tab.
- **2.** Type one of these phrases:

Tab order, adding objects to

Tab order, changing

Tab order, removing objects

3. Click the index entry you want, then click Display.

## Views

The following sections describe the eight kinds of views available in Approach. Although views can show much of the same field data, each one is tuned to different tasks.

#### The main database for a view

If you have joined databases in an Approach file, Approach identifies a main database for each view. The number of records you can see using the view depends on the number of records in the main database.

The other joined databases are the detail databases of the view. You can add fields from the detail databases to the view.

For more information about main and detail databases, see "Joining databases," in Chapter 31.

#### Forms

A form is a type of view that focuses on a single record. You use the same form to see every record in a database, but the form shows you only one record at a time. For example, for a database of customers, create a form to enter and display information about a single customer.

| 3. Lotus Approach - [customer APR:Customer Information]                                                                           |                                                                              |  |  |
|----------------------------------------------------------------------------------------------------|------------------------------------------------------------------------------|--|--|
| Browse                                                                                                    | All Records                                                                  |  |  |
| Customer Information \ Worksheet 1 \                                                                                              |                                                                              |  |  |
| Customer Information                                                                                                    | 1904                                                                         |  |  |
| Company Name<br>Video 2000<br>First Name Last Name<br>Mercedes Ringwald<br>Title<br>Owner<br>Address<br>Rue des Chenes - B P. 219 | O Gold<br>O Platinum<br>O Preferred<br>⊙ Premium<br><u>940rders</u><br>55680 |  |  |
| City State/Province<br>Paris Country Phone Number<br>France 33-1-30-55-55                                                         | Postal Code<br>78051<br>55                                                   |  |  |
| Record 4 🕞 Found 14 of 14                                                                                                    | Browse/Modify Customer Information                                           |  |  |

#### Forms and records aren't the same

Like any other view in an Approach file, the form is a way to look at data from records in a database. A record, on the other hand, is a storage unit in a database. This split between forms and records is useful. For example, when you create a form, select only the fields from the database that store the data you want to show on the form.

#### Repeating panels in forms

If the records of the main database are in a one-to-many relationship with records from a detail database, you can add a repeating panel to a form. The repeating panel shows the many records from the detail database that are related to each record in the main database of the form.

For example, a department and its employees have a one-to-many relationship. One department can have many employees. To list the employees for each department, join a Department database to an Employee database on a Department ID field.

Then set up a form that has the Department database as its main database. Give the form a repeating panel for the employees. The panel lists all the employees that have the same department ID as the current department.

Each employee in this repeating panel has 332 in their Department ID field, the same ID the department has in the Department database.

| Department Form                                                                                                    |                |                                                |   |
|----------------------------------------------------------------------------------------------------|----------------|------------------------------------------------|---|
| Dept Name<br>Cost Accounting<br>Notes                                                                                                    | Dept ID<br>332 | Dept Location<br>Hampton Plaza, 2nd Floor, MS- |   |
| Currently part of Operations division. The Comptroller reports to the Vice President<br>of Operations. Beginning this year, the Vice President presents a statement on the<br>department's activities to the Board at the end of the fiscal year. |                |                                                |   |
| Joann                                                                                                    | Willis         | Comptroller .                                  | - |
| Keng                                                                                                    | Wu             | Senior Accountant                              |   |
| Jean-Pierre                                                                                                    | Renault        | Associate                                      |   |
| Maria                                                                                                    | Lopez y Garcia | Systems Analyst                                | - |
| Number of employees in this department 5                                                                                                    |                |                                                |   |

#### When to use forms

- To enter data while displaying one record at a time
- To do finds, especially when you want to find a check box, radio button, or a list selection

## Create and modify forms

| · · · · · · · · · · · · · · · · · · ·                                  |                                        |
|------------------------------------------------------------------------|----------------------------------------|
| То                                                                     | Choose                                 |
| Create a new form                                                      | Create - Form                          |
| Copy an existing form in the same<br>Approach file and modify the copy | Form - Duplicate Form, in Design       |
| Import views from another Approach file, then customize them           | File - Import Approach File, in Design |

#### What you can do with forms

Consider these tips on defining fields and designing forms to improve data entry on your forms. For more information, press F1 to open Help.

| То                                                                                      | Do this                                                                                                    |
|-----------------------------------------------------------------------------------------|----------------------------------------------------------------------------------------------------|
| Filter the values that you can select to<br>enter in a field                            | Select the field, open the InfoBox, choose<br>a list data-entry type on the Basics tab<br>(Drop-down list, Field box & list, or List<br>box). In the dialog box that opens, define<br>the list values, click Options, and then<br>define the filter values. |
| Define ranges within which field data should fall                                       | Choose Create - Field Definition. In the<br>dialog box that opens, select the field and<br>click Options. Define the range in the<br>Validation tab.                                                                                                    |
| Use field formats to help indicate<br>how information should be entered<br>into a field | Select the field, open the InfoBox, click<br>the Format tab. Select an existing format<br>or define your own.                                                                                                    |
|                                                                                         | ) # )                                                                                                    |
| Set a tab order for the objects and fields in the form                                  | Choose View - Show Tab Order, in<br>Design. Change the tab sequence by<br>editing the numbered boxes.                                                                                                    |
| Add macro buttons to guide someone<br>entering data to the correct views                | Choose Create - Control - Button, in<br>Design and drag a button in the view. In<br>the dialog box that opens, define and<br>attach a macro to the button.                                                                                                  |
| Add pages to the form if you have many fields to show                                   | Choose Form - Add Page, in Design.                                                                                                    |
| Add graphics or embedded objects<br>to help distinguish the form from<br>other forms    | Choose Edit - Picture - Import, in Design.                                                                                                    |

- 1. Choose Help Help Topics and click the Index tab.
- **2.** Type one of these phrases:

Forms, creating Forms, pages in

Macros, buttons to run

Pasting, graphics as part of the view background

**3.** Click the index entry you want, then click Display.

## Reports

Reports organize and present data from records in powerful ways. Select the fields that appear on the report, group the records by field values, and calculate summary information for groups and the entire report.

| /0 Lature descende                                |                                 |   |
|---------------------------------------------------|---------------------------------|---|
| Elio Edit View Creste Brews Vierdew Help          |                                 |   |
|                                                   | zi                              |   |
| ▋▋ᡦᡦ₿₿ॺ◀▶ॺ፟፟፟፟፟፟፟፠፨                               | <u>×</u>                        |   |
| Browse                                            | ind All Records                 | J |
| Title Listing \ Titles by type \ Titles by year \ |                                 |   |
|                                                   |                                 | - |
|                                                   |                                 |   |
| Title Listin                                      | g                               |   |
| Title                                             | Catalog Number                  |   |
| 39 Steps, The 1935                                | 1572                            |   |
| Robert Donat                                      |                                 |   |
| Madeleine Carroll                                 |                                 |   |
| Birds, The 1963                                   | 1614                            |   |
| Tippi Hedren                                      |                                 |   |
| Rod Taylor                                        |                                 |   |
| Golden Boy 1939                                   | 1733                            |   |
| William Holden                                    |                                 |   |
| Barbara Stanwyck                                  |                                 |   |
| Gone with the Wind 1939                           | 1593                            |   |
| Clark Gable                                       |                                 |   |
| Vivien Leigh                                      |                                 | - |
|                                                   |                                 | F |
| Page 1  Found 26 of 26                            | 85% Print Preview Title Listing | ^ |

When you build a report with the Report Assistant, you can easily total the data from any field. Approach calculates the total over all of the records in the report.

Select the Layout "Columnar with grand totals"...

choose the field to total...

|                  | the second second second second second second second second second second second second second second second se                                                                                                    | Servicing                 | -             |
|------------------|----------------------------------------------------------------------------------------------------|---------------------------|---------------|
| the light of the | Papert                                                                                                    |                           | -             |
| nyad.            | Contract and a second state                                                                                                    | 3                         | -             |
| M .              | ng Liapan <sup>1</sup> 200 27408 (Liap 2 Co                                                                                                    | edTiete\                  |               |
| 0mm   3          | ng II. Tinkani and add belieter for com-                                                                                                    | Particle in print on your | -Dangle Paper |
| 10 F             | -C.M 1                                                                                                    | Too page                  | 3             |
| 1                | and a second second sec |                           |               |

to create this report.

| Form 1 \ Worksheet 1 \ Report 1 \ |              |               |  |  |
|-----------------------------------|--------------|---------------|--|--|
|                                   |              |               |  |  |
| Report 1                          |              |               |  |  |
| Company Name                      | Country      | Amount Billed |  |  |
| Warehouse Video                   | Canada       | 3.98          |  |  |
| Video Center                      | Germany      | 3.98          |  |  |
| Video 2000                        | France       | 1.99          |  |  |
| Central Video                     | Spain        | 0             |  |  |
| Downtown Video                    | Austraila    | 3.98          |  |  |
| OK Video                          | Canada       | 1.99          |  |  |
| ∨ideo Tonight                     | New Zealand  | 1.99          |  |  |
| Video Stop                        | England      | 3.98          |  |  |
| Video House                       | Japan        | 1.99          |  |  |
| City Center Video                 | Austrailia   | 1.99          |  |  |
| Lake Video                        | England      | 1.99          |  |  |
| Videos Unlimited                  | Italy        | 1.99          |  |  |
|                                   | Grand Total: | 43.78         |  |  |

Reports can present data in groups, also. You can easily add subtotals for each group.

|                                                           | Report Assistant                                                                                                    |                                                                                                    |
|-----------------------------------------------------------|----------------------------------------------------------------------------------------------------|----------------------------------------------------------------------------------------------------|
| Select the Layout<br>"Columnar with<br>groups and totals" | See 1 Lanox 1, Sec 2 Field 1, Sec 2 Grant 1, 1<br>Day 1 Dated some Lagest wellights for the sec<br>generate Link Field 2<br>Lanox Experiment perform                                                                                                    | Lead from                                                                                                    |
| choose the fields to<br>group by                          | []]rest         Regod Arrents           []]rest         Seed Arrents           []]rest         Seed Arrents           []]rest         Seed Arrents           []]rest         Seed Arrents           []]]rest         Seed Arrents           []]]         Seed Arrents           []]]         Seed Arrents           []]]         Seed Arrents           []]]         Seed Arrents           []]]         Seed Arrents           []]]         Seed Arrents           []]]         Seed Arrents           []]]         Seed Arrents           []]]         Seed Arrents           []]]         Seed Arrents           []]]         Seed Arrents           []]]         Seed Arrents           []]]         Seed Arrents | d<br>Suc 3 Gran  Suc 4 Tank<br>Fix.<br>Regarding<br>Regarding<br>Regard |
| to get this report.                                       | Form 1 \ Worksheet 1 \ Report 1                                                                                                    | ) Report 2 )                                                                                                    |
| 0                                                         | Report 2                                                                                                    |                                                                                                    |
|                                                           | Company Name                                                                                                    | Amount Billed                                                                                                    |
|                                                           | Australia                                                                                                    |                                                                                                    |
|                                                           | Downtown Video                                                                                                    | 3.98                                                                                                    |
|                                                           | City Center Video                                                                                                    | 1.99                                                                                                    |
|                                                           |                                                                                                    | 5.97                                                                                                    |
|                                                           | Canada                                                                                                    |                                                                                                    |
|                                                           | Warehouse Video                                                                                                    | 3.98                                                                                                    |
|                                                           | OK Video                                                                                                    | 1.99                                                                                                    |
|                                                           |                                                                                                    | 7.96                                                                                                    |
|                                                           |                                                                                                    | 13.93                                                                                                    |

When you find records, the report displays only the records in the found set. The totals are recalculated using only the found set of records, and the groups that appear are the groups represented in the found set.

Turn on Show Data to design reports with "live data" for fields and summaries.

For information about including data from joined databases in reports, and about the database on which to base the report, see "Joining databases" in Chapter 31.

For information about saving the report in HTML format for display on the Internet, see Chapter 38.

#### When to use reports

- To organize and summarize data.
- To enter and edit data while displaying more than one record at a time.
- To display or print more than one record on the same page.

| Create and modify reports |
|---------------------------|
|---------------------------|

| То                                                                       | Choose                                       |  |  |  |  |
|--------------------------------------------------------------------------|----------------------------------------------|--|--|--|--|
| Create a new report                                                      | Create - Report                              |  |  |  |  |
| Use PowerClick reporting                                                 | A PowerClick icon with a field selected:     |  |  |  |  |
|                                                                          |                                              |  |  |  |  |
|                                                                          | $rac{1}{\sigma}$ $\sigma^2$ $rac{1}{\sigma}$ |  |  |  |  |
| Copy an existing report in the same<br>Approach file and modify the copy | Report - Duplicate Report, in Design         |  |  |  |  |
| Import an Approach file and<br>modify the imported report                | File - Import Approach File, in Design       |  |  |  |  |

### What you can do with reports

Consider these tips on how to improve the organization and presentation of records in reports. For more information, press F1 to open Help.

| То                                                                      | Do this                                                                                                    |  |  |
|-------------------------------------------------------------------------|----------------------------------------------------------------------------------------------------|--|--|
| Add totals, counts, averages, and other summary calculations to reports | Select the field to summarize, then click<br>one of the following PowerClick icons,<br>Total, Count, or Average:           |  |  |
|                                                                         |                                                                                                    |  |  |
| Create summary groupings for the report data                            | Select the field to group on, then click one<br>of the following PowerClick icons,<br>Leading summary or Trailing summary: |  |  |
|                                                                         |                                                                                                    |  |  |
| Create a special header or footer for<br>the first page of the report   | Choose Report - Add Title Page, in<br>Design. Then modify the header or footer<br>in the title page.                       |  |  |

Continued

| То                                                                                   | Do this                                                                                                    |
|--------------------------------------------------------------------------------------|----------------------------------------------------------------------------------------------------|
| Create headers and footers<br>for the report                                         | Choose Report - Add Header or<br>Report - Add Footer, in Design.                                                                                                    |
| Add graphics or drawings to report headers or footers                                | Select the header or footer, choose<br>Edit - Picture - Import.                                                                                                    |
| Fit more columns on a report page                                                    | Select the report, open the InfoBox, click<br>the Basics tab. Specify the new number of<br>report columns.                                                                    |
| Expand or reduce sections of the report to show all of the data when printing        | Select the report panel, choose Panel -<br>Panel Properties, click the Basics tab.<br>Select "When printing" options.                                                         |
| Set page breaks to fall where appropriate for your data                              | Select the report panel, choose Panel -<br>Panel Properties, click the Basics tab.<br>Select "When printing, Insert page<br>break."                                           |
| Summarize groups of records on a report using a chart                                | Expand the summary panel, choose<br>Create - Control - Chart, and drag an area<br>for the chart. Create the chart using the<br>Chart Assistant, which opens<br>automatically. |
| Display reports in Print Preview automatically                                       | Choose File - User Setup - Approach<br>Preferences, click the Display tab, and<br>then select "Show Report summaries."                                                        |
| Add graphics or embedded objects to<br>help distinguish the form from other<br>forms | Choose Edit - Picture - Import, in Design.                                                                                                    |
| Set the tab order if you are using a report in Browse for data entry                 | Choose View - Show Tab Order, in<br>Design. Change the tab sequence by<br>editing the numbered boxes.                                                                         |

- 1. Choose Help Help Topics and click the Index tab.
- **2.** Type one of these phrases:

Pages, in reports PowerClick reporting Reports, creating Summaries, report

**3.** Click the index entry you want, then click Display.

## Worksheets

Worksheets present database records in a grid of columns and rows. The columns are database fields, and the rows are individual records.

| <u>я</u> .<br>П | 升_Lotus Approach - [customer.APR:Worksheet 1]<br>函 File Edit View Create Worksheet Window Help |               |               |              |                             |         |  |  |
|-----------------|------------------------------------------------------------------------------------------------|---------------|---------------|--------------|-----------------------------|---------|--|--|
|                 | 36888₽                                                                                         |               |               | <u> </u>     |                             |         |  |  |
| Æ               | Browse Alesig                                                                                  | in 🛄 New I    | Record 🦄 Find | All R        | ecords                      | -       |  |  |
|                 | ustomer Information $Y$ W                                                                      | orksheet 1 🔪  |               |              |                             |         |  |  |
|                 | Company Name                                                                                   | Customer Type | First Name    | Last Name    | Contact Title               | Phone   |  |  |
|                 | StreetBuster Video                                                                             | Platinum      | Jennifer      | Miller       | Vice President - Purchasing | (305) 🔲 |  |  |
|                 | Warehouse Video                                                                                | Gold          | Jacques       | LeChien      | Purchasing Manager          | (403)   |  |  |
|                 | Video Center                                                                                   | Premium       | Hans          | Kusterer     | Store Manager               | 49-69   |  |  |
|                 | Video 2000                                                                                     | Premium       | Mercedes      | Ringwald     | Owner                       | 33-1-3  |  |  |
|                 | Central Video                                                                                  | Gold          | Jorge         | Garcia-Lopez | VP Purchasing               | 34-3-5  |  |  |
|                 | Downtown Video                                                                                 | Preferred     | Violet        | Smart        | Store Manager               | 61-3-5  |  |  |
|                 | OK Video                                                                                       | Platinum      | Tom           | Nance        | VP Purchasing               | (416)   |  |  |
|                 | Video Tonight                                                                                  | Premium       | Sheila        | Marshall     | VP Finance                  | 64-4-5  |  |  |
|                 | Video Station                                                                                  | Premium       | Gnnter        | Schlobach    | VP Purchasing               | 49-40   |  |  |
|                 | Video Stop                                                                                     | Preferred     | Jack          | Whittle      | VP Purchasing               | 44-61   |  |  |
|                 | Video House                                                                                    | Premium       | Tatsuo        | Hase         | Owner                       | 813-5:  |  |  |
|                 | City Center Video                                                                              | Gold          | Jack          | Norman       | Vice President - Operations | 61-6-5  |  |  |
|                 | Lake Video                                                                                     | Preferred     | lane          | Yonwerth     | Store Manager               | 44-61,- |  |  |
| ∎ •<br>Aria     | Arial 🚱 Record 1 🕞 Found 14 of 14 Browse/Modify ^ Worksheet 1 ^                                |               |               |              |                             |         |  |  |

## When to use worksheets

- To enter and edit data
- To find records
- To sort records
- To browse through many fields for many records
- To display and compare data from many records

#### Create and modify worksheets

| То                                                                             | Choose                                                                                                    |  |  |
|--------------------------------------------------------------------------------|----------------------------------------------------------------------------------------------------|--|--|
| Create a new worksheet                                                         | Create - Worksheet                                                                                                    |  |  |
| Copy an existing worksheet in the<br>same Approach file and modify<br>the copy | Worksheet - Duplicate Worksheet, in Design                                                                                                    |  |  |
| Change the order of columns                                                    | The column heading and drag it to the new location                                                                                                    |  |  |
| Add a formula column                                                           | The location of the new column, position<br>the mouse pointer between and at the top of<br>two column headers, and click when the<br>wedge-shaped mouse pointer appears |  |  |

## What you can do with worksheets

|                                              | -                                                                                                    |
|----------------------------------------------|----------------------------------------------------------------------------------------------------|
| То                                           | Do this                                                                                                    |
| Modify column heading text                   | Select the column heading, click in the heading, and then edit the text.                                                                                                    |
| Change the order of columns                  | Select the column heading and drag it to the new location.                                                                                                    |
| Add a formula column                         | Position the mouse pointer between and at the top of two column headers, and click when the wedge-shaped mouse pointer appears.                                                       |
| Add color to worksheet text<br>or background | Select the text or cells to change, choose<br>Worksheet - Worksheet Properties. In the<br>InfoBox, click the Lines and Colors tab, and<br>then select the new color.                  |
| Perform a find                               | Choose Find in the action bar, and then enter the find conditions.                                                                                                    |
| Perform a sort                               | Select the field to sort, and then choose<br>Worksheet - Sort - Ascending or Descending.                                                                                              |
|                                              | A + U                                                                                                    |
| Insert values determined by a formula        | Select the field to the left of where you want the<br>new column, and then choose Worksheet - Add<br>Column. Enter a formula in the Formula dialog<br>box, which opens automatically. |
| Show two or four sections of a worksheet     | Move the mouse pointer over the black<br>rectangle at the bottom left or top right corner<br>of the worksheet. Drag the rectangle toward the<br>center of the screen.                 |
| Convert a worksheet<br>into a crosstab       | Select a column heading and drag it to the left edge of the worksheet.                                                                                                    |

Consider these tips for displaying columns in worksheets. For more information, press F1 to open Help.

# For more information

- 1. Choose Help Help Topics and click the Index tab.
- **2.** Type one of these phrases:

Worksheets, creating Columns, adding Worksheets, formulas in

**3.** Click the index entry you want, then click Display.

# Crosstabs

A cross-tabulation worksheet, or crosstab, categorizes and summarizes database records. A worksheet has rows containing individual records, but a crosstab shows cells that summarize data from the underlying records.

A crosstab is especially useful for analyzing data with three or more variables. For example, use a crosstab to present products by type, by quantity sold, and by sales representative.

| 🗿 Lotus Approach - [invoice.apr:Sales by type]                                                        |                                       |                      |                  |                           |                  |                   |                                 |  |
|----------------------------------------------------------------------------------------------------|---------------------------------------|----------------------|------------------|---------------------------|------------------|-------------------|---------------------------------|--|
| 🚮 <u>F</u> ile <u>E</u> dit <u>V</u> iew <u>C</u> reate C <u>r</u> osstab <u>W</u> indow <u>H</u> elp |                                       |                      |                  |                           |                  |                   |                                 |  |
| 1008                                                                                                  | · · · · · · · · · · · · · · · · · · · |                      |                  |                           |                  |                   |                                 |  |
| Browse                                                                                                |                                       | ( <sub>zz</sub> New  | Record 🕅 Fin     | id All                    | Records          |                   | •                               |  |
| eet 1 🔪 Custom                                                                                        | ner Invoice ) Sa                      | iles by type 🔪 [     | Drill Down 🔪 Cha | rt of sales $\lambda$ Rep | ort 1 🚶 Report 2 | ∖ Worksheet 2 ∖ \ | Worksheet 3 $\setminus \square$ |  |
| Ar                                                                                                    | bore L                                | aprais               | Schmit           | Tanaka                    | Total            |                   | A                               |  |
| Q                                                                                                    | uantitγ Sold G                        | <u>luantitγ Sold</u> | Quantity Sold    | Quantity Sold             | Quantity Sold    |                   |                                 |  |
| Action                                                                                                | 1                                     | 1                    | 2                | 1                         | 5                |                   |                                 |  |
| Comedy                                                                                                | 3                                     | 3                    | 4                | 1                         | 11               |                   |                                 |  |
| Drama                                                                                                 | 6                                     | 6                    | 3                | 6                         | 21               |                   |                                 |  |
| Horror                                                                                                | 4                                     |                      |                  |                           | 4                |                   |                                 |  |
| Mystery                                                                                               | 1                                     | 1                    | 2                | 2                         | 6                |                   |                                 |  |
| Western                                                                                               | 1                                     | 1                    | 2                |                           | 4                |                   |                                 |  |
| Total                                                                                                 | 16                                    | 12                   | 13               | 10                        | 51               |                   |                                 |  |
|                                                                                                    |                                       |                      |                  |                           |                  |                   | -1                              |  |
|                                                                                                    |                                       |                      |                  |                           |                  |                   |                                 |  |
| Quantity Sold by                                                                                      | Movies.Type and                       | d                    | ^ Found          | 50 of 50                  |                  | Browse ^ Sales    | by type^                        |  |

#### When to use crosstabs

Use crosstabs to analyze data that depends on more than two variables or categories.

#### Create and modify crosstabs

| То                                                                          | Choose                                   |
|-----------------------------------------------------------------------------|------------------------------------------|
| Create a new crosstab                                                       | Create - Crosstab                        |
| Copy an existing crosstab in the same<br>Approach file, and modify the copy | Crosstab - Duplicate Crosstab, in Design |

#### What you can do with crosstabs

| To                                                                             | Do this                                                                                                    |
|--------------------------------------------------------------------------------|----------------------------------------------------------------------------------------------------|
| Change the calculation used<br>in a summary column or in all<br>crosstab cells | Select the a summary heading or any<br>column heading. Choose Crosstab - Crosstab<br>Properties, click the Formula tab, and select<br>a new formula.                 |
| Convert an existing worksheet into a crosstab                                  | Select a column heading and drag it to the top or left edge of the worksheet.                                                                                        |
| Add a Summary column                                                           | Move the mouse pointer to the outside edge<br>of the last column or row heading, and click<br>when the wedge-shaped mouse pointer<br>appears.                        |
| Show two or four sections of a crosstab                                        | Move the mouse pointer over the black<br>rectangle at the bottom left or top right<br>corner of the crosstab. Drag the rectangle<br>toward the center of the screen. |
| Create a chart from crosstab values                                            | Choose Crosstab - Chart this Crosstab.                                                                                                    |
| Show the records that contribute to values summarized by the crosstab          | Select a column, row, or cell of the crosstab,<br>and then choose Crosstab - Drill Down to<br>Data.                                                                  |

Consider these tips for producing the best crosstab data summaries. For more information, press F1 to open Help.

## For more information

- 1. Choose Help Help Topics and click the Index tab.
- **2.** Type one of these phrases:

Crosstabs, summaries in

Charts, creating

Drill down, in crosstabs

3. Click the index entry you want, then click Display.

#### Form letters

A form letter displays a combination of field data and text you enter in a letter format. Approach displays a copy of the letter for each record in the found set, adding the name and address information from the records to the standard text you provide.

Besides the body of the letter, a typical form letter consists of a salutation, a closing, and a return address. You can use all of these elements, or select the ones that are appropriate to your mailing. The Form Letter Assistant also lets you create envelopes to match the inside address of your letter.

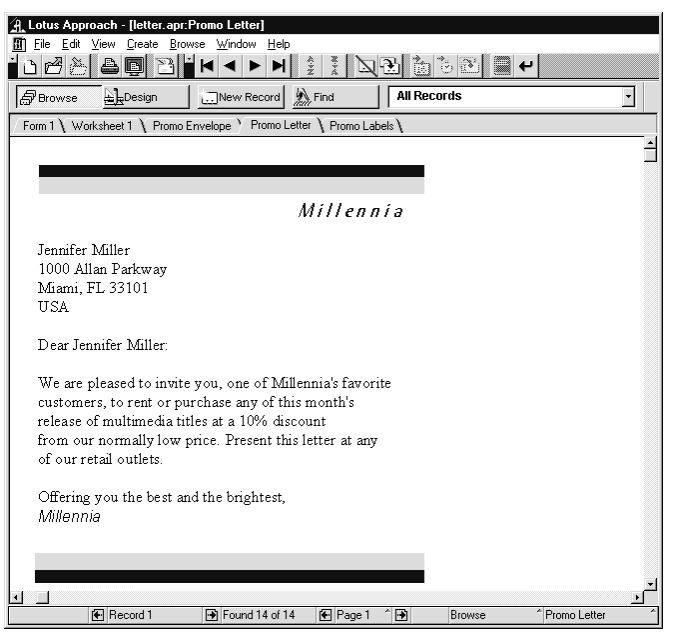

Approach automatically adjusts the spacing around fields to create a smooth flow between typed text and field data. You see the adjusted spacing when you go to Browse, Print Preview, and Design (if View - Show Data is on).

#### When to use form letters

Use form letters to display a combination of data and text formatted as a letter or block of text.

| Create | and | modify | form | letters |
|--------|-----|--------|------|---------|
|--------|-----|--------|------|---------|

| То                                 | Choose                                     |
|------------------------------------|--------------------------------------------|
| Create a new form letter           | Create - Form Letter                       |
| Add field data to a form letter    | Letter - Insert - Field Value, in Design   |
| Select Properties from the InfoBox | Letter - Form Letter Properties, in Design |

## What you can do with form letters

Consider these tips for enhancing your form letters. For more information, press **F1** to open Help.

| То                                                                                      | Do this                                                                                                    |
|-----------------------------------------------------------------------------------------|----------------------------------------------------------------------------------------------------|
| Exclude extra records with the same<br>names or addresses from the letters<br>you print | Choose Browse - Find - Find Assistant, in<br>Browse. In the Find Assistant, select "Find<br>distinct or unique records."                                                         |
| Add graphics or drawings to the background of the form letter                           | Choose Edit - Picture - Import, in Design.                                                                                                    |
| Modify the colors or fonts used in the form letter                                      | Select the text you want to change in<br>Design, and then choose Object - Object<br>Properties. In the InfoBox, click the Text<br>Format tab, and change the text<br>properties. |

## For more information

- 1. Choose Help Help Topics and click the Index tab.
- **2.** Type one of these phrases:

Form letters, creating Distinct records, finding Importing, graphics

3. Click the index entry you want, then click Display.

## **Envelopes**

An envelope displays a combination of field data and text you type into the return address. Approach displays a copy of the envelope for each record in the found set, using the name and address information from the records.

You can also select layout, style, and print properties for the envelope.

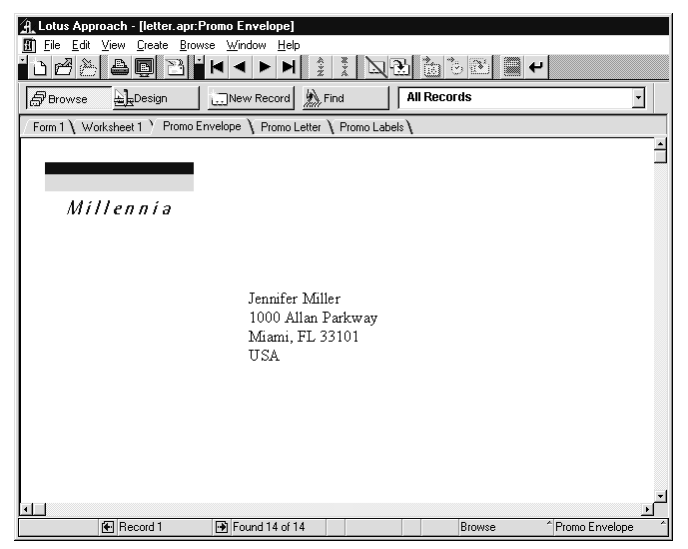

Approach automatically adjusts the spacing around fields to create a smooth flow between typed text and field data. You see the adjusted spacing when you go to Browse, Print Preview, and Design (if View - Show Data is on).

#### When to use envelopes

Use envelopes to print directly on an envelope with or without a return address.

| То                                        | Choose                                                                                                    |
|-------------------------------------------|----------------------------------------------------------------------------------------------------|
| Create a new envelope                     | Create - Envelope                                                                                                    |
| Create an envelope matching a form letter | Create - Form Letter. In the Form Letter<br>assistant, select "Create envelopes to<br>match the inside address" in Step 6 |
| Add field data to an envelope             | Text - Insert - Field Value, in Design                                                                                    |
| Select properties in the InfoBox          | Envelope - Envelope Properties,<br>in Design                                                                              |

Create and modify envelopes

## What you can do with envelopes

Consider these tips for enhancing your envelope. For more information, press F1 to open Help.

| То                                                                                      | Choose                                                                                                    |
|-----------------------------------------------------------------------------------------|----------------------------------------------------------------------------------------------------|
| Exclude extra records with the same<br>names or addresses from the letters<br>you print | Choose Browse - Find - Find Assistant, in<br>Browse. In the Find Assistant, select<br>"Find distinct or unique records."                                                                   |
| Add graphics or drawings to the background of the envelope                              | Choose Edit - Picture - Import, in Design.                                                                                                    |
| Modify the colors or fonts used in<br>the envelope                                      | Select the text you want to change in<br>Design, and then choose Object - Object<br>Properties. In the InfoBox, click the Text<br>Format tab, and change the text<br>properties.<br>() # ) |
| Print an envelope for each form letter                                                  | Select the envelope view tab, and then<br>File - Print. Do this with the same found<br>set you used to print the form letter.                                                              |

## For more information

- 1. Choose Help Help Topics and click the Index tab.
- **2.** Type one of these phrases:

Envelopes, creating Distinct records, finding Importing, graphics

**3.** Click the index entry you want, then click Display.

# **Mailing labels**

A mailing label view displays field data and text in a mailing address format. The field data for each mailing address comes from one record.

Many mailing labels fit on a page. The number of mailing labels you see on a page depends on the label size and page layout you select when you create the labels. Choose from more than 50 standard Avery<sup>®</sup> label formats, or create other formats of your own.

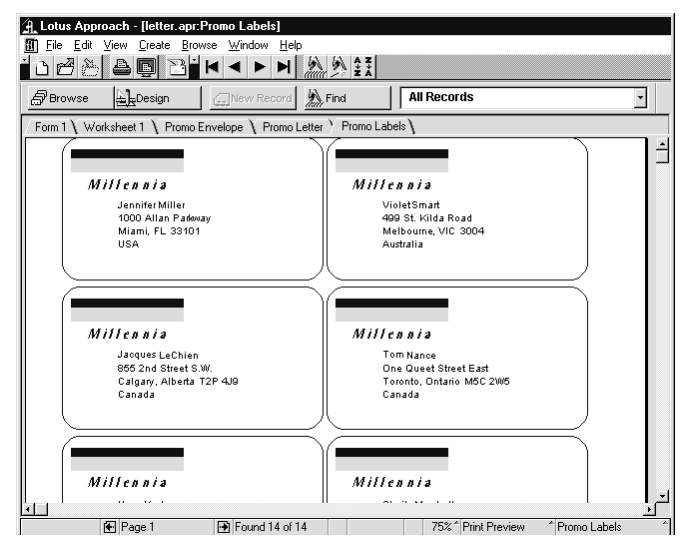

Approach automatically adjusts the spacing around fields to create a smooth flow between typed text and field data. You see the adjusted spacing when you go to Browse, Print Preview, and Design (if View - Show Data is on).

You can add graphics or change fonts and colors to create special labels.

#### When to use mailing labels

Use mailing labels to create address labels and other labels such as file folder labels, product SKU labels, or disk labels.

#### Create and modify mailing labels

| То                                | Choose                                                 |
|-----------------------------------|--------------------------------------------------------|
| Create a new mailing label        | Create - Mailing Label                                 |
| Add field data to a mailing label | Text - Insert - Field Value, in Design                 |
| Select properties in the InfoBox  | Mailing Label - Mailing Label Properties,<br>in Design |

## What you can do with mailing labels

Consider these tips for enhancing your mailing labels. For more information, press F1 to open Help.

| То                                                                                      | Do this                                                                                                    |
|-----------------------------------------------------------------------------------------|----------------------------------------------------------------------------------------------------|
| Exclude extra records with the same<br>names or addresses from the letters<br>you print | Choose Browse - Find - Find Assistant,<br>in Browse. In the Find Assistant, select<br>"Find distinct or unique records."                                                         |
| Add graphics or drawings to the background of the mailing label                         | Choose Edit - Picture - Import, in<br>Design.                                                                                                    |
| Modify the colors or fonts used<br>in the mailing label                                 | Select the text you want to change in<br>Design, and then choose Object - Object<br>Properties. In the InfoBox, click the Text<br>Format tab, and change the text<br>properties. |

# For more information

- 1. Choose Help Help Topics and click the Index tab.
- **2.** Type one of these phrases:

Mailing labels, creating

Importing, graphics

**3.** Click the index entry you want, then click Display.

## Charts

Charts represent data graphically. A chart can reveal the significance of data and often make complex data easier to understand, or make trends and relationships easier to identify.

In Approach, charts are closely related to crosstabs. The x-axis in a chart shows values like the rows in a crosstab. The y-axis shows values like the body values in a crosstab. Finally, the series values in a chart are like the columns in a crosstab.

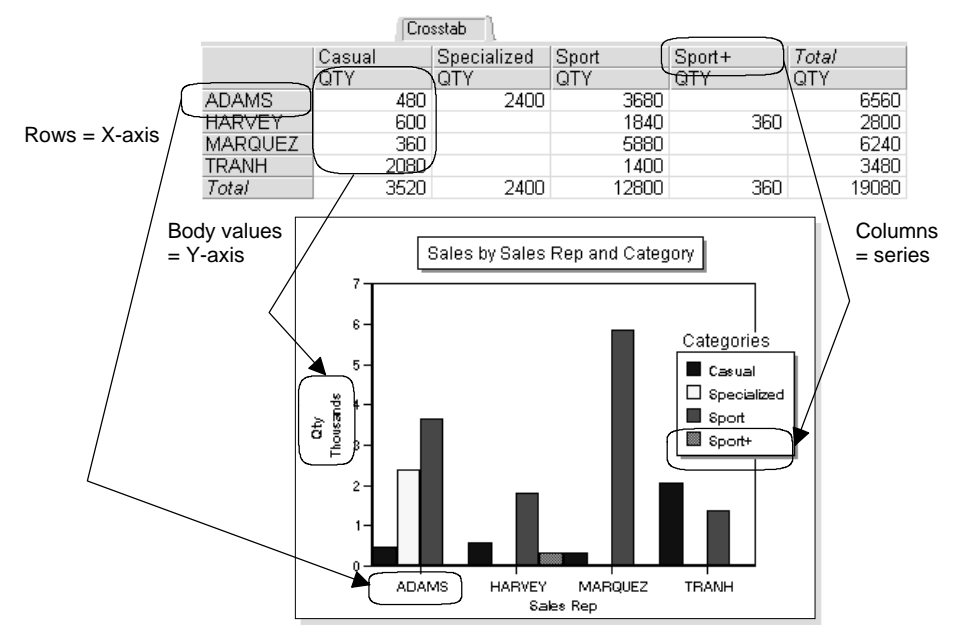

Charts are dynamic in Approach: if you change the data that the chart is based on, whether by modifying field data or by creating a found set, the chart updates automatically.

You can create charts in two or three dimensions and in color. After you create a chart, you can easily change the chart type using the InfoBox, enhance it by working with its components, or add text and graphics to it.

#### When to use charts

Create charts to show relationships between data. Choose which kind of chart to use based on the type of relationship you want to show:

- For items that change over time, create bar, line, stacked bar or area charts.
- For items at a specific point in time, create horizontal bar or horizontal stacked bar charts.
- For parts of the whole, create 100% pie, horizontal stacked bar, or 100% area charts.
- To show a series as it relates to the whole, use stacked bar charts.

- To show frequency distributions, create bar charts.
- To show relationships between variables, create bar or scatter (XY) charts.
- To show ranges of data, create bar charts.

| Greate and mounty charts | Create | and | modify | charts |
|--------------------------|--------|-----|--------|--------|
|--------------------------|--------|-----|--------|--------|

| То                                                 | Choose                                                      |
|----------------------------------------------------|-------------------------------------------------------------|
| Create a new chart                                 | Create - Chart                                              |
| Create a chart using the same values as a crosstab | Choose Crosstab - Chart this Crosstab, in the crosstab view |
| Create the same chart with a new source of data    | Chart - Chart Data Source                                   |
| Select properties in the InfoBox                   | Chart - Chart Properties                                    |

#### What you can do with charts

Consider these tips for getting more from your chart view. For more information, press F1 to open Help.

| To                                                                     | Do this                                                                                             |
|------------------------------------------------------------------------|----------------------------------------------------------------------------------------------------|
| Show the records that contribute to the values summarized by the chart | Select an element of the chart, and then choose Chart - Drill Down to Data.                         |
| Create 3D charts                                                       | Choose Create - Chart, and select 3D<br>Charts in the Style box in the Chart<br>Assistant.          |
| Show the records that contribute to values summarized by the crosstab  | Select a column, row, or cell of the<br>crosstab, and then choose Crosstab -<br>Drill Down to Data. |

## For more information

- 1. Choose Help Help Topics and click the Index tab.
- **2.** Type one of these phrases:

Charts, creating

Drill down, in charts

3D charts, creating

**3.** Click the index entry you want, then click Display.

# Chapter 33 Entering Data

After you create a database and define fields for it, you're ready to enter information for the specific records.

This chapter describes how to add and duplicate records, move to other records and fields, enter data in different types of fields, check the spelling in a database, find and replace specific text in records, and hide and delete records.

When you enter or modify data in a database, you don't have to save your work; Approach saves the data in the database file the moment you enter a record.

## **Browse environment**

🛱 Browse

In Browse, you work with the information in a database rather than with the design of views. You can enter and edit data, add and delete entire records, find and sort records, and see your data in different ways.

As soon as you finish defining fields for a new database, Approach automatically takes you to a standard single-record form in Browse so that you can begin entering data.

You can also switch to Browse from another environment at any time. To go to Browse, do one of the following:

- Click the Browse button in the action bar.
- Click the Environment button in the status bar and select Browse.
- Choose View Browse & Data Entry.

#### **Browse SmartIcons**

Approach provides sets of SmartIcons for moving between records, finding, sorting, filling fields, and checking spelling.

- To work with an icon, click it.
- To find out what an icon does, rest the mouse pointer on the icon. A short description of what the icon does appears.

• Click the button in the top left corner of a set of SmartIcons to select icon bar commands, such as "Hide this bar of SmartIcons," and to select related icon bars for display.

For more information about displaying different sets of SmartIcons, see Chapter 4.

## Menu bar and status bar in Browse

In Browse, the menu bar includes a **context menu** that changes depending on the current view or the current selection. If you have no current selection, this menu is called Browse, Worksheet, or Crosstab and provides commands for working with the current records. If you select a PicturePlus field, the menu changes to PicturePlus and includes a command for opening the InfoBox for the PicturePlus field, in addition to other Browse commands.

In Browse, the status bar gives information about the current view and the current set of records. Most parts of the status bar are buttons you can click to change the selection or work area.

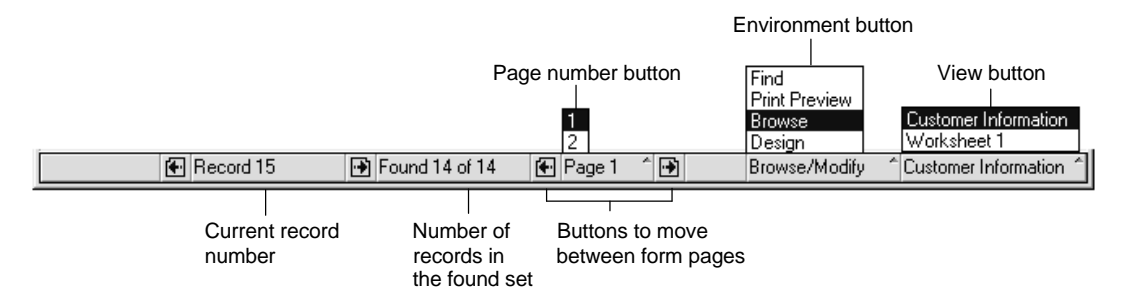

#### Shortcut menus

When you're in Browse, you can open a shortcut menu listing text-editing commands. These commands are a subset of the ones in the Edit menu.

| A Lotus Approach - [customer.APR:Customer Information]                       |                |                          |                      |
|------------------------------------------------------------------------------|----------------|--------------------------|----------------------|
| III File Edit ⊻iew <u>C</u> reate <u>B</u> rowse <u>W</u> indow <u>H</u> elp |                |                          |                      |
|                                                                              |                |                          |                      |
| Browse Design New Rec                                                        | ord 🦄 Find     | All Records              | •                    |
| Customer Information \ Worksheet 1 \ custom menu form \                      |                |                          |                      |
|                                                                              |                |                          |                      |
| Customer In                                                                  | formation      | 1905                     |                      |
|                                                                              |                |                          |                      |
| Central Video                                                                |                | <ul> <li>Gold</li> </ul> |                      |
|                                                                              |                | O Platinum               |                      |
| First Name Cut                                                               |                | O Preferred              |                      |
| Jorge <u>C</u> opy                                                           | lopez          | 0 Promium                |                      |
| Title Paste                                                                  |                | • Fremium                |                      |
| VP Purchasin( Delete                                                         |                | 94Orders                 |                      |
| Address Select &                                                             | <u>All</u>     | 3480                     |                      |
| Avenida Diagonal 615                                                         |                |                          |                      |
| City                                                                         | State/Province | Postal Code              |                      |
| Barcelona                                                                    |                | 08028                    |                      |
| Country                                                                      | Phone Number   |                          |                      |
| Spain 💽                                                                      | 34-3-555-0104  |                          |                      |
| Record 5 🕑 Found 15 of 15                                                    |                | Browse/Modify            | Customer Information |

To choose a command from the shortcut menu, click a field box with the right mouse button. When the menu opens, click the command you want.

The shortcut menu closes after you choose a command. To close the menu without selecting a command, click anywhere outside the menu.

### InfoBox

There are only a few places where the InfoBox contains options for objects in Browse. Worksheet, Crosstab, and PicturePlus context menus give you access to the InfoBox.

## Choosing a view for data entry

Approach is flexible in how it lets you work with data. You can enter and edit data in a variety of views — forms, reports, worksheets, form letters, envelopes, and mailing labels. The type of view you use depends on how many records you want to see at a time and how you want their fields to be organized.

Forms are often the best type of view for entering data. A form shows one record at a time, so you can see many fields for each record. Design forms with data entry in mind, using a graphical, easy-to-understand format.

On other occasions, you may want to see more than one record at a time, perhaps to enter data quickly or with fewer details for each record. In these cases, you can use a columnar or standard report or a worksheet for entering data. Reports and worksheets can show many records on a single page. Design the report or worksheet to show the fields you want. Collapse worksheet columns or rearrange them to make entering data more convenient.

# Filling in a record

Go to Browse to enter and edit data in the fields of a record.

You do not need to save data yourself. Approach saves the data you enter or edit as soon as you

- Move to another record
- Change to another view

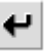

- Click the Enter icon
- Press ENTER

Approach may enter data automatically in a field because of how the field was defined. For example, a date or serial number is often entered this way. You can edit data that was entered automatically (unless the field is read-only or the Approach file has a password).

In a form, report, worksheet, or other view with specified field boundaries, you see only as much data as fits in a field's boundaries, even though the field may contain more data than is visible. Use the mouse pointer or  $\rightarrow$  and  $\leftarrow$  keys to see the entire entry.

#### Selecting in Browse

Select a field to begin to enter or edit data in it. In a report or mailing label, a border appears to indicate the current record. Select a field in one of these ways:

• Click a field.

Clicking places the insertion point in the field. Data you enter is added to the data already there.

• Press TAB to go to the next field in the tab order.

Tabbing selects the entire contents of a field. Data you enter replaces everything that's already there.

## **Entering text**

In most respects, you can enter and edit data in field boxes as you do in a word processing application. You can type letters, numbers, symbols, spaces, punctuation. Approach alerts you if you try to type more characters in a field than the field allows.

You can change the length of a field in the Field Definition dialog box. Choose Create - Field Definition.

## Entering numbers, dates, times, and Boolean values

When you define fields to hold specific types of data, such as numbers, dates, or times, Approach alerts you if you try to enter other values in those fields.

Indicate to your users what the appropriate values are by creating descriptive field labels, adding instructions in the view, or by displaying a format for the field value.

#### Numbers

Enter only numbers in a numeric field. Approach helps you ensure that only numbers are saved in a numeric field by automatically removing text or non-numeric characters (such as , and ") in a numeric field.

#### Dates

You can type up to eight characters in a date field to represent one date.

If a field has a date format and "Show data entry format" is on, slashes appear in the field as separators and underlines show the maximum number of characters. Enter a date in the order set in your operating system settings (for example, month first, then day, then year), even though the date may be formatted to display in a different order. For example, if your operating system settings specify dates as month first, then day, then year (12/19/95), enter dates in that order. You can then display the date in a different order (19 December 95) using the format tab in the InfoBox.

**Tip** You can press **SPACEBAR** to enter the current day, month, or year.

#### Times

You can type up to eight characters in a time field to represent one time.

If a field has a time format and "Show data entry format" is on, colons appear in the field as separators and underlines show the maximum number of characters. You can press **SPACEBAR** to enter the current hour, minute, or second and move past the next colon.
Your system may require a different time separator than the colon for entering times. Use whatever separator is specified in your operating system settings.

#### **Boolean values**

A Boolean field holds a value of yes or no. If you refer to a Boolean field in a formula, Approach uses 1 for a yes value and 0 for a no value to calculate the result.

To enter a value in a Boolean field, type Yes, Y, yes, y, or 1 for yes. Type No, N, no, n, or 0 for no.

When you move out of the field, the value appears in the field as Yes or No.

## For more information

- 1. Choose Help Help Topics and click the Index tab.
- 2. Type one of these phrases:

Dates, fields

Time, fields

Numeric fields, entering values in

Boolean fields, entering values in

**3.** Click the index entry you want, then click Display.

# Duplicating values from the previous record

Duplicate a record when it contains much of the same data you want to appear in other records. Then just change data in fields that differ.

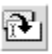

Choose Insert - Previous Value from the context menu to enter the value from the same field in the last record you modified in your current session with Approach. This is especially helpful when you are entering business card information, for example. If you have many individuals from the same company, just press CTRL+SHIFT+P (the keyboard shortcut for Previous Value) in a common field to have Approach automatically duplicate the value you entered in the previous record.

# For more information

- 1. Choose Help Help Topics and click the Index tab.
- **2.** Type this phrase:

## Values, duplicating

# Filling a field in all records

You can enter a value in all of the fields in a found set or in a database using the Fill Field command from the context menu. This command lets you specify a value or a formula to calculate a value to enter in a given field in all records in the current found set.

Use this command to update a set of records with new information. For example, if you record when you send catalogs to customers, you can find the customers who received the catalog in the most recent mailing, and fill the Catalog Sent field to the date of the mailing.

#### Find and replace text

To search for specific occurrences of text in your data, choose Edit - Find & Replace Text. Use this command to enter global changes in your data, or to correct text errors.

For example, to change the name of one of your sales representatives, use Find & Replace Text to change references to the name wherever the name appears in the data, such as memo fields containing telephone contact logs.

| Find & Replace Text                                                                      |                                                                                   |
|------------------------------------------------------------------------------------------|-----------------------------------------------------------------------------------|
| Find What: Controller                                                                    | <u>Find Next</u> <u>R</u> eplace                                                  |
| Replace With: Comptroller                                                                | Replace <u>A</u> ll Close                                                         |
| Search<br>C Selection<br>C Current record<br>C Eound set<br>C Selection across found set | ☐ Match <u>C</u> ase<br>☐ Match <u>W</u> hole Field<br>☐ <u>M</u> emo Fields Only |

## Selecting values from lists, check boxes, and radio buttons

In a form or report, a field can have a list of values, a set of radio buttons, or a check box. On a worksheet, a field can have a list of values. You enter a value into the field by choosing from the list or by turning on a radio button or check box.

Set up these data-entry controls in Design from the InfoBox for the field.

#### Selecting from a list

A field box and list, a drop-down box, or a list box show the possible values for a field. When the list is combined with a field box, you can either select from the list or type a value. To select from a list, do one of the following:

- Click the value you want.
- Begin typing the value.
- Press the  $\uparrow$  or  $\downarrow$  key until the value is selected.

Then press TAB or ENTER.

#### Selecting radio buttons or check boxes

To select a radio button or check box, click it. You can also tab to the radio button or the check box and then press **SPACEBAR**.

**Note** After you have selected a radio button, you may deselect it by selecting another button in the set, or by changing the field value from another field box or view.

#### For more information

- 1. Choose Help Help Topics and click the Index tab.
- 2. Type one of these phrases:

Selecting, from drop-down boxes

Selecting, radio buttons

Selecting, check boxes

3. Click the index entry you want, then click Display.

#### Adding pictures or drawings

A graphic added to a PicturePlus field appears only in the PicturePlus field in the current record. It is part of the record's data, not part of the design of a view.

**Note** Be sure to work in Browse when you want to make a graphic part of a record. If you are in Design, you add the picture to a view rather than to a field in a record.

When a pasted picture is too large for a field, the picture may be either cropped or reduced, according to the option you set for the field in the InfoBox.

The following types of graphic files can be pasted in a record:

| Extension | File type                               |
|-----------|-----------------------------------------|
| .BMP      | Windows bitmap                          |
| .EPS      | Encapsulated PostScript                 |
| .GIF      | Graphics interchange                    |
| .JPG      | JPEG (Joint Photographic Experts Group) |
| .PCX      | Windows Paintbrush                      |
| .TGA      | Targa                                   |
| .TIF      | TIFF (Tagged Image File Format)         |
| .WMF      | Windows metafile                        |

You can also paste a picture that you copy to the Clipboard from its source application.

If you define a PicturePlus field to allow drawing, you can draw freehand lines in it. These lines appear on top of any picture that you have pasted in the field. Use the mouse pointer to make annotations to the picture, or to highlight parts of it.

#### Selecting pen colors and line widths

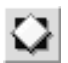

When you select a PicturePlus field, the Browse menu changes to the PicturePlus menu. If you want to change the pen color or line width for your freehand lines, choose PicturePlus Properties from the PicturePlus menu, and then select the color or width in the InfoBox. The color or width is applied to any lines you draw until you choose a different color or width.

## For more information

- 1. Choose Help Help Topics and click the Index tab.
- 2. Type one of these phrases:

Pictures, as part of a record

Pictures, as part of the view background

## Pressing buttons to activate macros or scripts

You can add buttons to a view in Design that trigger macros or scripts when they are selected in Browse. To select a button, click the button, or if the button is in the view's tab order, tab to the button and press **SPACEBAR**.

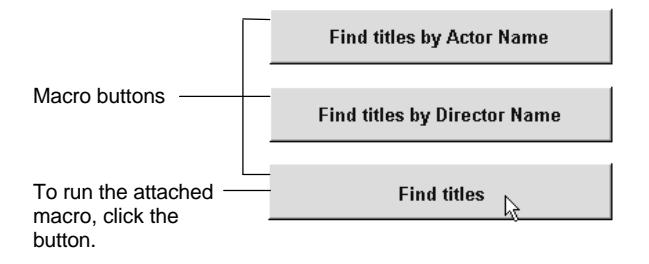

# Working with records

When entering and editing data, you work with one record at a time, the **current** record.

- In a form, form letter, or envelope, the current record is the one showing.
- In a report or mailing label, the current record is the one with a solid border.
- In a worksheet, the current record is the row with the pointer on the left edge of the worksheet.

When you move between views, the same field and record is selected in each view.

#### Moving between records

Use SmartIcons, keys, or status bar buttons to move between records:

• Move one record forward or back, same as PAGEUP and PAGEDOWN

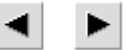

• Move to the first or last record, same as CTRL+HOME and CTRL+END

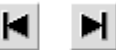

Each record has a number in the current order of records in an Approach file. The numbering always starts at one and continues unbroken to the total number of records in the found set or in the whole database.

To go to a specific record, in Browse, click the record number in the status bar and enter the record number in the Go to Record dialog box.

## For more information

- 1. Choose Help Help Topics and click the Index tab.
- **2.** Type this phrase:

#### Records, moving between

3. Click the index entry you want, then click Display.

## **Multipage forms**

A form shows one record at a time. However, a form can use more than one page to show all the fields associated with a record. When your form contains more than one page, make sure that you are on the correct page of the form and in the correct record.

Move between pages of a form using the page buttons in the status bar.

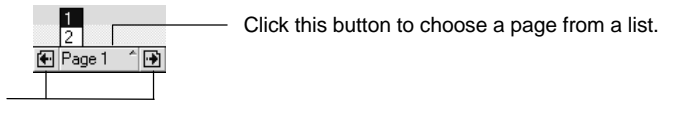

Click one of these buttons to move to the previous or next page of the form.

# For more information

- 1. Choose Help Help Topics and click the Index tab.
- **2.** Type this phrase:

Pages, in forms

3. Click the index entry you want, then click Display.

## Hiding and showing records

You can hide records from view to make them unavailable. This does not delete the records from the database, but just temporarily hides them from the group of records you're browsing.

A hidden record is not included in sorts or calculations. It cannot be printed or deleted while it is hidden.

- Choose Hide Record from the Browse, PicturePlus, or Worksheet menu to hide the current record or records.
- Show hidden records by choosing Find Find All from the context menu, or by choosing a find from the named find box in the action bar.

## **Deleting records**

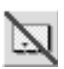

You can delete individual records or a set of records from a database. The records are permanently removed from the database, not just from the Approach file you're browsing.

Deleted records cannot be retrieved.

If you want to delete records that all match the same condition, fill out a find request that specifies the find condition. To delete all records in a database, find all the records using an asterisk (\*) in a field as the find condition. Then choose Delete Found Set from the context menu. Use this feature carefully, as it cannot be undone.

#### For more information

- 1. Choose Help Help Topics and click the Index tab.
- **2.** Type this phrase:

#### Records, deleting

**3.** Click the index entry you want, then click Display.

#### **Checking spelling**

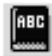

Approach can check the spelling of text in your databases and Approach files. The text it checks depends on which environment you're in:

- In Browse, Approach checks the spelling of data in records, including text in memo fields.
- In Design, Approach checks the spelling of text in field labels and text objects, including text in the body of form letters.

## For more information

- 1. Choose Help Help Topics and click the Index tab.
- **2.** Type this phrase:

#### Spelling, checking

**3.** Click the index entry you want, then click Display.

# Importing data

You can create or update records in a database with existing data by importing the data from another file. For more information, see Chapter 36.

# Chapter 34 Finding and Sorting Data

Finding data and sorting data help you present information in meaningful ways:

• Finding isolates and displays a set of records that match conditions that you specify.

The result of a find, called the found set, is an equal or smaller number of records than the total number of records you were working with. The found set contains only records that fulfill the conditions you set during the find.

• Sorting reorganizes a set of records in an order you specify.

After you do a sort, you are working with the same number of records as before the sort. The same number of records have been shuffled into a new order. These records can be an entire database or a found set of records.

## Example 1: Using part of your data

Suppose your small company has international customers. Your Customer database, in which you keep the addresses of your customers, contains a field called Country. You have a hundred customers.

There is a delay in a shipment of goods to all your customers in Austria. The shipments to other countries are on schedule.

You know you have 15 customers in Austria. You decide to create a form letter to inform them of the delay. Before you create the form letter, which task do you do?

• Sort? Your sort would reorganize the whole Customer database by Country. The 15 records with Austria in the Country field would be grouped together; the 20 records with Japan in that field would be grouped together; and so on.

If you sort by Country, create the form letter, and then print the form letter — one for each customer — how many form letters will you print?

• **Find**? Your find condition would tell Approach to search the Customer database and display only the records that have Austria in the Country field. These records would make up the found set.

If you do the find, create the form letter, and print it — one for each customer in the found set — how many form letters will you print?

Clearly, you want to begin by doing a find in this case because you want to create only 15 letters, for your 15 customers in Austria. By doing a find, you save yourself 85 sheets of your company's expensive letterhead stationery.

## Example 2: Adding order to your results

You are preparing to send out a catalog to all your customers. You want to create a mailing label for each customer. Before you create the mailing labels, which task do you do?

- **Sort?** Your sort would reorganize the whole Customer database by Country: The 15 Austrian records would be grouped together; the 12 French records; the 20 Japanese records; the 20 United States records; and so on, reorganizing all 100 records.
- **Find?** You would have to specify a find condition for each country. Each find would create a different found set: One for Austria, one for France, one for Japan, one for the United States, and so on.
- **Do nothing?** The order of your mailing labels would be the same as the order of the records in the database. This generally is the order in which you entered the records into the database.

In this case, a find is probably not the best preparation for creating mailing labels, because you want all of the customers in the database.

Doing nothing always sounds easy, but it may mean extra work later. The order of records in a database is for all intents and purposes arbitrary. Wouldn't it be easier to address, choose postage for, and mail the catalogs if all the labels for each country were printed together?

You decide that sorting the Customer database is the best way to prepare for creating the mailing labels.

# Preparing for finding records

One of the important things a database can do for you is make your information easy to reach. It does this by quickly retrieving specific records that answer questions you ask about the data.

Two qualities make this process of asking questions and retrieving answers work smoothly:

- The database uses a good relational design.
- Your questions are clear and specific.

To create a good relational database application, use the suggestions from Chapter 31.

Approach has two tools that help you ask clear and specific questions: the Find Assistant and the find request.

- The Find Assistant lets you adapt predefined questions to your data.
- The find request employs your views to help you build specific database questions.

Both tools help you turn your questions into a find condition that Approach can understand.

# **Find Assistant**

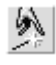

The Find Assistant guides you through the process of finding a set of records that answer your database questions. Choose Find - Find Assistant from the context menu in Browse to open the Find Assistant.

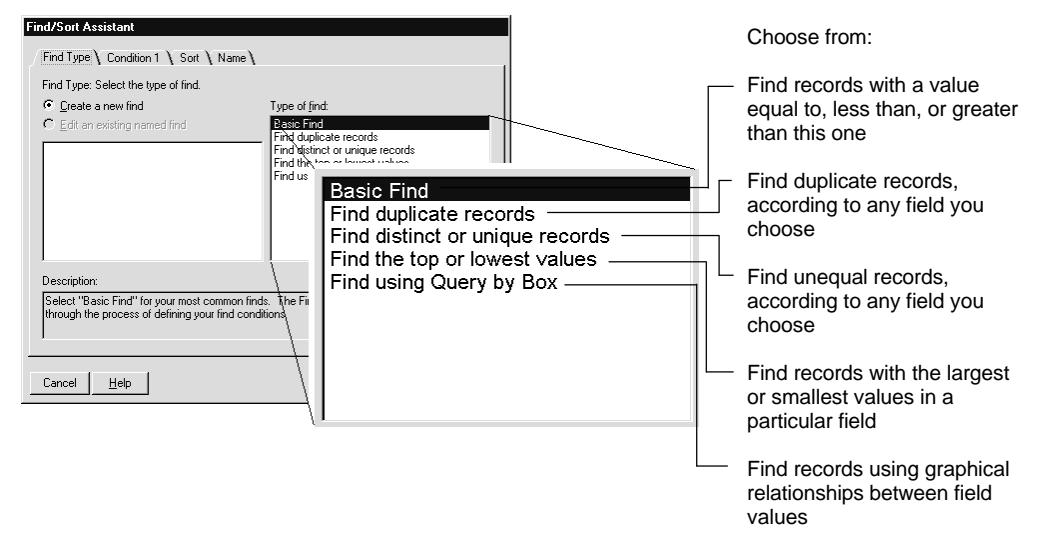

With the Find Assistant, you select a type of find:

and then specify a **find condition**. Find conditions express your questions so that Approach can understand which records you want to find. The condition tab changes depending on the type of find you select.

The assistant then takes you through steps to

- Sort the results of the find.
- Give the find conditions a name so you can repeat the find without recreating the find conditions.

Other tabs become available as you need them to define your find question. These tabs include controls for creating a find by building a graphical representation of the find conditions, called Query by Box.

## For more information

- 1. Choose Help Help Topics and click the Index tab.
- 2. Type one of these phrases:

Assistants, Find

**Finds, Find Assistant** 

# **Find request**

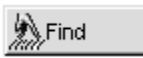

Another tool to translate your questions into find conditions is a find request. To create a find request, select the view you want to work with and then click Find in the action bar.

A find request is a blank copy of the current view. You enter find conditions in the fields of the blank view, just as you would enter data in a regular form or report. If the view contains check boxes, lists, or other data-entry controls, you can use these controls in the find request as well.

Use a find request to perform a simple find very quickly. For example, to find the records for your customers in Japan, create a find request in a customer form and choose Japan in the Country field.

|                                           | A Latus Approach - Icustomer APB: Customer Information]                                                                                                    |
|-------------------------------------------|----------------------------------------------------------------------------------------------------|
| SmartIcons show<br>find operators.        | If the Carlos Pointed and the Pointed Antonia and the Pointed Antonia antonia antonia a |
| The action bar<br>shows find<br>commands. | Customer Information \ Worksheet 1 \ Customer Information                                                                                                    |
| The find request is a —<br>blank view.    | Company Name     O Gold       First Name     O Platinum       First Name     O Preferred       Title     O Premium                                                                                                    |
|                                           | Address                                                                                                    |
| Choose from field                         | Country Phone Number<br>→ Japan I →<br>( ) Find ^ Customer Information ^                                                                                                    |

The Find Assistant helps you through creating complex finds, but as you learn more of the operators Approach uses to build a find, the find request can be a shortcut to producing all types of finds.

After you find records using a find request, you can name the find by entering a name in the named find box in the action bar. For more information, see "Naming a find to use again" later in this chapter.

#### Creating find conditions in a find request

**Wildcards** are one of several ways to indicate find conditions besides entering field values. The wildcards are symbols you can enter in the find request by typing or clicking SmartIcons.

#### For more information

- 1. Choose Help Help Topics and click the Index tab.
- **2.** Type this phrase:

#### **Find conditions**

3. Click the index entry you want, then click Display.

#### Finding records that satisfy multiple conditions (AND)

When you enter a condition in more than one field in a find request, Approach finds the records that match all the conditions. This is known as an AND find. For example, if you enter Paris in the city field and France in the country field, the find condition finds all records where both conditions are true.

#### Finding records that satisfy at least one of several conditions (OR)

You can specify several conditions and have Approach find the records that match at least one of the conditions. This is known as an OR find.

If the OR find involves data in only one field, you can separate the conditions with a comma (,) in that field of the find request. For example, the find text France,Spain finds records that contain either France or Spain in the field. Potentially this find condition returns more records than the AND find with the same condition text.

To find records with OR conditions in more than one field, create a separate page of the find request for each condition by clicking New Condition in the action bar and entering the next condition in the new page of the request.

Move between pages of the find request using the same icons or buttons that you would normally use to move between records.

## For more information

- 1. Choose Help Help Topics and click the Index tab.
- **2.** Type one of these phrases:

**AND** conditions

#### **OR conditions**

#### **Finding text**

In a text field, Approach can find text that matches a string of characters, a word, or a phrase. To find text, type the characters in a text or memo field. Be careful not to type any extra spaces in the field.

You can also qualify the text with wildcards:

• Asterisk (\*)

The asterisk matches any number of characters in the field, including no characters.

| This condition | Finds records that contain                                                                                                    |
|----------------|----------------------------------------------------------------------------------------------------|
| *past*         | The text past anywhere in the field. This is the best way to find text in a memo field, because it finds text beyond the first word in the field. |
| san*           | San Francisco and Santa Rosa.                                                                                                    |
| *r*            | Red and Green, but not Blue. Blue has no r.                                                                                                    |
| *0             | solo and trio but not dot. dot does not end in o.                                                                                                 |
| g*s            | grants and goods, but not green. green starts with g but does not end in s.                                                                       |

?

#### Question mark (?)

The question mark matches any single character.

| This condition | Finds records that contain                                                                                                    |
|----------------|----------------------------------------------------------------------------------------------------|
| to?            | toy and Tom but not today. today has more than one letter after to.                                                                   |
| ?an            | ran and pan but not plan. plan has more than one letter<br>before an.                                                                 |
| to??y          | today and Tommy but not toy and Tom. toy and Tom start with to but they don't have two letters and a y.                               |
| ?o?            | Tom and son but not today and Troy. today has more than<br>one letter after the o, and Troy has more than one letter before<br>the o. |

Equals sign (=)

Precede the text with an equals sign to find exact matches.

| This condition | Finds records that contain                                                                                            |
|----------------|----------------------------------------------------------------------------------------------------|
| June           | June, June 14, 1995, and June Q2.                                                                                     |
| =June          | June. The other records with June in the field contain other characters, so only the record with June alone is found. |

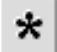

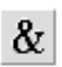

Ampersand (&)

Include an ampersand (&) in a find condition to look for a string that contains two text values.

| This condition | Finds records that contain                         |
|----------------|----------------------------------------------------|
| France&Spain   | Both France and Spain anywhere in the single field |

## • Exclamation point (!)

Precede the text with an exclamation point to limit a find to be case-sensitive.

| This condition | Finds records that contain                                                                                                 |
|----------------|----------------------------------------------------------------------------------------------------|
| Madrid         | Text that begins with Madrid, madrid, and any other<br>combination of uppercase and lowercase letters in the<br>condition. |
| !Madrid        | Text that begins with Madrid, with an uppercase M and lowercase adrid.                                                     |

**Note** You cannot use the equal sign and the exclamation point together.

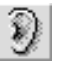

Tilde (~)

Precede the condition with a tilde to find a word that sounds like another.

| This condition | Finds records that contain                          |
|----------------|-----------------------------------------------------|
| ~Philip        | Philip, Filip, Philippe, and similar-sounding words |

## For more information

- 1. Choose Help Help Topics and click the Index tab.
- 2. Type one of these phrases:

#### Finds, operators for find requests

Find conditions, wildcards

**3.** Click the index entry you want, then click Display.

#### Finding numbers, Boolean values, dates, and times

You can find a value in a numeric, Boolean, date, or time field or in a calculated field that returns a number, Boolean value, date, or time.

If you have a number, date, or time as a find condition, the match must be exact, so you don't need to precede the condition with an equal sign. But you may want to use the operator < >, <, <=, >=, or > with the condition. For example, >200 finds numbers that are greater than 200, and <>8:30 finds times that are not 8:30 AM.

- To find a number, enter the number in a numeric or calculated field. Do not enter other characters, such as currency symbols or commas, with the number.
- To find a Boolean value, type 0 or 1 in a Boolean or calculated field.
- To find a date, enter the date as numbers in a date or calculated field. Separate the numbers with non-numeric characters such as slashes (/).

You can enter a single number to find a date for the current month and year.

Enter one, two, three, or four digits for the year. One-digit and two-digit years are assumed to mean the twentieth century. If you don't type a year, Approach assumes the current year (based on your system settings) and enters it for you.

• To find a time, enter the time as numbers in a time or calculated field. Separate the numbers with colons.

You can enter a single number to enter an hour only.

You can use either a 12-hour or a 24-hour format. If you enter an hour less than 12 without a suffix of AM or PM, Approach assumes AM.

#### For more information

- 1. Choose Help Help Topics and click the Index tab.
- 2. Type one of these phrases:

Numbers, finding

Dates, finding

Time, finding

**3.** Click the index entry you want, then click Display.

## Finding values in a range

Approach can look for values that fall within an inclusive range in a text, numeric, date, or time field, or in a calculated field that returns a number, date, or time.

...

To find values in a range, enter an ellipsis (...) between the beginning value and the ending value of the range. For example

- H...JZZZ in a text field finds all text strings that begin with H, I, or J.
- 7...9 in a numeric field finds the values 7, 8, and 9.
- 5/1/96...5/31/96 in a date field finds all dates in May 1996.

## For more information

- 1. Choose Help Help Topics and click the Index tab.
- **2.** Type this phrase:

#### Ranges, finding values within

3. Click the index entry you want, then click Display.

## Finding radio button and check box settings

You can look for all records that have a particular combination of radio button and check box settings.

To find radio button and check box settings, turn on the radio buttons and check boxes in the find request to specify the combination you want to find.

**Note** If you want to specify a No value for a check box, such as payment not received, click the check box to turn it on, and then click it again to turn it off. A check box is Null (that is, neither on nor off) until it is clicked at least one time.

# For more information

- 1. Choose Help Help Topics and click the Index tab.
- 2. Type one of these phrases:

#### Radio buttons, in find requests

#### Check boxes, in find requests

3. Click the index entry you want, then click Display.

## Finding blank or nonblank values

Approach can isolate records with blank values in a particular field. This can help you identify errors in data entry or find records that don't have complete information. A field is blank if it has a Null value or no value.

Approach can also find fields that are not blank.

To find blank values, enter an equal sign (=) by itself in a field. To find nonblank values, enter a not-equal sign (< >) by itself in a field.

#### Using an If statement to find data

An If statement is a concise and powerful tool for comparing data in two or more fields. You can use an If statement in a find request to build complex find conditions.

When you use an If statement in a find condition, Approach finds records for which the find condition returns Yes. You must write the If statement so that its result is Yes or No. To use an If statement to find data, type an If statement in any unused field in a find request.

## For more information

- 1. Choose Help Help Topics and click the Index tab.
- 2. Type this phrase:

#### If statements, in find requests

3. Click the index entry you want, then click Display.

#### Constructing a formula for finding records

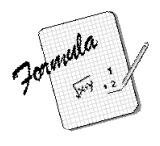

Your formula may be a simple number or reference to a field, or may be built from symbols and Approach functions.

**Compare values.** For example, this statement finds records that have a higher value in the ActualCost field than in the Budget field:

If(ActualCost>Budget)

You can also combine expressions in an If statement with the AND and OR operators. For example,

```
If((Department='Finance')AND(City='San Francisco'))
```

If((Amount>200)OR(Date<'4/30/94'))

If((Today()-InvoiceDate<=90)AND(BalanceDue>0))

**Find dates and date ranges.** For example, these statements find records with yesterday's date, dates in this month, or dates already past in this year, respectively:

If ("Date field" = Today() - 1)

If ((Month("Date Field") = (Month(Today()))AND(Year("Date Field") = Year(Today()))

If (("Date Field" >= "01/01/1995")AND("Date Field" <= Today())

The Today() function produces the current date.

For more information, see Formulas, overview in Help.

# Using the found set

The group of records that Approach selects to match your find conditions is a **found set**. Now that these records are isolated from the rest of the database, you can browse through them, modify their data, delete them one at a time or delete the whole set, print views presenting the found set, or export only these records to another application. In effect you have a temporary mini-database with all of the functions of the original database.

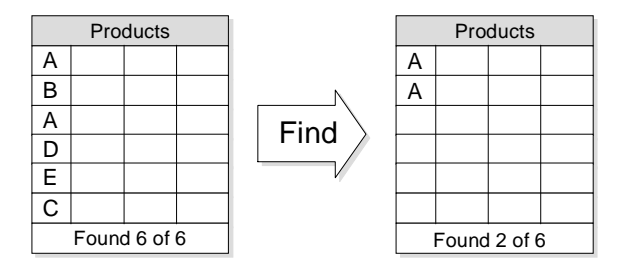

The status bar shows the number of records in the current found set and the number of records in the entire database.

| Record 1 | 🗃 Found 4 of 15 |  |  |   | Browse |  | Customer Information 1 |
|----------|-----------------|--|--|---|--------|--|------------------------|
|          |                 |  |  | _ |        |  |                        |

Number of records in the found set

The other database records haven't disappeared; they are simply hidden until you indicate that you want to work with them again.

Approach works with the current found set until you do another find or select All Records in the named find box in the action bar. Choosing All Records shows all the records in the database and returns the records to their original sort order.

# **Repeating a find**

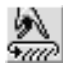

Approach keeps track of your most recent find so that you can easily repeat it, as long as you are still in a view based on the same database and you have not used the Find All command. Choose Find - Find Again on the Browse context menu.

# Naming a find to use again

If you've created a find request that you would like to save for future use, save that find by giving it a name. Finds that you name are listed in the named find box in the action bar.

To save a find, do one of the following:

• Click the named find box on the action bar, replace the text with the new name of the find, and then press ENTER.

| Japanese Customers | Ι | - |
|--------------------|---|---|
|--------------------|---|---|

- Name the find when you create it in the Find Assistant.
- Choose Create Named Find/Sort to name the current find, edit a find, or to create a new one.

#### For more information

- 1. Choose Help Help Topics and click the Index tab.
- **2.** Type this phrase:

#### Named finds

**3.** Click the index entry you want, then click Display.

# Sorting records

Approach displays records either in the order in which you add them to the database or according to an order that you specify in Approach Preferences. If neither of these is the order you want for viewing or for working with the records, sort records according to data in one or more fields.

|                     |     | A Lotus Approach - [customer.APR:Worksheet 1]<br>Ⅲ File File View Create Worksheet Worksheet Help                                                                                                    |                                    |                |            |              |                             |           |  |  |
|---------------------|-----|----------------------------------------------------------------------------------------------------|------------------------------------|----------------|------------|--------------|-----------------------------|-----------|--|--|
|                     |     | In Early Joint Control The Control Control Contr |                                    |                |            |              |                             |           |  |  |
|                     |     |                                                                                                    |                                    |                |            |              |                             |           |  |  |
|                     |     | 0                                                                                                    | Customer Information Y Worksheet 1 |                |            |              |                             |           |  |  |
| Soloct the field to |     |                                                                                                    | Company Name                       | Customer Type  | First Name | Las Name     | Contact Title               | Phone -   |  |  |
| Select the neid to  |     | Þ                                                                                                    | StreetBuster Video                 | Platinum       | Jennifer   | Miller       | Vice President - Purchasing | (305) 5   |  |  |
| sort.               |     |                                                                                                    | Warehouse Video                    | Gold           | Jacques    | LeChien      | Purchasing Manager          | (403) 5   |  |  |
|                     |     |                                                                                                    | Video Center                       | Premium        | Hans       | Kusterer     | Store Manager               | 49-69-{   |  |  |
|                     |     |                                                                                                    | Video 2000                         | Premium        | Mercedes   | Ringwald     | Owner                       | 33-1-3(   |  |  |
|                     |     | 117                                                                                                    | Central Video                      | Gold           | Jorge      | Garcia-Lopez | VP Purchasing               | 34-3-5!   |  |  |
| Click a sort icon.  |     |                                                                                                    | Downtown Video                     | Preferred      | Violet     | Smart        | Store Manager               | 61-3-5    |  |  |
|                     |     | 117                                                                                                    | OK Video                           | Platinum       | Tom        | Nance        | VP Purchasing               | (416) 5   |  |  |
|                     |     |                                                                                                    | Video Tonight                      | Premium        | Sheila     | Marshall     | VP Finance                  | 64-4-5!   |  |  |
| Ą                   | Z I |                                                                                                    | Video Station                      | Premium        | Gnnter     | Schlobach    | VP Purchasing               | 49-40-(   |  |  |
| ž                   | Å.  |                                                                                                    | Video Stop                         | Preferred      | Jack       | Whittle      | VP Purchasing               | 44-61-(   |  |  |
| _                   | ~   |                                                                                                    | Video House                        | Premium        | Tatsuo     | Hase         | Owner                       | 813-55    |  |  |
|                     |     |                                                                                                    | City Center Video                  | Gold           | Jack       | Norman       | Vice President - Operations | 61-6-5!   |  |  |
|                     |     |                                                                                                    | Lake Video                         | Preferred      | Jane       | Yorwerth     | Store Manager               | 44-61-{   |  |  |
|                     |     | 117                                                                                                    | Videos Unlimited                   | Platinum       | Vita       | Ricci        | Owner                       | 392-55 -1 |  |  |
|                     |     | •                                                                                                    |                                    |                |            |              |                             | <u> </u>  |  |  |
|                     |     | Ari F                                                                                                    | 🕢 Record 1                         | Found 15 of 15 |            |              | Browse/Modify Worksheet     | 1 ^       |  |  |

Sorting only temporarily changes the order of records. You can re-sort records a different way or go back to the original order at any time. Approach also keeps track of the last sort you did so that you can perform the same sort again. Find All in the named find box on the action bar returns records to their original order.

#### Defining sorts

To specify more than one field to use for the sort choose Sort - Define on the context menu in Browse. The Sort dialog box allows you to choose multiple fields and whether to sort in ascending or descending order.

#### Setting sort defaults

You can specify a default sort order in the Order tab of the Approach Preferences dialog box. When you first open the Approach file, or choose Find All, the records are displayed in this default order.

#### Sorting and grouping in reports

In addition to sorting the records in the database in a specific order, the Report Assistant provides some powerful options to group the sorted records. For example, if you want to display sales by date on a report, the sort shows you the sales records chronologically. The Report Assistant allows you to then group the dates into months or quarters so you can display the records in meaningful ways.

| Report Assistant                                                                                                    |                                                                                                    |                                              |                     |
|----------------------------------------------------------------------------------------------------|----------------------------------------------------------------------------------------------------|----------------------------------------------|---------------------|
| $igsidesized{5}$ Step 1: Layout $igsidesized{5}$                                                                                | itep 2: Fields Y Step 3: Grou                                                                                                    | ps 🔪 Step 4: Totals 🔪                        |                     |
| Step 3: Select and a                                                                                                    | idd fields to group by.                                                                                                    |                                              | - Sample Report -   |
| Database:<br>Invcmain<br>Eields:<br>INVOICE_NU<br>Customer ID<br>Sales person<br>Invoice Date<br>Backorder<br><i>lime total</i> | Grou<br>Def.<br>Grou<br>₩<br>₩<br>₩<br>₩<br>Default<br>₩<br>₩<br>Vear<br>₩<br>₩<br>Week<br>₩<br>₩<br>₩<br>Week<br>₩<br>₩<br>₩<br>₩<br>₩<br>₩<br>₩ | p by:<br>ault<br>p fields:<br>Invomain.Invoi |                     |
| Cancel <u>H</u> elp                                                                                                    |                                                                                                    | < <u>B</u> ack                               | <u>N</u> ext > Done |

# For more information

- 1. Choose Help Help Topics and click the Index tab.
- **2.** Type one of these phrases:

Records, sorting

Sort, named

Reports, grouping records

# Chapter 35 Customizing and Automating Approach

As you work in Approach, you probably will notice that there are some tasks you do more than others, and some tasks take more planning and new input than others. Approach provides several tools to allow you to spend your time improving and using your data, and less time changing Approach.

One way to move towards this productivity goal is to decide how to set up Approach so that the tools you need are at hand when and where you need them. Do this by customizing Approach: set display preferences, customize menus and icon bars, and otherwise change Approach's behavior to suit the way you work.

Another way to improve your productivity is to automate the tasks you perform most often. For example, naming a find so it is always available is a quick way to focus your attention on the data, and spend less time searching for the data you want. Approach macros go a step further: a macro is a single command that completes a sequence of tasks.

When many people are using a database system or one person is doing the work of many, LotusScript provides another method for making every move count. LotusScript allows you to integrate Lotus applications with other Windows applications, paving the way for the right data to flow to the right tool.

## **Customizing Approach**

You can customize Approach at three levels:

- Set Approach preferences that affect the Approach file and its connection to your databases.
- Configure sets of SmartIcons.
- Create special menus for views that show commands for a specific database application.

# Preferences

Choose File - User Setup - Approach Preferences to open a tabbed dialog box containing preference options. When you change these options, the changes take effect in your current Approach session immediately. If you want the new preference settings every time you open Approach, click Save Default.

| Approach Preferences                                                                                                    |                                                                                                    |
|----------------------------------------------------------------------------------------------------|----------------------------------------------------------------------------------------------------|
| Display \Order \Password \Di                                                                                                    | aler 🔪 Database 🔪 Index 🔪 General 🔪                                                                                  |
| Image: Show         Image: Status bar         Image: Status bar | Show in Design          Data         Bullers         Add Field dialog         Togols palette         Lastom Controls |
| Grid<br>Show grid Units: Centime<br>Snap to grid Width: 1 cm                                                                                                    | eters                                                                                                    |
| Save Default                                                                                                    | Cancel <u>H</u> elp                                                                                                  |

Preference settings are broken up into the categories described here:

| Tab      | Description                   | Go to this tab to control                                                                                                    |
|----------|-------------------------------|----------------------------------------------------------------------------------------------------|
| Display  | Control window<br>components  | Elements of Approach that are visible, such as<br>SmartIcons, action bar, view tabs; tools in<br>Design that are visible, such as the Tools<br>palette; grid size and snap; default named style<br>definition available through view assistants. |
| Order    | Database record<br>sort order | The fields used to determine the default record<br>order for each database. Select All Records in<br>the named find box in the action bar to return<br>the current database to the order you specify<br>here.                                    |
| Password | Database passwords            | Passwords for accessing your dBASE or FoxPro<br>database files. Gives you access to<br>TeamSecurity options where you set Approach<br>file passwords and define password privileges<br>for individual users or groups.                           |

Continued

| Tab      | Description                                     | Go to this tab to control                                                                                                    |
|----------|-------------------------------------------------|----------------------------------------------------------------------------------------------------|
| Dialer   | Modem connection<br>and dialing<br>requirements | The baud rate, modem port, and dialing prefixes, suffixes, and codes.                                                                                                    |
| Database | Database-specific controls                      | Database compression, read or write status, character set preference.                                                                                                    |
| Index    | Database-specific<br>index controls             | Index options for each database, based on the database type.                                                                                                    |
| General  | Approach behavior                               | Calculated fields for joins, behavior of Add<br>Field and Cancel Macro dialog boxes, keys<br>used for field navigation and field value<br>selection, and network operation preferences. |

#### SmartIcons

Choose File - User Setup - SmartIcons Setup to open a dialog box for configuring your sets of SmartIcons. When you make changes to these options, the changes appear immediately in your current Approach session.

Use the SmartIcon Setup dialog box to choose which SmartIcons to group together in a set and then choose when that set is available.

| SmartIcons Setup                                                                                                    |                                                                                                    |
|----------------------------------------------------------------------------------------------------|----------------------------------------------------------------------------------------------------|
| Preview of bar: Default Report<br>Drag and drop icons from the list below, drag icons in<br>고호토 문 문 호 호 · · · · · · · · · · · · · · · ·                                                                                         | n bar to rearrange, or drag icons out to remove.                                                                                                    |
| Available icons (drag to add): *** Spacer Create a new database file Open a file Open/Edit an SOL file using the SOL Assistant CJ Close a file Save the current Approach file Save As new file Save As new file Export database | Bar to setup<br>Bar name:<br>Default Report<br>Bar can be displayed when context is:<br>Report<br>Bar is enabled to display during its context<br>Smartlcons preferences<br>Icon size: Regular<br>Bars that will appear in same Jocation:<br>Default Crosstab |
| New Message                                                                                                    | ✓ Show icon descriptions (bubble help)                                                                                                    |
| Save Set                                                                                                    | Help OK Cancel                                                                                                    |

For more information about SmartIcons and their context-specific nature, see Chapter 4.

#### Custom menus

Approach allows you to define the commands that appear on specific menus. The menus are associated with a particular view. Use custom menus when you want to emphasize specific commands that are appropriate for the tasks that your database application performs.

For example, if you have a data-entry form for entering customers' information, you might want to remove all of the Approach menus that contain commands for designing new views or for changing to Design. Replace these commands with macros that you write to offer specific instructions. A new menu might read "How to Enter Customer Data" in which the commands Addresses, Customer Type, and so on, open message boxes with instructions for entering customer information.

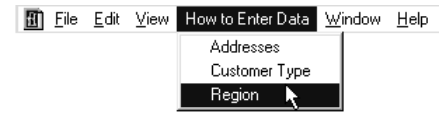

To create custom menus, first create the view to which you'll attach the custom menu. Then in Design, choose Create - Custom Menu. After you create the menu, attach the menu to the view on the Basics tab of the InfoBox for that view. The custom menu is available when you go to the view in Browse.

The Custom menu dialog box lists a predefined short menu that you can use when you want other users to be able to enter data in the view, but not change its design. The **short menus** are a subset of the default menus; they do not include commands for modifying the file. For example, the short menus do not have the Create - Form command.

#### For more information

- 1. Choose Help Help Topics and click the Index tab.
- 2. Type one of these phrases:

Preferences, setting Smartlcons, creating new sets Menus, creating

# **Automating Approach**

Approach provides tools for automating tasks — from small tasks like finding records, to larger tasks like generating end-of-the-quarter financial reports.

## Named finds and sorts

When you find a category of records that you often use, you can save the find conditions. (Give the find a name that distinguishes these conditions from other conditions of records you might use for a find.)

Name a find when you create it in the Find Assistant. You can also name the find last performed by selecting the named find box in the action bar and entering a name for it. Make sure to press **ENTER** after you enter the new name.

| Japanese Customers | • I • |
|--------------------|-------|
|--------------------|-------|

For more information about creating a find, see Chapter 34.

#### For more information

- 1. Choose Help Help Topics and click the Index tab.
- 2. Type one of these phrases:

Named finds, editing

Named sorts

**3.** Click the index entry you want, then click Display.

#### Macros

A macro is a single command that executes a series of instructions. You can name the macro, define the series of commands, and assign it a location from which it can be run.

Macros can simplify your work by automating repetitive tasks. You can also link macros to each other to automate a sophisticated series of tasks. Macros can

- Automate procedures you often use.
- Perform complex tasks and programming procedures, such as loops and if-then-else statements.
- Guide users who are unfamiliar with Approach through tasks and applications that you create and control.

#### What's the first step in creating a macro?

Thoroughly understand the task you want to accomplish with the macro. If it's a complex task, write down all the steps you would take in order to complete the task, for example:

- Open an Approach file.
- Switch to Design.
- Create a chart.

Once you understand what's involved in doing the task, you're ready to create the macro.

The easiest way to create the macro is to record the operations as you do them. Use Edit - Record Transcript. When you finish recording the operations, the macro is completed.

For more information about creating macros, see "Recording macros and scripts" later in this chapter.

#### Combining macros with LotusScript

Using LotusScript, you can run macros in Approach that perform sophisticated tasks, potentially incorporating functionality from other Lotus applications. You may want to include a LotusScript program in a macro, or conversely, incorporate a macro into a script.

#### **Running macros**

Run a macro manually, or trigger the macro when something happens in the Approach window.

Choose Edit - Run Macro to run a macro that you have already created.

To trigger a macro from an event in Approach, attach the macro to an object in a view or a menu. You can attach a macro to a view, a button, a field, or any object. Select what action starts the macro in the Macro tab of the InfoBox for that object. For example, to click a button to change from one view to another, create the macro using the View macro command, create the button, attach the macro to the button with the option "On clicked." When you go to Browse and click the button, Approach runs the macro, switching the view. Use this method to help a database application user know which view is used for which database task.

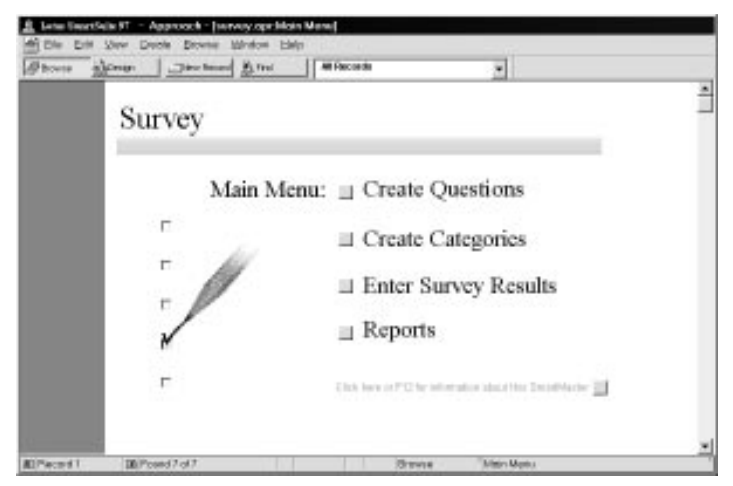

Use macro buttons to guide a user to appropriate views.

You can use a macro to perform a simple task, such as switching from a form to a report, or multiple tasks, such as finding all unpaid invoices, sorting them by date in ascending order, switching to a past-due notice form letter, and printing individual past-due notices.

#### Control when to run a macro using a formula

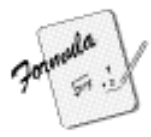

Your formula may be a simple number or field reference, or may be built from symbols and Approach functions.

**Run a macro under a condition.** You can use the Run macro command to perform a conditional macro.

For example, you have a macro that prints domestic mailing labels for the found set of customer records. This macro has a formula in a Run command to decide whether the customer record has a domestic address or not:

If (Country = 'USA')

If true, the macro calls another macro to change views and print the labels. If false, the macro continues, perhaps hiding this record, and then moving to check the next record.

**Simplify common tasks.** In another example, you have a macro attached to a button that reads "Print Overdue Notices." This macro has a Run command to calculate which invoices have not been paid in time:

If ("Invoice Date"<(Today()-30)AND(Paid<>'Yes')

If true, the macro calls another macro to print a Late Payment form letter. If false, the macro continues, checking the next record.

#### For more information, see Formulas, overview in Help.

#### For more information

- 1. Choose Help Help Topics and click the Index tab.
- 2. Type one of these phrases:

Macros, creating

Macros, running

3. Click the index entry you want, then click Display.

#### LotusScript

Use LotusScript programming language for sophisticated programming tasks. LotusScript is a version of BASIC that offers not only the standard capabilities of structured programming languages like Pascal and C, but a powerful set of language extensions that enable object-oriented application development. LotusScript gives you a programming connection to commands for all of your Lotus applications; you can write scripts that use the functionality of many applications, including other Windows applications. To create a script using LotusScript in Approach, choose Edit - Show Script Editor to open the integrated development environment (IDE). This window provides a list of the objects available in the current Approach file, LotusScript language elements, and classes specific to Approach.

| 🔶 S                                                   | cript Editor for "survey.mpr"                                                                       |
|-------------------------------------------------------|----------------------------------------------------------------------------------------------------|
| <u>F</u> ile                                          | <u>E</u> dit <u>S</u> cript <u>D</u> ebug <u>H</u> elp                                              |
| -                                                     | Object: Script:                                                                                     |
| Ö                                                     | Approach 🔹 Broadcast 🔹                                                                              |
|                                                       | Sub Broadcast(Source As Application, Parameter As Long) 🔳                                           |
| ÷                                                     | End Sub                                                                                             |
| 5                                                     |                                                                                                    |
| 4                                                     |                                                                                                    |
| N                                                     |                                                                                                    |
| 副                                                     |                                                                                                    |
| ÉÉ<br>≪≫(                                             | Errors:                                                                                             |
| い公式                                                   | Errors:<br>Browser Breakpoints Output Variables                                                     |
| ね じ 🖉 眠                                               | Browser Breakpoints Output Variables<br>Category: LotusScript Language V Paste Name                 |
| きょし じ 🖉 眠                                             | Errors:  Browser Breakpoints Output Variables Category: LotusScript Language  Paste Name All        |
| P 🕹 A U 🖉 🕱                                           | Errors:  Browser Breakpoints Output Variables Category: LotusScript Language  All Data manipulation |
| E                                                     |                                                                                                    |
| Participation (1) (1) (1) (1) (1) (1) (1) (1) (1) (1) |                                                                                                    |

For more information about creating scripts, see "Recording macros and scripts" later in this chapter.

For information about programming in Approach using LotusScript, see *Developing SmartSuite Applications Using LotusScript*.

#### For more information

- 1. Choose Help Help Topics and click the Index tab.
- 2. Type one of these phrases:

Scripts, recording

LotusScript

# **Recording macros and scripts**

You can create a macro or LotusScript sub in Approach by recording your actions as you perform a task.

Choose Edit - Record Transcript and decide whether to save the recorded operations as a macro or a script. Execute the operations in Approach needed to perform the task. Approach records the operations you perform by transcribing them into the macro or script language.

You can name the newly recorded macro or script, edit it, or incorporate it into another macro or script.

# For more information

- 1. Choose Help Help Topics and click the Index tab.
- **2.** Type this phrase:

#### Recording, macros and scripts

# Chapter 36 Exchanging Data with Other Applications

With Approach, you don't have to convert your files into some special Approach format in order to use them. And, you don't have to convert them back into their original format to update the data source or distribute the new reports and records you created. The answer to most of your questions about exchanging data is this: use File - Open inside Approach to read and write data in its existing format.

If you want to create a batch file with file names stored in a field or if you have a customer who insists upon using an application different from the SQL server that your company uses or, if you find that you need to convert the data to another format or into another application, Approach has several tools to help you accomplish these tasks.

# Working together with Lotus applications

The easiest and fastest data exchange happens with other Lotus applications. This section suggests some of the ways you can use other Lotus applications to enhance Approach's functionality, and ways Approach can add to theirs.

#### Working together with Notes

Approach can extend Notes from a document management and replication tool to a reporting and analysis tool as well.

#### Using Approach with Notes data

When you use Approach with Notes data, you have access to powerful data entry, reporting, and analysis tools.

- You can develop Approach forms containing drop-down boxes, radio buttons, repeating panels, default value formulas, and data validation to view or enter data into Notes documents.
- You can use Approach's PowerClick reporting tools and Report Assistants to create advanced grouped reports with summary calculations from data supplied by Notes forms or views.
- You can create Approach mailing labels and form letters using Notes data.

Open the Notes database in Approach, and then use Approach to build reports, forms, worksheets, charts, form letters, or mailing labels.

#### Using Approach to integrate Notes with other data sources

Approach can connect Notes databases to any other data source for comparison and analysis. You can easily link Notes data with data from other sources by joining databases, by embedding Approach applications in Notes documents, or by importing or exporting Notes data.

• Joining databases lets you create a relational link between a Notes form or view and any other database table. For example, you can link a database that contains the names of sales representatives to a second database that contains sales order information. You can then create an Approach form or report that shows the sales orders for each sales rep.

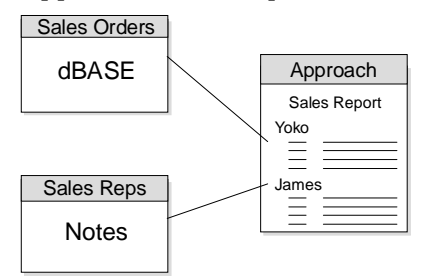

• Notes/FX<sup>TM</sup>, an OLE enhancement, allows you to embed an Approach application in a Notes form and exchange data between the Notes form and the Approach application. For example, you can create an Approach application that queries a different Notes, dBASE, or SQL database that contains sales information, and then displays the resulting information in a sales report.

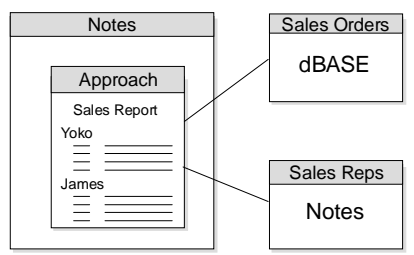

- Approach's SmartImport features make it easy to move data between any two databases. For example, you can quickly enter a data set into Notes, or move Notes data to another database, whether it is a DB2, Oracle, SQL Server, dBASE, Paradox or even another Notes database.
- The Approach Save As command gives you another way to integrate Notes with other data sources by allowing you to create a new form in an existing Notes database and fill it from the data you are working with.

#### Using Notes to distribute Approach applications

By including Approach applications in a Notes document, you can use the file-sharing and replication capabilities of Notes to distribute those applications throughout your organization. You can also use Approach's own mail features, in conjunction with a VIM- or MAPI-compliant mail system, to send Approach views or applications.

When you mail from Approach, you have great flexibility in deciding what information to send. Approach lets you send either a snapshot of the current view, the entire Approach file, or both. If you send the entire Approach file, you can attach all databases that it refers to, you can send blank databases (with field names, but without data), or you can send the blank Approach file so the recipient can use it to enter data.

For more information about distributing Approach applications using Notes, see Chapter 36.

#### **Notes operation**

Open a Lotus Notes view or form from a Notes database stored on your local drive, on a server, or directly from your Notes workspace. The data from the view or form displays as an Approach view.

You can also replicate a Notes database to create a new copy of an existing database on your local hard disk. Replicating a Notes database with a server updates both your replica and the server's replica with changes made to either one.

By replicating a Notes database to your hard drive, you can add new information and make any necessary changes to the database without being hooked up to a network. This would be useful if you needed to take your laptop to a remote field site and update your database but did not have access to a network. You could then replicate the database back to the Notes database on the server with the new changes included.

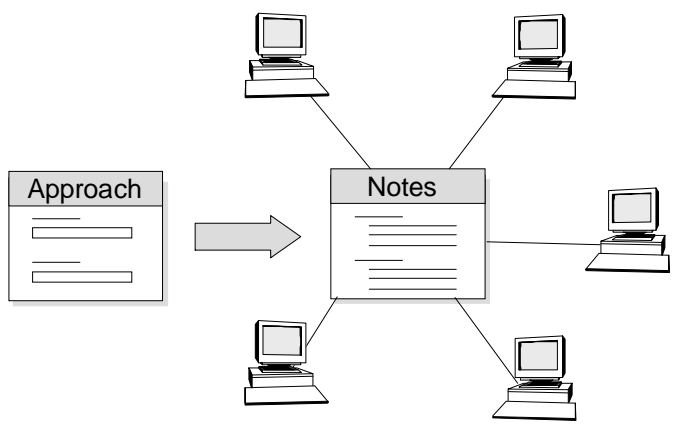

#### For more information

- 1. Choose Help Help Topics and click the Index tab.
- 2. Type one of these phrases:

Notes databases, opening in Approach

Notes databases, replicating

Notes/FX, enabling variable fields

3. Click the index entry you want, then click Display.

# Working together with 1-2-3

1-2-3 and Approach are closely linked. You can use the familiar 1-2-3 interface to enter and manipulate your data, and use the power of a relational database to view and present the data in meaningful ways.

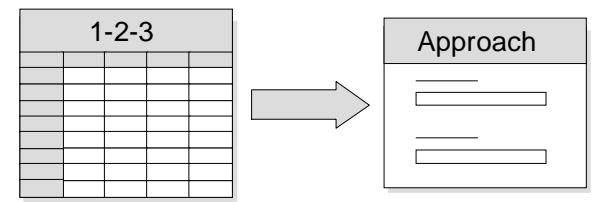
From Approach, you can open a "live" named range from a 1-2-3 sheet and view or edit the range in an Approach file, using the full range of Approach features.

Using the 1-2-3 Create - Database menu, you can create Approach forms, crosstabs, form letters, mailing labels, and reports from 1-2-3 data. The Approach views appear right in your 1-2-3 sheet. To edit the views, just double-click them.

In 1-2-3, you can also create query tables using data that is either stored in 1-2-3 or stored externally. With query tables, you have access to the full Approach data editing and querying tools (such as finding and sorting data) without leaving 1-2-3. You can optionally send the results of the query to a separate output range in 1-2-3, where you can analyze the data using the analysis tool in 1-2-3.

## For more information

- 1. Choose Help Help Topics and click the Index tab.
- **2.** Type this phrase:

#### 1-2-3, opening spreadsheets as databases

3. Click the index entry you want, then click Display.

## Working together with Word Pro

Use Word Pro to enhance the text formatting capabilities of Approach. For example, if you would like to use text formatting in a memo field, replace the memo field with a PicturePlus field set to use Word Pro as the OLE server.

You can also use Approach to analyze and organize data and insert the resulting view in a Word Pro document. Use Edit - Copy View to copy the current view or all views to the Clipboard. When you paste the views into Word Pro, use Edit - Paste Special and choose the format that you want the information imported in. If you choose RTF, Word Pro keeps the text formatting the same as in the Approach view.

## Working together with Freelance Graphics

Freelance Graphics provides a long list of SmartMaster sets for presentations. You can use any of these professional images in Approach views. To do so, export a Freelance Graphics file as a Windows metafile and paste it in the background of an Approach view, or choose Create - Object and select the Freelance Graphics presentation file. You can also use Approach to analyze and organize data and insert the resulting view in a Freelance Graphics presentation. Use Edit - Copy View to copy the current view or all views to the Clipboard. When you paste the views into Freelance Graphics, use Edit - Paste Special and choose the format that you want the information imported in. If you choose RTF, Freelance Graphics keeps the text formatting the same as in the Approach view.

## **Opening database files**

One of the most powerful ways Approach can help you exchange data from one source to another is by allowing you to open almost any database and join that database with any other database. In most situations, use File -Open to reach data files rather than importing the data.

#### PowerKey data access

Directly access, update, manipulate and report on all of your data sources regardless of the file format. With PowerKey data access, you can have native database speed and functionality in Approach. PowerKeys support dBASE, Lotus Notes, DB2, Paradox, and FoxPro formats. Approach reads and writes dBASE, Paradox, and FoxPro files directly, so there's no need for the native application.

## SQL tables

Approach can access SQL data sources with a particularly flexible and fast connection. Using an assistant, you can retrieve only the records you need from the SQL server. You save processing time by not opening the entire database and retrieving all of the records. You can name these queries so that they are easy to reuse in your next Approach session.

The SQL Assistant helps you build a SELECT statement and then sends the statement to your SQL server. You don't need to know SQL syntax or language to use the assistant. Instead, you select the databases and fields to use and create a find like you would in Approach's Find Assistant. Approach takes your input and constructs the SELECT statement.

# For more information

- 1. Choose Help Help Topics and click the Index tab.
- 2. Type one of these phrases:

## PowerKey

## SQL, overview

**3.** Click the index entry you want, then click Display.

# Importing data

In Browse, you can import data into an existing database file. In Design, you can transfer the views from one Approach file to another.

- Importing data allows you to add to or update the records in your database without changing the appearance of any of the views in your Approach file.
- Importing views lets you add the views from another Approach file without affecting your data.

When you import data, Approach can update existing records and add imported records to the existing database, matching fields according to the relationships you define (this is called field mapping). If fields in the imported database have the same names as fields in the Approach database file, Approach automatically maps them. If the names don't match, you can indicate how the fields correspond to each other.

You can't import data into a calculated field. The values in a calculated field must come from the Approach formula for the field. However, you can export the value in a calculated field when you want to create a new database or transfer data between applications.

When you import views from one Approach file to another, you also map the relationships between the fields referenced in the imported Approach file and those used in the current Approach file.

When you import into a database, Approach can

- Update existing records with the data that you're importing.
- Add the data from the import file in new records at the end of the current database file.
- Do a combination of the two: update existing records and import new ones.

Because you're adding data to a database file, you must be in Browse. If you're working with a found set rather than the entire database, Approach updates only the found set.

# Adding records by importing data

Adding records places all of the records in the imported file at the end of the existing database (unless you have a custom default sort order). For example, if the existing database starts with 30 records and you import 20 records, the existing database will contain 50 records after importing.

| Existing database |  | Imported database |  | After importing |    |
|-------------------|--|-------------------|--|-----------------|----|
| Record A          |  | Record XX         |  | Record A        |    |
| Record B          |  | Record YY         |  | Record B        |    |
| Record C          |  | Record ZZ         |  | Record C        |    |
|                   |  |                   |  | Record XX       |    |
|                   |  |                   |  | Record YY       |    |
|                   |  |                   |  | Record ZZ       |    |
|                   |  |                   |  | L               | ١. |

# Updating records with imported data

As an alternative to adding the records in the imported database to the existing database, Approach lets you use selected data in the imported database to update records in the existing database. A third option combines the first two, allowing you to update records that have matching data and add new records for data that doesn't match.

When you update records by importing data, Approach checks the data in match fields that you specify, looking for any records in the existing database that contain a value that matches a record in the imported database. When Approach finds a match, it uses imported data to update only the fields you specify in the matching records.

This powerful feature lets you update only the records you want, using only the fields you specify. For example, you can update the customer names only in the records where the customer IDs match. In the illustration below, Approach looks for ID numbers and then updates just the name field when the ID numbers match.

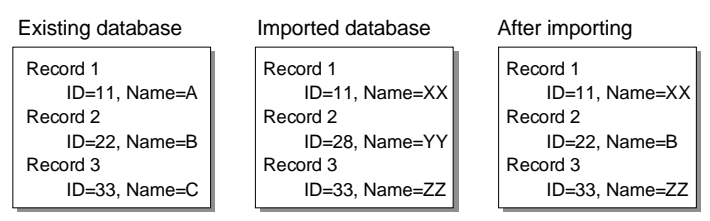

Notice that the ID in the imported Record 2 doesn't match any IDs in the existing database, so Record 2 is not updated. However, the IDs for Records 1 and 3 do match, so Approach has updated the Name fields.

# Adding and updating by importing data

The third import alternative combines the actions of the first two. Approach looks for records that have matching values and updates them as appropriate. Any records in the imported database that don't match the existing database are added at the end of the existing database.

In this example, the IDs in Records 1 and 3 match, so Approach updates the existing records with the imported data. Record 2 in the imported database doesn't match any records in the existing database, so Approach adds it to the end of the existing database as a new record: Record 4.

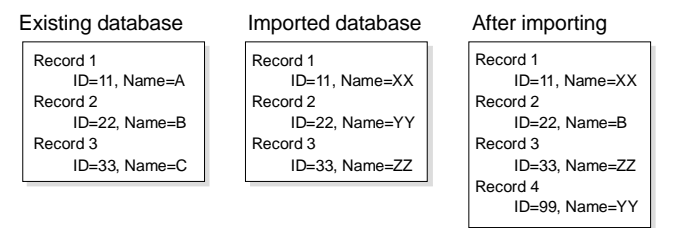

# For more information

- 1. Choose Help Help Topics and click the Index tab.
- 2. Type one of these phrases:

Data, importing

Mapping, fields

3. Click the index entry you want, then click Display.

# **Exporting data**

When you export an Approach database file, you take selected data and save it in a format that can be used by other applications. You can export all the records in a database or use Find to select a subset to export. You can also export all of the fields in a record or just some of them.

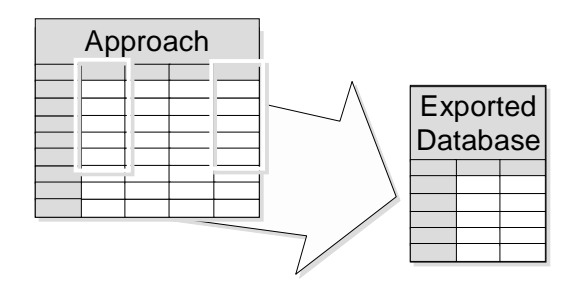

A calculated or variable field is part of an Approach file. Approach converts it to a database field in the export file during export.

Exporting creates a new database file that can include all types of fields except calculated fields that perform a summary function. You can export other calculated fields, but their values are converted to a set text, numeric, date, or time value before exporting. If you export a variable field, Approach creates a database field with the same value for each record.

PicturePlus fields can be exported, but only another Approach database file can read them.

If you want to reuse an existing Approach file, complete with calculated and PicturePlus fields, you don't need to export it. Just choose File - Save As and use the "New data" option to save a copy of the complete Approach file with a blank database. Your calculated, variable, and PicturePlus fields remain part of the Approach file. Then you can enter or import data into the new file.

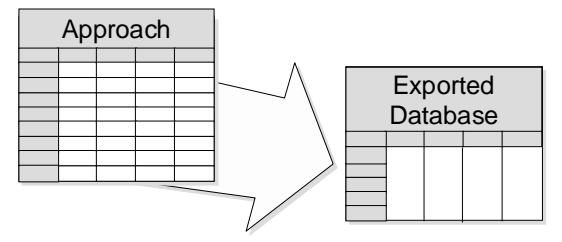

## For more information

- 1. Choose Help Help Topics and click the Index tab.
- 2. Type one of these phrases:

Data, exporting

Mapping, fields

**3.** Click the index entry you want, then click Display.

## Copying and pasting data

Insert Approach views into graphics, presentation, or word processing applications using the Clipboard. Approach can copy the current view or all of the views in the Approach file. Choose from the current record, the found set, or all of the records in the databases to copy.

In the other Windows application, paste the contents of the Clipboard as a bitmap, Windows metafile, text, or RTF. Choose Edit - Paste Special and select a format.

# **Using OLE objects**

Approach supports OLE (Object Linking and Embedding) as a communication channel to dynamically share data between two applications. OLE objects can be placed in an Approach file in two ways:

- Create an active link between the two applications.
- Embed the object in Approach.

You can also use OLE to link or embed an Approach object in another application.

# **Embedded objects**

## What is an embedded object?

An OLE embedded object is a piece of data stored in a file in one application (the client) that you create and edit using another application (the server).

With an embedded object, you can use the features of the server application to manipulate data in the client application. For example, you can embed a Lotus Word Pro Document object in an Approach file. You use Word Pro to create and edit the data of the embedded object, but that data is stored in either the Approach file or a database associated with the file.

## What does an embedded object look like?

In Approach, you can make an embedded object part of the records of a database or part of the layout of a view. To make the embedded object

- Part of the records of a database, define a PicturePlus field to contain the object and add the field to a view. Then in Browse, double-click the field to work with the embedded object.
- Part of the layout of a view, in Design, use Create Object to create the object and add it to the view. Then in Design, select the object to work with it.

## What can you do with an OLE embedded object?

After you create an embedded object, you can move the object, copy it, or delete it just as you would any field or drawn object.

Just as with a link, you can double-click an embedded object to activate the server application so that you can edit the object. You can use all the features of the server application to change the object's data or appearance. For example, you can use Lotus Word Pro to format text in a Word Pro Document object so that it appears in two-column format when embedded in Approach.

#### When should you use OLE embedded objects?

Use OLE embedded objects when

- You need to use information in one application that you can only create or format in another application
- You don't need to share the information

For example, if you want to place two-column text on a page of an Approach form, and you don't need to use the data in any other application except Approach, you can embed a Word Pro Document object in a PicturePlus field or as part of the layout of the form.

#### Example: Why embed an object in a PicturePlus field?

Suppose you have a database in which you keep the specifications of all your products. You decide it would be helpful if you also showed a picture of the product as part of its record.

You have all your products photographed, and then you have these photographs converted into electronic images, in a format that supports OLE as a server and that is supported by Approach. It's a simple matter now to define a PicturePlus field, enable it for the OLE object supported by the bitmap software, and then add the new field to a view of the database.

Next, in Browse, you go to the PicturePlus field and double-click it to start the server application. Choose Create - Object and select Create from file. Then specify the file that contains the image you want to add to this record.

#### Example: Why embed an object as part of the layout of a view?

Suppose you want the background of an Approach form to be a professionally designed piece of artwork, but you don't have the resources to create such a background yourself. You can use any of the SmartMaster backgrounds available in Freelance Graphics as the background for a form simply by embedding it as an OLE object on the form.

## Approach as an OLE server

When you embed an Approach object into a file in another application, the Approach object is stored in the other application's file, but you use Approach to create and edit the object from inside the other application.

To create an Approach object based on an Approach file that already exists, in Approach go to Browse and choose Edit - Copy View. Then use Edit -Paste Special in the other application, selecting the appropriate Approach object Clipboard format to embed the object in the other application's file.

## What is a link?

A link is a connection between data in one application (the server) and another application (the container application). With an automatic link, the data in the client automatically changes when you change the original data in the server.

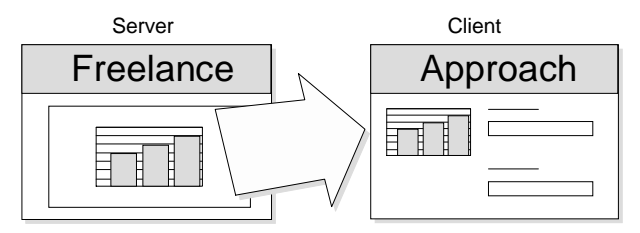

## What does a link look like?

In Approach, you can make a link part of the records of a database or part of the layout of a view. To make the link

- Part of the records of a database, define a PicturePlus field to contain the link and add the field to a view. Then in Browse, double-click the field to work with the link.
- Part of the layout of a view, in Design, use Create Object to create the link and add the link to the view. Then in Design, select the link to work with it.

## What can you do with a link?

After you create a link, you can do anything with it that you can do with other objects in Approach. For example, you can move the link, copy it, or delete it just as you would a field or drawn object.

There are also operations that you can perform only with links:

- Double-click a link to activate the server application so that you can change the original data for the link.
- Using Edit Manage Links, you can display and change information about a link. For example, you can edit a link so that it refers to a different piece of data in the server application or change a link from automatic to manual.

## When should you use links?

Use links when *all* of the following are true:

- You need to share data between applications.
- You expect the shared data to change.
- You need to update the shared data when the original data changes.

For example, if you keep sales and promotional information for your products in Lotus Word Pro documents and you want to make this information part of the records in your products database, you can create a link in a PicturePlus field to the Word Pro documents. In this example, Approach is the client and Word Pro is the server.

#### When not to use links

Do not use links when any one of the following is true:

• You need to use the data in only one application.

Instead, create an OLE embedded object.

• You do not expect the data to change.

Instead, use the Clipboard to move a static snapshot of the data to Approach.

• You do not need to update the shared data when the original data changes.

Again, use the Clipboard to move the data into Approach.

For example, if you use Freelance Graphics to create your company logo, and you want to use the logo on Approach forms and in Word Pro documents, you would not use links, since the logo is not likely to change. Instead, you could simply copy the logo in Freelance Graphics and paste it into Approach and Word Pro.

## For more information

- 1. Choose Help Help Topics and click the Index tab.
- 2. Type one of these phrases:

PicturePlus fields, OLE options

OLE, embedded objects

OLE, links

3. Click the index entry you want, then click Display.

# Chapter 37 Team Computing with Approach

The team computing features in Approach give your workgroup the data you need, when you need it. Use file-sharing controls to keep your data and applications secure and yet available. Approach works across your network, allowing you to avoid storing and maintaining multiple copies of your data. TeamMail allows you to circulate specific data through the workgroup for reporting and data revision.

## **File-sharing**

Approach supports file-sharing features that let you use data simultaneously with other members of your workgroup.

## TeamSecurity

When many people use an Approach application, often one person is in charge of designing the application and modifying how the workgroup uses the data. Others in the group often spend most of their time entering data or creating reports based on data. With Approach's TeamSecurity options, you can easily configure the application to provide different levels of access to different levels of users.

For example, if your workgroup is using an Approach application to track orders and produce invoices, many of the group only need to open the application in Browse and Print Preview. They have access to all the application views and enter new records and modify existing ones. They wouldn't modify the appearance of the application itself in Design. All of these users would have the same security levels, so they would all use the password to open the Approach application. This password would be associated with a group name in TeamSecurity. For example, these users would be Team A.

Potentially this same application is used at the front desk for visitors to register and to have name tags printed out. These "users" or visitors to the office would read information, but not add data. They wouldn't have access to all of the views: you wouldn't want your customer list available to casual office visitors, but you would want to expose a form for entering potential customer or vendor information. Again, the visitors couldn't modify the

application itself in Design, because you wouldn't grant Design privileges to the Visitor group that you define.

Choose File - TeamSecurity to set or edit security controls. When you edit privileges for users, you can change the default privilege settings or create your own category of user.

#### Groups of users

You don't have to keep a log of users for Approach's TeamSecurity. Instead, a security group consists of the individuals who use the same password to access an Approach file.

For example, if you wanted to have a group called Team A, enter Team A as the group name, enter the password, and set the privileges you want everyone in the group to have. Then inform everyone belonging to Team A to use a particular password to open the Approach file.

#### Single-password access

After you set your password, a user has only to enter a single password to have access to the Approach file (.APR) file. Even if the database is joined to other database files, the user only has to enter the password once when opening the joined files.

Say that the Employee database is joined to the Manager, Salary, and Region databases and that all four databases have different passwords assigned in the Preferences dialog box. Use TeamSecurity to assign the same password to all four databases at the Approach file level. Once you open an Approach file and enter your password once, you have access to the Employee, Manager, Salary, and Region databases joined in the Approach file without being prompted for additional passwords. In addition, individual passwords for these databases are not circulated. To update passwords, you need only change the Approach file passwords.

The only exception would be server-based databases in Oracle, Notes, DB2, SQL Server, or Sybase where Approach supports the profile-based security of the server. In these cases, Approach prompts the user for the appropriate passwords as needed.

## **Record locking**

It's usually possible for more than one network user to edit a record at the same time. This method of data-sharing, called **optimistic record locking**, is an efficient way to work — and Approach helps you make careful use of it.

If you have optimistic record locking set for your network environment it's the default setting for Approach — other users will be able to edit a record at the same time you do. When two users edit the same record, the changes are saved in the database for the *first user* to enter the changes. When the second user tries to enter his or her changes, an alert box informs that the record has been modified by another user while the record was open. The second user may accept the new version of the record or save the second set of changes to the record.

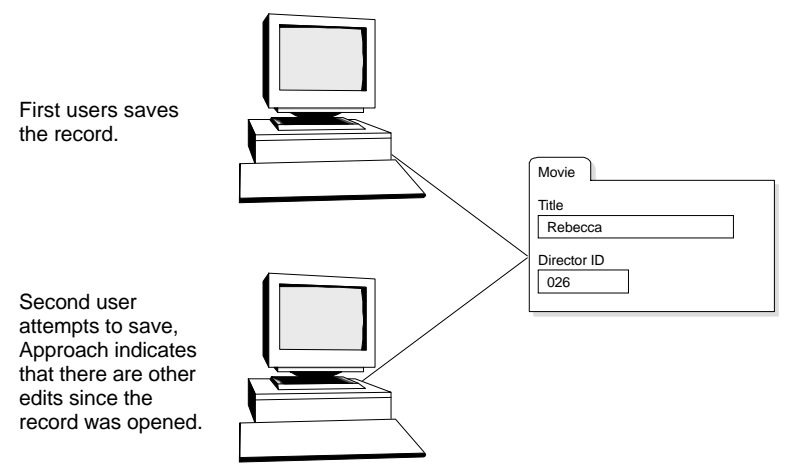

Approach runs faster with optimistic record locking.

If you don't want other users to edit a record at the same time you do, you can turn off optimistic record locking. This way, once you've clicked in a record, other network users can view the record but cannot make changes to it until you go to another record.

## **Database passwords**

Some database formats can store a password with the data. If your team looks at a database in applications other than Approach, you probably want to use a database password in addition to TeamSecurity passwords to control access to the data.

To set a password in your dBASE or FoxPro database that affects only access to the data, choose File - User Setup - Approach Preferences and set the password on the Password tab. You can define read/write or read-only privileges, depending on what your database format supports.

Approach TeamSecurity offers you single-password access, even when you have database passwords set. The passwords you specify in TeamSecurity automatically open the databases in the application with the correct passwords. You can override single-password access in the TeamSecurity dialog box, Database tab, if you want to require users to know the database password in order to work with the data.

## For more information

- 1. Choose Help Help Topics and click the Index tab.
- **2.** Type one of these phrases:

Passwords, user privileges Passwords, creating for Approach files Passwords, creating for databases Record locking

**3.** Click the index entry you want, then click Display.

## Working on a network

You can store any Approach file and any database file supported by Approach on a network. Users who work on the network can create, open, and save files and work with data in them just as if the files were stored on their own local drives.

Most often, you set up a **server** by placing files on a central device that users have access to through the network. The server is usually a more powerful computer than the local devices, with a large drive and network software to process users' requests. The users will work with the files on their own local or **client** computers.

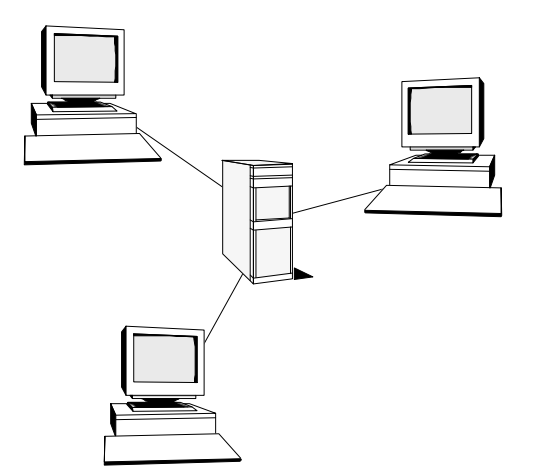

In general, each Approach user must have his or her own license, even if Approach is run from a server. For details about restrictions on network use, see your Approach license agreement. As you work with a database on a network, the original database remains in its network location — what you see on the screen is just a copy of those records in your computer's memory. If you have write access to the database, you can make changes to the data and the changes are saved in the original database on the network.

## **Refresh network data**

As you work in a network database, Approach places a copy of the data you see on the screen in your computer's memory.

Approach refreshes the data from a network database when you edit, find, or sort data, when you preview or print, and when you change what you see on the screen (such as move to another record or go to Design). You can also refresh the data yourself, to see the result of your own edits and the edits of other users working on the same network database.

• To refresh the network data on your screen, choose Refresh Data from the Browse context menu. If you're working with a found set or with sorted data, Refresh inserts any new records into the found set or the sort order as appropriate.

## Working as a single user

In general, you'll probably want to share network databases with other users because this is the most efficient way to work. But there may be times when you want to open a particular database as a single user — for example, if you need to make structural changes to the database or if you have a lot of previewing and printing to do. You can temporarily change Approach's network settings to let you open databases as a single user.

## For more information

- 1. Choose Help Help Topics and click the Index tab.
- 2. Type one of these phrases:

Networks, file-sharing

#### Single-user access to network files

**3.** Click the index entry you want, then click Display.

# **Distributing data and Approach views**

Whether you are connected to the same databases as your workgroup or working with separate sets of information, you can share whole database applications or pieces that illustrate a particular point. When you're working from large databases, it can be especially helpful to pass along a special section of a database for your workgroup to see. Approach connects easily to your current e-mail system and you can also combine Approach views with other documents by copying a view or views to the Clipboard and pasting them into another application.

## TeamMail

If you are connected to a network and have access to a VIM- or MAPI-compliant e-mail package (such as Lotus Notes or cc:Mail), you can include Approach views and data in your e-mail messages. Approach lets you e-mail all or part of the current Approach file. If you attach the current view to a mail message, you can include the current record or the current found set. If you attach the entire Approach file, you can include all data, or just the database file without any data.

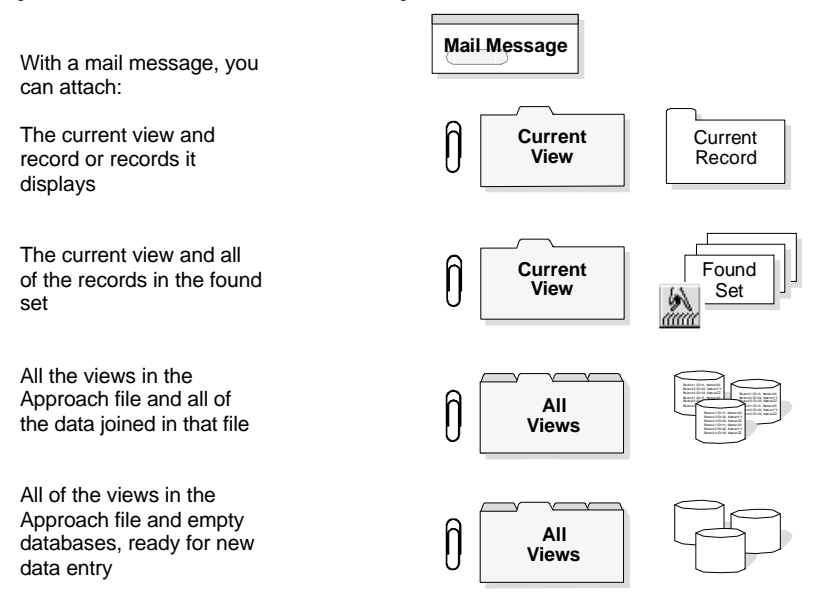

**Note** If you are using Notes, you can e-mail an image of the current view in addition to other combinations of views and data.

You can choose to mail the entire database application, but you have other options, too:

- To send a Windows metafile (.WMF) image of the current Approach file view, select "Include a snapshot of the current view."
- To send the current Approach file with either all views or the current view only, select "Attached Approach file with."
- Use the No Databases option when the person you're sending the Approach file to has access to the database files on the same network as you.

TeamMail also allows you to specify a route for the mail to follow from e-mail address to e-mail address. After each person on the routing list receives the mail, the mailer prompts for the message to be sent to the next person on the route. The originator can track the progress of the mail through the route, including changing the route order.

TeamMail offers these routing options:

- Send a message to the document's originator when the document is forwarded.
- Send a message to anyone on your mailing list (whom you choose by clicking the mail icon) when the document is forwarded.
- Include the routed document with any tracking messages.
- Send a return mail receipt when the routed document is open.

# Copying views as OLE objects

Approach lets you take a snapshot of a view or set of views and move them into another Windows application. Choose Edit - Copy View to open a dialog box for choosing which views to copy. Approach prompts you for the format you would like to use for the transfer.

You can paste the view or views from the Clipboard in any of the following forms:

- An object that you can embed.
- A Windows metafile (.WMF) picture that you can paste as a graphic.
- Tab-delimited text (for example, to paste into a spreadsheet).
- Rich Text Format (RTF) text with formatting.

# For more information

- 1. Choose Help Help Topics and click the Index tab.
- **2.** Type one of these phrases:

Mail, sending TeamMail

Mail, sending with attachments

OLE, Approach as server application

**3.** Click the index entry you want, then click Display.

# Chapter 38 Approach: The Internet Connection

Using the Internet capabilities of Approach, you can connect to the Internet to share and view Approach databases and views. You can upload Approach files to an FTP (File Transfer Protocol) or World Wide Web server, so you and other Approach users have fast access to changing data. You can also publish Approach forms, reports, worksheets, and crosstabs to HTML (HyperText Markup Language) format files to display as a Web site on the Internet, or on your local system.

## **Connecting to the Internet**

To work with Approach files on the Internet, you need to have access to an FTP or Web server.

#### **FTP servers**

An FTP server can be owned and maintained in the following ways:

- By your company. The server is only used internally for storing and retrieving files.
- By an outside provider. The server can be used by anyone who has read-only or read-write access to it.

In either case, you access the server through the Internet using the File Transfer Protocol.

After you access an FTP server, navigating its directory structure is very similar to navigating through the directories on your system. You can go up and down through directories to find the files you want, or to find the location where you want to publish your files.

In Approach, you can open and save .APT files (a format that combines and compresses .APR and database files) to and from an FTP server.

| Open from Internet                                                                                                    |           |
|----------------------------------------------------------------------------------------------------|-----------|
|                                                                                                    | Cancel    |
| Open a file from a Host server on the Internet<br>Choose a server type. Connect to see FTP server files. Files are copied to<br>local temporary file and opened. |           |
| Server type:  C ETP FTP Servers:  F List by description C WWW Remote FTP                                                                                         | Connected |
| Look in: 🖻 remotely_created                                                                                                    |           |
| ia chartnew.apt<br>iai Movies.APT<br>iai TTTLES.APT                                                                                                    |           |
| File name: TITLES APT                                                                                                    | Open      |
| List files of type: Lotus Approach (*APT)                                                                                                    |           |
| 07-19-96 04:05PM 0 TITLES.APT                                                                                                    |           |

To automatically connect to an FTP server when you open from or save to the Internet, choose File - Internet - FTP Connection Setup. To set up a new connection, click Hosts in any of the Internet dialog boxes.

## For more information

- 1. Choose Help Help Topics and click the Index tab.
- **2.** Type one of these phrases:

Internet, connecting

Internet, overviews

**3.** Click the index entry you want, then click Display.

## Web servers

Web servers are mainly used for storing HTML files (.HTM) (a format that displays information on Internet browsers) that are then published as a Web site and can be viewed on an Internet browser. Another name for a Web server is an HTTP (HyperText Transfer Protocol) server.

If you can access a Web server using an Internet application tool, you can also store .APT files there in the same way as on an FTP server. If other members of your workgroup do not have direct access to the Web server, however, they can open the .APT files in their copies of Approach only if they have the exact path and file name, for example:

|                                                                                                    | Open   |  |
|----------------------------------------------------------------------------------------------------|--------|--|
| Open a file from a Host server on the Internet                                                                                                    | Cancel |  |
| Choose a server type. Choose a recent file or enter a new file to open. Files Help<br>are copied to a local temporary file and opened.                                                                                                    |        |  |
| ervertype: C ETP                                                                                                    |        |  |
| e <del>M</del> ww                                                                                                    |        |  |
|                                                                                                    |        |  |
| ile <u>n</u> ame:                                                                                                    |        |  |
| ttp://www.lotus.com/support/approach.apt                                                                                                    |        |  |
| Line Dreve                                                                                                    | _      |  |
| Proxy Information                                                                                                    |        |  |
| Prover                                                                                                    |        |  |
| The second second secon |        |  |
| Port                                                                                                    |        |  |
| Edit Dravice                                                                                                    |        |  |
|                                                                                                    |        |  |
|                                                                                                    |        |  |

http://www.lotus.com/support/approach.apt

## Host information

Before you can connect to a host server, you need to enter connection information, such as the host address, passwords, and any proxy addresses. See your System Administrator for more information.

# Working with Approach files on the Internet

## Saving Approach files

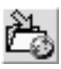

When you want to share updated information with other Approach users, save an Approach .APR file and its associated databases as an .APT file on an FTP server. You can save the current view or all views and any display data from any of the following:

- All databases
- Found set
- Current record
- Blank databases

To save the current file on an FTP server, choose File - Internet - Save to Internet. After you select what you want to save, select the FTP server and directory where you want to store the .APT file.

| Open from Internet                                                                                               |                 |
|----------------------------------------------------------------------------------------------------|-----------------|
|                                                                                                    | Cancel          |
| Open a file from a Host server on the Internet                                                                   | Help            |
| Choose a server type. Connect to see FTP server files. Files are copied to a<br>local temporary file and opened. | B               |
| Server type: © ETP FTP Servers: 🔽 List by description                                                            | Connected       |
| C ₩WW Remote FTP                                                                                                 | <u>C</u> onnect |
| Look in: remotely_created                                                                                        | t ő             |
| chartnew.apt Movies.APT                                                                                          |                 |
|                                                                                                    |                 |
|                                                                                                    |                 |
| File name: TITLES.APT                                                                                            | Open            |
| List files of type: Lotus Approach (*.APT)                                                                       |                 |
| 07-19-96 04:05PM 0 TITLES.APT                                                                                    |                 |

# For more information

- 1. Choose Help Help Topics and click the Index tab.
- **2.** Type this phrase:
  - Internet, saving views to
- **3.** Click the index entry you want, then click Display.

# 38-4 Exploring Approach 97

# **Opening Approach files**

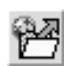

You can open .APT files stored on either an FTP or Web server by choosing File - Internet - Open from Internet. If the file is stored on an FTP server, you can navigate through the directories to find the file. If the file is stored on a Web server, you must enter the full path and file name, for example:

```
http://www.lotus.com/support/approach.apt
```

When you select the file, Approach downloads the file to a directory on your system and then opens it as a read-only file. If you want to make changes to the file, use the Save As command. Approach prompts you for a new name for the .APR and associated database files. Once you have renamed the files, you can update the information and save it on an FTP server again.

## For more information

- 1. Choose Help Help Topics and click the Index tab.
- **2.** Type this phrase:

## Internet, opening databases

**3.** Click the index entry you want, then click Display.

## **Publishing Approach views**

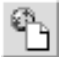

If you want Internet users to view your data through an Internet browser, choose File - Internet - Publish as Web Page(s) to publish the current Approach view. Approach saves the view in HTML format, and posts the files to your Web server. Approach uploads the resulting HTML file (.HTM) to your Web server. You can create a link to the files from other Web sites, or use them as stand-alone files. If other users want to view the files on an Internet browser, you have to give them the full path and file name. For example:

http://www.mypage.com/report\_1.htm

## For more information

- 1. Choose Help Help Topics and click the Index tab.
- **2.** Type this phrase:

## Views, publishing to the Web

3. Click the index entry you want, then click Display.

# Saving Approach views as HTML files

You can also save Approach views as HTML files (.HTM) on your local system or server. Choose File - Save View As, and select HTML files as the file type. You can view the files yourself, or share them with other users who access the server.

You can later upload the HTML files (.HTM) to a Web server using your Internet application tool.

| Save Vie <del>w</del> As                         |              |                   |          |      |              |
|--------------------------------------------------|--------------|-------------------|----------|------|--------------|
| Save in:                                         | approach     |                   | Ŧ        | t ď  | <b>E</b>     |
| utitles.htm<br>utitles_1.htm<br>utitles_last.htm | n            |                   |          |      |              |
|                                                  |              |                   |          |      |              |
|                                                  |              |                   |          |      |              |
| File <u>n</u> ame:                               | *.htm        |                   |          |      | <u>S</u> ave |
| Save as type:                                    | HTML (*.htm) |                   |          | •    | Cancel       |
|                                                  | ]            | Int <u>e</u> rnet | Preferen | ices | Help         |

## For more information

- 1. Choose Help Help Topics and click the Index tab.
- **2.** Type this phrase:

#### Internet, saving views to

3. Click the index entry you want, then click Display.

# Chapter 39 Getting Started with Freelance Graphics

If you're not sure where to start when creating a presentation, start with this chapter. It gives you an overview of what a presentation is, and what is in a presentation. If you're already familiar with Freelance Graphics<sup>®</sup>, you may want to take a quick look at the first section, which describes the new role of a SmartMaster<sup>TM</sup> template in creating a presentation.

For those of you who are upgrading to this release of Freelance Graphics, the last section in this chapter has highlights of new features and enhancements to existing features.

## The components of a presentation

Creating a presentation can seem overwhelming, but it doesn't need to be. Once you have the big picture of what makes up a presentation, the details can fall into place. Freelance Graphics guides you from the big picture to the smaller details.

## The big picture

A presentation always has a topic — the type of information you want to convey, the reason you're making the presentation. Examples of presentation topics include market research, service briefing, product launch, project proposal, project status report, strategic goals, and even a brainstorming session.

In addition to a topic, an effective presentation has a consistent "look" throughout. The look includes a common background design and color on all pages, and a collection of text formats that use complementary fonts and colors.

Freelance Graphics gives you a headstart on effective presentations by providing you with content topics, which include suggested content and a suggested look. First choose a SmartMaster content topic, then choose a look.

A content topic provides you with suggested pages and page content for the presentation. For example, if you're using the Project Status Report content topic, some of the suggested pages are Agenda, Project Overview, Objectives, Milestones, and Next Steps.

You choose which pages you want in a presentation — you can follow the content topic suggestions, or you can choose some pages and not others, the same page more than once, and pages in any order that suits your purposes.

**Note** SmartMaster content topics are provided solely for your convenience. Lotus provides no assurances that use of the SmartMaster content topics or their suggested structure will produce an effective analysis or presentation.

## The details

A presentation page can have a title, bulleted lists, text blocks, data charts (such as bar charts and pie charts), timeline charts, diagrams, organization charts, clip art, tables, and drawings. When you're working with a content topic, it has content pages that help you organize the details of the presentation. For example, content pages can have

- Click here blocks that provide information specific to a content page (for example, "Click here for suggested agenda")
- Specific advice regarding the content of the page you're working on
- Text and graphics already filled in you can keep the content as is or modify it

For example, the following illustration shows the Agenda content page in the Project Status Report content topic. You can have Freelance Graphics fill in a suggested agenda, modify the suggested agenda, or enter your own agenda.

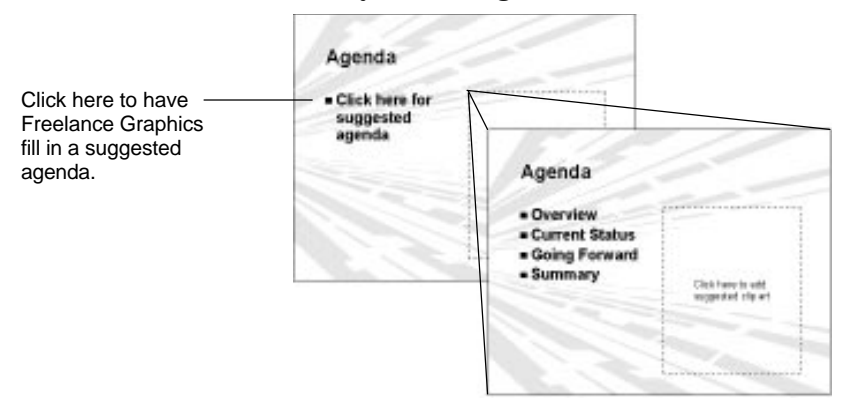

Similarly, you can easily add clip art to the page.

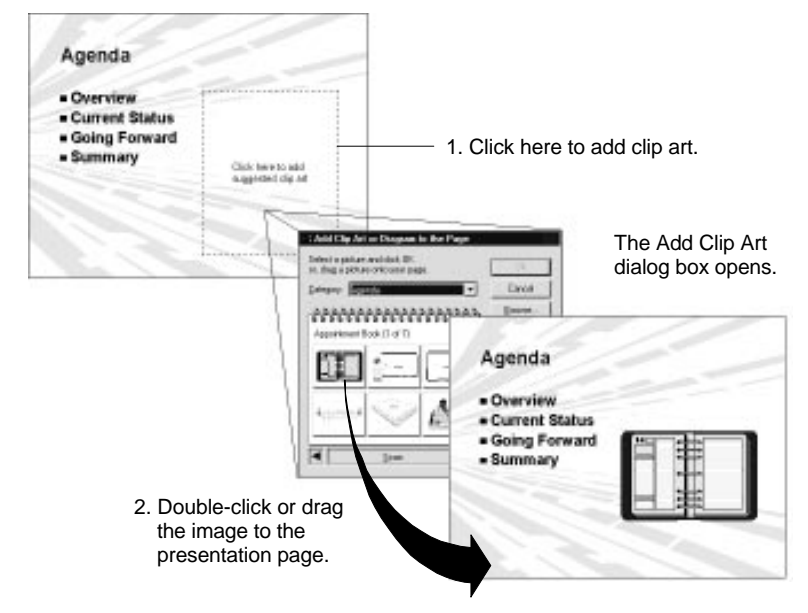

**Note** If you choose not to use a Click here block, the block does appear as you work, but it won't appear in the final presentation, a screen show, or a printed presentation.

For some content pages, Freelance Graphics offers content advice.

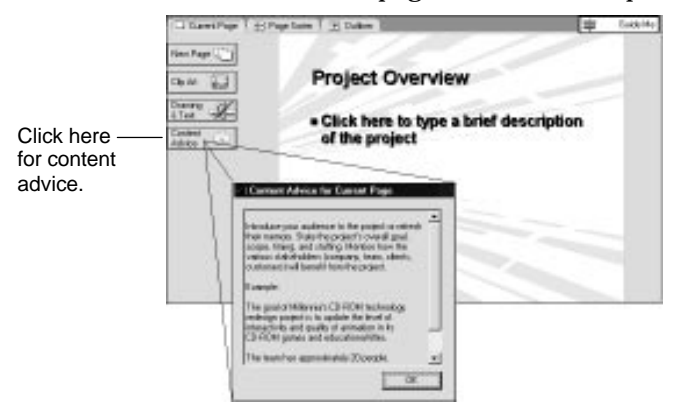

You always have a choice: using content topics is optional, and you decide how and when to use the suggested content pages. There are even pages without content (page layouts) that you can use instead of a content page at any point in a presentation.

## For more information

- 1. Choose Help Help Topics and click the Index tab.
- **2.** Type one of these phrases:

Click here... blocks Clip art, adding to a page Pages, adding Presentations, tips for SmartMaster content topics, overview SmartMaster looks

3. Click the index entry you want, then click Display.

# What's new

If you're upgrading to this release of Freelance Graphics, there are new features as well as enhanced features that you may want to investigate. The following sections are a partial listing of what's new in this release. For complete information, see the Help book "What's New" in the Freelance Graphics Help Contents.

#### **Online Help**

Everything you need to know to produce effective presentations is available in online Help. The Help system has a new design that provides easy access to task-oriented and how-to information. Help also has new features that provide information when you need it.

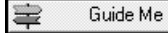

5

- Click the Guide Me button for fast information on the task you're working on.
- The shortcut icon appears in many Help procedures. As you work through the procedure, click the shortcut icon to open a dialog box rather than choose a menu command.
- Demos show you how to perform a task. A demo uses sample data, and performs the task steps one at a time. Demos are available in many Help topics.
  - Tips appear in many dialog boxes. In a dialog box, look for the text against a yellow background. When available, a tip gives you information on how to use the dialog box settings.

## SmartMaster content topics and SmartMaster looks

The SmartMaster templates now have actual content for your presentations. These templates are called SmartMaster content topics. Content topics contain pages that guide you through the process of creating specific types of presentations, such as business plans or project updates. Content pages use a fill-in-the-blanks approach by suggesting appropriate text and graphics.

When you work with a SmartMaster content topic, it provides you with

- Pages with task-specific prompts (for example, "Click here to add organization chart")
- Content advice to help you complete a content page
- Pages with actual text and graphics already filled in you can keep the content as is or modify it
- Charts that provide an appropriate chart type and style all you need to do is enter the data
- Automated tasks such as adding a new block to a pyramid diagram or adding data from one page to other pages in a presentation

## Getting Started with Freelance Graphics 39-5

## Current Page, Page Sorter, and Outliner views

There are changes in the views as well as a new way of displaying the views. In this release of Freelance Graphics, you can quickly and easily switch from one view to another by clicking a tab at the top of the presentation window.

You'll also notice changes in the views themselves; for example,

- Current Page view offers a cleaner, less-cluttered look at the current page.
- Outliner view now has an option that displays the page images in the left margin, so you can see the page design and layout without returning to Current Page view. You can turn the display of page images on and off. Outliner view also has an improved toolbar that makes it easier to manipulate the outline.
- Page Sorter view has a zoom feature so you can zoom out to view more pages, or zoom in for a closer look.

#### An improved context-sensitive interface

As you're working on a presentation, Freelance Graphics senses your current task and automatically modifies the interface to provide the appropriate menus, SmartIcons<sup>®</sup>, and InfoBox.

For more information, see Chapter 40.

#### Improved Click here blocks

You no longer need to click a Click here block before adding text to a page — just start typing. Freelance Graphics automatically opens the first Click here block on the page.

#### Improved and new text features

Handling text is now faster and more powerful.

- You can save collections of text properties as named styles, then reuse these styles as often as you need.
- The space between bullets and text can now be adjusted.
- The Reset to Style command removes all local character formatting.
- The Text Fast Format commands copy the format from one text object and apply it to another text object.
- You can globally change the text font for an entire presentation.

- There are new features for building bulleted lists in screen shows, including,
  - Easier ways to set up a page that "builds" a bulleted list without having to add extra pages to a presentation
  - More control over the appearance of a bullet build, including the ability to assign a visual or sound effect to each bulleted item as it appears
  - Automatic detection of when the text will run to the next page
- New text effects, such as shadowed text, superscripts, and subscripts are now available.

#### **Team Computing**

Team Computing comprises several features designed to enhance the productivity of teams,

- TeamReview<sup>™</sup> lets you distribute a presentation electronically to team members for review comments, then returns the comments to you for consolidation. With TeamReview you can distribute a presentation using e-mail, a Lotus Notes<sup>®</sup> database, a network, or a floppy disk. The reviewers can use the Freelance Graphics reviewer tools to mark up the presentation with comments on yellow stickies, and to create lines, arrows, circles, and freehand drawings.
- TeamMail<sup>™</sup> lets you send a message using your e-mail system from within Freelance Graphics. You can attach selected pages or an entire presentation to an e-mail message, which can be routed to members of your workgroup for team review. You can route the e-mail to all recipients at once, or sequentially, one after another.
- TeamShow<sup>™</sup> lets you display and run a screen show on a computer in a remote location.
- The ability to post a presentation to the World Wide Web means that any team member with access to the Web can review a presentation.

## Copying pages from other presentations

You can now easily copy pages from one presentation to another. Freelance Graphics opens the second presentation, and you select the pages you want to copy. If you're in Page Sorter or Outliner view, you can also specify where Freelance Graphics is to place the copied pages. The copied pages automatically take on the look of the current presentation.

## **Ready-made diagrams**

There are over 100 ready-made diagrams — just choose the diagram you want and type the text. You can also use a ready-made diagram as the starting point for creating customized diagrams.

## Screen show

Screen show includes a number of new features, including,

• Rehearsal mode for screen show

In rehearsal mode, Freelance Graphics tracks the elapsed time for both the whole presentation and individual pages. When you finish the rehearsal, you can display a summary report of total presentation time. As you rehearse, you can view, edit, and create speaker notes onscreen.

• Mobile Screen Show Player

With the Mobile Screen Show Player, you can run a Freelance Graphics presentation on any Windows 95-based computer, or give a copy of your presentation to anyone to view, even if they do not have a copy of Freelance Graphics.

- Built-in animation and multimedia effects (with multimedia SmartMaster looks)
- The option of omitting specific pages from a screen show
- Transition effects for individual objects or entire pages
- The ability to set the sequence and time the appearance of objects

## Making global changes

You can now make global changes to all selected objects with the InfoBox, change the typeface for all text in a presentation, and create named text styles. A named text style is a collection of text properties that you can group together, save with a name, then easily reuse. Changing a named style automatically changes all text objects using that style. You can also modify the presentation backdrop, thus changing the look of all presentation pages.

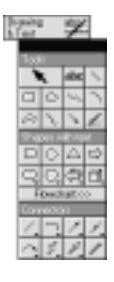

## New Drawing & Text palette

The Drawing & Text palette in Current Page view has a new look and new functionality. When you click the Drawing & Text button, the new palette appears. The palette now includes ready-made shapes with text, a selection of flowcharts, and connectors. The shapes with text and connectors are particularly useful for making your own diagrams. (Connectors "connect" any two objects. When you move one object, Freelance Graphics automatically repositions the connector, stretching and shrinking it as needed.)

## Printing enhancements

New printing features include the ability to preview a presentation before printing it. Also, you can now easily change the font of headers and footers, and add page numbers, dates and times, and the presentation file name to headers and footers.

## LotusScript

LotusScript® is a scripting language used by a number of Lotus products. With LotusScript you can increase user productivity by creating "scripts" that automate redundant tasks and integrate data from other applications. As a developer of your own SmartMaster content topics, you can also use LotusScript to enhance and customize content topics and content pages. Freelance Graphics also provides ready-made scripts that you can tailor to fit your customized applications.

**Note** In addition to online Help for LotusScript, several books are available to help you learn LotusScript. They are the *LotusScript Programmer's Guide*, the *LotusScript Language Reference* and *Developing SmartSuite Applications Using LotusScript*. To receive these manuals, use the order form on the back cover of *Getting the Most Out of LotusScript in SmartSuite 97*, a pamphlet which comes in your package. *Getting the Most Out of LotusScript in SmartSuite 97*, a pamphlet which comes in your package. *Getting the Most Out of LotusScript in SmartSuite 97*, *Developing SmartSuite Applications Using LotusScript*, the *Programmers Guide*, and the *Language Reference* are also available as DocOnline for CD users.

#### Notes/FX

Freelance Graphics and Lotus Notes can exchange field data through Notes/FX<sup>TM</sup>. With Notes/FX you can

- Display the value of any standard Freelance Graphics presentation properties field in a Notes form
- Exchange the values of up to eight custom-defined presentation properties fields between Freelance Graphics and Notes<sup>™</sup>, and update the information from either Freelance Graphics or Notes
- Use a Notes template to create Notes applications that let multiple users create and store presentations in a Notes database

## For more information

- 1. Choose Help Help Topics and click the Contents tab.
- 2. Double-click the What's New book.
- **3.** Double-click the book next to the category that interests you.
- **4.** Select a topic, then click Display.

# Chapter 40 Freelance Graphics-Specific Tools

# Helping you be a self-reliant user

The goal of this chapter is to show you where to find useful tools in Freelance Graphics and how to use them. Once you know where to go and what to do, you'll be a more self-reliant user.

#### What the tools are

Here, in a Current Page view, are most of the tools this chapter deals with:

| InfoBox Freelance Graphics 4.0 - [status]                |                      |
|----------------------------------------------------------|----------------------|
| 😥 Freelance Graphics 4.0 - [status]                      |                      |
|                                                          |                      |
| Menu File Edit View Create Presentation Page Window Help |                      |
| ▏ጏ፼₽₽ <b>ቔ</b> ፟፟ቘ፟ዀ፟፟፟፟፟ቘዀ፟፟፟፟፟ቘዀዀዀዀዀዀዀዀዀዀዀዀዀዀዀዀዀዀዀዀ    | Z A                  |
| View tabs Urrent Page / 🗄 Page Sorter / 🔳 Outliner       | 'Guide Me            |
| Current Page buttons:                                    |                      |
| New Page New Page Properties for: Page                   | ▼ <u>?</u> ×         |
| Clip Art Clip Art DipCtives                              |                      |
| Drawing & Text Drawing aby Page name: Objectives         |                      |
| & Text Y Description: State the project objectives.      |                      |
| Content Advice Content                                   |                      |
| Layout: Diagram 💌                                        |                      |
|                                                          |                      |
| SmartMaster                                              |                      |
| template                                                 |                      |
|                                                          |                      |
|                                                          | 1                    |
|                                                          |                      |
|                                                          | 1                    |
| Status bar                                               | 3 of 7 ੈ[++] <u></u> |

## Freelance Graphics tools are context-sensitive

Tools in Freelance Graphics appear when you need them. For example, if you are working in the Outliner view, as illustrated below, the tools on your desktop reflect what you are doing.

Compare this desktop with the one on the previous page, where the tools reflect options for the Current Page view.

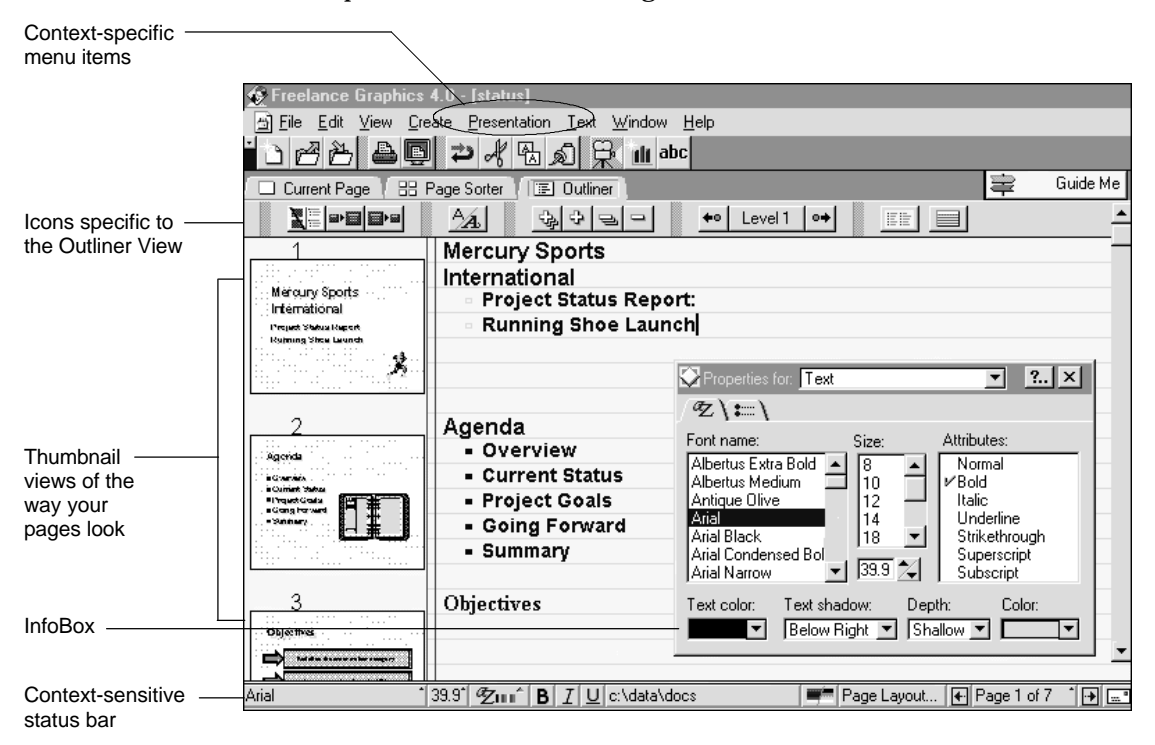

# The SmartMaster: more than just a stylish format

A SmartMaster is a professionally designed template that lets you create presentations with minimum effort. A SmartMaster features not only a designer "look," but a content structure for such topics as business plans, marketing plans, sales presentations, project status reports, and many others. When you choose the right SmartMaster content topic, the scope, the order, and even some of the language of your presentation is already complete.

Each time you start Freelance Graphics you are presented with a dialog box that lets you open an existing presentation or create a new presentation using a SmartMaster.

To show you how a SmartMaster works, let's assume you want to make a presentation to your group about the current status of your project.

|                                                                | New Presentation       Every SmartMaster gives you a head start with the content and look of your presentation.                                                                                               |                                                                                                    |  |  |
|----------------------------------------------------------------|----------------------------------------------------------------------------------------------------|----------------------------------------------------------------------------------------------------|--|--|
| Select Project Status —<br>Report in the content<br>topic box. | 1. Select a <u>content topic</u> .<br>Orientation<br>Positioning Proposal - Trout & Ries<br>Product/Service Briefing<br>Product/Service Launch<br>Project Proposal<br>Project Status Report<br>Project Update | Provide a thorough status report for an ongoing project.                                                                                                    |  |  |
| Each SmartMaster                                               | 2. Select a look.<br>Look stored with content topic<br>1995<br>1996<br>3line<br>4square<br>abstract                                                                                                    | Circle here in i yee page prive the second second sec |  |  |
| Click OK.                                                      | ОК                                                                                                    | Cancel <u>B</u> rowse <u>H</u> elp                                                                                                    |  |  |
## SmartMaster content: helps you with thinking

The SmartMaster for the Project Status Report comes with a list of suggested content pages you can choose to build your presentation.

| When you choose<br>a new page from | New Page                                                                                   |
|------------------------------------|--------------------------------------------------------------------------------------------|
| the Current Page view              | ି New Page                                                                                 |
|                                    | Content Pages Page Layouts                                                                 |
|                                    | Select a content page.<br>Each page has suggested content you can use as a starting point. |
|                                    | Content topic: Project Status Report                                                       |
| choose a content topic -           | Project Status Report Title Page<br>Agenda<br>Overview - Section title<br>Project Overview |
| from the list.                     | Benefits<br>Team                                                                           |
|                                    | Constraints<br>Current Status - Section title                                              |
|                                    | Schedule Action items State the objective of the preciset                                  |
|                                    |                                                                                            |
|                                    | Objectives                                                                                 |
|                                    | Choose <u>Multiple Content Pages</u>                                                       |
|                                    | OK Canc Type text                                                                          |
|                                    | The page comes complete with                                                               |
|                                    | suggested content, including prompts<br>for typing in your own information                 |
|                                    | and a button to automatically add<br>or delete diagram sections.                           |

## **Choosing a look**

A SmartMaster content topic comes complete with its own recommended look, but you can choose another look, or choose to create a presentation using Click here blocks, which guide you in typing in your content. Freelance Graphics comes with over 120 looks, each designed by a professional graphic artist.

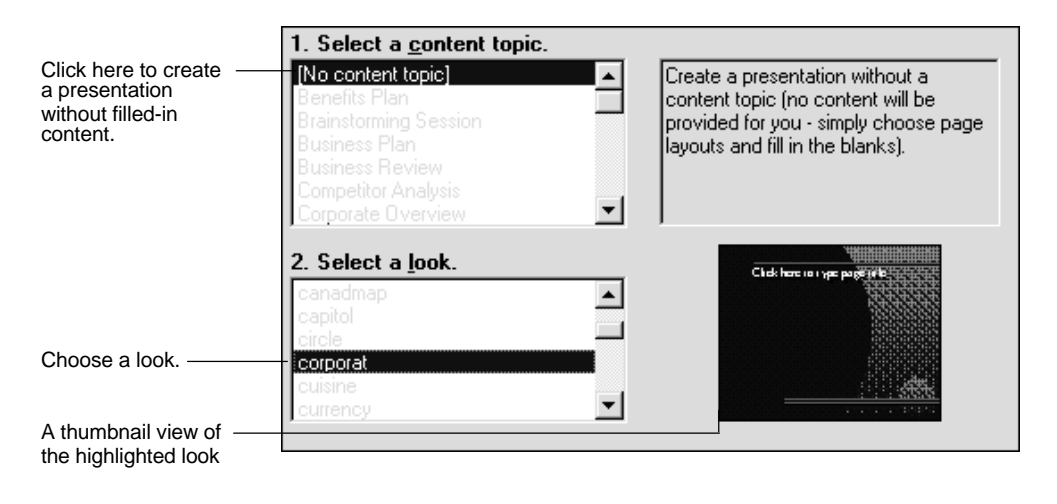

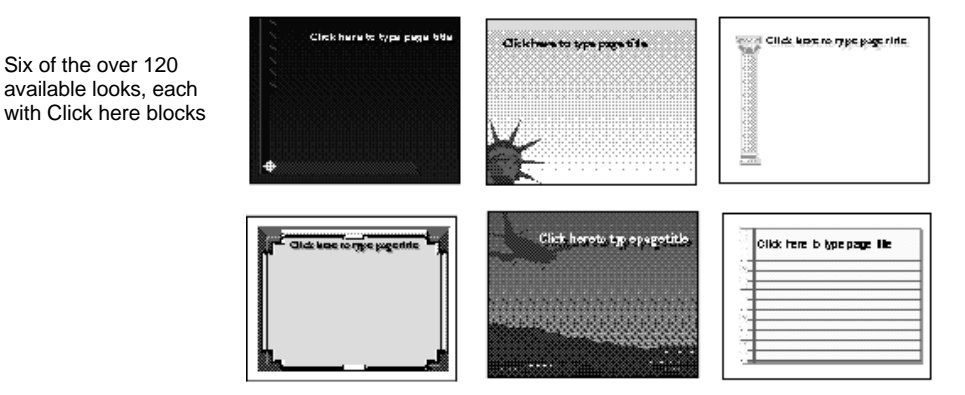

### Choosing another SmartMaster look

If you decide you don't like the look you've chosen, choose Presentation - Choose a Different SmartMaster Look.

## For more information

- 1. Choose Help Help Topics and click the Index tab.
- 2. Type one of these phrases:

SmartMaster content topics, overview

Tips

3. Click the index entry you want, then click Display.

# View tabs: for an organized desktop

Freelance Graphics offers you three views of your work, each with tools that make it easy to concentrate on one aspect of creating a presentation. Click a tab to see a view. (For an illustration of where to find view tabs, see the first page of this chapter.)

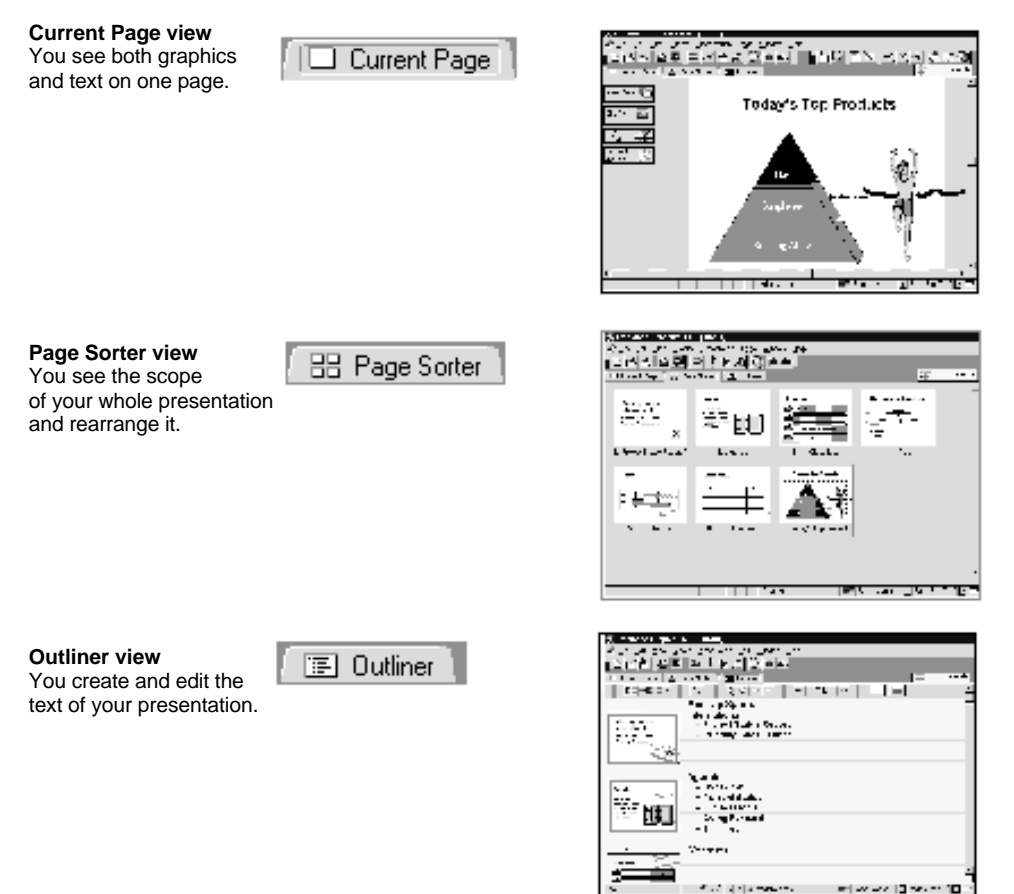

## Current Page buttons: easy access to frequent tasks

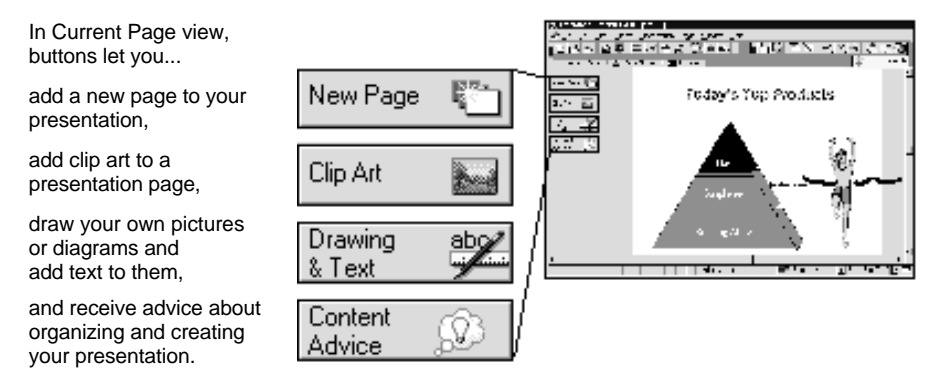

#### The context-sensitive screen

Menus, SmartIcons, and the status bar are context-sensitive parts of every Freelance Graphics screen.

#### The menu: predictable and context-sensitive

Here are standard Freelance Graphics menus. Whatever you are working on appears in the menu, always in the same place.

|                |              |      |                |                      | $\sim$           |                  |              |
|----------------|--------------|------|----------------|----------------------|------------------|------------------|--------------|
| 🙊 <u>F</u> ile | <u>E</u> dit | ⊻iew | <u>C</u> reate | <u>Presentation</u>  | ′ <u>⊺</u> ext ` | <u>₩</u> indow   | <u>H</u> elp |
|                |              |      |                |                      |                  |                  |              |
| 🙊 <u>F</u> ile | <u>E</u> dit | ⊻iew | <u>C</u> reate | <u>P</u> resentation | <u>G</u> roup    | <u>W</u> indow   | <u>H</u> elp |
|                |              |      |                |                      |                  |                  |              |
| 🙊 Eile         | <u>E</u> dit | ⊻iew | <u>C</u> reate | <u>Presentation</u>  | P <u>ag</u> e    | <u>W</u> indow   | <u>H</u> elp |
|                |              |      |                |                      |                  |                  |              |
| 🙊 Eile         | <u>E</u> dit | ⊻iew | <u>C</u> reate | <u>Presentation</u>  | C <u>h</u> art   | / <u>₩</u> indow | <u>H</u> elp |
|                |              |      |                |                      | ~                |                  |              |

### The Create menu

When you want to add any new element, you can add it from the Create menu.

| <u>P</u> age<br><u>S</u> peaker Note                                                                |
|----------------------------------------------------------------------------------------------------|
| <u>C</u> hart<br>1-2-3 <u>N</u> amed Chart<br>Organization Chart<br>T a <u>b</u> le<br><u>T</u> ext |
| Drawing/Diagram                                                                                     |
| Add Clip <u>A</u> rt<br>Add <u>B</u> itmap<br>Add <u>M</u> ovie<br>Add to <u>L</u> ibrary           |
| <u>O</u> bject                                                                                      |

## What to do if you can't find the menu you want

You may not be able to find the menu you want for one of two reasons:

- You must create or import an object (using the Create menu or one of the buttons in the Current Page view) before you can work on a task related to the object. For example, you must create a chart before Chart appears in the menu.
- You must click the object to select it. Remember, you must be working on the object you want to change before its menu appears.

you see this menu.

When you are working with text in a table ...

### The status bar: for quick changes

The status bar always appears at the bottom of your Freelance Graphics screen, providing information on your current pages and letting you change such settings as text fonts and sizes quickly.

#### Text style options

When you are working in text, you can change the following text settings by clicking buttons on the status bar:

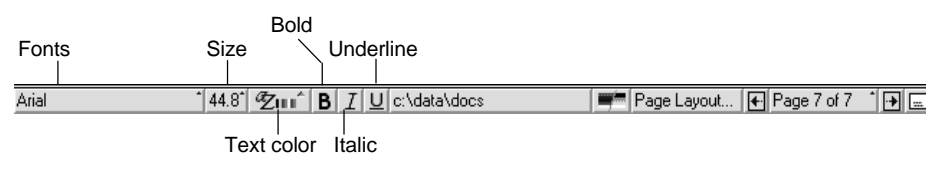

#### Updates

The long button in the middle of the status bar gives you current status updates:

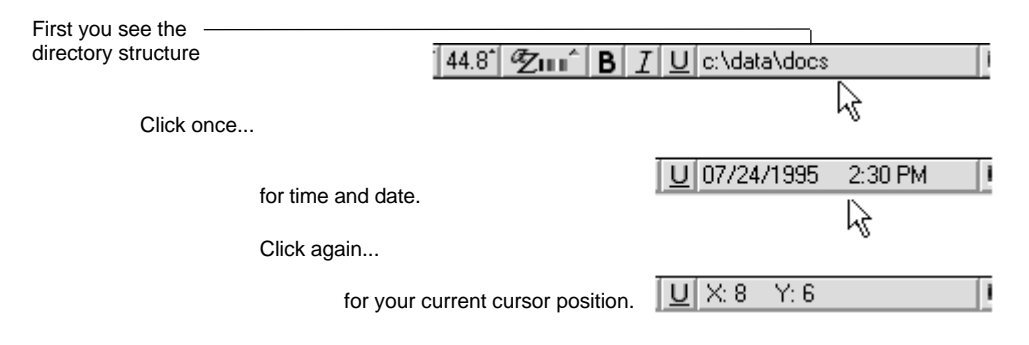

#### **Changing pages**

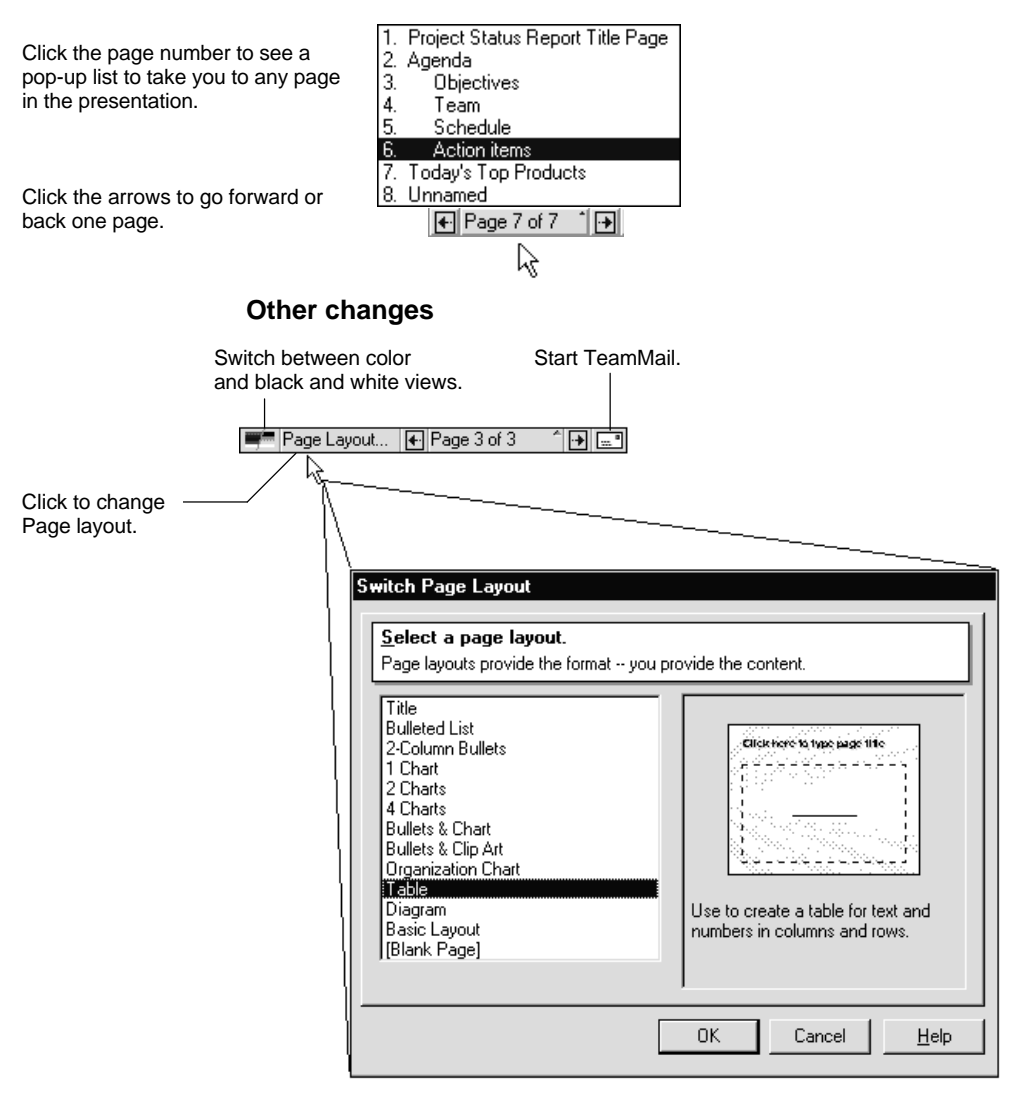

## The InfoBox: one-stop shopping for formatting

The InfoBox lets you change the look of text or an object (such as a table or clip art) by changing all the attributes from one place. Like other Freelance Graphics tools, the InfoBox is context-sensitive.

When you have a text block selected...

| Tifs tşelikov şlikte pirke<br>* Trakteliki tela<br>* Kakeerikaj tekti<br>* ketesoasidet aşidet | you get a text-related InfoBox.                                                                                                    |
|------------------------------------------------------------------------------------------------|----------------------------------------------------------------------------------------------------|
| #)                                                                                             | Properties for: All Text Levels                                                                                                    |
|                                                                                                | Font name:       Size:       Attributes:         Albertus Extra Bold       8       Normal         Albertus Medium       10       Bold         Antique Olive       12       Italic         Arial       14       Strikethrough ▼         Arial Condensed Bold       ▼       Curved Text |
|                                                                                                | Text color: Text shadow: Depth: Color:                                                                                                    |

When you are working in a table ...

| you get an InfoBo                                                                                                    | x for tables. |
|----------------------------------------------------------------------------------------------------|---------------|
| Properties for, Table  Z \ I = I \ : \ III \ \ III \ III |               |

## A close look at the InfoBox for text

Llara in what you -

You get the InfoBox below when your cursor is in text. Using the options on the panel of the InfoBox below, you can change the look of bullets in your presentation. Here is how the InfoBox works:

| have selected.                                                  | Properties for: Text                                                                                                |                                                             |
|-----------------------------------------------------------------|----------------------------------------------------------------------------------------------------|-------------------------------------------------------------|
| Tabs let you see and<br>choose any related<br>options for text. | Bullet attributes     Space between bullet & text:       Style:     None       Color:     0.00       Size:     17.2 | <ul> <li>Click the arrow to see spacing options.</li> </ul> |
| to change the bullet size.                                      | Start number: 0<br>Bullet shadow<br>Position: Depth: Color:<br>None V Shallow V                                     |                                                             |

### An example of using the InfoBox

Suppose you decide you don't like the style of the bullets in your presentation. You can use the InfoBox to make them larger, bolder, and more openly spaced.

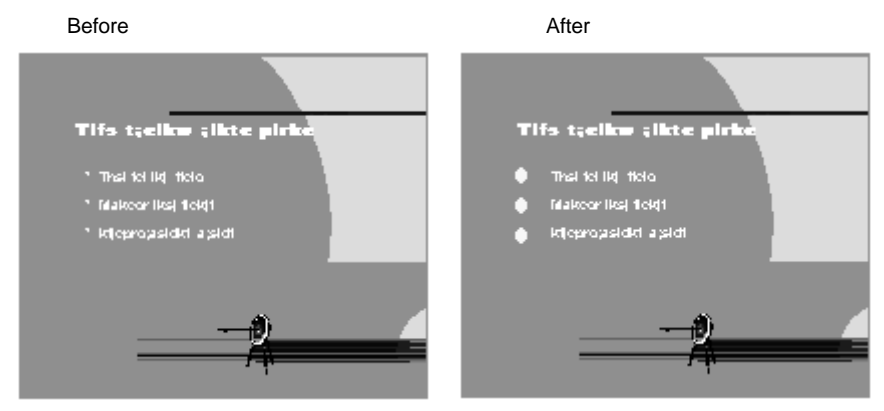

Here's how to change bullets in a presentation.

- **1.** Select all the bulleted text.
- **2.** Click this icon.

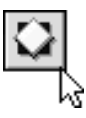

**3.** Click the bullet tab.

| Properties for: Text | ▼ ? × |
|----------------------|-------|
| @Z) <b>∷</b> ∖       |       |
| 6                    |       |

**4.** Choose the following options for larger, more brightly colored, and more widely spaced bullets.

| Ç | Properties for:                           | Text              |                   | •                | ? × |
|---|-------------------------------------------|-------------------|-------------------|------------------|-----|
|   | @Z) <b>:</b> ≣\                           |                   |                   |                  |     |
| 6 | -Bullet attributes-<br>Style:             |                   | Space<br>bullet 8 | between<br>text: |     |
| l | Color:                                    |                   | 2 (dou            | ble              |     |
|   | Size: [1                                  | 68.3 🏒            |                   |                  |     |
|   | Start number: 0                           | )                 |                   |                  |     |
|   | Bullet shadow<br>Position:<br>Below right | Depth:<br>Shallow | <b>•</b>          | Color:           | -   |

## Experiment using the InfoBox

It's easy to experiment using the InfoBox. Click an option. The changes take place instantly. If you don't like the change, try another or choose Edit - Undo. In the InfoBox you don't have to click OK or Cancel to apply the options you selected.

# Using drag and drop

Freelance Graphics lets you use drag and drop to make creating presentations easier.

## To rearrange pages in the Page Sorter view

Select the page you want to move and drag it just past the page you want to appear before it.

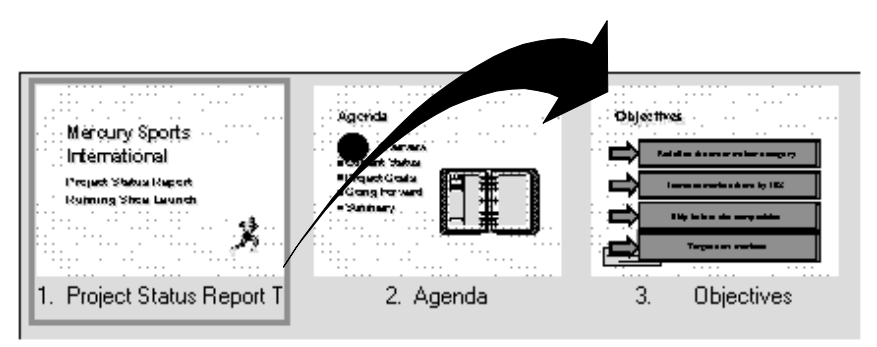

#### Result

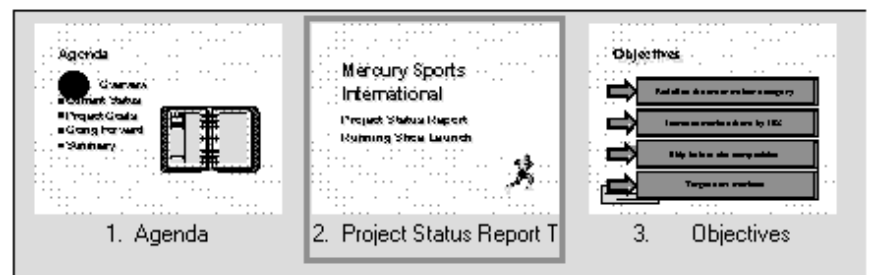

## To draw flowchart elements from the toolbox

When you drag diagram or connector objects from the toolbar, the objects are consistently sized.

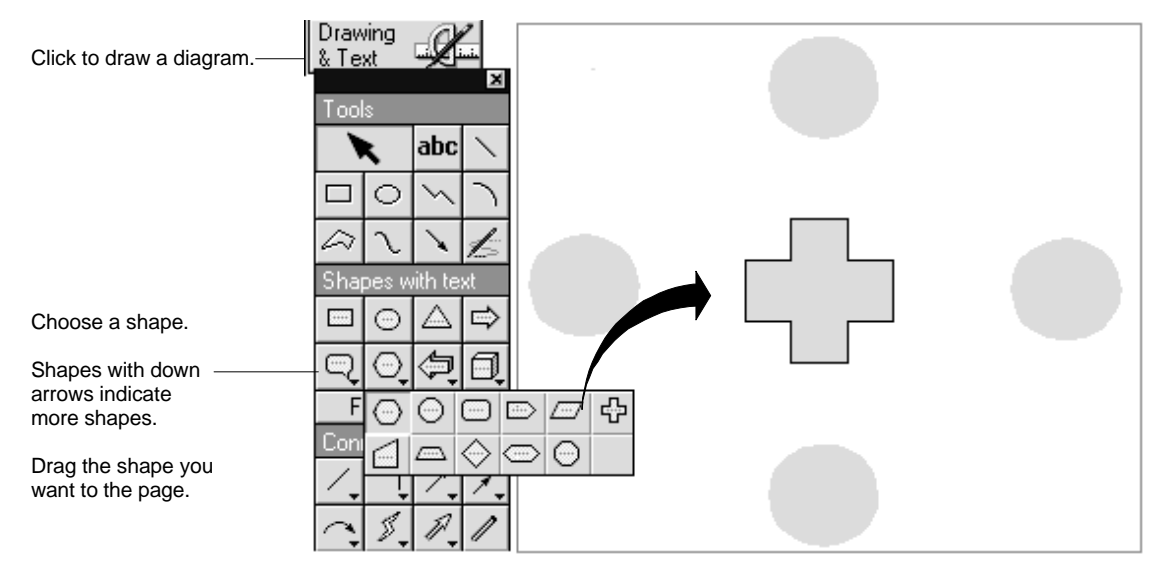

# To reorder bulleted lists

- **1.** Select the bulleted list.
- **2.** Select the text.

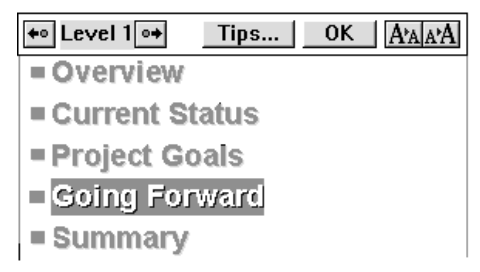

**3.** When the cursor turns to a hand, grab the bullet.

| ← Level 1 →  | Tips | 0K | A'A A'A |
|--------------|------|----|---------|
| = Overview   |      |    |         |
| Current St   | atus |    |         |
| = Project Go | als  |    |         |
| എGoing For   | ward |    |         |
| = Summary    |      |    |         |

4. Move the hand until a line appears where you want to insert the bullet.

| ← Level 1 → Tips | OK A'A A'A |
|------------------|------------|
| = Overview       |            |
| 🖑 Going Forward  |            |
| Current Status   |            |
| Project Goals    |            |
| Summary          |            |

5. Drop the bullet.

| ← Level 1 →  | Tips | 0K | A'A A'A |
|--------------|------|----|---------|
| = Overview   |      |    |         |
| Going For    | ward |    |         |
| = Current St | atus |    |         |
| = Project Go | als  |    |         |
| Summary      |      |    |         |

## To copy pages from other files

Suppose you created a presentation page about the early objectives of your project. When you give a new presentation, you can copy a page from the older file directly into your new file.

- In Page Sorter view, choose File Copy Pages from Other Files. 1.
- Look through the thumbnail pages to find the page you want. 2.

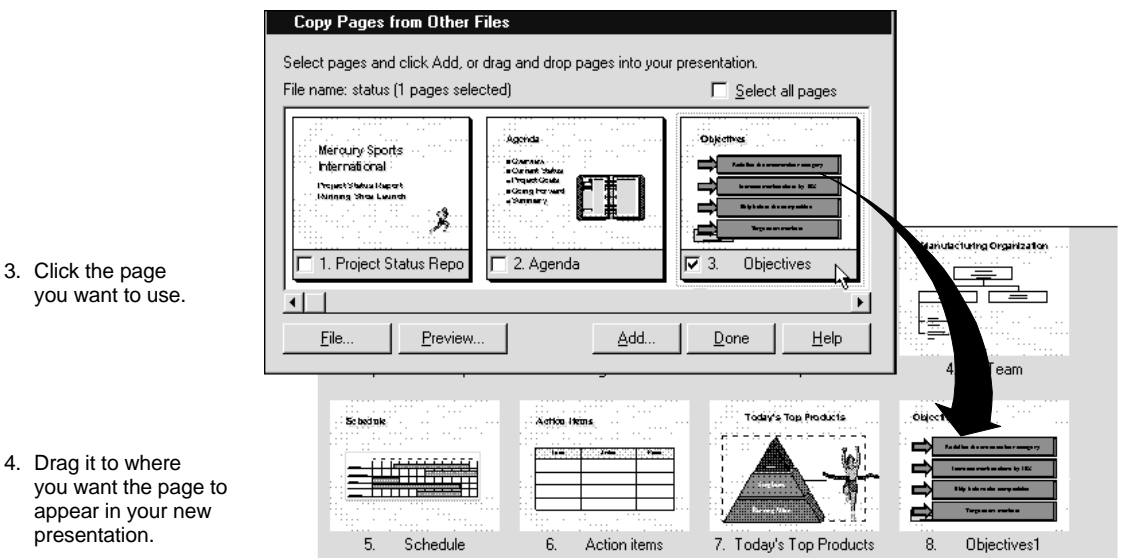

- you want to use.
- 4. Drag it to where you want the page to appear in your new presentation.

# Illustrating your message

Add pizzazz to your presentation by using clip art.

| Click Clip Art |                                                                                                    |      |
|----------------|----------------------------------------------------------------------------------------------------|------|
| Click Clip Art | Add Clip Art or Diagram to the Page<br>Select a picture and click OK<br>or, drag a picture onto your page.<br>Category: environm<br>Cancel<br>Browse<br>Help<br>Help<br>View<br>C Clip Art<br>C Dip Art<br>C Dig Art<br>C Dig Art | itle |
|                |                                                                                                    |      |

# Guide Me: help with Help

Sometimes it's hard to know where you want to go in Help. Guide Me, represented by the yellow button near the top right of your screen, provides a series of questions that direct you to the correct Help.

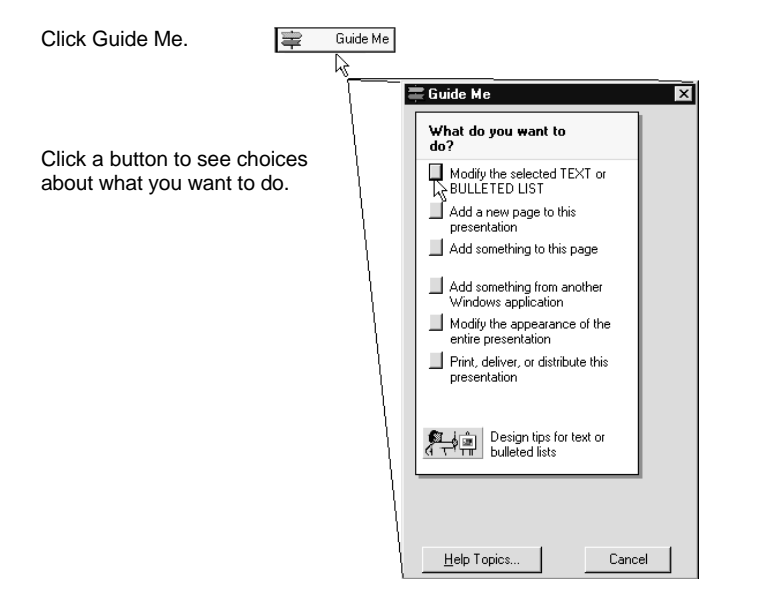

# Chapter 41 Starting Smart with a SmartMaster

SmartMaster content topics and SmartMaster looks provide an easy and quick way to create presentations. This chapter presents a series of procedures that show you how to create a presentation quickly and fill in content pages with information such as text, bulleted lists, diagrams, charts, clip art, and organization charts.

### Getting to work: creating a presentation

This section walks you through selecting a SmartMaster content topic and look, and creating the first page of a presentation.

1. Start Freelance Graphics.

The Welcome to Lotus Freelance Graphics dialog box is displayed.

**2.** If necessary, click the Create a New Presentation Using a SmartMaster tab.

Take a moment to notice the information now provided in dialog boxes in Freelance Graphics.

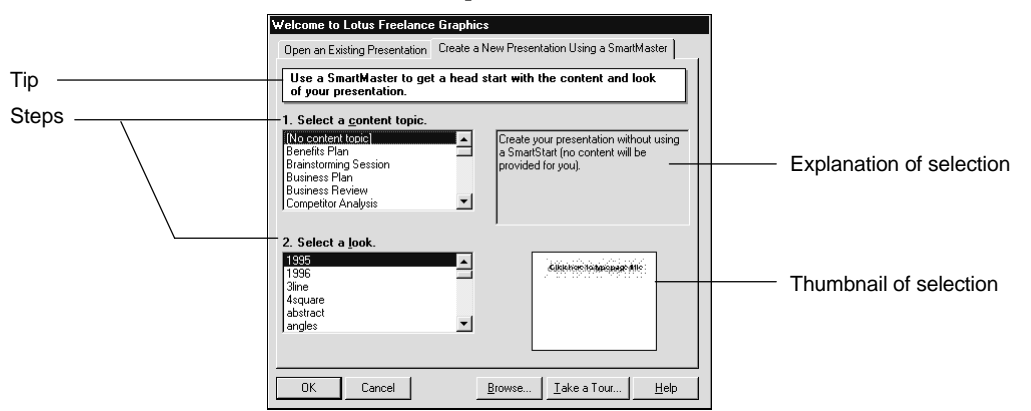

The yellow bar contains an in-line tip that explains why you are using the dialog box. The steps you can perform are listed in the dialog box. As you move the highlight through the Select a content topic list box, an explanation of that content topic appears to the right of the list box. Similarly, for the choices in the Select a look list box, Freelance Graphics displays a thumbnail of the look design.

- **3.** Select a content topic.
- 4. Select a look.

The "Look stored with content topic" is the recommended look for the selected topic; however, you can select whichever look you prefer. For example, the illustrations in this book use the motion look.

5. Click OK.

You're ready to create the first page, and Freelance Graphics displays the New Page dialog box.

| New Page                                                                                                    |                                                                                                    |  |  |
|----------------------------------------------------------------------------------------------------|----------------------------------------------------------------------------------------------------|--|--|
| Content Pages Page Layouts                                                                                                    |                                                                                                    |  |  |
| Select a content page.<br>Each page has suggested content you can use as a starting point.                                                                                                    |                                                                                                    |  |  |
| Content topic: Project Status Report                                                                                                    |                                                                                                    |  |  |
| Project Status Report Title Page       Agenda       Overview - Section Title       Project Verview       Objectives       Benefits       Team       Constraints       Current Status - Section Title       Schedult       Bronefits       Constraints       Constraints       Constraints       Conformer       Schedult       Conformer       Conformer       Conformer       Benefits       File       Objectives       Schedult       Conformer       Schedult       Conformer       Conformer       Contract       Schedult       Conformer       Contract       Schedult       Contract       Schedult       Contract       Schedult       Contract       Conset       Multiple       Content       Pages | Clerkwetotype<br>Produktione<br>Produktione<br>Status<br>Produktione<br>Produktione<br>Title page for the Project Status Report<br>presentation. |  |  |
|                                                                                                    | OK Cancel <u>H</u> elp                                                                                                    |  |  |

The listed content pages are pages you would typically find in a presentation with the content topic you selected. The pages are listed in the order in which they are typically used, but you can use the pages in any order you choose. As you move the highlight through the list, a thumbnail of that page's design and an explanation of its content appear to the right.

6. Select the content page you want and click OK.

Freelance Graphics displays the new page. The following illustration shows the title page for a Project Status Report.

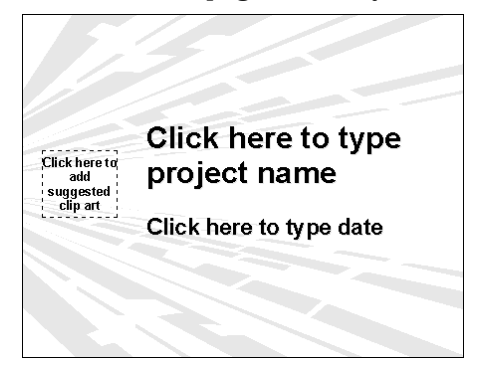

7. Start typing the title of the presentation.

If you start typing on a new page with a Click here block, Freelance Graphics automatically places the text in the first text block.

| •• Level 1 •• Tips OK A'AA'A |  |  |
|------------------------------|--|--|
| Mercury Sports               |  |  |
| International                |  |  |

8. Click the next Click here block and type the text for that block.

Regardless of the suggested content, you can always edit the content of a Click here block to the text you want. For example, the second block tells you to "Click here to type date." Typing the date is a suggestion the text you type is up to you. 9. Click the Click here block to add clip art to the title page.

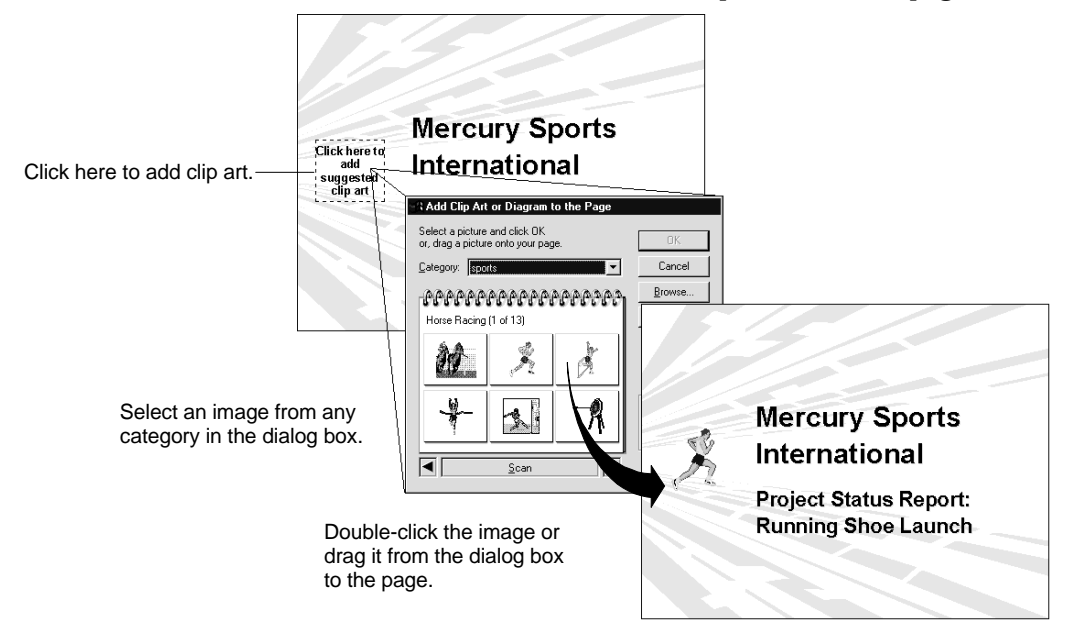

That's it — the page is finished.

This procedure showed you the basic tasks you need to create a presentation. You select a SmartMaster content topic and a SmartMaster look, then add content pages and fill in the blocks. Some pages have content already filled in; you can keep or modify this content as you need. The next section gives you more practice with content pages.

### For more information

- 1. Choose Help Help Topics and click the Index tab.
- 2. Type one of these phrases:

Click here... blocks

Clip art, adding to a page

Creating, new presentations

SmartMaster content topics, overview

SmartMaster looks

## Building a presentation with content pages

Content pages are just that — the contents of a presentation. When you choose a SmartMaster content topic, it provides you with a selection of content pages that are typically used in that type of presentation. These pages are also listed in the order in which they usually appear in a presentation, but you can choose any page you want in any order that you want them.

Content pages use Click here blocks to help you place text, clip art, charts, diagrams, and other objects on a presentation page. A Click here block also provides the properties for the text or chart that will be placed in the block. These properties are set to give a consistent look to charts, text, and diagrams throughout a presentation.

Some Click here blocks also have suggested content. When you click the block, Freelance Graphics "writes" the suggested content on the presentation page. You can edit, rewrite, delete, or keep the suggested content.

The following procedures show you how to select and fill in content pages to create a presentation using the Project Status Report SmartMaster content topic.

#### Filling in the Project Overview content page

This procedure shows you how to complete the Project Overview content page by filling in a bulleted list.

New Page 📳

1. Click the New Page button to open the New Page dialog box.

2. Select the Project Overview content page and click OK.

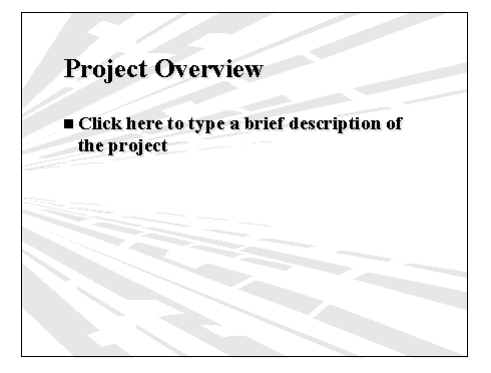

**3.** Click the Click here block for the bulleted list.

**Tip** You can recognize a bulleted list by the bullet character in the left margin.

**4.** Start typing the first bullet item.

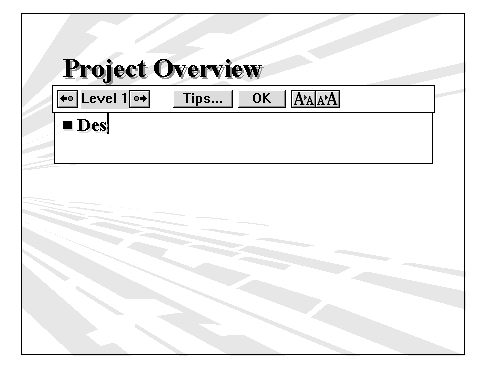

5. Press ENTER to add a second bulleted item to the list.

6. Click OK (in the text block) when the bulleted list is complete.

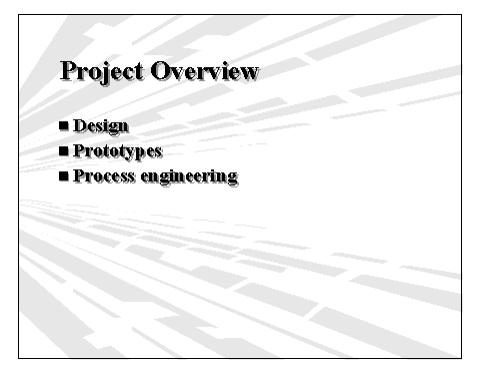

## Filling in the Objectives content page

Objectives are a topic frequently found in a presentation. With the Objectives content page, all you need to do is type the objectives — the graphic format is already in place. When you want to add or remove objectives, you tell Freelance Graphics where to place the new ones or which ones to remove.

The following procedure uses the Objectives content page from the Project Status Report content topic.

New Page 🖾

- 1. Click the New Page button to open the New Page dialog box.
- 2. Select the Objectives content page and click OK.

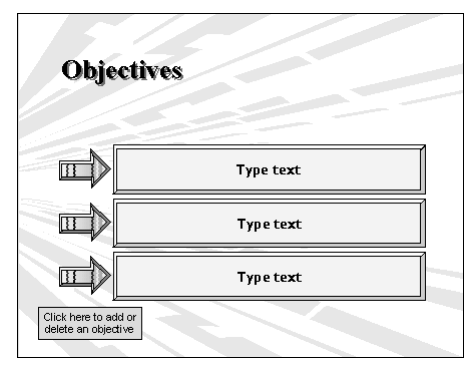

In order to show how simply you can add and remove objectives, assume that you already know that there will be four objectives.

**3.** Click the Click here button to add another objective.

|                                                                              | Objective                                                                                  | m                                                                                                    |      |
|------------------------------------------------------------------------------|--------------------------------------------------------------------------------------------|----------------------------------------------------------------------------------------------------|------|
|                                                                              |                                                                                            | Type test                                                                                                    |      |
|                                                                              |                                                                                            | Type text                                                                                                    |      |
|                                                                              |                                                                                            | Type text                                                                                                    |      |
| Click the button<br>to open the Add<br>or Delete an<br>Objective dialog box. | Contractions<br>dents in Contract<br>of the<br>sector of the<br>sector<br>of the<br>rest i | Endos en objectivo<br>en sue discrito a position<br>fonto e se aparten<br>fonto e se aparten<br>international a colores | d Of |

You use this dialog box to add or remove objectives from a new list or an existing list. You can specify where you want a new objective inserted, or an existing objective you want removed.

- 4. Click OK to add an objective.
- 5. Click the objectives list on the presentation page.
- 6. Click the "Type text" phrase to type an objective.

| Objectives   |                                     |  |
|--------------|-------------------------------------|--|
|              | Redefine the cross-trainer category |  |
|              | Type text                           |  |
|              | Type text                           |  |
| Crick ner to | Type text                           |  |
|              |                                     |  |

7. Repeat step 6 to add the remaining objectives.

| Obje | ctives                              |
|------|-------------------------------------|
|      | Redefine the cross-trainer category |
|      | Increase market share by 10%        |
|      | Ship before the competition         |
|      | Target new markets                  |
|      |                                     |

## Filling in the Team content page

The Team content page has an organization chart to show the team members. All you need to do is choose a chart style, then type the entries. The number of blocks and levels are adjusted to match your entries.

The following procedure uses the Team page from the Project Status Report content topic.

- New Page 😨
- 1. Click the New Page button.
- 2. Select the Team content page.

**3.** Click the Click here block to create the organization chart. First you select the style of organization chart you want.

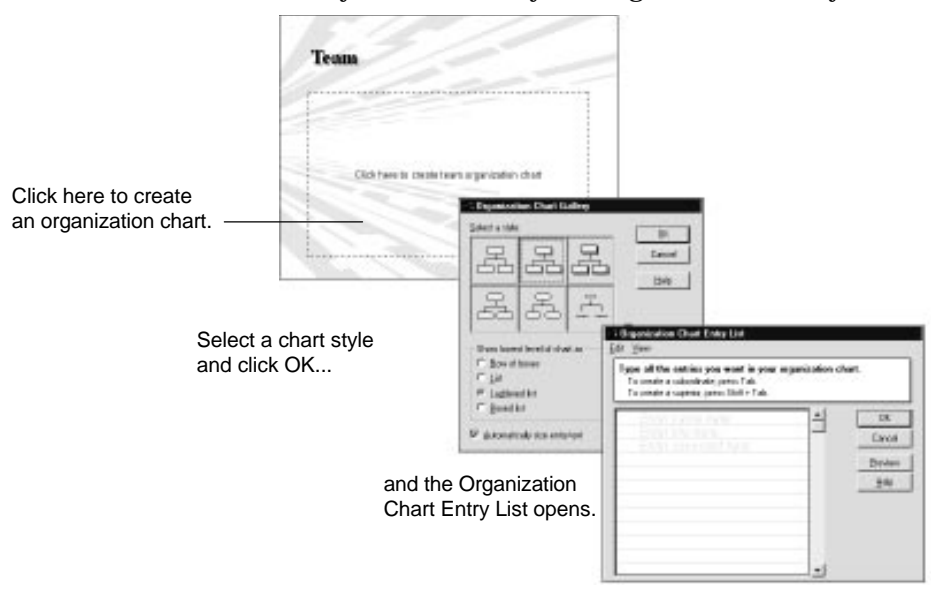

**4.** Type the entries for the organization chart.

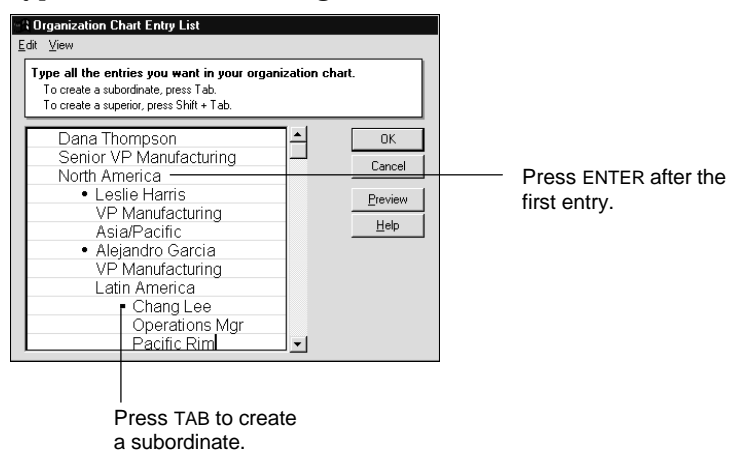

- 5. Click OK to add the chart to the page.
- **6.** If you want, double-click the Team text block to change the title to one of your choosing.

| Manufact                                       | uring Or                                                | ganization                                           |
|------------------------------------------------|---------------------------------------------------------|------------------------------------------------------|
|                                                | Cana Thompson<br>Senist VP Warwfacturing<br>Koth Amarca |                                                      |
| uedie Hants<br>VP Varutameing<br>AstarPacific  |                                                         | /Adjance-Clarda<br>VP Manyfacturing<br>Latin America |
| Charg Lee<br>— Operators Vanager<br>Radito Rim |                                                         |                                                      |
| Kink Chung Haon<br>Operations Variager         |                                                         |                                                      |

### For more information

- 1. Choose Help Help Topics and click the Index tab.
- **2.** Type one of these phrases:

Click here... blocks

**Content pages** 

Diagrams

**Organization charts** 

3. Click the index entry you want, then click Display.

# Mix and match content pages with page layouts

In addition to the content pages in a SmartMaster content topic, you can choose a page layout or a blank page. Page layouts provide a design — you provide the content. For example, there are page layouts for a chart, a bulleted list and a chart, two charts, and a table. Page layouts automatically use the same look as the rest of the presentation pages.

The following two sections show how to create a bar chart and a diagram using page layouts.

## Filling in a bar chart page layout

Bar charts provide a visual comparison of individual values over a period of time. The following procedure uses the 1 Chart page layout to create a bar chart.

New Page 🖺 🛅

- 1. Click the New Page button to display the New Page dialog box.
- 2. Click the Page Layouts tab.

| New Page                                                                                                    |                     |  |  |
|----------------------------------------------------------------------------------------------------|---------------------|--|--|
| Content Pages Page Layouts                                                                                                    |                     |  |  |
| Directory       Select a page layout.       Page layouts provide the format – you provide the format – you pro | de the content.     |  |  |
| <u></u>                                                                                                    | Cancel <u>H</u> elp |  |  |

- 3. Select the 1 Chart page layout and click OK.
- 4. Click the Click here block to open the Create Chart dialog box.

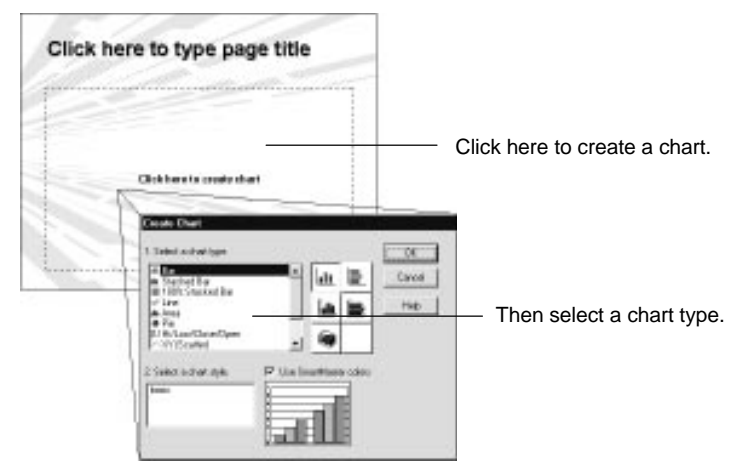

**5.** Select the Bar chart type and click OK. The Edit Data dialog box appears. 6. Enter the data for the bar chart, then click OK.

As you add the data, the thumbnail sketch at the top of the dialog box shows the chart in progress. When you click OK, the chart is added to the presentation page.

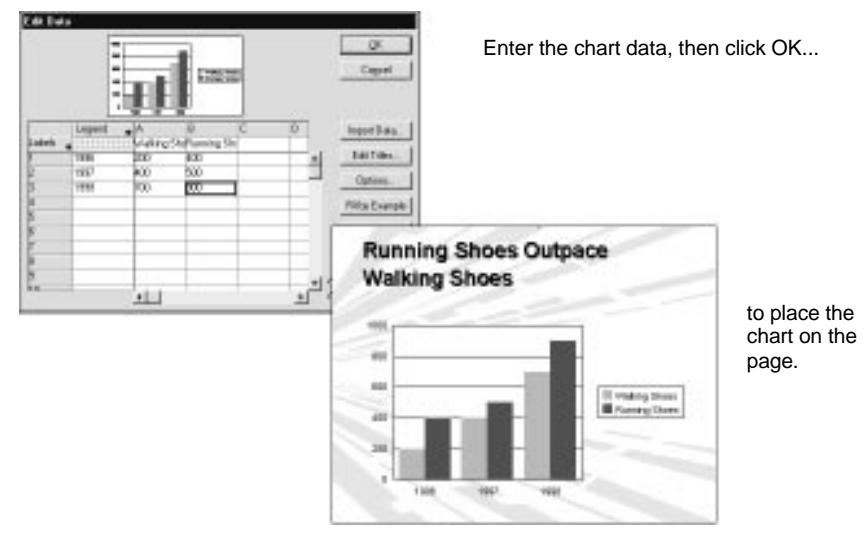

## Filling in a diagram page layout

Freelance Graphics has a variety of diagrams of different designs and structures. You can use a ready-made diagram as is, or customize and rearrange the diagram components to suit your needs.

The following procedure uses the Diagram page layout.

#### New Page 😨

- 1. Click the New Page button to display the New Page dialog box.
- 2. Click the Page Layouts tab.
- 3. Select the Diagram page layout and click OK.
- 4. Click the Click here block to open the Add Diagram dialog box.

| OK     |
|--------|
| Cancel |
| 11-1-  |
|        |
| s      |
|        |
|        |
|        |

5. Select "Use a ready-made diagram" and click OK.

The Add Clip Art or Diagram to the Page dialog box is displayed.

6. Select the diagram you want.

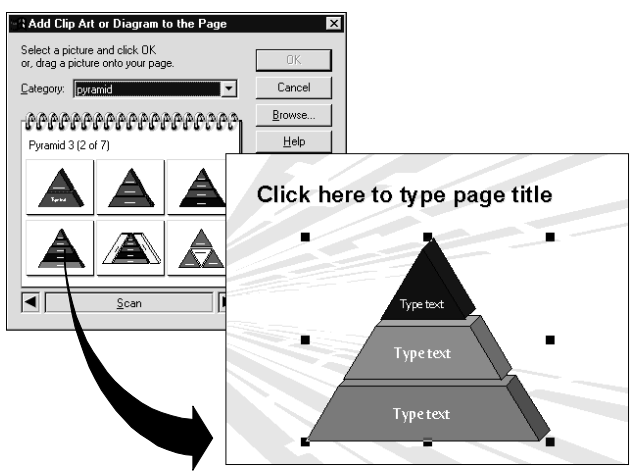

**7.** Click the "Type text" prompts in the diagram to type the label for each tier.

8. If you want, click the page title block and type a title.

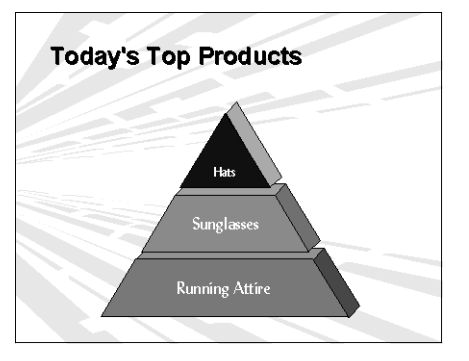

# For more information

- 1. Choose Help Help Topics and click the Index tab.
- **2.** Type one of these phrases:

Bar charts Click here... blocks Diagrams Page layouts

**3.** Click the index entry you want, then click Display.

#### 41-14 Exploring Freelance Graphics 97

Double-click or drag the diagram you want to the page.

# Adding objects without a Click here block

You can add any type of object to a page, even without a designated Click here block. As an example, the following procedure shows how to add clip art to a page that does not have a Click here block for clip art.

Clip Art ton 3

- Click the Clip Art button. 1.
- 2. Select an image from the dialog box.
- **3.** Either double-click the image to place it on the page, or drag it into position, adjusting its size as needed.

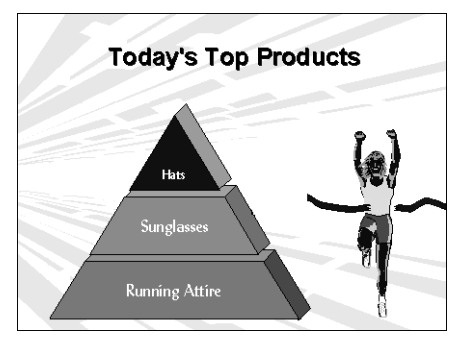

Tip You can also use the Create menu to add pages, speaker notes, drawings, clip art, and any other object to a presentation page.

### For more information

- 1. Choose Help Help Topics and click the Index tab.
- **2.** Type one of these phrases:

Click here... blocks

Creating

Drawings

Objects

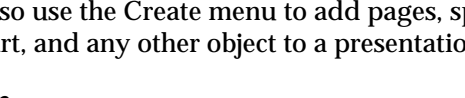

## Getting a new perspective from another view

The Current Page view gives you the up-close working view of each page in a presentation. The Page Sorter and Outliner views give you a global view of a presentation, which makes it easier to organize. You use the tabs at the top of the presentation window to move from view to view.

- Page Sorter view is an overall view of the presentation. Each page appears as a thumbnail sketch. You can rearrange, copy, delete, and add pages in this view.
- Outliner view shows the presentation as an outline, with thumbnail sketches of each page in the left margin. In this view you can add, edit, move, and format text; add, move and delete pages; and expand and collapse the outline.
- Current Page view is where you work with text and graphics on the pages of a presentation.

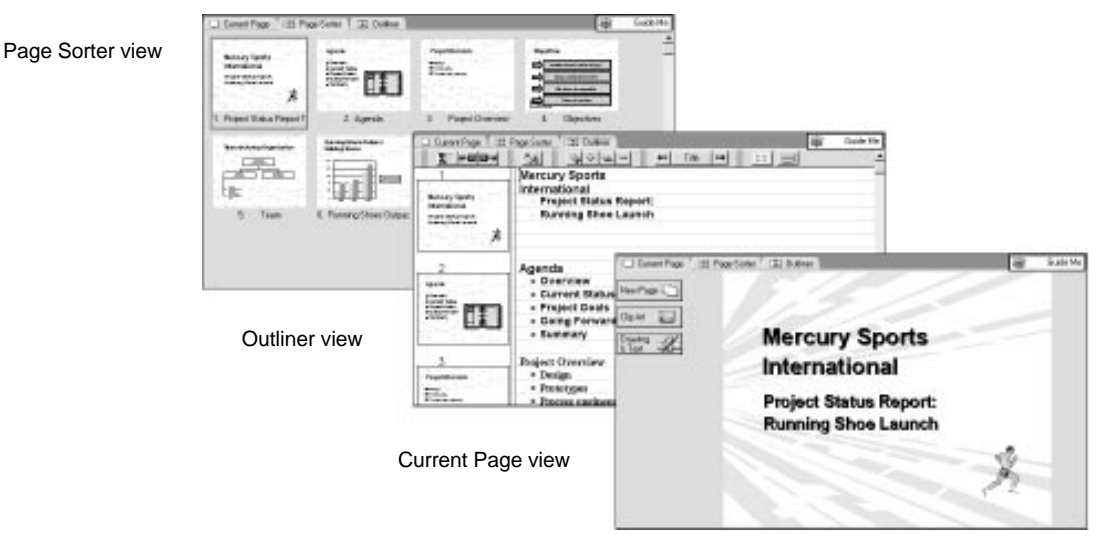

## For more information

- 1. Choose Help Help Topics and click the Index tab.
- **2.** Type one of these phrases:

Tips

Views

## Tips for creating a presentation

The online Help for Freelance Graphics is the definitive source of information on how to create a presentation, as well as a source of guidelines and tips for creating effective presentations. Help has the topics you would expect to find, such as procedures on how to perform basic tasks, as well as complex and advanced tasks. Yet Freelance Graphics Help also includes design tips, such as suggestions on how to use color and text, recommendations for illustrating a presentation, advice on body language for a presenter, and techniques for answering audience questions.

The few minutes you take to acquaint yourself with the scope of information in Help will be well invested. Help is your "at hand" guide and reference for creating presentations.

When you're creating a presentation, remember to use Guide Me, Content Advice, and the demos in Help. These three features provide immediate information for the task you're currently working on.

### For more information

- 1. Choose Help Help Topics and click the Index tab.
- **2.** Type this phrase:

Tips

## Designing your own SmartMaster content topics

You can customize an existing SmartMaster content topic or create your own to serve as a standard format for your workgroup. For example, if all your presentations include a similar agenda or quarterly sales figures depicted in charts, you can include these in a content topic so you don't need to create the pages from scratch for every presentation. Or you may want to convert an existing presentation into a content topic to be used as the basis for similar presentations.

By creating a custom content topic you ensure that every presentation that uses that content topic will have the same basic format, the same core content, and a consistent look.

Keep in mind, though, that you need to have advanced knowledge of Freelance Graphics, and a thorough understanding of SmartMaster content topics, SmartMaster looks, and Click here blocks in order to design your own SmartMaster content topic.

### For more information

- 1. Choose Help Help Topics and click the Index tab.
- 2. Type one of these phrases:

Click here... blocks, creating Content topics, designing, overview Page layouts, creating

# Chapter 42 Team Computing with Freelance Graphics

Once a presentation is created, it usually goes out for review. After you've heard back from the reviewers and incorporated comments, it's time to start rehearsing for the final delivery.

If you show the presentation as a screen show, you can add visual and sound effects for individual pages and for objects on a page. You can also add speaker notes as prompts for what to say for a presentation page.

The following sections give you an introduction to the review and rehearsal phases for a presentation, delivering a presentation as a screen show, and printing a presentation.

### Team collaboration and review

Team Computing improves decision-making because it's easier for team members to communicate and collaborate on a presentation. The Team Computing features of TeamReview and TeamMail make it easy to send out a presentation for review and to collect comments and suggestions from team members. Regardless of how widespread team members are or how conflicting their schedules, TeamComputing brings a team together electronically.

#### TeamReview collects team members' ideas

With TeamReview, you can easily distribute and collect comments from your team members. TeamReview has three steps: distribute the presentation to team members, let team members input their comments, and consolidate and return the comments to the author. For the first step, you decide how to distribute the presentation: e-mail, a Notes database, a network, or floppy disks. You can also send an e-mail message to the team members to alert them to a team review.

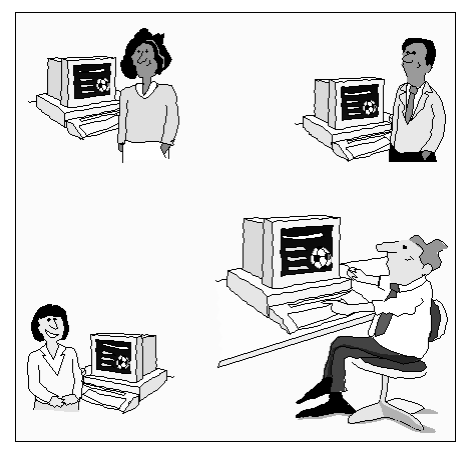

For the second step, the team reviewers add their comments to the presentation, using the TeamReview tools. Reviewers can add yellow stickies with comments, and create lines, circles, arrows, and freehand drawings to highlight comments and sections of the presentation.

For the third step, TeamReview consolidates all reviewer comments into one presentation, and returns that presentation to you electronically. You can view the comments from all reviewers at once, or individually — you decide which comments to incorporate into the presentation.

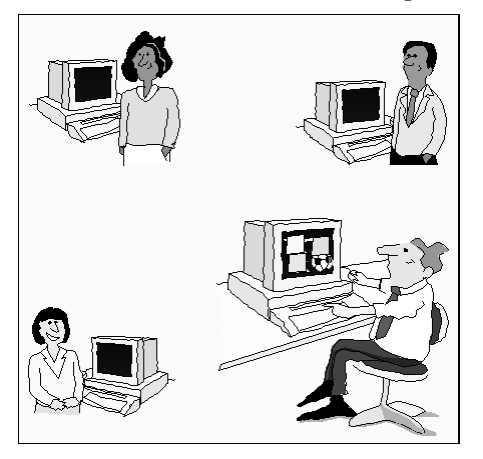
#### TeamMail routes a presentation to team members

TeamMail is another method for distributing a presentation to team members. With TeamMail you distribute a presentation to a mailing list. Freelance Graphics can e-mail the presentation to all recipients at once, or sequentially, along a routing list. Each recipient reviews the presentation in Freelance Graphics, then sends you an e-mail with any comments or suggestions.

#### Post a presentation to the Web for review

World Wide Web surfers can save a Freelance Graphics presentation so that it can be posted on the Web. This approach is best if your viewer's computer (a Macintosh® or UNIX® system, for example) cannot run Freelance Graphics or the Mobile Screen Show Player. Before posting the presentation, however, you must create a link from your home page to the Web presentation. (If you do not have a home page, you must create one, then add the file references to it.)

#### For more information

- 1. Choose Help Help Topics and click the Index tab.
- 2. Type one of these phrases:
  - TeamMail

TeamReview

World Wide Web

3. Click the index entry you want, then click Display.

#### Practice, practice: rehearsing a presentation

Rehearsing a presentation helps assure you of success. As you rehearse you can refine your delivery, create or modify speaker notes, and have Freelance Graphics track the elapsed time. You'll know how much time you're spending on each page, and the total amount of time for the entire presentation.

If you're interrupted while rehearsing, you can "pause" the timer, then restart when you're ready to continue.

### For more information

- 1. Choose Help Help Topics and click the Index tab.
- 2. Type one of these phrases:

#### Rehearsing, presentations

Tips

**3.** Click the index entry you want, then click Display.

#### **Speaker notes**

A speaker note is a note that is associated with a presentation page. Speaker notes serve as prompts while you are giving a presentation, as storage places for supporting facts or data sources, or as messages to colleagues who might deliver your presentation. Speaker notes can also be used for handouts. Enter the narrative or background information in speaker notes, then print the presentation with the notes alongside or below your graphics.

The text of a speaker note is visible only when you open the Speaker Note window or when you choose to print speaker notes with a presentation.

You can create speaker notes at any time while you are working on a presentation. Speaker notes can be created in the Current Page, Outliner, and Page Sorter views, and when you are rehearsing.

#### For more information

- 1. Choose Help Help Topics and click the Index tab.
- **2.** Type this phrase:

#### Speaker notes

**3.** Click the index entry you want, then click Display.

#### Screen shows

When you deliver a presentation as a screen show, the presentation becomes more like a movie than like a book: animated colored images flow from one page to the next. To get an animated effect, you apply visual effects to pages and to objects and text.

During a screen show, you can play movies and sounds to add cinematic flair to a presentation. Movies can be interleaved with other events on a page, and sounds can be attached to objects, page transitions, and bulleted points; you can even activate sounds by clicking an object. For remote screen shows, you can use TeamShow or the Mobile Screen Show Player.

#### TeamShow runs a screen show from any location

With TeamShow you can run a screen show from your computer in one location while others watch it on another computer in a remote location. You can talk by telephone or video conference as you deliver the presentation, and any speaker notes are displayed only on your computer.

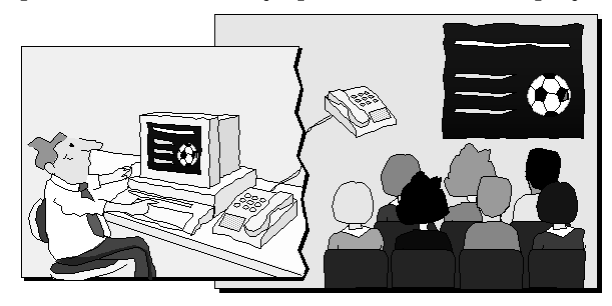

#### Mobile Screen Show Player makes any screen show portable

With the Mobile Screen Show Player, you can run a Freelance Graphics presentation on any Windows 95-based computer, or give a copy of a presentation to anyone to view, even if they do not have a copy of Freelance Graphics. You can also distribute the Mobile Screen Show Player via TeamMail or the Internet<sup>®</sup> to non-Freelance Graphics users who need to view a presentation.

#### For more information

- 1. Choose Help Help Topics and click the Index tab.
- **2.** Type one of these phrases:

#### Screen shows

#### TeamShow

**3.** Click the index entry you want, then click Display.

# Printing a presentation

Depending on how you plan to use a printed presentation, there are several different ways in which you can print it. You can print an outline, one presentation page per printed page, or two or more presentation pages on each printed page.

Two, four, or six presentation pages per printed page ... with speaker notes... or as audience handouts.

> You can also preview the presentation first, to make sure it will print the way you want.

# For more information

- 1. Choose Help Help Topics and click the Index tab.
- 2. Type one of these phrases:

#### Previewing

#### Printing

3. Click the index entry you want, then click Display.

# Chapter 43 Getting Started with Organizer

Organizer uses the metaphor of a notebook to help you manage your time by tracking appointments, showing tasks, listing phone calls, displaying special dates, and storing contact information. It's like a paper-based day planner you may already use. Organizer has tabs that you turn much like tabs in a paper day planner. However, with Organizer, your work is in an electronic notebook, which allows you to access and manipulate information more quickly and efficiently.

# What is Organizer?

With Organizer, you create a custom calendar to track your meetings and appointments, as well as manage your to do lists, long-range events, and anniversaries. You save contact information in the Address section and track phone calls in the Calls section. Organizer provides a Notepad to capture text and graphics or store information from other documents and applications.

Organizer also lets you see the big picture. You can view time-related information (To Do, Planner, Anniversary) separately in each section, or together in Calendar. You can link entries to other entries between sections. Plus, you can print information in over two dozen print layouts.

You can also use Organizer to share calendars, task lists, address books, and other information across your local area network (LAN) with your workgroup. You can even e-mail Organizer entries to coworkers using TeamMail<sup>™</sup>.

## **Organizer sections**

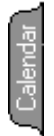

The Organizer notebook contains seven sections: Calendar, To Do, Address, Calls, Planner, Notepad, and Anniversary. Switch from one section to another by clicking the tabs. You can also include two or more copies of a section in your Organizer file. To learn about inserting sections, see Chapter 45, "Customizing your Organizer Notebook." To learn about each Organizer section, see Chapters 46-52.

# Icons, mouse pointers, and Organizer symbols

Toolbox icons and SmartIcons provide shortcuts for performing Organizer tasks. To use Toolbox icons and SmartIcons, position your mouse pointer on an icon and click the left mouse button.

#### **Toolbox icons**

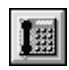

Toolbox icons let you perform Organizer-specific tasks. For example, you can drag a phone number from your Address section to the Phone icon, and Organizer automatically dials the phone number, if you've installed and set up a modem.

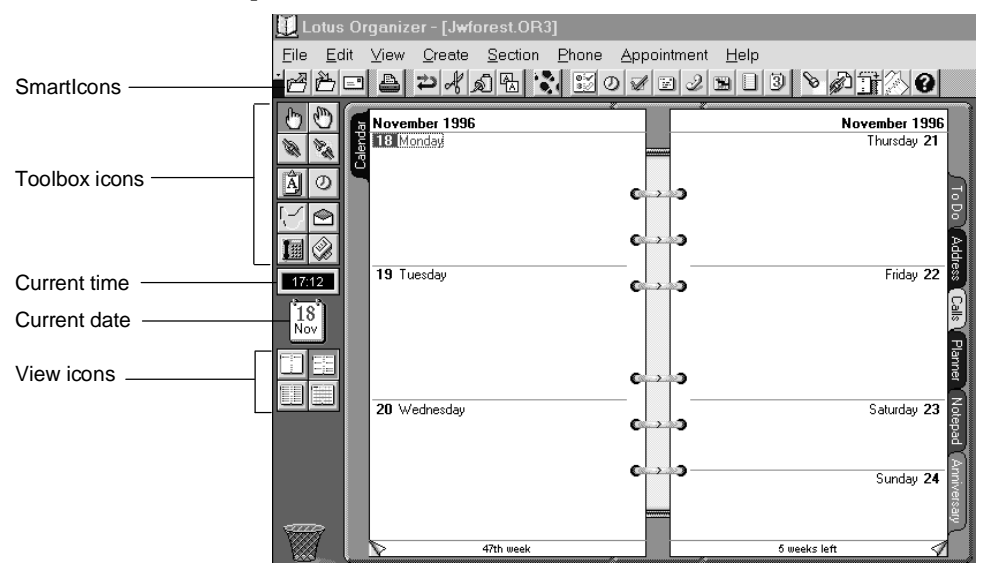

Toolbox icons appear on the left side of the Organizer workspace. You can drag and drop an Organizer entry to the Toolbox icons.

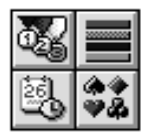

The View and Sort icons let you display entries in different ways. For example, in the To Do section, you can view entries by the priority you assign the entries (such as 1, 2, 3, and None), by the status you assign the entries (such as Current, Completed, Overdue, and Future), by a start date you assign the entries, or by the category you assign the entries (such as Expenses).

The View and Sort icons change depending on what section you're in. Go from section to section (by clicking the section tabs) to see how these icons change. When you've included entries in some of these sections, click one of these icons to see how it affects the entries. When you click one of these icons, you're only changing how or what information appears. You won't lose any information you added.

## For more information

- 1. Choose Help Help Topics, and click the Index tab.
- **2.** Type this phrase:
  - Toolbox icons, list
- **3.** Click Display.

## Mouse pointer shapes and Organizer symbols

In Organizer, the mouse pointer can assume various shapes. Shapes change according to what you're doing. Also, you can animate mouse pointers.

# For more information

- 1. Choose Help Help Topics, and click the Index tab.
- **2.** Type this phrase:

### Mouse pointer, list of

**3.** Click Display.

# What's new in Organizer 97?

Organizer offers a Windows 95 look and feel, with features such as common dialogs, long file names, and registry support. Organizer also offers enhancements to its personal information management (PIM) features.

This release includes the following enhancements:

- A new Day per page view using time slots and a time ruler that lets you graphically display and block time for your appointments.
- Address label and envelope printing for International address formats.
- Support for TAPI (Telephony Application Programming Interface) dialing, which means more streamlined automatic number dialing capabilities in both the Calls and the Address sections.
- Rich text formatting, such as bold, italic, underlining, and font size, type, and color in the Notepad.

- Support for linking and embedding OLE objects, such as spreadsheets, metafiles, word processing documents, presentations, and, if you have a World Wide Web browser, Web sites and home pages on Notepad pages.
- An Organizer Tour that gives you an overview of the product.
- Easy conversion process of Organizer 1.x and Organizer 2.x files to Organizer 97 files (with the new .OR3 extension).
- New ways to set access rights to your file using passwords.
- Features such as animated mouse pointers and sounds.

### Working with Organizer files

Organizer 97 uses the .OR3 default extension. For information on upgrading an Organizer Release 1.x or 2.x file, see "Upgrading to Organizer 97," later in this chapter.

#### **Opening a file**

If you saved a file already, you can open the existing file.

1. Choose File - Open.

The Open dialog box appears.

2. Click the Files of type box to select the type of file you want to open.

For example, if the file is an Organizer 97 file, select Organizer 97 (\*.OR3). If the file is an Organizer 2.x file (\*.OR2), see "Upgrading to Organizer 97" later in this chapter.

**3.** Select the file you want to open in the large list box, or enter a name in the File name box.

**Tip** To find where the file might be or what you named a file, click the Look in box to select the path where the file you want to open might be.

4. Click Open.

Organizer opens the file.

#### Saving a new file

- 1. Choose File Save As.
- **2.** Enter a name in the File name box.

You can select different drives and directories in which to save the file using the Save in box.

**3.** (Optional) If you want to protect the file with a password, click the Passwords button, select Owner, and enter a password.

See Chapter 54 for information on setting passwords for Owner, Assistant, and/or Reader.

4. Click OK.

If you enter a file name that already exists, Organizer asks whether you want to replace the existing file with the current file.

- 5. Click one of the following buttons:
  - Click Yes to replace the existing file with your current file.
  - Click No to return to the Save As dialog box.

## **Upgrading to Organizer 97**

Organizer 97 has a new file format, and the extension is .OR3. You can upgrade or convert Organizer Release 1.x or 2.x files to Organizer 97 files. When you upgrade a file, Organizer creates an Organizer 97 file and leaves the old file in its original format and location.

#### Upgrading a file from earlier releases of Organizer (1.x or 2.x)

In Organizer 97, when you open a file created in earlier versions of Organizer, you're automatically prompted to upgrade (or convert) your file to the new file format. Organizer keeps the file information as it appears in the original version, except for the following information:

- Address section information is converted into the Street, City, State, and Country fields in Organizer 97 if the Organizer 1.x information was entered in a standard format for US business addresses (for example, 55 Cambridge Parkway, Cambridge, MA 02142).
- For Organizer 1.x files, addresses without company names are converted to the home template (H tab) in Organizer 97. Addresses with company names are converted to the business template (B tab).
- For Organizer 2.x files, addresses without company names show alphabetically under the tabs where they were placed originally.
- Address section information in an Organizer 1.x Type field is converted into the Categories field.
- For Organizer 1.x files, phone log information is converted and inserted in the Calls section.
- Organizer preferences in Organizer 1.x files aren't converted. The Planner key names, however, are converted.
- Repeating entries in Organizer 1.x files are converted as individual, rather than repeating, entries; that is, if you modify one entry, the changes can be applied only to the selected entry.

- Anniversary entries in Organizer 1.x files are set to repeat annually on the same date.
- Included sections from other Organizer 2.x files aren't included in the new Organizer 97 file. You can include only Organizer 97 sections in an Organizer 97 file.

Organizer 97 prompts you to convert your Organizer 1.x and 2.x files to Organizer 97 files.

**Caution** The default extension for Organizer 97 is .OR3. When you convert a file, Organizer changes the extension from the Organizer 1.x extension (.ORG) or Organizer 2.x extension (.OR2) to the Organizer 97 extension (.OR3). After you convert the file, the Organizer 1.x or Organizer 2.x file still exists in its original format and location. While you may open an Organizer 1.x (.ORG) or 2.x (.OR2) file in Organizer 97, you can't open an Organizer 97 (.OR3) file in Organizer 1.x or 2.x.

#### Converting your Organizer 1.x file to Organizer 97

1. Remove any included sections from the file.

See "Removing included sections from an Organizer 1.x file," later in this chapter for instructions.

2. Use Lotus Organizer 1.x Utilities to check and compress the file.

See "Checking and compressing your Organizer 1.x file," later in this chapter for instructions.

- 3. Open and save the file in Organizer 97.
- **4.** Use Organizer 97 to archive any information you don't need on a daily basis.

See "Archiving information," later in this chapter for instructions.

#### Converting your Organizer 2.x file to Organizer 97

Organizer will display a warning if the file you're converting is damaged. Also, the conversion process removes included sections from Organizer 2.x files.

- 1. Start Organizer 97.
- 2. Choose File Open.
- 3. Click the Files of type box and select Organizer 2.x (\*.OR2).
- 4. Select a file to open.
- 5. Click Open to open the file.

Organizer asks if you want to convert the file to an Organizer 97 file. Organizer also reminds you that converted files will increase in size. You can also compact files. See "Compacting Organizer files," in Chapter 53. See "Archiving information," later in this chapter.

- 6. Click Yes to confirm that you want to convert the file.
- 7. Organizer converts the file.
- 8. Click OK when Organizer completes the conversion.
- **9.** Do one of the following actions to automatically open the file or not when you start Organizer:
  - Click Yes if you want to open this file automatically every time you start Organizer.
  - Click No if you don't want to open this file automatically.

10. Choose File - Save.

**Note** If you want to reduce the size of this file, you need to archive it. See "Archiving information," later in this section.

#### Removing included sections from an Organizer 1.x file

Included sections are sections that you share with other users. For example, you might have a To Do section in your current file that you share with an assistant or manager. Organizer 1.x files don't automatically remove included sections, therefore you need to remove these included sections before you can convert the file.

- 1. Start Organizer 1.x and open your file.
- **2.** Make sure you aren't currently in an included section. You can't remove an Organizer section if it is open.
- 3. Choose Section Customize.
- 4. Select an included section and click Remove.
- 5. Click Yes to confirm the deletion.
- 6. Repeat steps 3 5 for any other included sections.
- 7. When you are finished removing included sections, click OK.

#### Checking and compressing your Organizer 1.x file

You use Lotus Organizer Release 1.x Utilities to check and compress a file. If you can't find Lotus Organizer Release 1.x Utilities or already deleted the files in your Lotus Organizer Release 1.x directory, call Lotus Technical Support at (508) 988-2500.

**Note** The procedure below explains how to start Organizer utilities from within Organizer 1.x. You can also use the Windows Program Manager to start Lotus Organizer Release 1.x Utilities. From Start, run ORGUTILS.EXE in your Lotus Organizer 1.x directory.

- 1. Start Organizer 1.x.
- 2. Choose File Close to close all open Organizer files.
- 3. Click the System menu in the top left corner of the Organizer window.

- 4. Choose Run.
- 5. Select Lotus Organizer Release 1.x Utilities and click OK.
- 6. Click Open and select your file.
- 7. Click OK.
- **8.** If Organizer finds any errors, click Yes to repair the file and then click OK to continue. If Organizer doesn't find any errors, click OK to continue.
- **9.** If Organizer prompts you to compact the file, click Yes. Click OK when the file compression is complete.
- **10.** Click Save and then click Close.
- 11. Click Exit to leave Lotus Organizer Release 1.x Utilities.

**Note** By default, Organizer 97 displays files with the .OR3 extension in the File name list box. You may need to click the Files of type box and select Organizer 1.x (.ORG) to display your file.

### Opening and saving the Organizer 1.x file in Organizer 97

- 1. Start Organizer 97.
- 2. Choose File Open.
- 3. Click the Files of type box and select Organizer 1.x (\*.ORG).
- 4. Select a file to open.
- 5. Click Open to open the file.

Organizer reminds you to run Lotus Organizer Release 1.x Utilities to check and compact the file.

6. Click Continue.

Organizer asks if you want to convert the file to an Organizer 97 file.

7. Click OK to confirm that you want to convert the file.

Organizer converts the file and asks if you always want to open this file when Organizer starts up.

- **8.** Do one of the following actions to automatically open the file or not when you start Organizer:
  - Click Yes if you want to open this file automatically every time you start Organizer.
  - Click No if you don't want to open this file automatically.
- 9. Choose File Save.

#### Archiving information

Organizer 97 lets you archive any information in your file that isn't needed on a daily basis, for example, a previous year's appointments or To Do tasks. You still have access to archived information; however, it is stored in a separate file. Archiving streamlines your Organizer file.

#### For more information

- 1. Choose Help Help Topics, and click the Index tab.
- 2. Type this phrase:

#### Archiving information

**3.** Click Display.

**Note** Information from an Organizer 1.x phone log is converted to the Organizer 97 Calls section. If you used the autodialer feature, you may have a large amount of information that you can archive or delete from the file.

# Chapter 44 Printing in Organizer

Organizer lets you print your Organizer information (or the entries you created) in a variety of professional ways. You can print your work on papers that fit a day-planner you use (for example, a Franklin Day Planner® Classic or DayRunner® Classic), or you can customize your own look. You can print entries from one or several Organizer sections, or select specific entries you want to print. Organizer provides you with many options for how to print your Organizer information.

You can also print Organizer information to take with you when you travel. For example, you can carry your Organizer information in a paper day-planner in order to keep track of your appointments, tasks, addresses, events, notes, calls, and special dates, or you can print only your day's appointments and responsibilities, so you can take them to a meeting.

This chapter first explains terms, then explains how to print your work and select layouts and paper types, and last, how to select a printer.

#### Understanding basic printing concepts in Organizer

When you're ready to print, you can select the print layout (or how you want your information to appear on the printed output) and the paper type (or the paper size) you want, and then select any Organizer section (or any information from the section) you want to print.

#### **Organizer print layouts**

What you print reflects the layout you select rather than what you see on your computer screen. Print layouts let you customize what you want to print. That is, you can select a print layout that prints your information as you would like to see it. Organizer includes many predefined layouts, including specific layouts associated with each Organizer section, such as a label layout to print your Addresses. You can also select a layout that includes information from more than one Organizer section or a layout that matches your paper datebook. In most cases you won't need to change the predefined layouts; however, you can customize these layouts as well.

### Organizer paper types

The other selection you'll commonly make is the paper type to use. When you select a paper type, you're choosing the size and style of the paper upon which your information will appear. For example, you can select a paper size, such as an  $8\frac{1}{2} \times 11$ " letter paper size, a Rolodex® card size, an  $8\frac{1}{2} \times 14$ " legal paper size, or you can customize a paper size. If you decide to customize your paper type, you can adjust the paper size, margins, spacing, and more.

# **Printing Organizer information**

There are many ways to print your Organizer information. You can print your day's activities, print information from any section, and print Organizer information for different paper datebooks.

### Printing your day's scheduled activities

You can print your scheduled activities for a day, or you can print a combination of appointments, tasks, and Calls entries on one  $8\frac{1}{2} \times 11^{\circ}$  page.

#### For more information

- 1. Choose Help Help Topics, and click the Index tab.
- **2.** Type this phrase:

#### Printing, Calendar appointments

3. Click Display.

#### Printing information from any Organizer section

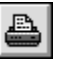

1. Choose File - Print.

Tip You can also press CTRL+P.

- **2.** Click the Section box and select the Organizer section that contains the information you want to print.
- **3.** Click the Layout box and select the layout in which you want your printed information to appear.

To see an illustration of the layout you select, click Layouts. The illustration appears next to the Preferences group box. Click OK to return to the Print dialog box. See Chapter 55 for illustrations of all layouts available in Organizer.

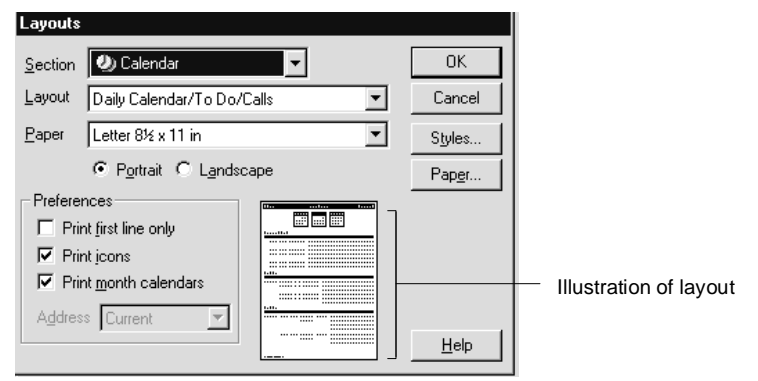

The layouts available to you are designed for the section you select. For example, the layouts for addresses include envelope and label. Some layouts are also designed to combine several sections on one printout. For example, the trifold layouts print your Calendar, To Do, Planner, Calls, and Anniversary entries all on a single printout.

If you're printing the Calendar section and you've selected to show through entries from the To Do, Planner, Calls, or Anniversary section in Calendar, you can print the shown-through entries along with your appointments. To do this, select one of the following layouts: Monthly Calendar, Daily Page, or Weekly 2-Page.

4. Click the Paper box and select a paper type.

To see an illustration of the paper style and type you selected, click Layouts, then click Paper. Click OK and click OK again to return to the Print dialog box.

5. Select Single sided to print on one side of the page or Double sided to print on both sides of the page.

See Help for more information on double-sided printing options.

**6.** Under Range, select the option for what range of information you want to print.

See Help for more information on selecting a range of information to print.

 (Optional) For Copies, enter the number of copies you want to print: 1–99. You can enter a specific number, or click + (plus) to increase or - (minus) to decrease the number. To print the copies in sequence, select Collated.

**8.** (Optional) If you selected a layout that prints information from multiple sections (one of the trifold layouts), click Sections to select how you want to map your Organizer sections, and click OK.

Mapping is necessary only when your file contains more than one of the same Organizer section. See Help for more information on mapping sections.

9. Click OK to start printing.

**Note** If, after you make your selections in the Print dialog box, OK is dimmed, it may be because you selected a trifold layout but your Organizer notebook doesn't contain one of the sections that would be included in the Trifold layout. Select another layout.

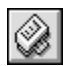

**Tip** You can also print an Organizer entry by dragging and dropping the entry to the Printer icon in Toolbox.

#### Printing information for different paper datebooks

You can print your Organizer information to fit a specific datebook paper that's already preprinted, such as Franklin Day Planner Classic.

#### Specifying a range of information you want to print

You can print all the pages of a section, or you can specify a range to print.

#### For more information

- 1. Choose Help Help Topics, and click the Index tab.
- **2.** Type this phrase:

#### Printing, specifying a range of information you want to print

3. Click Display.

#### **Mapping sections**

You can add or create additional sections of Organizer. If you added an Organizer section, you'll have more than one of the same sections in your Organizer file. For example, let's say you included both your manager's and your own To Do section as part of your Organizer file. If you're printing just one of these sections, you can select the section you want to print.

You can only print one section at one time. If you select a trifold layout, you need to specify (map) which section (your or your manager's To Do tasks) you want to print in the To Do part of the layout. If you don't specify the mapping, Organizer prints information from the section that appears first in

your Organizer file. That is, if your To Do tab appears before your manager's To Do tab, Organizer will print your To Do tasks first — unless you specify the manager's To Do tasks as the section to print.

#### For more information

- 1. Choose Help Help Topics, and click the Index tab.
- **2.** Type this phrase:

#### Mapping sections, when printing

**3.** Click Display.

### **Stopping printing**

You can stop printing at any time that the Printing dialog box appears by clicking Cancel.

# Customizing print layouts, layout elements, and paper types

You can customize what you print (by selecting a print layout) and the paper size you print to (by selecting a paper type).

Organizer includes many layouts, and in most cases you won't need to change them. You may want to customize a layout to change its orientation on the printed page and to specify what and how much information you want to print. You can also change certain aspects of a layout, called **elements**, such as the header, footer, page number, column headings, grid lines, or the text font. Changing layouts is optional. If you don't change a layout, Organizer uses the default.

In most cases you won't need to customize the predefined paper types that come with Organizer. But for those times when you do, you can customize various aspects of a paper type, such as the margin size, paper size, number of columns, and column widths.

#### **Customizing print layout options**

You customize a layout to change its orientation on the printed page, and to specify what or how much information you want to print.

| nininini |   |
|----------|---|
| 100      | L |
| 1 A      | L |
|          | L |

- 1. Choose Edit Layouts.
- **2.** Click the Section box and select the section for which you want to customize a layout.
- 3. Click the Layout box and select the layout you want to customize.

4. Select the printing orientation.

| Option    | Result                                            |
|-----------|---------------------------------------------------|
| Portrait  | Prints information across the width of the page.  |
| Landscape | Prints information across the length of the page. |

5. Under Preferences, select the options you want.

| Option                | Result                                                                                                    |
|-----------------------|----------------------------------------------------------------------------------------------------|
| Print first line only | Prints only the first line of the description for each entry.<br>(The default is to print the full description.)                                                                                                    |
| Print icons           | Prints (default) or doesn't print any symbols that appear<br>with entries, for example, the alarm symbol or repeating<br>entry symbol.                                                                                                    |
| Print month calendars | Prints (default) or doesn't print the monthly calendars for layouts that include monthly calendars.                                                                                                    |
| Address               | Specifies whether to print the home Address record,<br>business Address record, both home and business Address<br>records, or the current Address record when you're<br>printing Address records. If you select Current, Organizer<br>prints whichever record currently appears in the<br>foreground in the Address section. |

- **6.** If, after you make your selections in the Layout dialog box, OK is dimmed, it may be because you selected a trifold layout but your Organizer notebook doesn't contain one of the sections that would be included in the Trifold layout. Select another layout.
- 7. Click OK to save your changes.

The layout changes will be in effect the next time you print using that layout.

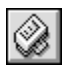

**Tip** You can also customize print layout options by choosing File - Print, selecting the section and layout, clicking Layouts, and then customizing the layout.

## **Customizing layout styles**

You can determine what elements you use and how they appear in a layout, such as the header, footer, title, grid lines, borders, and so on. Organizer uses the default settings for these elements, but you can change them. For example, you can change the font color of a title, add a patterned background to column titles, or include a code that prints the current date in the footer.

### For more information

- 1. Choose Help Help Topics, and click the Index tab.
- **2.** Type this phrase:

Printing, customizing layout styles

3. Click Display.

# Changing the font size, font type, and font color for printing

You can select a font for any text element, for example, a header or footer in a print layout. A **font type** is a particular lettering style, or typeface (for example, Helvetica) with a particular size, such as 12 point. The fonts available to you often depend on the printer you selected, and whether or not you installed additional fonts in the Fonts folder in the Windows Control Panel.

## For more information

- 1. Choose Help Help Topics, and click the Index tab.
- **2.** Type this phrase:

#### Printing, selecting fonts

3. Click Display.

#### **Customizing paper types**

Organizer comes with a number of predefined paper types, which in most cases you won't need to customize. But for those times when you do, you can customize aspects of a paper type, such as the margin size or paper size. Changing paper type settings is optional. If you don't change the settings, Organizer uses the default paper type.

**Caution** If you make changes to a default paper type and want to keep the original paper type settings, save the changed paper with a new name.

#### For more information

- 1. Choose Help Help Topics, and click the Index tab.
- **2.** Type this phrase:

#### Printing, customizing the paper settings

3. Click Display.

# Selecting global printing options

Global printing options let you select preferences that affect all of your printed work. The changes you make stay in effect until you change them again. For example, you can set Organizer to always print in black and white, or always print on both sides of your paper. You can also select the number of copies to print. Some global printing options are only available for certain paper types: for example, selecting the order that your information prints is only available for paper types that include rows and columns, such as labels.

## For more information

- 1. Choose Help Help Topics, and click the Index tab.
- **2.** Type one of these phrases:

Printing, blank entries Printing, information in a selected order Printing, in black and white only Printing, double-sided print options Labels, selecting printing options

3. Click Display.

# Selecting the number of copies to print

By default, Organizer prints one copy of any information you print. You can print up to 99 copies in a single printing.

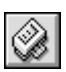

1. Choose File - Print.

**Tip** You can also press **CTRL**+**P** to change the number of copies.

2. For Copies select the number of copies you want to print.

Click + (plus) to increase or - (minus) to decrease the number of pages. You can also highlight the number in the Copies box and then enter another number for the copies you want.

3. Click OK to start printing.

## Printing in portrait or landscape orientation

By default, the layout you select determines the orientation. You can change the print orientation when you print Organizer information.

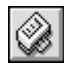

1. Choose File - Print.

Tip You can also press CTRL+P to select the printing orientation.

- 2. Click Setup.
- **3.** Select one of the following options.

| Option    | Result                                            |
|-----------|---------------------------------------------------|
| Portrait  | Prints information across the width of the page.  |
| Landscape | Prints information across the length of the page. |

- 4. Click OK.
- 5. Click OK to start printing.

#### Selecting printer setup options

You can change various printer setup options. The options available to you are specific to the printer drivers you installed on your system, and differ from printer to printer. See your printer documentation for specific information on your printer.

**Note** The selections you make when you choose File - Print (in the Print, Layout, and Paper dialog boxes), override the options you select in the Printer Setup dialog box. For example, the paper size and orientation you select in Organizer take precedence over the printer setup options you select.

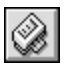

1. Choose File - Print.

**Tip** You can also press **CTRL**+**P** to select printer setup options.

2. Click Setup and make your changes.

To display Help for an option in this dialog box, click ? (question mark) in the top-right corner of the dialog box, then click the option or command button.

- 3. Click OK until you exit all the Setup dialog boxes.
- 4. Click OK to start printing.

## Selecting a printer

Before you can print information from Organizer, you need to select your printer. Organizer uses the default printer specified in the Printers folder in the Windows Control Panel unless you select another printer. In many instances, the printer you select determines the fonts and other options available to you when you print.

## For more information

- 1. Choose Help Help Topics, and click the Index tab.
- **2.** Type this phrase:

### Printing, selecting printers

3. Click Display.

# Chapter 45 Customizing Your Organizer Notebook

Organizer comes with seven standard sections: Calendar, To Do, Address, Calls, Planner, Notepad, and Anniversary. You can add additional Organizer sections and rename sections as you like. For example, you can create one Notepad section for meeting notes and another for travel information. You can also reorganize your Organizer sections.

You can use Organizer sections to build complete books of information that are specific to your work. For example, you can create a corporate Organizer notebook, called "Policy," that's accessible to all employees or a personal journal that contains your personal goals and strategies. You can create each notebook as a separate section in one Organizer file, or you can create separate files: one called POLICY.OR3, the other called JOURNAL.OR3.

# **Customizing your Organizer binder**

You can change the appearance of your Organizer binder to reflect your personal style.

#### Changing the name of your Organizer binder

You can personalize the name of your Organizer binder by adding text to the front page. For example, you might include your name, company name, and address. When you save your file, these changes are saved.

- 1. Click the inside of the front cover of your Organizer binder.
- 2. Click inside the label area on the first page of the binder.

|                                           |             | 1 |
|-------------------------------------------|-------------|---|
| Click here and<br>enter your information. | M.C. Murray |   |
|                                           |             |   |

**3.** Enter any text that you want to appear.

# Changing the color and texture of your binder

- +
- 1. Choose Section Customize.
- 2. Click the Book tab.
- **3.** Under Binder, click the Color box and select the color you want.
- **4.** Click the Texture box and select the texture pattern for your binder.
- 5. Click OK.

# **Customizing your Organizer file**

Organizer lets you customize your individual Organizer files. You can change a section name and the order of section tabs, choose the color, position, size, and width of section tabs, and display a picture on a section divider. You can also add and delete sections, or decide what Organizer section you want Organizer to automatically open to when you start Organizer. The changes you make affect only the current file.

# Changing the name of an Organizer section

The name of a section appears on the section tab.

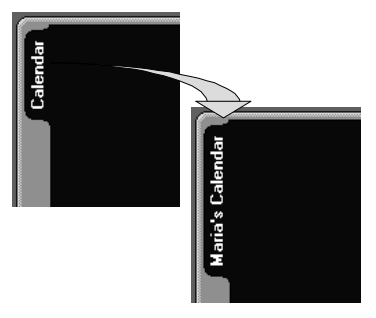

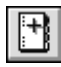

- 1. Choose Section Customize.
- 2. Under Tabs, select the section whose name you want to change.
- **3.** Click Rename.
- **4.** For New name, enter the new name you want to assign to this section. For example, type Maria's Calendar if you want to rename the Calendar section Maria's Calendar.
- 5. Click OK.

The new section name appears under Tabs.

6. Click OK.

## Adding a new Organizer section

You can add new Organizer sections, and you can create an unlimited number of sections in one Organizer file, provided the file doesn't exceed the maximum 4GB (4000 MB) file size.

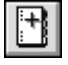

- 1. Choose Section Customize.
- **2.** Under Tabs, click the section below which you want the new section tab to appear.
- 3. Click Add.
- **4.** Click the Section type box and select the type of Organizer section you want to add.
- **5.** For Section name, enter a name for the section you want to add. For example, Amy's Tasks.
- 6. Click OK.

The new section name appears in the list under Tabs.

7. Click OK.

## Changing the order of your Organizer sections

When you change the order of your Organizer sections, you change the position of the section tab in your binder.

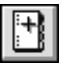

- 1. Choose Section Customize.
- 2. Under Tabs, select the section tab you want to reorder.
- 3. Click Up or Down to move the section tab up or down the list.
- 4. Click OK.

## Changing the color of an Organizer section tab

1. Choose Section - Customize.

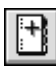

- 2. Under Tabs, select the section tab whose color you want to change.
- 3. Click the Color box and select the color you want for the section tab.
- 4. Click OK.

# Changing the size of an Organizer section tab

You can change the size of an Organizer section tab to display more or less of the contents on the tab.

## For more information

- 1. Choose Help Help Topics, and click the Index tab.
- **2.** Type this phrase:

Tabs, changing the size or width of

3. Click Display.

# Setting your Organizer file to open to a particular section

You can choose where you want your binder to open to each time you open your Organizer file.

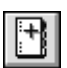

- 1. Choose Section Customize.
- 2. Click the Book tab.
- 3. Click the Open to box and select where you want to open to.

The default is to open to today's date in Calendar or to the Organizer front cover, if no Calendar section exists.

4. Click OK.

# For more information

To learn how to change font size, delete section tabs, or to add a picture to a section divider page, refer to Help (online documentation).

- 1. Choose Help Help Topics, and click the Index tab.
- **2.** Type one of these phrases:

Changing, font sizes Removing, sections Changing, picture for a section

**3.** Click Display.

# **Customizing Organizer preferences**

Organizer preferences are options you select that affect how Organizer opens and saves files and folders, and how the Organizer environment appears and functions.

The default file options you select determine which Organizer file will open automatically when you start Organizer, and whether new Organizer files will be based on an existing one. The environment options you select determine whether to display the clock and today's date; how your mouse pointer appears and acts; what your favorite alarm tune is; and what sound you want associated with what action. The folders options you select determine the paths and directories used to store similar Organizer information. For example, you can store Organizer files in one folder and paper layouts in another. Finally, the save options you select determine whether Organizer will automatically save your file and when.

## Selecting an Organizer file to open automatically

- 1. Choose File User Setup Organizer Preferences.
- 2. Select one of the following options.

| Option                                    | Result                                              |
|-------------------------------------------|-----------------------------------------------------|
| Automatically open                        | Automatically opens the file you specify.           |
| Always start with a new<br>Organizer file | Automatically opens a new Organizer file (default). |

If you select Automatically open, you can enter the name of the .OR3 file directly in the box or you can click Browse to see the Organizer files available to you. Select the file you want and click Open.

**3.** (Optional) For Base new Organizer file on, enter the name of a file to create new Organizer files from.

For example, you can base new Organizer files on an existing file whose sections and colors you've customized. Click Browse to see the Organizer files available to you. Select the file you want and click Open.

4. Click OK.

# **Changing Organizer display settings**

Display settings determine whether or not the clock and today's date appear in Organizer, and whether animated pages turn when you click the page-turner symbols. By default, Organizer displays the Clock and Today's date icons in Toolbox, and page-turner symbols appear so you can turn the page by clicking them. You can choose whether or not to use these display settings.

## For more information

- 1. Choose Help Help Topics, and click the Index tab.
- **2.** Type one of these phrases:

Opening files, Organizer files automatically Display options, changing Preferences, changing alarm Preferences, changing display Preferences, changing mouse pointer Preferences, changing sound

3. Click Display.

### **Changing Organizer paths**

Paths are used to specify the directories (folders) where you want to store similar kinds of Organizer information. You can select one folder for your Organizer files, another for print layouts, another for icons, and another for backup files. You can change the defaults to suit your needs.

Let's say you want separate directories for your business and personal Organizer files; for example, \ORGANIZER\ORGFILES\WORK and \ORGANIZER\ORGFILES\HOME. You can change the Organizer files directory to\ORGANIZER\ORGFILES\HOME when you want to work with your personal files; you can change the Organizer files path to \ORGANIZER\ORGFILES\WORK when you want to use your business files.

#### For more information

- 1. Choose Help Help Topics, and click the Index tab.
- **2.** Type this phrase:

#### Paths

3. Click Display.

## Changing automatic save and backup preferences

You can automatically save your files after each change or at the interval of time you specify. For example, you can have Organizer save your file after each change, only when told, or every so many minutes (depending on a number you specify). You can also specify that when you open a file, Organizer creates a backup file with the same file name and extension in the backup directory. Then, if you accidentally save changes to the file, you can restore the previous version.

#### For more information

- 1. Choose Help Help Topics, and click the Index tab.
- 2. Type this phrase:

Changing, save interval

3. Click Display.

# Changing the set of SmartIcons you want to display

Organizer has four default sets of SmartIcons: Universal (default), Working Together<sup>®</sup>, Text, and OLE. Each of these sets of SmartIcons are related and provide you with quick access to many Organizer tasks.

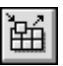

- 1. Choose File User Setup SmartIcons Setup.
- **2.** Under Bar to set up, click the Bar name box and select the set of SmartIcons you want to display.

Organizer lets you choose from the following default sets of SmartIcons; however, you can create and then choose a custom set of SmartIcons. See Help for more information on how to create a custom set of SmartIcons.

| Option           | Result                                                                                             |
|------------------|----------------------------------------------------------------------------------------------------|
| OLE              | Lets you insert objects and access the Manage Links dialog box.                                    |
| Text             | Lets you set font sizes, font styles, and alignment. Use this set<br>when you edit a Notepad page. |
| Universal        | Lets you perform most Organizer menu commands (default).                                           |
| Working Together | Lets you start other Lotus SmartSuite applications, if they're installed.                          |

**3.** Click the Bar can be displayed when context is box and select the option you want.

| Option            | Result                                                                         |
|-------------------|--------------------------------------------------------------------------------|
| Always            | Displays selected set of SmartIcons at all times in all<br>Organizer sections. |
| Notepad page edit | Displays selected set of SmartIcons when editing Notepad pages only.           |

**4.** If you want the selected set of SmartIcons to display at specific times, select the Bar is enabled to display during its context option.

This option works in conjunction with your selection to control which set of SmartIcons appears when you edit Notepad pages.

5. Click OK.

#### For more information

To learn how to position a set of SmartIcons, change the size of SmartIcons, add a set of SmartIcons, customize your own set of SmartIcons, delete a set of SmartIcons, create a new icon, or change an icon, refer to Help.

- 1. Choose Help Help Topics, and click the Index tab.
- **2.** Type this phrase:

#### SmartIcons

3. Select the index entry you want, and click Display.

# Chapter 46 Managing Your Time with Calendar

The Calendar section lets you manage your time and view appointments at a glance. Entries you create in Calendar are called **appointments**. With Calendar, you can create and change appointments, set alarms to remind you of appointments, and create tentative appointments. Organizer even helps you find time in your Calendar when you try to book a conflicting appointment.

Organizer also lets you show information in Calendar from other Organizer sections, so that you can see your upcoming commitments in the context of your daily work. For example, you can see To Do tasks you need to complete and calls you need to make, along with your appointments.

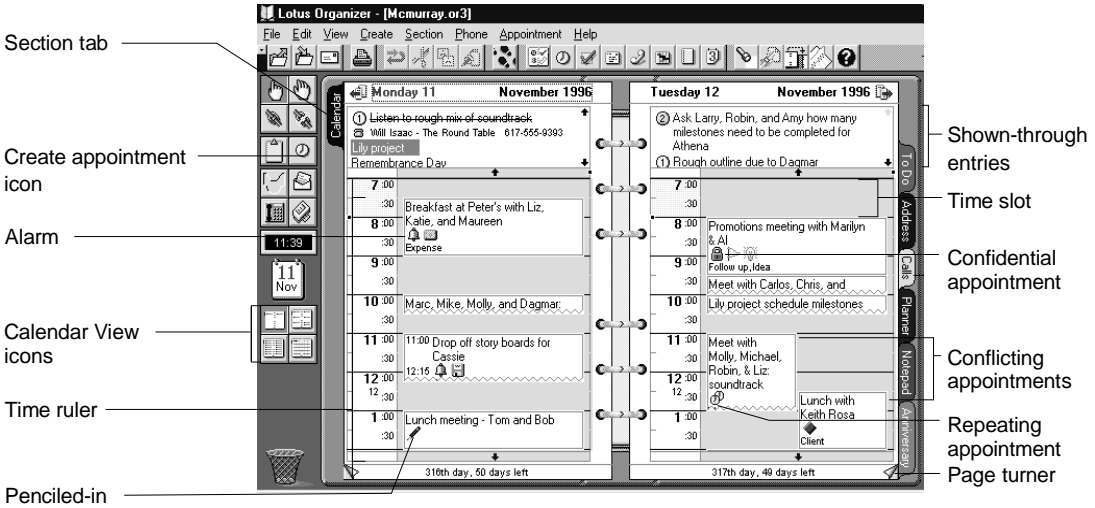

appointment

# Finding your way in Calendar

1. Click the Calendar section tab to display the yearly calendar.

Today's date appears outlined in red. Year tabs appear along the left and right sides of the calendar.

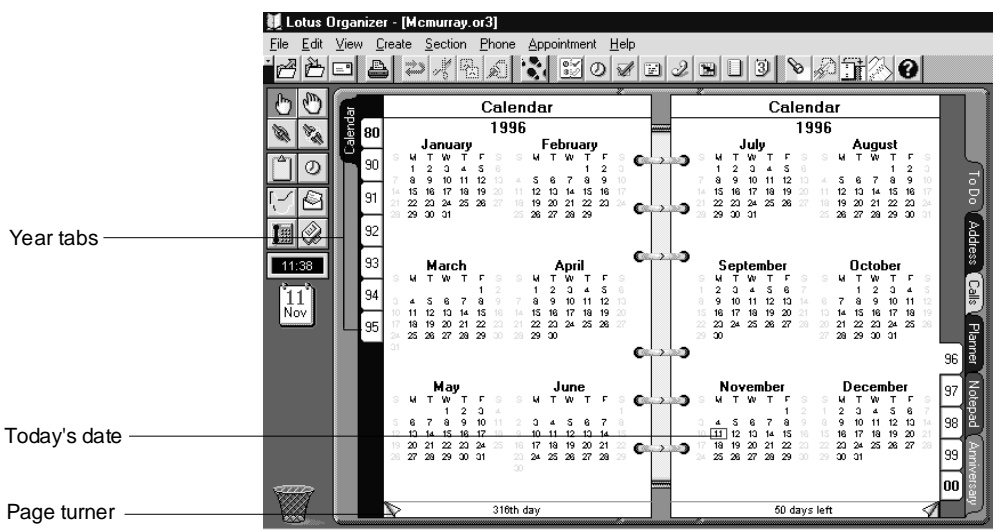

- 2. (Optional) To display the Calendar for a different year, click the appropriate year tab, or click the page turners to go to the previous or next year.
  - **3.** (Optional) To display the previous or next decade, click the year tab on the top-left or bottom-right edge.
  - 4. Double-click the date you want to go to.

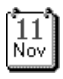

**Tip** To go directly to today's date, click the Today's date icon in Toolbox. To move around when you're viewing Calendar, turn your page by clicking the page turners in the bottom-left and bottom-right corners.

## Correcting the time for Today's date and Clock icons

The Today's date and Clock icons in Toolbox display the system date and time. If the system date and time aren't correct, use the Windows Control Panel to change them.

# **Creating a Calendar appointment**

- 0
- 1. In the Calendar section, double-click the Calendar page.

**Tip** You can also choose Create - Appointment or press **INS** when you're in the Calendar section to create an appointment.

In the Day per page view, if the appointment time slots are displayed, you can click an appointment time or a time slot and start entering information for that time. Press F2 or click outside the appointment to enter it. See "Viewing your Calendar appointments," later in this chapter, for information on displaying the Day per page view. See Help for more information on displaying time slots.

2. If necessary, click the Date box and select a date for the appointment.

To move to the previous or next month, click the arrows at the top of the calendar. You can also click the Date box, then press  $\uparrow$  and  $\downarrow$  to change to the previous or next day, or enter a date in the Date box.

**3.** If necessary, click the Time box to use time tracker and select a time for the appointment to start and end.

If necessary, click the Duration + (plus) to increase or - (minus) to decrease the duration of the appointment.

01h 00 🛓

**4.** Under Description, enter a description of the appointment.

For example, "Staff meeting," or "Interview with Erin McIntyre."

- **5.** (Optional) Click the Categories box and select a category for your appointment. See Help for more information on categories.
- 6. Select the options you want.

| Option            | Result                                                                                                    |
|-------------------|----------------------------------------------------------------------------------------------------|
| Warn of conflicts | Alerts (default) or doesn't alert you when there's a conflict with the appointment and another appointment or meeting.                                                                                                    |
| Pencil in         | Enters a tentative appointment.                                                                                                    |
| Confidential      | Makes or doesn't make (default) the appointment confidential, so<br>others accessing your file can't view it. If you assigned a password to<br>your file, only the Owner can see and change entries that are<br>confidential. See "Sharing your files," in Chapter 55, for more<br>information. |

7. (Optional) Click Alarm to set an alarm for your appointment, click Repeat to make an appointment repeat at intervals you specify, and/or click Cost to assign a customer and cost code to your appointment.

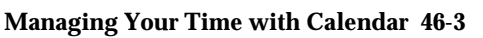

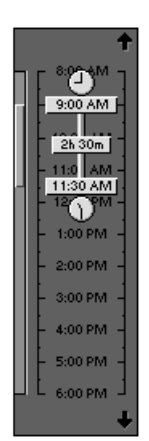

See Help for more information on alarms, repeating appointments, and customer and cost codes.

- 8. To create additional appointments, click Add and repeat steps 2 7.
- 9. When you finish entering appointments, click OK.

## Setting the time and duration of an appointment using time tracker

You can use time tracker to change the start and end times of an appointment and to control an appointment's duration.

#### For more information

- 1. Choose Help Help Topics, and click the Index tab.
- 2. Type this phrase:

Time tracker, using

3. Click Display.

### Finding time for an appointment

There are occasions when you need to schedule an appointment for whenever you're next available. Finding your next free time slot saves you the bother of looking through your calendar manually. You specify the duration of the appointment, and let Organizer find the next available time slot in your schedule. Organizer searches through each day, looking for an opening of the specified duration.

Organizer uses the default start-of-day and end-of-day settings in your Calendar in a search to find time, and it doesn't include weekends in its search. You can change the time your days start or end in Calendar by choosing View - Calendar Preferences and clicking the Days start at or Days end at boxes and selecting new times. To include weekends in Organizer's search for an alternative time, select the Include weekends option in Find Time search in the Calendar Preferences dialog box.

## For more information

- 1. Choose Help Help Topics, and click the Index tab.
- **2.** Type this phrase:

#### Finding time

3. Click Display.

## Setting up a tentative appointment

You can set up a tentative appointment in Calendar by penciling in the appointment. Let's say that the Sales department in your organization is planning a lunch-time seminar on Friday, November 29. You're not sure if

you'll be able to make the seminar, but you don't want to forget about the date and other particulars of the appointment.

1. Create or edit an appointment.

See Help for more information on editing appointments.

- 2. Select Pencil in.
- 3. Click OK.

Ì

In the weekly and daily views, Organizer displays your appointment with a pencil-in symbol in your Calendar. If you customized your preferences in Calendar to indicate that you don't want the symbol to appear, the pencil-in symbol won't appear with your appointment. See Help for more information on customizing preferences in Calendar.

**Tip** You can also quickly pencil in an existing appointment in the Calendar section. Select the appointment and choose Appointment - Pencil in.

# Booking and handling conflicting appointments

If you created two appointments for the same time, Organizer displays the Conflicting Appointment dialog box to warn of the conflict (unless you use View - Calendar Preferences to indicate that you don't want to be alerted). You can either schedule the appointment as a conflict, or resolve the conflict by changing appointment information in the Conflicting Appointment dialog box. To schedule the appointment as a conflict, click OK. To resolve the conflict, perform the steps below.

- **1.** Do one of the following:
  - Change the date, time, and/or duration of the appointment.
  - Click Find Time and Organizer will automatically find the next available time after the conflicting appointment.
  - Click Turn To to display the date of the conflicting appointment to see other appointments and available times.
- 2. Click OK to accept the changes and schedule the appointment, or click Cancel to leave the dialog box without scheduling the appointment.

If you decide to enter the appointment and a conflict still exists, Organizer displays both appointments with a vertical red line to the left of the conflicting entries.

**Note** In the Day per page view, if you're working with time slots and click either a time slot or a time in the time ruler to create an appointment, Organizer doesn't notify you of an appointment conflict. Because you can view the conflict, it's assumed you're scheduling it intentionally. See "Customizing Calendar," later in this chapter, for information on displaying time slots.
## Changing an appointment

You can change or edit existing appointment text directly, and you can drag and drop the appointment to a new date. To edit an appointment directly, click the appointment to select it, click the text you want to edit (the mouse

I pointer changes to an I-beam), and make your changes. Press F2 to enter your changes.

**Note** When you're working with time slots in the Day per page view, you can also position the mouse pointer on the appointment and click to edit the description. To change the start time, drag the appointment to another time; to change the duration, drag the appointment's top or bottom border. See "Viewing your Calendar appointments," later in this chapter, for information on displaying the Day per page view. See "Customizing Calendar," later in this chapter, for more information on displaying time slots.

#### For more information

- 1. Choose Help Help Topics, and click the Index tab.
- 2. Type this phrase:

Changing, appointments

3. Click Display.

## Viewing your Calendar appointments

You can quickly display Calendar entries as a single day on each page, a one-week spread across two pages, a week on each page, or a month spread across two pages, by clicking one of the View icons in Toolbox.

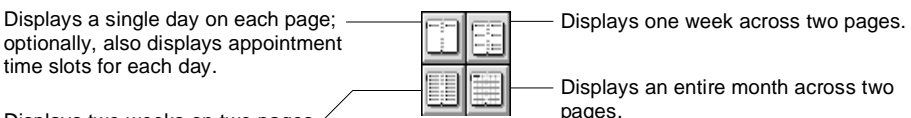

Displays two weeks on two pages./

The View icons change depending on what section you're in, so the view that you pick affects only the Calendar section you're in. Click a View icon to see how your view of Calendar changes. Your selection affects all entries, not just one or two. When you change a view, you're only changing how or what information appears.

# Showing other Organizer sections in Calendar

You can show entries from the To Do, Planner, Calls, and Anniversary sections in the Calendar section. Showing entries from other sections can help you see your commitments in the context of your daily work. For example, you can see To Do tasks for the day along with your appointments.

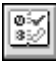

- 1. In the Calendar section, choose Section Show Through.
- 2. Click the Show into box and select Calendar.
- **3.** Under From, you can select the sections whose information you want to appear in Calendar.

For example, you can select To Do to show your tasks, Planner to show your events, Calls to show your Calls entries, and Anniversary to show your special dates through to the Calendar section.

**4.** Click Preferences and select the options for how you want shown-through information to appear in Calendar.

| Option             | Result                                                                                   |
|--------------------|------------------------------------------------------------------------------------------|
| Above appointments | Displays entries above appointments (default).                                           |
| Below appointments | Displays entries below appointments.                                                     |
| First line only    | Displays only the first line of entries from other sections above or below appointments. |

**Note** Planner events appear in Calendar as labeled strips of color. For example, a red strip labeled Vacation, a yellow strip labeled Meeting, and so on.

- 5. Click OK.
- 6. Click OK.

## **Customizing Calendar**

In the Calendar section, you can set various preferences to customize how your appointments appear and what information appears with them. Changing preferences is optional. If you don't change your Calendar preferences, Organizer uses default preferences.

#### For more information

- 1. Choose Help Help Topics, and click the Index tab.
- **2.** Type this phrase:

Calendar section, customizing preferences in

**3.** Click Display.

## Working with time slots in the Day per page view

Displaying time slots in the Day per page view is particularly useful when your day is a series of scheduled appointments because both booked and available time slots are displayed.

With time slots, you create, edit, and manage your appointments as easily as in the other Calendar views. In addition, you can dynamically change the default start and end times for the day, and the time slot increments.

**Changing the day's start and end times from the Day per page view** When you display time slots in the Day per page view, you can dynamically change the default start and end times for all days in Calendar.

- 1. Do one of the following:
  - Position the mouse pointer on the solid box to the left of the current start time. The pointer changes to include a sun symbol.
  - Position the mouse pointer on the solid box to the left of the current end time. The pointer changes to include a moon symbol.
- 2. Drag the solid box to change the time.

**Tip** When you change the time slots, Organizer uses the time increments on the time ruler. For example, if the time increments are 15 minutes, the start time can be 8:00 or 8:15, but not 8:10.

**Changing the time-slot increments from the Day per page view** When you display time slots in the Day per page view, you can dynamically change the default time-slot increments for the Calendar section.

- **1.** Position the mouse pointer on a time line on the time ruler.
- 2. Drag up to decrease the increments; drag down to increase the increments.

The increments can be 5, 10, 15, 20, 30, or 60 minutes.

**Note** You can also choose View - Calendar Preferences to change the default time slot increments.

## Other things you can do

ŧ

For more information on how to copy, move, and delete Calendar appointments, and how to set alarms for appointments, create appointments that repeat at intervals you specify, create links, assign categories and cost codes, and search for information in Calendar, see Chapter 53.

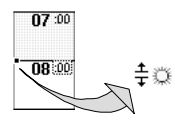

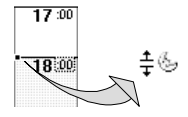

# Chapter 47 Managing Your To Do List

The To Do section lets you keep track of what you want to do and when you need to do it. Entries you create in To Do are called **To Do tasks**. You can organize these tasks with categories, prioritize tasks by status, set alarms for tasks you need to do at certain times, and mark tasks confidential so other users with access to your file can't view your tasks. Organizer also lets you show through To Do tasks in Calendar; this lets you see your tasks in your Calendar, and lets you see all your commitments in your Calendar. The To Do section lets you track projects, ideas, and status reports. You can also customize the way To Do works and the way tasks appear.

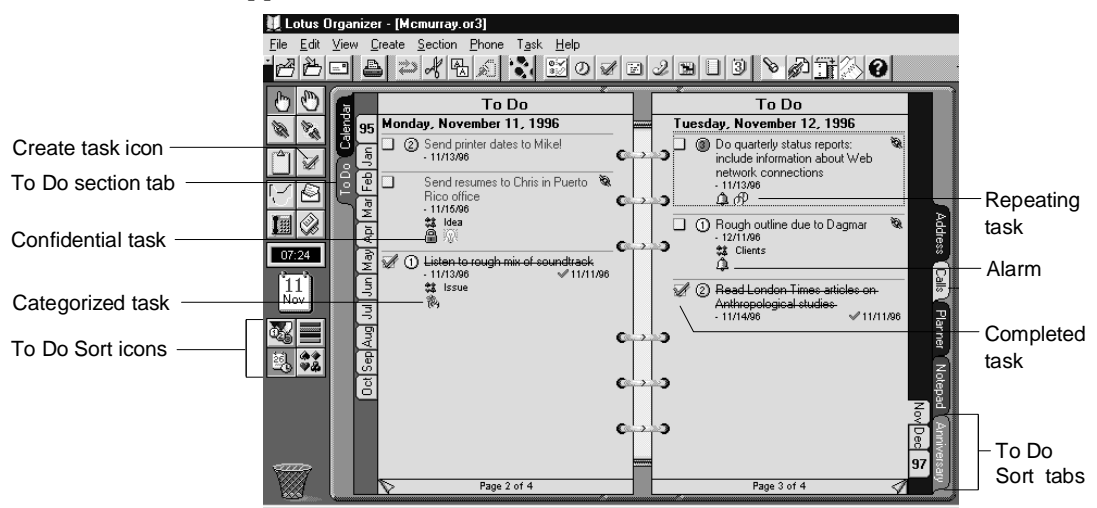

## Creating a To Do task

Enter To Do tasks to track things you need to do and the time you need to set aside to do them. You can set various options such as priority, category, status, and alarm to classify your tasks in To Do.

1. In the To Do section, double-click the To Do page.

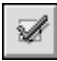

**Tip** You can also choose Create - Task or press **INS** to create a To Do task, or click the Create task icon.

**2.** Under Description, enter a description and/or notes about the To Do task.

For example, "Complete status report for Waller project."

**3.** Under Date, select a date for your task to start and when you want it due.

To enter a start date, click the Start box and select a date. To enter a due date, click the Due box and select a date.

- 4. Click the Categories box to select a category for your To Do task. For example, you could create a category called "Waller Project." See Help for more information on categories.
- 5. Under Priority, select the priority for your task: 1, 2, 3, or No priority.
- **6.** (Optional) Select Confidential to make the task confidential, so others who have access to your files can't view this task.

**Note** Users who have Owner access to your file can see your confidential To Do tasks. See "Sharing your files," in Chapter 54 for more information.

7. (Optional) Click Alarm and set an alarm for your To Do task, and/or click Cost to assign a customer and cost code.

See Help for more information on setting an alarm and/or assigning customer and cost codes.

- 8. To create additional tasks, click Add and repeat steps 2 7.
- 9. When you finish entering all your tasks, click OK.

# Changing a To Do task

You can change or edit existing tasks directly. Click the task to select it, and

click the text you want to edit (the mouse pointer changes to an I-beam). Make your changes and press F2 to enter your changes.

## For more information

For more information on how to add information to To Do task fields you previously left blank, refer to Help.

- 1. Choose Help Help Topics, and click the Index tab.
- 2. Type this phrase:

#### Changing, To Do tasks

3. Click Display.

## Sorting your To Do tasks

You can quickly sort To Do tasks by priority, status, start date, or category, by clicking one of the Sort icons in Toolbox.

Sorts the To Do priority page tabs as 1, -2, 3, Unprioritized; A, B, C, Unprioritized; or H, M, L, Unprioritized.

Sorts your To Do date page tabs by

current year with tabs for years before

start date: January-December of

and after.

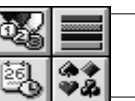

Sorts your To Do status page tabs as Overdue, Current, Future, and Completed.

Sorts your To Do categories page tabs alphabetically (A-Z). Includes # tab for uncategorized tasks.

The Sort icons change depending on what section you're in, so the view that you pick affects only the To Do section you're in. Click a Sort icon to see how your view of To Do changes. Your selection affects all entries in that section, not just one or two. When you change a view, you're only changing how or what information appears.

# Checking the status of a To Do task

Tasks are color-coded by status. Organizer checks the due date to determine status. If you didn't assign a due date, the task is current. The color assigned to a task tells you the status of the task. You can change the status colors at any time.

- 1. In the To Do section, choose View To Do Preferences.
- **2.** Under Status color, click the box for each of the default status colors you want to change, and select the color you want to represent the status of the task you enter.

| Status    | Default Color |
|-----------|---------------|
| Overdue   | Red           |
| Current   | Green         |
| Future    | Blue          |
| Completed | Black         |

3. Click OK.

#### Marking a To Do task completed

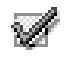

When you complete your task, you can mark it completed. A check mark appears next to the task so that you know if it's completed.

- 1. Double-click the To Do task you want to mark completed.
- 2. Click the Completed on box and select a date.

**Tip** You can also click the Completed on box to the left of the To Do task description to mark the task completed with the current date as the completion date.

**3.** To show completed tasks with strike-through text, select View - To Do Preferences and choose Strikeout.

## Showing To Do tasks in Calendar

| 2   |         | 1 |
|-----|---------|---|
|     | ø∹∠ll   |   |
| н   | a: Oll  |   |
| II. | 10:30 I |   |
|     |         |   |

You can show entries from the To Do section through to the Calendar. Showing tasks in Calendar can help you see your tasks in the context of your daily work, for example, you can see the tasks you need to do first on a particular day. See "Showing other Organizer sections in Calendar," in Chapter 46 for more information.

# **Customizing To Do**

In the To Do section, you can set preferences to customize how your tasks appear and what information appears with them. Changing preferences is optional. If you don't change your To Do preferences, Organizer uses default preferences.

## For more information

- 1. Choose Help Help Topics, and click the Index tab.
- **2.** Type this phrase:

#### To Do section, customizing preferences in

3. Click Display.

## Other things you can do

For more information on how to copy, move, and delete To Do tasks, how to set alarms for tasks, create tasks that repeat at intervals you specify, make tasks confidential, create links, assign categories and cost codes, search for information in To Do, and use filters, see Chapter 53.

# Chapter 48 Address Records in Organizer

The Address section acts like an address book; however, the Organizer electronic Address section lets you do more. You can sort your addresses either by last name, company, category, or zip code. You can even create a customized address field, such as a field for a car phone telephone number or pager telephone number. In the address section, each address is called an **Address record**.

You can view your Address records in different ways. For example, you can view Address records with all of the information you entered for a record, with just a name and address, and so on.

The Address section also helps you quickly create duplicate Address records for multiple contacts within the same company, without having to copy or re-enter the same company-related information repeatedly.

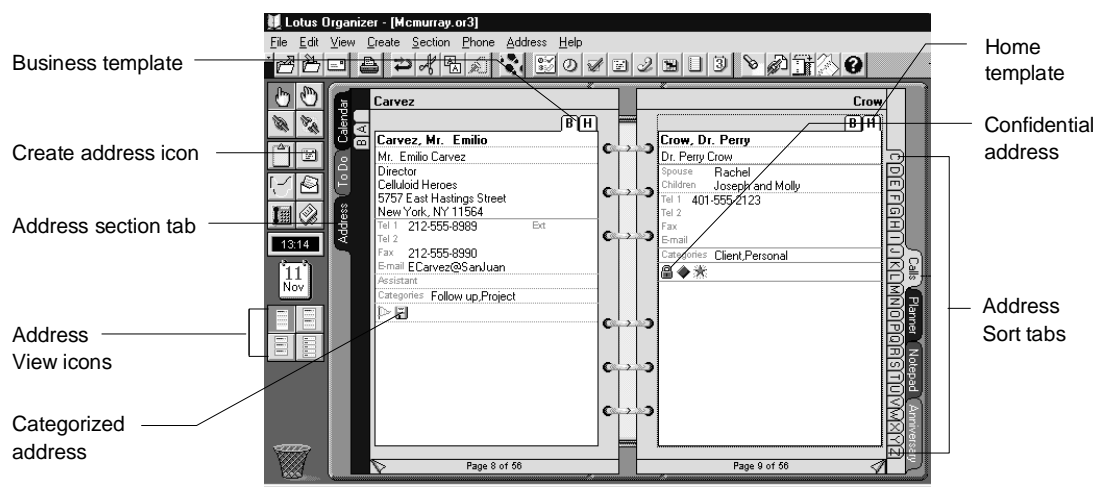

## **Creating an Address record**

Organizer provides you with two different address templates that look like address cards with tabs. One tab is for business addresses and the other is for home addresses.

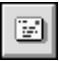

1. In the Address section, double-click the Address page.

**Tip** You can also choose Create - Address or press **INS** when you're in the Address section to create an Address record.

- **2.** Click the Title box and enter or select a title for the person's name you'll include in the Address record. For example, you can use the title Ms., Mr., Prof., and so on.
- 3. For First name and Last name, enter the person's name.
- **4.** Click the Business or Home tab to select the type of Address record you want.

You can determine what tab appears in front automatically. See Help for more information on customizing preferences in Address.

**5.** Enter the information you want listed in the fields for that business or home Address record.

**Tip** Press **TAB** to move quickly between options in the Create Address dialog box.

**6.** (Optional) Click the Categories box and select a category for your address.

See Help for more information on categories.

7. (Optional) Select Confidential to make your Address record confidential, so others accessing your file can't view it.

If you assigned a password to your file, only the Owner can see and change entries that are confidential. See "Sharing your files," in Chapter 54, for more information.

- 8. To create additional Address records, click Add and repeat steps 2 7.
- 9. When you finish entering Address records, click OK.

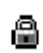

## Entering different business associates for the same business address

You can include more than one contact at the same company without re-entering the address information repeatedly. Organizer copies company information from one Address record to another to save you time. If some information in the new Address record differs from the original address, you can change that information.

**Note** This procedure assumes that you've entered at least one other contact's business address from the same company and location.

- 1. Create the new business Address record.
- 2. Enter your contact's name and company name.
- 3. Press TAB.

The Similar Address Found dialog box appears.

- 4. Under Copy details from, select the company you want.
- 5. Click OK.

Organizer automatically fills in the address, zip code, phone number, and fax fields for the new Address record.

You can change any information in the Address record by editing the field you need to change. See Help for more information on editing Address records.

- **6.** (Optional) To create additional Address records, click Add and repeat steps 2 5.
- 7. When you finish entering Address records, click OK.

#### **Renaming address fields**

You can rename any address field. The changes you make to field names affect all the business or home address fields in the current Address section.

## For more information

- 1. Choose Help Help Topics, and click the Index tab.
- **2.** Type one of these phrases:

Address record fields, changing field names

Editing, field names in Address records

**3.** Click Display.

## **Changing an Address record**

You can change or edit existing address text directly. Click the Address record to select it, click the text you want to edit (the mouse pointer changes to an I-beam), and make your changes. Press F2 to enter your changes.

#### For more information

- 1. Choose Help Help Topics, and click the Index tab.
- **2.** Type this phrase:

#### Changing, Address records

**3.** Click Display.

## Viewing your Address records

You can quickly change how much information you see with each Address record by clicking one of the View icons in Toolbox.

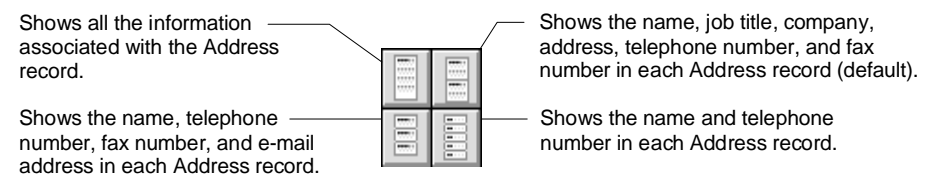

The View icons change depending on what section you're in, so the view that you pick affects only the Address section you're in. Click a View icon to see how your view of Address changes. Your selection affects all entries, not just one or two. When you change a view, you're only changing how or what information appears.

## Sorting Address records

You can sort Address records by last name, company, category, or by a particular Address record field. The sorting you select affects the order in which your Address records appear within the Address section. At any time, you can change how you want to sort your Address records.

- 1. In the Address section, choose View.
- **2.** From the View menu, choose the command you want to sort your Address records.

| Command      | Result                                                                                                    |
|--------------|----------------------------------------------------------------------------------------------------|
| By Last Name | Sorts (default) your Address records alphabetically by last name.                                                                                                    |
| By Company   | Sorts your Address records alphabetically by company name.                                                                                                    |
| By Zip       | Sorts your Address records by zip code (default) or by any of<br>the other fields you select through this option, such as title,<br>company, and so on.                                                                                       |
| By Category  | Sorts your Address records alphabetically by category for<br>Address records you already assigned categories for. Page tabs<br>include # for Address records you didn't assign a category to.<br>See Help for more information on categories. |

## **Customizing Address**

In the Address section, you can set various preferences to customize how your addresses are sorted and what information appears with them. Changing preferences is optional. If you don't change your Address preferences, Organizer uses default preferences.

#### For more information

- 1. Choose Help Help Topics, and click the Index tab.
- **2.** Type this phrase:

#### Address section, customizing

3. Click Display.

## Other things you can do

For more information on how to copy, move, and delete Address records and how to create links, assign categories, search for information in Address, and use filters, see Chapter 53.

# Chapter 49 Tracking Phone Calls in Organizer

The Calls section lets you keep track of phone calls. You can jot down notes on both your incoming and outgoing phone calls, include information on who the call was from or to, keep track of the duration of the call, or set it to automatically track the duration of the call when you answer it. You can also schedule calls you want to make at some future date and set an alarm to remind yourself. You can track the status of follow-up calls, and quickly redial unanswered calls you already made. In the Calls section, each entry you make for a call is called a **Calls entry**.

The Calls section works closely with the Address section. You can access any name, company, and phone number you entered in your Address section. If you installed and connected a modem, you can use Organizer to dial any phone number that appears in your Calls section, Address section, or any other section.

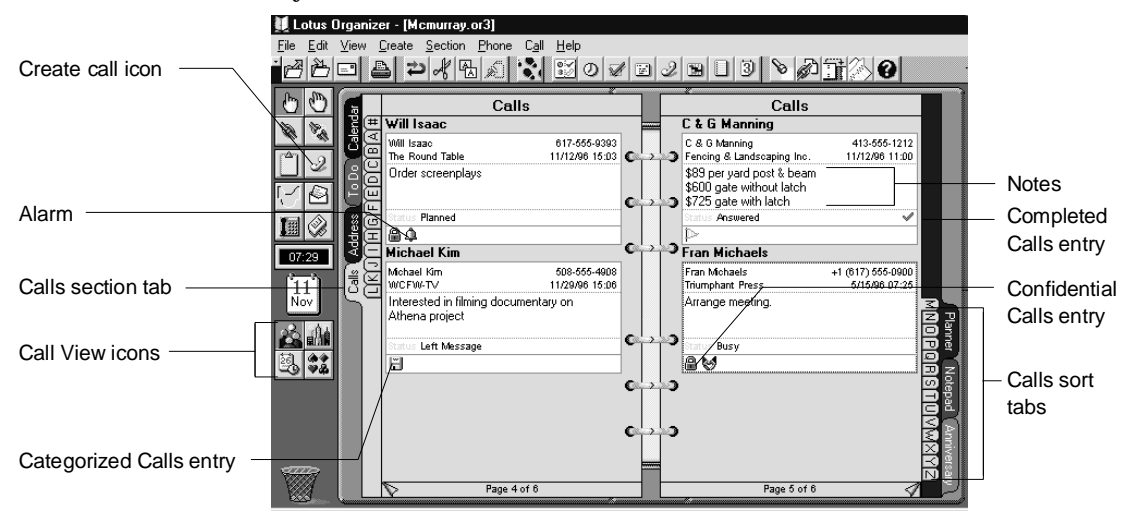

# **Creating a Calls entry**

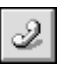

1. In the Calls section, double-click the Calls page.

**Tip** You can also choose Create - Call or press INS when you're in the Calls section to create a Calls entry.

**2.** Enter the contact's first name, last name, and company, or click the boxes and select names you already entered in your Address section.

| Create Call                                             |                |
|---------------------------------------------------------|----------------|
| Contact \ Notes \                                       | OK             |
| First name Last name                                    | Cancel         |
|                                                         | Add            |
| Company 🗾                                               | Dial           |
| Phone at The phone number entered below                 | ntar           |
| Phone number                                            | Aļarm          |
| ✓ Use Country and Area codes Area code Phone number Ext | <u>R</u> epeat |
|                                                         | C <u>o</u> st  |
| Country code                                            |                |
| United States of America (1)                            |                |
| Dialing from Default Location 💌 Dialing properties      |                |
| Dial using Standard 300 bps M 💌 Configure               |                |
| Confidential                                            | <u>H</u> elp   |

Organizer attempts to match any part of an Address record you enter. For example, if you click the Last name box and select a name from the list, Organizer supplies the person's company name and phone number.

**3.** Click the Phone at box and select the telephone number you want to use.

After you select a contact or company name, click the Phone at box to select any phone number associated with that name or company. If you don't use an Address record to specify information for your call, the Phone at box uses "The phone number entered below." In this case you must specify a phone number for the Phone number box.

| Option                     | Result                                                                                                    |
|----------------------------|----------------------------------------------------------------------------------------------------|
| Use country and area codes | Uses (default) or doesn't use the country and area codes of a telephone number when Organizer dials a telephone number.                                                                                                    |
| Area code                  | Lets you specify the area code of the telephone number you want to call.                                                                                                    |
| Phone number               | Lets you specify the telephone number you want to call.                                                                                                    |
| Ext                        | Lets you specify the extension number of the telephone<br>number you want to call.                                                                                                    |
| Country code               | Lets you select a specific country code for a Calls entry. If<br>you don't specify a county code, Organizer uses the country<br>specified in the current Dialing from location. See Help for<br>more information on dialing a phone number from<br>Organizer. |

**4.** Under Phone number, select the options for the phone number you want.

**Note** If you select a contact name and/or company, the area code, phone number, and extension are automatically filled in from information you supplied in the Address record.

**5.** (Optional) Click Alarm to set an alarm for your Calls entry, click Repeat to make a Calls entry repeat at intervals you specify, and/or click Cost to assign a customer and cost code.

See Help for more information on setting an alarm, creating repeat intervals, and/or assigning customer and cost codes.

6. Click the Notes tab.

| Create Call        |                |
|--------------------|----------------|
| Contact V Notes    | OK             |
| Date Time Duration | Cancel         |
| Notes              | Add            |
|                    | Djal           |
|                    | Aļarm          |
| 00:00:00           | <u>R</u> epeat |
|                    | C <u>o</u> st  |
|                    |                |
| Categories         |                |
| Status Planned     |                |
| Completed          |                |
| Confidential       | <u>H</u> elp   |

7. Click the Date box and select the date for the Calls entry.

**8.** Click the Time box and select the time for the Calls entry (with time tracker) or enter the time.

If necessary, for Duration, specify the duration of the Calls entry by clicking the + (plus) to increase or - (minus) to decrease the time of the call.

- **9.** Under Notes, enter a description of the Calls entry.
- **10.** (Optional) Click the stopwatch to start tracking the duration of the call. Click the stopwatch again to stop timing the call.
- **11.** Click the Categories box and select a category for the call.

See Help for more information on categories.

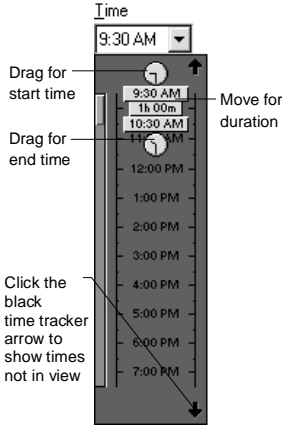

**12.** If necessary, click the Status box and select a status from the list that appears.

See "Assigning the status for a Calls entry," later in this chapter, for more information.

13. Select the options you want.

|   | Option       | Result                                                                                                    |
|---|--------------|----------------------------------------------------------------------------------------------------|
| 1 | Completed    | Marks or doesn't mark (default) your Calls entry completed. See<br>"Marking a Calls entry completed," later in this chapter, for more<br>information on completing a call.                                                                                                    |
| 8 | Confidential | Makes or doesn't make (default) the Calls entry confidential, so<br>others accessing your file can't view it. If you assigned a<br>password to your file, only the Owner can see and change entries<br>that are confidential. See "Sharing your files," in Chapter 55, for<br>more information. |

- 14. To create additional Calls entries, click Add and repeat steps 2 13.
- 15. When you finish entering all your Calls entries, click OK.

## For more information

- 1. Choose Help Help Topics, and click the Index tab.
- **2.** Type this phrase:

## Incoming calls, creating Calls entry for

3. Click Display.

# Dialing a phone number from Organizer

Organizer can dial telephone numbers that appear in any Calls entry. Organizer can also quickly dial any phone number that appears with an entry in your To Do, Address, Calls, or any other section.

You must be connected to and use a modem to dial phone numbers from Organizer.

#### For more information

Choose Help - Help Topics, and click the Index tab.

1. Type one of these phrases:

Dialing, changing dialing from location Dialing, configuring your modem

Dialing, phone numbers

Dialing, phone numbers quickly

2. Select the index entry you want, then click Display.

## Clocking a phone call

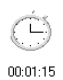

You can clock how much time you spend during a phone call. Choose Create - Call, click the Notes tab, and click the stopwatch when you start the phone call. The Organizer stopwatch automatically times the duration of the call until you click the stopwatch again, at the end of your phone call.

## Assigning the status for a Calls entry

You can change the status for any Calls entry at any time. The status you select helps you identify the result of the phone call. For example, if you select Busy or No answer, you'll know to try the call again.

- **1.** In the Calls section, double-click the Calls entry for which you want to assign the status.
- 2. Click the Notes tab.
- **3.** Click the Status box and select a status from the list that appears: Planned, Try later, Answered, Incoming, Left message, Calling back, No answer, Follow up, or Busy.
- 4. Click OK.

Organizer displays the status you assigned in the status field of the Calls entry in your Calls section.

## Recording a follow-up phone call

When you record a follow-up Calls entry, by default, Organizer automatically links the follow-up Calls entry to the original Calls entry you made.

#### For more information

- 1. Choose Help Help Topics, and click the Index tab.
- **2.** Type this phrase:

#### Follow-up calls

3. Click Display.

## **Changing a Calls entry**

You can change or edit existing Calls entry text directly. Click the Calls entry to select it, click the text you want to edit (the mouse pointer changes

I to an I-beam), and make your changes. Press F2 to enter your changes.

#### For more information

For more information on how to add information to Calls entry fields you previously left blank, refer to Help.

- 1. Choose Help Help Topics, and click the Index tab.
- **2.** Type this phrase:

#### Changing, Calls entries

3. Click Display.

#### Marking a Calls entry completed

When you complete your Calls entry, you can mark the call completed. A check mark appears in the Calls entry so that you know it's been closed.

- 1. Go to the Calls entry you want to mark completed and select it.
- 2. Choose Call Completed.
- ✓ Organizer displays the Calls entry with a green check mark.

# Viewing and sorting your Calls entries

You can quickly sort your Calls entries by clicking one of the View icons in Toolbox. When you change the view, you change the sort order.

Sorts and displays Call entries by last name (default).

Sorts and displays Call entries by date and time.

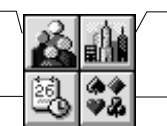

Sorts and displays Call entries by company name.

Sorts and displays Call entries by category if you already assigned categories to your Calls entries. Includes # for entries you didn't assign a category to or that start with non-alphabetical characters, such as @ or numbers like 01890. See Help for more information on categories.

The View icons change depending on what section you're in, so the view that you pick affects only the Calls section you're in. Click a View icon to see how your view of the Calls section changes. Your selection affects all entries, not just one or two. When you change a view, you're only changing how or what information appears.

# Showing Calls entries in Calendar

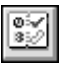

You can show entries from the Calls section in the Calendar section so that you can see your commitments in the context of your daily work. See "Showing other Organizer sections in Calendar," in Chapter 46 for more information.

# **Customizing Calls**

In the Calls section, you can set various preferences to customize how your Calls entries appear, and what information appears with them. Changing preferences is optional. If you don't change your Calls preferences, Organizer uses default preferences.

## For more information

- 1. Choose Help Help Topics, and click the Index tab.
- 2. Type this phrase:

#### Calls section, customizing preferences in

3. Click Display.

## Changing telephone dialing preferences

Telephone dialing preferences determine the device, such as a modem, as well as settings Organizer uses to dial telephone numbers, and the Address section Organizer uses to look for telephone numbers. Changing telephone dialing preferences is optional; if you don't change your telephone dialing preferences, Organizer uses the default preferences.

## For more information

- 1. Choose Help Help Topics, and click the Index tab.
- **2.** Type this phrase:

Telephone dialing, changing preferences in

3. Click Display.

# Other things you can do

For more information on how to copy, move, and delete Calls entries, and how to set alarms for Calls entries, create Calls entries that repeat at intervals you specify, create links, assign categories and cost codes, search for information in Calls, and use filters, see Chapter 53.

# Chapter 50 Charting Events in Planner

The Planner section helps you see what lies ahead as you manage your long-term schedule. Entries you create in Planner are called **Planner events**. With Planner, you designate blocks of time for particular activities, such as vacations, training sessions, and conferences. You can view events by year or by quarter, and you can specify that your events show through in the Calendar section so that you can see events in the context of your daily work.

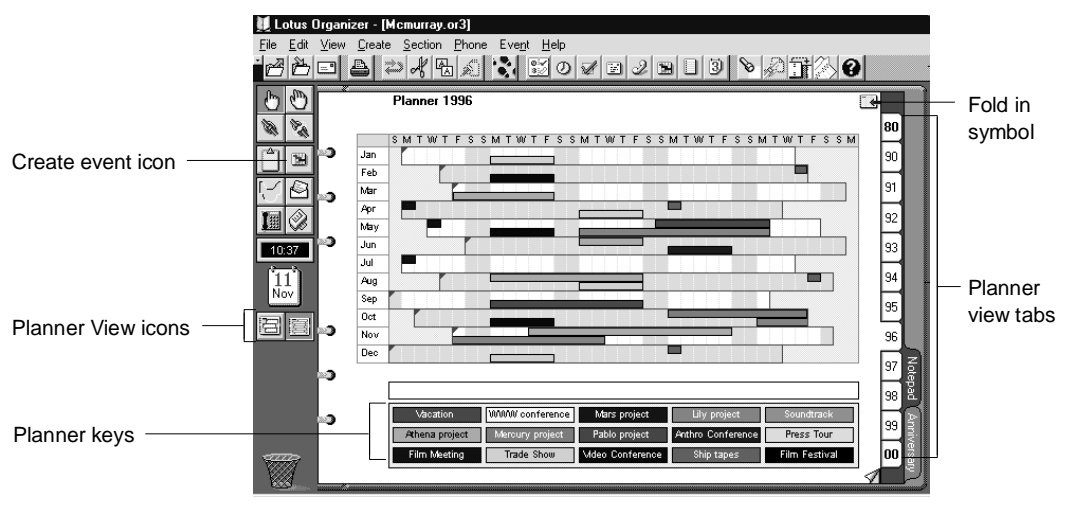

## **Creating a Planner event**

You can create Planner events in two ways: through the Create Event dialog box or with the pen tip (mouse pointer). If you enter many events at once but you don't need to fill in details right away, you'd probably prefer the pen tip. See "Entering an event with the pen tip," later in this chapter. If you'll be filling in the details when you create the event, use the procedure below.

1. In the Planner section, double-click the Planner page.

**Tip** You can also choose Create - Event or press **INS** when you're in the Planner section, or click the Create Event icon.

- 2. Click the Event type box and select an event type.
- **3.** For Row, click + (plus) to increase or (minus) to decrease the row number: 1-4 for the Year per page view and 1-8 in the Quarter per page view.

**Tip** If you don't select a row, your first entry goes into row 1 by default. See "Displaying overlapping events," later in this chapter, for more information.

- 4. Under Notes, enter a description of the event.
- 5. Click the From and Until boxes to select the start and end date of the event, or enter dates for them.

You can enter an end date for any event, and Organizer automatically adjusts the number of days for the event. If you enter a specific number of days, Organizer automatically adjusts the end date.

Click the Days + (plus) to increase or - (minus) to decrease the duration of the event.

6. Click the Categories box to select a category for your event.

See Help for more information on categories.

7. (Optional) Click Confidential to make the event confidential, so others who have access to your files can't view it.

See "Sharing your files," in Chapter 54, for more information.

**8.** Click Alarm to set an alarm for your event, click Repeat to make an event repeat at intervals you specify, and/or click Cost to assign a customer and cost code.

See Help for more information on setting an alarm, creating repeating intervals, and/or assigning customer and cost codes.

- 9. To create additional Planner events, click Add and repeat steps 2 8.
- 10. When you finish entering all your Planner events, click OK.

34

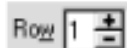

## Entering an event with the pen tip

You can quickly enter Planner events with the pen tip. Event types, such as Vacation, Training, and Conference, have color-coded Planner keys which you can see beneath the Planner chart. You select a Planner key, then enter events for that type on the Planner chart.

**1.** Click an event type from the color-coded Planner keys beneath the Planner chart.

For information on customizing Planner keys, see "Changing Planner Keys," below.

2. Move the mouse pointer to the Planner chart.

Notice the mouse pointer changes to look like the tip of a pen.

- **3.** Do one of the following:
  - To enter an event for a single day, click a day on the Planner chart to start the event.
  - To enter an event over several days, drag the pen tip over those days in the Planner chart.

## **Changing Planner keys**

ß

Planner keys help you color code your Planner events. These color-coded Planner keys represent event types. You can customize the names of events by changing the key names. Planner keys appear beneath the Planner chart.

1. Double-click a Planner key you want to change.

For example, "Unused1."

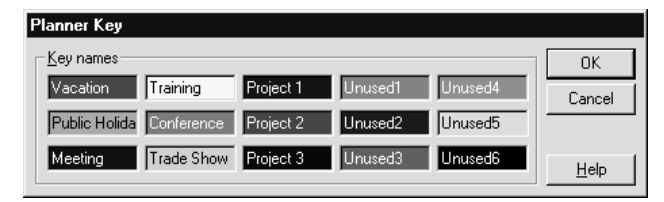

A blinking cursor appears in the Planner key you want to change.

- **2.** Press **DEL** until the current key name is removed and enter a new key name.
- 3. Click OK.

## **Displaying overlapping events**

Planner days are divided into 4 rows in Year per page view and 8 rows in Quarter per page view. All rows of an event you create in Quarter per page view will appear in Year per page view. However, if you create rows in the Year per page view then switch to the Quarter per page view, Organizer combines two rows into a single row in Quarter per page view.

If you chart Planner events on top of each other or create more events than the Planner chart has rows to display, Planner displays cross hatching in a color block to indicate that there's an event you can't see.

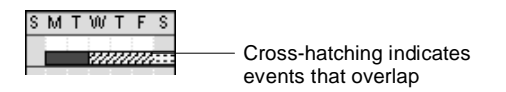

## **Changing a Planner event**

You can change or edit existing Planner events directly on the Planner chart with the pen tip. Place the mouse pointer on the event in the Planner chart;

**+**I+ when the mouse pointer changes to a double arrow, press and hold the mouse button and drag the arrow left or right to increase or decrease the duration of the event.

To move an event, keeping the same duration, click the event, then drag and drop it to the desired date.

#### For more information

- 1. Choose Help Help Topics, and click the Index tab.
- **2.** Type this phrase:

Events, changing Planner events

3. Click Display.

## **Viewing Planner events**

You can quickly display Planner events by quarter or by year by clicking one of the View icons in Toolbox.

Shows your Planner chart by quarter with tabs for the four quarters and for the previous and next year.

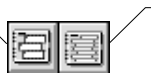

Shows your Planner chart by year with tabs for the years and for the previous and next decade.

The View icons change depending on what section you're in, so the view that you pick affects only the Planner section you're in. Click a View icon to see how your view of Planner changes. Your selection affects all entries in that section, not just one or two. When you change a view, you're only changing how or what information appears.

## Showing Planner events in Calendar

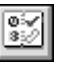

You can show entries from the Planner section in the Calendar section so that you can see your commitments in the context of your daily work. See "Showing other Organizer sections in Calendar," in Chapter 46 for more information.

# Showing Calendar appointments in Planner

You can show Calendar information (which appears as a color band) in the Planner section so that you can see your commitments grouped in your Planner chart.

To help you quickly identify Calendar information in Planner, you can color code the Calendar information (the color band). For example, you may want to represent Calendar information (the color band) by using text in the same color that the Calendar section tab uses.

#### For more information

- 1. Choose Help Help Topics and click the Index tab.
- 2. Type this phrase:

#### Showing in Planner

3. Click Display.

# **Customizing Planner**

In the Planner section, you can set various preferences to customize how your events appear and what information appears with them. Changing preferences is optional. If you don't change your Planner preferences, Organizer uses default preferences.

## For more information

- 1. Choose Help Help Topics and click the Index tab.
- **2.** Type this phrase:

#### Planner section, customizing preferences in

3. Click Display.

## Other things you can do

For more information on how to copy, move, and delete Planner events, and how to set alarms for events, create events that repeat at intervals you specify, make events confidential, assign categories and cost codes, search for information in Planner, and use filters, see Chapter 53.

# Chapter 51 Centralizing Information in Notepad

The Notepad section helps you organize information in the form of notes, lists, memos, spreadsheets, sales charts, diagrams, organizational charts, maps, and logos.

Entries you create in Notepad are called **Notepad pages**. A Notepad page holds information that you either enter in Organizer, or embed or link from other applications.

If you embed an object — such as a spreadsheet, word processing document, or presentation — its information can be viewed and edited from Notepad. If you also specify that the information is linked to its original file, the information is automatically updated whenever you make changes to the original file.

You can sort the information in Notepad by color coding pages, by assigning categories and cost codes to pages, and by specifying how pages are listed on the Contents page. You can specify that the Notepad Contents page list pages by their titles, page numbers, categories, or date.

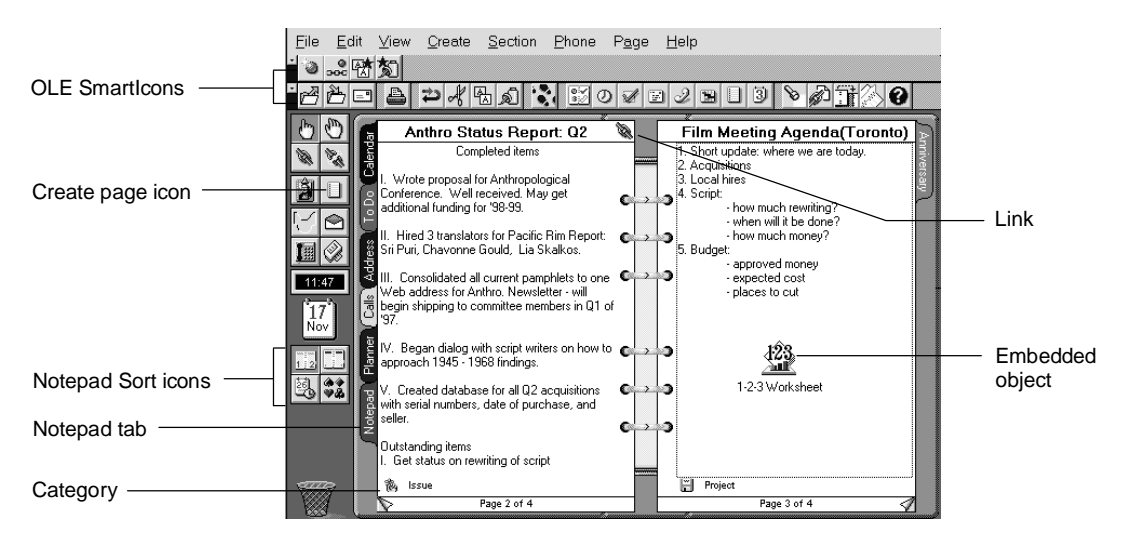

# Creating a Notepad page

| <b>1.</b> In the Notepad section, double-click the Notepad page. |                                                                                                    |  |  |
|------------------------------------------------------------------|----------------------------------------------------------------------------------------------------|--|--|
| <b>Tip</b> You<br>Notepad                                        | <b>Tip</b> You can also choose Create - Page or press <b>INS</b> when you're in Notepad to create a Notepad entry.         |  |  |
| 2. Under Ti                                                      | tle, enter a page title.                                                                                                   |  |  |
| For exam                                                         | ple, "Waller Project Status Report."                                                                                       |  |  |
| This field<br>because N                                          | is optional; however, it's a good idea to title your entry<br>Notepad can list pages by their titles on the Contents page. |  |  |
| 3. Under Pa<br>page nun                                          | Page number, select Automatic (default) or Manual to enter a umber and override automatic page numbering.                  |  |  |
| 4. Under St                                                      | yle, select the appropriate options.                                                                                       |  |  |
| Option                                                           | Result                                                                                                    |  |  |
| Start a chapter                                                  | Establishes a chapter beginning with this page.                                                                            |  |  |
| Links page                                                       | Lets you link pages within and across Organizer sections that contain related information.                                 |  |  |
| Folded                                                           | Makes a page a double-width size when you open it; a single-width size when you fold it.                                   |  |  |
| Color                                                            | Lets you assign a color to the page.                                                                                       |  |  |

**5.** (Optional) Click the Categories box and select a category for your Notepad page.

See Help for more information on categories.

**6.** (Optional) Select Confidential to make the page confidential, so others who have access to your files can't view it.

See "Sharing your files," in Chapter 54, for more information.

- 7. To create additional Notepad pages, click Add and repeat steps 2 6.
- 8. When you finish entering all your Notepad pages, click OK.

## To add text to a page

I After you've entered a title for your Notepad page, and completed any other steps above, you can add text to your page. Position your mouse pointer on a Notepad page and click. The I-beam appears. Begin entering (or typing) the text you want on that page.

# **Changing text settings**

You can customize your Notepad text by selecting different fonts and attributes. You can make selections that affect entire Notepad pages of text or only individual letters of a single word.

## Customizing how text wraps

You can choose to have text wrap within the Notepad page margins as you type on the Notepad page, or have the text wrap after you finish typing it. Notepad page text wraps as you type, by default.

- 1. Go to the Notepad page you've created.
- 2. Choose Text Word Wrap to toggle off or on the word wrap function.

## **Changing text fonts**

- 1. Go to the Notepad page you've created.
- 2. Select the text you want to change by highlighting it.
- 3. Choose Text Font.
- 4. Select the fonts and attributes you want.

Click the Font, Font style, and Size boxes and choose from the fonts, font styles, and font sizes shown.

- **5.** Under Effects, select Strikeout to draw a line through text or Underline to underline text.
- 6. Click the Color box to select the color for the text you selected.
- 7. Click OK.

## Changing text alignment

- 1. Go to the Notepad page you've created.
- 2. Select the text you want to align.
- 3. Choose Text Alignment.
- **4.** Select the appropriate option.

| Option | Result                                                                    |
|--------|---------------------------------------------------------------------------|
| Left   | Selected text appears aligned along the left margin of the Notepad page.  |
| Right  | Selected text appears aligned along the right margin of the Notepad page. |
| Center | Selected text appears centered on the Notepad page.                       |
|        |                                                                           |

5. Click OK.

## Indenting paragraphs

You can indent any paragraph on a Notepad page so that it appears exactly where you want it to appear.

## For more information

For more information on indenting paragraphs on Notepad pages and changing the appearance of text on your Notepad pages, refer to Help.

- 1. Choose Help Help Topics, and click the Index tab.
- **2.** Type this phrase:

#### Notepad section

3. Select the index entry you want, and click Display.

# Sharing data using OLE

Object Linking and Embedding (OLE) lets you share data across applications. Depending on the task, you either create a link or embed the data.

## For more information

- 1. Choose Help Help Topics, and click the Index tab.
- **2.** Type this phrase:

OLE, overview

3. Click Display, select a topic, and click Display again.

# Embedding a file as an OLE object on a Notepad page

- 1. Select the Notepad page on which you want to embed a file.
- 2. Click the page to place the insertion pointer on the page.

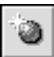

- 3. Choose Create Object.
- **4.** Select Create an object from a file.
- 5. For File, enter the path and file name of the file you want to embed. You can enter the path and file name in the File box or click Browse to locate the file you want to use.
- 6. (Optional) To also create a link to the file, select Link to file.
- 7. Select the Display as icon option to display an icon to represent the contents of the embedded object.

If you don't select this option, Organizer inserts a picture of the file's contents in the Notepad page.

8. Click OK.

## **Managing links**

When you create a linked OLE object, Organizer automatically updates the information on your Notepad page when you start Organizer. You can also manually update the information.

1. Select the object you want to edit.

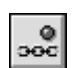

- 2. Choose Edit OLE Links.
- **3.** In the link box, select the link you want to update.
- 4. For Update, select Manual to change how the link will be updated.
- 5. To update the linked information now, click Update Now.
- 6. Click Done.

## For more information

For more information on creating and editing OLE and linked objects and on managing links, refer to Help.

- 1. Choose Help Help Topics, and click the Index tab.
- **2.** Type this phrase:

#### Objects

3. Select the index entry you want, and click Display.

# Using the Contents page of your Notepad pages

You use the Contents page to view a listing of your Notepad pages. You can choose to have the pages listed by page number, page title, date, or category. You can also double-click a page in the listing to go to that page in your Notepad. Notepad automatically creates the Contents page and updates it as you add pages.

## For more information

For more information on using the Contents page to view Notepad pages, refer to Help.

- 1. Choose Help Help Topics, and click the Index tab.
- **2.** Type this phrase:

#### Pages in Notepad, sorting

3. Select the index entry you want, and click Display.

#### Using the Contents page to move a Notepad page

- 1. Click the Notepad tab to display the Contents page.
- 2. Choose View By Page Number.
- 3. Click the title of the page you want to move.
- **4.** Drag and drop the page in its new location in the listing on the Contents page.

**Tip** You can also select the page then choose Edit - Cut, click where you want to place the page, then choose Edit - Paste.

## Sorting your Notepad pages using the Sort icons

You can quickly change how the Contents page sorts your Notepad pages by clicking one of the sort icons in Toolbox.

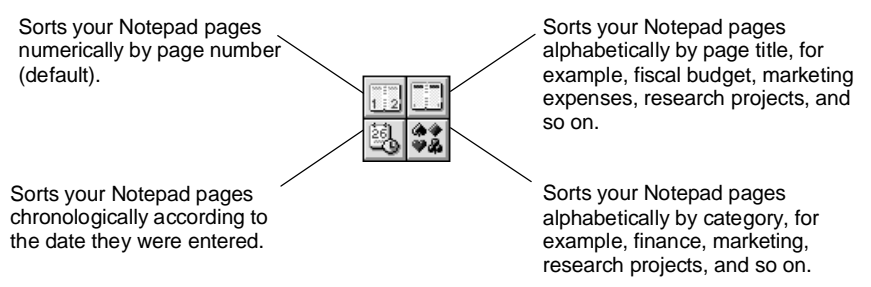

These icons change depending on what section you're in, so the view that you pick affects only the Contents page in the Notepad section. Click an icon to see how your view of the Contents page changes. Your selection affects all entries, not just one or two. When you change a view, you're only changing how or what information appears.

# **Customizing Notepad**

In the Notepad section, you can set preferences to customize how your Notepad pages appear and what information appears with them. Changing preferences is optional. If you don't change your Notepad preferences, Organizer uses default preferences.

## For more information

- 1. Choose Help Help Topics, and click the Index tab.
- **2.** Type this phrase:

#### Notepad section, customizing preferences in

3. Click Display.

# Other things you can do

For more information on how to copy, move, and delete Notepad pages, create links, assign categories and cost codes, and search for information in Notepad, see Chapter 53.

# Chapter 52 Remembering Anniversaries and Other Dates

The Anniversary section lets you keep a list of all the important dates you need to remember every year. You can include anniversaries, birthdays, wedding dates, or special days (for example, pay days) you want to be reminded of. You can enter as many anniversaries as you like. Entries you create in the Anniversary section are called **Anniversary entries**.

You can specify that an anniversary you enter is automatically carried forward every year; you can sort and view your anniversaries by year, month, category, or zodiac sign; and you can set an alarm for an anniversary to remind you when the anniversary date is current. Organizer also lets you show through your anniversaries in your Calendar section, so you can see the anniversaries in the context of your daily work.

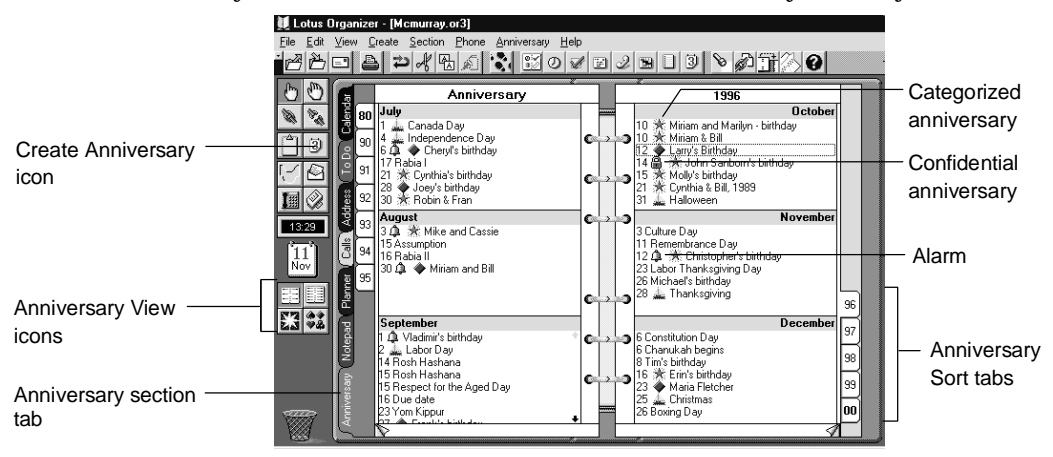

## **Creating an Anniversary entry**

| ľ  | 5 | th | d  | L  |
|----|---|----|----|----|
|    | 3 | IJ | IJ | L  |
| 14 | - | 8  |    | I. |

A

1. In the Anniversary section, double-click the Anniversary page.

**Tip** You can also choose Create - Anniversary or press **INS** when you're in the Anniversary section to create an Anniversary entry.

- 2. Under Description, enter a description of the anniversary.
- 3. Click the Date box and select the date for the anniversary.
- **4.** (Optional) Click the Categories box and select a category for your anniversary.

See Help for more information on categories.

5. Select the options you want.

| Option                            | Result                                                                                                    |
|-----------------------------------|----------------------------------------------------------------------------------------------------|
| Occurs on same date<br>every year | Enters (default) or doesn't enter the anniversary on the same date every year after the year in which you created it.                                                                                                    |
| Confidential                      | Makes or doesn't make (default) the anniversary<br>confidential, so others accessing your file can't view it. If<br>you assigned a password to your file, only the Owner can<br>see and change entries that are confidential. See "Sharing<br>your files," in Chapter 55, for more information. |

**6.** (Optional) Click Alarm to set an alarm for your anniversary, click Repeat to make an anniversary repeat at intervals you specify, and/or click Cost to assign a customer and cost code.

See Help for more information on setting an alarm, creating repeating intervals, and/or assigning customer and cost codes.

- 7. To create additional anniversaries, click Add and repeat steps 2 6.
- 8. When you finish entering all your anniversaries, click OK.
## **Changing an Anniversary entry**

You can change or edit an Anniversary directly to change the description of the anniversary. Click the Anniversary entry to select it, click the text you

I want to edit (the mouse pointer changes to an I-beam), and make your changes. Press F2 to enter your changes.

#### For more information

- 1. Choose Help Help Topics, and click the Index tab.
- **2.** Type this phrase:

#### Changing, anniversaries

3. Click Display.

## Viewing and sorting your anniversaries

You can quickly change how your anniversaries are sorted and what information appears by clicking one of the Anniversary View icons in Toolbox. When you change the view, you change the sort order.

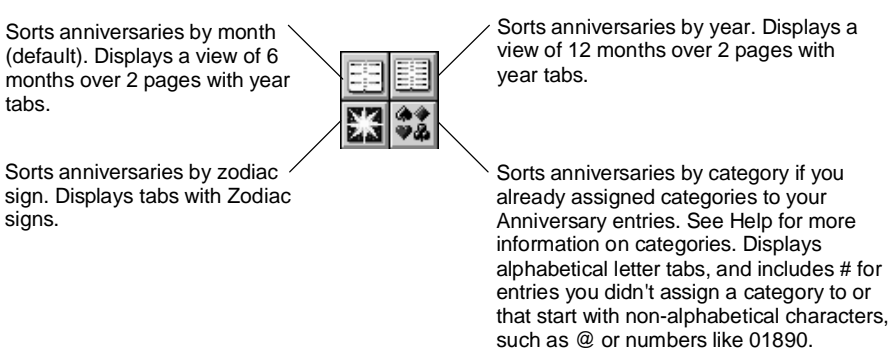

The View icons change depending on what section you're in, so the view that you pick affects only the Anniversary section you're in. Click a View icon to see how your view of Anniversary changes. Your selection affects all entries, not just one or two. When you change a view, you're only changing how or what information appears.

## Showing anniversaries in Calendar

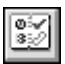

You can show entries from the Anniversary section in the Calendar section. Showing anniversaries in Calendar can help you see your special dates in the context of your daily work. See "Showing other Organizer sections in Calendar," in Chapter 46 for more information.

### **Customizing Anniversary**

In the Anniversary section, you can set various preferences to customize how your anniversaries are sorted and what information appears with them. Changing preferences is optional. If you don't change your Anniversary preferences, Organizer uses default preferences.

#### For more information

- 1. Choose Help Help Topics, and click the Index tab.
- 2. Type this phrase:

#### Anniversary section, customizing preferences in

3. Click Display.

#### Other things you can do

For more information on how to copy, move, and delete Anniversary entries, and how to set alarms for anniversaries, create Anniversary entries that repeat at intervals you specify, create links, assign categories and cost codes, search for information in Anniversary, and use filters, see Chapter 53.

# Chapter 53 Putting It All Together

Now that you're familiar with some of the key features available in each Organizer section, you can try some features that are available across all or many Organizer sections, between Organizer files, and between Organizer and other applications. By the end of this chapter, you'll see why Organizer is such a powerful, integrated productivity tool.

## **Copying Organizer information**

You can copy and paste Organizer information between Organizer sections and with other applications. You copy and paste information using Organizer Clipboard in Toolbox or Windows Clipboard. When you copy information, your newly copied information writes over anything that is currently on Clipboard, and you must paste this information to see it in its new destination.

**Note** When you copy information to Organizer Clipboard, notice that what appears on Clipboard is relevant to the kind of information you're copying to it.

| Type of copied<br>information | Clipboard icon<br>with copied entry | Type of copied information        | Clipboard icon with copied entry |
|-------------------------------|-------------------------------------|-----------------------------------|----------------------------------|
| Calendar<br>appointment       | Ô                                   | Anniversary entry                 |                                  |
| To do task                    | Ż                                   | Text                              | Â                                |
| Address record                | Ê                                   | Metafile                          | <b>B</b>                         |
| Calls entry                   | Ż                                   | Bitmap                            | â                                |
| Planner event                 |                                     | Mixed entry<br>(multiple entries) |                                  |
| Notepad page                  | Û                                   |                                   |                                  |

**Note** An empty Clipboard looks like this:

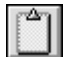

## Quickly copying entries between different Organizer sections

You can use Clipboard in the Organizer Toolbox to quickly copy an entire Organizer entry or multiple entries. The entry or entries can contain text, links, a metafile, or a bitmap.

#### For more information

- 1. Choose Help Help Topics, and click the Index tab.
- **2.** Type this phrase:

#### Copying, entries

3. Select the index entry you want, and click Display.

#### Using Windows Clipboard to copy entries

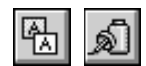

You can also use Windows Clipboard to copy and paste entries between sections. Select the entry you want to copy and choose Edit - Copy, or press CTRL+C. Then go to the page on which you want to paste the entry and choose Edit - Paste or press CTRL+V to paste the entry from Clipboard. You can also press and hold CTRL as you drag and drop the entry to the section tab of the section you want to copy to.

## Copying text between Organizer sections and other applications

You can copy selected text from any Organizer entry to Clipboard, and paste the text either to another Organizer entry or to another application.

- 1. Click the entry you want to copy to select it.
- IWhen you move the pointer over the selected entry, it changes to the<br/>I-beam.
  - 2. Click where you want to begin copying the text.
  - The pointer changes to a blinking vertical cursor.
  - **3.** Select the text you want to copy by pressing and holding the left mouse button while you highlight the text.

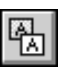

L

4. Choose Edit - Copy.

**Tip** You can also press CTRL+C or you can drag and drop your selection to Clipboard icon in Toolbox to copy text you selected.

- 5. Do one of the following:
  - If you're copying text to another Organizer entry, click an Organizer entry to select it.

The pointer changes to the I-beam.

• If you're copying information to another application, switch to the application where you want your copied text to appear.

Τ

**Tip** To switch between Organizer and any open Windows application, press ALT+TAB.

6. Click where you want to paste the text.

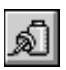

- 7. Choose Edit Paste.
  - Tip You can also press CTRL+V to paste previously copied text.

To copy information from another application to Organizer, copy the text in the application and paste it to an Organizer entry, by reversing this procedure.

#### Using Edit - Copy Special to copy Organizer field information

You can copy specific Organizer field information from any Organizer entry to another Organizer section or to another application. In many cases, the fields you can select are combined into a useful format. The fields you can copy also depend on the type of entry you select.

#### For more information

- 1. Choose Help Help Topics, and click the Index tab.
- 2. Type this phrase:

**Copy Special** 

3. Click Display.

### **Deleting the contents of Clipboard**

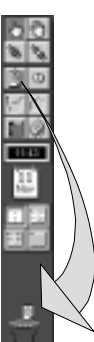

You can delete Clipboard contents at any time. Deleting Clipboard contents means that any information you copied to Clipboard is cleared from Clipboard.

**Caution** You cannot retrieve, nor use Undo to retrieve, deleted Clipboard contents.

To delete the contents of Clipboard, drag and drop Clipboard to Trash in Toolbox.

## Moving Organizer information to a new location

You can move an entry to another area, another page, or another section.

If you're moving an entry that repeats, you can select whether to change any of the other repeating entries, too. See Help for more information on moving repeating entries.

- 1. Go to the entry you want to move.
- 2. Click the Pick up icon in Toolbox.
- 3. Select the entry you want to move by clicking it.

A symbol representing the type of entry you're moving appears in the hand when it picks up the entry.

| Type of information  | Symbol     | Type of Information | Symbol         |
|----------------------|------------|---------------------|----------------|
| Calendar appointment | <u>₽</u>   | Planner event       | C <sup>a</sup> |
| To Do task           | ₹ <b>b</b> | Notepad page        | Ŀ              |
| Address record       |            | Anniversary entry   | <u>B</u> b     |
| Calls entry          | <u>S</u>   |                     |                |

**4.** Click where you want the information moved: another area, another page, another section, and so on.

**Tip** You can also move an entry to another area, page, or section by dragging and dropping the entry to the new location.

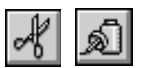

You can also select the entry you want to move, choose Edit - Cut, go to the new area, and then choose Edit - Paste.

# **Deleting Organizer information**

You can delete a single entry or many entries at one time.

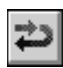

If you deleted an entry or entries by mistake, you can retrieve the deleted entry or entries by choosing Edit - Undo. You can undo only the last action you performed.

- 1. You can delete one or more entries in the following ways:
  - If you're deleting one entry, click the entry you want to delete.

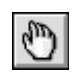

- If you're deleting two or more entries that are in sequence, select the first entry you want to delete, press and hold SHIFT, and click the last entry.
- If you're deleting two or more entries that aren't in sequence, select the first entry you want to delete, press and hold **CTRL**, and click each entry.

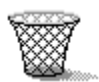

2. Drag and drop the entry or entries to Trash in Toolbox.

**Tip** You can also delete an appointment by selecting it and then pressing DEL, choosing Edit - Cut, or pressing CTRL+X.

## Setting an alarm for an entry

You can set alarms in the Calendar, To Do, Calls, Planner, and Anniversary sections. Organizer can start an application automatically for you — such as a spreadsheet or a word processing application — if you set an alarm and specify what application you want to start. You can open a file, remind yourself of an appointment, or remind yourself to make an important phone call simply by setting an alarm. You can also display a message when your alarm goes off, for example, "Bring financial forecasts to meeting!"

1. Create or edit an entry.

See Chapters 46 - 52 for information on creating and editing entries in a specific Organizer section.

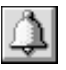

- 2. Click Alarm.
- 3. Click the Date box and select the date you want your alarm to go off.
- 4. Click the Time box and select the time you want your alarm to go off.

You can set the alarm to go off minutes before or after the time you selected. To do this, select the number of minutes you want by clicking + (plus) to increase or - (minus) to decrease the number of minutes. Then select Before or After to indicate when you want the alarm to go off (before the entry or after the entry is scheduled).

5. Click the Tune box and select the tune you want.

The default tune is the sound of an alarm clock. You can hear each tune by selecting a tune and then clicking Play.

6. For Message, enter the message you want to appear.

For example, "Meeting with David; bring new tapes for demo!"

7. For Start, enter the application you want to start or the file you want to open, when the alarm goes off.

If necessary, click Browse for a listing of your files and applications to choose from.

- **8.** (Optional) If you don't want the alarm to display, click the Display alarm option to deselect it.
- 9. Click OK.
- 10. Click OK.
- Д.

**Tip** You can recognize entries which you set alarms for by displaying the alarm symbol next to entries (except Planner events) in your Organizer section. If you haven't set your Organizer section to show the alarm symbol next to your Organizer entries, choose one of the following commands, depending on what section you're in: View - Calendar Preferences, View - To Do Preferences, View - Calls Preferences, or View - Anniversary Preferences. Under Options, select the alarm symbol, and click OK.

## Responding to an alarm

When your alarm goes off, the Alarm dialog box appears, unless you deselect the Display alarm option when you set the alarm.

- 1. Select Snooze for by clicking + (plus) to increase or (minus) to decrease the number of minutes to reset the alarm to go off again at another time. (The default is 5 minutes).
- 2. Click Turn to to turn to the entry for which the alarm was set.
- 3. Click OK to close the Alarm dialog box.

**Note** If you selected the Start option when you set an alarm, Organizer starts the application you specified when you click OK. If you deselect this option, Organizer cancels starting an application when you click OK.

#### Canceling an alarm

You can cancel an alarm that you set.

- 1. Edit the entry that you set an alarm for.
- 2. Click Alarm.
- 3. Click Cancel Alarm.
- 4. Click OK.
- 5. Click OK.

## Creating an entry to repeat at intervals you select

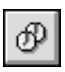

You can create Calendar appointments, To Do tasks, Calls entries, Planner events, and Anniversary entries to repeatedly appear in your Organizer section. For example, you can create weekly meetings in Calendar, bi-weekly tasks in To Do, daily phone calls in Calls, and so on.

#### For more information

- 1. Choose Help Help Topics, and click the Index tab.
- **2.** Type this phrase:

#### Repeating entries, creating

3. Click Display.

## Deleting or changing a repeating entry

When you delete or change a repeating entry, the deletion affects the repeating entry as it represents one specific group of repeating entries. The deletion or change doesn't affect all repeating entries in Organizer. Let's say you have an appointment that repeats every third Tuesday, and another repeating appointment the occurs every Friday, and you decide to delete or change the first repeating appointment (every third Tuesday). Only those appointments for every third Tuesday are affected; the repeating appointment that occurs every Friday isn't affected.

## For more information

- 1. Choose Help Help Topics, and click the Index tab.
- **2.** Type this phrase:

#### Repeating entries, deleting

3. Click Display.

## Linking Organizer entries

You can create links between discrete pieces of information in different Organizer sections or between entries in the same section. Creating links lets you cross-reference associated Organizer material. For example, you can link an appointment in your Calendar to a person in your Address section for quick access to that person's phone number. You can also create multiple links from an appointment scheduled in Calendar to all the Address records of the people attending the appointment, and then to a Notepad page that lists the appointment's agenda.

You can link information in Organizer to other files or applications. For example, you can link a scheduled budget appointment to a spreadsheet that contains budget forecasts.

**Note** Creating Organizer links is different from creating OLE links in Organizer. Organizer links are created in all sections of Organizer; OLE links are created in the Notepad section exclusively.

## Creating one or multiple links

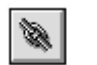

Ø

- **1.** Go to the information you want to link.
- **2.** Click the Link icon in Toolbox.

When you move the mouse pointer over the information you want to link, it changes to a hand with a partial link.

3. Select the information you want to link, for example, a To Do task.

The pointer changes to a hand holding a complete link.

- 4. Locate the information you want to link to, such as an Address record.
- 5. Click the entry you want to link to.

When you select the entry you want to link to, Organizer places the link symbol next to each entry you clicked.

6. Repeat steps 1 – 5 above to create more links.

**Tip** You can also create a link between two or more selected entries. Click the first entry you want to link; then press and hold **CTRL** as you click any additional entries you want to link to. You can also choose Create - Organizer Link to create a link between two or more selected entries.

## Seeing what a link is connected to

You can quickly see what a link is connected to in what is called a Link menu. A **Link menu** is a rectangular box that displays the link's description, the Organizer section the linked information is in, and whether the linked entry contains more than one link. If there is more than one link, there are several rectangular boxes — one box for each link. You can use the Link menu to navigate through linked information by clicking the description of the linked information you want to go to.

- **1.** Go to the linked entry and click the link symbol next to the entry. One or more rectangular boxes appear.
- 2. From the Link menu, click the link you want more information on.

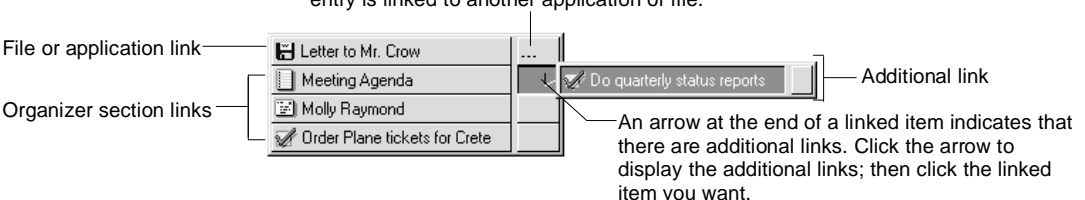

An ... (ellipsis) at the end of a box indicates that the entry is linked to another application or file.

Organizer goes to the linked item you select.

You can remove the display of the Link menu by clicking anywhere on the page.

#### Changing the order of links

You can change the order in which your linked entries and descriptions appear. For example, you can display your links by the date each entry was created, rather than in the order in which you created the links.

#### For more information

- 1. Choose Help Help Topics, and click the Index tab.
- **2.** Type this phrase:

#### Changing, links

3. Select the index entry you want, and click Display.

#### Displaying a list of Notepad links on a Notepad Links page

You can use a Notepad Links page to display a list of links you make to the Notepad page. For example, you can create a page with links to all the information for one project or to your most commonly used applications.

## For more information

- 1. Choose Help Help Topics, and click the Index tab.
- **2.** Type this phrase:

Links, links page in Notepad

3. Click Display.

## Deleting or "breaking" links

You can delete any link you create. When you delete a link, you don't delete information, you only remove the link.

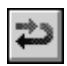

You can undo breaking a link by choosing Edit - Undo Link Delete before you perform another action.

**1.** Go to the information you want to remove the link for.

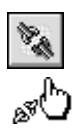

2. Click the Broken link icon in Toolbox.

When you move the pointer over the link symbol you want to break, it changes to a hand holding a broken link.

3. Click the link symbol next to the entry you want to unlink.

The Link menu appears, listing any links associated with the selected entry.

4. Click the link you want to delete.

When the last link to an entry is deleted, the link symbol no longer appears next to the entry.

**Tip** You can also delete links by choosing Edit - Organizer Links. From the Organizer Links dialog box that appears, select the link you want to delete and click Delete.

## Linking information with other files and applications

You can create a link from information in Organizer to other files and applications so those files and applications are accessible in the context of your daily work. For example, you can link a scheduled budget appointment to a spreadsheet that contains budget forecasts.

- 1. Select the Organizer information you want to link.
- 2. Choose Create File Link.
- **3.** For Link description, enter a description of the link.
- **4.** For File, enter the path and file name of the file you want to link to. If necessary, click Browse to see the Organizer files available to you.

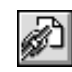

To link to an external file with a non-standard extension, specify the path to the application that the file was created in, followed by a space; then specify the path to the file.

For example, C:\WPWIN\WPWIN.EXE D:\ORGANIZE\SAMPLE\MAILMRG.PRM

5. Click OK.

ъ.

## Accessing another file or a linked application

You can access another file or run an application using a link you already established.

- 1. Go to the entry that's linked to the file or application you want.
- **2.** Click the link symbol.

The Links menu appears. Any link to another file or application displays an ... (ellipsis) after the link's description.

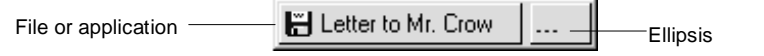

- 3. Click the link's description to the external file or application you want.
- **4.** When you finish with the external file or application, choose File Exit or switch back to the Organizer window.

**Tip** To switch between Organizer and any open Windows application, press ALT+TAB.

Some applications don't let you run more than one copy of the application at a single time. Also, if you select a link and nothing happens, the application may already be running.

## Changing a link's description, file name, or application to link to

You can change the description or file name of any link to another file or application.

#### For more information

- 1. Choose Help Help Topics, and click the Index tab.
- **2.** Type this phrase:

#### Changing, links to external files or applications

3. Click Display.

## Working with categories

Categories help you manage entries and keep track of related entries across sections. You can assign one or more categories to any Organizer entry.

Although Organizer includes a number of common categories, including Clients, Expenses, Issues, and more, you can create or customize your own categories. For example, you can create a category for all entries that apply to a particular project, and then assign the entries in various sections to that category. You can then easily view and work with all appointments, To Do tasks, Calls entries, and other entries that pertain to a particular project.

#### For more information

- 1. Choose Help Help Topics, and click the Index tab.
- 2. Type this phrase:

#### Categories

3. Select the index entry you want, and click Display.

## Using customer and cost codes

Customer and cost codes let you track the costs associated with an entry. For example, you can associate all your meetings with a client with a specific cost per hour. You create your own customer and cost codes and then assign them to entries in your Calendar, To Do, Calls, Planner, and Anniversary sections.

Let's say MCR Consulting is one of your clients. You can create a customer code for MCR Consulting, as MCR, and a cost code, as \$50.00 per hour. At the end of the month, you can estimate monthly billing for MCR Consulting based on the customer and cost code you assigned.

#### For more information

- 1. Choose Help Help Topics, and click the Index tab.
- 2. Type this phrase:

#### Cost codes

3. Select the index entry you want, and click Display.

## Searching for information in your Organizer entries

You can find specific text in any Organizer section by entering the same text contained in the entry you want to find. You can find text from any section of Organizer. For example, you can find text from any field of any Address record you're looking for, such as name, company, notes, and so on.

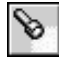

1. From any Organizer section, choose Edit - Find.

Tip You can also press CTRL+F to search for text in an Address record.

- 2. For Find, enter the text you want to find.
- **3.** Under Options, select the options for how you want Organizer to find your information.

| Option         | Result                                                                                                    |
|----------------|----------------------------------------------------------------------------------------------------|
| Case sensitive | Searches for an exact text match, including the same<br>capitalization. For example, if you search for the name Smith,<br>Organizer won't find smith.                            |
| Whole word     | Searches for whole words, specifically, not just the first few<br>letters of a word. For example, if you search for the word<br>plumber, you must use the whole word, not plumb. |
| Section        | Searches for a text match in the Organizer section you specify.                                                                                                    |
| All sections   | If you go to the section in which you want to look for text, the default will be to look in that section.                                                                        |

Organizer searches for exact text by default.

If you don't select the case sensitive or whole word option, the default is to search for any text you enter, regardless of case sensitivity or whole word status.

4. Click one of the following command buttons.

| Command button | Result                                                                                             |
|----------------|----------------------------------------------------------------------------------------------------|
| Find Next      | Finds one entry at a time for you and turns to that entry within which the specified text appears. |
| Find All       | Finds all entries within which the specified text appears, and lists them in the Occurrences box.  |

If no match is found, Organizer displays a message saying that the text you're searching for can't be found.

**5.** To go to an entry you want to see, double-click the entry in the Occurrences box.

Occurrences displays your entries that match your search in either of two ways: one text match at a time or all text matches in a list.

**Tip** You can also select the entry in the list box and click Turn To to go the entry.

**6.** Select one of the following options.

| Option         | Result                                                         |
|----------------|----------------------------------------------------------------|
| Clear list     | Clears the list after each text search is completed (default). |
| Append to list | Maintains a list of all text search matches.                   |

7. When you finish searching, click Close.

#### **Using filters**

You can use filters to display a subset of your Organizer entries based on criteria you specify. You can base your criteria on text, numbers, dates, Organizer attributes (such as a category or cost code), or any combination of these. For example, if you want to prepare a mailing, you can use a filter to display only Address records for New York City; or if you want to create a status report, you can use a filter to display all Calls entries and To Do tasks that occurred before a specified date.

When you create a filter, you enter the section or sections to which you want to apply the filter along with the criteria. Only sections that you refer to in the filter are affected. You can save the filters you create, and you can also add them to the Organizer menu under the View - Apply Filter menu, so you can quickly switch between a filtered view and a view of all entries.

Organizer works the same way whether you're displaying all entries or a subset of entries. Any operation you can normally do in Organizer you can also do while a filter is in place. When you clear the filter, operations you performed while in the filtered view will also affect the entries that didn't display before you set the filter.

#### **Creating a filter**

You must create a filter before you apply it.

#### For more information

- 1. Choose Help Help Topics, and click the Index tab.
- 2. Type this phrase:

#### Filters, creating

3. Click Display.

## Applying a filter

You can apply a filter when you create it, or whenever you need to apply the filter.

**Note** If a filter is already in place when you select a new filter, Organizer clears the currently selected filter and then applies the new filter to all entries. To see if there is currently a filter in place, choose View. If the Clear Filter command is dimmed, there is no filter in place.

If you add a new entry that doesn't match a filter's criteria while the filter is in place, the new entry will appear in the section until you apply the filter again. For example, if the current filter displays all Calendar appointments earlier than November 14, and you create an appointment on November 15, the appointment for November 15 will appear until you apply your filter again.

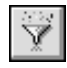

- 1. Choose Create Filter.
- 2. Under Filters, select the filter you want to apply.
- 3. Click Apply.

## **Clearing a filter**

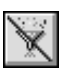

To clear a filter so that Organizer redisplays all entries in all sections, while keeping the filter to use at a later date, choose View - Clear Filter. You can also choose Create - Filters, select (None), and then click Apply.

## **Removing a filter**

**Caution** You can't undo deleting a filter.

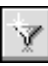

- 1. Choose Create Filters.
- 2. Under Filters, select the filter you want to delete.
- 3. Click Remove.
- 4. Click Yes when Organizer asks whether you want to delete the filter.
- 5. Click Close.

## **Compacting Organizer files**

You can compact your files on a periodic basis to ensure they remain the smallest size possible. When you compact a file, Organizer actually reduces the size of the file on disk. Let's say you're using Organizer on a notebook computer. You can compact your Organizer files to conserve limited hard-disk space on that notebook computer.

Note You cannot compact an open file.

- 1. Choose File Compact.
- **2.** (Optional) Click the Look in box and select the path you want Organizer to use to find the file you want.
- 3. For File name, enter the name of the file you want to compact.
- **4.** (Optional) Click the Files of type box and select the type of file you want to compact.
- 5. Click Compact.

Organizer tells you that Organizer will create a backup file before compacting your file.

- 6. Click Yes to make a backup file.
- 7. Click OK when Organizer successfully compacts your file. The Lotus Organizer 97 File Compact dialog box appears.
- 8. (Optional) To compact additional files, follow steps 2 7.
- 9. Click Exit when you're finished compacting files.

You won't leave Organizer, you'll close only the Lotus Organizer 97 File Compact dialog box.

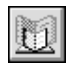

## **Archiving Organizer information**

To keep your Organizer file size manageable, you can archive information you don't need on a day-to-day basis. For example, you can archive old To Do tasks or Calendar appointments.

When you archive information from a file, Organizer deletes the information from your file and stores the archived information in a separate .OR3 file. You can still access this archived information because you can open the archive file. However, the archived information will no longer appear in your original Organizer file.

The archive file includes all alarms, cost codes, and categories made in the original file. Entries that were repeating still appear in the archive file but they're no longer designated as repeating and they no longer include the repeating entry symbol.

You can archive more than one section in a single archive file, although you must perform a separate archive operation for each section you archive.

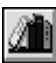

- 1. Choose File Archive.
  - **Tip** You can also press **CTRL**+A to archive information.
- **2.** If you haven't saved changes to your file, Organizer asks you if you want to save the file. Click one of the following command buttons.

| Command button | Result                                                    |
|----------------|-----------------------------------------------------------|
| Yes            | Saves your changes to the file and then closes the file.  |
| No             | Closes the current file without saving your changes.      |
| Cancel         | Returns to the current file without closing or saving it. |

- 3. Click the Section box and select a section from which to archive entries.
- 4. Under Range, select one of the following options.

| Option | Result                                                                                                    |
|--------|----------------------------------------------------------------------------------------------------|
| All    | Archives all entries in the section you select.                                                                                                    |
| Before | Archives all entries prior to the date you select in the section<br>you select. Organizer archives entries as follows: appointments<br>or anniversaries that occur before the date you select; completed<br>To Do tasks whose due date occurs before the date you select;<br>Planner events with an end date before the date; Calls entries<br>made before the date you select; Notepad entries entered before<br>the date you select. |

5. For Archive file, enter a name for your archive file.

A file name can contain up to 255 characters, including spaces, but it can't contain any of the following characters:  $\setminus / : * ? " < > |$ 

If necessary, click Browse to see the Organizer files available to you.

**6.** (Optional) Select the Compact file after archive option to compact your file after you're finished archiving the file.

**Note** If the file you're archiving allows more than one person to have the file open at the same time, you must be the only user with that file open to compact the file after archiving. To ensure you're the only user using the file, change the file type to Single-user access. Choose File - Save as. Under Save file as type, select Single-user access Lotus Organizer (\*.OR3) and click OK.

- 7. Click OK.
- 8. Repeat steps 1 7 for any other sections you want to archive.

## Importing and exporting information with Organizer

When you import or export information, you're copying one application's file and all of its information to another application's file. For example, you can import Address records from a database application directly into your Address section; or you can export Notepad entries to another application, such as a word processor.

#### For more information

For more information on importing information with Organizer, refer to Help.

- 1. Choose Help Help Topics, and click the Index tab.
- **2.** Type this phrase:

#### Importing entries

3. Select the index entry you want, and click Display.

## Exporting

You can export Organizer information for use in another application. If you want to export information, you must export it in a format that the other application understands. Organizer provides several formats, such as ASCII (\*.TXT), ANSI Text (\*.TXT), dBASE (\*.DBF), and FoxPro (\*.DBF) formats. Many applications support the ASCII and dBASE file format.

To export a subset of information, apply a filter to the section before you export the information. See Help for more information on filters.

#### For more information

- 1. Choose Help Help Topics, and click the Index tab.
- 2. Type this phrase:

Exporting, exporting entries

3. Click Display.

## Using and managing field mapping

When you map fields while you're exporting or importing, you're selecting which fields in a file to copy to which locations in another file.

You can map all fields, or you can map specific fields. For example, you can import a file from an application or export a file to an application whose fields are named differently from the fields in Organizer. You can also import or export only a portion of the information contained in the import or export file, such as a person's name and telephone number.

Let's say you're exporting a business Address record, and the file you're exporting to has a field named Field 1 - Business position. You can map the Organizer section field (named Job title) to the export file field (named Field 1 - Business position).

If you import or export the same type of information from or to the same applications on a frequent basis, the fields you map to are always the same. When you map fields with Organizer, you can save the field-mapping connections you created to avoid repeating the actual field map.

#### For more information

- 1. Choose Help Help Topics, and click the Index tab.
- **2.** Type this phrase:

#### Mapping fields, while importing or exporting entries

3. Click Display.

# Chapter 54 Team Computing with Organizer

You can work with Organizer with your workgroup over your network. In a network environment, Organizer provides password protection for your files and lets you share files and sections with other users on the network. You can set up your Organizer file for multiple-user access so that you and others can open and use the file at the same time. The merge feature lets you consolidate any changes you make to your notebook computer file with the file on the network you use at work.

TeamMail, a new feature of Organizer, uses the mail system installed on your computer to create and send text-only messages to one or more people without leaving Organizer. TeamMail also lets you send a message containing selected Organizer entries.

Organizer Help menu choices and SmartIcons give you automatic access to Lotus Internet sites. You can access the Lotus home page, the Lotus Customer Support home page, and the Lotus Customer Support FTP site. These sites contain information on a variety of topics and give access to Lotus Customer Support.

#### Using passwords to protect your file

You can use passwords to protect your file so that other users can't open your file. You can also use passwords to allow different types of access to your files, or how much information others can see or change in your file.

#### Setting passwords for a file

When you create a password for a file, you must enter that password to open the file. Any other user to whom you give a password must also enter the password to open the file.

You can set three types of access when you set passwords for a file: Owner, Assistant, and Reader. You must give the password to those you want to be able to access your file with the particular access right. For example, if you used "Antioch" as a Reader password, give this password to any users you want to have Reader access to your file.

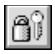

- 1. Open the file for which you want to set a password.
- **2.** Choose File Save As.
- 3. Click Passwords.
- 4. Enter a password for each type of access you want to give a user.

| Option    | Result                                                                                                    |
|-----------|----------------------------------------------------------------------------------------------------|
| Owner     | Lets a user see and change all entries (including entries marked<br>confidential) in and preferences for a file. Owner access lets a user<br>set the type of access and passwords for other users. If you don't<br>enter an Owner password, the file isn't protected by a password<br>and anyone who either gets a copy of your file or accesses it from<br>a network can view your file and make changes to it. If you give<br>someone else Owner access along with you, they can view all the<br>contents of your file, make changes to your file, as well as change<br>all passwords. It isn't recommended that you give anyone else<br>Owner access to your file. |
| Assistant | Lets a user see and change entries (except entries marked<br>confidential) in and preferences for a file. Assistant access lets a<br>user schedule appointments and change preferences but won't let<br>a user view or change entries that are confidential. Assistant access<br>doesn't allow a user to change passwords for the file.                                                                                                    |
| Reader    | Lets a user see, but not change, entries in a file that aren't confidential.                                                                                                    |

**Note** If you're entering passwords for the first time, you must enter them in order; that is, Owner before Assistant, and Assistant before Reader. After you enter a password for Owner access, press **TAB** to highlight the Assistant password field and enter a new password. Press **TAB** again to highlight the Reader password field and enter a new password.

- 5. Click OK.
- 6. Confirm the password by entering it again.
- 7. Click OK to confirm the password.
- 8. Click OK.

**Note** All passwords are case-sensitive. For example, Hope with a capital H and hope with a lowercase h are two different passwords.

## For more information

For more information on changing or removing a password, refer to Help.

- 1. Choose Help Help Topics, and click the Index tab.
- 2. Type one of these phrases:

Passwords, changing

Passwords, removing

3. Click Display.

## Sharing your files

If you share your Organizer files with other users on a network, you can control access to your files with passwords, and you can also control how many users can access your file at one time.

In addition to sharing entire Organizer files, you and other users can share sections of Organizer files by including those sections.

## Controlling how many users can access a file at one time

You can specify single-user access or multiple-user access when you save an Organizer file. **Single-user access** means that only one user can access the file at a time. **Multiple-user access** means that more than one user can open and use the file at a time.

**Note** If two users work on the file at the same time, Organizer saves the file after each change that is made to the file.

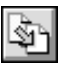

- 1. Choose File Save As.
- 2. If necessary, in the File name box, enter a file name.

Click the Save in box and select the path you want Organizer to use to save the file.

**3.** Click the Save as type box and select whether one user or more than one user can access your file at the same time.

| Option                                           | Result                                                                                                    |
|--------------------------------------------------|----------------------------------------------------------------------------------------------------|
| Single-user access<br>Lotus Organizer<br>(*.OR3) | If you use Organizer on a network where other users can<br>access your files, lets you specify that only one user can<br>open the file at one time. (The default is Single-user<br>access.) |
| Multi-user access<br>Lotus Organizer<br>(*.OR3)  | If you use Organizer on a network where other users can<br>access your files, lets you specify that more than one user<br>can open the file at one time.                                    |

#### 4. Click Save.

**Tip** You can use this feature in conjunction with passwords to control access and changes to your file. For example, if you save a file with multiple-user access and assign Reader access to the file, you can give the Reader password to several users so they can all open and read your file at the same time but no one can make changes to the file. If you want someone to be able to change your file, you can give them Assistant access to a file and save the file with multiple-user access. That way, both you and the user you give the Assistant password to can work on the file at the same time.

#### Sharing and merging files

If you share a file on the network with another user who keeps track of your schedule, you may want to give that user Assistant access to your file. With Assistant access, that user can make changes to your file, schedule your appointments, keep a list of calls for you to make, and update your To Do list. To give a user Assistant access, you must create an Assistant password and give the password to the user.

If you're frequently out of the office, you can rely on someone with Assistant access to update your file on the network with changes you make away from the office and with changes they make to the network copy of your file.

For example, you can e-mail the copy of the file you're working on (while you're away) to the user with Assistant access to your file at regular intervals. The user with Assistant access to your file can merge your changes with his or her changes to the network, save this copy to the network, and e-mail a copy back to you. In this way, you both keep your file on the network up-to-date and you receive a copy of the file to continue working on while you're away from the office.

When you receive the updated file by e-mail, you should replace your copy with the updated copy that the user with Assistant access sends you. You shouldn't work in your current local copy while waiting for the user with Assistant access to send you the updated copy. You must also be sure to maintain your original file in order to ensure accurate results when you merge the file you've been working on away from the office with your file at the office on the network.

#### **Merging files**

Consolidating Organizer files is called **merging**. The files you merge must share the same origin — that is, of the two files, one must be a copy from the original file.

**Tip** To create two files that can later be merged, use File - Save As to create the parent-child relationship. Save As retains the original file, and makes a copy that shares the same properties.

Organizer merges additions, deletions, and edits to entries in sections (for example, an edited appointment or added To Do task). Other settings (such as password changes, access levels, or changes to section preferences) aren't merged.

- **1.** Choose File Open and select the target file into which you want to merge the source file.
- 2. Choose File Merge.

Tip You can also press CTRL+M to merge files.

**3.** Click the File name box and select a file (the source file) to merge.

If necessary, click Browse to select the source file to merge.

**Tip** The file you select to merge must be a parent or child of the one you're merging it with. You must have created one file from the other at some point.

| Merge             |                                                    |              |
|-------------------|----------------------------------------------------|--------------|
| File <u>n</u> ame | C:\WORK\Mcmurray.or3                               | Merge        |
| <u>I</u> n to     | Mcmurray.or3                                       | Cancel       |
|                   | Automatically accept<br>Edits  Additions Deletions | Browse       |
|                   |                                                    | <u>H</u> elp |

4. Click Merge.

5. Under Automatically accept, select the appropriate options to indicate which changes and additions from the source file you want to automatically enter in the target file.

| Option    | Result                                     |
|-----------|--------------------------------------------|
| Edits     | Enters all edits from the source file.     |
| Additions | Enters all additions from the source file. |
| Deletions | Enters all deletions from the source file. |

**6.** If you don't automatically accept any options, Organizer displays the Select Merge Entries dialog box where you can select specific entries to merge into the target file.

Click the tabs for each section: Edits, Additions, Deletions.

7. Click OK.

## Sharing sections of Organizer files

Files containing shared sections must be saved in the same location. For example, you can save these files on a network server. These files must also be saved with multiple-user access. To save a file with multiple-user access, see "Controlling how many users can access a file at one time," earlier in this chapter.

You can make changes to an included section if its original file wasn't password-protected or if you entered either the Assistant or Owner password when you included the section. For example, if the file with the section you're including was saved with an Assistant password and multiple-user access, you can access the included section of that file at the same time as someone else.

Organizer keeps track of the entries in included sections and won't let two users work on the same entry at the same time. By default, Organizer saves a multiple-user access file after each change.

If the information in an included section changes in the originating file, you can see the change in the included section. Press F9 while you work in the included section to update all entries in an Organizer file and see the section's most recent changes.

#### Including a section from another Organizer file

When you include a section from another user's file, your own file will include that section you're sharing unless you delete it. For example, if you're an assistant, you can include your manager's To Do section in your file with your own To Do section.

## For more information

- 1. Choose Help Help Topics, and click the Index tab.
- 2. Type this phrase:

Including sections, from other Organizer files

3. Click Display.

## Using TeamMail

TeamMail works with your current electronic mail system to send and receive mail messages from within Organizer. TeamMail uses the mail system installed on your computer to create and send messages to one or more people. TeamMail supports cc:Mail<sup>™</sup>, Lotus Notes<sup>®</sup>, and other e-mail systems including VIM<sup>®</sup> and MAPI-based systems.

Using TeamMail you can do the following tasks:

- Send a message and distribute it to one or more users.
- Send selected entries as the text of your message.
- Save a distribution list and use it to quickly send messages to frequently-used names, addresses, and mailing lists.
- Specify that you receive notification when your message is delivered.

**Note** To use TeamMail in Organizer 97, you don't need to close Organizer.

#### For more information

- 1. Choose Help Help Topics and click the Index tab.
- **2.** Type this phrase:

#### TeamMail, sending messages

3. Click Display, select the appropriate topic, and click Display again.

## **Organizer and the Internet**

In Organizer, if you have one of the supported World Wide Web (the Web) browsers on your computer, you can go to the Lotus home pages on the Web without leaving Organizer. The supported browsers are Netscape<sup>™</sup> and the Microsoft Internet Explorer. Organizer includes Internet menu items (on the Help menu) that let you go quickly to the Lotus home page, the Lotus Customer Support home page, and the Lotus Customer Support FTP site. Organizer also includes Internet SmartIcons that you can add to your set of SmartIcons.

You can also embed a Lotus home page (or any other home page) on a Notepad page, providing you easy access to Internet resources and information from within Organizer. See Help for more information about embedding an OLE object.

#### For more information

- 1. Choose Help Help Topics, and click the Index tab.
- **2.** Type this phrase:
  - Internet, overview
- 3. Click Display.

#### **Selecting Lotus Internet sites**

To automatically access Lotus sites, choose Help - Lotus Internet Support - and one of the commands shown below.

| Command         | Result                                        |
|-----------------|-----------------------------------------------|
| Lotus Home Page | Goes to the Lotus home page.                  |
| Lotus Support   | Goes to the Lotus Customer Support home page. |
| Lotus FTP site  | Goes to the Lotus FTP Site.                   |

# Chapter 55 Organizer Print Layout Guide

Organizer offers over 40 predefined layouts for printing your Organizer information. This guide is designed to show you what each print layout looks like so you can choose the print layouts best suited to your needs.

In the following pages, you'll find samples of all the Organizer print layouts. Each page contains the layout name, description, and a sample printout. For a comprehensive list of all print layouts and where they appear in this guide, see "Print Layout List," on the next page.

When you print, choose layouts from the Layout box in the Print dialog box. Remember that the list of layouts changes depending on the section you're in.

The samples in this chapter show how printouts look with Organizer's default settings. You can customize print layouts to suit your individual preferences.

#### For more information

For more information on customizing print layouts and print layout elements see Chapter 44, or refer to Help (online documentation).

- 1. Choose Help Help Topics.
- **2.** Type this phrase:

Printing, customizing layout styles

3. Click Display.

## **Print Layout List**

The following list contains all the Organizer print layouts by section and the page where each one appears in this chapter.

| Calendar                        | Envelope (and Envelope International)23 |
|---------------------------------|-----------------------------------------|
| Calendar List 3                 | Full Address Card 21                    |
| Daily Calendar/To Do 4          | Label (and Label International)         |
| Daily Calendar/To Do/Calls 5    | Phone List                              |
| Daily Page 6                    |                                         |
| Daily Timeline 7                | Planner                                 |
| Daily Trifold Deluxe List 8     | Daily Trifold Deluxe List               |
| Daily Trifold Deluxe Timeline 9 | Daily Trifold Deluxe Timeline           |
| Daily Trifold List              | Monthly Planner 12                      |
| Daily Trifold Timeline          | Planner List                            |
| Monthly Calendar 12             | Quarterly Planner                       |
| Weekly 2-Page 13                | Yearly Planner                          |
| Weekly Timeline14               |                                         |
| Weekly Work Timeline 15         | Notepad                                 |
| Yearly Calendar                 | Notepad Contents                        |

#### To Do

| Daily Calendar/To Do          | 4  |
|-------------------------------|----|
| Daily Calendar/To Do/Calls    | 5  |
| Daily Trifold Deluxe List     | 8  |
| Daily Trifold Deluxe Timeline | 9  |
| Daily Trifold List            | 10 |
| Daily Trifold Timeline        | 11 |
| Monthly To Do                 | 12 |
| Status Report                 | 17 |
| To Do List                    | 18 |

#### Address

|                          | 3  |
|--------------------------|----|
| Address Card (Rolodex) 2 | 23 |
| Contact Card 2           | 20 |

| Daily Trifold Deluxe List     | 8  |
|-------------------------------|----|
| Daily Trifold Deluxe Timeline | 9  |
| Monthly Planner               | 12 |
| Planner List                  | 26 |
| Quarterly Planner             | 27 |
| Yearly Planner                | 28 |

| Notepad Conter | nts           | 29 |
|----------------|---------------|----|
| Notepad Conter | nts and Pages | 30 |
| Notepad Pages  |               | 31 |

#### Calls

| Calls Card 2                  | 4 |
|-------------------------------|---|
| Calls List 2                  | 5 |
| Daily Calendar/To Do/Calls    | 5 |
| Daily Trifold Deluxe List     | 8 |
| Daily Trifold Deluxe Timeline | 9 |
| Monthly Calls 1               | 2 |

#### Anniversary

|   | Anniversary List              | 32 |
|---|-------------------------------|----|
| ) | Daily Trifold Deluxe List     | 8  |
| 3 | Daily Trifold Deluxe Timeline | 9  |
| ) | Monthly Anniversary           | 12 |

# Calendar List

Prints appointments from a Calendar section for the date range you specify.

| Calendar<br>Start<br>7:30 AM |                | 00<br>S M                   | INDER 1996 November 1996 December 1996                                                                                                    |
|------------------------------|----------------|-----------------------------|----------------------------------------------------------------------------------------------------|
| Start<br>7:30 AM             |                | 13 14<br>20 21 2<br>27 28 2 | a 9 16 17 17 12 3 4 5 6 7 2 8 9 10 11 12 15 15<br>5 6 17 16 6 15 11 17 13 15 15<br>2 2 33 24 25 28 17 16 19 20 24 22 2 22 25 24 25 26 27 28<br>2 33 31 24 25 26 17 18 19 20 24 22 2 22 25 24 25 26 27 28<br>2 4 25 26 27 28 29 30 31 |
| Start<br>7:30 AM             |                | -                           |                                                                                                    |
|                              | End<br>8:30 AM | Category<br>Expense         | Description<br>Breakfast at Peter's with Liz. Katie, and Maureen                                                                                                    |
| 10:00 AM                     | 10:30 AM       | Meeting, Staff              | R Weekly staff meeting                                                                                                    |
| 1:00 PM                      | 2:00 PM        | -                           | Lunch meeting: Discuss Q3 earnings                                                                                                    |
| 4:30 PM                      | 6:00 PM        | Issues                      | 1 Interview: Tom Rosenthal                                                                                                    |
| 6:00 PM                      | 8:00 PM        | Ideas                       | Dinner at Akiko's to discuss Web page:<br>Eddie, Claire, Patsy, Paul, and Bobbie                                                                                                    |
| 9:30 AM                      | 10:00 AM       | Project                     | Meet with Carlos, Chris, and Barbara:<br>publishing milestones                                                                                                    |
| 11:00 AM                     | 12:00 PM       | Soundtrack                  | Meet with Molly, Michael, Robin, & Liz:<br>soundtrack review                                                                                                    |
| 2:00 PM                      | 4:00 PM        | Expense                     | Budget review with Cynthia, Jacques, & Leslie: Toronto project                                                                                                    |
| 5:30 PM                      | 6:00 PM        |                             | Heet with Vladimir, Bill, and Larry:<br>QT revenue projections                                                                                                    |
| 8:30 AM                      | 9:30 AM        | Ideas, Meeting              | Meet regarding ad campaign strategy                                                                                                    |
| 11:30 AM                     | 12:30 PM       | Promotions                  | Taving for TV ad                                                                                                    |
| 4:00 PM                      | 6:00 PM        | Project                     | Steering committee meeting                                                                                                    |
| 8:00 AM                      | 10:15 AM       | Product                     | Review catalog mockup                                                                                                    |
| 2:00 PM                      | 3:00 PM        | Meeting                     | B Pricing Committee                                                                                                    |
| 0:00 PM                      | 9:00 PM        | Product                     | Dinner with 1. Hit: post-product launch strategy                                                                                                    |
| 2:00 PM                      | 3:00 PM        | Personal                    | B Tennis                                                                                                    |
| 2:00 PM                      | 4:00 PM        | Personal                    | Antique Fair at Bronsfield                                                                                                    |
| 10:00 AM                     | 10:30 AM       | Meeting, Staff              | B Weekly staff meeting                                                                                                    |
| 10:30 AM                     | 11:30 AM       | Tradeshow                   | Tradeshow schedule meeting                                                                                                    |
|                              |                |                             |                                                                                                    |
|                              |                |                             |                                                                                                    |
|                              |                |                             |                                                                                                    |
|                              |                |                             |                                                                                                    |
|                              |                |                             |                                                                                                    |
|                              |                |                             |                                                                                                    |
|                              |                |                             |                                                                                                    |
|                              |                |                             |                                                                                                    |
|                              |                |                             |                                                                                                    |
|                              |                |                             |                                                                                                    |
|                              |                |                             |                                                                                                    |
|                              |                |                             |                                                                                                    |
|                              |                |                             |                                                                                                    |

## Daily Calendar/To Do

Prints appointments and tasks from Calendar and To Do sections for the date range you specify as a single day on each page.

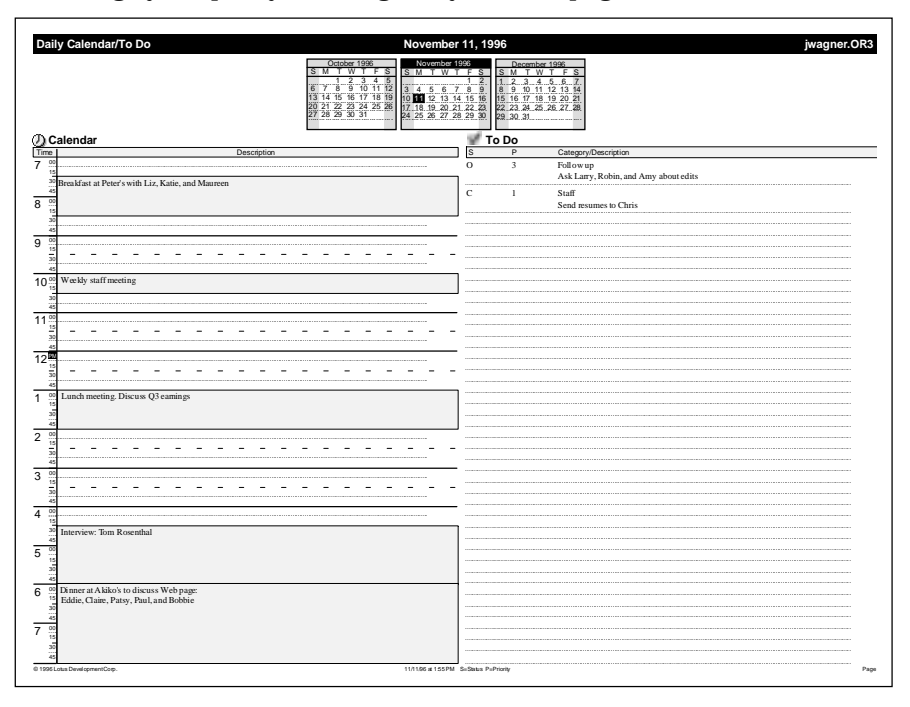

## Daily Calendar/To Do/Calls

Prints appointments, tasks, and calls from Calendar, To Do, and Calls sections for the date range you specify as a single day on each page.

| Daily Ca           | lendar/To Do/Ca               | alls                                       | Monday, No                                                                                                    | vember 11, 199                                                                                                    | 6                                                                                                    | jwagner.OF |
|--------------------|-------------------------------|--------------------------------------------|----------------------------------------------------------------------------------------------------|----------------------------------------------------------------------------------------------------|----------------------------------------------------------------------------------------------------|------------|
| D                  |                               | <u>8</u><br>6<br>13<br>20<br>3<br>27<br>27 | October 1996         N           1         2         3         4         5           7         8         9         10         11         2         3           4         15         16         17         16         16         10         1           12         23         4.25         25         26         11         10         1           12         23         4.25         26         17         10         1         12         3         4           15         12         23         25         26         17         10         1         12         3         4           15         12         23         3.3         1         24         2         24         2 | Sovember 1996         S           T         W         T         F         S           1         2         1         2         1           5         6         7         8         9         8           12         13         14         15         16         15           3         19         20         212         22         22         25         25         26         27         28         29         30         29 | December 1996<br>M T W T F S<br>Z 3 4 5 6 7<br>10 11 12 23 14<br>23 24 25 27 28<br>23 24 25 26 27 28<br>30 31 |            |
| 2 Caler            | ndar                          | -                                          |                                                                                                    |                                                                                                    |                                                                                                    |            |
| Start<br>7.20 A    | End<br>M 8:20 AM              | Category                                   | Description<br>Breakfast at Pater                                                                                                    | with Lin Kotia and N                                                                                                    | Annen                                                                                                    |            |
| 7:30 A             | M 8:50 AM                     | Expense                                    | Breakfast at Peters                                                                                                    | with Liz, Katle, and F                                                                                                    | vaureen                                                                                                    |            |
| 10:00 1            | AM 10:50 AM                   | Meeting, Starr                             | (Jy Weekly staff r                                                                                                    | neeting                                                                                                    |                                                                                                    |            |
| 1:00 P             | M 2:00 PM                     | *                                          | Lunch meeting: Di                                                                                                    | scuss Q3 earnings                                                                                                    |                                                                                                    |            |
| 4:30 Pl<br>6:00 Pl | M 6:00 PM<br>M 8:00 PM        | Ideas                                      | Dinner at Akiko's t<br>Eddie, Claire, Pats                                                                                                    | o discuss Web page:<br>y, Paul, and Bobbie                                                                                                    |                                                                                                    |            |
|                    |                               |                                            |                                                                                                    |                                                                                                    |                                                                                                    |            |
| 🖉 To D             | 0                             |                                            |                                                                                                    |                                                                                                    |                                                                                                    |            |
|                    | Р                             | Category/Description                       |                                                                                                    |                                                                                                    |                                                                                                    |            |
|                    | 3                             | Follow up<br>Ask Larry, Robin, and         | Amy about edits                                                                                                    |                                                                                                    |                                                                                                    |            |
|                    | 1                             | Staff<br>Send resumes to Chris             |                                                                                                    |                                                                                                    |                                                                                                    |            |
|                    |                               |                                            |                                                                                                    |                                                                                                    |                                                                                                    |            |
| 2 Calls            | ;                             |                                            |                                                                                                    |                                                                                                    |                                                                                                    |            |
| me F               | Person/Phone Number           | Company                                    |                                                                                                    | Status                                                                                                    | Category/Notes                                                                                                |            |
| :30 AM 1           | Emilio Carvez<br>809-555-5757 | Celluloid                                  | Heroes                                                                                                    | No Answer                                                                                                    | Ideas<br>What are his '97 openings: June - August                                                             |            |
| 00 PM              | Will Isaac<br>617-555-9393    | The Rour                                   | ad Table                                                                                                    | Planned                                                                                                    | Crder screenplays for film class.                                                                             |            |
|                    |                               |                                            |                                                                                                    |                                                                                                    |                                                                                                    |            |
|                    |                               |                                            |                                                                                                    |                                                                                                    |                                                                                                    |            |
|                    |                               |                                            |                                                                                                    |                                                                                                    |                                                                                                    |            |
|                    |                               |                                            |                                                                                                    |                                                                                                    |                                                                                                    |            |
|                    |                               |                                            |                                                                                                    |                                                                                                    |                                                                                                    |            |

## **Daily Page**

Prints appointments and any entries showing through to a Calendar section for the date range you specify as a single day on each page. This example contains entries showing through from the Planner, To Do, Calls, and Anniversary sections.

| Image: State of the state of the state                       | aily Page                         | November 11, 1996                                                                                                    | jwagner.OF |
|----------------------------------------------------------------------------------------------------|-----------------------------------|----------------------------------------------------------------------------------------------------|------------|
| Monday  Ask Larry, Robin, and Amy about edits  Send resumes to Chns Emilio Carvez 809-555-5 Will Isac 617-555-9 Urint Sextees 7230 AM Breakfast at Peter's with Liz, Katie, and Maureen 1000 AM  Weekly staff meeting 1300 PM Lunch meeting: 1300 PM Lunch meeting: 1300 PM Lunch meeting: 1430 PM  Interview: Tom Rosenthal 600 PM Dimer at Akiko's to discuss Web page: Eddie, Claire, Pasy, Paul, and Bobbie                                                                                                    |                                   | Uncoder 1986         Concentration 1986         Concentration 1986         Concentration 1986           S         M         T         K         S         M         T         S         S         M         T         S         S         M         T         S         S         M         T         S         S         S         M         M         T         S         S         M         M         T         S         S         M         M         T         S         S         M         M         T         S         S         M         M         T         S         S         M         M         M         T         S         S         M         M         M         T         S         S         M         M         M         N         M         M         M         S         S         S         M         M         M         M         M         S         S         S         M         M         M         M         M         M         M         M         M         M         M         M         M         M         M         M         M         M         M         M         M         M <th></th> |            |
| Ask Larry, Robin, and Any about edits     Send resumes to Chins     Emilio Carvez     809-555.     Send results     Send results     Send resend results     Send results     Send resend resend results | Monday                            |                                                                                                    |            |
| Ask Larry, Robin, and Amy about edits                                                                                                    |                                   |                                                                                                    |            |
| Or and resumes to Chris         Emilio Carvez       809-555-5         Will Isaac       617-555-9         Chrisopher's birthday       617-555-9         7.30 AM       Breakfast at Peter's with Liz, Katie, and Maureen         10:00 AM       @ Weekly staff meeting         1:00 PM       Lunch meeting:         1:00 PM       Lunch meeting:         6:00 PM       Dinner at Akiko's to discuss Web page:         Eddie, Claire, Patsy, Paul, and Bobbie       9                                                                                                    | Ask Larry, Robin, and Amy ab      | out edits                                                                                                    |            |
| Endlo Carvez 809-555-5 Will Isaac 617-555-9 Christopher's birthday 730 AM Breakfast at Peter's with Liz, Katie, and Maureen 10:00 AM A Weekly saff meeting 1-00 PM Lunch meeting: Discuss Q2 earnings 4:30 PM A Interview: Tom Rosenthal 6:00 PM Dinner at Akido Sto discuss Web page: Eddie, Claire, Patsy, Paul, and Bobbie                                                                                                    | Send resumes to Chris             |                                                                                                    |            |
| Will Isaac       617-555-9         Film Review       617-555-9         Christopher's birkday       7.30 AM Breakfast at Peter's with Liz, Katie, and Maureen         10:00 AM         Weekly staff meeting         100 PM Lonk meeting:       100 PM Lonk meeting:         100 PM Lonk meeting:       100 PM Lonk meeting:         6400 PM Dinner at Akiko's to discuss Web page:       Eddie, Claire, Patsy, Paul, and Bobbie         Eddie, Claire, Patsy, Paul, and Bobbie       100 PM Long                                                                                                    | Emilio Carvez                     |                                                                                                    | 809-555-57 |
| Film Review         Christopher's birthday         7:30 AM       Breakfast at Peter's with Liz, Katie, and Maureen         10:00 AM                                                                                                    | Will Isaac                        |                                                                                                    | 617-555-93 |
| Christopher's birthday 7:30 AM Breakfast at Peter's with Liz, Katie, and Maureen 10:00 AM   Weckly staff meeting 1:00 PM Lunch meeting: Discuss Q8 earnings 4:30 PM  Interview: Tom Rosenthal 6:00 PM Dinner at Akibo's to discuss Web page: Eddie, Claire, Patsy, Paul, and Bobbie                                                                                                    | Film Review                       |                                                                                                    |            |
| 7:30 AM Breakfast at Peter's with Liz, Katie, and Maureen         1:00 0M B       Weekly staff meeting         1:00 PM Lunch meeting: Discuss Q3 earnings         4:30 PM A       Interview: Tom Rosenthal         6:00 PM Dinner at Akiko's to discuss Web page:         Eddie, Claire, Patsy, Paul, and Bobbie                                                                                                    | Christopher's birthday            |                                                                                                    |            |
| 7:30 AM       Breakfast at Peter's with Liz, Katie, and Maureen         10:00 AM                                                                                                    |                                   |                                                                                                    |            |
| 10:00 M                                                                                                    | 7:30 AM Breakfast at Peter's wit  | h Liz, Katie, and Maureen                                                                                                    |            |
| 1:00 PM Lunch meeting: Discuss Q3 earnings         4:30 PM ▲ Interview: Tom Rosenthal         6:00 PM Dinner at Akiko's to discuss Web page:         Eddie, Claire, Patsy, Paul, and Bobbie                                                                                                    | 10:00 AM B Weekly staff meet      | ng                                                                                                    |            |
| 4:30 PM 1 Interview: Tom Rosenthal<br>6:00 PM Dinner at Akiko's to discuss Web page:<br>Eddie, Claire, Patsy, Paul, and Bobbie                                                                                                    | 1:00 PM Lunch meeting: Discuss    | Q3 earnings                                                                                                    |            |
| 6:00 PM Dimer at Akiko's to discuss Web page:<br>Eddie, Claire, Patsy, Paul, and Bobbie                                                                                                    | 4:30 PM A Interview: Tom Rose     | nthal                                                                                                    |            |
| Eddie, Claire, Patsy, Paul, and Bobbie                                                                                                    | 6:00 PM Dinner at Akiko's to disc | uss Web page:                                                                                                    |            |
|                                                                                                    | Eddie, Claire, Patsy, Pat         | I, and Bobbie                                                                                                    |            |
|                                                                                                    |                                   |                                                                                                    |            |
|                                                                                                    |                                   |                                                                                                    |            |
|                                                                                                    |                                   |                                                                                                    |            |
|                                                                                                    |                                   |                                                                                                    |            |
|                                                                                                    |                                   |                                                                                                    |            |
|                                                                                                    |                                   |                                                                                                    |            |
|                                                                                                    |                                   |                                                                                                    |            |
|                                                                                                    |                                   |                                                                                                    |            |
|                                                                                                    |                                   |                                                                                                    |            |
|                                                                                                    |                                   |                                                                                                    |            |
|                                                                                                    |                                   |                                                                                                    |            |
|                                                                                                    |                                   |                                                                                                    |            |
|                                                                                                    |                                   |                                                                                                    |            |
|                                                                                                    |                                   |                                                                                                    |            |
|                                                                                                    |                                   |                                                                                                    |            |
|                                                                                                    |                                   |                                                                                                    |            |
|                                                                                                    |                                   |                                                                                                    |            |
|                                                                                                    |                                   |                                                                                                    |            |
|                                                                                                    |                                   |                                                                                                    |            |
|                                                                                                    |                                   |                                                                                                    |            |
|                                                                                                    |                                   |                                                                                                    |            |
|                                                                                                    |                                   |                                                                                                    |            |
|                                                                                                    |                                   |                                                                                                    |            |
|                                                                                                    |                                   |                                                                                                    |            |
|                                                                                                    |                                   |                                                                                                    |            |
|                                                                                                    |                                   |                                                                                                    |            |
|                                                                                                    |                                   |                                                                                                    |            |
|                                                                                                    |                                   |                                                                                                    |            |

## **Daily Timeline**

Prints appointments from a Calendar section for the date range you specify as a single day on each page.

| Dail         | y Timeline 11/11/96 jwagner.OR3                                                                                                    |
|--------------|----------------------------------------------------------------------------------------------------|
|              | October 1995         November 5926         December 1995           SI M         W         F IS         SI M         W         F IS         SI M         W         F IS         SI M         W         F IS         SI M         W         F IS         SI M         W         F IS         SI M         W         F IS         SI M         W         F IS         SI M         W         F IS         SI M         W         F IS         SI M         W         F IS         SI M         W         F IS         SI M         W         F IS         SI M         W         F IS         SI M         SI M |
|              | 27         28         29         30         31         24         25         26         27         28         29         30         31                                                                                                    |
| @c           | alendar                                                                                                    |
| Time         | Mondav<br>11                                                                                                    |
| 7 00         |                                                                                                    |
| 30           | Breakfast at Peter's with Liz, Katie, and Maureen                                                                                                    |
| 45           |                                                                                                    |
| 0 15         |                                                                                                    |
| 30           |                                                                                                    |
| 9 00         |                                                                                                    |
| 15           |                                                                                                    |
| 30<br><br>45 |                                                                                                    |
| 10           | Weekly staff meeting                                                                                                    |
| 15           |                                                                                                    |
| 45           |                                                                                                    |
| 11 0         |                                                                                                    |
| 30           |                                                                                                    |
| 45           |                                                                                                    |
| 12 140       |                                                                                                    |
| 30           |                                                                                                    |
| 1 00         | Lunch meeting. Discuss Q3 earnings                                                                                                    |
| 15           |                                                                                                    |
| 45           |                                                                                                    |
| 2 00         |                                                                                                    |
| 30           |                                                                                                    |
| 45           |                                                                                                    |
| 3 00         |                                                                                                    |
| 30           |                                                                                                    |
| 45           | <u> </u>                                                                                                    |
| 15           |                                                                                                    |
| 30           | Interview: Tom Rosenthal                                                                                                    |
| 5            |                                                                                                    |
| 15           |                                                                                                    |
| 45           |                                                                                                    |
| 6 00<br>15   | Dinner at Akiko's to discuss Web page:<br>Eddie, Claire, Patsy, Paul, and Bobbie                                                                                                    |
| 30           |                                                                                                    |
| 45<br>7 00   |                                                                                                    |
| 15           |                                                                                                    |
| 30<br><br>45 |                                                                                                    |
| © 1996 L     | ا<br>مانید Development Corp. 11/1196 at 205 PM Page 1                                                                                                    |
### Daily Trifold Deluxe List

Prints appointments, tasks, calls, events, and anniversaries from Calendar, To Do, Calls, Planner, and Anniversary sections for the date range you specify as a single day on each page.

|                                                                                                    | st                                                                                                    |                                                     | 1                                       | londay, November 11, 1996                                                                                                    |                                                                                                    | jwagner.c                                                                                                    |
|----------------------------------------------------------------------------------------------------|----------------------------------------------------------------------------------------------------|-----------------------------------------------------|-----------------------------------------|----------------------------------------------------------------------------------------------------|----------------------------------------------------------------------------------------------------|----------------------------------------------------------------------------------------------------|
| Calendar                                                                                                    |                                                                                                    | - 💓 Te                                              | o Do                                    |                                                                                                    | Calls                                                                                                    |                                                                                                    |
| Start End                                                                                                    | Description                                                                                                    | S                                                   | Ρ                                       | Category/Description                                                                                                    | Person/Company/Phone Nur                                                                                                    | nber Category/Notes                                                                                                    |
| 7:30 AM 8:30 AM                                                                                                    | Breakfast at Peter's with Liz, Katie, and                                                                                                    | 0                                                   | 3                                       | Follow up                                                                                                    | Emilio Carvez                                                                                                    | Ideas                                                                                                    |
|                                                                                                    | Maureen                                                                                                    |                                                     |                                         | Ask Larry, Robin, and Amy about edits                                                                                                    | Celluloid Heroes                                                                                                    | What are his '97 openings: June -                                                                                                    |
| 10:00 AM 10:30 AM                                                                                                    | Weekly staff meeting                                                                                                    | С                                                   | 1                                       | Staff                                                                                                    | 809-555-5757                                                                                                    | August                                                                                                    |
| 1:00 PM 2:00 PM                                                                                                    | Lunch meeting: Discuss Q3 earnings                                                                                                    |                                                     |                                         | Send resumes to Chris                                                                                                    | WillIng                                                                                                    | 8 <b>1</b>                                                                                                    |
| 4:30 PM 6300 PM                                                                                                    | Interview: Iom Kosenina                                                                                                    |                                                     |                                         |                                                                                                    | The Pound Table                                                                                                    | where a contract of the screen pays for the screen pays for the sc                                                                                                    |
| 0.00 FM 8.00 FM                                                                                                    | Eddie Chine Dates Ded and Debhie                                                                                                    |                                                     |                                         |                                                                                                    | 617 655 0202                                                                                                    | cias.                                                                                                    |
|                                                                                                    | Eddie, Calle, Fassy, Fail, and Botole                                                                                                    |                                                     |                                         |                                                                                                    | 017-330-9395                                                                                                    |                                                                                                    |
|                                                                                                    |                                                                                                    |                                                     |                                         |                                                                                                    |                                                                                                    |                                                                                                    |
|                                                                                                    |                                                                                                    |                                                     |                                         |                                                                                                    |                                                                                                    |                                                                                                    |
|                                                                                                    |                                                                                                    |                                                     |                                         |                                                                                                    |                                                                                                    |                                                                                                    |
|                                                                                                    |                                                                                                    |                                                     |                                         |                                                                                                    |                                                                                                    |                                                                                                    |
|                                                                                                    |                                                                                                    |                                                     |                                         |                                                                                                    |                                                                                                    |                                                                                                    |
|                                                                                                    |                                                                                                    |                                                     |                                         |                                                                                                    |                                                                                                    |                                                                                                    |
|                                                                                                    |                                                                                                    |                                                     |                                         |                                                                                                    |                                                                                                    |                                                                                                    |
|                                                                                                    |                                                                                                    |                                                     |                                         |                                                                                                    |                                                                                                    |                                                                                                    |
|                                                                                                    |                                                                                                    |                                                     |                                         |                                                                                                    |                                                                                                    |                                                                                                    |
|                                                                                                    |                                                                                                    |                                                     |                                         |                                                                                                    |                                                                                                    |                                                                                                    |
|                                                                                                    |                                                                                                    |                                                     |                                         |                                                                                                    |                                                                                                    |                                                                                                    |
|                                                                                                    |                                                                                                    |                                                     |                                         |                                                                                                    |                                                                                                    |                                                                                                    |
|                                                                                                    |                                                                                                    |                                                     |                                         |                                                                                                    |                                                                                                    |                                                                                                    |
|                                                                                                    |                                                                                                    |                                                     |                                         |                                                                                                    |                                                                                                    |                                                                                                    |
|                                                                                                    |                                                                                                    |                                                     |                                         |                                                                                                    |                                                                                                    |                                                                                                    |
|                                                                                                    |                                                                                                    |                                                     |                                         |                                                                                                    |                                                                                                    |                                                                                                    |
|                                                                                                    |                                                                                                    |                                                     |                                         |                                                                                                    |                                                                                                    |                                                                                                    |
|                                                                                                    |                                                                                                    |                                                     |                                         |                                                                                                    |                                                                                                    |                                                                                                    |
|                                                                                                    |                                                                                                    |                                                     |                                         |                                                                                                    |                                                                                                    |                                                                                                    |
|                                                                                                    |                                                                                                    |                                                     |                                         |                                                                                                    |                                                                                                    |                                                                                                    |
|                                                                                                    |                                                                                                    |                                                     |                                         |                                                                                                    |                                                                                                    |                                                                                                    |
|                                                                                                    |                                                                                                    |                                                     |                                         |                                                                                                    |                                                                                                    |                                                                                                    |
|                                                                                                    |                                                                                                    |                                                     |                                         |                                                                                                    |                                                                                                    |                                                                                                    |
|                                                                                                    |                                                                                                    |                                                     |                                         |                                                                                                    |                                                                                                    |                                                                                                    |
|                                                                                                    |                                                                                                    |                                                     |                                         |                                                                                                    |                                                                                                    |                                                                                                    |
|                                                                                                    |                                                                                                    | N D                                                 | lann                                    | ar.                                                                                                    | 3 Anniversary                                                                                                    |                                                                                                    |
|                                                                                                    |                                                                                                    | 100                                                 | Rentin                                  |                                                                                                    | Anniversary                                                                                                    |                                                                                                    |
|                                                                                                    |                                                                                                    | Event                                               |                                         | Category/Note                                                                                                    | Category De                                                                                                    | escription                                                                                                    |
|                                                                                                    |                                                                                                    | Film Rev                                            | væw                                     | Promotional video                                                                                                    | Personal Cr                                                                                                    | iristopher's birthday                                                                                                    |
|                                                                                                    |                                                                                                    |                                                     |                                         |                                                                                                    |                                                                                                    |                                                                                                    |
|                                                                                                    |                                                                                                    |                                                     |                                         |                                                                                                    |                                                                                                    |                                                                                                    |
|                                                                                                    |                                                                                                    |                                                     |                                         |                                                                                                    |                                                                                                    |                                                                                                    |
|                                                                                                    |                                                                                                    |                                                     |                                         |                                                                                                    |                                                                                                    |                                                                                                    |
|                                                                                                    |                                                                                                    |                                                     |                                         |                                                                                                    |                                                                                                    |                                                                                                    |
|                                                                                                    |                                                                                                    |                                                     |                                         |                                                                                                    |                                                                                                    |                                                                                                    |
|                                                                                                    |                                                                                                    | _                                                   |                                         |                                                                                                    |                                                                                                    |                                                                                                    |
|                                                                                                    |                                                                                                    | SMT                                                 | WTF<br>1.2.3.                           | 3 3 M T W T F 5 3 M T W T F 5 5 M T W T F 7 4                                                                                                    | Signature         Table         Occur           S         S         M         T         F         S         M         T           S         S         M         T         F         S         M         T           S         S         M         T         S         S         M         T           S         S         M         T         T         S         S         M         T           S         S         M         T         T         S         S         M         T         T         S         M         T         T         S         M         T         T         S         M         T         S         M         T         T         S         M         T         T         S         M         T         T         S         M         T         S         M         T         S         M         T         S         M         T         S         M         T         S         M         T         S         M         T         S         M         T         S         M         T         S         S         M         T         S                                                                                                    | WTFS SMTWTFS SMTWT<br>2.3.4.5<br>2.0.4.5<br>2.4.5<br>2.4.5<br>2.4.5<br>2.4.5<br>2.4.5<br>2.4.5<br>2.4.5<br>2.4.5<br>2.4.5<br>2.4.5<br>2.4.5<br>2.4.5<br>2.4.5<br>2.4.5<br>2.5<br>2.5<br>2.5<br>2.5<br>2.5<br>2.5<br>2.5<br>2.5<br>2.5<br>2                                                                                                    |
| Willing         1996         Fabruary 1           T         W T         F         S         S         M         W W T           2         4         5         6         M         W W T         S         S         M         W W T         S         S         M         W W T         S         S         M         W W T         S         S         S         M         W W T         S         S </td <td>S         M         W         T         S         M         W         T         S         M         W</td> <td>5.5.7.8<br/>12 13 14 1<br/>19.20 21 2<br/>25.27 28 2</td> <td>8 9 10<br/>15 16 1<br/>22 23 2<br/>29 30 3</td> <td>11 2 1 4 5 6 7 8 9<br/>13 2 1 4 5 6 7 8 9<br/>14 2 10 11 2 13 14 5<br/>14 15 6 17 18 19 20 11 12 13 14 15<br/>14 15 6 17 18 19 20 11 12 13 14 15<br/>14 15 6 17 18 19 20 11 12 13 14 15<br/>14 15 6 17 18 19 20 11 12 13 14 15<br/>14 15 6 17 18 19 20 11 12 13 14 15<br/>15 15 15 15 19 19 20 21 22 13 24 25 36 77<br/>18 19 22 21 22 12 24 25 36 77<br/>18 19 20 21 22 12 20 30</td> <td>17         18         16         17         18         19         20         21         13         14         18           24         222         23         24         25         26         27         28         20         21         22         21         22         23         20         21         22         23         20         21         22         23         20         21         22         23         27         23         20         21         22         23         27         23         20         21         22         23         27         23         20         21         22         23         20         21         22         23         27         23         20         21         22         23         27         23         20         21         22         23         27         23         20         21         27         23         20         21         22         23         27         23         20         21         23         21         21         21         21         21         21         23         21         23         21         23         21         23         21         21&lt;</td> <td>16 17 18 19<br/>23 24 25 26<br/>30 31<br/>30 31<br/>31 25 26 27 28 27 28 29 30<br/>31 21 20 31<br/>31 25 26 27 28 29 30<br/>31 25 26 27 28 29 30<br/>31 25 26 27 28 29 30</td>                                                                                                    | S         M         W         T         S         M         W         T         S         M         W                                         | 5.5.7.8<br>12 13 14 1<br>19.20 21 2<br>25.27 28 2   | 8 9 10<br>15 16 1<br>22 23 2<br>29 30 3 | 11 2 1 4 5 6 7 8 9<br>13 2 1 4 5 6 7 8 9<br>14 2 10 11 2 13 14 5<br>14 15 6 17 18 19 20 11 12 13 14 15<br>14 15 6 17 18 19 20 11 12 13 14 15<br>14 15 6 17 18 19 20 11 12 13 14 15<br>14 15 6 17 18 19 20 11 12 13 14 15<br>14 15 6 17 18 19 20 11 12 13 14 15<br>15 15 15 15 19 19 20 21 22 13 24 25 36 77<br>18 19 22 21 22 12 24 25 36 77<br>18 19 20 21 22 12 20 30 | 17         18         16         17         18         19         20         21         13         14         18           24         222         23         24         25         26         27         28         20         21         22         21         22         23         20         21         22         23         20         21         22         23         20         21         22         23         27         23         20         21         22         23         27         23         20         21         22         23         27         23         20         21         22         23         20         21         22         23         27         23         20         21         22         23         27         23         20         21         22         23         27         23         20         21         27         23         20         21         22         23         27         23         20         21         23         21         21         21         21         21         21         23         21         23         21         23         21         23         21         21<                                                                                                    | 16 17 18 19<br>23 24 25 26<br>30 31<br>30 31<br>31 25 26 27 28 27 28 29 30<br>31 21 20 31<br>31 25 26 27 28 29 30<br>31 25 26 27 28 29 30<br>31 25 26 27 28 29 30                                                                                                    |
| January         17205         February 1           1         1         4         5         5         M         T         W         T         5         5         M         T         W         T         5         5         M         T         W         T         5         5         T         W         T         5         5         T         W         T         10         10         10         10         10         10         10         10         10         10         10         10         10         10         10         10         10         10         10         10         10         10         10         10         10         10         10         10         10         10         10         10         10         10         10         10         10         10         10         10         10         10         10         10         10         10         10         10         10         10         10         10         10         10         10         10         10         10         10         10         10         10         10         10         10         10         10 <td< td=""><td>1         2         3         4         7         3         4         7         7         1         2         3         7         1         2         3         1         2         3         1         2         3         1         2         3         5         6         1         2         3         5         6         1         2         3         5         6         1         2         3         5         6         1         2         3         5         6         1         2         3         5         6         1         1         2         4         5         6         1         1         2         4         5         6         1         1         1         1         1         1         1         1         1         1         1         1         1         1         1         1         1         1         1         1         1         1         1         1         1         1         1         1         1         1         1         1         1         1         1         1         1         1         1         <th1< th=""> <th1< th=""> <th1< th=""> <th1< th=""></th1<></th1<></th1<></th1<></td><td>5 6 7 1<br/>12 13 14 1<br/>7 19 20 21 2<br/>26 27 28 2</td><td>8 9 10<br/>15 16 1<br/>22 23 2<br/>29 30 3</td><td>10 2.0 1.2 1.1 1.0 1.0 1.0 1.0 1.0 1.0 1.0 1.0 1.0</td><td>9 15 6 17 16 (5 3) 21<br/>24 21 24 24 26 27 28<br/>29 29 20 24 24 26 27 28<br/>29 29 20 27 28 27<br/>29 20 27 28 20 27 28 20<br/>27 28 20<br/>27 20 20<br/>27 20 20<br/>27 20 20<br/>27 20 20<br/>27 20 20<br/>27 20 20<br/>27 20 20<br/>27 20 20<br/>27 20 20<br/>27 20 20<br/>27 20 20<br/>27 20 20<br/>27 20 20<br/>27 20 20<br/>27 20 20<br/>27 20 20<br/>20 20 20<br/>20 20 20 20<br/>20 20 20 20<br/>20 20 20 20<br/>20 20 20 20<br/>20 20 20 20<br/>20 20 20 20<br/>20 20 20 20<br/>20 20 20 20<br/>20 20 20 20<br/>20 20 20 20<br/>20 20 20<br/>20 20 20 20<br/>20 20 20 20<br/>20 20 20<br/>20 20 20<br/>20 20 20 20 20 20<br/>20 20 20 20 20 20<br/>20 20 20 20 20 20 20 20 20 20 20 20 20 2</td><td>16 (17 (16 ) 6)<br/>23 24 25 25<br/>17 (16 (19 20 21 22 25<br/>23 31 1<br/>24 35 26 27 26 25 10<br/>25 30 31<br/>25 30 31<br/>25 30 30<br/>25 30 30<br/>2</td></td<> | 1         2         3         4         7         3         4         7         7         1         2         3         7         1         2         3         1         2         3         1         2         3         1         2         3         5         6         1         2         3         5         6         1         2         3         5         6         1         2         3         5         6         1         2         3         5         6         1         2         3         5         6         1         1         2         4         5         6         1         1         2         4         5         6         1         1         1         1         1         1         1         1         1         1         1         1         1         1         1         1         1         1         1         1         1         1         1         1         1         1         1         1         1         1         1         1         1         1         1         1         1         1         1 <th1< th=""> <th1< th=""> <th1< th=""> <th1< th=""></th1<></th1<></th1<></th1<> | 5 6 7 1<br>12 13 14 1<br>7 19 20 21 2<br>26 27 28 2 | 8 9 10<br>15 16 1<br>22 23 2<br>29 30 3 | 10 2.0 1.2 1.1 1.0 1.0 1.0 1.0 1.0 1.0 1.0 1.0 1.0                                                                                                    | 9 15 6 17 16 (5 3) 21<br>24 21 24 24 26 27 28<br>29 29 20 24 24 26 27 28<br>29 29 20 27 28 27<br>29 20 27 28 20 27 28 20<br>27 28 20<br>27 20 20<br>27 20 20<br>27 20 20<br>27 20 20<br>27 20 20<br>27 20 20<br>27 20 20<br>27 20 20<br>27 20 20<br>27 20 20<br>27 20 20<br>27 20 20<br>27 20 20<br>27 20 20<br>27 20 20<br>27 20 20<br>20 20 20<br>20 20 20 20<br>20 20 20 20<br>20 20 20 20<br>20 20 20 20<br>20 20 20 20<br>20 20 20 20<br>20 20 20 20<br>20 20 20 20<br>20 20 20 20<br>20 20 20 20<br>20 20 20<br>20 20 20 20<br>20 20 20 20<br>20 20 20<br>20 20 20<br>20 20 20 20 20 20<br>20 20 20 20 20 20<br>20 20 20 20 20 20 20 20 20 20 20 20 20 2 | 16 (17 (16 ) 6)<br>23 24 25 25<br>17 (16 (19 20 21 22 25<br>23 31 1<br>24 35 26 27 26 25 10<br>25 30 31<br>25 30 31<br>25 30 30<br>25 30 30<br>2 |

#### Daily Trifold Deluxe Timeline

Prints appointments, tasks, calls, events, and anniversaries from Calendar, To Do, Calls, Planner, and Anniversary sections for the date range you specify as a single day on each page.

| Galandaa                                                                                                    | T-D-                                                                                                    | 0-11-                                                                                  | jiragiron                                      |
|----------------------------------------------------------------------------------------------------|----------------------------------------------------------------------------------------------------|----------------------------------------------------------------------------------------|------------------------------------------------|
| Calendar                                                                                                    | 10 00                                                                                                    | Calls                                                                                  |                                                |
| Description                                                                                                    | S P Category/Description                                                                                                    | Person/Company/Phone Nun                                                               | iber Category/Notes                            |
|                                                                                                    | Ark Larry Robin and Amy shout edite                                                                                                    | EmiloCarvez                                                                            | ideas<br>Whet are his W7 are min and long      |
| Breakfast at Peter's with Liz, Katie, and Maureen                                                                                         | C 1 Suff                                                                                                    | Celluloid Heroes                                                                       | Ammut                                          |
|                                                                                                    | Send resumes to Chris                                                                                                    | 809-555-5757                                                                           | A A                                            |
|                                                                                                    |                                                                                                    | Will Isaac                                                                             | 🛗 🥼 Order screenplays for film                 |
|                                                                                                    | —                                                                                                    | The Round Table                                                                        | class.                                         |
|                                                                                                    |                                                                                                    | 617-555-9393                                                                           |                                                |
|                                                                                                    |                                                                                                    |                                                                                        |                                                |
|                                                                                                    |                                                                                                    |                                                                                        |                                                |
|                                                                                                    |                                                                                                    |                                                                                        |                                                |
| Weekly staff meeting                                                                                                    |                                                                                                    |                                                                                        |                                                |
|                                                                                                    |                                                                                                    |                                                                                        |                                                |
|                                                                                                    |                                                                                                    |                                                                                        |                                                |
|                                                                                                    | —                                                                                                    |                                                                                        |                                                |
|                                                                                                    |                                                                                                    |                                                                                        |                                                |
|                                                                                                    |                                                                                                    |                                                                                        |                                                |
|                                                                                                    |                                                                                                    |                                                                                        |                                                |
|                                                                                                    | -                                                                                                    |                                                                                        |                                                |
|                                                                                                    |                                                                                                    |                                                                                        |                                                |
| I an a martine Disease Q2 amines                                                                                                    |                                                                                                    |                                                                                        |                                                |
| Lanch meeting. Discuss Q3 ea migs                                                                                                    |                                                                                                    |                                                                                        |                                                |
| 1                                                                                                    |                                                                                                    |                                                                                        |                                                |
|                                                                                                    |                                                                                                    |                                                                                        |                                                |
|                                                                                                    |                                                                                                    |                                                                                        |                                                |
|                                                                                                    |                                                                                                    |                                                                                        |                                                |
|                                                                                                    |                                                                                                    |                                                                                        |                                                |
|                                                                                                    |                                                                                                    |                                                                                        |                                                |
|                                                                                                    | -                                                                                                    |                                                                                        |                                                |
|                                                                                                    |                                                                                                    |                                                                                        |                                                |
|                                                                                                    |                                                                                                    |                                                                                        |                                                |
| T                                                                                                    | _                                                                                                    |                                                                                        |                                                |
| niel view. Tom Rosenuta                                                                                                    | E Planner                                                                                                    | 3 Anniversary                                                                          |                                                |
|                                                                                                    | Event Category/Note                                                                                                    | Category De                                                                            | scription                                      |
|                                                                                                    | Film Review Promotional video                                                                                                    | Personal Ch                                                                            | ristopher's birthday                           |
|                                                                                                    |                                                                                                    |                                                                                        |                                                |
| Dinner at Akiko's to discuss Web page:                                                                                                    |                                                                                                    |                                                                                        |                                                |
| Eddie, Claire, Patsy, Paul, and Bobbie                                                                                                    |                                                                                                    |                                                                                        |                                                |
|                                                                                                    |                                                                                                    |                                                                                        |                                                |
|                                                                                                    |                                                                                                    |                                                                                        |                                                |
|                                                                                                    |                                                                                                    |                                                                                        |                                                |
|                                                                                                    |                                                                                                    |                                                                                        |                                                |
| 1                                                                                                    |                                                                                                    |                                                                                        |                                                |
| TWTFS SMTWTFS APRIl 200 April 1996                                                                                                    | May 1996 June 1926 July 1996 Aug.                                                                                                    | WTFS SMTWTFS COD                                                                       | WTFS SMTWTFS SMTW                              |
| 2 3 4 5 6 1 2 3 4 5 6 7 8 9 10 3 4 5 6 7 8 9 10 11                                                                                        | 12 13 5 6 7 8 9 10 11 2 3 4 5 6 7 8 7 8 9 10 11 12 13 4 5 6                                                                                                    | 7 8 9 10 8 9 10 11 12 13 14 8 7 8                                                      |                                                |
| 16 17 18 19 20 11 12 13 14 15 16 17 10 11 12 13 14 15 16 14 15 16 17 18<br>23 24 25 26 27 18 19 20 21 22 23 24 17 18 19 20 21 22 23 24 17 | 19 20 12 13 14 15 16 17 18 9 10 11 12 13 14 15 14 15 16 17 18 19 20 11 12 13 14 15 16 17 18 19 20 11 12 13 14 15 16 17 18 19 20 11 12 13                                                                                                    | 14 15 16 17 15 16 17 18 19 20 21 13 14 15<br>21 22 21 24 29 21 24 25 27 28 29 21 21 22 | 16 17 18 19 10 11 12 13 14 15 16 15 16 17 18 1 |
| 30 31 25 26 27 28 29 29 29 29 29 29 29 30 28 29 30                                                                                        | 26 27 28 29 30 31 21 24 25 26 27 28 29 26 29 30 31 25 26 27                                                                                                    | 28 29 30 31 29 30 11 29 30 27 28 29                                                    | 30 31 24E 25 26 27 26 29 30 25 30 31           |
|                                                                                                    | her literature and the second second s |                                                                                        |                                                |

### **Daily Trifold List**

Prints appointments and tasks from Calendar and To Do sections for the date range you specify as a single day on each page. An Action Items section is included for you to write in comments or items.

|                             |                                           | Monday, November 11, 1996                                                                                                    |   |       | Jwagner.OK3                           |
|-----------------------------|-------------------------------------------|----------------------------------------------------------------------------------------------------|---|-------|---------------------------------------|
| Calendar                    |                                           |                                                                                                    | 1 | To Do |                                       |
| Start End                   | Description                               | January 1996 February 1996 March 1996                                                                                              | s | P     | Category/Description                  |
| 7:30 AM 8:30 AM             | Breakfast at Peter's with Liz, Katie, and | <u>S M T W T F S S M T W T F S S M T W T F S</u><br>1 2 3 4 5 6 1 2 3 1 2 3                                                        | 0 | 3     | Followup                              |
|                             | Maureen                                   | 7 8 9 10 11 12 13 4 5 6 7 8 9 10 3 4 5 6 7 8 9                                                                                     |   |       | Ask Larry, Robin, and Amy about edits |
| 10:00 AM 10:30 AM           | Weekly staff meeting                      | 21 22 23 24 25 26 2 18 19 20 21 22 23 24 17 18 19 20 21 22 23                                                                      | С | 1     | Staff                                 |
| 1:00 PM 2:00 PM             | Lunch meeting: Discuss Q3 earnings        | 28 29 30 31 25 26 27 28 29 20 31                                                                                                   |   |       | Send resumes to Chris                 |
| 4:30 PM 6:00 PM             | Interview: Tom Rosenthal                  | April 1996 May 1996 June 1996                                                                                                    |   |       |                                       |
| 6:00 PM 10:00 PM            | Dinner at Akiko's to discuss Web mage:    | S M T W T F S S M T W T F S S M T W T F S                                                                                          |   |       |                                       |
|                             | Eddie, Claire, Patsy, Paul, and Bobbie    | 7 8 9 10 11 12 13 5 6 7 8 9 10 11 2 3 4 5 6 7 8                                                                                    |   |       |                                       |
|                             |                                           | 14 15 16 17 18 19 20 12 13 14 15 16 17 18 9 10 11 12 13 14 15<br>21 22 23 24 26 26 26 27 19 20 21 22 23 24 29 16 17 18 19 20 21 22 |   |       |                                       |
|                             |                                           | 28 29 30 26 27 28 29 30 31 23 24 25 26 27 28 29                                                                                    |   |       |                                       |
|                             |                                           | 30                                                                                                    |   |       |                                       |
|                             |                                           | July 1996 August 1996 September 1996<br>SMTWTFSSMTWTFSSSMTWTFS                                                                     |   |       |                                       |
|                             |                                           | 1 2 3 4 5 6 1 2 3 1 2 3 4 5 6 7                                                                                                    |   |       |                                       |
|                             |                                           | 14 15 16 17 18 19 20 11 12 13 14 15 16 17 15 16 17 18 19 20 21                                                                     |   |       |                                       |
|                             |                                           | 21 22 23 24 25 26 27 18 19 20 21 22 23 24 22 23 24 25 26 27 28                                                                     |   |       |                                       |
|                             |                                           |                                                                                                    |   |       |                                       |
|                             |                                           | October 1996 November 1996 December 1996                                                                                           |   |       |                                       |
|                             |                                           | S M T W T F S S M T W T F S S M T W T F S<br>1 2 3 4 5 1 1 2 1 2 3 4 5 6 7                                                         |   |       |                                       |
|                             |                                           | 6 7 8 9 10 11 12 3 4 5 6 7 8 9 8 9 10 11 12 13 14                                                                                  |   |       |                                       |
|                             |                                           |                                                                                                    |   |       |                                       |
|                             |                                           | 27 28 29 30 31 24 25 26 27 28 29 30 29 30 31                                                                                       |   |       |                                       |
|                             |                                           |                                                                                                    |   |       |                                       |
|                             |                                           | Action Items                                                                                                    |   |       |                                       |
|                             |                                           |                                                                                                    |   |       |                                       |
|                             |                                           |                                                                                                    |   |       |                                       |
|                             |                                           |                                                                                                    |   |       |                                       |
|                             |                                           |                                                                                                    |   |       |                                       |
|                             |                                           |                                                                                                    |   |       |                                       |
|                             |                                           |                                                                                                    |   |       |                                       |
|                             |                                           |                                                                                                    |   |       |                                       |
|                             |                                           |                                                                                                    |   |       |                                       |
|                             |                                           |                                                                                                    |   |       |                                       |
|                             |                                           |                                                                                                    |   |       |                                       |
|                             |                                           |                                                                                                    |   |       |                                       |
|                             |                                           |                                                                                                    |   |       |                                       |
|                             |                                           |                                                                                                    |   |       |                                       |
|                             |                                           |                                                                                                    |   |       |                                       |
|                             |                                           |                                                                                                    |   |       |                                       |
|                             |                                           |                                                                                                    |   |       |                                       |
|                             |                                           |                                                                                                    |   |       |                                       |
|                             |                                           |                                                                                                    |   |       |                                       |
|                             |                                           |                                                                                                    |   |       |                                       |
|                             |                                           |                                                                                                    |   |       |                                       |
|                             |                                           |                                                                                                    |   |       |                                       |
|                             |                                           |                                                                                                    |   |       |                                       |
|                             |                                           |                                                                                                    |   |       |                                       |
|                             |                                           |                                                                                                    |   |       |                                       |
| 1996 Lotus Development Cop. |                                           | 11/11/55 at 205 PM Substatus Pu-Priority                                                                                           |   |       | Pige                                  |

### **Daily Trifold Timeline**

Prints appointments and tasks from Calendar and To Do sections for the date range you specify as a single day on each page. An Action Items section is included for you to write in comments or items.

| Trifold Tim      | eline                                          | Monday, November 11, 1996                                                                                                    |   |       | jwagner.O                           |
|------------------|------------------------------------------------|----------------------------------------------------------------------------------------------------|---|-------|-------------------------------------|
| alendar          |                                                |                                                                                                    | 9 | To Do |                                     |
|                  | Description                                    | January 1996 February 1996 March 1996                                                                                                    | S | P     | Category/Description                |
| 0                |                                                | <u>SMTWTFS</u> SMTWTFSSMTWTFS                                                                                                    | 0 | 3     | Follow up                           |
| 6                |                                                |                                                                                                    |   | -     | Ask Larry Robin and Amy about edits |
| Breakfast at Per | ter's with Liz, Katie, and Maureen             | 14 15 16 17 18 19 20 11 12 13 14 15 16 17 10 11 12 13 14 15 18                                                                                                    |   |       |                                     |
| 5                |                                                | 21 22 23 24 25 26 27 18 19 20 21 22 23 24 17 18 19 20 21 22 23 24 26 26 27 28 29 24 25 36 27 28 29 24 25 36 27 28 29 24 25 25 36 27 28 29 24 25 26 27 28 29 24 25 26 27 28 29 24 26 27 28 29 24 27 28 29 24 27 28 29 28 27 28 28 20 27 28 27 28 20 27 28 29 20 27 28 20 27 28 2 | C | 1     | Staff                               |
| 5                |                                                | 31 31                                                                                                    |   |       | Send resumes to Chris               |
| 5                |                                                | April 1996 May 1996 June 1996                                                                                                    |   |       |                                     |
| ]                |                                                | <u>SMTWTFSSMTWTFS</u>                                                                                                    |   |       |                                     |
| 5                |                                                | 7 8 9 10 11 12 13 5 6 7 8 9 10 11 2 3 4 5 6 7 8                                                                                                    |   |       |                                     |
| 5                |                                                |                                                                                                    |   |       |                                     |
|                  |                                                | 28 29 30 26 27 28 29 30 31 23 24 25 26 27 28 29                                                                                                    |   |       |                                     |
| 5                |                                                | 30                                                                                                    |   |       |                                     |
| Weekly staff m   | eeting                                         | July 1996 August 1996 September 1996                                                                                                    |   |       |                                     |
| 5                | 5                                              | <u>5 M W F S S M W F S S M W F S</u><br>1 2 3 4 5 6 1 2 3 1 2 3 4 5 6 7                                                                                                    |   |       |                                     |
| 0                |                                                | 7 8 9 10 11 12 13 4 5 6 7 8 9 10 8 9 10 11 12 13 14                                                                                                    |   |       |                                     |
| 5                |                                                | 14 15 16 17 18 19 20 11 12 13 14 15 16 17 15 16 17 18 19 20 21<br>21 22 23 24 25 26 27 18 19 20 21 22 23 24 22 23 24 25 26 27 28                                                                                                    |   |       |                                     |
| >                |                                                | 28 29 30 31 25 26 27 28 29 30 31 29 30                                                                                                    |   |       |                                     |
|                  |                                                | -                                                                                                    |   |       |                                     |
| ]                |                                                | S M T W T F S S M T W T F S S M T W T F S                                                                                                    |   |       |                                     |
|                  |                                                | - 1 2 3 4 5 1 2 1 2 3 4 5 6 7                                                                                                    |   |       |                                     |
| 5                |                                                | 6 7 8 9 10 11 12 3 4 5 6 7 8 9 8 9 10 11 12 13 14<br>13 14 15 16 17 19 10 10 10 10 10 10 10 16 18 18 18 18 18 17 19 10 20 20                                                                                                    |   |       |                                     |
|                  |                                                | 20 21 22 23 24 25 25 17 18 19 20 21 22 23 22 23 24 25 26 27 28                                                                                                    |   |       |                                     |
| 6                |                                                | 27 28 29 30 31 24 25 26 27 28 29 30 29 30 31                                                                                                    |   |       |                                     |
| 0 Lunch meeting: | : Discuss Q3 earnings                          |                                                                                                    |   |       |                                     |
| 5                |                                                | Action Items                                                                                                    |   |       |                                     |
| 2                |                                                |                                                                                                    |   |       |                                     |
| >                |                                                |                                                                                                    |   |       |                                     |
|                  |                                                |                                                                                                    |   |       |                                     |
| ]                |                                                | -                                                                                                    |   |       |                                     |
| 5                |                                                |                                                                                                    |   |       |                                     |
| 0                |                                                | _                                                                                                    |   |       |                                     |
| 5                |                                                |                                                                                                    |   |       |                                     |
| 0                |                                                | -                                                                                                    |   |       |                                     |
| 5                |                                                |                                                                                                    |   |       |                                     |
|                  |                                                |                                                                                                    |   |       |                                     |
| 5                |                                                |                                                                                                    |   |       |                                     |
| Interview: Ton   | n Rosenthal                                    |                                                                                                    |   |       |                                     |
| 2                |                                                |                                                                                                    |   |       |                                     |
| 1                |                                                |                                                                                                    |   |       |                                     |
| 1                |                                                |                                                                                                    |   |       |                                     |
|                  |                                                |                                                                                                    |   |       |                                     |
| Dimension Al-Da  | utata Kanan Waharan                            |                                                                                                    |   |       |                                     |
| Eddie Claire I   | osto uscuss web page!<br>Pater Paul and Robbia |                                                                                                    |   |       |                                     |
| 1                | any, ran, and prove                            |                                                                                                    |   |       |                                     |
| 6                |                                                |                                                                                                    |   |       |                                     |
| 0                |                                                |                                                                                                    |   |       |                                     |
| 5                |                                                |                                                                                                    |   |       |                                     |
|                  |                                                | I                                                                                                    |   |       |                                     |
| 1                |                                                |                                                                                                    |   |       |                                     |

#### Monthly Calendar, To Do, Planner, Calls, or Anniversary

Monthly layouts for Calendar prints appointments and any entries showing through to a Calendar section for the date range you specify as a single month on each page. This example contains entries showing through from the To Do, Calls, Planner, and Anniversary sections.

Monthly layouts for To Do, Calls, Planner, and Anniversary sections only show entries from the individual sections.

**Note** Monthly Calendar, Monthly To Do, Monthly Planner, Monthly Calls, and Monthly Anniversary are the layout titles that appear in Organizer.

| Monthly Calenda                                     | ar                                                                                                    | No                                                                                                    | vember 1 - 30, 199                                                                                                    | 96                                                                                                    |                                                                                                    | jwagner.OR3                                   |
|-----------------------------------------------------|----------------------------------------------------------------------------------------------------|----------------------------------------------------------------------------------------------------|----------------------------------------------------------------------------------------------------|----------------------------------------------------------------------------------------------------|----------------------------------------------------------------------------------------------------|-----------------------------------------------|
| (D) Calendar                                        |                                                                                                    | October 1996<br>S M T W T F S<br>1 2 3 4 5<br>6 7 8 9 10 11 12<br>13 14 15 16 17 18 19<br>20 21 22 32 4 25 28<br>27 28 29 30 31                                                                                                    | November 1996<br>S M T W T F S<br>1 2 3 4 5 6 7 8 9<br>10 11 12 13 14 15 16<br>17 16 19 20 21 22 23<br>24 25 26 27 28 29 30 | December 1996<br>S M T W T F S<br>1 2 3 4 5 6 7<br>8 5 10 11 12 13 14<br>15 16 17 18 19 20 21<br>22 23 24 25 26 27 28<br>29 30 31                                                                                                    |                                                                                                    |                                               |
| Sunday                                              | Monday                                                                                                    | Tuesday                                                                                                    | Wednesday                                                                                                    | Thursday                                                                                                    | Friday                                                                                                    | Saturday                                      |
| 27                                                  | 28                                                                                                    | 29                                                                                                    | 30                                                                                                    | 31                                                                                                    | 1                                                                                                    | 2                                             |
| Mercury project                                     | Mercensprozent<br>10:00 AM Weekly staff<br>meeting                                                                                                    | Menumerozett<br>8:30 AM Review slidesfor<br>badget presentation w/Alex                                                                                                    | Networkscores<br>11:30 AM Review brochare<br>layou<br>3:00 PM Meet with Scha about<br>equipment distributor                 | Meneratories<br>Hallowees<br>12:00 PML unchtime series:<br>"Managing Stress"                                                                                                    | 4:00 PM Production issues with<br>Ope. Manager<br>6:00 PM Dinner with Thierry &<br>Megan                                                                | 2:00 PM Tennis<br>7:30 PM High School Reunion |
| 3<br>12:00 PM Flea market                           | 4<br>©Send fax to Pablo<br>regarding 03 carrings<br>WANDerererered                                                                                                    | 5<br>INWAVERONFERENCE<br>11 DO AM Debrief on in-store<br>promotion performance                                                                                                    | 6<br>Iedie Zenga<br>WWWWereferenze<br>12:00 PM Lunchine Lecture:                                                            | 7<br>800 AMV ideoconference with<br>Megan to discuss future<br>projects                                                                                                    | 8<br>Review competiti ve<br>analysis<br>Michelle Rohr 617.555.7193                                                                                      | 9<br>2:00 PM Tenris                           |
|                                                     | av ou AN Weety sair<br>meeting<br>11:30 AM Brainstorm w/Alice                                                                                                    |                                                                                                    | Communication                                                                                                    |                                                                                                    | 18-43 AAI Debriel on mid-month<br>in-store promotions                                                                                                   |                                               |
| 10                                                  | 11                                                                                                    | 12                                                                                                    | 13                                                                                                    | 14<br>(T) Chult                                                                                                    | 15                                                                                                    | 16                                            |
|                                                     | Comparison of the second second secon | Justif x Direr tonight<br>Christine 2033 55 4350<br>Perry Crow 401 535 5489<br>310 AM Meet with Carlos,<br>Christ and Barbara<br>1100 AM Meet with Mally,<br>Michael, Rohin, & Liz<br>soundrack review<br>200 PM Budget review with<br>Cyulta Jacques, & Lesle:<br>Torento project | 8:30 AM Meet regarding ad<br>campaign strategy                                                                              | Marc Yang 416-555-1982<br>11:30 AM Taping for TV ad<br>4:00 PM Steering committee<br>meeting                                                                                                    | Lia Antonakos 803-553-0291<br>800 AM Review catalog<br>mockup<br>200 PM Pricing Committee<br>600 PM Dimer with T. Hill:<br>post-product launch strategy |                                               |
| 17                                                  | 18                                                                                                    | 19                                                                                                    | 20                                                                                                    | 21                                                                                                    | 22                                                                                                    | 23                                            |
| 200 PM Anique Fair at<br>Bronsfield                 | Doparently stats.<br>Man Nogi 99:5550954<br>Man Nogi 99:5550954<br>Man Nogi 99:550954<br>Man Nogi 99:550<br>Man Nogi 99:550<br>Man Nagi 99:550<br>Man Nagi 99:550<br>Man Nagi 99:                                                                                                    | Michael 01 44181-739-6395<br>DeShito<br>DeShito<br>Maranese<br>Rott Alf Operations moting<br>Rott Alf Operations moting<br>Rott Alf Operations moting<br>review with Annu Robr                                                                                                    | Althreament<br>11:30 AM Review brokner<br>lajout<br>30 DM Bird York American<br>alesteam on upcoming<br>preduct promotion   | Comparison of the second second | Mchael Kin 508-553-6900<br>10-30 MJ Tradishow schedule<br>meeting<br>200 PM Pricing Committee                                                           | 200 PM Tenris<br>400 PM Record Convertion     |
| 24                                                  | 25                                                                                                    | 26                                                                                                    | 27                                                                                                    | 28                                                                                                    | 29                                                                                                    | 30                                            |
| 10:00 AM Brunch at Johnny<br>D's with Dar & Barbara | Conference call with<br>Leslie, Afsar, and Chris<br>Diane Wishna 416-555-3589<br>10:00 AM Weekly staff<br>meeting                                                                                                    | Michael's birthday<br>9:00 AMR eview<br>manufacturig schedule with<br>Andrea<br>3:00 PM Monthly                                                                                                    | Rough outline due to<br>Dagmar<br>Al Partish 508-555-0901<br>Maria & Norman<br>9:30 AM Seasonal promotion                   | 8:00 AM Breakfast at Peter's                                                                                                    | Get car inspected!<br>Michael Kin 5554908<br>2:00 PM Pricing Committee                                                                                  | 2:00 PM Tennis                                |

#### Weekly 2-Page

Prints appointments and any entries showing through to a Calendar section for the date range you specify as a single week on two pages. This example contains entries showing through from the Planner, To Do, and Calls sections.

| Veekly 2-Pa             | ge Nowinber 11-13, 1995                                         | jwagner.OR3    |
|-------------------------|-----------------------------------------------------------------|----------------|
|                         |                                                                 |                |
| Mon-day                 |                                                                 |                |
| Ask La                  | ry, Robin, and Amy about edits                                  |                |
| Send re                 | ames to Chris                                                   |                |
| r.miloCar               | AZ.                                                             | 889-333-3737   |
| WII D33C                |                                                                 | 41-20-333      |
| Christenha              |                                                                 |                |
| Cartonque               | 1 (million)                                                     |                |
| 5.10 + 14               | Brock fuel of Deteriourith Lie. Kutie and Mannon                |                |
| 10:00 AM                | Weekly staff meeting                                            |                |
| 1:00 PM                 | Lunch marting: Discuss Q3 samings                               |                |
| 4:30 PM                 | Interview: Tom Rosenthal                                        |                |
|                         |                                                                 |                |
| Tuesday                 |                                                                 |                |
| Call for                | reservations at Jastin's Diner tonight                          |                |
| Christine M             | lorgan                                                          | 203-555-4536   |
| Perry Crow              |                                                                 | 401-555-5489   |
| 9:30 A M                | Most with Carlos, Chris, and Barbara:<br>publishing miketones   |                |
| 11:00 AM                | Meet with Molly, Michael, Robin, & Liz:<br>sound tack review    |                |
| 2:00 PM                 | Budget revie w with Cynthia, Jacques, & Leslie: Toronto project |                |
| 5:30 PM                 | Moet with Vladimir, Bill, and Larry:<br>Q1 revenue projections  |                |
|                         |                                                                 |                |
| Wednesday<br>Michael Va | No                                                              | 617, 555, 4419 |
|                         |                                                                 |                |
| 8:30 A M                | Me eting regarding ad campaign strategy                         |                |
|                         |                                                                 |                |
|                         |                                                                 |                |
|                         |                                                                 |                |
|                         |                                                                 |                |
|                         |                                                                 |                |
|                         |                                                                 |                |
|                         |                                                                 |                |
|                         |                                                                 |                |
|                         |                                                                 |                |

| Dunday<br>El Churk v                           |                                                   |
|------------------------------------------------|---------------------------------------------------|
| Marc Yang                                      | 416-555-198                                       |
|                                                |                                                   |
| 11:30 AM                                       | Taping for TV ad<br>Sharring committee meeting    |
|                                                |                                                   |
|                                                |                                                   |
|                                                |                                                   |
|                                                |                                                   |
|                                                |                                                   |
|                                                |                                                   |
|                                                |                                                   |
| Friday                                         |                                                   |
| Lia Anton                                      | o conserve max                                    |
|                                                | 107-337-127                                       |
| 8:00 AM                                        | Review catalog meckup                             |
| 2:00 PM                                        | Pricing Committee                                 |
| 6:00 PM                                        | Dinner with T. Hill: post-product launch strategy |
|                                                |                                                   |
|                                                |                                                   |
|                                                |                                                   |
|                                                |                                                   |
|                                                |                                                   |
|                                                |                                                   |
| Saturday                                       |                                                   |
| Saluday<br>2:00 PM                             | f Tennis                                          |
| Saluday<br>2:00 PM                             | fitana                                            |
| Saluday<br>2:00 PM                             | ff Tonis                                          |
| Sauday<br>2:00PM                               | fi tan                                            |
| Sauday<br>2:00PM                               | ff tous                                           |
| Saturday<br>2:00 PM                            | firm.                                             |
| Saturday<br>2:00 PM                            | ∰from<br>Adaps for a Branchald                    |
| Sauday<br>2:00PM<br>2:00PM<br>2:00PM<br>2:00PM | ∰trees<br>Aster For a browfuld                    |
| 2 Sauday<br>2:00 PM                            | 👰 Town                                            |
| 2 Sauday<br>2:00 PM                            | ∰Teans<br>Antipe Te at Branfahl                   |
| Saturday<br>2:00 PM<br>Sanday<br>2:00 PM       | ∰fones<br>Astge for a boorfull                    |

# Weekly Timeline

Prints appointments from a Calendar section for the date range you specify as a single week on each page.

| Wee          | ekly Timeline                                |                                                | 11                                                                                                    | /11 - 11/17/96                                                                                                    |                                                                                                    |          | jwagner.OR3     |
|--------------|----------------------------------------------|------------------------------------------------|----------------------------------------------------------------------------------------------------|----------------------------------------------------------------------------------------------------|----------------------------------------------------------------------------------------------------|----------|-----------------|
| ~            |                                              |                                                | October 1996         S           1         2         3         4         5           1         2         3         4         5           7         8         9         10         11         2         3           3         14         15         16         17         18         19         10           0         21         22         23         24         25         26         17           7         28         29         30         31         24         24 | November 1996         S           M         T         W         T         S         S         I           4         5         6         7         8         9         8           11         12         13         14         15         16         15         15           18         19         20         21         22         23         22         2           25         26         27         28         29         30         29         3 | December 1996<br>M T W T F S<br>2.3.4.5.6.7<br>9.10.11.12.13.14<br>16.17.18.19.20.21<br>23.24.25.26.27.28<br>30.31 |          |                 |
| 00           | Calendar                                     | Tupoday                                        | Wadaaaday                                                                                                    | Thursday                                                                                                    | Friday                                                                                                    | Coturdou | Sunday          |
| TIME         | 11                                           | 12                                             | 13                                                                                                    | 14                                                                                                    | 15                                                                                                    | 16       | 17              |
| 7 00         |                                              |                                                |                                                                                                    |                                                                                                    |                                                                                                    |          |                 |
| 30<br>45     | Breakfast at Peter's<br>with Liz, Katie, and |                                                |                                                                                                    |                                                                                                    |                                                                                                    |          |                 |
| 8            | Maureen                                      |                                                |                                                                                                    |                                                                                                    | Review catalog                                                                                                    |          |                 |
| 15<br>30     |                                              | +                                              | Meet regarding ad                                                                                                    |                                                                                                    | шоскир                                                                                                    |          |                 |
| 45           |                                              |                                                | campaign strategy                                                                                                    |                                                                                                    |                                                                                                    |          |                 |
| 9 00         |                                              |                                                |                                                                                                    |                                                                                                    |                                                                                                    |          |                 |
| 30<br>45     |                                              | Meet with Carlos,<br>Chris, and Barbara        |                                                                                                    |                                                                                                    |                                                                                                    |          |                 |
| 10           | Weekly staff meeting                         |                                                |                                                                                                    |                                                                                                    |                                                                                                    |          |                 |
| 15<br>       |                                              | +                                              |                                                                                                    |                                                                                                    |                                                                                                    |          |                 |
| 45           |                                              |                                                |                                                                                                    |                                                                                                    |                                                                                                    |          |                 |
| 11           |                                              | Meet with Molly,<br>Michael, Robin, & Liz:     |                                                                                                    |                                                                                                    |                                                                                                    |          |                 |
| 30           |                                              | soundtrack review                              |                                                                                                    | Taping for TV ad                                                                                                    |                                                                                                    |          |                 |
| 45           |                                              |                                                |                                                                                                    | 101                                                                                                    |                                                                                                    |          |                 |
| 12           |                                              |                                                |                                                                                                    |                                                                                                    |                                                                                                    |          |                 |
| 30           |                                              |                                                |                                                                                                    |                                                                                                    |                                                                                                    |          |                 |
| 1 00         | Lunch meeting:                               |                                                |                                                                                                    |                                                                                                    |                                                                                                    |          |                 |
| 15           | Discuss Q3 earnings                          |                                                |                                                                                                    |                                                                                                    |                                                                                                    |          |                 |
| 30           |                                              |                                                |                                                                                                    |                                                                                                    |                                                                                                    |          |                 |
| 2 00         |                                              | Budget review with                             |                                                                                                    |                                                                                                    | Pricing Committee                                                                                                  | Tennis   | Antique Fair at |
| 15           |                                              | Cynthia, Jacques, &<br>Leslie: Toronto project |                                                                                                    |                                                                                                    |                                                                                                    |          | Bronsfield      |
| 30<br><br>45 |                                              |                                                |                                                                                                    |                                                                                                    |                                                                                                    |          |                 |
| 3            |                                              |                                                |                                                                                                    |                                                                                                    |                                                                                                    |          |                 |
| 15           |                                              |                                                |                                                                                                    |                                                                                                    |                                                                                                    |          |                 |
| 45           |                                              |                                                |                                                                                                    |                                                                                                    |                                                                                                    |          |                 |
| 4            |                                              |                                                |                                                                                                    | Steering committee                                                                                                    |                                                                                                    |          |                 |
| 15<br>       | Interview: Tom                               | +                                              |                                                                                                    | meeting                                                                                                    |                                                                                                    |          |                 |
| 45           | Rosenthal                                    |                                                |                                                                                                    |                                                                                                    |                                                                                                    |          |                 |
| 5            |                                              |                                                |                                                                                                    |                                                                                                    |                                                                                                    |          |                 |
| 30           |                                              | Meet with Vladimir,                            |                                                                                                    |                                                                                                    |                                                                                                    |          |                 |
| 45           |                                              | Bill, and Larry:                               |                                                                                                    |                                                                                                    |                                                                                                    |          |                 |
| 6            | Dinner at Akiko's to<br>discuss Web page:    |                                                |                                                                                                    |                                                                                                    | Dinner with T. Hill:<br>post-product launch                                                                        |          |                 |
| 30           | Eddie, Claire, Patsy,<br>Paul, and Bobbie.   |                                                |                                                                                                    |                                                                                                    | strategy                                                                                                    |          |                 |
| 45<br>7 00   |                                              |                                                |                                                                                                    |                                                                                                    |                                                                                                    |          |                 |
| 15           |                                              |                                                |                                                                                                    |                                                                                                    |                                                                                                    |          |                 |
| 30           |                                              |                                                |                                                                                                    |                                                                                                    |                                                                                                    |          |                 |
| 8 00         |                                              |                                                |                                                                                                    |                                                                                                    | 1                                                                                                    |          |                 |
| 15           |                                              |                                                |                                                                                                    |                                                                                                    |                                                                                                    |          |                 |
|              | 4                                            | 1                                              | 1                                                                                                    | 1                                                                                                    |                                                                                                    | I        |                 |
| 30<br><br>45 |                                              |                                                |                                                                                                    |                                                                                                    | 1                                                                                                    |          |                 |

#### Weekly Work Timeline

Prints appointments from a Calendar section for the date range you specify as a single work week (Monday - Friday) on each page.

| Neek         | ly Work Timeline                |                                                                                                    | 11/11 - 11/15/96                                                                                                    |                                                                         | jwagner.OR3                  |
|--------------|---------------------------------|----------------------------------------------------------------------------------------------------|----------------------------------------------------------------------------------------------------|-------------------------------------------------------------------------|------------------------------|
|              |                                 | October 1996           S         M         I         I         P         S           1         2         3         4         S         10         11           13         14         15         16         17         18         1         15         12         22         24         25         27         28         29         30         31 | November 1996         Dece           S         M         T         F         S         M         T         S         M         T         S         S | mber 1996<br>W I F S<br>4 5 6 7<br>112 13 1<br>18 19 20 2<br>25 26 27 2 |                              |
| <u>ا</u> ر   | alendar                         | Turnelau                                                                                                    | Missian and an                                                                                                    | The second second                                                       | Friday                       |
| me           | Monday<br>11                    | 12                                                                                                    | Wednesday<br>13                                                                                                    | 14                                                                      | Friday<br>15                 |
| 7 00         |                                 |                                                                                                    |                                                                                                    |                                                                         |                              |
| 15           |                                 |                                                                                                    |                                                                                                    |                                                                         |                              |
| 30           | Breakfast at Peter's with Liz,  |                                                                                                    |                                                                                                    |                                                                         |                              |
| 45           | Katie, and Maureen              |                                                                                                    |                                                                                                    |                                                                         |                              |
| 8            |                                 |                                                                                                    |                                                                                                    |                                                                         | Review catalog mockup        |
| 15           |                                 |                                                                                                    | Mast marries of compaises                                                                                                    |                                                                         |                              |
| 45           |                                 |                                                                                                    | strategy                                                                                                    |                                                                         |                              |
| <b>9</b> 00  |                                 |                                                                                                    |                                                                                                    |                                                                         |                              |
| 15           |                                 |                                                                                                    | 1                                                                                                    |                                                                         |                              |
| 30           |                                 | Meet with Carlos, Chris, and                                                                                                    |                                                                                                    |                                                                         |                              |
| 45           |                                 | Barbara:                                                                                                    |                                                                                                    |                                                                         |                              |
| 10 😳         | Weekly staff meeting            |                                                                                                    |                                                                                                    |                                                                         |                              |
| 15           |                                 |                                                                                                    |                                                                                                    |                                                                         |                              |
| 30           |                                 |                                                                                                    |                                                                                                    |                                                                         |                              |
| 40           |                                 | Meet with Molly, Michael                                                                                                    |                                                                                                    |                                                                         |                              |
| 15           |                                 | Robin, & Liz:                                                                                                    |                                                                                                    |                                                                         |                              |
| 30           |                                 | soundtrack review                                                                                                    |                                                                                                    | Taning for TV ad                                                        |                              |
| 45           |                                 |                                                                                                    |                                                                                                    | -48                                                                     |                              |
| 12 🛤         |                                 |                                                                                                    |                                                                                                    | 1                                                                       |                              |
| 15           |                                 |                                                                                                    |                                                                                                    |                                                                         |                              |
| 30           |                                 |                                                                                                    |                                                                                                    |                                                                         |                              |
| 45           | Lunch meeting: Discuss O3       |                                                                                                    |                                                                                                    |                                                                         |                              |
| 1            | earnings                        |                                                                                                    |                                                                                                    |                                                                         |                              |
| - 30         | -                               |                                                                                                    |                                                                                                    |                                                                         |                              |
| 45           |                                 |                                                                                                    |                                                                                                    |                                                                         |                              |
| 2 00         |                                 | Budget review with Cynthia,                                                                                                    |                                                                                                    |                                                                         | Pricing Committee            |
| 15           |                                 | Jacques, & Leslie: Toronto                                                                                                    |                                                                                                    |                                                                         |                              |
| 30           |                                 | project                                                                                                    |                                                                                                    |                                                                         |                              |
| 45           |                                 |                                                                                                    |                                                                                                    |                                                                         |                              |
| 3            |                                 |                                                                                                    |                                                                                                    |                                                                         |                              |
| 10           |                                 |                                                                                                    |                                                                                                    |                                                                         |                              |
| 45           |                                 |                                                                                                    |                                                                                                    |                                                                         |                              |
| 4 00         |                                 |                                                                                                    |                                                                                                    | Steering committee meeting                                              |                              |
| 15           |                                 |                                                                                                    |                                                                                                    | ° °                                                                     |                              |
| 30           | Interview: Tom Rosenthal        |                                                                                                    |                                                                                                    |                                                                         |                              |
| 45           |                                 |                                                                                                    |                                                                                                    |                                                                         |                              |
| 5            |                                 |                                                                                                    |                                                                                                    |                                                                         |                              |
| 15           |                                 | Montwith Workmin Dill                                                                                                    |                                                                                                    |                                                                         |                              |
| 30<br><br>45 |                                 | Larry:                                                                                                    |                                                                                                    |                                                                         |                              |
| 6 00         | Dinner at Akiko's to discuss    |                                                                                                    |                                                                                                    |                                                                         | Dinner with T. Hill-         |
| 15           | Web page:                       |                                                                                                    |                                                                                                    |                                                                         | post-product launch strategy |
| 30           | Eddie, Claire, Patsy, Paul, and |                                                                                                    |                                                                                                    |                                                                         |                              |
| 45           | BODDIC                          |                                                                                                    |                                                                                                    |                                                                         |                              |
| 7 👷          |                                 |                                                                                                    |                                                                                                    |                                                                         |                              |
| 15           |                                 |                                                                                                    |                                                                                                    |                                                                         |                              |
| 30           |                                 |                                                                                                    |                                                                                                    |                                                                         |                              |
| 45           |                                 |                                                                                                    |                                                                                                    |                                                                         |                              |
| 8 00         |                                 |                                                                                                    |                                                                                                    |                                                                         |                              |
| - 10         |                                 |                                                                                                    |                                                                                                    |                                                                         |                              |
| 30           |                                 |                                                                                                    |                                                                                                    |                                                                         |                              |
| 30<br>45     |                                 |                                                                                                    |                                                                                                    |                                                                         |                              |

# Yearly Calendar

Prints a 12-month reference calendar for the year you specify.

| Yearly Calendar                | November 11, 1996                                                                                                    | jwagner.OR3 |
|--------------------------------|----------------------------------------------------------------------------------------------------|-------------|
|                                |                                                                                                    |             |
|                                |                                                                                                    |             |
| 1996                           |                                                                                                    |             |
| 1996                           | Jancary 1996         S         February 1996         March 1998         March 1998           5         M         Y         Y         S         S         March 1998         S         March 1998           14         15         15         17         15         S         March 1998         S         March 1998           12         12         12         12         12         12         12         12         12         12         12         12         12         12         12         12         12         12         12         12         12         12         12         12         12         12         12         12         12         12         12         12         12         12         12         12         12         14         15         17         18         12         14         15         17         18         10         11         12         14         15         17         18         10         11         12         14         15         17         18         12         13         14         15         17         15         17         12         14         15         17         15         16 |             |
|                                |                                                                                                    |             |
|                                |                                                                                                    |             |
|                                |                                                                                                    |             |
| © 1966 Lotus Development Corp. | 11/1096 at 13:02                                                                                                    | Page 1      |

#### **Status Report**

Prints tasks from a To Do section in order of status (completed, overdue, current, and future) for the date range you specify.

| Status R            | eport       |   |   |                                                                                                    | 11/1 - 11/29/96 jwagner.OR3                                                                                                    |
|---------------------|-------------|---|---|----------------------------------------------------------------------------------------------------|----------------------------------------------------------------------------------------------------|
|                     |             |   |   | October 19<br>S M T W T<br>1 2 3<br>6 7 8 9 10<br>13 14 15 16 1<br>20 21 22 33 2<br>27 28 29 30 31 | 95         November 1956         Descenter 1956           7         5         4         T         T         F         S           4         7         3         5         7         F         S         M         T         F         S           7         16         5         7         7         S         6         7         S         5         7         7         S         6         7         7         5         6         7         7         7         5         6         7         7         7         7         5         6         7         7         7         7         7         7         7         7         7         7         7         7         7         7         7         7         7         7         7         7         7         7         7         7         7         7         7         7         7         7         7         7         7         7         7         7         7         7         7         7         7         7         7         7         7         7         7         7         7         7         7         7         7 |
| M To Do<br>Start    | Due         | s | P | Category                                                                                           | Description                                                                                                    |
| 11/4/96             | 11/7/96     | 0 | 2 | Budget                                                                                             | Send fax to Pablo regarding Q3 earnings                                                                                                    |
| 11/6/96             | 11/8/96     |   | 2 |                                                                                                    | Review competiti ve anal ysis                                                                                                    |
| 11/11/96            | 11/11/96    | 0 | 3 | Follow up                                                                                          | Ask Larry, Robin, and Amy about edits                                                                                                    |
| 11/11/96            | 11/11/96    | С | 1 | Staff                                                                                              | Send resumes to Chris                                                                                                    |
| 11/12/96            | 11/12/96    | F | 3 | Personal                                                                                           | Call for reservations at Justin's Diner toni ght                                                                                                    |
| 11/14/96            | 11/14/96    | F | 1 | Follow up                                                                                          | Check overseas revenue projecti ons                                                                                                    |
| 11/15/96            | 11/15/96    | F | 1 | Project                                                                                            | Listen to soundtrack mix                                                                                                    |
| 11/18/96            | 11/18/96    | F | 3 | Project                                                                                            | Do quarterly status reports                                                                                                    |
| 11/21/96            | 11/22/96    | F | 2 | Follow up                                                                                          | Send printer dates to Mike!                                                                                                    |
| 11/25/96            | 11/25/96    | F | 1 | Issues                                                                                             | Conference call with Leslie, Afsar, and Chris                                                                                                    |
| 11/29/96            | 11/29/96    | F | 1 | Personal                                                                                           | Get car inspected!                                                                                                    |
|                     |             |   |   |                                                                                                    |                                                                                                    |
| © 1996 Lotus Develo | pment Corp. |   |   |                                                                                                    | 11/11/95 at 92k PM S-Status P-Priority Page 1                                                                                                    |

# To Do List

Prints tasks from a To Do section sorted by date, status, category, or priority. This example shows tasks printed for a specified date range.

| 🖉 To Do         | )            |     |   | S M T W T<br>1 2 3<br>6 7 8 9 10<br>13 14 15 16 17<br>20 21 22 23 24<br>27 28 29 30 31 | S         S         S         M         M         12         S         S         M         M         12         S         S         M         M         12         S         S         M         M         12         S         S         M         M         12         S         S         M         M         12         S         S         M         M         12         S         S         M         M         12         S         S         M         M         M         12         S         S         M         M         M         12         S         S         M         M         12         S         S         M         M         M         12         S         S         M         M         M         12         S         S         M         M |
|-----------------|--------------|-----|---|----------------------------------------------------------------------------------------|----------------------------------------------------------------------------------------------------|
| Start<br>1/1/96 | Due          | S   | Р | Category                                                                               | Description                                                                                                    |
| 1/2/96          |              |     |   |                                                                                        |                                                                                                    |
| 1/3/96          |              |     |   |                                                                                        |                                                                                                    |
| 1/4/96          | 11/4/96      | 2   | 2 | Budget                                                                                 | Send fax to Pablo regarding O3 gamings                                                                                                    |
| 1/5/96          |              |     |   | Duger                                                                                  | pero un o rupo referente de comunitor                                                                                                    |
| 1/6/06          | 11/8/04      |     | 2 |                                                                                        | Paulary competitive analysis                                                                                                    |
| 1/0/90          | 11/8/90      | 191 |   |                                                                                        | Review Competitive analysis                                                                                                    |
| 1/8/06          |              |     |   |                                                                                        |                                                                                                    |
| 1/0/90          |              |     |   |                                                                                        |                                                                                                    |
| 1/9/90          |              |     |   |                                                                                        |                                                                                                    |
| 1/10/96         | 11/11/07     |     |   | <b>E</b> 11                                                                            |                                                                                                    |
| 1/11/96         | 11/11/96<br> | c   | 1 | Follow up<br>Staff                                                                     | Ask Larry, Robin, and Amy about edits<br>Send resomes to Chris                                                                                                    |
| 1/12/96         | 11/12/96     | F   | 3 | Personal                                                                               | Call for reservations at Justin's Diner tonight                                                                                                    |
| 1/13/96         |              |     |   |                                                                                        |                                                                                                    |
| 1/14/96         | 11/14/96     | F   | 1 | Follow up                                                                              | Check overseas revenue projections                                                                                                    |
| 1/15/96         | 11/15/96     | F   | 1 | Project                                                                                | Listen to soundtrack mix                                                                                                    |
| 1/16/96         |              |     |   |                                                                                        |                                                                                                    |
| 1/17/96         |              |     |   |                                                                                        |                                                                                                    |
| 1/18/96         | 11/18/96     | F   | 3 | Project                                                                                | Do quarterly status reports                                                                                                    |
| 1/19/96         |              |     |   |                                                                                        |                                                                                                    |
| 1/20/96         |              |     |   |                                                                                        |                                                                                                    |
| 1/21/96         | 11/22/96     | F   | 2 | Follow up                                                                              | Send printer dates to Mike!                                                                                                    |
| 1/22/96         |              |     |   |                                                                                        |                                                                                                    |
| 1/23/96         |              | -   |   | -                                                                                      |                                                                                                    |
| 1/24/96         |              |     |   | -                                                                                      |                                                                                                    |
| 1/25/96         | 11/25/96     | F   | 1 | Issue s                                                                                | Conference call with Leslie, Afsar, and Chris                                                                                                    |
|                 |              |     |   |                                                                                        |                                                                                                    |

#### **Address Card**

Prints business and home addresses, and telephone numbers from an Address section for the range you specify; they can be sorted by last name, company, category, or the field you select. This example is sorted by last name.

| = Address                                                                                                    |         |                                           |                                                                                                    |                                                                                  |
|----------------------------------------------------------------------------------------------------|---------|-------------------------------------------|----------------------------------------------------------------------------------------------------|----------------------------------------------------------------------------------|
|                                                                                                    |         | Α                                         |                                                                                                    | D                                                                                |
|                                                                                                    |         |                                           |                                                                                                    |                                                                                  |
| undrews, Ms. Laurie                                                                                                    |         | Home                                      | Business                                                                                                    | Home                                                                             |
| Is. Laurie Andrews                                                                                                    |         |                                           | Ms. Efronsina Demetri                                                                                                    |                                                                                  |
| ales Manager                                                                                                    |         |                                           | Director of Marketing                                                                                                    |                                                                                  |
| & E Enterprises                                                                                                    |         | 2525 Sycamore Lane<br>Warton MA 02880     | C&G Manufacturers                                                                                                    | 45 Clarendon Street                                                              |
| urlington, MA 02145                                                                                                    |         | weston, MA 02009                          | Suite 234                                                                                                    | Toronto, Ontario M5JR28                                                          |
| 617 555 2222                                                                                                    | Fvf     | Tel 1 508 555 4567                        | Toronto, Ontario M5JR26                                                                                                    | Canada                                                                           |
| 617-555-2000<br>617-555-2000                                                                                                    |         | Fax                                       | Canada                                                                                                    |                                                                                  |
| 017 555 2000                                                                                                    |         |                                           | Tel 1 416-555-4300 Ext 123                                                                                                    | Tel 1 416-555-0056                                                               |
| ntonakos Mrs Lia                                                                                                    |         |                                           | Fax 416-555-0099                                                                                                    | Fax 416-555-5677                                                                 |
| usiness                                                                                                    |         | Home                                      | -                                                                                                    |                                                                                  |
| frs. Lia Antonakos                                                                                                    |         |                                           |                                                                                                    |                                                                                  |
| ice President                                                                                                    |         |                                           |                                                                                                    | E                                                                                |
| Jountain Works, Inc.<br>220 River Court                                                                                                    |         | 148 Lowell Lane<br>Aurora CO 80526        | Estrada, Mr. Juan                                                                                                    |                                                                                  |
| urora, CO 80525                                                                                                    |         | 7 cm 51 d, CO 00520                       | Business                                                                                                    | Home                                                                             |
| 1 803-555-0291                                                                                                    | Ex      | Tel 1 803-555-3849                        | Mr. Juan Estrada                                                                                                    |                                                                                  |
| 803-555-0291                                                                                                    |         | 003-333-3049<br>Fax                       | Sales Manager                                                                                                    |                                                                                  |
| <ul> <li>au3-333-0202</li> </ul>                                                                                                    |         |                                           | Aqua<br>78 El Wass                                                                                                    | I Gallante Way                                                                   |
|                                                                                                    |         |                                           | 78 E1 Way<br>Caugus, Puerto Rico 00621                                                                                                    | caugus, Pueno Rico 0063                                                          |
| _                                                                                                    | _       | B                                         | Tel1 900 555 0009 Ev                                                                                                    | Tel 1 800 555 0097                                                               |
|                                                                                                    |         | ь                                         | Fax 809-555-5600                                                                                                    | Fax 809-555-0091                                                                 |
| owman, Mr. Steven                                                                                                    |         |                                           | .ax 007-555-5000                                                                                                    | 005 555 0091                                                                     |
| usiness                                                                                                    |         | Home                                      | -                                                                                                    |                                                                                  |
| Ir. Steven Bowman                                                                                                    |         |                                           |                                                                                                    | F                                                                                |
| eneral Manager                                                                                                    |         |                                           |                                                                                                    | •                                                                                |
| ienco, Inc.<br>200 Van Ness                                                                                                    |         | 48 Maple Drive<br>San Francisco, CA 94163 | Fernandez, Ms. Maria                                                                                                    |                                                                                  |
| an Francisco, CA 94110                                                                                                    |         | United States                             | Business<br>Ms. Maria Fernandez                                                                                                    | Home                                                                             |
| 1 415 555 9000                                                                                                    | Ext 245 | Tel 1 415 555 8007                        | President                                                                                                    |                                                                                  |
| 415-555-9000                                                                                                    | CA 245  | 415-555-8911                              | C&G Manufactumer                                                                                                    | 245 E. Diver Dord                                                                |
| 415-555-9800                                                                                                    |         | 10. 410 000 0011                          | 43 Princess Street                                                                                                    | Toronto, Ontario M5JR27                                                          |
|                                                                                                    |         |                                           | Suite 234                                                                                                    | Canada                                                                           |
|                                                                                                    |         | C                                         | Toronto, Ontario M5JR26<br>Canada                                                                                                    |                                                                                  |
|                                                                                                    |         | 5                                         | Cunatu                                                                                                    |                                                                                  |
| arvez, Mr. Emilio                                                                                                    |         |                                           | 101 416-555-4300 Ex 125                                                                                                    | 416-555-6758                                                                     |
| usiness                                                                                                    |         | Home                                      | +ax 416-555-0099                                                                                                    | Fax 410-000-7/44                                                                 |
| r. Emilio Carvez                                                                                                    |         |                                           |                                                                                                    |                                                                                  |
| inector                                                                                                    |         | 1212 Marda Assesse                        |                                                                                                    | G                                                                                |
| 757 East Hastings Street                                                                                                    |         | San Juan, Puerto Rico 98563               |                                                                                                    |                                                                                  |
| ew York, NY 11564                                                                                                    |         |                                           | Gonzales, Mr. Emmanuel                                                                                                    |                                                                                  |
| 1 212-555-8989                                                                                                    | Ext     | Tel 1 809-555-5757                        | Business<br>Mr. Emmanuel Gonzales                                                                                                    | Home                                                                             |
| × 212-555-8990                                                                                                    |         | Fax                                       | Sales Associate                                                                                                    |                                                                                  |
|                                                                                                    |         |                                           | Target Sports Stores                                                                                                    | Caplan Square                                                                    |
|                                                                                                    |         |                                           | 980 E. LaSalle Street                                                                                                    | Apt. 4                                                                           |
| YOW DE DOPEN                                                                                                    |         | Home                                      | Chicago, IL 60611                                                                                                    | Chicago, IL 60612                                                                |
| Crow, Dr. Perry                                                                                                    |         | · -                                       | Tel 1 312-555-2211 Ext                                                                                                    | Tel 1 312-555-5645                                                               |
| Crow, Dr. Perry<br>usiness<br>r. Perry Crow                                                                                                    |         |                                           | Fax 312-555-2748                                                                                                    | Fax                                                                              |
| Crow, Dr. Perry<br>usiness<br>r. Perry Crow<br>nthropologist                                                                                                    |         |                                           |                                                                                                    |                                                                                  |
| brow, Dr. Perry<br>usiness<br>r. Perry Crow<br>nthropologist<br>niversity of Waterloo                                                                                                    |         |                                           |                                                                                                    |                                                                                  |
| Xrow, Dr. Perry<br>usiness<br>r. Perry Crow<br>nthropologist<br>niversity of Waterloo<br>Hyde Road                                                                                                    |         |                                           |                                                                                                    | H                                                                                |
| row, Dr. Perry<br>isiness<br>r. Perry Crow<br>nthropologist<br>niversity of Waterloo<br>Hyde Road<br>ironto, Ontario L4N 5G0<br>inada                                                                                                    |         |                                           |                                                                                                    |                                                                                  |
| row, Dr. Perry siness Perry Crow thropologist iversity of Waterloo lyde Road ronto, Ontario L4N 5G0 lada 401.555.5499                                                                                                    | Fm 557  | Tel 1                                     | Haskell, Mr. Richard                                                                                                    |                                                                                  |
| row, Dr. Perry siness Perry Crow thropologist iversity of Waterloo Hyde Road ronto, Ontario L4N 5G0 nada 401-555-5489 401-555 549                                                                                                    | Ем 557  | Tel 1<br>Fax                              | Haskell, Mr. Richard<br>Business                                                                                                    | Home                                                                             |
| irow, Dr. Perry sistess is to a state of the state of the | еж 557  | Tal 1<br>Pax                              | Haskell, Mr. Richard<br><sup>Business</sup><br>Mr. Richard Haskell                                                                                                    | Home                                                                             |
| Yerw, Dr. Perry           witness           h: Perry Crow           uthtropologist           miversity of Waterloo           Hyde Road           oronto, Ontario L4N 5G0           anda           11           401-555-5489           α           401-555-5490                                                                                                    | Ем 557  | Tel 1<br>Fax                              | Haskell, Mr. Richard<br>Business<br>Mr. Richard Haskell<br>President                                                                                                    | Home                                                                             |
| Tow, Dr. Perry           winness           h: Perry Crow           nthropologist           iniversity of Waterloo           Hyde Road           omnto, Ontario L4N 5G0           anda <sup>41</sup> 401-555-5489           ax         401-555-5490                                                                                                    | ex 557  | Tel 1<br>Fax                              | Haskell, Mr. Richard<br>Business<br>Mr. Richard Haskell<br>President<br>Relational Technology Inc.                                                                                              | Home<br>107 Emerald Street<br>Post Charler NY 10022                              |
| Jow, Dr. Perry           winese           h. Perry Crow           unthropologis           miversity of Waterloo           Hyde Road           monto, Ontario L4N 5G0           amala           vi         401-555-5489           a         401-555-5490                                                                                                    | ex 557  | Tal 1<br>Pax                              | Haskell, Mr. Richard<br>Dutiness<br>Mr. Richard Haskell<br>President<br>Relational Technology Inc.<br>5441 W. Montgomery Lane<br>Port charles. NY 10022                                         | Home<br>107 Emerald Street<br>Port Charles, NY 10022                             |
| Jrow, Dr. Perry           winesa           h: Perry Crow           athropologist           introvisiy of Waterloo           Hyde Road           omnto, Ontario L4N 5G0           amada           *1         401-555-5489           xx         401-555-5490                                                                                                    | ex 557  | Tel 1<br>Fox                              | Haskell, Mr. Richard<br>Buiness<br>Mr. Richard Haskell<br>Prosident<br>Relational Technology Inc.<br>5441 W. Montgomery Lane<br>Port charles, NY 10022                                          | Home<br>107 Emerald Street<br>Port Charles, NY 10022                             |
| Yow, Dr. Perry           ushess           r. Perry Crow           mhropologis           niversity of Watedoo           Pyde Road           oronto, Ontario L4N SG0           anda           11         401-555-5489           x         401-555-5490                                                                                                    | ex 557  | Tel 1<br>Fox                              | Haskell, Mr. Richard<br>Busines<br>Mr. Richard Haskell<br>President<br>Relational Technology Inc.<br>5441 W. Morgomery Lane<br>Port charles, NY 10022<br>Tat 1 516-555-0939 Est<br>516-555-6700 | Home<br>107 Emerald Street<br>Port Charles, NY 10022<br>Ter 1 516-555-2312<br>Ex |

#### **Contact Card**

Prints business and home telephone, fax, and e-mail information from an Address section for the range you specify; they can be sorted by last name, company, category, or the field you select. This example is sorted by last name.

|                                     | Α         |                 |                   |                                    | F     |              |
|-------------------------------------|-----------|-----------------|-------------------|------------------------------------|-------|--------------|
| drews, Ms. Laurie                   |           |                 | Fern              | andez, Ms. Maria                   |       |              |
| ness                                | Home      |                 | Busines           | s<br>                              | Home  |              |
| Is. Laurie Andrews                  |           |                 |                   |                                    |       |              |
| 1 617-555-2233                      | Tel 1     | 508-555-4567    | Tel 1             | 416-555-4300                       | Tel 1 | 416-555-6758 |
| 617 555 2000                        |           |                 | Fax               | 410-333-0099<br>MEernandez@CPU.com | 1.84  | 410-333-7744 |
| al LAndrews@AOL.com                 |           |                 | 2-1188            | sin chilandez e er e com           |       |              |
| atonokos Mas Lio                    |           |                 | _   _             |                                    | G     |              |
| isiness                             | Home      |                 | Gonz              | ales, Mr. Emmanuel                 |       |              |
| rs. Lia Antonakos                   |           |                 | Busines<br>Mr. En | amanual Conzelar                   | Home  |              |
| 1 803-555-0291                      | Tel 1     | 803-555-3849    |                   | initiatuer Gonzales                |       |              |
| × 803-555-0202                      |           |                 | Tel 1             | 312-555-2211                       | Tel 1 | 312-555-5645 |
| al LAntonakos@MW.com                |           |                 | Tel 2             | 312-555-2217                       |       |              |
|                                     | В         |                 | Fax               | 512-555-2748<br>EGonzales@AOL.com  |       |              |
| wmon Mr Stovon                      |           |                 |                   | EGOIZARS@AOE.com                   |       |              |
| iness                               | Home      |                 | —   💻             |                                    | Н     |              |
| Steven Bowman                       |           |                 | Hask              | ell, Mr. Richard                   |       |              |
| 415-555-9000 Ext                    | 245 Tel 1 | 415-555-8907    | Busines<br>Mr. Di | s<br>shard Hackall                 | Home  |              |
| 415-555-9001                        | _         |                 | Mr. Ki            | Linaru 11dSKC11                    |       |              |
| 415-555-9800                        | Fax       | 415-555-8911    | Tel 1             | 516-555-9899                       | Tel 1 | 516-555-2312 |
| <ul> <li>SBowman@INB.com</li> </ul> |           |                 |                   |                                    | Tel 2 | 516-555-3859 |
|                                     | С         |                 | Fax               | 516-555-6700                       |       |              |
| arvez, Mr. Emilio                   |           |                 | E-mail            | KHASKEI@AOL.com                    |       |              |
| iness                               | Home      |                 | -   -             |                                    | 1     |              |
| . Emilio Carvez                     |           |                 | Isaac             | Will                               |       |              |
| 212-555-8989                        | Tel 1     | 809-555-5757    | Busines           | 8                                  | Home  |              |
| 212-555-8990                        | E-mail    | ECarvez@SanJuan | Will Is           | aac                                |       |              |
| ow, Dr. Perrv                       |           |                 | Tel 1             | 617-555-9393                       | Tel 1 | 617-555-0805 |
| iness                               | Home      |                 | Fax               | 617-555-9394                       |       |              |
| Perry Crow                          |           |                 |                   |                                    | J     |              |
| 401-555-5489 Ем                     | 557       |                 |                   |                                    |       |              |
| 401-555-5490                        |           |                 | Jack              | son, Mr. Reginald                  |       |              |
| _                                   | D         | _               | Busines<br>Mr. Re | sginald Jackson                    | Home  |              |
|                                     |           |                 | Tel 1             | 617-555-9921                       | Tel 1 | 617-555-0613 |
| emetri, Mrs. Efronsina              |           |                 | Tel 2             | 617-555-9922                       |       | 517-555-0015 |
| siness<br>s. Efronsina Demetri      | Home      |                 | Fax               | 617-555-6752                       |       |              |
| 1 416 555 4200 5-4                  | 123 Tel 1 | 416 555 0056    |                   |                                    |       |              |
| 410-555-0453                        | 101       | 410-333-0000    |                   |                                    |       |              |
| 416-555-0099                        | Fax       | 416-555-5677    |                   |                                    |       |              |
| EDemetri@AOL.com                    |           |                 |                   |                                    |       |              |
|                                     | -         |                 |                   |                                    |       |              |
|                                     |           |                 |                   |                                    |       |              |
| strada, Mr. Juan                    |           |                 |                   |                                    |       |              |
| siness<br>r. Juan Estrada           | Home      |                 |                   |                                    |       |              |
|                                     |           |                 |                   |                                    |       |              |
| 1 809-555-9008                      | Tel 1     | 809-555-0087    |                   |                                    |       |              |
| 809-555-9001                        | Env       | 809 555 0091    |                   |                                    |       |              |
| al IEstada@NU.com                   | 1 884     | 007 5550091     |                   |                                    |       |              |
| <ul> <li>JESHGa@INO.com</li> </ul>  |           |                 |                   |                                    |       |              |
|                                     |           |                 |                   |                                    |       |              |
|                                     |           |                 |                   |                                    |       |              |
|                                     |           |                 |                   |                                    |       |              |
|                                     |           |                 |                   |                                    |       |              |
|                                     |           |                 | 1                 |                                    |       |              |
|                                     |           |                 |                   |                                    |       |              |

#### **Full Address Card**

Prints primary business and home information for the range you specify for an Address section; they can be sorted by last name, company, category, or the field you select. This example is sorted by last name.

|                                                                                                    | Α                                                                                                    |                                                                                                    | В                                                                                                    |
|----------------------------------------------------------------------------------------------------|----------------------------------------------------------------------------------------------------|----------------------------------------------------------------------------------------------------|----------------------------------------------------------------------------------------------------|
| Andrews, Ms. Laurie                                                                                              |                                                                                                    | Bowman, Mr. Steven                                                                                                    |                                                                                                    |
| Business<br>Ms. Laurie Andrews                                                                                   | Home                                                                                                    | Business<br>Mr. Steven Bowman                                                                                                    | Home                                                                                                    |
| Sales Manager<br>A & E Enterprises<br>111 Mall Road<br>Burlington, MA 02145                                      | 2525 Sycamore Lane<br>Weston, MA 02889                                                                           | General Manager<br>Genco, Inc.<br>1200 Van Ness<br>San Francisco, CA 94110                                                                                  | 48 Maple Drive<br>San Francisco, CA 94163<br>United States                                                                                                    |
| Tel 617-555-2233 Ex<br>Tel 617-555-4545<br>Fax 617-555-4000<br>Ermal LAndrews@AOL.com                            | Tel 508-555-4567<br>Tel2<br>Fax<br>E-mai<br>[Unued1]<br>[Unued2]<br>Spose Alex Andrews<br>Offers Alexia & Dellin | Tel         415-555-9000         Est         245           Te2         415-555-9001         Fax         415-555-9800           Fmm#         SBowman@INB.com | Tel1         415-555-8907           Tel2         Fax         415-555-8911           E-mail         [Unused1]         [Unused2]           Spasse         Cheryl Ann Comerford           Optime         Optime         Optime |
| Caregory Staff<br>Transferred from the Allentown office in<br>May of 96.<br>Very good in dealing with the retail |                                                                                                    | Category<br>In charge of creating retail displays.                                                                                                    |                                                                                                    |
| channel.                                                                                                    |                                                                                                    | _                                                                                                    | C                                                                                                    |
| Antonakos, MIS. Lia                                                                                              | Homo                                                                                                    | Carvez Mr. Emilio                                                                                                    |                                                                                                    |
| Mrs. Lia Antonakos<br>Vice President                                                                             | Home                                                                                                    | Business<br>Mr. Emilio Carvez                                                                                                    | Home                                                                                                    |
| Mountain Works, Inc.<br>2220 River Court<br>Aurora, CO 80525                                                     | 148 Lowell Lane<br>Aurora, CO 80526                                                                              | Director<br>Celluloid Heroes<br>5757 East Hastings Street<br>Naw York INV 11564                                                                             | 1212 Verde Avenue<br>San Juan, Puerto Rico 98563                                                                                                    |
| Tel 2<br>Fax 803-555-0202                                                                                        | Tel 2<br>Fax                                                                                                    | Tel 212-555-8989 Ext                                                                                                    | Tel 1 809-555-5757                                                                                                    |
| E-mai LAntonakos@MW.com                                                                                          | E-mai<br>[Unused1]                                                                                               | Fax 212-555-8990                                                                                                    | Fax<br>E-mai ECarvez@SanJuan                                                                                                    |
|                                                                                                    | [Unued2]<br>Spouse Charles Antonakos<br>Children                                                                 | Acsistant<br>Category Follow up                                                                                                    |                                                                                                    |
| Cargory Client<br>Heading up the '97 product promotion<br>schedule.                                              |                                                                                                    | payment plan.                                                                                                    |                                                                                                    |
|                                                                                                    |                                                                                                    |                                                                                                    |                                                                                                    |
|                                                                                                    |                                                                                                    |                                                                                                    |                                                                                                    |
|                                                                                                    |                                                                                                    |                                                                                                    |                                                                                                    |
|                                                                                                    |                                                                                                    |                                                                                                    |                                                                                                    |

# Phone List

Prints primary business and home telephone telephone numbers from an Address section for the range you specify; they can be sorted by last name, company, category, or the field you select. This example is sorted by last name.

| Phone List                     |              |         | And - Zen            |
|--------------------------------|--------------|---------|----------------------|
| Address                        | Duala area   |         | lless.               |
| Andrews Ms Laurie              | 617-555-2233 | Ext     | Home 508-555-4567    |
| Antonakos, Mrs. Lia            | 803-555-0291 | Ext     | 803-555-3489         |
| B Bowman, Mr. Steven           | 415-555-9000 | Ext 245 | 415-555-8907         |
| Carvez, Mr. Emilio             | 212-555-8989 | Ext     | 809-555-5757         |
| Crow, Dr. Perry                | 401-555-5489 | Ext 557 |                      |
| D Demetri, Mrs. Efronsina      | 416-555-4300 | Ext 123 | 416-555-0056         |
| Estrada, Mr. Juan              | 809-555-9008 | Ext     | 809-555-0087         |
| Fernandez, Ms. Maria           | 416-555-4300 | Ext     | 416-555-6758         |
| G Gonzales, Mr. Emmanuel       | 312-555-2211 | Ext     | 312-555-5645         |
| Haskell, Mr. Richard           | 516-555-9899 | Ext     | 516-555-2312         |
| Isaac, Will                    | 617-555-9393 | Ext 608 |                      |
| J Jackson, Mr. Reginald        | 303-555-9921 | Ext     | 617-555-0613         |
| K Kline, Mr. Jack              |              | Ext     | 617-555-3456         |
| Lee, Miss Ming                 | 617-555-9252 | Ext     | 617-555-5559         |
| Lilly, Mr. Robert              | 508-555-2333 | Ext     | 508-555-4488         |
| Morgan, Miss Christine         |              | Ext     | 203-555-8971         |
| N Naj, Ms. Amal                | 919-555-0954 | Ext     | 919-555-8242         |
| O Donohue, Mrs. Patricia       | 416-555-1937 | Ext     | 416-555-7391         |
| Parrish, Mr. Al                | 508-555-0901 | Ext     | 508-555-4613         |
| Q Quinn, Mrs. Janet            | 416-555-6523 | Ext     |                      |
| R Rohr, Dr. Michelle           | 617-555-7193 | Ext     |                      |
| S Skalkos, Ms. Andriana        | 212-555-2178 | Ext 21  | 011-44-181-739-6395  |
| Spiinski, Mr. Bob              | 303-555-9099 | EXT     | 303-555-5224         |
| Trask, Mr. Richard             | 413-555-6835 | Ext     | 413-555-6194         |
| Unger, Miss Robin              |              | Ext     | 319-555-5761         |
| V Venturi, Mr. Michael         | 617-555-4419 | Ext     |                      |
| W Wishna, Mrs. Diane           | 416-555-3589 | Ext     | 416-555-3251         |
| X Xylan, Mr. John              | 617-555-7769 | Ext     |                      |
| Y Yang, Mr. Marc               | 416-555-1982 | Ext     | 416-555-8891         |
| Zenga, Ms. Leslie              | 303-555-9091 | Ext     | 303-555-1591         |
| #                              |              | Ext     |                      |
|                                |              |         |                      |
|                                |              |         |                      |
|                                |              |         |                      |
|                                |              |         |                      |
| © 1996 Lotus Development Corp. |              | 11/11/  | 96 at 9:33 AM Page 1 |

#### Address Card (Rolodex)

Prints business and home addresses, and telephone numbers from an Address section for the range you specify onto Rolodex<sup>®</sup> cards.

| Business                        |                                                                     | Home                                       |
|---------------------------------|---------------------------------------------------------------------|--------------------------------------------|
| Sales Ma                        | inager                                                              |                                            |
| A&E En                          | terprises                                                           | 2525 Sycamore Lane                         |
| 111 Mall                        | Road                                                                | Weston, MA 02889                           |
| Burlingto                       | on, MA 02145                                                        |                                            |
| Tel 1<br>Tel 2<br>Fax<br>E-mail | 617-555-2233 Ем<br>617-555-4545<br>617-555-2000<br>LAndrews@AOL.com | Td 1 508-555-4567<br>Td 2<br>Fax<br>E-mail |
|                                 | Ŷ                                                                   | Ŷ                                          |

#### **Envelope (and Envelope International)**

Prints the business or home mailing address from an Address section using one contact name per envelope for the contacts you specify.

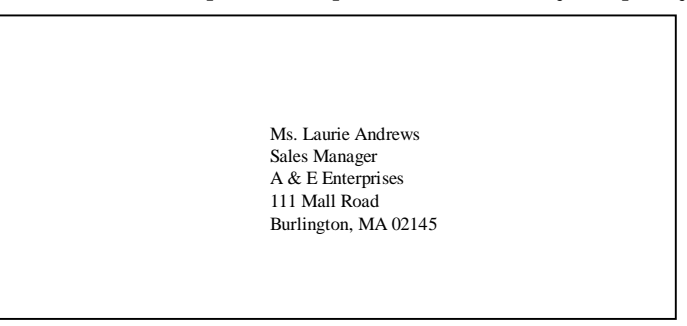

#### Label (and Label International)

Prints the business or home mailing addresses from an Address section for the range you specify using one contact per label.

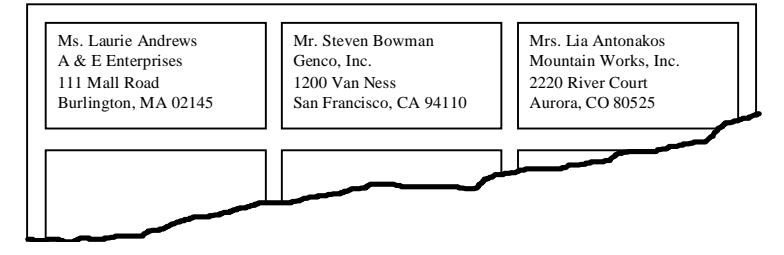

# **Calls Card**

Prints call information from a Calls section for the range you specify; they can be sorted by date, name, company, or category. This example shows calls sorted by name.

|                                                                  |                    |                                                             | And-Zen              |
|------------------------------------------------------------------|--------------------|-------------------------------------------------------------|----------------------|
| 2 Calls                                                          |                    |                                                             |                      |
| Antonakos, Lia                                                   |                    | Naj, Amal                                                   |                      |
| Call Lia re: seasonal promotions.                                |                    | Find out if they've received shipment yet.                  |                      |
| Lia Antonakos L                                                  | eft Message        | Amal Naj                                                    | No Answ              |
| Mountain Works, Inc.                                             | Promotions         | Axco Industries                                             |                      |
| 11/15/96 4:45 PM<br>803-555-0291                                 |                    | 11/18/96 5:00 PM<br>919-555-0954                            |                      |
| Carvez Emilio                                                    |                    | Parrish, Al                                                 |                      |
| What are his '97 openings: June - August                         |                    | Discussed datails of marketing proposal                     |                      |
| Smilio Carvez                                                    | No Answer          | Al Parrish                                                  | Answer               |
| Celluloid Herios                                                 | Idea               | R & L Associates                                            | Clie                 |
| 11/11/96 11:30 AM                                                |                    | 11/27/96 1:30 PM                                            |                      |
| 09-555-57                                                        |                    | 508-555-0901                                                |                      |
| Crow, Perry                                                      |                    | Rohr, Michelle                                              |                      |
| Interesting published paper: see article in London Press 9/12/96 |                    | Call again re: alterations to living room.                  | 1.4.1                |
| reny crow<br>University of Waterloo                              | I ry later         | wichene Konr                                                | Lett Messa<br>Person |
| 11/2/96 12:00 PM                                                 |                    | 11/8/96 1:00 PM                                             | refson               |
| 401-555-5489                                                     |                    | 617-555-7193                                                |                      |
| DeSilvio, Michaela                                               |                    | Skalkos, Andriana                                           |                      |
| Call her about trip to Crete: Knossos                            |                    | Call to confirm rental house deposit.                       |                      |
| Aichaela DeSilvio                                                | Calling Back       | Andriana Skalkos                                            | Answere              |
|                                                                  | Vacation           | Close capture                                               |                      |
| 11/19/96 2:30 PM<br>011-44-181-739-6395                          |                    | 11/21/96 4:10 PM<br>212 555 2178                            |                      |
| saac. Will                                                       |                    | Venturi. Michael                                            |                      |
| Order screenplays for film class.                                |                    | Need to get competitive information for strategic planning. |                      |
| Vill Isaac                                                       | Planned            | Michael Venturi                                             | Left Messa           |
| The Round Table                                                  |                    | Tower Research                                              |                      |
| 11/11/96 3:00 PM                                                 |                    | 11/13/96 11:30 AM                                           |                      |
| 6767-666-11                                                      |                    | 01/-333-4417                                                |                      |
| Kim, Michael                                                     |                    | Wishna, Diane                                               |                      |
| interested in filming documentary on Athena project.             | the Name of Street | Arrange for legal review of contract.                       |                      |
| WCFW-TV                                                          | cit iviessage      | Diane wishna<br>Lynch & Hobbas                              | Iry Lat              |
| 11/22/96 4:00 PM                                                 |                    | Lynch & Hoddes<br>11/25/96 2:30 PM                          | Ca                   |
| 08-555-4908                                                      |                    | 416-555-3589                                                |                      |
| Calling to confirm interview air date of December 23.            |                    |                                                             |                      |
| Aichael Kim                                                      | Incoming           | Yang, Marc                                                  |                      |
| VCFW-1V<br>1/29/96 6:15 PM                                       |                    | Follow up on possible telemarketing                         |                      |
| 55-4908                                                          |                    | Marc Yang                                                   | Left Messa           |
|                                                                  |                    | Zenga Marketing Services                                    | Promotio             |
| Morgan, Christine                                                |                    | 11/14/96 4:45 PM                                            |                      |
| all re: new designs for store displays                           |                    | 410-333-1962                                                |                      |
| lisplays will be ready Friday.                                   | Follow-up          | Zenga, Leslie                                               |                      |
| Pixel Punch Prom                                                 | otions. Idea       | Need to get competitive information for strategic planning  |                      |
| 11/12/96 9:30 AM                                                 |                    | Leslie Zenga                                                | Plann                |
| 203-555-4536                                                     |                    | 11/6/96 9:00 AM                                             | 1 14111              |
|                                                                  |                    | 303-555-9091                                                |                      |
|                                                                  |                    |                                                             |                      |
|                                                                  |                    |                                                             |                      |

# Calls List

Prints information from a Calls section for the range you specify; they can be sorted by date, name, company, or category. This example shows calls sorted by date.

| Calls L        | .ist             |                                          | 11/6 - 11/21/96                                                                                                    |                                                                                                    | jwagner.OR3                                                                                           |
|----------------|------------------|------------------------------------------|----------------------------------------------------------------------------------------------------|----------------------------------------------------------------------------------------------------|----------------------------------------------------------------------------------------------------|
| 2 cou          | -                |                                          | October 1996         November 1996           S. M. T. W. T. F. S.         S. M. T. W. T. F. S.           1. 2. 3. 4. 5.         1. 2. 3. 4. 5.           1. 7. 8. 9. 101 11 12.         3. 4. 5.           1. 12. 2. 23. 24. 5.         1. 12.           2. 7. 28. 29. 30. 31.         23. 4. 5.           27. 28. 29. 30. 31.         24. 25. 28. 29. 30. 31. | December 1996           S         M         T         W         T         F         S           1         2         3         4         5         6         7           8         9         10         11         12         13         14           15         16         17         18         19         20         12         22         23         24         25         26         27         28         29         30         31 |                                                                                                    |
| Date           | S<br>Time        | Person - Phone Number                    | Company                                                                                                    | Status                                                                                                    | Category - Notes                                                                                      |
| 11/6/96        | 9:00 AM          | Leslie Zenga<br>303-555-9091             |                                                                                                    | Planned                                                                                                    | Need to get competitive information for strategic<br>planning.                                        |
| 11/7/96        |                  |                                          |                                                                                                    |                                                                                                    |                                                                                                    |
| 11/8/96        | 1:00 PM          | Michelle Rohr<br>6/17555-7193            |                                                                                                    | Left Message                                                                                                    | Personal<br>Call again re: alterations to living room.                                                |
| 11/9/96        |                  |                                          |                                                                                                    |                                                                                                    |                                                                                                    |
| 11/10/96       |                  |                                          |                                                                                                    |                                                                                                    |                                                                                                    |
| 11/11/96       | 11:30 AM         | Emilio Carvez<br>809-555-5757            | Celluloid Heroes                                                                                                    | No Answer                                                                                                    | Idea<br>What are his '96 openings: June - August                                                      |
|                | 300 PM           | Will Isaac<br>617-555-9393               | The Round Table                                                                                                    | Planned                                                                                                    | Order screenplays for film class.                                                                     |
| 11/12/96       | 9:30 AM          | Christine Morgan<br>203-555-4536         | Pixel Punch                                                                                                    | Follow up                                                                                                    | Promotions, Ideas<br>Call re: new designs for store displays.                                         |
|                | 12:00 PM         | Perry Crow<br>401-555-5489               | University of Waterloo                                                                                                    | Try Later                                                                                                    | Displays will be ready Friday.<br>Interesting published paper: see article in London<br>Press 9/12/96 |
| 11/13/96       | 11:30 AM         | Michael Venturi<br>617-555-4419          | Tower Research                                                                                                    | Left Message                                                                                                    | Need to get competitive information for strategic<br>planning.                                        |
| 11/14/96       | 4:45 PM          | Marc Yang<br>416-555-1982                | Zenga Marketing Services                                                                                                    | Left Message                                                                                                    | Promotions<br>Follow up on possible telemarketing.                                                    |
| 11/15/96       | 4:45 PM          | Lia Antonakos<br>803-555-0291            | Mountain Works, Inc.                                                                                                    | Left Message                                                                                                    | Promotions<br>Call Lia re: seasonal promotions.                                                       |
| 11/16/96       |                  |                                          |                                                                                                    |                                                                                                    |                                                                                                    |
| 11/17/96       |                  |                                          |                                                                                                    |                                                                                                    |                                                                                                    |
| 11/18/96       | 5:00 PM          | Amal Naj<br>919-555-0954                 | Axco Industries                                                                                                    | No Answer                                                                                                    | Find out if they've received shipment yet.                                                            |
| 11/19/96       | 2:30 PM          | Michaela DeSilvio<br>011-44-181-739-6395 |                                                                                                    | Calling Back                                                                                                    | Call her about trip to Crete: Knossos                                                                 |
| 11/20/96       |                  |                                          |                                                                                                    |                                                                                                    |                                                                                                    |
| 11/21/96       | 4:10 PM          | Andriana Skalkos<br>212-555-2178         | Close capture                                                                                                    | Answered                                                                                                    | Call to confirm rental house deposit.                                                                 |
|                |                  |                                          |                                                                                                    |                                                                                                    |                                                                                                    |
|                |                  |                                          |                                                                                                    |                                                                                                    |                                                                                                    |
|                |                  |                                          |                                                                                                    |                                                                                                    |                                                                                                    |
|                |                  |                                          |                                                                                                    |                                                                                                    |                                                                                                    |
|                |                  |                                          |                                                                                                    |                                                                                                    |                                                                                                    |
|                |                  |                                          |                                                                                                    |                                                                                                    |                                                                                                    |
|                |                  |                                          |                                                                                                    |                                                                                                    |                                                                                                    |
|                |                  |                                          |                                                                                                    |                                                                                                    |                                                                                                    |
|                |                  |                                          |                                                                                                    |                                                                                                    |                                                                                                    |
|                |                  |                                          |                                                                                                    |                                                                                                    |                                                                                                    |
|                |                  |                                          |                                                                                                    |                                                                                                    |                                                                                                    |
| © 1996 Lotus D | evelopment Corp. |                                          | 11/11/96 at 2:36 PM                                                                                                    |                                                                                                    | Page 1                                                                                                |

## **Planner List**

Prints event information, including notes, from a Planner section for a date range you specify.

| Planne         | er List           | 11/1 - 11/30/96 |           |                                       | jwagner.OR3 |
|----------------|-------------------|-----------------|-----------|---------------------------------------|-------------|
| Pla            | nner              |                 |           |                                       |             |
| Start          | End               | Event           | Category  | Note                                  |             |
| 11/1/96        |                   |                 |           |                                       |             |
| 11/2/96        |                   |                 |           |                                       |             |
| 11/3/96        |                   |                 |           |                                       |             |
| 11/4/96        | 11/6/96           | WWW conference  |           |                                       |             |
| 11/5/96        |                   |                 |           |                                       |             |
| 11/6/96        |                   |                 |           |                                       |             |
| 11/7/96        |                   |                 |           |                                       |             |
| 11/8/96        |                   |                 |           |                                       |             |
| 11/9/96        |                   |                 |           |                                       |             |
| 11/10/96       |                   |                 |           |                                       |             |
| 11/11/04       | 11/11/06          | Eilm Dariam     |           | Descentional video                    |             |
| 11/11/90       | 11/11/90          | Finit Review    |           | Pionononal video                      |             |
| 11/12/96       |                   |                 |           |                                       |             |
| 11/13/96       |                   |                 |           |                                       |             |
| 11/14/96       |                   |                 |           |                                       |             |
| 11/15/96       |                   |                 |           |                                       |             |
| 11/16/96       |                   |                 |           |                                       |             |
| 11/17/96       |                   |                 |           |                                       |             |
| 11/18/96       | 11/20/96          | Athena project  | Follow up | Finish updates to project for mailing |             |
| 11/19/96       |                   |                 |           |                                       |             |
| 11/20/96       |                   |                 |           |                                       |             |
| 11/21/96       |                   |                 |           |                                       |             |
| 11/22/96       |                   |                 |           |                                       |             |
| 11.020/        |                   |                 |           |                                       |             |
| 11/23/96       |                   |                 |           |                                       |             |
| 11/24/96       |                   |                 |           |                                       |             |
| 11/25/96       |                   |                 |           |                                       |             |
| 11/26/96       |                   |                 |           |                                       |             |
| 11/27/96       |                   |                 |           |                                       |             |
| 11/28/96       |                   |                 |           |                                       |             |
| 11/29/96       |                   |                 |           |                                       |             |
| 11/30/96       |                   |                 |           |                                       |             |
|                |                   |                 |           |                                       |             |
|                |                   |                 |           |                                       |             |
|                |                   |                 |           |                                       |             |
| © 1996 Lotus E | Development Corp. |                 | 11.       | /11/96 at 2:37 PM                     | Page 1      |

# **Quarterly Planner**

Prints a graphical view of events from a Planner section for a quarter you specify.

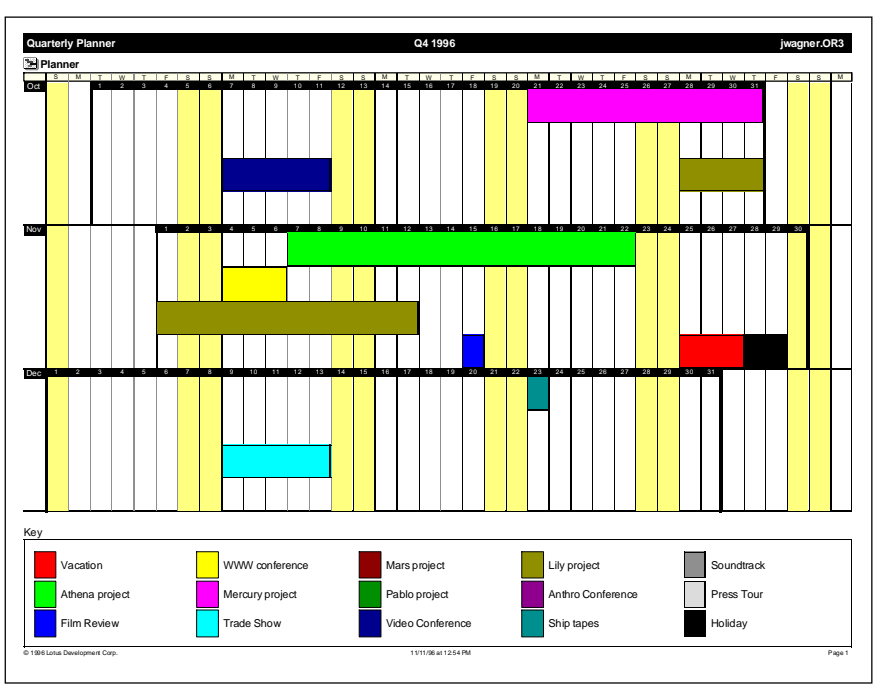

#### **Yearly Planner**

Prints a graphical view of events from a Planner section for a year you specify.

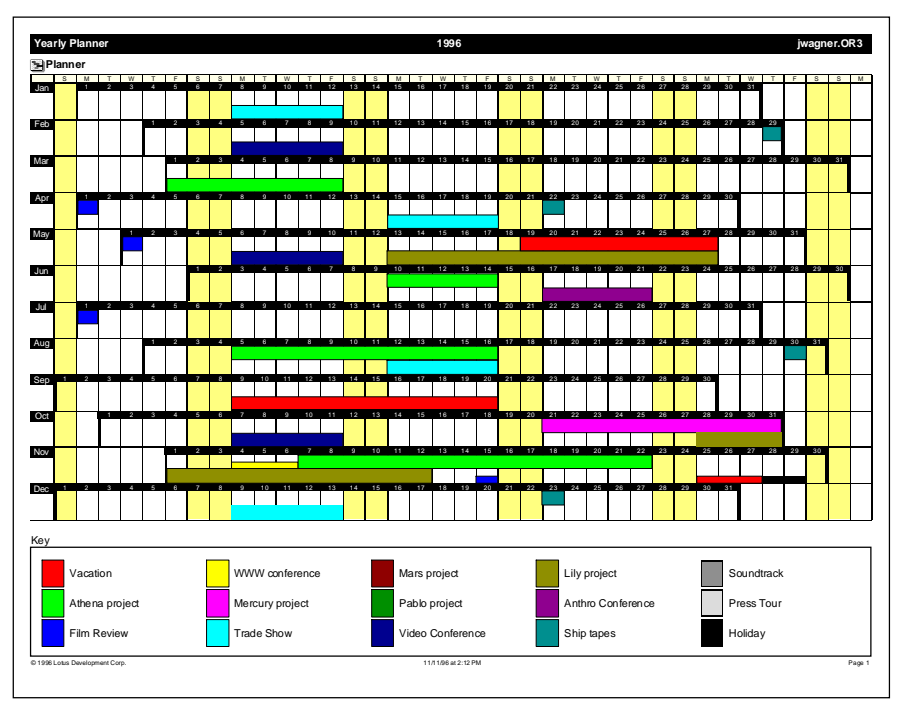

#### **Notepad Contents**

Prints the table of contents from a Notepad section.

|                                | Table of Contents      |       |
|--------------------------------|------------------------|-------|
| I                              |                        |       |
| Issues                         |                        | 1     |
| Issues                         |                        | 2     |
|                                |                        |       |
| M                              |                        |       |
| Manufacturing Schedule         |                        | 3     |
|                                |                        |       |
| N                              |                        |       |
| N North American Ad Campaign   |                        | . 4   |
| 1 8                            |                        |       |
| 0                              |                        |       |
| Operations                     |                        | 5     |
|                                |                        |       |
| 0                              |                        |       |
| Q1                             |                        | 6     |
| Q2                             |                        | 7     |
| 04                             |                        | 8     |
| ×                              |                        | ĺ     |
| P                              |                        |       |
| Rebate Program                 |                        | 10    |
|                                |                        |       |
| S                              |                        |       |
| Sales Forecast                 |                        | 11    |
| Sales Incentives               |                        | 12    |
| Steering Committee             |                        | 13    |
|                                |                        |       |
|                                |                        |       |
|                                |                        |       |
|                                |                        |       |
|                                |                        |       |
|                                |                        |       |
|                                |                        |       |
|                                |                        |       |
|                                |                        |       |
|                                |                        |       |
|                                |                        |       |
|                                |                        |       |
|                                |                        |       |
|                                |                        |       |
|                                |                        |       |
|                                |                        |       |
|                                |                        |       |
|                                |                        |       |
|                                |                        |       |
|                                |                        |       |
|                                |                        |       |
| © 1996 Lotus Development Corp. | 11/11/96 at 12:51 PM P | age i |
|                                |                        |       |

#### **Notepad Contents and Pages**

Prints the table of contents and pages you specify from a Notepad section.

| Table of Contents                    | Sales Incentives                                                                                                    |
|--------------------------------------|----------------------------------------------------------------------------------------------------|
| I long                               | Achievers Club                                                                                                    |
| Isaas                                | All Sales Associates exceeding their annual target revenue goals by 20% will win an <u>all expenses need to be too bened</u> . The achievers and<br>their greats will spend once week on the island of Kausi at the Western Kausi, a live star hold. Parsanding, and durate tawks are<br>just alse of the achieves which will be available. The too 5 scholeren will also be interviewed for a lastars tooy in the company newsletter. |
| M<br>Manufacturine Schedule 3        | Bonus \$\$5                                                                                                    |
|                                      | There are several work Sales Associates can east borus dollars.                                                                                                    |
|                                      | A Sales Associate earns 20 boxes dollarse very time they sell two of the following to one gastomer:                                                                                                    |
| N<br>North American Ad Campaign      | 1) a paper of encommunitations a<br>2) a available up de det                                                                                                    |
|                                      | <ul> <li>x) = a point maj</li> <li>Each Soletan Associate events ingfor a store that sails 10% above plan for the month will earn 100 bonus dollars.</li> </ul>                                                                                                    |
| 0                                    | Bround others can be can be on the others in the incentive Catalog at any time. With borus dollars you can buy a VCR, an eventine bile, and much more!                                                                                                    |
| Operations                           | Sales Associate of the Mroth                                                                                                    |
| 0                                    | Nominations for SalesAusociate of the Monthshould be sent to John Valentine. This program newsed, and gives visibility to hardworking Sales                                                                                                    |
| ğı                                   | Associates who have demonstrated leadenship in sales and a commitment to customerservice.                                                                                                    |
| Q2                                   |                                                                                                    |
| Q4                                   |                                                                                                    |
| P                                    |                                                                                                    |
| Rebate Brogram                       |                                                                                                    |
|                                      |                                                                                                    |
| S Sales Energiest II                 |                                                                                                    |
| Sales Incentives                     |                                                                                                    |
| Sceng Commite                        |                                                                                                    |
|                                      |                                                                                                    |
|                                      |                                                                                                    |
|                                      |                                                                                                    |
|                                      |                                                                                                    |
|                                      |                                                                                                    |
|                                      |                                                                                                    |
|                                      |                                                                                                    |
|                                      |                                                                                                    |
|                                      |                                                                                                    |
|                                      |                                                                                                    |
|                                      |                                                                                                    |
|                                      |                                                                                                    |
|                                      |                                                                                                    |
|                                      |                                                                                                    |
|                                      |                                                                                                    |
|                                      |                                                                                                    |
|                                      |                                                                                                    |
| ermenen angestrop totalis de Re Papi | 6-till Loss Destigner Gep. IN YOR & South Page 1                                                                                                    |
|                                      | J L                                                                                                    |

# Notepad Pages

Prints the pages you specify from a Notepad section.

|                                                                                                    | Sales Incentives                                                                                                    |            |
|----------------------------------------------------------------------------------------------------|----------------------------------------------------------------------------------------------------|------------|
|                                                                                                    | Achievers Club                                                                                                    |            |
| All Sales Associates exceeding their annual target rr<br>their guests will spend one week on the island of Ka<br>just a few of the activities that will be available. The | avenue goals by 20% will win an <u>all expenses paid trip for two to Hawaii</u> . The achievers<br>uai at the Westem Kauai, a five star hotel. Parasailing, scuba diving, and sunset walks a<br>top 5 achievers will also be interviewed for a feature story in the company newsletter.<br>Bonus \$\$\$ | and<br>are |
| There are several ways Sales Associates can earn bonus                                                                                                    | dollars.                                                                                                    |            |
| <ul> <li>A Sales Associate earns 20 bonus dollars every time<br/>1) a pair of cross trainers<br/>2) a warm-up set<br/>3) a sports bag</li> </ul>                          | a they sell two of the following to one customer:                                                                                                    |            |
| Each Sales Associate working for a store that sells 1                                                                                                    | 10% above plan for the month will earn 100 bonus dollars.                                                                                                    |            |
| Bonus dollars can be cashed in for any of the prizes in the In                                                                                                    | centive Catalog at any time. With bonus dollars you can buy a VCR, an exercise bike, and much more                                                                                                    | !          |
|                                                                                                    | Sales Associate of the Month                                                                                                    |            |
| Nominations for Sales Associate of the Month should be s<br>Associates who have demonstrated leadership in sales an                                                       | sent to John Valentine. This program rewards and gives visibility to hardworking Sales<br>of a commitment to customer service.                                                                                                    |            |
|                                                                                                    |                                                                                                    |            |
|                                                                                                    |                                                                                                    |            |
|                                                                                                    |                                                                                                    |            |
|                                                                                                    |                                                                                                    |            |
|                                                                                                    |                                                                                                    |            |
|                                                                                                    |                                                                                                    |            |
|                                                                                                    |                                                                                                    |            |
|                                                                                                    |                                                                                                    |            |
|                                                                                                    |                                                                                                    |            |
|                                                                                                    |                                                                                                    |            |
|                                                                                                    |                                                                                                    |            |
|                                                                                                    |                                                                                                    |            |
|                                                                                                    |                                                                                                    |            |
|                                                                                                    |                                                                                                    |            |
|                                                                                                    |                                                                                                    |            |
|                                                                                                    |                                                                                                    |            |
|                                                                                                    |                                                                                                    |            |
|                                                                                                    |                                                                                                    |            |
|                                                                                                    |                                                                                                    |            |
|                                                                                                    |                                                                                                    |            |
|                                                                                                    |                                                                                                    |            |
|                                                                                                    |                                                                                                    |            |
|                                                                                                    |                                                                                                    |            |
|                                                                                                    |                                                                                                    |            |
|                                                                                                    |                                                                                                    |            |
| © 1996 Lobis Development Corn                                                                                                    | 11/11/96 at 12-46 PM                                                                                                    | Page 1     |

#### Anniversary List

Prints entries from an Anniversary section for the range you specify; they can be sorted by date, category, or zodiac sign. This example shows anniversaries sorted by date.

| Anniversa             | ary List   | October 1996         S           S         M         T         U         1         F           6         7         8         9         10         11         5           13         41         15         16         17         18         19         30         21         22         23         24         25         26         27         28         28         30         31 | <b>11// - 11/28/96</b><br>November 1996<br><b>13: M T W T 12:</b><br>3 4 5 6 7 8 9<br>10 11 12 13 14 15 16<br>17 18 19 00 21 22 33<br>24 25 26 27 28 29 30 | jwagner.OR3 |
|-----------------------|------------|----------------------------------------------------------------------------------------------------|----------------------------------------------------------------------------------------------------|-------------|
| 3 Annive              | Category   | Description                                                                                                    |                                                                                                    |             |
| 11/1/96               |            |                                                                                                    |                                                                                                    |             |
| 11/2/96               |            |                                                                                                    |                                                                                                    |             |
| 11/3/96               |            |                                                                                                    |                                                                                                    |             |
| 11/4/96               |            |                                                                                                    |                                                                                                    |             |
| 11/5/96               |            |                                                                                                    |                                                                                                    |             |
| 11/6/96               |            |                                                                                                    |                                                                                                    |             |
| 11/7/96               |            |                                                                                                    |                                                                                                    |             |
| 11/8/96               |            |                                                                                                    |                                                                                                    |             |
| 11/9/96               |            |                                                                                                    |                                                                                                    |             |
| 11/10/96              |            |                                                                                                    |                                                                                                    |             |
| 11/11/96              | Personal   | Christopher's birthday                                                                                                    |                                                                                                    |             |
| 11/12/96              |            |                                                                                                    |                                                                                                    |             |
| 11/13/96              |            |                                                                                                    |                                                                                                    |             |
| 11/14/96              |            |                                                                                                    |                                                                                                    |             |
| 11/15/96              |            |                                                                                                    |                                                                                                    |             |
| 11/16/96              |            |                                                                                                    |                                                                                                    |             |
| 11/17/96              |            |                                                                                                    |                                                                                                    |             |
| 11/18/96              |            |                                                                                                    |                                                                                                    |             |
| 11/19/96              |            |                                                                                                    |                                                                                                    |             |
| 11/20/96              |            |                                                                                                    |                                                                                                    |             |
| 11/21/96              |            |                                                                                                    |                                                                                                    |             |
| 11/22/96              |            |                                                                                                    |                                                                                                    |             |
| 11/23/96              |            |                                                                                                    |                                                                                                    |             |
| 11/24/96              |            |                                                                                                    |                                                                                                    |             |
| 11/25/96              |            |                                                                                                    |                                                                                                    |             |
| 11/26/96              | Clients    | Michael's birthday                                                                                                    |                                                                                                    |             |
| 11/27/96              |            | Maria & Norman                                                                                                    |                                                                                                    |             |
| 11/28/96              |            |                                                                                                    |                                                                                                    |             |
| © 1996 Latus Developr | ment Corp. |                                                                                                    | 11/11/96 at 11:33 AM                                                                                                    | Page 1      |

# Layout Code List

| Code  | Definition                 | Result                                                      |
|-------|----------------------------|-------------------------------------------------------------|
| &d    | Day as 1, 2, 3             | Displays the current day as a single digit.                 |
| ⅆ     | Day as 01, 02, 03          | Displays the current day with two digits.                   |
| &M    | Month as 1, 2, 3           | Displays the current month as a single digit.               |
| &MM   | Month as 01, 02, 03        | Displays the current month with two digits.                 |
| &MMM  | Month as Jan, Feb          | Displays the current month as a three-letter abbreviation.  |
| &MMMM | Month as January, February | Displays the full name of the current month.                |
| &yy   | Year as 92, 93             | Displays the current year as a two digit number.            |
| &yyyy | Year as 1992, 1993         | Displays all digits of the current year.                    |
| &e    | First shown data           | Displays the first item printed (for headers or footers).   |
| &q    | Last shown data            | Displays the last item printed (for headers or footers).    |
| &h    | Hour as 1, 2, 3            | Displays the current hour as a single digit.                |
| &hh   | Hour as 01, 02, 03         | Displays the current hour as two digits.                    |
| &m    | Minutes as 1, 2, 3         | Displays the current minute as a single digit.              |
| &mm   | Minutes as 01, 02, 03      | Displays the current minute as two digits.                  |
| &a    | AM or PM suffix            | Displays an AM or PM suffix based on the current time.      |
| &l    | Align left                 | Left justifies all text that follows.                       |
| &c    | Align center               | Centers all text that follows.                              |
| &r    | Align right                | Right justifies all text that follows.                      |
| &p    | Page number                | Displays page numbers.                                      |
| &f    | Filename                   | Displays the name of the current file.                      |
| &t    | Registered user name       | Displays the name entered at installation of Organizer.     |
| &v    | Organizer release number   | Displays the Organizer release number.                      |
| &s    | Section name               | Displays the section name.                                  |
| &k    | Layout name                | Displays the name of the layout for the current print job.  |
| &z    | Paper name                 | Displays the name of the paper for the current print job.   |
| &H    | Report heading             | Displays the report heading of the current layout.          |
| &D    | Page date range long       | Displays the date range in words (September 11 - 14, 1996). |
| &X    | Page date range short      | Displays the date range in numeric format (9/11 - 9/14/96). |
| &T    | Time                       | Displays the current time.                                  |
| &E    | Today's date               | Displays today's date.                                      |

#### **Print Layout Elements**

The following sample printout is a Monthly Calendar layout. Each Organizer layout consists of layout elements. The numbers and names below indicate some of the elements of this layout.

A layout consists of fonts, attributes, text, and so on for an item on a particular layout. For example, for the Layout header, you can specify customized text, formatting codes, background pattern, and font.

You can use this sample as a reference point for editing elements in other layouts.

- 1. Layout header
- 2. Grid print heading
- 3. Day names
- 4. Next/Last month's day numbers
- 5. Next/Last month's start time
- 6. Next/Last month's appointment text
- 7. Today's day number
- 8. Today's start time
- 9. Today's appointment text
- 10. Weekend day numbers
- 11. Weekend start time
- 12. Weekend appointment text
- 13. Day numbers
- 14. Appointment text
- 15. Start time
- 16. Layout footer

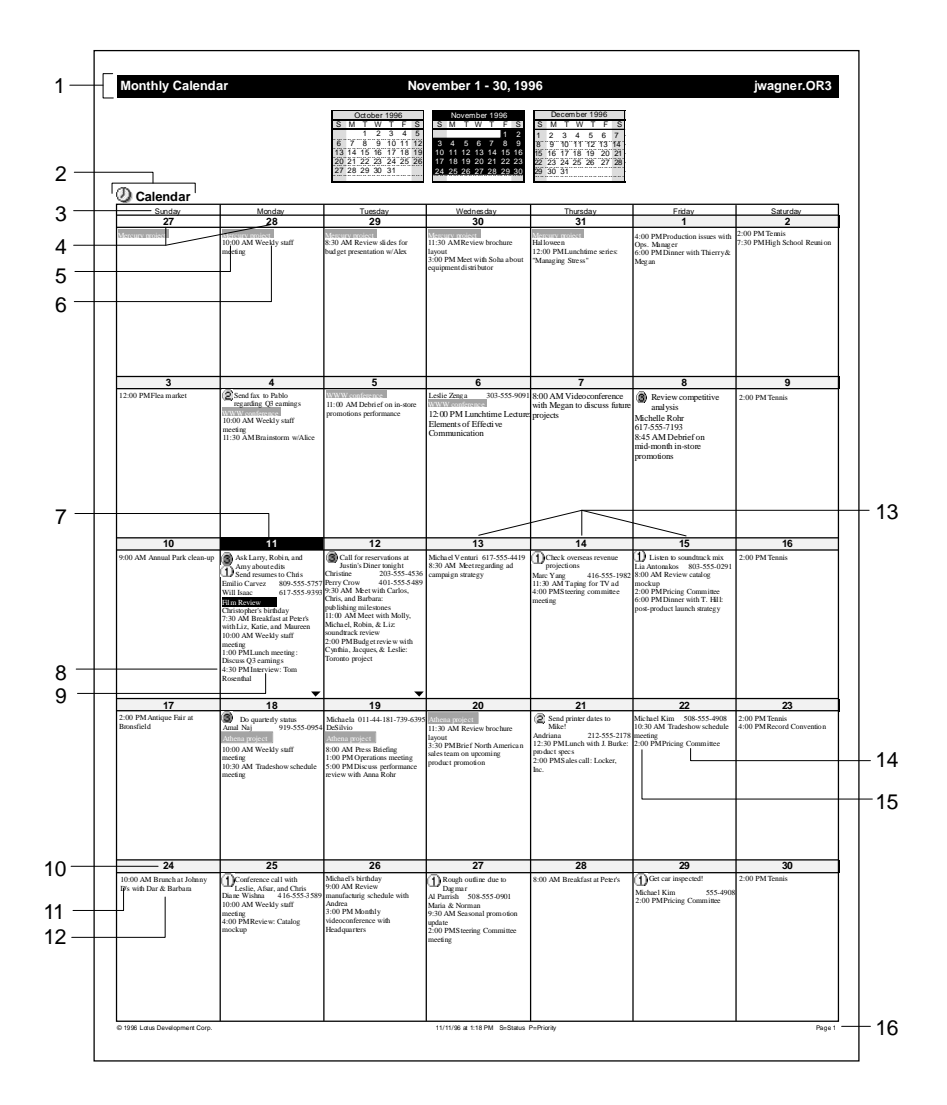

#### **Printing to Popular Datebook Papers**

Organizer prints on blank paper sold by makers of paper-based datebooks so you can print your information to fit your manual datebook. The paper typically comes in  $8\frac{1}{2} \times 11$ " blank sheets that are ready to feed into your laser printer. Once you've printed selected information from Organizer, you can remove extra paper at the perforations so the printouts will fit in your favorite binder. Use the following information to order the paper you need.

| Avery® #41207                                  | 3¾ x 6¾" portrait                        |
|------------------------------------------------|------------------------------------------|
| Avery #41257                                   | 3¾ x 6¾" landscape                       |
| Avery #41308                                   | 5½ x 8½" portrait                        |
| Avery #41358                                   | 5½ x 8½" landscape                       |
| Avery L7159 (24)                               |                                          |
| Avery L7162 (16)                               |                                          |
| Avery L7163 (14)                               |                                          |
| Avery L7666                                    |                                          |
| Avery L7901 (Filofax®)                         |                                          |
| Avery L7902 (A5)                               |                                          |
| Avery-Dennison, 20995 Pat<br>Tel: 800-642-8379 | hfinder Rd., Diamond Bar, CA. 91765-4000 |
| DayRunner <sup>®</sup> Classic <sup>™</sup>    | 5½ x 8½"                                 |
| DayRunner Entrepeneur™                         | 8½ x 11"                                 |
| DayRunner Running Mate™                        | 8½ x 11"                                 |
| DayRunner, Inc. 2750 Moor                      | e Ave., Fullerton, CA. 92633             |
| Tel: 800-232-9786                              | Fax: 714-680-0535                        |
| Day-Timer® Junior Pocket                       | 5½ x 8½"                                 |
| Day-Timer Senior Pocket                        | 3¾ x 6¾"                                 |
| Day-Timer Junior Desk                          | 5½ x 8½"                                 |
| Day-Timer Senior Desk                          | 8½ x 11                                  |
| Day-Timer, Inc. One Day-T                      | imer Plaza, Allentown, PA 18195-1552     |
| Tel: 610-266-9000                              | Fax: 800-452-7398                        |
| Deluxe ® #190013                               | 5½ x 8½"                                 |
| Deluxe #190012                                 | 5½ x 8½"                                 |
| Deluxe #190014                                 | 3¾ x 6¾"                                 |
| Deluxe #190011                                 | 8½ x 11"                                 |
| Deluxe, P.O. Box 64505 St. 1                   | Paul, MN 55164-0505                      |
| Tel: 800-551-1224                              | Fax: 612-481-4463                        |

#### Filofax

 Filofax, Inc. 101 Merritt 7, 5th Floor, Norwalk, CT 06851

 Tel:
 800-345-6798
 Fax: 203-846-6511

| Franklin Day Planner® Classic | 5½ x 8½" landscape |
|-------------------------------|--------------------|
| Franklin Day Planner Classic  | 5½ x 8½" portrait  |
| Franklin Day Planner Monarch  | 3¾ x 6¾"           |

Franklin International Institute 2200 W. Parkway Blvd. Salt Lake City, UT 84119-2331 Tel: 800-487-1776 Fax: 800-242-1492

# Index

#### How to use this index

There are three types of entries in this index. Two of them refer you to information in this book. For example,

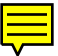

AutoTotal in 1-2-3, 11-8 refers you to page 8 in the 11th chapter of this book.

Justification. See *Aligning* refers you to the entry Aligning in this index.

The third type of entry refers you to a topic in an application's Help system. For example,

Printing in 1-2-3 ranges. See 1-2-3 Help\*

refers you to the entry Printing, ranges in the 1-2-3 Help index.

#### To find a Help topic

**1.** Start the application (for example, 1-2-3), and choose Help - Help topics from the menu bar.

(For a topic in Suite Help, start SmartCenter, click Lotus, then choose Help Topics.)

- 2. Click the Index tab.
- **3.** Type the entry from the book index (for example, Printing, ranges).
- 4. Click the topic you want, then click Display.

# Symbols

Symbols in 1-2-3 \* (asterisk), 13-4 - (hyphen), 13-4 + (plus sign), 13-4 / (slash), 13-4 Symbols in Approach find requests & (ampersand), 34-8 \* (asterisk), 34-7 = (equal sign), 34-7 ! (exclamation point), 34-8 ? (question mark), 34-7 ~ (tilde), 34-8

#### Numbers

0 (zeros). See Approach Help\* 1 - 2 - 3and charts in Freelance Graphics, 7-8 Classic menu. See 1-2-3 Help\* databases. See Suite Help\* LotusScript in. 19-1 ranges, using with Freelance Graphics. See Suite Help\* tabs, 4-7 using with Approach, 7-9, 16-1, 36-4 1-2-3 data aligning, 12-3 categorizing, 16-3 charting, 14-1 copying, 11-5 editing, 11-4 entering, 11-1 entering automatically, 11-2 exchanging with Notes, 21-5 formatting, 11-6, 12-2 mapping, 14-4 moving, 11-5 outlining, 11-10 printing, 15-1 querying, 16-1 routing, 21-2 saving. 11-13 selecting, 11-3 summing, 11-8 1.x files in Organizer compressing for upgrade, 43-7 converting to Organizer 97, 43-6 2-column bulleted lists. See Freelance Graphics Help\* 2.x files, converting to Organizer 97, 43-6 3D ranges. See 1-2-3 Help\* 35mm slides. See Freelance Help\*

## Α

Accelerator keys in 1-2-3. See 1-2-3 Help\* in Word Pro. See Word Pro Help\* Access rights in Approach, 37-1 in Organizer, 54-1 to 54-4 in Word Pro. 27-12 Add-ins. See 1-2-3 Help\* Acrobat Reader, installing, 2-5 Add Field. See Approach Help\* Adding applications to SuiteStart. See Suite Help\* Adding in 1-2-3 charts, 14-1 graphics, 14-6 maps, 14-4 Adding mail recipients in Word Pro, 27-17 Address folders in SmartCenter. See Suite Help\* Address records in Organizer adding contacts, 48-3 creating, 48-2 editing, 48-4 finding specific, 53-13 making confidential, 48-2 overview, 48-1 preferences for, 48-5 renaming field names, 48-3 sorting, 48-5 viewing, 48-4 Addresses folder in SmartCenter, 6-8 for envelopes in Word Pro, 23-10, 24-10 in Approach fields, 31-5 inserting automatically in letters, 6-8 of 1-2-3 ranges. See 1-2-3 Help\* Adjusting row and column size in 1-2-3, 11-7 AI (Adobe Illustrator) files. See Freelance Help\* Alarms in Organizer canceling, 53-6 preferences for, 45-5 responding to, 53-6 setting, 53-5 Alarms, using to start applications. See Suite Help\* Alias joins in Approach, 31-28 Aligning data in 1-2-3, 12-3 objects in Approach, 32-9 text in documents in Word Pro, 24-3 text in Notepad Section. See Organizer Help\* Alphabetizing. See Word Pro Help\* Ampersand (&), in find requests in Approach, 34-8 Analyzing data. See 1-2-3 Help\*

# \* From the application's menu, choose Help - Help Topics, click the Index tab, and type the index entry. (For Suite Help, click Lotus, then choose Help Topics.)

Index-2

Anchoring drawn objects in 1-2-3. See 1-2-3 Help\* frames in Word Pro. See Word Pro Help\* AND condition in finds, in Approach, 34-6 Animations in Freelance Graphics, 39-8 Anniversary entries in Organizer, 52-1 to 52-4 Annotating cells in 1-2-3, 11-11 Annotating Help. See Word Pro Help\* Answer Wizard. See Ask the Expert in Word Pro Applications adding to SuiteStart. See Suite Help\* removing from SmartSuite, 2-6 starting from SuiteStart, 3-2 using together, 7-4, 16-1, 36-1, 51-4 Appointments in Organizer changing. 46-6 conflicting, 46-5 creating, 46-3 finding free time, 46-4 making confidential, 46-3 penciling in, 46-4 time and duration, 46-4 viewing, 46-6 Appointments in SmartCenter in the Calendar folder, 6-7 scheduling. See Suite Help\* Approach and 1-2-3, 7-9, 16-1, 36-4 AND conditions in finds, 34-6 databases in. See Suite Help\* importing addresses from. See Suite Help\* mailing files from, 37-6 overview. 28-1. 30-1 setting working preferences for, 35-2 sharing data between Notes and, 36-1 Team Computing, 37-1 work area. 30-5 Approach data adding data-entry controls, 30-16 displaying for entry, 32-13 distributing using TeamMail, 37-6 entering, 30-16, 30-17, 31-20, 33-1, 33-3 exporting, 36-9 formatting, 30-16, 32-16 importing, 36-7 retrieving, 30-19, 34-1 saving, 30-18 sharing, between applications, 36-1 showing in Design, 32-7 types, 31-16 Approach preferences, 35-2 Approach views adding fields to, 31-18

adding objects to the background of, 32-6 background of, 32-11 choosing for data entry, 33-3 copying, 32-11 creating, 30-13 creating in 1-2-3, 36-4 custom menus for, 35-4 mailing, 37-6 modifying. 30-14 overview, 30-13 selecting, 32-11, 33-3 with joined databases, 31-24 APT files in Approach, 38-2, 38-3 Archiving Organizer information, 43-9, 53-17 Arcs. See Freelance Help\* Arithmetic operators. See Approach Help\* Arranging objects. See Freelance Help\* Arrows adding to sheets in 1-2-3, 14-6 in Freelance Graphics. See Freelance Help\* ASCII in Freelance Graphics. See Freelance Help\* in 1-2-3. See 1-2-3 Help\* Ask the Expert in Word Pro, 5-2, 23-7 Asking questions. See Ask the Expert in Word Pro Assistants access rights in Organizer, 54-1, 54-4 Find/Sort in 1-2-3, 16-2 Find Assistant in Approach, 34-4 Merge Assistant in Word Pro, 24-13 overview, 5-2 Asterisk (\*), in find requests in Approach, 34-7 Attributes. See Text attributes in Organizer and Text attributes in Word Pro Auto layouts. See Freelance Help\* Automated Install, 2-5 Automatic backups. See Word Pro Help\* correcting. See SmartCorrect in Word Pro data entry in SmartSuite, 4-11 file saving in Organizer, 45-7 Automatic data entry in 1-2-3, 11-2 in Approach, 31-20 in SmartSuite, 4-11 Automating 1-2-3 tasks, 19-1 Automating Approach with LotusScript, 35-8 with macros. 35-5 with named finds, 35-5 Automating tasks with LotusScript, 7-1, 35-8 Autorun, 2-1 AutoTemplates. See Freelance Help\* AutoTotal in 1-2-3, 11-8

#### В

Background colors in Freelance Graphics. See Freelance Help\* in Word Pro. See Word Pro Help\* Background designs. See Freelance Help\* Background printing, on status bar in Word Pro, 23-4 Backsolver. See 1-2-3 Help\* Backup files. See Word Pro Help\* Bar charts in Freelance Graphics, 41-12 Bars. See Modeless bars in Word Pro Bezier curves. See Freelance Help\* Binders in Organizer, 45-1, 45-2 Bitmaps adding to a sheet in 1-2-3, 14-6 in Approach. See Approach Help\* in Freelance Graphics. See Freelance Help\* in Word Pro. See Word Pro Help\* Black-and-white palettes. See Freelance Help\* Black and white, switching between color and, in Freelance Graphics, 40-10 Blank entries and printing in Organizer, 44-8 fields, finding in Approach, 34-10 pages. See Word Pro Help\* SmartIcons. See Freelance Help\* Blocks, click here. See Click here blocks Blocks of text. See Freelance Help\* BMP (Bitmap) files. See Freelance Help\* Bolding in Word Pro, 23-2 Bookmarks in Word Pro. 25-2 Boolean fields in Approach, 31-17 Boolean values in Approach entering, 33-6 finding, 34-8 Borders changing in 1-2-3, 14-2 in Approach. See Approach Help\* in Freelance Graphics. See Freelance Help\* in Word Pro. See Word Pro Help\* Boxes in Freelance Graphics. See Freelance Help\* in Word Pro. See Word Pro Help\* Breaks. See Pages Bring to front. See Word Pro Help\* Browse environment in Approach control data in, 30-2 entering data in, 33-1 overview. 30-7 Bubble help in Freelance Graphics. See Freelance Help\* in SmartSuite, 4-6, 5-2 in Word Pro. See Word Pro Help\*

Bullet builds. See Freelance Help\* Bulleted lists in Freelance Graphics, 39-7, 40-12 in Word Pro. See Bullets in Word Pro Help\* Business applications, ready-to-use. See Approach Help\* Buttons, selecting macro in Approach, 33-10

#### С

Calculated fields in Approach, 30-10, 31-17 calculating with crosstabs, 32-30 in joins, 35-3 Calculating. See 1-2-3 Help\* Calendar folders in SmartCenter, 6-7 Calendar section in Organizer entries from other sections, 46-7 new features in. 43-3 overview, 46-1, 46-2 preferences, 46-7 printing shown-through entries, 44-3 showing anniversaries in, 52-4 showing Calls entries in, 49-7 showing other entries in. See Organizer Help\* showing Planner events in, 50-5 showing tasks in, 47-4 views, 46-6 Calls entries in Organizer clocking a call, 49-5 creating, 49-2 finding specific, 53-13 making confidential, 49-4 showing in Calendar, 49-7 status, 49-5, 49-6 viewing, 49-7 Calls section in Organizer overview, 49-1 preferences, 49-7 Cancelling 1-2-3 commands, 11-4 Canned diagrams. See Freelance Help\* Capitalization. See Approach Help\* Capitalizing text. See Word Pro Help\* Case-sensitive text in Organizer, 53-13 Categories in Organizer, 53-12 cc:Mail, mailing Approach views and data with, 37-6 Cells comments in. in 1-2-3, 11-11 in Approach. See Approach Help\* in Word Pro. See Word Pro Help\* selecting in 1-2-3, 11-3 Centering in Freelance Graphics. See Freelance Help\* in Word Pro. See Word Pro Help\*

CGM (Computer Graphic Metafile) files. See Freelance Help\* Changes, undoing in 1-2-3, 11-4 in Freelance Graphics. See Freelance Help\* in Word Pro. See Word Pro Help\* Changing icon palettes in SmartSuite, 9-2 Changing in 1-2-3 @function menu. 13-3 charts. 14-2 data in cells. See 1-2-3 Help\* defaults. 17-1 formats, 11-6, 12-2, 12-4 formulas to values. See 1-2-3 Help\* icon palettes, 17-2 maps. 14-5 named styles, 12-4 passwords. See 1-2-3 Help\* row and column size, 11-7 sheet design, 12-6 text attributes, 12-2 window size. See 1-2-3 Help\* Changing in Organizer dates, 46-2 paper types, 44-7 Chapters in Notepad. See Organizer Help\* Charts in 1-2-3 creating, 14-1 enhancing, 14-2 types of, 14-3 Charts in Approach adding to reports, 32-26 creating, 32-38 summary calculations in, 32-38 using, 32-36 to 32-38 **Charts in Freelance Graphics** bar charts. 41-12 flowcharts, 39-7 named. See Freelance Help\* organization, 41-9 Charts in Freelance Graphics. See also Diagrams in Freelance Graphics Charts in SmartSuite, linking, 7-8 Charts in Word Pro. See Word Pro Help\* Check boxes in Approach creating, 32-14 finding settings of, 34-10 selecting values using, 30-18, 33-8 Checking in Word Pro format, 23-10 grammar, 23-10 spelling, 23-11, 24-8

Checking spelling in 1-2-3, 11-12 in Approach, 33-12 in Freelance Graphics. See Freelance Help\* in Word Pro, 23-11, 24-8 Chooser. See Freelance Help\* Classic menu, displaying in 1-2-3, 17-4 Clean screen. See Word Pro Help\* Click here blocks in Freelance Graphics, 39-2, 39-6, 41-3, 41-5, 41-15 in SmartSuite, 4-3 in Word Pro. 24-2 Clip Art button in Freelance Graphics, 40-1, 40-7 Clip art in Freelance Graphics, 40-18, 41-4, 41-15 Clipboard in 1-2-3. See 1-2-3 Help\* in Approach. See Approach Help\* in Freelance Graphics. See Freelance Help\* in Organizer. See Organizer Help\* in Word Pro. See Word Pro Help\* Clock, displaying in Organizer, 45-5 Closed objects. See Freelance Help\* Closing documents. See Word Pro Help\* drawers in SmartCenter, 3-3 in 1-2-3. See 1-2-3 Help\* CMYK colors. See Freelance Help\* Collapsing the InfoBox in SmartSuite, 4-9 in Word Pro. See Word Pro Help\* Collating pages. See Word Pro Help\* when printing. See Freelance Help\* Collections in Freelance Graphics. See Freelance Help\* in 1-2-3, 11-3 Color in 1-2-3. 23-2 Color in Approach. See Approach Help\* **Color in Freelance Graphics** chooser. See Freelance Help\* libraries. See Freelance Help\* palettes. See Freelance Help\* Color in Organizer assigning to Notepad pages. See Organizer Help\* in binders, 45-2 in printing, 44-7 of section tabs. See Organizer Help\* Colors in Word Pro. See Word Pro Help\* Column breaks. See Word Pro Help\* Columns in 1-2-3 freezing headings, 11-8 resizing, 11-7 selecting, 11-3

Columns in Approach reports, 32-26 Columns in Word Pro. See Word Pro Help\* Comment fields in Approach, 31-5 notes in Word Pro, 27-14 Comments adding. See Freelance Help\* in 1-2-3 cells, 11-11 Common menu items in SmartSuite, 4-3 Compacting Organizer files, 53-16 Comparing versions in 1-2-3, 21-3 in Word Pro, 27-5 Comparison operators. See Approach Help\* Compatibility. See 1-2-3 Help\* Completion date in To Do. See Organizer Help\* Compressing 1.x files in Organizer, 43-7 Concurrent access. See Organizer Help\* Conditional lists. See Approach Help\* Confidential entries in Organizer Address. 48-2 Anniversary, 52-2 Calendar, 46-3 Calls, 49-4 Notepad, 51-2 Planner, 50-2 To Do. 47-2 **Configuring Internet options** in Freelance Graphics. See Freelance Help\* in SmartCenter, 9-9 Conflicting appointments, resolving in Organizer, 46-5 Connections between databases. See Joins in Approach **Connectors in Freelance Graphics**, 39-8 Consolidate Organizer files, 54-5 Constants, date and time. See Approach Help\* **Content in Freelance Graphics** advice. See Freelance Help\* Advice button, 39-4, 40-1, 40-7 pages, 39-2, 39-5, 40-4, 41-2, 41-5, 41-11 topics. 39-1. 39-5. 40-3. 40-4. 41-1. 41-18 Contents page in Organizer Notepad, 51-5, 51-6 Context-sensitive menus in SmartSuite, 4-2 Context menu in Approach in Browse, 33-2 in Design, 32-2 Control panel for screen show. See Freelance Help\* Converting Organizer files, 43-5 Coordinates. See Freelance Help\* Copying between applications, 7-1 Copying in 1-2-3 data. 11-5 formulas. 13-5 named styles, 12-4

Copying in Approach values from previous records, 33-6 views, 32-11 Copying in Freelance Graphics pages from other files, 39-7, 40-17 pages from other presentation files, 40-17 Copying in Organizer Copy Special, 53-3 entries. 53-1 fields. 53-3 to and from Organizer, 53-2 Copying in SmartSuite between applications, 7-1 formats, 4-12 ranges to other applications. See Suite Help\* Copving text in Word Pro. 23-6 Cost codes in Organizer, 53-12 Create menu in Freelance Graphics, 40-8 Creating in 1-2-3 add-ins. See 1-2-3 Help\* charts. 14-1 crosstabs, 16-3 form letters, 16-5 forms, 16-4 formulas, 13-4 graphics, 14-6 mailing labels, 16-5 maps, 14-4 reports, 16-5 sheets, 12-5 SmartMaster templates. See 1-2-3 Help\* workbooks, 10-5 Creating in Approach charts. 32-36 crosstabs, 32-29 databases, 31-1 envelopes, 32-32 form letters, 32-30 forms. 32-19 mailing labels, 32-35 reports, 32-22 views. 32-1 worksheets, 32-27 Creating in Organizer address records, 48-2 anniversaries, 52-2 appointments, 46-3 calls entries, 49-2 planner events. 50-2 To do tasks, 47-2 Creating in SmartSuite drawers. 6-4 files. 3-3
folders, 6-4 mailing labels, 7-9 Creating in Word Pro divider tabs, 23-5 documents, 24-1 envelopes, 24-10 sections. 25-3 tables, 24-5 Web pages, 26-2 Cropping drawings. See Word Pro Help\* Cross-application Help, 7-4 Cross-hatch marks in Planner. 50-4 Crosstabs in 1-2-3, 16-3 in Approach, 7-9, 32-29, 32-30 CTRL keys. See Approach Help\* Currency. See Word Pro Help\* Currency formats. See Approach Help\* Current Page view in Freelance Graphics, 39-6, 40-1, 40-6, 41-16 Curved text. See Freelance or Word Pro Help\* Curves. See Freelance or Word Pro Help\* Custom controls. See Approach Help\* fill lists. See 1-2-3 Help\* menus, creating in Approach, 35-4 views. See Word Pro Help\* Customer codes. See Cost codes in Organizer Support Guide, 1-3 Support home page, 20-1 Customizing 1-2-3 @function menu, 13-3 defaults. 17-1 sheet design, 12-6 sheets, 12-5 SmartIcons. 17-2 start-up, 17-3 view scale. See 1-2-3 Help\* workspace, 17-1 **Customizing Approach** Approach Preferences, 35-2 menus, 35-4 SmartIcons, 35-3 Customizing Freelance Graphics. See Freelance Help\* **Customizing Organizer** changing default paths, 45-6 customizing files, 45-2 opening a file automatically, 45-5 Planner keys, 50-3 setup preferences, 45-5 Customizing in Word Pro. See Word Pro Help\*

Cutting in 1-2-3. See 1-2-3 Help\* in Word Pro. See Word Pro Help\* CycleKeys. See Word Pro Help\* Cycling through objects. See Freelance Help\*

### D

Daily activities, printing in Organizer, 44-2 Data in 1-2-3. See 1-2-3 data Data in Approach. See Approach data Data, entering automatically in 1-2-3, 11-2 in Approach, 31-20 in SmartSuite, 4-11 Data files (for Merge) in Word Pro, 24-12 Data-entry controls in Approach, 30-16 order in Approach. See Tab order in Approach types in Approach, 31-16 Database security in SmartSuite, 8-6 tables. See 1-2-3 Help\* Databases in Approach, 31-7 advantages of, 31-2 compared to Approach files, 30-2 compression of, 35-3 creating from SmartMaster templates, 31-15 creating from existing databases, 30-9 detail, 31-24 exporting to, 36-9 importing from, 36-7 mailing, 37-6 main, 31-24 opening existing, 30-9, 36-6 overview, 31-7 relationships between, 31-13 removing redundant information from, 31-14 using more than one, 31-7 using with 1-2-3, 16-1 Date fields in Approach, 31-17 Dates changing in Organizer, 46-2 entering in Approach, 33-5 finding in Approach, 34-8 formatting in Approach, 32-16 in 1-2-3. See 1-2-3 Help\* in Word Pro. See Word Pro Help\* Day per page view in Organizer, appointments in, 46-3, 46-6 Day planner, printing information for in Organizer, 44-4 Day start and end time in Organizer, 46-8 Days, changing. See Suite Help\*

dBASE files. See Approach Help\* DDCS. See Approach Help\* Decimal places. See Approach Help\* Defaults changing in 1-2-3, 17-1 changing in Organizer, 45-4, 45-5 field values in Approach, 30-11, 31-20 in Freelance Graphics. See Freelance Help\* in Word Pro. See Word Pro Help\* Deleting in 1-2-3, using drag and clear, 11-2 Deleting in Approach records. 33-12 views, 32-11 Deleting in Freelance Graphics. See Freelance Help\* Deleting in Organizer, entries, 53-4 Deleting in SmartCenter, applications, See Suite Help\* Deleting in Word Pro mail recipients, 27-17 text. 23-6 Delimiters in Word Pro. See Word Pro Help\* Delimited text files. See Approach Help\* Demos in SmartSuite, 5-2 Demoting outline levels. See Word Pro Help\* Descriptions for field values, creating in Approach, 32-14 Deselecting in Freelance Graphics. See Freelance Help\* in Word Pro. See Word Pro Help\* Design environment in Approach connection to data display, 30-2 modifying views in, 32-1 overview. 30-6 Design tips for presentations. See Freelance Help\* Designer frames. See 1-2-3 Help\* Desktop in Word Pro, 23-1 in SmartSuite, 4-1 Detail databases in Approach, 31-24 Device drivers. See Freelance Help\* DGM (Lotus Freelance Diagram) files. See Freelance Help\* Diagrams in Freelance Graphics, 39-7, 41-13 Dial-Up Networking. See Freelance Help\* Dialog boxes, Help for, 5-6 Dictionary folder in SmartCenter, 6-10 Directories changing defaults for, in Organizer, 45-6 in Freelance Graphics. See Freelance Help\* structure, designing for SmartSuite, 2-5 work in SmartSuite, 6-5 Disconnecting connectors. See Freelance Help\* Disk space requirements, 1-3 Display modes. See Freelance Help\*

Displaying all records in Approach, 30-20 Classic menu in 1-2-3, 17-4 in Freelance Graphics. See Freelance Help\* in Word Pro. See Word Pro Help\* Distributed Database Connection Services. See Approach Help\* Distributing in 1-2-3 ranges, 21-2 sheets, 21-4 workbooks, 21-1 Distributing documents in Word Pro. See Word Pro Help\* Distributing objects in Approach, 32-9 Distributing presentations in Freelance Graphics, 39-7, 42 - 3Divider tabs in Word Pro, 23-5, 24-10 Divisions in Word Pro, 24-10, 25-1 DMS (Document Management Systems). See Freelance Help\* Doc info fields in Word Pro, 27-22 Doc Skimmer view. See Word Pro Help\* DocOnline, installing, 2-5 Document compare. See TeamConsolidate control. See TeamSecurity fields in Word Pro. 27-22 management in Word Pro, 27-1, 27-5, 27-12 Management Systems. See Freelance Help\* properties. See Word Pro Help\* statistics on status bar in Word Pro, 23-3 Draft mode. See Freelance Help\* Draft view. See Word Pro Help\* Drag and clear in 1-2-3, 11-2 Drag and drop in 1-2-3, 11-5 pages in Freelance Graphics, 40-14 text in Word Pro, 23-6 Drag and fill in 1-2-3, 11-2 Draw tools. See Drawing in Word Pro Help\* Drawers in SmartCenter adding. See Suite Help\* closing. See Suite Help\* creating, 6-4 deleting. See Suite Help\* file. 6-5 Internet, 6-6 moving. See Suite Help\* opening. See Suite Help\* overview, 6-2 Reference. 6-10 sizing. See Suite Help\* SmartSuite, 6-5 speed. See Suite Help\*

Drawing in 1-2-3, 14-6 in Freelance Graphics. See Freelance Help\* in PicturePlus fields in Approach, 30-19 in Word Pro. See Word Pro Help\* pen settings for, in Approach, 33-9 Drawing & Text button in Freelance Graphics, 39-8, 40-1, 40-7 Drawn objects. See 1-2-3 Help\* Drill down. See Approach Help\* Drop caps, 22-2 Drop-down boxes, displaying fields as in Approach, 32-13 Drop shadows for objects, See Approach Help\* in Freelance Graphics. See Freelance Help\* DRW (Micrografix Designer 3.0) files. See Freelance Help\* Due dates. See Organizer Help\* Duplicate records in Approach, 33-6 views in Approach, 32-11 Duplicating. See Copying Duration of appointments in Organizer, 46-4 DXF (AutoCAD) files. See Freelance Help\* Dynamic crosstabs. See Crosstabs

### Ε

E-mail in Organizer, 54-7 in Freelance Graphics. See Freelance Help\* in Word Pro, 23-3, 27-2 E-mail. See also TeamMail Edit line in 1-2-3, 11-4, 17-1 Edit points mode. See Freelance Help\* Editing data in 1-2-3. 11-4 documents in Word Pro, 24-3, 27-1, 27-10 in Freelance Graphics. See Freelance Help\* undoing edits in 1-2-3, 11-4 Electronic mail. See E-mail or TeamMail Elements of Organizer defined, 44-5 Embedded objects in 1-2-3, 18-2 in Approach, 36-11 in Freelance Graphics. See Freelance Help\* in Organizer, 51-4 in SmartSuite, 7-1, 7-10 in Word Pro. 27-21 EMF (Enhanced Metafile) files. See Freelance Help\* Endnotes. See Word Pro Help\* Enlarging views. See Word Pro Help\*

ENTER key in Approach, 33-4 Entering data automatically in 1-2-3, 11-2 in SmartSuite, 4-11 Entering data in 1-2-3, 11-1 Entering data in Approach Boolean values, 33-6 choosing a view for, 33-3 dates. 33-5 numbers. 33-5 one value in many records, 33-7 overview, 30-17, 31-20, 33-1 text, 33-5 times, 33-5 Entering data in Word Pro. See Word Pro Help\* Entries in Organizer deleting, 53-4 moving, 53-4 setting alarms for, 53-5 showing others in Calendar section. See Organizer Help\* Envelopes in Approach, 32-33, 32-34 in Word Pro, 23-10, 24-10 Environments in Approach, 30-5 to 30-8 EPS (Encapsulated PostScript) files. See Freelance Help\* Equal sign (=), in find requests in Approach, 34-7 Equations. See Word Pro Help\* Erasing. See *Deleting* Exact copies of databases. See Approach Help\* Examples, macros. See Approach Help\* Exchanging data in Approach, 36-1 Exclamation point (!), in find requests in Approach, 34-8 Exiting 1-2-3. See 1-2-3 Help\* Word Pro. See Word Pro Help\* Expanding the InfoBox, 4-10 Expert. See Ask the Expert in Word Pro Exporting data in Approach, 36-9 files in Word Pro, 26-8, 26-11 HTML documents from Word Pro. 26-11 information in Organizer, 53-18, 53-19 presentations. See Freelance Help\* Expressions, in find requests. See Approach Help\* Extensions. See Approach Help\* External files in Word Pro, 25-2 indexes. See Approach Help\*

#### F

Fast Format in 1-2-3, 12-4 in Approach. See Approach Help\* in SmartSuite, 4-12 in Word Pro. See Word Pro Help\* Field, in Approach box and list. 32-13 labels. 32-12 mapping, 36-7 references. See Approach Help\* Field Exchange (Notes/FX) in 1-2-3, 21-5 in Freelance Graphics, 39-9 in SmartSuite. 8-7 Fields in Approach adding to a view, 31-18 addresses in. 31-5 calculated, 30-10, 31-17, 31-18, 35-3 customizing for data entry, 31-20 dangers of large, 31-4 data types, 31-16 default values in, 30-11 defining, 30-10, 31-16 displaying values of, 32-13 to 32-16 duplicated, 31-14 filtered values in. 32-14 formatting, 30-16, 32-16 graphics in, 30-18, 32-17, 33-8 modifying, 31-20 moving between, 30-17 names in, 31-5, 32-7 properties, 32-12 validating values in, 30-11 Fields in Organizer changing field names in Address, 48-3 copying, 53-3 mapping, during import or export, 53-19 Fields in Word Pro. See Word Pro Help\* File extensions. See Approach Help\* locations. See Word Pro Help\* File sharing in 1-2-3, 21-1 in Approach, 37-1, 38-1 in Organizer, 54-3 Files in 1-2-3 opening, 11-14 saving, 11-13 Files in 1-2-3. See also Sheets

Files in Organizer archiving, 53-17 changing links to. See Organizer Help\* compacting, 53-16 embedding in Notepad, 51-4 linking, 53-10 merging, 54-5 opening, 43-4 saving, 43-4 upgrading, 43-5 Files in SmartSuite adding to SmartCenter folders. See Suite Help\* attaching to a Notes database. See Suite Help\* opening, 3-4, 6-5 removing from a file folder in SmartCenter. See Suite Help\* saving, 3-3 Files in Word Pro. See Word Pro Help\* Fill Field, command. See Approach Help\* Filler pages. See Word Pro Help\* Fills. See Freelance Help\* Filters creating. See Organizer Help\* for field values in Approach, 32-14 for sorting information in Organizer, 53-14, 53-15 Find Assistant in Approach, 34-4 Find condition in Approach, 34-4 Find environment in Approach, 30-7 Find requests in Approach naming, 34-13 repeating, 34-12 using, 34-5 using formulas in, 34-11 using If statements in, 34-10 using more than one condition in, 34-6 using the Find Assistant, 34-4 using wildcards in, 34-5 Finding in 1-2-3. See 1-2-3 Help\* Finding in Approach and replacing text, 33-7 blank fields, 34-10 data. 34-1 to 34-11 dates. 34-8 found set, 30-20, 34-12 nonblank fields, 34-10 numbers. 34-8 records, 30-19 showing results, 34-12 sound-alike words, 34-8 text, 34-7 times. 34-8 values in a range, 34-9 Finding and replacing text in Word Pro, 23-10

Firewalls. See Freelance Help\* Fixed-length text files. See Approach Help\* Flipping objects in Freelance Graphics. See Freelance Help\* in Word Pro. See Word Pro Help\* Flowcharts in Freelance Graphics, 39-7, 40-15, 41-9 Folders (directories) changing default in Organizer, 45-6 in Freelance Graphics. See Freelance Help\* in Word Pro. See Word Pro Help\* Folders in SmartCenter adding. See Suite Help\* Addresses, 6-8 Calendar, 6-7 creating, 6-4 Dictionary, 6-10 overview, 6-2 Reminders, 6-9 Thesaurus, 6-10 Folding pages. See Organizer Help\* Follow-up calls in Organizer, 49-6 Fonts in Organizer changing print fonts, 44-7 in Notepad, 51-3 Fonts in SmartSuite, changing from the status bar, 4-7 Fonts in Word Pro, 23-2, 24-4 Footers for print layouts in Organizer, 44-5 in 1-2-3. See 1-2-3 Help\* in Freelance Graphics. See Freelance Help\* in Word Pro documents. 24-3 Footnotes. See Word Pro Help\* Foreign key. See Approach Help\* Foreign languages. See Word Pro Help\* Form letters in 1-2-3, creating, 16-5 Form letters in Approach adding pictures to, 32-32 creating from data, 32-31 matching envelope data, 32-33 modifying. 32-31 overview, 32-30 Format in Approach, repeating, 32-10 Format in SmartSuite changing from the status bar, 4-7 copying, 4-12 Format in Word Pro, checking, 23-10 Formatting data in fields in Approach, 32-16 data in sheets in 1-2-3. 11-6. 12-2 text in Word Pro, 23-2 Forms in 1-2-3, creating, 16-4

Forms in Approach creating, 7-9, 32-19 to 32-22 more than one page in, 33-11 Forms in Word Pro, 26-9 Formulas in 1-2-3 copying, 13-5 writing. 13-4 Formulas in Approach for calculated fields. 31-18. 31-19 for default field values. 31-21 for find requests, 34-11 in crosstabs. 32-30 in macros, 35-5 to 35-8 in worksheets, 32-27 validating entered data, 31-21 Formulas in Word Pro. See Word Pro Help\* Found set in Approach, 30-20, 34-12 FoxPro files. See Approach Help\* Frame in 1-2-3. See 1-2-3 Help\* in Freelance Graphics. See Freelance Help\* in Word Pro. See Word Pro Help\* Freehand drawing. See Freelance Help\* **Freelance Graphics** and 1-2-3 charts, 7-8 charts, linking a range to. See Suite Help\* creating presentations from Word Pro text, 7-5 overview. 39-1 screen, 40-1, 40-2, 40-7 tables, copying to other applications. See Suite Help\* upgraders, 39-5 using with Approach, 36-5 to 36-6 Freezing titles in 1-2-3, 11-8 Frequency distribution. See 1-2-3 Help\* FTP (File Transfer Protocol). See Freelance Help\* FTP in Word Pro. See Word Pro Help\* FTP servers in Approach, 38-1 in SmartCenter, 9-2, 9-4 Full page. See Current Page view in Freelance Graphics Full page view in Freelance Graphics. See Freelance Help\* in Word Pro. See Word Pro Help\* Function keys in 1-2-3. See 1-2-3 Help\* in Freelance Graphics. See Freelance Help\* in Word Pro. See Word Pro Help\* @Functions in 1-2-3 copying, 13-5 menu, 13-3 using, 13-1 Functions. See Approach Help\*

### G

GAL (Hewlett-Packard Gallery) files. See Freelance Help\* Gallery of styles in 1-2-3, 12-6 GIF (Graphics Interchange Format) files. See Freelance Help\* Global changes in Freelance Graphics, 39-8 print options in Organizer, 44-8 Glossary, creating in Word Pro. See Word Pro Help\* Go to, in Word Pro. 23-4 Graduated fill patterns. See Freelance Help\* Grammar check in Word Pro, 23-10 Graphics in 1-2-3, adding to a sheet, 14-6 Graphics in Approach adding to envelopes, 32-34 adding to the background of a view, 32-6 adding to fields, 30-18, 33-8 file extensions. See Approach Help\* using OLE objects, 31-22 Graphics in Freelance Graphics, 39-2, 39-7, 39-8, 40-15, 40-18, 41-13 Graphics in Word Pro. See Word Pro Help\* Graphs. See Charts Greetings in Word Pro, 27-4 Grid aligning to, in Approach, 32-9 in Freelance Graphics. See Freelance Help\* in Word Pro. See Word Pro Help\* Grouping in 1-2-3. See 1-2-3 Help\* in Word Pro. See Word Pro Help\* objects. See Freelance Help\* Guide Me in Freelance Graphics, 5-2, 40-1, 40-19 Gutters. See Word Pro Help\*

### Н

Hand icon in Word Pro, 23-6 Handles for Freelance Graphics objects. See Freelance Help\* in Word Pro. See Word Pro Help\* on SmartCenter drawers, changing. See Suite Help\* Handouts, using speaker notes for, in Freelance Graphics, 42-4 Hanging indents in Freelance Graphics. See Freelance Help\* in Word Pro. See Word Pro Help\* Hardware requirements, 1-3 Harvard Graphics for Windows files (PRS). See Freelance Help\* Hatch patterns for printing in Organizer, 44-6 in Freelance Graphics. See Freelance Help\* Headers for Organizer print layouts, 44-6 in 1-2-3. See 1-2-3 Help\* in Approach reports, 32-25, 32-26 in printed Freelance Graphics presentations. See Freelance Help\* in Word Pro documents, 24-3, 25-3, 25-5 Headings, freezing in sheets in 1-2-3, 11-8 Headlines, Internet drawer in SmartCenter, 9-8 Help for 1-2-3, 10-2 for cross-application tasks, 5-7, 7-4 for dialog boxes, 5-6 for Freelance Graphics, 39-5, 41-17 for InfoBox. 5-6 for SmartCenter, 5-7 for SmartIcons, 4-6 for Word Pro, 23-7 installation, 2-1, 2-3 overview, 5-1 using in SmartSuite, 5-3 HGL (Hewlett-Packard GL/2) files. See Freelance Help\* Hidden text. See Word Pro Help\* Hiding SmartCenter. See Suite Help\* Highlighter in Word Pro, 27-14 Home pages in 1-2-3, 20-1 Honor protection. See Word Pro Help\* HTML (HyperText Markup Language) documents in Word Pro adding forms to, 26-9 export options, 26-11 import options, 26-11 viewing source code, 26-12 HTML files in Approach overview, 38-1 saving Approach files as, 38-6 Web servers for, 38-3 HTML in 1-2-3, 20-3 HTML SmartMaster in SmartSuite, 9-1, 9-6 Hyphenation. See Word Pro Help\*

#### I

IBM DB2 tables. See Approach Help\* Icons in Freelance Graphics. See Freelance Help\* Icons in Organizer displaying OLE objects as. See Organizer Help\* showing hidden. See Organizer Help\* in Toolbox, 43-2 View and Sort, 43-2

Icons in SmartCenter changing on folders. See Suite Help\* in SuiteStart, 3-2 Icons in Word Pro. See Word Pro Help\* Icons. See also SmartIcons ID numbers. See Freelance Help\* If statements in finds in Approach, 34-10 Illustrations. See Drawing tools in Word Pro Help\* Image processing. See Word Pro Help\* Images. See Freelance Help\* Importing data in Approach, 36-7 files in Word Pro, 25-2 HTML documents into Word Pro, 26-11 in 1-2-3. See 1-2-3 Help\* in Freelance Graphics. See Freelance Help\* information in Organizer, 53-18, 53-19 pictures in Word Pro, 26-5 In place editing. See Freelance Help\* Included sections in Organizer, 43-7, 54-6 Including sections, sharing sections. See Organizer Help\* Indenting in Freelance Graphics. See Freelance Help\* in Word Pro. See Word Pro Help\* Indexes in Approach. See Approach Help\* in Help, 5-5 in Word Pro, 23-10 InfoBox in 1-2-3. 10-1. 12-3 InfoBox in Approach in Browse, 33-3 in Design, 32-3 overview, 30-15 InfoBox in SmartSuite closing, 4-10 collapsing, 4-10 displaying, 4-9 Help for, 5-6 maximizing, 4-10 moving, 4-10 options, 4-9 overview, 4-8 Infobox in Word Pro. See Word Pro Help\* Inserting addresses from SmartCenter, 6-8 in 1-2-3. See 1-2-3 Help\* in Word Pro. See Word Pro Help\* Insertion point. See Freelance Help\* Installation automated, 2-1, 2-5 Help for, 2-3 network, 2-4 stand-alone, 2-4 uninstalling, 2-6

Installing in SmartSuite additional languages. See Suite Help\* application tours, 2-5 online manuals, 2-5, 2-6 International address format. See Organizer Help\* Internet and 1-2-3 opening workbooks from, 20-2 overview, 20-1 publishing ranges to, 20-3 saving workbooks to, 20-2 searching the Web, 20-4 SmartIcons for, 20-1 visiting home pages, 20-1 Internet and Approach connecting to, 38-1, 38-3 opening .APT files. 38-5 publishing views, 38-5 saving .APT files to, 38-4 saving views as HTML files, 38-6 Internet and Freelance Graphics, posting presentations to, 9-6, 39-7, 42-3 Internet and Organizer, 54-8 Internet and SmartSuite overview, 9-1 SmartIcons. 9-2 Internet and Word Pro building a Web page, 26-2 overview. 26-1 Internet drawer in SmartCenter, 6-6 Internet, See also World Wide Web Intranet, 9-1 Inverting matrixes. See 1-2-3 Help\* Italicizing in 1-2-3. 12-2 in Word Pro, 23-2

### J

Join field in Approach, 31-10, 31-22 Joins in Approach advantages of, 30-4, 31-22 alias, 31-28 and appearance of data in views, 31-24 and relationships between databases, 31-25 overview, 30-12, 31-10 types of, 31-25, 31-26 JPG (Joint Photographics Expert Group) files. See Freelance Help\* Justification. See *Aligning* 

### Κ

Keyboard shortcuts in Organizer. See Organizer Help\* in Word Pro. See Word Pro Help\* Keys

editing. See Organizer Help\* in Freelance Graphics. See Freelance Help\* shortcut. See 1-2-3 Help\*

## L

Labels entering in 1-2-3, 11-1 for fields in Approach, 32-12 mailing, in Approach, 32-35 printing. See Word Pro Help\* Labels. See also Mailing labels Landscape printing in 1-2-3. See 1-2-3 Help\* in Freelance Graphics. See Freelance Help\* in Word Pro. See Word Pro Help\* Languages, installing, See Suite Help\* Launching applications. See Suite Help\* Lavout pages in Freelance Graphics, 41-11 styles, customizing in Organizer, 44-5 view. See Word Pro Help\* Layouts for charts in Word Pro. See Word Pro Help\* Leaders. See Word Pro Help\* Leading summary in reports in Approach, 32-25 Left aligning. See Word Pro Help\* Legends in 1-2-3. See 1-2-3 Help\* in Approach. See Approach Help\* in Word Pro. See Word Pro Help\* Levels in text blocks. See Freelance Help\* Library. See Freelance Help\* Line numbering. See Word Pro Help\* Lines in 1-2-3. See 1-2-3 Help\* in Freelance Graphics. See Freelance Help\* in Word Pro. See Word Pro Help\* on Word Pro pages, 24-3, 24-5 Link menu in Organizer, 53-8 Linking charts in SmartSuite. 7-8 data in SmartSuite, 7-1, 7-3 objects in Organizer, 51-5 ranges. See Suite Help\* Links in 1-2-3, creating, 18-1 Links in Approach, 36-11, 36-13 Links in Freelance Graphics. See Freelance Help\*

Links in Organizer accessing information through, 53-8, 53-11 changing, 53-9, 53-11 creating, 53-8 deleting, 53-10 displaying on a Notepad page, 53-9 OLE. 51-4 Links in Word Pro. See Word Pro Help\* Links. See also OLE Lists in Approach displaying field values as, 32-13 finding values from, 34-10 selecting values using, 30-18, 33-8 Locking. See 1-2-3 Help\* Logging Calls entries. See Organizer Help\* Logical operators. See Approach Help\* Logos. See Freelance Help\* Looks in Freelance Graphics, 39-1, 39-5, 40-3, 40-5, 41-2 Lotus Assistants. See Assistants Lotus home page in 1-2-3, 20-1 in Organizer, 54-8 Lotus Internet sites, accessing from Organizer, 54-8 Lotus Notes. See Notes Lotus Support, on the Internet, 9-8 LotusObjects in SmartSuite, 7-2 LotusScript documentation. 1-3, 7-3 in 1-2-3, 19-1 in Approach, 35-6, 35-8, 39-9 in Word Pro. See Word Pro Help\* overview, 7-1

#### Μ

Macro buttons in Approach on forms, 32-21 selecting to activate, 33-10 Macros in 1-2-3, writing, 19-3 in Approach, 35-5 in Word Pro. See Word Pro Help\* Macros. See also LotusScript Magnifying glass pointer in Approach, 30-8 Mail in 1-2-3. See 1-2-3 Help\* in Freelance Graphics. See Freelance Help\* in Organizer, 54-7 in SmartSuite, 8-2 in Word Pro. See Word Pro Help\* Mail. See also TeamMail Mail merge. See Merge in Word Pro

Mailing labels in 1-2-3, 16-5 in Approach, 7-9, 32-35, 32-36 in Word Pro. See Word Pro Help\* Main databases in Approach for forms, 31-24, 32-20 for views. 32-19 overview, 31-24 Managing documents in Word Pro, 27-1, 27-5, 27-12 styles. See Word Pro Help\* Manual page advancement. See Freelance Help\* Mapping fields in Approach, 36-7 fields when importing and exporting in Organizer, 53-19 sections, when printing in Organizer, 44-4 Maps creating in 1-2-3, 14-4 enhancing in 1-2-3, 14-5 in Freelance Graphics. See Freelance Help\* Margins for printing in Organizer, 44-7 in 1-2-3. See 1-2-3 Help\* in Approach. See Approach Help\* in Freelance Graphics. See Freelance Help\* in Word Pro. See Word Pro Help\* Mark text bar in Word Pro, 23-10 Marked edits in Word Pro, 23-11, 27-2 to 27-4, 27-13 Markers for cell comments in 1-2-3. 11-11 for formulas in 1-2-3, 13-2 in Freelance Graphics. See Freelance Help\* in Word Pro. See Word Pro Help\* Markup tools in TeamReview, 8-3 MAS (SmartMaster look) files. See Freelance Help\* Mass mailing, creating in SmartSuite, 7-6 Master documents in Word Pro, 25-2, 25-5 Matrixes. See 1-2-3 Help\* Maximizing the InfoBox, 4-10 MDI. See Approach Help\* Measurement. See Freelance Help\* Memo fields in Approach, 31-17 Memory requirements, 1-3 Menus @Function in 1-2-3. 13-1 common in SmartSuite, 4-3 context-sensitive. 4-2 custom in Approach, 35-4 customizing in 1-2-3, 13-3 in Browse in Approach, 33-2 in Design in Approach, 32-2 in Freelance Graphics, 40-2, 40-7 in Word Pro. See Word Pro Help\*

Merge in Word Pro Assistant, 24-13 bar, 24-12, 24-15 MergeMail in SmartSuite, 7-6 in Organizer. See Mail Merge in Organizer Help\* Merging files in Organizer, 54-4, 54-5 files in Word Pro, 24-12 to 24-16 Organizer addresses and Word Pro, 7-6 ranges in 1-2-3, 21-3 versions. See 1-2-3 Help\* MET (OS/2 Metafile) files. See Freelance Help\* Metafiles. See Freelance Help\* Micro Decisionware Database Gateway. See Approach Help\* Microsoft Excel spreadsheets opened as databases. See Approach Help\* SQL Server. See Approach Help\* Mirror pages. See Word Pro Help\* Misspelled words, finding in 1-2-3, 11-12 in Approach, 33-12 in Word Pro, 23-11, 24-8 Mobile Screen Show Player, 8-5, 9-6, 42-3, 42-5 Mobile users. See Organizer Help\* Mode indicator. See 1-2-3 Help\* Modeless bars in Word Pro. 23-9 Modems in Organizer configuring. See Dialing, configuring your modem in Organizer Help\* changing Dialer preferences. See Organizer Help\* Modifying in 1-2-3 @Function menu, 13-3 charts, 14-2 formats. 11-6. 12-2. 12-4 maps, 14-5 row and column size, 11-7 text attributes. 12-2 Modifying. See also Customizing 1-2-3 Mouse pointers in Organizer changing, 45-5 shapes, 43-3 Movies. See Freelance Help\* Moving data between applications, 7-1 data in 1-2-3, 11-5 drawers in SmartCenter. See Suite Help\* entries in Organizer, 53-4 SmartCenter. See Suite Help\* text in Freelance Graphics. See Freelance Help\* text in Word Pro. 23-6

Multilingual computing for SmartSuite. See Suite Help\* in Freelance Graphics. See Freelance Help\* Multimedia effects in Freelance Graphics, 39-8 Multipage forms in Approach, 33-11 Multiple conditions in find requests. See Approach Help\* databases in one Approach file, 30-4 documents in SmartSuite, consolidating, 8-4 pages, displaying. See Freelance Help\* users of network databases. See Approach Help\* Multiplying matrixes. See 1-2-3 Help\*

#### Ν

Named finds in Approach, 34-13 Named print styles. See 1-2-3 Help\* Named ranges. See 1-2-3 Help\* Named styles in 1-2-3 and the status bar, 12-2 copying, 12-4 predefined, 12-6 saving, 12-4 Named styles in Approach, 32-4, 32-10 Named styles in Freelance Graphics, 39-8 Names styles in Word Pro. See Word Pro Help\* Names adding to address folders. See Suite Help\* changing in address folder. See Suite Help\* in fields in Approach, 31-5 in Word Pro. See Word Pro Help\* Naming. See 1-2-3 Help\* Navigating between Organizer sections, 43-1 between records in Approach, 33-10 documents in Word Pro, 23-4, 25-1 in Calendar in Organizer, 46-2 Print Preview in 1-2-3, 15-1 Negative numbers. See Word Pro Help\* Network Adminstrator's Guide. See READNET.TXT connections to query files. See Approach Help\* installation, 2-4 Networks in Freelance Graphics. See Freelance Help\* using Approach with, 37-5 using Organizer with, 54-1 New documents in Word Pro, 24-1 New features in 1-2-3, 10-1 in Approach, 28-2 in Freelance Graphics, 39-5 in Organizer, 43-3

in SmartSuite 97. See Suite Help\* in Word Pro, 22-2 New Page button in Freelance Graphics, 40-1, 40-7 New records, creating in Approach, 30-17 Newspaper columns. See Word Pro Help\* Nonblank values, finding in Approach, 34-10 Normal text. See Word Pro Help\* Notebook, using Word Pro as, 7-7 Notepad pages in Organizer, 51-1 Notepad section in Organizer Contents page, 51-5 embedding Internet resources, 54-8 new features in, 43-3 overview, 51-1 preferences, 51-7 text settings, 51-3 Notes in 1-2-3 exchanging data with, 21-5 sharing sheets in, 21-4 Notes in Approach distributing Approach data and views with, 36-3, 37-6sharing data between Approach and, 36-1 using to connect to other data sources, 36-2 Notes in Freelance Graphics, 39-9 Notes in SmartSuite databases. See Suite Help\* integration, 8-7 Notes in Word Pro. See Word Pro Help\* Notes/FX in Word Pro. 27-21 Numbered lists. See Freelance Help\* Numbering pages in Word Pro, 25-1, 25-3 Numbers in 1-2-3 entering, 11-1 formatting, 11-6 Numbers in Approach entering, 33-5 formatting, 32-16 separators, 32-16 Numbers in Freelance Graphics. See Freelance Help\* Numeric fields in Approach, 31-16

### 0

Objects, embedding in 1-2-3, 18-2 Objects in Approach adding to views, 32-6 aligning, 32-9 distributing, 32-9 formatting, 32-10 in Design, 32-6 panels as, 32-7 properties, 30-15

selecting, 32-8 views as, 32-7 **Objects in Freelance Graphics**, 41-15 **Objects in Organizer** creating. See Organizer Help\* displaying as icons. See Organizer Help\* editing. See Organizer Help\* updating linked. See Organizer Help\* Objects in Word Pro. See Word Pro Help\* ODBC data sources. See Approach Help\* OLE (Object Linking and Embedding) in 1-2-3, 18-1 **OLE in Approach** setting options for, 31-22 using to share data between applications, 36-11 views. 37-7 OLE in Freelance Graphics. See Freelance Help\* OLE in Organizer, 51-4 OLE in SmartSuite, 7-3 OLE in Word Pro, 7-7, 25-1, 27-21 Online Help. See Help On/off boxes. See Approach Help\* Onscreen drawing. See Freelance Help\* Open objects. See Freelance Help\* Opening drawers in SmartCenter, 3-3 files in SmartSuite, 3-4, 6-5 files from an FTP server in SmartSuite, 9-4 files from the Web in SmartSuite, 9-3 presentations. See Freelance Help\* upgraded files in Organizer, 43-8 workbooks in 1-2-3, 11-14, 20-2 Operators. See Approach Help\* Optimistic record locking in Approach, 37-2 OR conditions in finds in Approach, 34-6 Oracle SQL tables. See Approach Help\* Organization charts in Freelance Graphics, 41-9 Organizer addresses in SmartCenter. See Suite Help\* copying and pasting entries, 53-1 customizing, 45-1 files, 43-4 names and addresses in a mass mailing, 7-6 new features in, 43-3 overview, 43-1 setup, 45-5 upgrading to Organizer 97, 43-5 Organizer preferences Address section, 48-5 Anniversary section, 52-4 automatically saving a file, 45-5 Calendar section, 46-7 Calls section. 49-7 changing default directories, 45-6

changing file paths, 45-6 desktop display, 45-5 Notepad section, 51-7 Planner section, 50-6 save intervals and backup files, 45-7 To Do section, 47-5 Organizer sections adding, 45-3 changing name of, 45-2 changing order of, 45-3 including from other files, 54-3, 54-6 mapping in print layouts, 44-4 moving between, 43-1 sharing, 43-1, 54-3, 54-6 Organizing URLs in SmartSuite, 9-10 **ORGUTILS.EXE** in Organizer, 43-7 Orientation. See Word Pro Help\* Orphan control. See Word Pro Help\* Outdenting. See Freelance Help\* Outer joins. See Approach Help\* Outline mode. See Word Pro Help\* Outliner view in Freelance Graphics, 39-6, 40-2, 40-6, 41 - 16Outlines. See Word Pro Help\* Outlining 1-2-3 data, 11-10 Overheads. See Freelance Help\* Overlays. See 1-2-3 Help\* Owner access rights in Organizer, 54-2

### Ρ

Package contents, 1-2 Page layout in Freelance Graphics. See Pages in Freelance Graphics in Word Pro. See Pages in Word Pro Page Sorter view in Freelance Graphics, 39-6, 40-6, 41-16 Pager turners, animating in Organizer, 45-5 Pages in 1-2-3 breaks, 15-2 previewing, 15-1 printing, 15-1 Pages in Approach, moving between in a form, 33-11 Pages in Freelance Graphics content, 39-2, 39-5, 40-4, 41-2, 41-5, 41-11 copying from other presentation files, 39-7, 40-17 going from one to another, 40-10 layout, 4-7, 41-11 rearranging, 40-14 Pages in Notepad in Organizer assigning color to. See Organizer Help\* creating folding. See Organizer Help\* creating links pages. See Organizer Help\*

Pages in Word Pro breaks, 25-3 layout, 24-3, 25-1, 25-4 numbering, 25-1, 25-3 Palettes. See Freelance Help\* Panorama view. See Word Pro Help\* Paper datebooks, printing Organizer information for, 44-4 types in Organizer, 44-2, 44-7 Paper size. See Paper, types in Organizer Paradox files. See Approach Help\* Paragraph tags in Word Pro. See Word Pro Help\* Parallel columns. See Word Pro Help\* Parsing. See 1-2-3 Help\* Partial lists of field values in Approach, 32-14 Passwords in 1-2-3. See 1-2-3 Help\* Passwords in Approach, 37-2 Passwords in Freelance Graphics. See Freelance Help\* Passwords in Organizer opening Organizer files. See Organizer Help\* overview, 54-1 starting Organizer. See Organizer Help\* troubleshooting. See Organizer Help\* Passwords in Word Pro. See Word Pro Help\* Paste special. See Word Pro Help\* Pasting in 1-2-3, 11-5 in Freelance Graphics. See Freelance Help\* in Organizer. See Organizer Help\* in Word Pro, 23-6 Paths, changing default in Organizer, 45-6 Patterns (draw tools). See Word Pro Help\* PCD (Kodak Photo CD) files. See Freelance Help\* PCT (Macintosh drawing format) files. See Freelance Help\* PCX (Paintbrush) files. See Freelance Help\* Pen settings in Approach, 33-9 Pen tip in Organizer changing events with, 50-4 creating events with, 50-3 Penciling in appointments in Organizer, 46-4 Personal data, including in SmartMaster templates. See Word Pro Help\* Phone calls in Organizer changing a Calls entry, 49-6 creating a follow-up Calls entry, 49-6 dialing from Organizer, 49-5 logging incoming. See Organizer Help\* Photographs, scanned. See Freelance Help\* PicturePlus fields in Approach drawing in, 30-19 overview, 31-17 setting options for, 31-22, 32-17

Pictures. See Graphics or Drawing in Word Pro Help\* Pin characters. See 1-2-3 Help\* Pivot tables, creating in 1-2-3, 16-3 Placement blocks. See Freelance Help\* Plain documents. See Word Pro Help\* Planner events in Organizer creating, 50-2, 50-3 displaying, 50-4, 50-5 editing, 50-4 making confidential, 50-2 Planner keys in Organizer, changing, 50-3 Planner section in Organizer and Calendar. See Organizer Help\* folding pages. See Organizer Help\* overview, 50-1 rows in. See Organizer Help\* Player, Mobile Screen Show in Freelance Graphics, 42-3, 42-5 PLT (Print Layout Type) files in Organizer, saving new paper types, 44-7 Point of origin. See Freelance Help\* Pointer shapes. See Word Pro Help\* Points. See Freelance Help\* Polygons. See Freelance Help\* Polylines. See Freelance Help\* Portrait. See Word Pro Help\* Portrait printing orientation in 1-2-3. See 1-2-3 Help\* in Freelance Graphics. See Freelance Help\* Ports, changing Dialer preferences. See Organizer Help\* Positioning drawers in SmartCenter. See Suite Help\* SmartCenter. See Suite Help\* PostScript objects. See Freelance Help\* settings for your printer. See Organizer Help\* Power fields. See Word Pro Help\* PowerClick reporting in 1-2-3. 7-9 in Approach, 30-14 PowerKey data access in Approach, 36-6 PPT (PowerPoint) files. See Freelance Help\* Preferences in 1-2-3, 17-1 in Approach, 35-2 in Organizer, 45-5 Present It!, 7-5 Presentation in Freelance Graphics backdrops. See Freelance Help\* pages, 39-2 styles. See Freelance Help\*

Presentations in Freelance Graphics and Team Review, 42-1 content pages for, 41-5 copying pages from, 39-7 creating, 41-1, 41-17 creating from Word Pro documents, 7-5 delivering remotely, 8-5 overview, 39-1 printing, 39-3, 42-6 SmartMaster templates for, 39-5 tips for, 41-17 Previewing documents in Word Pro, 24-9 print layouts in Organizer, 44-2 printouts in 1-2-3, 15-1 in Freelance Graphics. See Freelance Help\* Print layouts in Organizer customizing styles, 44-5 examples, 55-1 overview, 44-1 Print Preview environment in 1-2-3, 15-4 in Approach, 30-8 Printer, selecting in 1-2-3. See 1-2-3 Help\* in Organizer, 44-10 Printer setup in Organizer, 44-9 in Word Pro. See Word Pro Help\* Printing Install Help, 2-3 Printing in 1-2-3 current sheet. See 1-2-3 Help\* data. See 1-2-3 Help\* entire workbook. See 1-2-3 Help\* footers. See 1-2-3 Help\* headers. See 1-2-3 Help\* Help topics. See 1-2-3 Help\* page breaks, 15-2 page numbers. See 1-2-3 Help\* previewing, 15-1 ranges. See 1-2-3 Help\* titles. See 1-2-3 Help\* Printing in Approach. See Approach Help\* Printing in Freelance Graphics presentations, 39-3, 39-8, 42-6 speaker notes, 42-4 Printing in Organizer daily activities, 44-2 global print options, 44-8 headers and footers, 44-5 information for paper datebooks, 44-4 layouts, 44-2, 44-5, 55-1 mapping sections, 44-4

margins for, 44-7 overview, 44-1 paper types, 44-7 selecting number of copies, 44-8 Printing in Word Pro documents, 24-10 envelopes, 23-10, 24-11 viewing the status of from the status bar, 23-4 Prioritizing To Do tasks. See Organizer Help\* Product registration, 2-7 Programming. See LotusScript Promoting outline levels. See Word Pro Help\* Prompt text. See Freelance Help\* Prompts in Freelance Graphics presentations, 42-4 Properties box. See InfoBox changing in 1-2-3, 12-2, 12-3 in Word Pro. See Word Pro Help\* saving as named styles in Approach, 32-4 setting in Design in Approach, 32-3 Protecting data in Approach, 8-6, 35-2, 37-1 data in Organizer, 54-1 documents in Word Pro, 27-12 workbooks in 1-2-3. See 1-2-3 Help\* Proxies default. See Freelance Help\* PRS (Harvard Graphics for Windows) files. See Freelance Help\* PRZ (Presentation) files. See Freelance Help\* Publishing to the Web in SmartSuite. 9-6 in Word Pro, 26-1

### Q

Query by Box. See Approach Help\* files, in Approach. See Approach Help\* tables in 1-2-3, 16-1 Question marks (?), in Approach find requests, 34-7 Quick comments. See Freelance Help\* dialing. See Organizer Help\* divisions in Word Pro, 25-2 keys. See Approach Help\* sections in Word Pro, 25-3 tabs. See Word Pro Help\*

### R

Radio buttons in Approach creating, 32-15 selecting values using, 33-8 Ranges in 1-2-3 deleting. See 1-2-3 Help\* distributing, 21-2 mailing. See 1-2-3 Help\* merging, 21-3 naming. See 1-2-3 Help\* publishing to the Internet, 20-3 selecting, 11-3 Ranges in Approach, finding values in, 34-9 Ranges in SmartSuite copying, 7-8 linking to other applications. See Suite Help\* Ranges in Word Pro. See Word Pro Help\* Read-only access in Approach. See Approach Help\* in Word Pro. See Word Pro Help\* Reader access rights in Organizer, 54-1 Readme files, 2-3 READNET.TXT, 2-3 Ready-made diagrams. See Freelance Help\* Rearranging presentation pages in Freelance Graphics, 40 - 14Recalculating. See 1-2-3 Help\* Records in 1-2-3. See 1-2-3 Help\* **Records in Approach** creating new, 30-17 default order, 34-14, 35-2 deleting, 33-12 displaying all, 30-20 duplicating values from previous, 33-6 entering data into, 33-4 exporting, 36-9 hiding, 33-11 importing, 36-7 locking for multiusers, 37-2 mailing, 37-6 moving between, 33-10 overview, 31-6 showing hidden, 33-11 sorting, 34-13 updating data in, 36-8 Records in Address in Organizer. See Organizer Help\* Records in Word Pro data files, 24-13 Redefining styles. See Word Pro Help\* Redo. See Word Pro Help\* Redrawing. See Freelance Help\*

Reference drawer in SmartCenter, 6-10 materials. See Freelance Help\* Registration, 2-7 Regression. See 1-2-3 Help\* Rehearsing a screen show in Freelance Graphics, 39-8, 42-3 Reinstalling. See Freelance Help\* Relational database design in Approach advantages of, 31-2 grouping data into records and databases, 31-6 identifying joins between databases, 31-11 removing redundant information, 31-14 understanding relationships between databases, 31 - 10Reminder folder in SmartCenter, 6-9 Removing in 1-2-3 columns. See 1-2-3 Help\* ranges. See 1-2-3 Help\* rows. See 1-2-3 Help\* sheets. See 1-2-3 Help\* styles. See 1-2-3 Help\* Removing in SmartSuite applications, 2-6 drawers. See Suite Help\* files. See Suite Help\* SuiteStart. See Suite Help\* Removing included sections in Organizer. See Organizer Help\* Repairing files. See Organizer Help\* Repeat entries in Organizer, 53-7 Repeating data in many records in Approach, 33-6 finds in Approach, 34-12 formatting in SmartSuite, 4-12 frames. See Word Pro Help\* panels in Approach forms, 31-25, 32-20 Replacement disks, 2-7 Replacing text and numbers. See 1-2-3 Help\* text in Approach, 33-7 Replicating Approach views, 32-11, 36-4 Reports in 1-2-3, creating, 16-5 Reports in Approach adding graphics to, 32-26 adding subtotals to, 32-24 adding totals to, 32-23 columns in, 32-26 creating, 32-25 headers and footers in, 32-26 sorting records in, 34-14 summarized data in, 32-23 title pages in, 32-25

**Requirements for installation**, 1-3 Reservations. See 1-2-3 Help\* Resizing columns and rows in 1-2-3, 11-7 drawers. See Suite Help\* in Word Pro. See Word Pro Help\* Response file, 2-5 Review bar in Word Pro, 23-11 Reviewers, 27-10, 27-16 Reviewing documents in Word Pro. 27-10 edits in Word Pro, 27-19 presentations in Freelance Graphics, 42-1 Revision marking in Word Pro, 23-11, 27-2 RGB colors. See Freelance Help\* Rich Text. See Word Pro Help\* Right aligning. See Word Pro Help\* Right mouse button. See Organizer Help\* RND (AutoDesk AutoShade) files. See Freelance Help\* Rotating objects in 1-2-3. See 1-2-3 Help\* in Freelance Graphics. See Freelance Help\* in Word Pro. See Word Pro Help\* Routing documents in Word Pro. 27-4 mail in SmartSuite. See Suite Help\* ranges in 1-2-3, 21-2 Rows in 1-2-3 deleting. See 1-2-3 Help\* freezing headings, 11-8 resizing, 11-7 selecting, 11-3 Rows in Approach. See Approach Help\* Rows in Freelance Graphics. See Freelance Help\* Rows in Organizer. Creating Planner Events. See **Organizer Help\*** Rows in Word Pro. See Word Pro Help\* Rulers in Design. See Approach Help\* in Freelance Graphics. See Freelance Help\* in Word Pro. See Word Pro Help\*

### S

S curves. See Freelance Help\* Save as. See Word Pro Help\* Saving in 1-2-3 files, 11-13 macros. See 1-2-3 Help\* ranges. See 1-2-3 Help\* styles, 12-4 workbooks, 11-13 workbooks to the Internet, 20-2 workbooks with passwords. See 1-2-3 Help\* Saving in Approach data, 30-3 files, 30-3 finds. 34-13 Saving in Freelance Graphics. See Freelance Help\* Saving in Organizer files, 43-4 upgraded files, 43-6, 43-8 Saving Word Pro documents, 24-9 Scaling in Word Pro. See Word Pro Help\* Scanned images. See Freelance Help\* Scenarios. See 1-2-3 Help\* Scheduling appointments in Organizer, 6-7, 46-3 Scientific format, numeric fields. See Approach Help\* Screen coordinates. See Freelance Help\* movies, 5-8 snapshots in Word Pro. See Word Pro Help\* the 1-2-3, 10-5, 10-6 the Approach, 29-2, 30-5 the Freelance Graphics, 40-1, 40-2, 40-6, 41-16 the Organizer, 43-2 the Word Pro, 23-1 Screen shows Mobile Player for, 39-8, 42-5 new features in, 39-8 overview, 42-4 stoppping. See Freelance Help\* ScreenCam, 5-8 Scripting. See LotusScript Scripts attaching to icons in Organizer. See Organizer Help\* recording in 1-2-3, 19-1 Scripts. See also LotusScript Scrolling. See Word Pro Help\* Scrolling lists in Approach, 32-13 Search and replace. See Finding and replacing text Searching. See Finding Sections in Organizer changing tab color, 45-3 changing tab size, 45-3 printing. See Organizer Help\* showing through. See Organizer Help\* tabs in Organizer. See Organizer Help\* Sections in Word Pro, 25-3 Security options. See TeamSecurity Segments. See Freelance Help\* Selecting sheet areas in 1-2-3, 11-3 Selecting in Approach from check boxes, 33-8 from lists. 33-8 from radio buttons. 33-8

in Browse, 33-4 in Design, 32-8 objects, 32-8 text, 32-9 Selecting text in Word Pro. See Word Pro Help\* Selecting entries in Organizer. See Organizer Help\* Send to back (draw tools). See Word Pro Help\* Separating objects. See Freelance Help\* Separators. See Approach Help\* Sequencing events or objects. See Freelance Help\* Setting alarms for entries. See Organizer Help\* defaults in 1-2-3, 17-1 Settings changing from the InfoBox, 4-8 changing from the status bar. 4-7 Settings. See also Preferences Shadows behind objects. See Approach Help\* in Freelance Graphics. See Freelance Help\* in Word Pro. See Word Pro Help\* Shapes with text in Freelance Graphics, 39-8 Sharing data in Approach, 36-1 data in Freelance Graphics. See Freelance Help\* data using Notes in 1-2-3, 21-4 files in Approach, 37-1 files on the Internet in 1-2-3, 20-2 files on the Internet in Approach, 38-1 sections in Organizer, 54-3 setting record locking options for files in Approach, 37 - 2Sheets in 1-2-3 changing appearance, 12-5 creating, 12-5 deleting. See 1-2-3 Help\* distributing, 21-4 naming, 12-5 sharing in Notes, 21-4 Sheets in Approach converting to crosstabs, 32-29 using, 32-27, 32-28 Shortcut keys. See 1-2-3 Help\* Shortcut menu in Approach, 32-3, 33-3 in Word Pro. See Word Pro Help\* in SmartSuite, 4-5 Shortcuts in Organizer keyboard. See Organizer Help\* mouse. See Organizer Help\* Toolbox icons. See Organizer Help\* Shortcuts in SmartCenter, 6-4

Show through entries in Organizer in Calendar, 46-7 printing, 44-3 Shrinking pictures in PicturePlus fields. See Approach Help\* Single-user status in Approach, 37-5 Sizing. See 1-2-3 Help\* Sizing objects. See Freelance Help\* Slide, in Freelance Graphics drivers. See Freelance Help\* masters. See Pages in Freelance Graphics, layout shows. See Freelance Help\* templates. See Freelance Help\* Slides. See Freelance Help\* Sliding, fields and objects when printing. See Approach Help\* Small caps. See Word Pro Help\* SmartCenter, 3-2, 6-1 SmartCharts. See Freelance Help\* SmartCorrect in Word Pro, 23-3, 23-10, 23-11, 24-8 SmartFill in 1-2-3, 11-2 in SmartSuite, 4-11 SmartIcons in 1-2-3 changing palettes, 17-2 hiding, 17-1 SmartIcons in Approach in Browse. 33-1 in Design, 32-1 setting up, 35-3 SmartIcons in Freelance Graphics, 40-2, 40-7 SmartIcons in Organizer overview, 45-7 showing a hidden set. See Organizer Help\* SmartIcons in SmartSuite changing sets of, 9-2 customizing, 4-6 for Internet, 9-2 overview. 4-5 SmartIcons in Word Pro. See Word Pro Help\* SmartMaster applications in Approach, 29-1, 31-15 content pages. See Freelance Help\* content topics in Freelance Graphics, 39-1, 39-5, 40-3, 41-1, 41-18 looks in Freelance Graphics, 39-1, 40-3, 40-5, 41-2 SmartMaster templates in 1-2-3, 10-5 in Approach, 29-2, 31-15 in Word Pro, 23-5, 24-1, 27-3 overview. 4-2 SmartSelect. See 1-2-3 Help\* SmartStart. See SuiteStart

SmartSuite applications, 3-1 applications, using together, 7-4 DocOnline, 2-5 drawer. See Suite Help\* Install program, 2-1, 2-2 package contents, 1-2 what's new, 3-1 SmartSum in 1-2-3. 11-8 in Word Pro. See Word Pro Help\* SMC (SmartMaster content topic) files. See Freelance Help\* Snapping objects to the grid in Approach. See Approach Help\* in Word Pro. See Word Pro Help\* Social security numbers in numeric fields. See Approach Help\* Software requirements, 1-3 Sort icons. See Toolbox in Organizer Sorting data in 1-2-3. See 1-2-3 Help\* Sorting in Approach default order, 34-14, 35-2 examples of, 34-2 in reports, 34-14 overview, 34-1 records, 30-20, 34-13 Sorting in Word Pro. See Word Pro Help\* Sound-alike words, finding in Approach, 34-8 Sounds in SmartCenter. See Suite Help\* using in screen shows. See Freelance Help\* Source file for merging. See Organizer Help\* Spaces, closing up when printing. See Approach Help\* Spacing. See Word Pro Help\* Speaker notes in Freelance Graphics, 42-4 Special effects in Freelance Graphics screen shows, 39-8 views in Word Pro, 24-9 Speed, changing for drawers. See Suite Help\* Spell check in 1-2-3. 11-12 in Approach, 33-12 in Freelance Graphics. See Spelling in Word Pro, 23-3, 23-11, 24-8 Spelling. See Freelance Help\* Splitting objects. See Freelance Help\* views in Approach, 32-28, 32-30 views in Word Pro. See Word Pro Help\* windows. See 1-2-3 Help\*

Spreadsheets in 1-2-3. See Sheets or Workbooks in Approach. See Approach Help\* SQL tables in Approach, 36-6 Squares. See Freelance Help\* Staff position (in organization charts). See Freelance Help\* Stand-alone installation. 2-4 presentations. See Freelance Help\* Standard page layouts. See Freelance Help\* Start dates in To Do. See Organizer Help\* Starting applications. See Suite Help\* applications from SuiteStart, 3-2 Organizer from a SmartCenter folder. See Suite Help\* Startup customizing 1-2-3, 17-3 opening to a particular Organizer section, 45-4 views. See Freelance Help\* Static colors. See Freelance Help\* Statistical analysis. See 1-2-3 Help\* Statistics. See Word Pro Help\* Status bar in 1-2-3 hiding, 17-1 illustrated, 12-2 Status bar in Approach in Browse, 33-2 in Design, 32-2 Status bar in Freelance Graphics, 40-1, 40-9 Status bar in SmartSuite, 4-7 Status bar in Word Pro, 23-2 Sticky notes. See Word Pro Help\* Stock quotes in the Internet drawer, 9-8 Stopping screen shows. See Freelance Help\* Stopwatch in Organizer, 49-5 Style sheets. See SmartMaster templates Styles in 1-2-3 changing, 12-2 copying, 12-4 deleting. See 1-2-3 Help\* predefined, 12-6 saving, 12-4 Styles in Freelance Graphics. See Freelance Help\* Styles in Word Pro, 23-2 Sub-bullets. See Freelance Help\* Subscripting text. See Word Pro Help\* Subtotals in Approach in crosstabs, 32-30 in reports, 32-24 Suite Help, 5-7 SuiteStart, 3-2

Summary calculations in Approach in charts, 32-38 in crosstabs, 32-30 in reports, 32-25 Summing data in 1-2-3, 11-8 Superscripting text. See Word Pro Help\* Support home page in 1-2-3, 20-1 Support materials. See Freelance Help\* Surfing the Net using a SmartMaster, 9-7 Sybase SQL Server. See Approach Help\* SYM (Symbol) files. See Freelance Help\* Symbols in Approach find requests, 34-5, 34-7 in Freelance Graphics. See Freelance Help\* in Word Pro. See Word Pro Help\*

Symbols. See also Clip art in Freelance Graphics

System requirements, 1-3

### т

Tab-delimited text. See Approach Help\* Tab charts. See Freelance Help\* TAB key in Approach, 30-17 Tab order in Approach on forms. 32-21 setting, 32-17 Table charts. See Freelance Help\* of authorities. See Word Pro Help\* of contents in Word Pro, 23-10 in a Word Pro letter, 24-5 Tables in Freelance Graphics. See Freelance Help\* in SmartSuite. See Suite Help\* in Word Pro. See Word Pro Help\* Tabs changing, See Organizer Help\* in 1-2-3. 12-5 in Organizer Calendar, 46-2 in Word Pro, 23-5 order of in Approach, 32-17, 32-21 overview, 4-7 view in Freelance Graphics, 40-6 TAPI in Organizer, 43-3 Target file for merging. See Organizer Help\* Task-sensitive menus. See Context-sensitive menus in SmartSuite Tasks in To Do changing the status color. See Organizer Help\* checking the status. See Organizer Help\* prioritizing. See Organizer Help\* TCP/IP. See Freelance Help\*

Team Computing in 1-2-3, 21-1 Team Computing in Approach distributing data and views, 37-6 file sharing, 37-1 passwords, 37-2 TeamMail. 37-6 TeamSecurity options, 37-1 Team Computing in Freelance Graphics, 39-7, 42-1 Team Computing in SmartSuite on the Internet. 9-5 overview, 8-1 Team Computing in Word Pro, 27-1 TeamConsolidate in 1-2-3, 21-3, 21-4 in Word Pro, 27-1, 27-18 overview. 8-4 TeamMail in 1-2-3. 21-1 in Approach, 37-6 in Freelance Graphics, 39-7, 42-3 in Organizer, 54-7 in Word Pro, 27-1, 27-15 overview, 8-2 TeamReview in 1-2-3, 21-2 in Freelance Graphics, 39-7, 42-1 in Word Pro, 27-1, 27-10 overview. 8-3 TeamSecurity in Approach access levels, 37-1 passwords for access groups, 37-2 setting options for, 35-2 TeamSecurity in SmartSuite, 8-6 TeamSecurity in Word Pro, 27-1, 27-12 TeamShow in Freelance Graphics, 8-5, 39-7, 42-5 Telephone calls. See Phone calls in Organizer Telephone dialing, changing preferences in. See **Organizer Help\*** Telephone numbers dialing. See Suite Help\* numeric fields. See Approach Help\* Templates in 1-2-3. See 1-2-3 Help\* in Freelance Graphics, 39-1, 39-5 in Word Pro. See Word Pro Help\* Templates. See also SmartMaster Text in 1-2-3 changing attributes, 12-2 checking spelling, 11-12 entering, 11-1

Text in Approach checking spelling of, 33-12 entering, 33-5 fields, 31-16 files. See Approach Help\* finding, 34-5, 34-7 formatting, 32-16 selecting, 32-9 **Text in Freelance Graphics** in shapes, 39-8 new features for, 39-6, 39-8 Text in Organizer aligning in Notepad. See Organizer Help\* attributes in Notepad. See Organizer Help\* bullets in Notepad. See Organizer Help\* elements in print layouts. See Organizer Help\* fonts, for printing, 44-7 settings in Notepad, 51-3 wrapping in Notepad. See Organizer Help\* Text in Word Pro attributes, 24-4 checking spelling, 23-11, 24-8 TGA (Targa) files. See Freelance Help\* Thesaurus folder in SmartCenter, 6-10 in Word Pro. See Word Pro Help\* Three-dimensional ranges. See 1-2-3 Help\* Thumbnail pages. See Freelance Help\* TIF (Tagged Image File Format) files. See Freelance Help\* Tilde (~), in find requests in Approach, 34-8 Tiling windows. See 1-2-3 Help\* Time fields in Approach, 31-17 Time slots in Organizer appointments in, 46-3, 46-5, 46-6 changing increments, 46-8 showing in Calendar, 46-7, 46-8 working with, 46-8 Time tracker in Organizer setting call duration, 49-4 using. 46-4 Times in 1-2-3. See 1-2-3 Help\* **Times in Approach** entering, 33-5 finding, 34-8 formatting, 32-16 **Times in Organizer** changing, 46-2 setting for appointments, 46-4 Times in Word Pro. See Word Pro Help\* Title bar. See Freelance Help\* Titles freezing in sheets in 1-2-3, 11-8 for Approach reports, 32-25

in Organizer. See Organizer Help\* To Do section in Organizer automatically deleting tasks. See Organizer Help\* customizing, 47-5 overview, 47-1 preferences, 47-5 prioritizing tasks. See Organizer Help\* showing completed tasks. See Organizer Help\* views. 47-3 To Do tasks in Organizer creating, 47-2 editing, 47-3 making confidential, 47-2 marking complete, 47-4 showing in Calendar, 47-4 sorting, 47-3 status of, 47-4 Toolbars in Freelance Graphics. See Freelance Help\* in Word Pro. See Modeless bars in Word Pro Help\* Toolbox in Organizer Address view icons, 48-4 Calendar view icons, 46-6 Calls view icons, 49-7 Planner view icons, 50-5 To Do view and sort icons, 47-3 Tools palette in Approach controlling display of, 35-2 in Design, 32-4 Totals calculating in 1-2-3, 11-8 in Approach crosstabs, 32-30 in Approach reports, 32-23 in Approach sheets, 32-28 Tours installing, 2-5 running, 5-1 Tracking documents in Word Pro, 27-5, 27-17 Trailing summary in Approach reports, 32-25 Transferring files. See Freelance Help\* Transition effects. See Freelance Help\* Transparent images. See Freelance Help\* Transposing data. See 1-2-3 Help\* Triggering appearance of pages. See Freelance Help\* Troubleshooting files. See Organizer Help\* network installation, 2-4 printing. See Organizer Help\* tips. See Organizer Help\* TrueType fonts. See Freelance Help\* Turning objects. See Freelance Help\*

Tutorial in Approach designing a database, 31-1 finding and sorting records, 34-1 Two-column bulleted lists. See Freelance Help\* TXT (ASCII text) files. See Freelance Help\* Typefaces for printing in Organizer, 44-7 in Freelance Graphics. See Freelance Help\* Typographical conventions, 1-2

## U

Uncurving text. See Freelance Help\* Underlining. See Word Pro Help\* Undo in 1-2-3, 11-4 in Freelance Graphics. See Freelance Help\* in Word Pro. See Word Pro Help\* Unfolding Planner pages. See Organizer Help\* Ungrouping. See Freelance Help\* Unlocking in 1-2-3 graphic objects. See 1-2-3 Help\* sheets. See 1-2-3 Help\* workbook contents. See 1-2-3 Help\* Unlocking power fields in Word Pro. See Word Pro Help\* Uninstall, 2-6 Units of measurement. See Freelance Help\* Universal SmartIcons. See Word Pro Help\* Upgraders, new features for in Freelance Graphics, 39-5 Upgrading in Organizer compressing files for, 43-7 files with included sections, 43-7 Organizer files, 43-5 Uppercase in text fields. See Approach Help\* in Word Pro. See Word Pro Help\* User options changing in 1-2-3, 17-1 in Freelance Graphics. See Freelance Help\* User setup. See Word Pro Help\* Using applications together, 7-1, 7-4, 36-1 Help, 5-3 Utilities, Organizer 1.x, 43-7

#### V

Validating entered data in Approach, 30-11, 31-21 Variable fields in Approach, 31-18 Version groups. See 1-2-3 Help\* Versions comparing in 1-2-3, 21-3 in Word Pro, 27-5 to 27-9 View icons. See *Toolbox in Organizer* View preferences. See Word Pro Help\* View scale. See 1-2-3 Help\* View tabs in Freelance Graphics, 40-1, 40-6 Views in Approach. See Approach views in Freelance Graphics, 39-6, 40-1, 40-2, 40-6, 41-16 in Organizer. See Views menu in Organizer Help\* in Word Pro, 24-9 Visual effects. See Freelance Help\*

### W

Watermarks in Word Pro. 22-3, 24-3 Weather forecast in the Internet drawer, 9-8 Web. See World Wide Web Web page in Word Pro adding forms to, 26-9 creating, 26-2 export options, 26-11 import options, 26-11 viewing source code, 26-12 Web references in the Internet drawer, 9-8 Web server in Approach, 38-1, 38-3 Weekly view, troubleshooting printing. See Organizer Help\* Welcome dialog box. See Approach Help\* Welcome screen in 1-2-3, 10-4, 10-6 in Word Pro. See Word Pro Help\* What-if problems. See 1-2-3 Help\* tables. See 1-2-3 Help\* What's new in 1-2-3, 10-1 in Approach, 28-2 in Freelance Graphics, 39-5 to 39-9 in Organizer, 43-3 in SmartSuite, 3-1 in Word Pro, 22-2, 22-3 Whole word, finding text in Organizer, 53-13 Wildcards in find requests in Approach, 34-5 Window control menu. See Freelance Help\* Windows in 1-2-3. See 1-2-3 Help\* in Freelance Graphics. See Freelance Help\* WMF (Windows Metafile) files in Approach. See Approach Help\* in Freelance Graphics. See Freelance Help\* Word Pro and 1-2-3 ranges, 7-7 using data from, in Approach, 36-5 using Organizer with. See Organizer Help\*

# \* From the application's menu, choose Help - Help Topics, click the Index tab, and type the index entry. (For Suite Help, click Lotus, then choose Help Topics.)

Index-26

Work directories, 6-5 Workbooks in 1-2-3 creating, 10-4 distributing, 21-1 embedding in, 18-1, 18-2 opening, 11-14, 20-2 saving. 11-13 saving to the Internet, 20-2 Working preferences in Approach, 35-2 Worksheets. See Sheets Workspace in 1-2-3 customizing, 17-1 illustration of, 10-4, 10-5 World Wide Web in 1-2-3 browsing, 20-1 publishing to, 20-3 searching, 20-4 World Wide Web in Freelance Graphics, posting presentations to, 39-7, 42-3 World Wide Web in Organizer Lotus Customer Support home page, 54-8 Lotus home page, 54-8 World Wide Web in the Suite opening files from, 9-3 publishing to, 9-6 Word Wide Web in Word Pro. See Word Pro Help\* World Wide Web. See also Internet World Wide Web server, 38-1, 38-3 WPG (WordPerfect) files. See Freelance Help\* Writing in 1-2-3 formulas. 13-4 macros, 19-3 scripts, 19-1 WYSIWYG in Word Pro, 22-1 in Approach. See Approach Help\*

## Ζ

Zeros. See Approach Help\* Zip codes, numeric fields. See Approach Help\* Zodiac, sorting anniversaries by. See Organizer Help\* Zooming in 1-2-3. See 1-2-3 Help\* in Approach, 30-8, 32-5 in Freelance Graphics. See Freelance Help\* in Word Pro. 24-9

\* From the application's menu, choose Help - Help Topics, click the Index tab, and type the index entry. (For Suite Help, click Lotus, then choose Help Topics.)

# Y

Year moving to a specific date. See Organizer Help\* tabs in Organizer, 46-2 Yes or no values in Approach entering, 33-6 finding, 34-8